**Rizky Yudaruddin** 

# LABORATORIUM STATISTIK

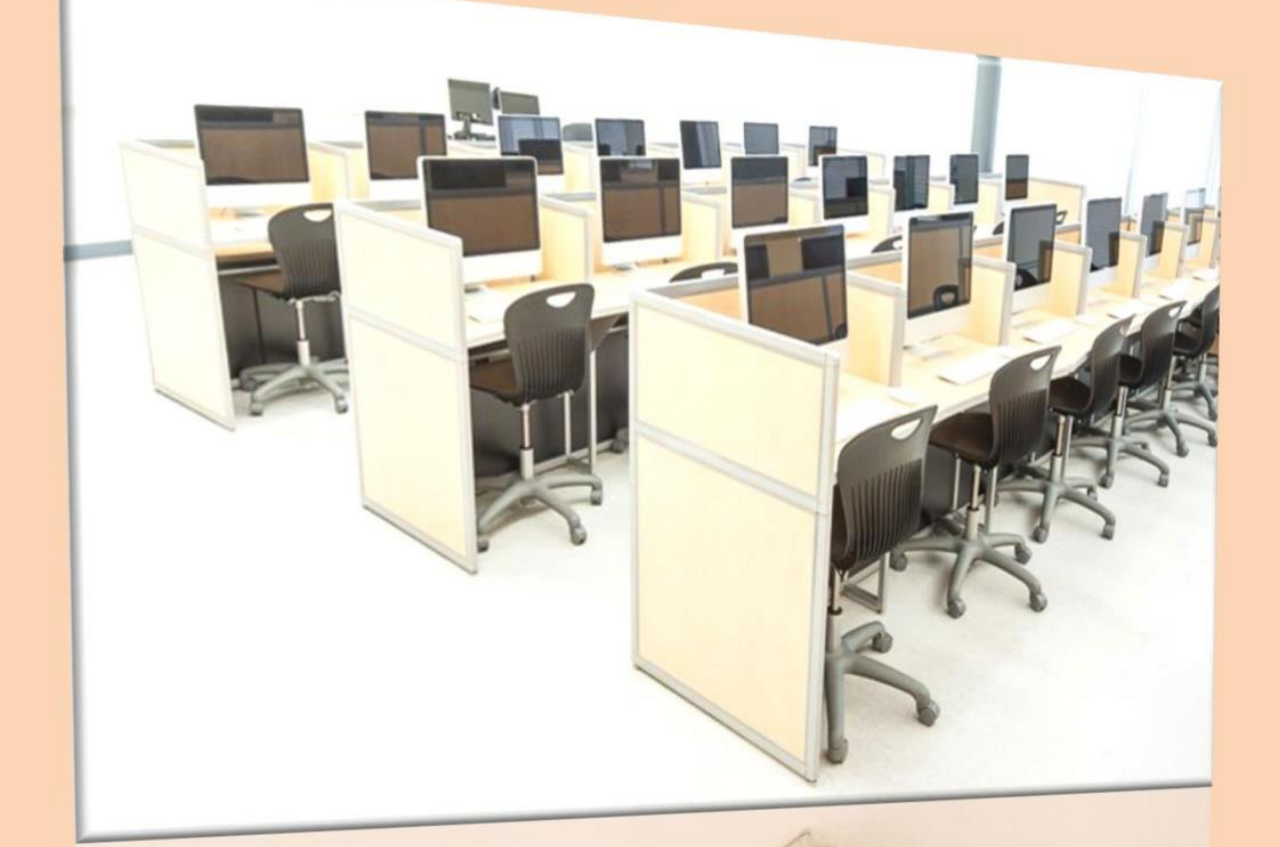

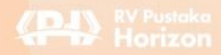

LABORATORIUM STATISTIK

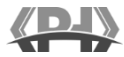

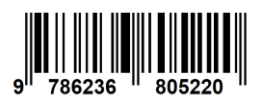

ISBN 978-623-6805-22-0

## LABORATORIUM STATISTIK

**Rizky Yudaruddin** 

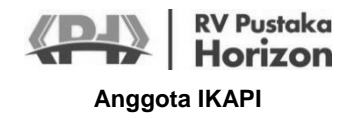

Perpustakaan Nasional: Katalog Dalam Terbitan (KDT)

Laboratorium Statistik Rizky Yudaruddin Samarinda, RV Pustaka Horizon, 2021 x + 238 hlm.; 17 x 24 cm

ISBN: 978-623-6805-22-0

#### Laboratorium Statistik

Penulis: Rizky Yudaruddin

ISBN: 978-623-6805-22-0

**Desainer sampul & penata letak:** RVPH

Sumber gambar sampul:

Interiorconcepts.com

#### Penerbit & Percetakan:

RV Pustaka Horizon Anggota Ikapi JI. Perjuangan - Alam Segar 4 No. 73 Samarinda, Kalimantan Timur 75119 www.pustakahorizon.com Email: pustakahorizon@gmail.com WA: 0853-4745-6753

Cetakan Pertama: September 2021

Hak cipta dilindungi Undang-Undang. Dilarang memperbanyak karya tulis ini dalam bentuk apapun, baik secara elektronik maupun mekanik, termasuk memfotokopi, merekam, atau dengan sistem penyimpanan lainnya, juga pemindaian (scan) komputer tanpa izin tertulis dari penerbit.

## Prakata

Saya ingin mengucapkan rasa terima kasih atas kesediaan pembaca yang budiman untuk membaca buku ajar ini yang berjudul *Laboratorium Statistik*. Saya berharap buku ini dapat dijadikan sebagai salah satu literatur praktis dalam memahami statistik. Saya juga berharap buku ini tidak sulit untuk dipahami.

Penyusunan buku ini dimaksudkan sebagai satu dari referensi yang digunakan untuk mata kuliah Laboratorium Statistik. Buku ini membahas 3 program *computer statistic* yang umumnya digunakan dalam proses pengolahan data khususnya bagi mahasiswa ekonomi dan bisnis. Buku ini diharapkan dapat membatu mahasiswa agar lebih mudah secara praktik dalam mengolah data dengan bantuan program SPSS, Eviews dan SmartPLS. Selain itu, diharapkan buku ini dapat membantu mahasiswa dalam proses penyelesaian skripsi khususnya terkait dengan pengolahan data penelitian.

Kepada berbagai pihak yang tidak dapat disebutkan satu persatu dalam membantu penyelesaian buku ini, saya haturkan terima kasih. Sabagai penutup, saya mengharapkan saran dan kritik untuk memperbaiki isi di dalam buku ini dengan mengirim surel ke: rizky.yudaruddin@feb.unmul.ac.id. Untuk memudahkan pembaca mengikuti alur buku ini, keperluan data dapat diunduh pada tautan: https://bit.ly/LaboratoriumStatistik.

Samarinda, September 2021

Rizky Yudaruddin

## Daftar Isi

| Prakata       | v    |
|---------------|------|
| Daftar Isi    | vi   |
| Daftar Tabel  | viii |
| Daftar Gambar | ix   |

## BAB I STATISTIK, PENELITIAN, DAN PROGRAM KOMPUTER

| A. | Pengertian Statistik                 | 1 |
|----|--------------------------------------|---|
| B. | Manfaat Statistik                    | 2 |
| C. | Ienis Statistik                      | 2 |
| D. | Statistik dan Penelitian Kuantitatif | 4 |
| E. | Statistik dan Program Komputer       | 4 |
|    |                                      |   |

#### BAB II TEORI, VARIABEL DAN DATA

| A. | Teori    | 6 |
|----|----------|---|
| B. | Variabel | 7 |
| C. | Data     | 8 |

# BAB III ANALISIS DATA MENGGUNAKAN PROGRAM SPSS

| A. | Pengenalan Program SPSS                  | 12  |
|----|------------------------------------------|-----|
| B. | Memunculkan Lavar SPSS                   | 13  |
| C. | Memasukkan Data                          | 15  |
| D. | Menambah dan Menghapus Variabel          | 22  |
| E. | Frequncies                               | 25  |
| F. | Contoh Kasus Aplikasi Frequncies         | 27  |
| G. | Deskriptives                             | 39  |
| H. | Contoh Kasus Aplikasi Descriptives       | 41  |
| I. | Konsep Regresi                           | 46  |
| J. | Aplikasi Analisis Regresi Liner Berganda | 48  |
| K. | Uji Asumsi Klasik                        | 57  |
| L. | Regresi dengan Variabel Moderasi         | 83  |
| М. | Analisis Jalur                           | 107 |
|    |                                          |     |

## BAB IV ANALISIS DATA MENGGUNAKAN PROGRAM EVIEWS

| A. | Pengenalan Program Eviews  | 132 |
|----|----------------------------|-----|
| B. | Memunculkan Layar Eviews   | 133 |
| C. | Memasukkan Data            | 134 |
| D. | Menyimpan Hasil Input Data | 145 |
| E. | Grafik                     | 146 |
| F. | Statistik Deskriptif       | 148 |
| G. | Analisis Regresi           | 153 |
| H. | Uji Asumsi Klasik          | 157 |
| I. | Regresi Data Panel         | 162 |
|    |                            |     |

#### BAB V ANALISIS DATA MENGGUNAKAN PROGRAM SMARTPLS

| A. | SEM Berbasis Varian dan Kovarian                             | 183 |
|----|--------------------------------------------------------------|-----|
| B. | Perbandingan Sem Berbasis Varian dan Kovarian                | 184 |
| C. | Partial Least Square (PLS)                                   | 187 |
| D. | Langkah-Langkah Pemodelan Persamaan Struktural dengan PLS.   | 189 |
| E. | Instal Program SmartPLS                                      | 192 |
| F. | Menyimpan Data                                               | 197 |
| G. | Analisis Sem Kasus I                                         | 199 |
| H. | Analsisi Sem Kasus II (Pengaruh Langsung dan Tidak Langsung) | 216 |
| I. | Analisis Sem Kasus III (Mediasi)                             | 226 |
| J. | Analisis Sem Kasus IV (Moderasi)                             | 231 |
|    |                                                              |     |

## **Daftar Tabel**

| 3.1 | Klasifikasi Variabel Moderasi                      | 85  |
|-----|----------------------------------------------------|-----|
| 3.2 | Pengaruh Kausal dengan Dua Variabel Eksogen        | 109 |
| 3.3 | Pengaruh Kausal dengan Tiga Variabel Eksogen       | 110 |
| 3.4 | Hasil Pengaruh Kausal dengan Tiga Variabel Eksogen | 131 |

## Daftar Gambar

| 3.1 | Model Analisis Variabel Moderasi                  | 85  |
|-----|---------------------------------------------------|-----|
| 3.2 | Contoh Model Analisis Jalur                       | 107 |
| 3.3 | Contoh Model Analisis Jalur Dua Variabel Eksogen  | 109 |
| 3.4 | Model Dekomposisi dengan Tiga Variabel Eksogen    | 110 |
| 3.5 | Hasil Pengaruh Kausal dengan Dua Variabel Eksogen | 122 |

## BAB I STATISTIK, PENELITIAN, DAN PROGRAM KOMPUTER

#### A. PENGERTIAN STATISTIK

Pengertian "statistik" secara etimologi berasal dari bahasa latin yaitu status yang berarti negara. Memiliki kesamaan dengan bahasa Inggris "*state*" dan Belanda, "*staat*". Itu sebabnya kata statistik dapat diartikan keterangan atau data yang berguna bagi negara. Contohnya, keterangan atau data jumlah penduduk, luas negara, hasil pertanian dan lain sebagainnya. Jika melihat dalam kamus Bahasa Inggris maka dapat dijumpai dua kata yang memiliki kesamaan namun memiliki arti yang berbeda yaitu "*statistics*" dan "*statistic*". *Statistics* adalah ilmu yang terkait dengan data atau keterangan (ilmu *statistic*) sedangkan *statistic* adalah data atau keterangan hasil penerapan algoritma statistic pada data atau keterangan. Jadi statistika (*statistics*) adalah ilmu yang mempelajari tantang proses perencanaan, pengumpulan, analisis, interpertasi dan penyajian data.

#### **B. MANFAAT STATISTIK**

Statistik dalam aplikasinya memberikan dampak yang positif di dalam kehidupan. Jika dijabarkan satu persatu maka akan sangat banyak sekali manfaat yang diperoleh dari aplikasi statistik. Namun secara umum, statistik membantu dalam membuat keputusan. Dalam setiap pengambilan keputusan, baik itu presiden, menteri, direktur, karyawan, kepala rumah tangga, atau sebagai individu memerlukan data. Dari berbagai data diolah, dianalisis, disajikan berupa informasi untuk dijadikan dasar dalam pengambilan keputusan.

Contohnya, seorang direktur akan mengambil keputusan terkait dengan biaya promosi. Maka akan muncul berbagai pertanyaan, apakah harus menaikan atau mengurangi biaya promosi?, Berapa promosi yang harus dikeluarakan, 1 juta, 2 juta atau 3 juta? Jika mengelurakan 1 juta, apakah akan meningkatkan atau justru menurunkan volume penjualan? Berapa, 2 unit, 3 unit atau 4 unit? Jadi diperlukan penerapan statistik untuk menghasilkan informasi untuk menjawab pertanyaan-pertannyaan tersebut.

#### C. JENIS STATISTIK

Berdasarkan tujuan analisis, statistik dapat dibagi menjadi dua yaitu statistik deskriptif dan statistik inferensial:

#### 1. Statistik Deskriptif

Metode yang berkaitan dengan pengumpulan suatu data yang bertujuan untuk mendeskripsikan data lalu disajikan baik secara numeric (frekuensi, nilai sentral, penvimpangan data dan distribusi data) maupun grafis (grafik, table atau diagram) agar lebih mudah dibaca dan disimpulkan. Namun penarikan kesimpulan hanya terbatas pada data yang diolah. Misalnya jumlah mahasiswa Fakultas Ekonomi Universitas ABC adalah 200 mahasiswa, terdiri dari 100 mahasiswa jurusan Manajemen, Akuntansi dan Ilmu Ekonomi. Standar kelulusan yang baik harus memiliki IPK 3,00. Rata-rata (mean) IPK mahasiswa Jurusan Manajemen Fakultas Ekonomi Universitas ABC adalah 3.26 jadi dapat ditarik kesimpulan kelulusan mahasiswa jurusan manajemen adalah baik. Tidak dapat disimpulkan atau diramalkan kelulusan mahasiswa Fakultas Ekonomi Universitas ABC adalah baik. Artinya penarikan kesimpulannya hanya terbatas pada data mahasiswa manajemen tidak dapat digeneralisasikan atau diramalkan pada jurusan yang lain. 2.

#### **Statistik Inferensial**

Berbeda dengan statatistik deskripsi, pada statistik inferensial berkaitan dengan metode yang berkaitan dengan pengumpulan data yang bertujuan untuk menarik kesimpulan dan peramalan yang dapat digeneralisasikan pada suatu populasi. Jadi data yang dikumpulkan adalah sampelnya, lalu dilakukan pengujian hipotesis yang hasilnya dapat disimpulkan dan diramalkan, yang dapat berlaku pada populasinya. Itu sebabnyak statistik inferensial dapat dikatakan statistik induktif. Alat analisisnya seperti uji independen sampel t test, uji z, uji t atau uji f dan lain sebagainnya.

Berdasarkan asumsi dan distribusi data, statistik dapat dibagi menjadi dua yaitu statistik parametrik dan non parametrik:

a. Statistik Parametrik

Statistik parametrik adalah statistik yang didasarkan pada asumsi bahwa data berdistribusi normal (jika tidak normal maka dapat dilakukan transformasi agar data berdistribusi normal atau diasumsikan normal jika data yang dianalisis ≥ 30 dengan dasar teorema limit pusat) dengan data yang digunakan adalah yang skalanya interval dan rasio. Contoh statistic parametric antara lain uji z, regresi liner berganda dan lain sebagainya.

b. Statistik Non Parametrik

Statistik non parametrik adalah statistik yang tidak didasarkan pada asumsi bahwa data berdistribusi normal dengan data yang digunakan umumnya yang skalnya nominal dan ordinal. Contoh statistic parametric antara lain chi-square test, rank sum test dan lain sebagainya.

Berdasarkan jumlah variabel, statistik dapat dibedakan menjadi dua yaitu statistik univariat dan multivariate.

i. Statistik Univariat

Statistik yang menganalisis satu variabel. Misalnya frekuensi, mean, variasi, persentase dan lain sebagainya.

ii. Statistik Bivariat

Statistik yang menganalisis dua variabel baik yang bersifat pengaruh, hubungan atau perbandingan. Misalnya uji korelasi, uji independen sampel t test dan lain sebagainya.

iii. Statistik Multivariat

Statistik yang menganalisis lebih dari dua variabel, misalnya analisis factor, diskriminan, dan lain sebagainya.

#### D. STATISTIK DAN PENELITIAN KUANTITATIF

Paradigma penelitian adalah cara pandang peneliti dalam memahami masalah dan kreteria pengujiannya sebagai landasan dalam memberikan jawaban atas permasalahan tersebut. Secara umum paradigm penelitian dibagi menjadi dua, yaitu paradigma kuantitatif dan kualitatif. Setiap paradigma memiliki keunggulan dan kelemahan masing-masing. Kedua paradigma dapat digunakan (mix method) dalam suatu penelitian sehingga tercipta nilai tambah dalam mengurangi kelemahan masing-masing paradigma.

Paradigma kuantitatif lebih menekankan pada pengujian teori melalui pengukuran variabel dengan menggunakan analisis statistika. Jadi pendekatan yang digunakan adalah deduktif dengan pengujian hipotesis. Pendekatan ini disebut juga pendekatan tradisional, positivis, eksperimental atau empiris. Sedangkan paradigm kualitatif memberi tekanan pada penyusunan teori memlalui pengungkapan fakta secara rinci, holistik dan kompleks. Jadi pendekatan yang digunakan adalah induktif dengan menyusun konstruksi teori melalui pengungkapan fakta. Pendekatan ini disebut juga pendekatan konstruktifis, naturalistis (interpretatif), atau perspektif postmodern. Jadi penggunaan statistika dengan metode dan pengujiannya digunakan pada paradigm penelitian kuantitatif.

Tahapan-tahapa dalam penelitian kuantitatif adalah sebagai berikut: pertama, dilakukan identifikasi yang menjadi masalah dalam penelitian. Kedua, melakukan kajian teori dan empiris sehingga dapat diketahui variabel penelitiannya. Ketiga, penyusunan kerangka pikir yang didasarkan hasil kajian teoritis dan empiris dan keempat, disusun hipotesis dan pengujian hipotesis penelitian.

#### E. STATISTIK DAN PROGRAM KOMPUTER

Banyak masyarakat umum yang menilai bahwa ilmu statistik dinilai sebagai ilmu yang sulit, tidak jauh berbeda dengan matematika. Rumus-rumus yang bermacam-macam, dilihat saja suduh ribet, belum lagi dihapal. Padahal ilmu statistik adalah ilmu yang menarik khususnya bagi peneliti. Bahkan untuk belajar statistik, tidak harus menghapal berbagai rumus-rumus statistik karena tersedia berbagai macam program di komputer yang membantu mengolah berbagai data seperti program SPSS, Smart PLS, Eviews, AMOS, Lisrel, MATLAB, dan lainnya. Adanya berbagai program pengolahan data di komputer memudahkan didalam pengolahan data. Hal ini karena aplikasi ilmu statistik dapat dilakukan dengan dua cara yaitu secara manual dan non manual (menggunakan komputer). Jika data yang diolah jumlahnya tidak banyak maka penerapan ilmu statistik secara manual dapat diterapkan. Namun jika data yang diolah jumlahnya sangat banyak maka perlu penerapan ilmu statistik dengan menggunakan komputer. Tujuannya adalah untuk efektifitas dan efisiensi. Efektif artinya berapa pun data yang diolah, apapun tujuan pengolahaannya maka komputer mampu untuk mengolahkannya. Efisien artinya tidak membutuhkan banyak waktu, lebih tepat, rapi, handal dan meminimalkan human error.

Secara sederhana untuk belajar statistik menggunakan program di komputer ada dua hal yang harus diketahui, yaitu:

#### 1. Alat, Guna dan Syaratnya.

Dalam statistik tersedia berbagai macam alat yang dapat digunakan untuk mengolah data. Masing-masing alat memiliki fungsi yang berbeda-beda. Jadi ketahui alatnya apa dan buat apa. Misalnya independen sampel t test berguna untuk menguji perbedaan dua sampel yang independen, regresi liner berganda bergunan untuk menguji pengaruh dua variabel independen atau lebih terhadap variabel dependen dan lainnya. Namun setiap alat memiliki syarat tertentu sebelum menggunakannya. Misalnya, untuk menggunakan regresi liner berganda maka syaratnya datanya harus interval atau rasio, berdistribusi normal dan liner. Jika datanya interval atau rasio, berdistribusi normal dan liner maka data dapat diolah dengan regresi liner berganda. Jadi ketahui alatnya apa, gunannya buat apa dan apa syarat menggunakan alat tersebut.

#### 2. Mengolah dan Menginterpertasikannya

Jika sudah mengetahui alat dan kegunaannya maka selanjutnya perlu diketahui bagaimana pengolahannya. Tahapan-tahapan yang harus dilalui untuk mengolah data. Setiap program memiliki tahapan pengolahan yang berbeda-beda. Hasil dari pengolahan berupa output akan diinterpertasikan sesuai ketentuan. Tersedia berbagai buku petunjuk penggunaan program di komputer termasuk pengolahan dan interpertasinya.

## BAB II TEORI, VARIABEL DAN DATA

#### A. TEORI

Teori memiliki peran penting dalam penelitian kuantitatif karena menjadi landasan dalam menerangkan fenomena yang ada untuk memperoleh jawaban dari masalah di dalam penelitian. Teori adalah serangkaian konsep, definisi dan proporsisi tentang fenomena yang disusun secara sistematis dengan cara merumuskan hubungan antar konsep.

Konsep adalah fenomena yang bersifat abstrak. Jenis konsepsi yang memiliki tingkat abstraksi yang lebih tinggi disebut konsutruk. Contoh konsep kepusaan. Agar konsep dapat diteliti secara empiris maka konsep tersebut harus dioperasionalisasikan menjadi variabel dengan cara mengambil dimensi-dimensi (konstruk) yang disebut indikator dari kepuasan (misalnya senang, tidak komplain dan membagi informasi yang positif) yang mengandung variasi nilai. Hubungan-hubungan antar konsep atau lebih yang dapat diuji kebenarannya disebut dengan proporsisi. Misalnya, konsep kualitas pelayanan dan kepusaan pelanggan, proporsisinya adalah semakin baik kualitas pelayanan maka semakin puas pelanggan. Benarkah kualitas pelayanan menentukan tinggi rendahnya kepuasan pelanggan. Jika diduga meningkatnya kualitas pelayanan akan meningkatkan kepuasan pelanggan, begitu pula sebaliknya maka pernyataan ini berubah menjadi hipotesis.

#### **B. VARIABEL**

Variabel adalah hasil oprasionalisasi konsep yang mempunyai variasi nilai. Jadi segala sesuatu dapat disebut variabel asal memiliki nilai yang bervariasi. Misalnya, konsumsi, disebut variabel, karena memiliki nilai yang bervariasi. Usia, pendapatan, jenis kelamin disebut juga variabel karena semuanya memiliki variasi nilai. Variabel tidak hanya terkait dengan variasi nilai yang kuantitatif tetapi juga kualitatif. Misalnya kepuasan, motivasi dan lain sebaginya. Variabel mana yang digunakan, sangat tergantung dari permasalahan penelitian.

Berdasarkan nilai variasinya, variabel dibagi menjadi dua yaitu variabel discrete dan variabel continous. Discrete berarti variabel tidak memiliki nilai pecahan, misalnya jumlah keluarga adalah 3 orang, 12 orang atau 10 orang dan tidak pernah ada jumlah keluarga 3,5 orang atau 12,7 orang. Hal sama juga berlaku misalnya pada jumlah mobil, jumlah anak dan lain sebagainya. Sebaliknya variabel continous dapat dinyatakan dengan angka pecahan. Misalnya panjangnya mobil 2,5 meter atau beratnya anak mencapai 22,7 kilogram dan lain sebaginya.

Berdasarkan fungsinya, variabel dibagi menjadi empat variabel, yaitu: pertama, variabel dependen adalah variabel yang menjadi perhatian utama peneliti karena hasil analisis variabel dependen memungkinkan peneliti untuk menemukan jawaban atau solusi dari masalah penelitian. Kedua, variabel independen adalah variabel yang mempengaruhi variabel dependen baik positif maupun negatif. Ketiga, variabel moderator adalah variabel yang memperkuat atau memperlemah pengaruh variabel independen terhadap variabel dependen. Keempat, variabel antara (Intervening) adalah variabel yang ada saat variabel independen mulai bekerja mempengaruhi variabel dependen. Jadi variabel antara berfungsi mengkonsepkan dan menjelaskan bagaimana variabel independen dapat mempengaruhi variabel dependen secara tidak langsung.

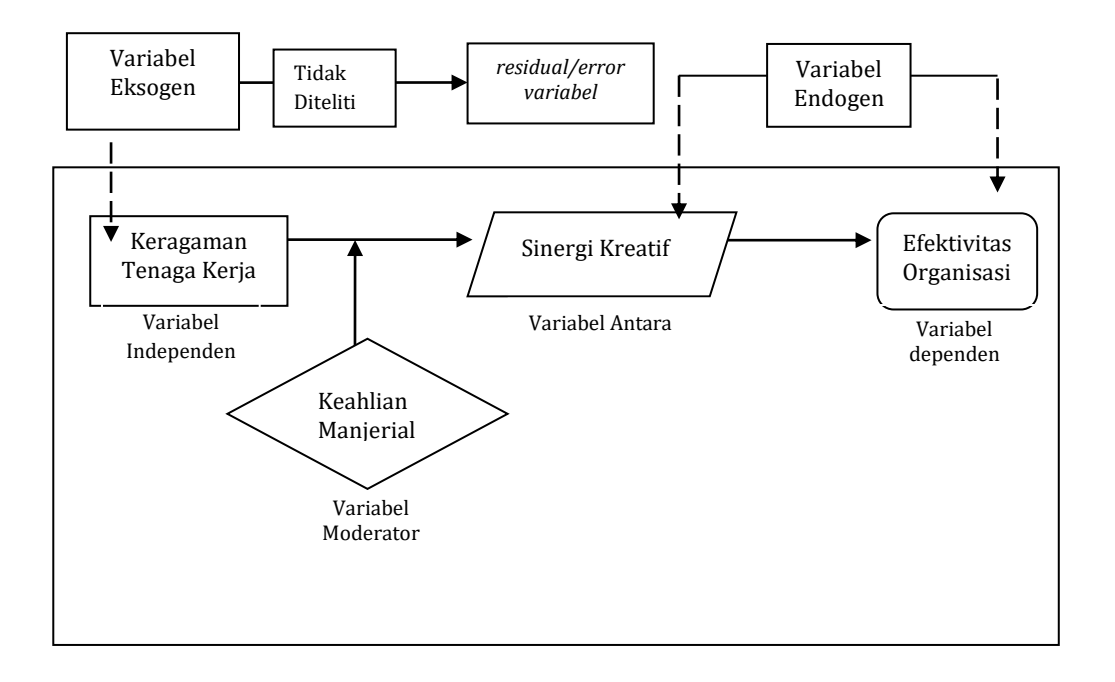

Berdasarkan model persamaan, variabel dibagi menjadi dua yaitu pertama,variabel eksogen variabel sebab dalam model persamaan. Variabel eksogen terdiri dari variabel eksogen yang diteliti dan variabel eksogen yang tidak diteliti (residual/error variabel). Kedua, variabel endogen adalah variabel akibat dalam model persamaan. Variabel endogen dapat diperlakukan sebagai variabel antara (intervening).

Berdasarkan pengamatannya, variabel dapat dibagi dua yaitu, pertama, variabel laten/unobserver adalah variabel yang tidak dapat diobeservasi secara langsung tetapi memerukan indikator-indikator untuk mengukurnya. Contonya kepuasan pelanggan, loyalitas, dan lain sebaginya. Kedua, variabel manifest/observer adalah variabel yang dapat diobeservasi secara langsung. Contohnya, jumlah keluarga, tingkat pendapatan, inflasi dan lain sebagainya.

#### C. DATA

Data adalah sekumpulan fenomena baik kualitatif maupun kuantitatif sebagai hasil dari pengamatan dan pengukuran dari berbagai obyek kajian. Data dikalsifikasikan oleh berbagai jenis, seperti sumber, bentuk, dan waktu. Pengetahuan tentang data akan memudahkan dalam menentukan alat analisis statistik yang akan digunakan.

Berdasarkan sumber, data dibagi menjadi dua yaitu data perimer dan data sekunder. Data primer adalah data yang diperoleh dari pihak pertama sedanngkan data sekunder adalah data yang diperoleh dari pihak kedua. Misalnya data laporan keuangan bank ABC, jika diperoleh langsung dari bank ABC maka disebut data primer, namun jika diperolehnya dari pihak kedua (misal, Bank Indonesia) mka disebut data sekunder. Jadi terkait dengan data primer dan sekunder bukan pada soal diolah atau belum diolah.

Berdasarkan bentuknya dibagi menjadi dua data kualitatif dan data kuantitatif. Data kualitatif adalah data yang berupa kata, gambar, atau kalimat. Sedangkan data kuantitatif adalah data yang berupa angka. Namun dapat pula data yang berupa angka adalah data kualitatif yang dikuantitatifkan (data nominal dan ordinal). Data kuantitatif dibagi menjadi dua yaitu data kategori (nominal) dan kontiniu (ordinal, interval dan rasio). Data dapat juga dibagi dua yaitu data matric (interval dan rasio) dan mnon matric (nominal dan ordinal).

Berdasarkan skala ukurnya, data dibagi empat yaitu:

#### 1. Data Nominal

Data yang mengandung unsur penamaan (bahasa latin, nomos = nama). Cirinya posisi data sejajar dan tidak berlaku operasi matematik. Misalnya Pria (diberi skor 1) dan wanita (diberi sekor 2), atau Perusahaan A (diberi skor 1), perusahaan B (diberi skor 2) dan perusahaan C (diberi skor 3). Pemberian skor hanya penamaan saja. Bukan berarti Wanita lebih tinggi dari Pria karena skornya 2. Tidak dapat juga dioperasikan matematis, dimana perusahaan A ditambah perusahaan B sama dengan Perusahaan C.

#### 2. Data Ordinal

Data yang mengandung unsur penamaan dan urutan (order). Cirinya posisi data bertingkat, tidak berlaku operasi matematik dan jarak skor (interval) tidak mempunyai arti. Misalnya, SD (diberi skor 1), SLTP (diberi skor 2), SLTA (diberi skor 3), atau Sangat Setuju (diberi skor 5, Setuju (diberi skor 4), Cukup (diberi skor 3), Tidak Setuju (diberi skor 2), Sangat Tidak Setuju (diberi skor 1). Tidak bisa 1 + 2 = 3 adalah sangat tidak setuju ditambah tidak setuju sama dengan cukup, lalu jarak antara skor 4 dengan 2 yaitu 2 dan 3 dengan 1 yaitu 2, maka angka jarak 2 (4 dengan 2) dan 2 (3 dengan 1) tidak ada artinya.

#### 3. Data Interval

Data yang mengandung unsur penamaan, urutan, dan jarak (interval). Cirinya tidak ada skor seperti data nominal dan ordinal, berlaku operasi matematis, nilai nol (0) bukan angka mutlak dan jarak data sama. Misalnya:

| Variabal Subu | Variabel   |  |  |  |  |  |
|---------------|------------|--|--|--|--|--|
|               | Ketinggian |  |  |  |  |  |
| ູ່ເບັ         | (Meter)    |  |  |  |  |  |
| 0             | -100       |  |  |  |  |  |
| 10            | 0          |  |  |  |  |  |
| 20            | 100        |  |  |  |  |  |
| 30            | 200        |  |  |  |  |  |
| 40            | 300        |  |  |  |  |  |

Nilai 0 memiliki arti, seperti 0 0C = 32 0F, atau 0 Meter berarti ketinggian permukaan tanah sama dengan permukaan air laut, sedangkan - 100 Meter berarti ketinggian permukaan tanah 100 Meter di bawah permukaan laut. Terdapat jarak yang sama 10 0C dengan 40 0C adalah 30 0C atau jarak antara 20 Meter dengan 100 Meter dari permukaan tanah adalah 80 Meter.

#### 4. Data Rasio

Data yang mencakup semua unsur dimana nilai 0 memiliki arti. Contohnya, data berat badan, tinggi, tingkat pendapatan. Jadi jika pendapatannya 0 rupian berarti tidak memiliki pendapatan. Pada kasus tertentu dapat saja data rasio dirubah menjadi data ordinal, misalnya data berat badan, dibawah 25 kg (diberi skor 1) diantara 25 – 100 kg (diberi skor 2) dan lebih dari 100 kg (diberi skor 3).

Berdasarkan waktu data dibagi menjadi tiga yairu data time seris (urut waktu), cross section (silang tempat), dan pooling (data gabungan). Data time seris adalah data pada suatu obyek dengan beberapa urutan waktu. Data cros section adalah data beberapa obyek dalam satu waktu, sedangkan polling adalah penggabungan data time seris dan cros section.

Contoh:

|       | Time Seris | 5                |         | Cross Section | on     | Pooling |         |        |  |
|-------|------------|------------------|---------|---------------|--------|---------|---------|--------|--|
| Perus | Tahun      | Laba Perus Tahun |         | rus La        |        | Perusah | Tahun   | Laba   |  |
| ahaan | Tahun      | (Juta)           | ahaan ( |               | (Juta) | aan     | Tallull | (Juta) |  |
| А     | 2000       | 2                | Α       | 2000          | 2      | А       | 2000    | 2      |  |
|       | 2001       | 3                | В       | 2000          | 7      |         | 2001    | 3      |  |
|       | 2002       | 4                | С       | 2000          | 3      | В       | 2000    | 7      |  |

| 2005 | 7 | D | 2000 | 10 |   | 2001 | 7 |
|------|---|---|------|----|---|------|---|
| 2006 | 9 | Е | 2000 | 9  | С | 2000 | 3 |
| 2007 | 7 | F | 2000 | 6  |   | 2001 | 9 |

## BAB III ANALISIS DATA MENGGUNAKAN PROGRAM SPSS

#### A. PENGENALAN PROGRAM SPSS

SPSS adalah singkatan dari Statistical Package for Social Science. Software SPSS digunakan untuk melakukan analisis data seperti statistic deskriptif atau inferensial, paramterik atau non parametrih, atau univariat, bivariat atau multivariat yang berbasis windows. Software SPSS telah menucul dengan berbagai versi, pada buku ini akan digunakan versi 20 yang lisensinya dari Software SPSS dimiliki oleh IBM.

#### **B. MEMUNCULKAN LAYAR SPSS**

Sebelum melakukan analisis terhadap berbagai data, perlu memasukan (*input*) data ke dalam program SPSS. Pada IBM SPSS versi 20 (SPSS 20) maka ada beberapa hal yang harus dilakukan sebagai berikut:

1. Buka program SPSS 20, maka akan muncul Kotak Dialog seperti berikut:

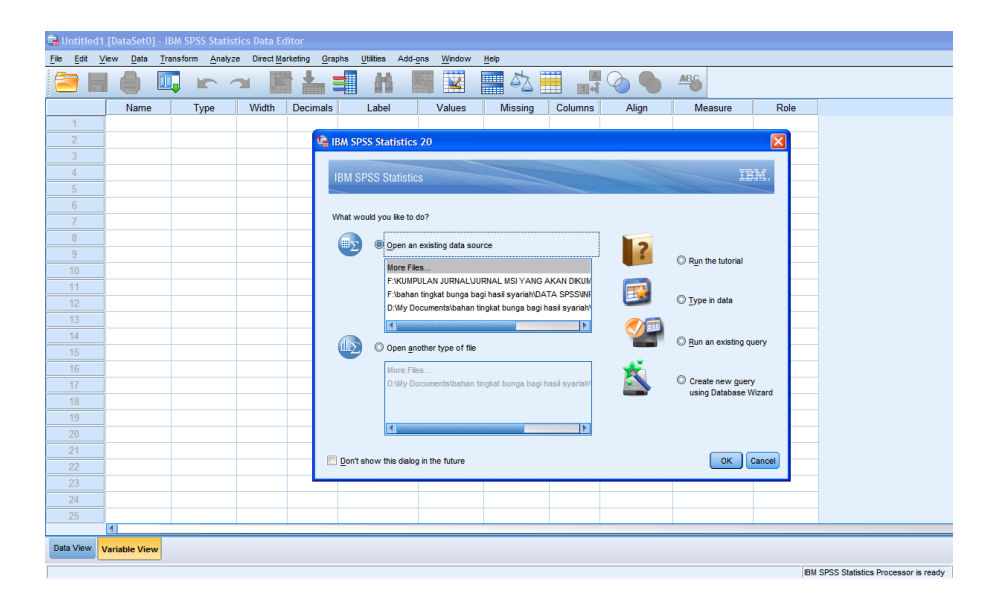

 Kotak dialog muncul untuk memudahkan user (pengguna) dalam memilih proses selanjutnya. Namun untuk alasan kepraktisan, abaikan kotak dialog dengan menekan Cencel atau aktifkan V Don't show this dialog in the future lalu tekan OK, maka kontak dialog tersebut tidak akan muncul lagi.

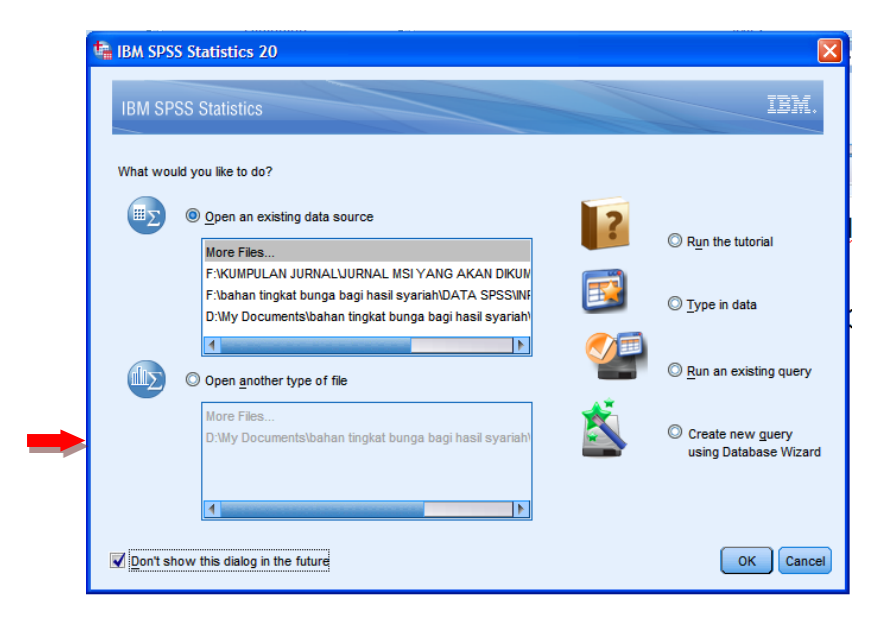

3. Setelah tidak mengaktifkan kotak dialog atau menekan Cencel maka akan muncul tampak layar SPSS seperti berikut:

| 🍓 Untitled | 1 [DataSet0               | ] - IBM | SPSS Statis        | tics Data E  | fitor                |                       |              |                 |         |       |         |      | × |
|------------|---------------------------|---------|--------------------|--------------|----------------------|-----------------------|--------------|-----------------|---------|-------|---------|------|---|
| Elle Edit  | <u>V</u> iew <u>D</u> ata | Transf  | orm <u>A</u> naly; | ze Direct Me | arketing <u>G</u> ra | phs <u>U</u> tilities | Add-ons Wind | ow <u>H</u> elp |         |       |         |      |   |
| 2          | I 🖨 .                     | Ш,      | <b>IC</b> 1        | а 🖁          |                      | = H                   |              | 1 💻 🐴           |         |       | ARG     |      |   |
|            | Name                      |         | Type               | Width        | Decimals             | Label                 | Value        | s Missing       | Columns | Align | Measure | Role |   |
|            |                           |         | ,,                 |              |                      |                       |              |                 |         |       |         |      |   |
|            |                           |         |                    |              |                      |                       |              |                 |         |       |         |      |   |
|            |                           |         |                    |              |                      |                       |              |                 |         |       |         |      |   |
| - 4        |                           |         |                    |              |                      |                       |              |                 |         |       |         |      |   |
|            |                           |         |                    |              |                      |                       |              |                 |         |       |         |      |   |
| 6          |                           |         |                    |              |                      |                       |              |                 |         |       |         |      |   |
|            |                           |         |                    |              |                      |                       |              |                 |         |       |         |      |   |
| 8          |                           |         |                    |              |                      |                       |              |                 |         |       |         |      |   |
|            |                           |         |                    |              |                      |                       |              |                 |         |       |         |      |   |
|            |                           |         |                    |              |                      |                       |              |                 |         |       |         |      |   |
|            |                           |         |                    |              |                      |                       |              |                 |         |       |         |      |   |
|            |                           |         |                    |              |                      |                       |              |                 |         |       |         |      |   |
|            | -                         |         |                    |              |                      |                       |              |                 |         |       |         |      |   |
|            |                           |         |                    |              |                      |                       |              |                 |         |       |         |      |   |
|            |                           |         |                    |              |                      |                       |              |                 |         |       |         |      |   |
|            |                           |         |                    |              |                      |                       |              |                 |         |       |         |      |   |
|            | 1                         |         |                    |              |                      |                       |              |                 |         |       |         |      |   |
|            |                           |         |                    |              |                      |                       |              |                 |         |       |         |      |   |
|            |                           |         |                    |              |                      |                       |              |                 |         |       |         |      |   |
|            |                           |         |                    |              |                      |                       |              |                 |         |       |         |      |   |
|            |                           |         |                    |              |                      |                       |              |                 |         |       |         |      |   |
|            |                           |         |                    |              |                      |                       |              |                 |         |       |         |      |   |
| 24         |                           |         |                    |              |                      |                       |              |                 |         |       |         |      |   |
| 25         |                           |         |                    |              |                      |                       |              |                 |         |       |         |      | ٦ |
|            |                           |         |                    | _            |                      | _                     | _            |                 |         |       |         | _    | - |
| Data View  | Variable Viet             | w       |                    |              |                      |                       |              |                 |         |       |         |      |   |

 Pada sisi kiri layar bagian bawah terdapat SPSS Data Editor yang mempunyai fungsi berbeda, yaitu (1) VARIABEL VIEW yaitu tempat memberikan "identitas" variabel dan (2) DATA VIEW yaitu tempat menginput data<sup>1</sup>.

<sup>&</sup>lt;sup>1</sup> Variabel adalah nama dari sekumpulan data. Jadi data adalah isi dari variabel. Jika variabel berjumlah satu maka data dapat dapat berjumlah lebih dari satu. Misalnya variabel LABA PERUSAHAAN maka didalamnya berisi data laba perusahaan A 2 Juta, laba perusahaan B, 3 Juta

| 🖥 Untitl          | ed1 [Da | taSet0]  | - IBM SPS | S Statistic | s Data Ed  | itor              |      |           |         |        |
|-------------------|---------|----------|-----------|-------------|------------|-------------------|------|-----------|---------|--------|
| <u>File E</u> dit | View    | Data     | Transform | Analyze     | Direct Mar | keting <u>G</u> r | aphs | Utilities | Add-ons | Window |
| 2                 |         |          |           |             |            |                   | =    | H         | X       | 4      |
|                   |         | Name     | Ty        | rpe         | Width      | Decimals          | 3    | Label     |         | Values |
|                   |         |          |           |             |            |                   |      |           |         |        |
|                   |         |          |           |             |            |                   |      |           |         |        |
|                   |         |          |           |             |            |                   |      |           |         |        |
| 4                 |         |          |           |             |            |                   |      |           |         |        |
|                   |         |          |           |             |            |                   |      |           |         |        |
| 6                 |         |          |           |             |            |                   |      |           |         |        |
|                   |         |          |           |             |            |                   |      |           |         |        |
| 8                 |         |          |           |             |            |                   |      |           |         |        |
| 9                 |         |          |           |             |            |                   |      |           |         |        |
|                   |         |          |           |             |            |                   |      |           |         |        |
|                   |         |          |           |             |            |                   |      |           |         |        |
|                   |         |          |           |             |            |                   |      |           |         |        |
|                   |         |          |           |             |            |                   |      |           |         |        |
| 14                |         |          |           |             |            |                   |      |           |         |        |
|                   |         |          |           |             |            |                   |      |           |         |        |
|                   |         |          |           |             |            |                   |      |           |         |        |
|                   |         |          |           |             |            |                   |      |           |         |        |
| 18                |         |          |           |             |            |                   |      |           |         |        |
| 19                |         |          |           |             |            |                   |      |           |         |        |
| 20                |         |          |           |             |            |                   |      |           |         |        |
|                   |         |          |           |             |            |                   |      |           |         |        |
|                   |         |          |           |             |            |                   |      |           |         |        |
|                   |         |          |           |             |            |                   |      |           |         |        |
| 24                |         |          |           |             |            |                   |      |           |         |        |
|                   |         |          |           |             |            |                   |      |           |         |        |
|                   | 4       |          |           |             | _          | _                 | _    | _         | _       | _      |
| Data Viev         | V Varia | ble View |           |             |            |                   |      |           |         |        |

| ÷.         | Haddela       | 44 m |              | 1044 61  | nee en-      |       | Data E   | ditor    |     |     |
|------------|---------------|------|--------------|----------|--------------|-------|----------|----------|-----|-----|
| Eil        | o Edit        | View | Data         | - Tom SI | - 00 OC      | ahizo | Direct M | arketing | Ora | obe |
| <u>E</u> * | e <u>F</u> or | vew  | Data         | Transfor | m <u>A</u> n | aiyze | Direct   | arkeung  | Gra | pns |
|            |               |      |              |          | 1            | - 21  |          |          |     |     |
| 1:         |               |      |              |          |              |       |          |          |     |     |
|            |               |      | Var          | 1/0      | r (          | 1/21  |          | VOF      |     | v   |
|            | 1             |      | 701          | 10       |              |       |          | YUI      |     |     |
|            | 2             |      |              | -        |              |       |          |          | -   |     |
|            |               | _    |              |          |              |       |          |          | -   |     |
|            | 4             |      |              |          |              |       |          |          |     |     |
|            |               |      |              |          |              |       |          |          |     |     |
|            | 6             |      |              |          |              |       |          |          |     |     |
|            |               |      |              |          |              |       |          |          |     |     |
|            | 8             |      |              |          |              |       |          |          |     |     |
|            | 9             |      |              |          |              |       |          |          |     |     |
|            |               |      |              |          |              |       |          |          |     |     |
|            |               |      |              |          |              |       |          |          |     |     |
|            |               |      |              |          |              |       |          |          |     |     |
|            |               |      |              |          |              |       |          |          |     |     |
|            | 14            |      |              |          |              |       |          |          |     |     |
|            |               |      |              |          |              |       |          |          |     |     |
|            |               |      |              |          |              |       |          |          |     |     |
|            |               |      |              |          |              |       |          |          |     |     |
|            |               |      |              |          |              |       |          |          |     |     |
|            | 19            |      |              |          |              |       |          |          |     |     |
|            |               |      |              |          |              |       |          |          |     |     |
|            | 21            |      |              |          |              |       |          |          |     |     |
|            |               |      |              |          |              |       |          |          |     |     |
|            |               |      |              |          |              |       |          |          |     |     |
|            | 24            | 4    |              |          |              |       |          |          | _   |     |
|            |               | Mari | - his Missio |          |              |       |          |          |     |     |
| 6          | ata View      | Van  | able View    |          |              |       |          |          |     |     |
|            |               |      |              |          |              |       |          |          |     |     |

#### C. MEMASUKKAN DATA

1. Pertama yang kita lakukan adalah membuka *Variabel View* untuk memberikan identitas pada data. Identitas yang perlu diberikan kepada data adalah:

| t, | Untitl         | led1 [l        | DataSet0       | ] - IBM SPS | S Statistic     | s Data Ec | litor            |       |           |        |                   |              |       |          |       |         |      |  |
|----|----------------|----------------|----------------|-------------|-----------------|-----------|------------------|-------|-----------|--------|-------------------|--------------|-------|----------|-------|---------|------|--|
| Ei | e <u>E</u> dit | t <u>V</u> iev | w <u>D</u> ata | Transform   | <u>A</u> nalyze | Direct Ma | rketing <u>G</u> | raphs | Utilities | Add-or | ns <u>W</u> indow | <u>H</u> elp |       |          |       |         |      |  |
| 6  |                |                |                |             |                 |           |                  |       | h         | *      |                   |              | S 🗄   | a<br>1-1 |       | ABG     |      |  |
|    |                |                | Name           | T           | уре             | Width     | Decimal          | ls    | Label     |        | Values            | Mi           | ssing | Columns  | Align | Measure | Role |  |
|    | 1              |                |                |             |                 |           |                  |       |           |        |                   |              |       |          |       |         |      |  |

a. Name

Name digunakan untuk memberikan nama dari variabel. Untuk memberikan nama maka klik ganda pada sel tersebut lalu ketik nama dari variabel yang diinginkan lalu tekan Enter. Jika nama dari variabel lebih dari satu kata maka gunakan tanda *underline* (\_) sebagai penghubung. Contohnya, Nama\_Pengusaha atau Jumlah\_Pegawai\_Perusahaan. Namun ada pula yang cukup mengisi name dengan symbol, misalnya X1, X2, Y atau dapat pula JK, ktg\_umur, pddkn dan lainnya.

dan seterusnya. Contoh lain, variabel JENIS KELAMIN maka didalmnya berisi data Pria dan/atau Wanita.

| <u>File Edit V</u> | <u>/</u> iew <u>D</u> ata <u>T</u> ra | ansform <u>A</u> nalyz | e Direct <u>M</u> a | rketing <u>G</u> rap | hs <u>U</u> tilities | Add-ons | Window | Help |   |
|--------------------|---------------------------------------|------------------------|---------------------|----------------------|----------------------|---------|--------|------|---|
| <b>a</b> H         |                                       |                        |                     | ▙ ⊒                  |                      |         |        |      | 2 |
|                    | Name                                  | Туре                   | Width               | Decimals             |                      | Label   |        |      |   |
| 1                  | Name                                  | String                 | 8                   | 0                    |                      |         |        |      |   |
| 2                  | JK                                    | Numeric                | 8                   | 0                    |                      |         |        |      |   |
| 3                  | ktg_umur                              | Numeric                | 8                   | 0                    |                      |         |        |      |   |
| 4                  | pddkn                                 | Numeric                | 8                   | 0                    |                      |         |        |      |   |
| 5                  | status                                | Numeric                | 8                   | 0                    |                      |         |        |      |   |
| 6                  | pglm_krj                              | Numeric                | 8                   | 2                    |                      |         |        |      |   |
| 7                  | ktg_jam_krj                           | Numeric                | 8                   | 0                    |                      |         |        |      |   |
| 8                  | ktg_prod                              | Numeric                | 8                   | 0                    |                      |         |        |      |   |
|                    |                                       |                        |                     |                      |                      |         |        |      |   |

#### b. Type

Tipe data dari variabel yang digunakan. Untuk mengetahui tipe data maka

| ŀ | dik pada u        | ıjung di dala                         | m sel (               | <b>]</b> ). |
|---|-------------------|---------------------------------------|-----------------------|-------------|
|   | <u>File Edit </u> | <u>/</u> iew <u>D</u> ata <u>T</u> ra | ansform <u>A</u> naly | yz          |
|   |                   |                                       |                       |             |
|   |                   | Name                                  | Туре                  |             |
|   | 1                 | Name                                  | String                | . 🔶         |
|   | 2                 | JK                                    | Numeric               |             |
|   | 3                 | ktg_umur                              | Numeric               |             |
|   | 4                 | pddkn                                 | Numeric               |             |
|   | 5                 | status                                | Numeric               |             |
|   | 6                 | pglm_krj                              | Numeric               |             |
|   | 7                 | ktg_jam_krj                           | Numeric               |             |
|   | 8                 | ktg_prod                              | Numeric               |             |

maka akan muncul:

| 幅 Variable Type                                                                                                  |                                               | × |
|----------------------------------------------------------------------------------------------------|-----------------------------------------------|---|
| <u>Numeric</u> <u>Comma</u> <u>Dot</u> <u>Scientific notation</u> Date     Dollar     Custom currency     String | <u>W</u> idth: 8<br>Decimal <u>P</u> laces: 2 |   |
| $\bigcirc$ Restricted Numeric (integer with leading zero                                                         | os)                                           |   |
| The Numeric type honors the digit grouping<br>Numeric never uses digit grouping.<br>OK Cancel                    | g setting, while the Restricted               |   |

Pilih tipe datanya, misalnya String lalu klik OK. Tipe data yang umumnya digunakan hanya dua yaitu Numeric dan String. Jika data berupa angka maka digunakan tipe numeric dan jika berupa huruf (non angka) maka digunakan string, sedangkan tipe data yang lain dapat diabaikan.

c. Width

Untuk memberikan batasan jumlah karakter yang digunakan. Untuk keseragaman dapat menggunakan 8 karakter.

| File | <u>E</u> dit <u>V</u> | <u>/</u> iew <u>D</u> ata | Transform | <u>A</u> nalyze | e Direct M | а |
|------|-----------------------|---------------------------|-----------|-----------------|------------|---|
|      |                       |                           |           |                 |            | İ |
|      |                       | Name                      | Т         | уре             | Width      |   |
| 1    |                       | Name                      | String    | J               | β 🕇        |   |
| 2    | 2                     | JK                        | Nume      | eric            | 8          |   |
| 3    | }                     | ktg_umur                  | Nume      | eric            | 8          |   |
| 4    | Ļ                     | pddkn                     | Nume      | eric            | 8          |   |
| 5    | ;                     | status                    | Nume      | eric            | 8          |   |
| 6    | ;                     | pglm_krj                  | Nume      | eric            | 8          |   |
| 7    | '                     | ktg_jam_k                 | arj Nume  | eric            | 8          |   |
| 8    | }                     | ktg_prod                  | Nume      | eric            | 8          |   |
|      |                       |                           |           |                 |            | _ |

d. Decimals

Jika tipe data yang digunakan adalah string maka otomatis, decimal akan menghilang. Namun, jika yang digunakan adalah numeric maka pilihan decimal akan muncul. Misalnya data yang digunakan adalah data pengalaman kerja selama 3,5 tahun yang berarti ada 1 angka dibelakang koma (decimal). Dapat langsung diisi pada kotak variabel type atau pada sel decimal:

| 🔚 Variable Type                                                                  |                               |         |                            |                                      |                        |              |                      |
|----------------------------------------------------------------------------------|-------------------------------|---------|----------------------------|--------------------------------------|------------------------|--------------|----------------------|
|                                                                                  |                               |         | <u>File E</u> dit <u>\</u> | <u>∕</u> iew <u>D</u> ata <u>T</u> r | ansform <u>A</u> naly: | ze Direct Ma | arketing <u>G</u> ra |
| 0 <u>Numeric</u>                                                                 |                               |         | 😂 🖃                        |                                      |                        |              | <b>↓</b> <u></u>     |
| © <u>C</u> omma                                                                  | Width: 8                      |         |                            |                                      |                        |              |                      |
| © <u>D</u> ot                                                                    | Desimal Places:               |         |                            | Name                                 | Туре                   | Width        | Decimals             |
| Scientific notation                                                              | Decimal <u>P</u> laces.       |         | 1                          | Name                                 | String                 | 8            | 0                    |
| © D <u>a</u> te                                                                  |                               | i and i | 2                          | JK                                   | Numeric                | 8            | 0                    |
| O Dollar                                                                         |                               |         | 3                          | ktg_umur                             | Numeric                | 8            | 0                    |
| Custom currency                                                                  |                               |         | 4                          | pddkn                                | Numeric                | 8            | 0                    |
| © String                                                                         |                               |         | 5                          | status                               | Numeric                | 8            | 0                    |
| O Restricted Numeric (integer with leading zeros                                 | \$)                           |         | 6                          | pglm_krj                             | Numeric                | 8            | h ≑                  |
| _                                                                                |                               |         | 7                          | ktg_jam_krj                          | Numeric                | 8            | 0                    |
| The Numeric type honors the digit grouping<br>Numeric never uses digit grouping. | setting, while the Restricted |         | 8                          | ktg_prod                             | Numeric                | 8            | 0                    |
| OK Cancel                                                                        | Help                          |         |                            |                                      |                        |              |                      |

e. Label

Label adalah keterangan rinci yang diberikan kepada variabel. Misalnya pada pada kolom Name di beri keterangan nama maka pada label dirinci

keterangan variabelnya dengan diisi Nama Pegawai Perusahaan XYZ, atau symbol Y maka pada label dirinci keteranganya dengan diisi Tingkat Produktifitas Pegawai Perusahaan XYZ.

| <u>File E</u> dit <u>V</u> | (iew <u>D</u> ata <u>T</u> ra | ansform <u>A</u> nalyz | e Direct <u>M</u> a | rketing <u>G</u> raj | ohs <u>U</u> tilities | Add- <u>o</u> ns | Window | <u>H</u> elp |
|----------------------------|-------------------------------|------------------------|---------------------|----------------------|-----------------------|------------------|--------|--------------|
| 🔁 H                        |                               |                        |                     | ▙                    | <b>H</b>              |                  |        |              |
|                            | Name                          | Туре                   | Width               | Decimals             |                       | Labe             | I      |              |
| 1                          | Name                          | String                 | 8                   | 0                    | Nama Peng             | usaha            |        |              |
| 2                          | JK                            | Numeric                | 8                   | 0                    | Jenis Kelarr          | nin              |        |              |
| 3                          | ktg_umur                      | Numeric                | 8                   | 0                    | Kategori Un           | nur              |        |              |
| 4                          | pddkn                         | Numeric                | 8                   | 0                    | Tingkat Pen           | didikan          |        |              |
| 5                          | status                        | Numeric                | 8                   | 0                    | Status Perk           | awinan           |        |              |
| 6                          | pglm_krj                      | Numeric                | 8                   | 1                    | Pengalama             | n Kerja          |        |              |
| 7                          | ktg_jam_krj                   | Numeric                | 8                   | 0                    | Kategori Jar          | m Kerja Mir      | ngguan |              |
| 8                          | ktg_prod                      | Numeric                | 8                   | 0                    | Kategori Pro          | oduksi           |        |              |
|                            |                               |                        |                     |                      |                       |                  |        |              |

#### f. Value

Jika data yang dianalisis jenisnya adalah nominal dan ordinal maka perlu diisi valuenya. Misalnya data nominal pada variabel jenis kelamin, maka cara mengisinya tentukan nilai dari jenis kelamin (1. Pria dan 2. Wanita). Klik kolom value pada ujung sel jenis kelamin

|                            |                                       | 1                      | ,                   | 0                     | )                                                                  |        |
|----------------------------|---------------------------------------|------------------------|---------------------|-----------------------|--------------------------------------------------------------------|--------|
| <u>File E</u> dit <u>\</u> | <u>∕</u> iew <u>D</u> ata <u>T</u> ra | ansform <u>A</u> nalyz | e Direct <u>M</u> a | irketing <u>G</u> raj | ohs <u>U</u> tilities Add- <u>o</u> ns <u>W</u> indow <u>H</u> elp |        |
| 🔁 H                        |                                       |                        | i 🔛 i               | ▙                     |                                                                    |        |
|                            | Name                                  | Туре                   | Width               | Decimals              | Label                                                              | Values |
| 1                          | Name                                  | String                 | 8                   | 0                     | Nama Pengusaha                                                     | None   |
| 2                          | JK                                    | Numeric                | 8                   | 0                     | Jenis Kelamin                                                      | None   |
| 3                          | ktg_umur                              | Numeric                | 8                   | 0                     | Kategori Umur                                                      | None   |
| 4                          | pddkn                                 | Numeric                | 8                   | 0                     | Tingkat Pendidikan                                                 | None   |
| 5                          | status                                | Numeric                | 8                   | 0                     | Status Perkawinan                                                  | None   |
| 6                          | pglm_krj                              | Numeric                | 8                   | 1                     | Pengalaman Kerja                                                   | None   |
| 7                          | ktg_jam_krj                           | Numeric                | 8                   | 0                     | Kategori Jam Kerja Mingguan                                        | None   |
| 8                          | ktg_prod                              | Numeric                | 8                   | 0                     | Kategori Produksi                                                  | None   |

Maka akan muncul kotak *value labels* lalu isi *value* (nilai) dan *label* keterangannya. Misalnya *value* 1 dan *label*-nya Pria, lalu klik add untuk memasukan *value* dan *label* ke dalam kotak input dan lakukan pengisian sampai seluruh keterangan *value label* terisi. Jika sudah terisi maka selanjutnya klik OK.

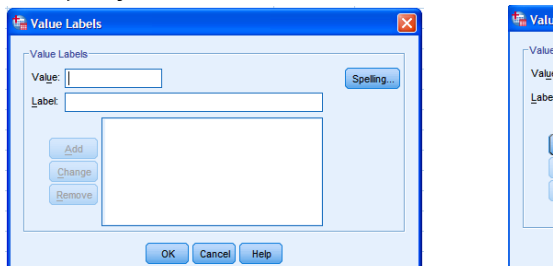

| 🍓 Value Labels                                                      |          |
|---------------------------------------------------------------------|----------|
| Value Labels<br>Value: 2<br>Label: Wanta<br>Add<br>Change<br>Remove | Spelling |
| OK Cancel Help                                                      |          |

Jika ingin menghilangkan Value atau Label, caranya tempatkan krusor pada kotak input (misalnya, keterangan 2,00 = "Wanita") lalu klik *Remove* maka keterangan 2,00 = "Wanita" akan hilang.

| 📬 Value Labels                                                         | X        | 🍓 Value Labels                                             |
|------------------------------------------------------------------------|----------|------------------------------------------------------------|
| Value Labels<br>Value: 2.00<br>Label: Wanta<br>Add<br>Change<br>Bemove | Spelling | Value Labels<br>Value:<br>Labet<br>Add<br>Change<br>Remove |
| OK Cancel Help                                                         |          | OK Cancel Help                                             |

Untuk merubah (*Change*) Value atau Label, caranya tempatkan krusor pada kotak input (misalnya, keterangan 2,00 = "Wanita") lalu arahkan krusor pada bagian yang akan diganti (Value atau Label), misalnya "Wanita" diganti "Pria" lalu klik *change*, jika semua sudah diganti sesuai keinginan maka klik OK.

| talue Labels             |          | t | Value                       | Labels |                 | X        |
|--------------------------|----------|---|-----------------------------|--------|-----------------|----------|
| Value Labels Value: 2,00 | Spelling |   | -Value L<br>Val <u>u</u> e: | abels  |                 | Spelling |
| Label: Wanita            |          |   | Label:                      | Pria   |                 |          |
| 1,00 = "Pria"            |          |   |                             |        | 1,00 = "Pria"   |          |
| Add 2,00 = "Wanita"      |          |   |                             | Add    | 2,00 = "Wanita" |          |
| Change                   |          |   | <u>c</u>                    | hange  |                 |          |
| Remove                   |          |   | R                           | emove  |                 |          |
|                          |          |   |                             |        |                 |          |
| OK Cancel Help           |          |   |                             |        | OK Cancel Help  |          |

g. Missing

Untuk memberikan informasi terkait adanya data yang hilang atau tidak ada dalam inputan. Data dianggap terinput sehingga pada bagian ini diabaikan, dengan posisi None

| 🍓 *Data Sta                | tistik Deskripti                      | f.sav [DataSet*        | I] - IBM SPS        | SS Statistics         | Data Editor                                         |                 |               |         |
|----------------------------|---------------------------------------|------------------------|---------------------|-----------------------|-----------------------------------------------------|-----------------|---------------|---------|
| <u>File E</u> dit <u>\</u> | <u>/</u> iew <u>D</u> ata <u>T</u> ra | ansform <u>A</u> nalyz | e Direct <u>M</u> a | irketing <u>G</u> raj | phs <u>U</u> tilities Add- <u>o</u> ns <u>W</u> ind | ow <u>H</u> elp |               |         |
| ) 😂 🔒                      |                                       |                        |                     | ▙                     | #1 💹 🖬                                              | - A             |               |         |
|                            | Name                                  | Туре                   | Width               | Decimals              | Label                                               |                 | Values        | Missing |
| 1                          | Name                                  | String                 | 8                   | 0                     | Nama Pengusaha                                      |                 | None          | None    |
| 2                          | JK                                    |                        | {1, Pria}           | None                  |                                                     |                 |               |         |
| 3                          | ktg_umur                              |                        | {1, 20-29 th}       | None                  |                                                     |                 |               |         |
| 4                          | pddkn                                 | Numeric                | 8                   | 0                     | Tingkat Pendidikan                                  |                 | {1, TTSD}     | Ne      |
| 5                          | status                                | Numeric                | 8                   | 0                     | Status Perkawinan                                   |                 | [0, T_KWN}    | None    |
| 6                          | pglm_krj                              | Numeric                | 8                   | 1                     | Pengalaman Kerja                                    |                 | None          | None    |
| 7                          | ktg_jam_krj                           | Numeric                | 8                   | 0                     | Kategori Jam Kerja Minggua                          | n               | {1, < 50 jam… | None    |
| 8                          | ktg_prod                              | Numeric                | 8                   | 0                     | Kategori Produksi                                   |                 | {1, < Rp. 1 j | None    |
|                            |                                       |                        |                     |                       |                                                     |                 |               |         |

h. Column

Fungsi Column menyerupai dengan fungsi width, untuk menyediakan lebar kolom yang diperlukan. Untuk keseragaman maka samakan nilai column dengan nilai width.

| <u>File Edit V</u> | <u>/</u> iew <u>D</u> ata <u>T</u> ra | ansform <u>A</u> nal | lyz | e Di | irect <u>M</u> a | rketing <u>G</u> rap | phs <u>U</u> tilities Add- <u>o</u> ns <u>W</u> indow <u>H</u> elp |               |         |    |    |     |
|--------------------|---------------------------------------|----------------------|-----|------|------------------|----------------------|--------------------------------------------------------------------|---------------|---------|----|----|-----|
| 🔁 🗄                |                                       |                      | 2   |      |                  | ▙                    | #1 📰 🗵 🚍 🐴                                                         |               |         | AE | 6  |     |
|                    | Name                                  | Туре                 |     | W    | dth              | Decimals             | Label                                                              | Values        | Missing |    | ol | mns |
| 1                  | Name                                  | String               |     | 8    |                  | 0                    | Nama Pengusaha                                                     | None          | None    | 8  |    |     |
| 2                  | JK                                    | Numeric              | Г   | 8    |                  | 0                    | Jenis Kelamin                                                      | {1, Pria}     | None    | 8  |    |     |
| 3                  | ktg_umur                              | Numeric              | Г   | 8    |                  | 0                    | Kategori Umur                                                      | {1, 20-29 th} | None    | 8  |    |     |
| 4                  | pddkn                                 | Numeric              |     | 8    |                  | 0                    | Tingkat Pendidikan                                                 | {1, TTSD}     | None    | 8  |    |     |
| 5                  | status                                | Numeric              |     | 8    |                  | 0                    | Status Perkawinan                                                  | {0, T_KWN}    | None    | 8  |    |     |
| 6                  | pglm_krj                              | Numeric              |     | 8    |                  | 1                    | Pengalaman Kerja                                                   | None          | None    | 8  |    |     |
| 7                  | ktg_jam_krj                           | Numeric              |     | 8    |                  | 0                    | Kategori Jam Kerja Mingguan                                        | {1, < 50 jam  | None    | 8  |    |     |
| 8                  | ktg_prod                              | Numeric              |     | 8    |                  | 0                    | Kategori Produksi                                                  | {1, < Rp. 1 j | None    | 8  | J  |     |
|                    |                                       |                      |     |      |                  |                      |                                                                    |               |         |    | -  |     |

i. Algn

Berfungsi untuk menentukan posisi data, apakah sebelah kanan, kiri, atau ditengah sel.

| File Edit | <u>/iew D</u> ata <u>T</u> ra | ansform <u>A</u> nalyz | e Direct Ma | rketing <u>G</u> rag | ohs <u>U</u> tilities Add- <u>o</u> ns <u>W</u> indow <u>H</u> elp |               |         |      |     |             |
|-----------|-------------------------------|------------------------|-------------|----------------------|--------------------------------------------------------------------|---------------|---------|------|-----|-------------|
| ) 😂 H     |                               |                        | · 🔚 i       | ▙                    | h 📓 🖬 🚍 🐴                                                          |               |         | ABC  |     |             |
|           | Name                          | Туре                   | Width       | Decimals             | Label                                                              | Values        | Missing | Colu | nns | Align       |
| 1         | Name                          | String                 | 8           | 0                    | Nama Pengusaha                                                     | None          | None    | 8    |     | 📰 Left      |
| 2         | JK                            | Numeric                | 8           | 0                    | Jenis Kelamin                                                      | {1, Pria}     | None    | 8    |     | 🖀 Right 🛛 ▼ |
| 3         | ktg_umur                      | Numeric                | 8           | 0                    | Kategori Umur                                                      | {1, 20-29 th} | None    | 8    |     | 🎬 Left      |
| 4         | pddkn                         | Numeric                | 8           | 0                    | Tingkat Pendidikan                                                 | {1, TTSD}     | None    | 8    |     | 🗃 Right     |
| 5         | status                        | Numeric                | 8           | 0                    | Status Perkawinan                                                  | {0, T_KWN}    | None    | 8    |     | E Center    |
| 6         | pglm_krj                      | Numeric                | 8           | 1                    | Pengalaman Kerja                                                   | None          | None    | 8    |     | 🕮 Right     |
| 7         | ktg_jam_krj                   | Numeric                | 8           | 0                    | Kategori Jam Kerja Mingguan                                        | {1, < 50 jam  | None    | 8    |     | 🗏 Right     |
| 8         | ktg_prod                      | Numeric                | 8           | 0                    | Kategori Produksi                                                  | {1, < Rp. 1 j | None    | 8    |     | 🖀 Right     |
|           |                               |                        |             |                      |                                                                    |               |         |      |     |             |

#### j. Measure

Ada tiga tipe variabel yaitu scale, ordinal dan nominal. Untuk memudahkan pengisian, jika type data adalah string maka measurenya adalah nominal dan jika type data adalah numeric maka measurenya adalah scale.

| File Edit V | <u>liew D</u> ata <u>T</u> ra | ansform <u>A</u> nalyz | e Direct <u>M</u> a | rketing <u>G</u> ra | phs Utilities Add-ons Window Help |               |         |         |         |             |
|-------------|-------------------------------|------------------------|---------------------|---------------------|-----------------------------------|---------------|---------|---------|---------|-------------|
| 🔁 H         |                               |                        | · 📓 i               | ▙                   | H 🖩 🖬 🚍 🐴 [                       |               |         | ABC     |         |             |
|             | Name                          | Туре                   | Width               | Decimals            | Label                             | Values        | Missing | Columns | Align   | Measure     |
| 1           | Name                          | String                 | 8                   | 0                   | Nama Pengusaha                    | None          | None    | 8       | ≣ Left  | 💑 Nominal   |
| 2           | JK                            | Numeric                | 8                   | 0                   | Jenis Kelamin                     | {1, Pria}     | None    | 8       | 遭 Right | 🔗 Scale 🛛 💌 |
| 3           | ktg_umur                      | Numeric                | 8                   | 0                   | Kategori Umur                     | {1, 20-29 th} | None    | 8       | 🗏 Right | 🛷 Scale     |
| 4           | pddkn                         | Numeric                | 8                   | 0                   | Tingkat Pendidikan                | {1, TTSD}     | None    | 8       | ■ Right | 🚽 Ordinal   |
| 5           | status                        | Numeric                | 8                   | 0                   | Status Perkawinan                 | {0, T_KWN}    | None    | 8       | 🗏 Right | 🚓 Nominal   |
| 6           | pglm_krj                      | Numeric                | 8                   | 1                   | Pengalaman Kerja                  | None          | None    | 8       | 🔳 Right | 🔗 Scale     |
| 7           | ktg_jam_krj                   | Numeric                | 8                   | 0                   | Kategori Jam Kerja Mingguan       | {1, < 50 jam  | None    | 8       | 🗏 Right | 🖋 Scale     |
| 8           | ktg_prod                      | Numeric                | 8                   | 0                   | Kategori Produksi                 | {1, < Rp. 1 j | None    | 8       | 🗃 Right | 🔗 Scale     |
|             |                               |                        |                     |                     |                                   |               |         |         |         |             |

#### k. Role

#### Tetap pada posisi input.

| <u>File Edit \</u> | <u>liew D</u> ata <u>T</u> ra | ansform <u>A</u> nalyz | e Direct <u>M</u> a | irketing <u>G</u> ra | phs <u>U</u> tilities Add- <u>o</u> ns <u>W</u> indow <u>H</u> elp |               |         |         |               |           |           |
|--------------------|-------------------------------|------------------------|---------------------|----------------------|--------------------------------------------------------------------|---------------|---------|---------|---------------|-----------|-----------|
| 🔁 H                |                               |                        |                     | ▙                    | h 🖩 🗹 🚍 🐴                                                          | ) A<br>(      |         | ABC     |               |           |           |
|                    | Name                          | Туре                   | Width               | Decimals             | Label                                                              | Values        | Missing | Columns | Align         | Measure   | Role      |
| 1                  | Name                          | String                 | 8                   | 0                    | Nama Pengusaha                                                     | None          | None    | 8       | 📰 Left        | 🚓 Nominal | 🦒 Input   |
| 2                  | JK                            | Numeric                | 8                   | 0                    | Jenis Kelamin                                                      | {1, Pria}     | None    | 8       | )  alight     | 🖋 Scale   | 🔪 Input 🔍 |
| 3                  | ktg_umur                      | Numeric                | 8                   | 0                    | Kategori Umur                                                      | {1, 20-29 th} | None    | 8       | 疆 Right       | 🖋 Scale   | 🔪 Input   |
| 4                  | pddkn                         | Numeric                | 8                   | 0                    | Tingkat Pendidikan                                                 | {1, TTSD}     | None    | 8       | 疆 Right       | 🛷 Scale   | 🦒 Input   |
| 5                  | status                        | Numeric                | 8                   | 0                    | Status Perkawinan                                                  | {0, T_KWN}    | None    | 8       | arght 🗃 Right | 🖋 Scale   | 🦒 Input   |
| 6                  | pglm_krj                      | Numeric                | 8                   | 1                    | Pengalaman Kerja                                                   | None          | None    | 8       | 疆 Right       | 🖋 Scale   | 🦒 Input   |
| 7                  | ktg_jam_krj                   | Numeric                | 8                   | 0                    | Kategori Jam Kerja Mingguan                                        | {1, < 50 jam  | None    | 8       | ) I Right     | 🖋 Scale   | 🦒 Input   |
| 8                  | ktg_prod                      | Numeric                | 8                   | 0                    | Kategori Produksi                                                  | {1, < Rp. 1 j | None    | 8       | 🖀 Right       | 🖋 Scale   | 🦒 Input   |
|                    |                               |                        |                     |                      |                                                                    |               |         |         |               |           |           |

- 2. Setelah data telah diberi identitas pada variabel view maka tahap selanjutnya adalah memasukan data di data view. Caranya sebagai berikut:
- a. Untuk memasukan data, buka data di exel terlebih dahulu yaitu pada file Data Deskripsi.excel.

| 0.   |           | - (21 - (                      | ء (ھ 🕻           |                    |                     |                            |                                         |                                   |                                                                                             | DATA D                         | SKRIPSI -                | Microsof     | Excel            |                                     |                        |        |                                         |                                   |                                                                                           |                                |   | _ = x |
|------|-----------|--------------------------------|------------------|--------------------|---------------------|----------------------------|-----------------------------------------|-----------------------------------|---------------------------------------------------------------------------------------------|--------------------------------|--------------------------|--------------|------------------|-------------------------------------|------------------------|--------|-----------------------------------------|-----------------------------------|-------------------------------------------------------------------------------------------|--------------------------------|---|-------|
|      | Home      | e Inser                        | t Page           | Layout             | Formulas            | Data                       | Review                                  | View                              |                                                                                             |                                |                          |              |                  |                                     |                        |        |                                         |                                   |                                                                                           |                                | 0 | _ = × |
| Pas  | te dipboa | it<br>iPy<br>rmat Painte<br>rd | Book A<br>B      | intiqua +<br>U + ( | 8 - 4<br>B - 3<br>t | х х   =<br><u>А</u> •<br>с | ■ =   ≫ ·<br>E = =   ₽<br>Al            | ignment                           | i <mark>rap Text</mark><br>lerge & Cer                                                      | ter *                          | neral<br>• % •<br>Number | -<br>18 - 18 | Condition        | nal Forma<br>g = as Table<br>Styles | t Cell<br>e * Styles * | Insert | Delete Form<br>Cells                    | Σ Au<br>Fill<br>2 Cic             | toSum * A<br>* Sort<br>ar * Filte<br>Editing                                              | & Find &<br>r* Select*         |   |       |
|      | G18       |                                | - (*             | f <sub>x</sub> 4   | 1                   |                            |                                         |                                   |                                                                                             |                                |                          |              |                  |                                     |                        |        |                                         |                                   |                                                                                           |                                |   | *     |
|      | A         | 8                              | С                | D                  | Ε                   | F                          | G                                       | н                                 | 1                                                                                           | J                              | K                        | L            | M                | N                                   | 0                      | P      | Q                                       | R                                 | S                                                                                         | т                              | U | V     |
| 1    |           |                                | Tab              | el 1. Ha           | sil Surve           | i Pengus                   | aha Krupuk                              | Di Kota                           | XYZ                                                                                         |                                |                          |              |                  |                                     |                        |        |                                         |                                   |                                                                                           |                                |   |       |
| 3    |           | Ne                             | Nama             | Umur               | 7endidikan          | Status                     | Kategori<br>Pengalaman<br>Kerja (Tahun) | Kategori<br>Jam Kerja<br>Mingguan | Kategori<br>Jumlah<br>Rata-Rata<br>BBM Yang<br>Digunakan<br>Setiap<br>Bulan (Kilo<br>Liter) | Kategori<br>Produksi<br>(Ribu) |                          | 210          | Nama             | Umur                                | Pendidikan             | Status | Kategori<br>Pengalaman<br>Kerja (Tahun) | Kategori<br>Jam Harja<br>Mingguan | Kategori<br>Jumlah Rata-<br>Rata BBM<br>Yang<br>Digunakan<br>Setiap Bulan<br>(Kilo Libar) | Kategori<br>Produksi<br>(Ribu) |   |       |
| 4    |           | 1                              | Sapiuddi         | 23                 | TSLA                | KAWIN                      | 3.3                                     | 120                               | 200                                                                                         | 1500                           |                          | 1            | Sapiuddi         | 1                                   | 4                      | 1      | 3,3                                     | 3                                 | 1                                                                                         | 3                              |   |       |
| 5    |           | 2                              | Bacong           | 51                 | TSLP                | KAWIN                      | 20                                      | 72                                | 100                                                                                         | 500                            |                          | 2            | Bacong           | 4                                   | 3                      | 1      | 20                                      | 3                                 | 0                                                                                         | 1                              |   |       |
| 6    |           | 3                              | Sapit            | 40                 | TTSD                | KAWIN                      | 19                                      | 96                                | 100                                                                                         | 800                            |                          | 3            | Sapii            | 3                                   | 1                      | 1      | 19                                      | 3                                 | 0                                                                                         | 1                              |   |       |
| 7    |           | 4                              | Udin             | 40                 | TID                 | KAWIN                      | 18,5                                    | 144                               | 200                                                                                         | 1800                           |                          | 4            | Udin             | 3                                   | 2                      | 1      | 18,5                                    | 3                                 | 1                                                                                         | 3                              |   | 1     |
| 8    |           | 3                              | Kamana           | 28                 | TSLA                | KAWIN                      | 8                                       | 120                               | 200                                                                                         | 1500                           |                          | 3            | Kamana           | 1                                   | 4                      | 1      | 8                                       | 3                                 | 1                                                                                         | 3                              |   |       |
| 9    | -         | 0                              | Kadir            | 40                 | TSLA                | KAWIN                      | 15,8                                    | 144                               | 200                                                                                         | 1500                           |                          | 0            | Kadir            | 3                                   | 4                      | 1      | 13,8                                    | 3                                 | - 1                                                                                       | 3                              |   | _     |
| 10   |           | 7                              | Amani            | 25                 | TSLA                | KAWIN                      | 9                                       | 144                               | 200                                                                                         | 1750                           |                          | 7            | Amani            | 1                                   | 4                      | 0      | •                                       | 3                                 | 1                                                                                         | 3                              |   |       |
| 11   |           | 8                              | Papa Mul         | 34                 | TTSD                | KAWIN                      | 12                                      | 144                               | 200                                                                                         | 1750                           |                          | \$           | Papa Mul         | 2                                   | 1                      | 1      | 12                                      | 3                                 | 1                                                                                         | 3                              |   |       |
| 12   |           | 9                              | Pus lpin<br>Anas | 37                 | TISD                | BELUM                      | 2                                       | 72<br>96                          | 100                                                                                         | 800                            |                          | 9            | Pus lpin<br>Anas | 2                                   | 4                      | 0      | 17,7                                    | 3                                 | 0                                                                                         | 1                              |   |       |
| 1.0  | -         | 11                             | Maria            | 42                 | TTED                | KAND                       | 10                                      | 120                               | 200                                                                                         | 1000                           |                          | 11           | Maria            | 4                                   | 1                      | 1      | 30                                      | 1                                 | 1                                                                                         | 2                              |   |       |
| 15   | -         | 12                             | Kundin           | 54                 | TTSD                | KAWIN                      | 30                                      | 144                               | 200                                                                                         | 1000                           |                          | 12           | Kundin           | 4                                   | 1                      | 1      | 30                                      | 3                                 | 1                                                                                         | 2                              |   |       |
| 16   | -         | 13                             | lincan           | 30                 | TSLP                | KAWIN                      | 12                                      | 144                               | 200                                                                                         | 1000                           |                          | 13           | Incan            | 2                                   | 3                      | 1      | 12                                      | 3                                 | 1                                                                                         | 2                              |   |       |
| 17   | -         | 14                             | Yelman           | 29                 | TSLP                | KAWIN                      | 8                                       | 120                               | 200                                                                                         | 1300                           |                          | 14           | Yeman            | 1                                   | 3                      | 1      | 1                                       | 3                                 | 1                                                                                         | 2                              |   |       |
| 18   |           | 13                             | Kadir            | 27                 | TSLP                | BELUM<br>KAWIN             | 4                                       | 105                               | 300                                                                                         | 2000                           |                          | 15           | Kadir            | 1                                   | 3                      | 0      | 4                                       | 3                                 | 1                                                                                         | 3                              |   | Ĩ     |
| 19   |           | 16                             | Keni             | 33                 | TSLP                | KAWIN                      | 12                                      | 168                               | 300                                                                                         | 2000                           |                          | 16           | Keni             | 2                                   | 3                      | 1      | 12                                      | 3                                 | 1                                                                                         | 3                              |   |       |
| 20   |           | 17                             | Baharudd         | 30                 | TSLP                | KAWIN                      | 10,5                                    | 168                               | 300                                                                                         | 2500                           |                          | 17           | Eaharudd         | 2                                   | 3                      | 1      | 10,5                                    | 3                                 | 1                                                                                         | 3                              |   |       |
|      |           |                                | O IDCI           |                    |                     | BELUM                      |                                         |                                   |                                                                                             |                                |                          |              |                  |                                     |                        |        |                                         |                                   |                                                                                           |                                |   |       |
| Read |           | ATA DESK                       | RIVSL            | 2                  |                     |                            |                                         |                                   |                                                                                             |                                |                          |              |                  |                                     |                        | _      |                                         | -                                 |                                                                                           | 90% (-)                        | - | +     |

b. Blok data pada table yang berwarna kuning, hanya yang akan diinput lalu klik Copy seperti berikut:

| Ca     |          | - (21 - (                     | ء (1) ہ     |                 |                |                |                                         |                                   |                                                                                 | DATA D                         | SKRIPSI -                | Microsoft          | t Excel                |                                     |                          |         |                                         |                                                                                                    |                                                                                           |                                |    | - • x |
|--------|----------|-------------------------------|-------------|-----------------|----------------|----------------|-----------------------------------------|-----------------------------------|---------------------------------------------------------------------------------|--------------------------------|--------------------------|--------------------|------------------------|-------------------------------------|--------------------------|---------|-----------------------------------------|----------------------------------------------------------------------------------------------------|-------------------------------------------------------------------------------------------|--------------------------------|----|-------|
| -      | Hom      | e Inser                       | t Page      | e Layout        | Formulas       | Data           | Review                                  | View                              |                                                                                 |                                |                          |                    |                        |                                     |                          |         |                                         |                                                                                                    |                                                                                           |                                |    | - 🗝 X |
| Past   | Clipboa  | rt<br>Py<br>rmat Painte<br>rd | Book A      | ntiqua •<br>U • | 8 - 4<br>2 - 3 |                |                                         | ignment                           | irap Text<br>lerge & Cer                                                        | Ge<br>nter *                   | neral<br>• % •<br>Number | -<br>100 -100<br>G | Condition<br>Formattin | nal Formi<br>ig * as Tabl<br>Styles | at Cell<br>le * Styles * | insert  | Delete Form<br>Cells                    | Σ Au<br>Fil<br>Classical Classical Clas | toSum * 20<br>I * Sort<br>sar * Filter<br>Editing                                         | & Find &                       |    |       |
|        | M4       |                               | - (9        | f <sub>x</sub>  | Sapiuddi       |                |                                         |                                   |                                                                                 |                                |                          |                    |                        |                                     |                          |         |                                         |                                                                                                    |                                                                                           |                                |    | ×     |
|        | A        | В                             | С           | D               | E              | E.             | G                                       | н                                 | 1                                                                               | J.                             | К                        | L                  | M                      | N                                   | 0                        | Р       | Q                                       | R                                                                                                    | S                                                                                         | т                              | U  | V     |
| 1      |          |                               | Tab         | el 1. Ha        | sil Surve      | i Pengus       | saha Krupuk                             | Di Kota                           | XYZ                                                                             |                                |                          |                    |                        |                                     |                          |         |                                         |                                                                                                    |                                                                                           |                                |    | F     |
| 2      |          |                               |             |                 |                |                |                                         |                                   | Valenari                                                                        |                                |                          |                    |                        |                                     | _                        |         |                                         | _                                                                                                    |                                                                                           |                                |    |       |
| 3      |          | No                            | Nama        | Umur            | Pendidikan     | Status         | Kategori<br>Pengalaman<br>Karja (Tahun) | Kategori<br>Jam Kerja<br>Mingguan | Jumlah<br>Rata-Rata<br>BBM Yang<br>Digunakan<br>Setiap<br>Bulan (Kilo<br>Liter) | Kategori<br>Produksi<br>(Sibu) |                          | 210                | Nama                   | Umur                                | Pendidikan               | Status  | Kalegori<br>Pengalaman<br>Kerja (Tahun) | Kategori<br>Jam Rerja<br>Mingguan                                                                                                    | Kategori<br>Jumlah Rata-<br>Rata BBM<br>Yang<br>Digunakan<br>Setiap Bulan<br>(Rilo Lihar) | Kategori<br>Freduksi<br>(Sibu) |    |       |
| 4      |          | 1                             | Sapiuddi    | 23              | TSLA           | KAWEN          | 3,3                                     | 120                               | 200                                                                             | 1500                           |                          | 1                  | Saptuddi               | 1                                   | 4                        | 1       | 3,3                                     | 3                                                                                                    | 1                                                                                         | 3                              |    |       |
| 5      |          | 2                             | Bacong      | 51              | TSLP           | KAWIN          | 20                                      | 72                                | 100                                                                             | 500                            |                          | 2                  | Bacong                 | 4                                   | 3                        | 1       | 20                                      | 3                                                                                                    | 0                                                                                         | 1                              |    |       |
| 6      |          | 3                             | Sapii       | 40              | TTSD           | KAWIN          | 19                                      | 96                                | 100                                                                             | 800                            |                          | 3                  | Sapi'i                 | 3                                   | 1                        | 1       | 19                                      | 3                                                                                                    | 0                                                                                         | 1                              |    |       |
| 7      |          | 4                             | Udin        | 43              | TSD            | KAWIN          | 18,5                                    | 144                               | 200                                                                             | 1800                           |                          | - 4                | Udin                   | 3                                   | 2                        | 1       | 18,5                                    | 3                                                                                                    | 1                                                                                         | 3                              |    | 1     |
| 8      |          | 5                             | Kamana      | 28              | TSLA           | KAWIN          | 8                                       | 120                               | 200                                                                             | 1500                           |                          | 5                  | Kamana                 | 1                                   | 4                        | 1       | 8                                       | 3                                                                                                    | 1                                                                                         | 3                              |    |       |
| 9      |          | 6                             | Kedir       | 43              | TSLA           | KAWIN          | 15.8                                    | 144                               | 200                                                                             | 1500                           |                          | 6                  | Kedir                  | 3                                   | 4                        | 1       | 15.8                                    | 3                                                                                                    | 1                                                                                         | 3                              |    |       |
| 10     |          | 7                             | Assant      | 23              | TSLA           | BELUM<br>KAWIN | 9                                       | 144                               | 200                                                                             | 1750                           |                          | 7                  | Assani                 | 1                                   | 4                        | 0       |                                         | з                                                                                                    | 1                                                                                         | 3                              |    |       |
| 11     |          | 8                             | Papa Mul    | 34              | TTSD           | KAWIN          | 12                                      | 144                               | 200                                                                             | 1750                           |                          | 8                  | Papa Mul               | 2                                   | 1                        | 1       | 12                                      | 3                                                                                                    | 1                                                                                         | 3                              |    |       |
| 12     |          | 9                             | Pus lpin    | 37              | TTSD           | KAWIN          | 17,7                                    | 72                                | 100                                                                             | 800                            |                          | 9                  | Pus lpin               | 2                                   | 1                        | 1       | 17,7                                    | 3                                                                                                    | 0                                                                                         | 1                              |    |       |
| 13     |          | 10                            | Anas        | 29              | TSLA           | BELUM<br>KAWIN | 2                                       | 96                                | 100                                                                             | 800                            |                          | 10                 | Anas                   | 1                                   | 4                        | 0       | 2                                       | 3                                                                                                    | 0                                                                                         | 1                              |    |       |
| 14     |          | 11                            | Haris       | 52              | TTSD           | KAWIN          | 30                                      | 120                               | 200                                                                             | 1000                           |                          | 11                 | Haris                  | 4                                   | 1                        | 1       | 30                                      | 3                                                                                                    | 1                                                                                         | 2                              |    |       |
| 15     |          | 12                            | Kundin      | 54              | TTSD           | KAWIN          | 30                                      | 144                               | 200                                                                             | 1000                           |                          | 12                 | Kundin                 | 4                                   | 1                        | 1       | 30                                      | 3                                                                                                    | 1                                                                                         | 2                              |    |       |
| 16     |          | 13                            | Incan       | 38              | TSLP           | KAWEN          | 12                                      | 144                               | 200                                                                             | 1000                           |                          | 13                 | Invan                  | 2                                   | э                        | 1       | 12                                      | э                                                                                                    | 1                                                                                         | 2                              |    |       |
| 17     |          | 14                            | Ye'man      | 29              | TSLP           | KAWIN          | 8                                       | 120                               | 200                                                                             | 1300                           |                          | 14                 | Ye'man                 | 1                                   | 3                        | 1       | 8                                       | 3                                                                                                    | 1                                                                                         | 2                              |    | _     |
| 18     |          | 15                            | Kadir       | 27              | TSLP           | BELUM<br>KAWIN | 4                                       | 168                               | 300                                                                             | 2000                           |                          | 15                 | Kadir                  | 1                                   | э                        | 0       | 4                                       | э                                                                                                    | 1                                                                                         | 3                              |    |       |
| 19     |          | 16                            | Keni        | 33              | TSLP           | KAWIN          | 12                                      | 168                               | 300                                                                             | 2000                           |                          | 16                 | Keni                   | 2                                   | 3                        | 1       | 12                                      | 3                                                                                                    | 1                                                                                         | 3                              |    | _     |
| 20     |          | 17                            | Saharudd    | 30              | TSL7           | KAWIN          | 10,5                                    | 168                               | 300                                                                             | 2500                           |                          | 17                 | Baharudd               | 2                                   | 3                        | 1       | 10,5                                    | 3                                                                                                    | 1                                                                                         | 3                              |    |       |
|        |          |                               |             |                 |                | BELUM          |                                         |                                   |                                                                                 |                                |                          |                    |                        |                                     |                          |         |                                         |                                                                                                    |                                                                                           |                                |    |       |
| 14 4   |          | ATA DESK                      | RIPSL       | 9/              |                |                |                                         |                                   |                                                                                 |                                |                          |                    |                        |                                     |                          |         |                                         |                                                                                                    | 1000 com 1000                                                                             |                                |    |       |
| Select | destinat | ion and pre                   | SS ENTER OF | r choose Pa     | iste           |                |                                         | _                                 |                                                                                 |                                |                          |                    | _                      | A                                   | verage: 3,51             | 5571429 | Count: 160                              | Sum: 491,9                                                                                                    |                                                                                           | 90% (=)                        | 0. |       |

|                            |                                       |                        |             |                      | 0                                                                  | 0             |         |         |         |                |         |
|----------------------------|---------------------------------------|------------------------|-------------|----------------------|--------------------------------------------------------------------|---------------|---------|---------|---------|----------------|---------|
| 🐴 DataStatis               | stik Deskriptif.                      | sav [DataSet1]         | - IBM SPSS  | Statistics [         | Data Editor                                                        |               |         |         |         |                |         |
| <u>File E</u> dit <u>\</u> | <u>∕</u> iew <u>D</u> ata <u>T</u> ra | ansform <u>A</u> nalyz | e Direct Ma | arketing <u>G</u> ra | phs <u>U</u> tilities Add- <u>o</u> ns <u>W</u> indow <u>H</u> elp |               |         |         |         |                |         |
| 2                          |                                       | n a                    |             | ▙                    | ₩ 🖩 🖬 🚍 🐴                                                          | A<br>14       |         | ABG     |         |                |         |
|                            | Name                                  | Туре                   | Width       | Decimals             | Label                                                              | Values        | Missing | Columns | Align   | Measure        | Role    |
| 1                          | Name                                  | String                 | 8           | 0                    | Nama Pengusaha                                                     | None          | None    | 10      | 📰 Left  | \delta Nominal | 🔪 Input |
| 2                          | ktg_umur                              | Numeric                | 8           | 0                    | Kategori Umur                                                      | {1, 20-29 th} | None    | 7       | ■ Right | 🖋 Scale        | 🔪 Input |
| 3                          | pddkn                                 | Numeric                | 8           | 0                    | Tingkat Pendidikan                                                 | {1, TTSD}     | None    | 6       | 疆 Right | 🖋 Scale        | 🔪 Input |
| 4                          | status                                | Numeric                | 8           | 0                    | Status Perkawinan                                                  | {0, T_KWN}    | None    | 9       | Right   | 🔗 Scale        | 🔪 Input |
| 5                          | ktg_pglm                              | Numeric                | 8           | 2                    | Kategori Pengalaman                                                | None          | None    | 9       | 疆 Right | 🖋 Scale        | 🔪 Input |
| 6                          | ktg_jam_kerja                         | Numeric                | 8           | 0                    | Kategori Jam Kerja Mingguan                                        | {1, < 50 jam  | None    | 9       | 疆 Right | 🖋 Scale        | 🔪 Input |
| 7                          | ktg_prod                              | Numeric                | 8           | 0                    | Kategori Produksi                                                  | {1, < Rp. 1 j | None    | 9       | 疆 Right | 🖋 Scale        | 🔪 Input |
| 8                          |                                       |                        |             |                      |                                                                    |               |         |         |         |                |         |

c. Buka SPSS, beri identitas data dengan mengisi variabel view.

d. Jika variabel view sudah terisi maka tahap selanjutnya mengisi Data View, dengan menempatkan krusor pada sel kanan paling atas, lalu klik Paste

| File Edit | View Data     | Transform 4  | Analyze Dire | ct Marketing | Graphs Utilities | Add-ons | Window H | Eile Edit  | ⊻iew <u>D</u> ata <u>T</u> ran | sform <u>Analyz</u> | e Direct M | arketing Graphs | Utilities Add- | ons Window    | Help     |
|-----------|---------------|--------------|--------------|--------------|------------------|---------|----------|------------|--------------------------------|---------------------|------------|-----------------|----------------|---------------|----------|
| 2         |               | <b>II.</b> r |              |              |                  | 1 👬     | ¥        | 2          | 🖨 🛄                            | 5                   |            | <b>*</b> =      | #1 🐮           | 2             | 4        |
| 1:        |               |              |              |              |                  |         |          | 18 :       |                                |                     |            |                 |                |               |          |
|           | var           | var          | var          | var          | var              | var     | var      |            | Name                           | ktg_umur            | pddkn      | status          | ktg_pglm       | ktg_jam_kerja | ktg_prod |
| 1         |               |              |              |              |                  |         |          | 1          | Sapiuddi                       | 1                   | 4          | 1               | 3,30           | ) 3           | 3 3      |
|           |               |              |              |              |                  |         |          | 2          | Bacong                         | 4                   | 3          | 1               | 20,00          | ) 3           | 3 1      |
|           | 1             |              |              |              |                  |         |          | 3          | Sapii                          | 3                   | 1          | 1               | 19,00          | ) 3           | 3 1      |
| 4         | 1             |              |              |              |                  |         |          | 4          | Udin                           | 3                   | 2          | 1               | 18,50          | ) 3           | 3 3      |
|           | 1             |              |              |              |                  |         |          | 5          | Kamana                         | 1                   | 4          | 1               | 8,00           | ) 3           | 3 3      |
| 6         |               |              |              |              |                  |         |          | 6          | Kadir                          | 3                   | 4          | 1               | 15,80          | ) 3           | 3 3      |
|           |               |              |              |              |                  |         |          | 7          | Assani                         | 1                   | 4          | 0               | 9,00           | 3             | 3 3      |
| 8         | -             |              |              |              |                  |         |          | 8          | Papa Mul                       | 2                   | 1          | 1               | 12,00          | ) 3           | 3 3      |
| 0         |               |              |              |              |                  |         |          | 9          | Pua Ipin                       | 2                   | 1          | 1               | 17,70          | ) 3           | 3 1      |
|           |               |              |              |              |                  |         |          | 10         | Anas                           | 1                   | 4          | 0               | 2,00           | ) 3           | 3 1      |
|           | -             |              |              |              |                  |         |          | 11         | Haris                          | 4                   | 1          | 1               | 30,00          | ) 3           | 3 2      |
|           |               |              |              |              |                  |         |          | 12         | Kundin                         | 4                   | 1          | 1               | 30,00          | ) 3           | 3 2      |
|           |               |              |              |              |                  |         |          | 13         | Irwan                          | 2                   | 3          | 1               | 12,00          | ) 3           | 3 2      |
|           |               |              |              |              |                  |         |          | 14         | Ye'man                         | 1                   | 3          | 1               | 8,00           | ) 3           | 3 2      |
|           |               |              |              |              |                  |         |          | 15         | Kadir                          | 1                   | 3          | 0               | 4,00           | 3             | 3 3      |
|           |               |              |              |              |                  |         |          | 16         | Koni                           | 2                   | 3          | 1               | 12,00          | 3             | 3 3      |
|           |               |              |              |              |                  |         |          | 17         | Baharudd                       | 2                   | 3          | 1               | 10,50          | 3             | 3 3      |
|           |               |              |              |              |                  |         |          | 18         | Mannan                         | 1                   | 4          | 0               | 1,80           | 1             | 1 1      |
| 18        |               |              |              |              |                  |         |          | 19         | Tajuddin                       | 2                   | 1          | 1               | 8,70           | 3             | 3 3      |
| 19        |               |              |              |              |                  |         |          | 20         | Kaco                           | 3                   | 1          | 1               | 20,60          | 3             | 3 3      |
|           |               |              |              |              |                  |         |          | 21         |                                |                     |            |                 |                |               |          |
|           |               |              |              |              |                  |         |          | 22         |                                |                     |            |                 |                |               |          |
|           |               |              |              |              |                  |         |          | 23         |                                |                     |            |                 |                |               |          |
|           |               |              |              |              |                  |         |          | 24         | 4                              |                     |            |                 |                |               |          |
| 24        | 1             |              |              |              |                  |         |          | Data Viewe | Variable View                  |                     |            |                 |                |               |          |
|           | 4             |              |              | _            |                  | _       | _        | Cata view  |                                |                     |            |                 |                |               |          |
| Data View | Variable View |              |              |              |                  |         |          |            |                                |                     |            |                 |                |               |          |

Jika ingin lebih mudah, dapat langsung membuka file Data Statistik Deskripsi.sav.

#### D. MENAMBAH DAN MENGHAPUS VARIABEL

1. Jika ada variabel yang ingin ditambahkan maka dapat langsung mengisi pada baris bagian bawah.

| File Edit y | ∕iew <u>D</u> ata <u>T</u> r | ansform Analyz | te Direct M | arketing <u>G</u> ra | phs Utilities Add-ons Window Help |               |         |         |             |           |         |
|-------------|------------------------------|----------------|-------------|----------------------|-----------------------------------|---------------|---------|---------|-------------|-----------|---------|
| <b>a</b> 6  |                              | 5              | 1           | <b>*</b> =           | M 🖩 🖬 🚍 🐴                         |               |         | ABG     |             |           |         |
|             | Name                         | Type           | Width       | Decimals             | Label                             | Values        | Missing | Columns | Align       | Measure   | Role    |
| 1           | Name                         | String         | 8           | 0                    | Nama Pengusaha                    | None          | None    | 8       | ≣ Left      | 💰 Nominal | S Input |
| 2           | JK                           | Numeric        | 8           | 0                    | Jenis Kelamin                     | {1, Pria}     | None    | 8       | I Right     | I Scale   | S Input |
| 3           | ktg_umur                     | Numeric        | 8           | 0                    | Kategori Umur                     | {1, 20-29 th} | None    | 8       | Right Right | 🛷 Scale   | S Input |
| 4           | pddkn                        | Numeric        | 8           | 0                    | Tingkat Pendidikan                | {1, TTSD}     | None    | 8       | I Right     | 🖋 Scale   | 🦒 Input |
| 5           | status                       | Numeric        | 8           | 0                    | Status Perkawinan                 | {0, T_KWN}    | None    | 8       | I Right     | 🖋 Scale   | 🦒 Input |
| 6           | pglm_krj                     | Numeric        | 8           | 1                    | Pengalaman Kerja                  | None          | None    | 8       | I Right     | 🖋 Scale   | S Input |
| 7           | ktg_jam_krj                  | Numeric        | 8           | 0                    | Kategori Jam Kerja Mingguan       | {1, < 50 jam  | None    | 8       | 🚟 Right     | 🖋 Scale   | 🦒 Input |
| 8           | ktg_prod                     | Numeric        | 8           | 0                    | Kategori Produksi                 | {1, < Rp. 1 j | None    | 8       | 🚟 Right     | 🖋 Scale   | 🔪 Input |
|             |                              |                |             |                      |                                   |               |         |         |             |           |         |
|             |                              |                |             |                      |                                   |               |         |         |             |           |         |
|             |                              |                |             |                      |                                   |               |         |         |             |           |         |
|             |                              |                |             |                      |                                   |               |         |         |             |           |         |
|             |                              |                |             |                      |                                   |               |         |         |             |           |         |
|             |                              |                |             |                      |                                   |               |         |         |             |           |         |
|             |                              |                |             |                      |                                   |               |         |         |             |           |         |
|             |                              |                |             |                      |                                   |               |         |         |             |           |         |
|             |                              |                |             |                      |                                   |               |         |         |             |           |         |
|             |                              |                |             |                      |                                   |               |         |         |             |           |         |
|             |                              |                |             |                      |                                   |               |         |         |             |           |         |
|             |                              |                |             |                      |                                   |               |         |         |             |           |         |
|             |                              |                |             |                      |                                   |               |         |         |             |           |         |
|             |                              |                |             |                      |                                   |               |         |         |             |           |         |
|             |                              |                |             |                      |                                   |               |         |         |             |           |         |
|             |                              |                |             |                      |                                   |               |         |         |             |           |         |
|             |                              |                |             |                      |                                   |               |         |         |             |           |         |
| _           | 4                            |                | _           | _                    |                                   |               |         |         |             |           |         |
| Data View   | Variable View                |                |             |                      |                                   |               |         |         |             |           |         |

Namun jika ingin manambah variabel diantara variabel yang tersedia maka caranya, letakan krusor pada kolom nomor pada baris yang inginkan, misalnya ingin manabah variabel setelah JK, maka tempatkan krusor di bawah JK yaitu pada nomor 3 ktg\_umur seperti berikut:

| File Edit | ⊻iew <u>D</u> ata <u>T</u> ra | ansform <u>A</u> nalyz | e Direct Ma | rketing <u>G</u> ra | phs Utilities Add-ons Window Help |               |         |         |          |           |         |
|-----------|-------------------------------|------------------------|-------------|---------------------|-----------------------------------|---------------|---------|---------|----------|-----------|---------|
| 🔁 🖥       |                               |                        | i 🔛 i       |                     | M 🖩 🕺 🚍 🐴                         |               |         | ABS     |          |           |         |
|           | Name                          | Type                   | Width       | Decimals            | Label                             | Values        | Missing | Columns | Align    | Measure   | Role    |
| 1         | Name                          | String                 | 8           | 0                   | Nama Pengusaha                    | None          | None    | 8       | ≣≣ Left  | 🚓 Nominal | 🔪 Input |
| 2         | JK                            | Numeric                | 8           | 0                   | Jenis Kelamin                     | {1, Pria}     | None    | 8       | 遭 Right  | 🛷 Scale   | S Input |
| 3         | ktg_umur                      | Numeric                | 8           | 0                   | Kategori Umur                     | {1, 20-29 th} | None    | 8       | ar Right | 🖉 Scale   | S Input |
| 4         | pddkn                         | Numeric                | 8           | 0                   | Tingkat Pendidikan                | {1, TTSD}     | None    | 8       | ar Right | 🔗 Scale   | 💊 Input |
|           | status                        | Numeric                | 8           | 0                   | Status Perkawinan                 | {0, T_KWN}    | None    | 8       | 遭 Right  | 🛷 Scale   | S Input |
|           | pglm_krj                      | Numeric                | 8           | 1                   | Pengalaman Kerja                  | None          | None    | 8       | 🗃 Right  | 🛷 Scale   | S Input |
|           | ktg_jam_krj                   | Numeric                | 8           | 0                   | Kategori Jam Kerja Mingguan       | {1, < 50 jam  | None    | 8       | 🚟 Right  | 🔗 Scale   | 💊 Input |
|           | ktg_prod                      | Numeric                | 8           | 0                   | Kategori Produksi                 | {1, < Rp. 1 j | None    | 8       | ■ Right  | 🛷 Scale   | 🔪 Input |
|           |                               |                        |             |                     |                                   |               |         |         |          |           |         |

#### Lalu klik kanan (pada mouse) lalu klik insert variable

| <u>File E</u> dit              | <u>View Data Tr</u> | ansform <u>A</u> naly:                           | ze Direct <u>M</u> a | irketing <u>G</u> ra        | phs <u>U</u> tilities Add- <u>o</u> ns <u>W</u> indow <u>H</u> elp |               |         |         |          |           |         |
|--------------------------------|---------------------|--------------------------------------------------|----------------------|-----------------------------|--------------------------------------------------------------------|---------------|---------|---------|----------|-----------|---------|
| 😑 H 🖨 💷 🗠 📰 🔛 II 🖩 🖾 📰 🚜 🕥 🗣 🦇 |                     |                                                  |                      |                             |                                                                    |               |         |         |          |           |         |
|                                | Name                | Туре                                             | Width                | Decimals                    | Label                                                              | Values        | Missing | Columns | Align    | Measure   | Role    |
| 1                              | Name                | String                                           | 8                    | 0                           | Nama Pengusaha                                                     | None          | None    | 8       | 🇮 Left   | ቆ Nominal | S Input |
| 2                              | JK                  | Numeric                                          | 8                    | 0                           | Jenis Kelamin                                                      | {1, Pria}     | None    | 8       | )疆 Right | 🛷 Scale   | S Input |
| 3                              | 1                   | Copy 8 0 Kategori Umur<br>8 0 Tingkat Pendidikan |                      | Kategori Umur {1, 20-29 th} |                                                                    | None          | 8       | 🗮 Right | 🔗 Scale  | 💊 Input   |         |
| 4                              | Copy                |                                                  |                      | {1, TTSD}                   | None                                                               | 8             | 遭 Right | 🛷 Scale | 🦒 Input  |           |         |
| 5                              | Paste               |                                                  | 8                    | 0                           | Status Perkawinan                                                  | {0, T_KWN}    | None    | 8       | 遭 Right  | 🛷 Scale   | S Input |
| 6                              | Clear               |                                                  | 8                    | 1                           | Pengalaman Kerja                                                   | None          | None    | 8       | 🔳 Right  | 🛷 Scale   | S Input |
| 7                              | insert Variable     |                                                  | 8                    | 0                           | Kategori Jam Kerja Mingguan                                        | {1, < 50 jam  | None    | 8       | 🗮 Right  | 🔗 Scale   | 🦒 Input |
| 8                              | Paste Variable      | bs                                               | 8                    | 0                           | Kategori Produksi                                                  | {1, < Rp. 1 j | None    | 8       | 遭 Right  | 🛷 Scale   | 🦒 Input |
|                                |                     |                                                  |                      |                             |                                                                    |               |         |         |          |           |         |

#### Akan muncul

| Ele Edit ⊻ew Deta Transform Analyze Direct Marketing Grapha Utilites Add-ons Window Help |             |         |       |          |                             |               |         |         |              |                |         |
|------------------------------------------------------------------------------------------|-------------|---------|-------|----------|-----------------------------|---------------|---------|---------|--------------|----------------|---------|
| 😑 H 🖨 📖 🗠 🛥 📓 🏣 👖 📓 🖼 🚍 🖧 🚟 🚚 🄕 🖜 🦇                                                      |             |         |       |          |                             |               |         |         |              |                |         |
|                                                                                          | Name        | Туре    | Width | Decimals | Label                       | Values        | Missing | Columns | Align        | Measure        | Role    |
| 1                                                                                        | Name        | String  | 8     | 0        | Nama Pengusaha              | None          | None    | 8       | 🇱 Left       | \delta Nominal | 🦒 Input |
| 2                                                                                        | JK          | Numeric | 8     | 0        | Jenis Kelamin               | {1, Pria}     | None    | 8       | 漕 Right      | 🛷 Scale        | 🦒 Input |
| 3                                                                                        | VAR00003    | Numeric | 8     | 2        |                             | None          | None    | 8       | ar Right     | Unknown        | 🖒 Input |
| 4                                                                                        | ktg_umur    | Numeric | 8     | 0        | Kategori Umur               | {1, 20-29 th} | None    | 8       | 🔳 Right      | 🛷 Scale        | 🔪 Input |
| 5                                                                                        | pddkn       | Numeric | 8     | 0        | Tingkat Pendidikan          | {1, TTSD}     | None    | 8       | 🔳 Right      | 🔗 Scale        | 🔪 Input |
| 6                                                                                        | status      | Numeric | 8     | 0        | Status Perkawinan           | {0, T_KWN}    | None    | 8       | Right        | 🔗 Scale        | 🔪 Input |
| 7                                                                                        | pglm_krj    | Numeric | 8     | 1        | Pengalaman Kerja            | None          | None    | 8       | 酒 Right      | 🛷 Scale        | 🦒 Input |
| 8                                                                                        | ktg_jam_krj | Numeric | 8     | 0        | Kategori Jam Kerja Mingguan | {1, < 50 jam  | None    | 8       | )<br>雇 Right | 🛷 Scale        | 🔪 Input |
| 9                                                                                        | ktg_prod    | Numeric | 8     | 0        | Kategori Produksi           | {1, < Rp. 1 j | None    | 8       | 遭 Right      | 🛷 Scale        | 🔪 Input |

Lalu isi sesuai dengan identitas pada variabel yang diinginkan misalnya luas pabrik.

| Ele Edit View Data Transform Analyze Direct Marketing Graphs Utilities Add-ons Window Help |             |         |       |          |                             |               |         |         |          |           |         |
|--------------------------------------------------------------------------------------------|-------------|---------|-------|----------|-----------------------------|---------------|---------|---------|----------|-----------|---------|
| 🔁 H 🖨 📭 🗠 🛪 🎬 🛔 👖 🖩 🕎 🚍 👫 🖓 🕒 🦇                                                            |             |         |       |          |                             |               |         |         |          |           |         |
|                                                                                            | Name        | Туре    | Width | Decimals | Label                       | Values        | Missing | Columns | Align    | Measure   | Role    |
| 1                                                                                          | Name        | String  | 8     | 0        | Nama Pengusaha              | None          | None    | 8       | 📰 Left   | 🚓 Nominal | 🔪 Input |
| 2                                                                                          | JK          | Numeric | 8     | 0        | Jenis Kelamin               | {1, Pria}     | None    | 8       | 🔳 Right  | 🔗 Scale   | 🔪 Input |
| 3                                                                                          | LP          | Numeric | 8     | 2        | Luas Pabrik                 | None          | None    | 8       | 🗮 Right  | 🖉 Scale   | 💊 Input |
| 4                                                                                          | ktg_umur    | Numeric | 8     | 0        | Kategori Umur               | {1, 20-29 th} | None    | 8       | 🔳 Right  | 🔗 Scale   | 🔪 Input |
| 5                                                                                          | pddkn       | Numeric | 8     | 0        | Tingkat Pendidikan          | {1, TTSD}     | None    | 8       | 🔳 Right  | 🛷 Scale   | 🔪 Input |
| 6                                                                                          | status      | Numeric | 8     | 0        | Status Perkawinan           | {0, T_KWN}    | None    | 8       | 🔳 Right  | 🛷 Scale   | 🔪 Input |
| 7                                                                                          | pglm_krj    | Numeric | 8     | 1        | Pengalaman Kerja            | None          | None    | 8       | 🗃 Right  | 🛷 Scale   | S Input |
| 8                                                                                          | ktg_jam_krj | Numeric | 8     | 0        | Kategori Jam Kerja Mingguan | {1, < 50 jam  | None    | 8       | )疆 Right | 🛷 Scale   | S Input |
| 9                                                                                          | ktg_prod    | Numeric | 8     | 0        | Kategori Produksi           | {1, < Rp. 1 j | None    | 8       | )疆 Right | 🛷 Scale   | S Input |
|                                                                                            |             |         |       |          |                             |               |         |         |          |           |         |

2. Untuk menghapus variabel, cukup dengan memblok variabel yang ingin dihapus, lalu klik kanan, pilih *clear*, maka variabel akan hilang.

| 100 50                             | un <u>-</u>       | iow Data Tu | 10101 | m Quarter | e Direct ma | incomy Oral      | pria dialica Add-dria mindow ricip |               |         |         |          |           |         |
|------------------------------------|-------------------|-------------|-------|-----------|-------------|------------------|------------------------------------|---------------|---------|---------|----------|-----------|---------|
| E = 0 = ∞ → 12 ± = 11 H = 2 = 42 = |                   |             |       |           |             |                  |                                    |               |         |         |          |           |         |
|                                    |                   | Name        |       | Туре      | Width       | Decimals         | Label                              | Values        | Missing | Columns | Align    | Measure   | Role    |
| 1                                  |                   | Name        | Strin | ıg        | 8           | 0                | Nama Pengusaha                     | None          | None    | 8       | 📰 Left   | 🚓 Nominal | S Input |
| 2                                  |                   | JK          | Num   | neric     | 8           | 0                | Jenis Kelamin                      | {1, Pria}     | None    | 8       | 🔳 Right  | 🖋 Scale   | S Input |
| 3                                  |                   | Numpric 8   |       | 8         | 2           | Luas Pabrik      | None                               | None          | 8       | 🗏 Right | 🖉 Scale  | 💊 Input   |         |
| 4                                  | Copy              |             | eric  | 8         | 0           | Kategori Umur    | {1, 20-29 th}                      | None          | 8       | 🔳 Right | 🖋 Scale  | 🔪 Input   |         |
| 5                                  |                   | Paste       |       | eric      | 8           | 0                | Tingkat Pendidikan                 | {1, TTSD}     | None    | 8       | 🔳 Right  | 🔗 Scale   | 🔪 Input |
| 6                                  |                   | Clear       |       | eric      | 8           | 0                | Status Perkawinan                  | {0, T_KWN}    | None    | 8       | 🗃 Right  | 🔗 Scale   | S Input |
| 7                                  | insert Variable   |             | eric  | 8         | 1           | Pengalaman Kerja | None                               | None          | 8       | 🗃 Right | 🔗 Scale  | S Input   |         |
| 8                                  | 8 Paste Variables |             |       | eric      | 8           | 0                | Kategori Jam Kerja Mingguan        | {1, < 50 jam  | None    | 8       | /≡ Right | 🔗 Scale   | S Input |
| 9                                  |                   | ktg_prod    | Num   | neric     | 8           | 0                | Kategori Produksi                  | {1, < Rp. 1 j | None    | 8       | 繮 Right  | 🔗 Scale   | S Input |
|                                    | 40                |             |       |           |             |                  |                                    |               |         |         |          |           |         |

Statistik deskriptif adalah bagian dari statistik yang berkaitan dengan pengumpulan suatu data yang bertujuan untuk mendeskripsikan data lalu disajikan baik secara numeric (distribusi frekuensi, nilai sentral, penyimpangan data, ukuran penempatan dan distribusi data) maupun grafis (grafik, table atau diagram) agar lebih mudah dibaca dan disimpulkan. Namun penarikan kesimpulan hanya terbatas pada data yang diolah.

Pada IBM SPSS versi 19 (SPSS 19) untuk analisis yang terkait dengan statatistik Deskriptif dapat menggunakan Deskriptive Statistik yang

didalamnya mencakup beberapa bagian analisis seperti Frequencies, Descriptives, Explore, Crosstabs, Ratio, P-P Plot dan Q-Q Plot seperti gambar berikut:

| File | Edit | View | Data | Transform | <u>A</u> nalyze      | Direct Marketing            | Graph  | s <u>U</u> tilities    | Add-ons   | Wir | ndow | Help |
|------|------|------|------|-----------|----------------------|-----------------------------|--------|------------------------|-----------|-----|------|------|
|      |      |      |      |           | Rep                  | orts                        | •      | 44                     |           |     |      | 4    |
|      |      |      | -    |           | Des                  | criptive Statistics         | •      | 123 Freq               | uencies   |     |      | -    |
|      |      |      |      |           | Ta <u>b</u> i        | es                          |        | E Dese                 | criptives | [   |      |      |
|      |      |      | var  | var       | Com                  | pare Means                  | •      | - Expl                 | nre       |     | var  |      |
|      | 1    |      |      |           | Gen                  | eral Linear Model           | •      | Creation of the second | ataba     |     |      |      |
|      | 2    |      |      |           | Gen                  | erali <u>z</u> ed Linear Mo | dels 🕨 |                        | stavs     |     |      |      |
|      | 3    |      |      |           | Mixe                 | d Models                    | •      | Ratio                  | )         |     |      |      |
|      | 4    |      |      |           | Corr                 | elate                       |        | <u>P-P</u> F           | Plots     |     |      |      |
|      | 5    |      |      |           | Reg                  | ression                     | •      | <u>so-o</u>            | Plots     |     |      |      |
|      | 6    |      |      |           | L <u>o</u> gi        | inear                       | •      |                        |           |     |      |      |
|      | 7    |      |      |           | Neu                  | ral Net <u>w</u> orks       |        |                        |           |     |      |      |
|      | 8    |      |      |           | Clas                 | sify                        |        |                        |           |     |      |      |
|      | 9    |      |      |           | Dime                 | ension Reduction            |        |                        |           | -   |      |      |
|      | 10   |      |      |           | Scal                 | e                           |        |                        |           | -   |      |      |
|      | 11   | _    |      |           | Non                  | parametric Tests            |        |                        |           | -   |      |      |
|      | 12   |      |      |           | Fore                 | icasung                     | - F    |                        |           | -   |      |      |
|      | 13   | _    |      |           | <u>Surv</u><br>Multi | inla Desnonse               | - F    |                        |           | -   |      |      |
|      | 14   | _    |      |           | Miee                 | ing Value Analysi           |        |                        |           | +   |      |      |
|      | 15   | _    |      |           | Multi                | inle Imputation             | s      |                        |           | -   |      |      |
|      | 16   | _    |      |           | Com                  | nlev Samnlee                |        |                        |           | -   |      |      |
|      | 17   |      |      |           | Qua                  | lity Control                |        |                        |           | +   |      |      |
|      | 18   | _    |      |           |                      | Cupie                       |        |                        |           | -   |      |      |
|      | 19   | _    |      |           | ROC IN               |                             |        |                        |           | +   |      |      |
|      | 20   | _    |      |           | IBM                  | 5P55 <u>A</u> mos           |        |                        |           | -   |      |      |
|      |      |      |      |           |                      |                             |        |                        |           |     |      |      |

#### **E. FREQUNCIES**

Frequncies mencakup analisis distribusi frekuensi, nilai sentral, ukuran penyimpangan, ukuran penempatan dan distribusi data.

#### 1. Frequncies

Distribusi frekuensi adalah penyajian data dalam bentuk kelas/kategori yang telah ditetapkan. Misalnya data jenis kelamin dibagi menjadi dua kelas/kategori yaitu 1) pria dan 2) wanita. Jadi saat menginput data, *user* sudah membagi kelas/kategori terlebih dahulu.

#### 2. Central Tendency

Ukuran sentral mencakup ukuran data yang dapat mewakili keseluruhan data (sum). Jadi ukuran sentral akan menghasilkan data tunggal yang dianggap sebagai wakil keseluruhan data. Ukuran yang dapat digunakan yaitu nilai rata-rata (mean), nilai tengah (median) dan nilai yang sering muncul/modus (mode).
#### 3. Dispersion

Ukuran penyimpangan mencakup pengukuran nilai-nilai data yang menyimpang dari ukuran centralnya. Jadi dengan pengukuran penyimpangan akan diketahui banyaknya atau seberapa jauh nilai pada data yang berbeda dengan nilai centralnya. Ukuran yang dapat digunakan yaitu:

- a. Rentangan (range) antara nilai terkecil (Minimum) dan nilai terbesar dari sebuah data,
- b. Simpangan baku (standar deviation) yaitu nilai yang menunjukkan besar simpangan rata-rata keseluruhan nilai yang ada dalam suatu data dengan nilai pusatnya/mean dengan cara menghilangkan kemungkinan memiliki nilai nol dengan dikuadratkan.
- c. Varians (variance) yaitu nilai yang menggambarkan pencaran suatu data. Variasi adalah kuadrat dari standar deviasi. Varians diberi simbol  $\sigma^2$  (baca: sigma kuadrat) untuk populasi dan untuk s<sup>2</sup> sampel.
- d. Standar Error Mean yaitu nilai yang mengukur ketepatan nilai mean atau dengan kata lain mengukur seberapa dekat nilai mean. Standar error mean adalah akar dari nilai *variance* yang sudah dibagi dengan *n (jumlah data)*

## 4. Percentile Value

Ukuran penempatan mencakup pengukuran kuartil, desil dan percentile.

a. Kuartil

Kuartil adalah suatu nilai yang dibagi menjadi empat bagian yang sama setelah data disusun dari yang terkecil ke yang terbesar. Jadi data dibagi pada kelompok masing-masing 25% sehingga suatu kelompok data akan hanya mempunyai 3 buah kuartil yaitu: Kuartil Bawah (Q1), Kuartil Tengah (Q2) dan Kuatil Atas (Q3).

b. Desil

Desil adalah titik atau skor atau nilai yang membagi seluruh distribusi frekuensi dan data yang kita selidiki ke dalam 10 bagian yang sama besar. Jika kuartil data dibagi dibagi 4 sama besar maka desil membagi data pada 10 bagian yang sama sehingga diperoleh 9 bagian yaitu Desil<sub>1</sub> sampai Desil<sub>9.</sub>

c. Persentil

Persentil adalah titik atau nilai yang membagi distribusi data menjadi seratus bagian yang sama besar, karena itu persentil sering disebut "ukuran perseratusan". Jika desil data dibagi dibagi 10 sama besar maka persentil membagi data pada 100 bagian yang sama sehingga diperoleh 99 bagian yaitu Persentil<sub>1</sub> sampai Persentil<sub>99.</sub>

#### 5. Distribution

Distribusi data dapat dilihat dari nilai Skewness dan Kurtosis. Jadi nilai Skewness dan Kurtosis digunkan untuk mengetahui data berdistribusi normal atau tidak.

a. Skewness (Kemiringan)

Skewness menunjukan miring atau tidaknya bentuk kurva suatu distribusi frekuensi. Sebuah distribusi yang tidak simetris akan memiliki rata-rata, median, dan modus yang tidak sama besarnya sehingga distribusi akan terkonsentrasi pada salah satu sisi dan kurvanya akan menceng. Jika kurva frekuensi suatu distribusi memiliki ekor yang lebih memanjang ke kanan (dilihat dari meannya) maka dikatakan menceng kanan (positif) dan jika sebaliknya maka menceng kiri (negatif).

b. Kurtosis (Keruncingan) Kurtosis menunjukan runcing atau tidaknya bentuk kurva suatu distribusi frekuensi. Jadi, ukuran keruncingan distribusi data adalah derajat atau ukuran tinggi rendahnya puncak suatu distribusi data terhadap distribusi normalnya data. Kurva yang lebih lebih runcing dari distribusi normal dinamakan leptokurtik, yang lebih datar platikurtik dan distribusi normal disebut mesokurtik.

# F. CONTOH KASUS APLIKASI FREQUNCIES

Pemerintah daerah di Kabupaten XYZ melakukan survey terhadap 100 pengusaha di 5 kecamatan. Berdasarkan hasil survei diperoleh data jenis kelamin dan lama waktu menjadi pengusaha. Data hasil survei akan diolah untuk mendapatkan informasi tentang distribusi frekunsi, ukuran pemusatan, ukuran penempatan, ukuran penyimpangan dan distribusi datanya.

Berikut aplikasi mengolah data menggunakan Frequncies:

1. Buka file SPSS dengan nama Frequncies.sav

| 🍓 Frequncies.sav [DataSet2] - IBM SPSS Statistics Data Editor |                                    |                        |                          |                      |                      |                               |                 |
|---------------------------------------------------------------|------------------------------------|------------------------|--------------------------|----------------------|----------------------|-------------------------------|-----------------|
| <u>File Edit y</u>                                            | <u>/</u> iew <u>D</u> ata <u>T</u> | ransform <u>A</u> naly | yze Direct <u>M</u> arke | eting <u>G</u> raphs | <u>U</u> tilities Ad | ld- <u>o</u> ns <u>W</u> indo | ow <u>H</u> elp |
|                                                               |                                    |                        | × 🖺                      |                      | #                    |                               | 4               |
|                                                               |                                    |                        |                          |                      |                      |                               |                 |
|                                                               | Name                               | JK                     | pglm_krj                 | var                  | var                  | var                           | var             |
| 1                                                             | Sapiuddi                           | 1                      | 3                        |                      |                      |                               |                 |
| 2                                                             | Bacong                             | 1                      | 20                       |                      |                      |                               |                 |
| 3                                                             | Sapi'i                             | 2                      | 19                       |                      |                      |                               |                 |
| 4                                                             | Udin                               | 1                      | 19                       |                      |                      |                               |                 |
| 5                                                             | Kamana                             | 1                      | 8                        |                      |                      |                               |                 |
| 6                                                             | Kadir                              | 2                      | 16                       |                      |                      |                               |                 |
| 7                                                             | Assani                             | 1                      | 9                        |                      |                      |                               |                 |
| 8                                                             | Dana Mul                           | 1                      | 12                       |                      |                      |                               |                 |

# 8Pana Mul1122.Klik analyze, lalu Descriptive Statistik, lalu Frequncies

| 🖷 Fre                | qunci         | es.sav [Dat               | aSet2] - IBN | A SPSS St                                   | atistics Data Ec                              | litor       |                              |                  |        |              |
|----------------------|---------------|---------------------------|--------------|---------------------------------------------|-----------------------------------------------|-------------|------------------------------|------------------|--------|--------------|
| <u>F</u> ile I       | Edit <u>V</u> | <u>/</u> iew <u>D</u> ata | Transform    | <u>A</u> nalyze                             | Direct <u>M</u> arketing                      | Graphs      | <u>U</u> tilities            | Add- <u>o</u> ns | Window | <u>H</u> elp |
|                      |               |                           |              | Re <u>p</u> o<br>D <u>e</u> so              | orts<br>criptive Statistics                   | •           | Erequ                        | uencies          |        | <b>\$</b>    |
| 1                    |               | Name<br>Sapiuddi          | JK           | Ta <u>b</u> i<br>Co <u>m</u><br><u>G</u> en | es<br>pare Means<br>eral Linear Model         | * *         | Desc<br>Lag <u>E</u> xplo    | riptives         |        | var          |
| 2                    |               | Bacong<br>Sapi'i          |              | Gen<br>Mi <u>x</u> e                        | erali <u>z</u> ed Linear Mo<br>d Models       | dels ▶<br>▶ | Ratio                        | stabs            |        |              |
| 4                    |               | Udin<br>Kamana            |              | <u>C</u> orr<br><u>R</u> egi                | elate<br>ression                              | 4<br>       | <u>ף-</u> P P<br><u>ס</u> -ם | lots<br>Plots    |        |              |
| 6                    |               | Kadir<br>Assani           |              | L <u>o</u> gi<br>Neur                       | inear<br>ral Net <u>w</u> orks                | *           |                              |                  |        |              |
| 8                    |               | Papa Mul<br>Pua Ipin      |              | Clas<br>Dime<br>Scal                        | sify<br>ension Reduction                      |             |                              |                  |        |              |
| 10<br>1 <sup>-</sup> | )<br>1        | Anas<br>Haris             |              | <u>N</u> on<br>Fore                         | e<br>parametric Tests<br>casting              |             |                              |                  |        |              |
| 1:<br>1:             | 2<br>3        | Kundin<br>Irwan           |              | <u>S</u> urv<br>Multi                       | rival<br>ple Response                         |             |                              |                  |        |              |
| 14<br>15             | 4<br>5        | Ye'man<br>Kadir           |              | 🔣 Miss<br>Multi                             | ing Value Anal <u>y</u> sis<br>ple Imputation | s<br>•      |                              |                  |        |              |
| 10<br>11             | 6<br>7        | Koni<br>Baharudd          |              | Com<br><u>Q</u> ual                         | plex Samples<br>lity Control                  | 4<br>•      |                              |                  |        |              |
| 18                   | 3<br>9        | Mannan<br>Tajuddin        |              | ROC<br>IBM                                  | Cur <u>v</u> e<br>SPSS <u>A</u> mos           |             |                              |                  |        |              |
| 20                   | )             | Kaco                      |              | 1                                           | 21                                            |             | ·                            |                  |        |              |

#### 3. Maka akan muncul

| 🍓 Frequnci                 |                                    |                          |                          |                   |          |       |                              |                              |              |               |        |      |
|----------------------------|------------------------------------|--------------------------|--------------------------|-------------------|----------|-------|------------------------------|------------------------------|--------------|---------------|--------|------|
| <u>File E</u> dit <u>V</u> | <u>∕</u> iew <u>D</u> ata <u>T</u> | ransform <u>A</u> nalyze | e Direct <u>M</u> arketi | ng <u>G</u> raphs | Utilitie | s Ai  | dd- <u>o</u> ns <u>W</u> ind | low <u>H</u> elp             |              |               |        |      |
|                            |                                    |                          | L 🔛 📥                    |                   | h        | *     |                              | - <b>-</b> <u>-</u> <u>-</u> |              |               | ABG    |      |
|                            |                                    | 1                        | 1r                       |                   | 1        |       | 1                            | 10                           | 1            | 1             |        |      |
|                            | Name                               | JK                       | pglm_krj                 | var               | va       | r     | var                          | var                          | var          | var           | var    | var  |
| 1                          | Sapiuddi                           | 1                        | 3                        |                   |          |       |                              |                              |              |               |        |      |
| 2                          | Bacong                             | 1                        | 20                       |                   |          |       |                              |                              |              |               |        |      |
| 3                          | Sapi'i                             | 2                        | 19                       |                   |          |       |                              |                              |              |               |        |      |
| 4                          | Udin                               | 1                        | 19                       |                   |          |       |                              |                              |              |               |        |      |
| 5                          | Kamana                             | 1                        | 8                        |                   |          | the r | requencies                   |                              |              |               |        |      |
| 6                          | Kadir                              | 2                        | 16                       |                   |          |       |                              |                              | Masiable     | (2):          |        |      |
| 7                          | Assani                             | 1                        | 9                        |                   |          |       | Nama Dangua                  | aha [Nama]                   | Variable     | (S):          | Statis | tics |
| 8                          | Papa Mul                           | 1                        | 12                       |                   |          |       | Jenis Kelamir                | IJKI                         |              |               | Cha    | rts  |
| 9                          | Pua Ipin                           | 2                        | 18                       |                   |          | 1     | Pengalaman I                 | Kerja [pgl                   |              |               | Form   | nat  |
| 10                         | Anas                               | 1                        | 2                        |                   |          |       |                              |                              |              |               | Boots  | trap |
| 11                         | Haris                              | 1                        | 30                       |                   |          |       |                              |                              |              |               |        |      |
| 12                         | Kundin                             | 1                        | 30                       |                   |          |       |                              |                              |              |               |        |      |
| 13                         | Irwan                              | 2                        | 12                       |                   |          |       |                              |                              |              |               |        |      |
| 14                         | Ye'man                             | 1                        | 8                        |                   |          |       |                              |                              |              |               |        |      |
| 15                         | Kadir                              | 1                        | 4                        |                   |          | -     | Display freque               | ncy tables                   |              |               |        |      |
| 16                         | Koni                               | 1                        | 12                       |                   |          |       |                              |                              | Peert        | Cancel        |        |      |
| 17                         | Baharudd                           | 2                        | 11                       |                   |          |       |                              |                              | <u>Meser</u> | Current Trent |        |      |
| 18                         | Mannan                             | 1                        | 2                        |                   |          |       |                              |                              |              |               |        |      |
| 19                         | Tajuddin                           | 1                        | 9                        |                   |          |       |                              |                              |              |               |        |      |
| 20                         | Kaco                               | 1                        | 21                       |                   |          |       |                              |                              |              |               |        |      |
| 21                         | ]                                  |                          |                          |                   |          |       |                              |                              |              |               |        |      |

4. Masuk variabel yang akan dianalisis ke dalam kotak Variable(s) dengan mengarahkan krusor pada variabel, misalnya Jenis Kelamin 🦉 Jenis Kelamin (K)

| lalu klik 🖭                                                                              |                        |                                                                          |
|------------------------------------------------------------------------------------------|------------------------|--------------------------------------------------------------------------|
| 💁 Frequencies                                                                            |                        | ×                                                                        |
| <mark>∲a Nama Pengusaha [Name]</mark><br>∲ Jenis Kelamin [JK]<br>∲ Pengalaman Kerja [pgl | Variable(s):           | <u>Statistics</u><br><u>Charts</u><br><u>Format</u><br><u>B</u> ootstrap |
| Display frequency tables                                                                 |                        |                                                                          |
| ОК                                                                                       | aste Reset Cancel Help |                                                                          |

Maka akan menjadi seperti ini:

| 幅 Frequencies                                   |       |                   | X                                                                  |
|-------------------------------------------------|-------|-------------------|--------------------------------------------------------------------|
| ♣ Nama Pengusaha [Name] ✓ Pengalaman Kerja [pgl | •     | Variable(s):      | <u>Statistics</u><br>Charts<br><u>F</u> ormat<br><u>B</u> ootstrap |
| Display frequency tables                        |       |                   |                                                                    |
| ОК                                              | Paste | Reset Cancel Help |                                                                    |

Jika ingin mengeluarkan variabel yang dianalisis maka arahkan krosur di kotak Variable(s) misalnya Jenis Kelamin 🧖 Interketeren (K) 📃 lalu klik 💷 maka akan menjadi seperti ini:

| 🔩 Frequencies                                                        |       |                      | X                                                                        |
|----------------------------------------------------------------------|-------|----------------------|--------------------------------------------------------------------------|
| ✔ Nama Pengusaha [Name] ✔ Jenis Kelamin [JK] ✔ Pengalaman Kerja [pgl | •     | <u>V</u> ariable(s): | <u>Statistics</u><br><u>Charts</u><br><u>Format</u><br><u>B</u> ootstrap |
| Display frequency tables                                             | Paste | Reset Cancel Help    |                                                                          |

Kembali lagi, masukan variabel yang dianalisis, misalnya jenis kelamin dan kategori pengalaman, lalu pastikan display frekuency tables<sup>2</sup> aktif (
 ✓ Display frequency tables
 ) maka hasilnya seperti ini:

| ţ | Frequencies              |                         |                                                    |
|---|--------------------------|-------------------------|----------------------------------------------------|
|   | ♣a Nama Pengusaha [Name] | Variable(s):            | <u>Statistics</u><br>Charts<br>Format<br>Bootstrap |
|   | Display frequency tables | Paste Reset Cancel Help | ]                                                  |

6. Klik statistic maka akan muncul kotak Frequencies: Statistics seperti ini:

| 💺 Frequencies 🛛 🔀                                                     | 👫 Frequencies: Statistics 🛛 🔀                                                                                                    |
|-----------------------------------------------------------------------|----------------------------------------------------------------------------------------------------|
| Variable(s):<br>Jenis Kelamin [JK]<br>Pengalaman Kerja [pgl]<br>strap | Decentite Values     Guardine of the equal groups     Growthat for 10 equal groups     Growthat for 10 equal growthat     Growthat for 10 equal growthat     Growthat for 10 equal growthat     Growth |
| Display frequency tables                                              | Contrue) Cancel Mete                                                                                                    |

<sup>&</sup>lt;sup>2</sup> Display frekuency tables digunakan untuk melakukan analisis frekuensi pada variabel. Jika tidak ingin menghitung frekuensi maka non aktifkan display frekuency tables.

7. Klik **V** pada item yang ingin dianlaisis misalnya seluruh item akan dianalisis maka aktifkan seluruhnya lalu klik seperti berikut:

| Frequencies: Statistics                                                                                             | X                                                                                                    |
|----------------------------------------------------------------------------------------------------|----------------------------------------------------------------------------------------------------|
| Percentile Values<br>Quartiles<br>Cut points for: 10 equal groups<br>Percentile(s):<br>Add 10,0<br>Change<br>Remove | Central Tendency<br>✓ Mean<br>✓ Median<br>✓ Mode<br>✓ Sum                                                |
| Dispersion<br>✓ Std. deviation ✓ Minimum<br>✓ Variance ✓ Maximum<br>✓ Range ✓ S.E. mean<br>Continue Cancel          | <ul> <li>Values are group midpoints</li> <li>Distribution</li> <li>Skewness</li> <li>Kurtosis</li> </ul> |

8. Maka akan muncul kembali kotak Frequencies

| Frequencies              |               |                   |                                                    |
|--------------------------|---------------|-------------------|----------------------------------------------------|
| 🚑 Nama Pengusaha [Name]  | •             | Variable(s):      | <u>Statistics</u><br>Charts<br>Format<br>Bootstrap |
| Display frequency tables | <u>P</u> aste | Reset Cancel Help |                                                    |

| 🔹 Frequencies            |       |                      | ×          |
|--------------------------|-------|----------------------|------------|
| 🔏 Nama Pengusaha [Name]  | •     | <u>V</u> ariable(s): | Statistics |
| Display frequency tables |       |                      |            |
| ок                       | Paste | Reset Cancel Help    |            |

9. Untuk gambar, maka klik Chart seperti ini:

10. Maka akan muncul

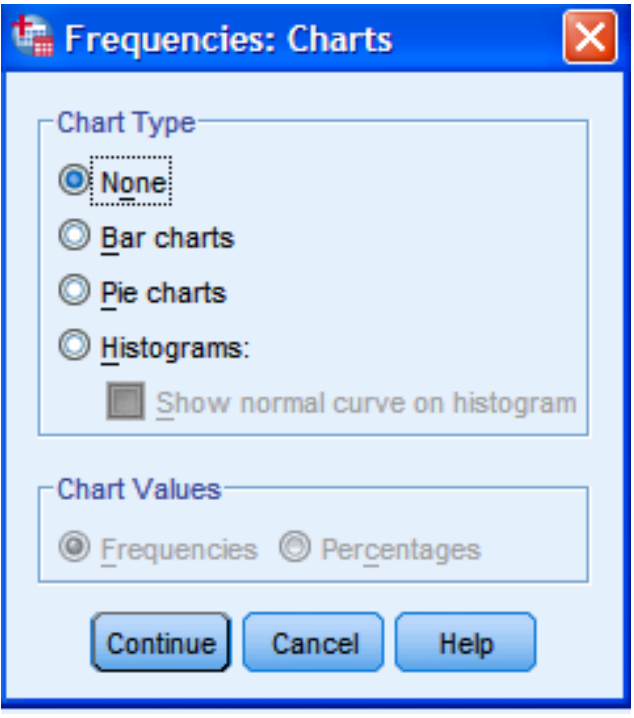

11. Pilih gambar yang ingin ditampilkan, misalnya dalam bentuk Pie charts, maka aktifkan Pie charts dan pilih juga data yang dianalisis, apakah Frequencies atau percentages, misal percentages maka aktifkan lalu klik Contineu Maka akan muncul

| 🖥 Frequencies: Charts 🛛 🛛 🔀    |
|--------------------------------|
| Chart Type                     |
| © None                         |
| ◎ <u>B</u> ar charts           |
| <u>P</u> ie charts             |
| O <u>H</u> istograms:          |
| Show normal curve on histogram |
| Chart Values                   |
| © Frequencies  Percentages     |
| Continue Cancel Help           |

12. Maka akan muncul kembali lalu klik OK (

| 🔓 Frequencies            |       |                      | X                                                  |
|--------------------------|-------|----------------------|----------------------------------------------------|
| 🚑 Nama Pengusaha [Name]  | *     | <u>V</u> ariable(s): | <u>Statistics</u><br>Charts<br>Format<br>Bootstrap |
| Display frequency tables |       |                      |                                                    |
| ОК                       | Paste | Reset Cancel Help    |                                                    |

13. Maka hasilnya seperti ini:

| <u>File Edit View Data Transform Ir</u>                                  | nsert F <u>o</u> rmat <u>A</u> nalyze Dir | ect <u>M</u> arketing <u>G</u> ra | phs <u>U</u> tilities Ad | ld- <u>o</u> ns <u>W</u> indov | / <u>H</u> elp |  |
|--------------------------------------------------------------------------|-------------------------------------------|-----------------------------------|--------------------------|--------------------------------|----------------|--|
| 😑 🗄 🖨 🔕 🕗                                                                | 🛄 🗠 🛥 🏮                                   | 🦉 🎬 🛓                             |                          | •                              | • 7            |  |
| Gutput     Gutput     Generation     Generation     Generation     Title | Frequencies                               |                                   |                          |                                |                |  |
| Notes                                                                    | s                                         | tatistics                         |                          |                                |                |  |
| Frequency Table                                                          |                                           | Jenis<br>Kelamin                  | Pengalaman<br>Kerja      |                                |                |  |
| 📑 Jenis Kelami                                                           | N Valid                                   | 20                                | 20                       |                                |                |  |
| \mu Pengalaman                                                           | Missing                                   | 0                                 | 0                        |                                |                |  |
| E Pie Chart                                                              | Mean                                      | 1,25                              | 13,15                    |                                |                |  |
| Title                                                                    | Std. Error of Mean                        | ,099                              | 1,847                    |                                |                |  |
| Bengelemen                                                               | Median                                    | 1,00                              | 12,00                    |                                |                |  |
|                                                                          | Mode                                      | 1                                 | 12                       |                                |                |  |
|                                                                          | Std. Deviation                            | ,444                              | 8,258                    |                                |                |  |
|                                                                          | Variance                                  | ,197                              | 68,199                   |                                |                |  |
|                                                                          | Skewness                                  | 1,251                             | ,598                     |                                |                |  |
|                                                                          | Std. Error of Skewness                    | ,512                              | ,512                     |                                |                |  |
| 1                                                                        | Kurtosis                                  | -,497                             | -,127                    |                                |                |  |
|                                                                          | Std. Error of Kurtosis                    | ,992                              | ,992                     |                                |                |  |
|                                                                          | Range                                     | 1                                 | 28                       |                                |                |  |
|                                                                          | Minimum                                   | 1                                 | 2                        |                                |                |  |
|                                                                          | Maximum                                   | 2                                 | 30                       |                                |                |  |
|                                                                          | Sum                                       | 25                                | 263                      | l                              |                |  |

#### 14. Interpertasi

- a. Jenis Kelamin
  - Pada table statistics diketahui N adalah jumlah data yang dianalisis yaitu sebanyak 20 data (pengusaha) pada variabel jenis kelamin. Valid bernilai 20 artinya sebanyak 20 data (pengusaha) pada jenis kelamin teranalisis/dihitung. Missing sama dengan 0 artinya tidak ada yang tidak teranalisis/terhitung.
  - 2. Pada variabel jenis kelamin, data vang diolah adalah data iadi untuk perhitungan nilai sentral. nomian ukuran penempatan, ukuran penyimpangan, distribusi data, tidak dapat digunakan atau diabaikan. Salah satu ciri data nominal atau ordinal adalah tidak dapat dimatematiskan, misalnya 1 adalah wanita dan 0 adalah pria, jika mean atau nilai rata-ratanya 1,25 maka menjadi tidak jelas masuk dalam ketegori apa. Jadi jika data yang diolah adalah data nominal dan ordinal maka perhitungan nilai sentral, ukuran penempatan, ukuran penyimpangan, distribusi data, tidak dapat diinterpertasikan.
  - 3. Pada Frequency Table Jenis Kelamin, diketahui bahwa jumlah pengusaha ada 20 dimana 75 persen atau 15 pengusaha berjenis kelamin pria sedangkan sisanya 25 persen atau 5 pengusaha berjenis kelamin wanita. Valid percent dalah jumlah persentase yang teranalisis. Antara nilai Percent dengan Valid percent sama sema artinya seluruh data teranalisis, itu sebabnya nilai nilai missing-nya bernilai 0. Untuk Cumulative percent adalah akumulasi dari setiap persen yang terhitung, misalnya pria, cumulative percentnya 75 persen lalu pada wanita 100 persen (gabungan/akumulasi dari 75 persen pada pria dan 25 persen pada wanita).
- b. Pengalaman Kerja
  - Pada table statistics diketahui N adalah jumlah data yang dianalisis yaitu sebanyak 20 data (pengusaha) pada variabel pengalaman kerja. Valid bernilai 20 artinya sebanyak 20 data (pengusaha) pada jenis kelamin teranalisis/dihitung. Missing sama dengan 0 artinya tidak ada yang tidak teranalisis/terhitung.

2. Titik Sentral

Pada variabel pengalaman kerja, data yang digunakan adalah data rasio sehingga perhitungan mean, median, mode dan sum dapat diiterpertasikan. Mean atau nilai rata-rata sebesar 13,15 (263 : 20) yang diperoleh dari jumlah nilai pengalaman setiap pengusaha (sum) dibagi dengan jumlah data/pengusaha (N). Artinya seluruh pengusaha memiliki rata-rata pengalaman kerja selama 13,15 tahun. Median atau nilai tengah sebesar 12 tahun. Mode atau nilai yang sering muncul adalah 12 tahun.

3. Ukuran penyimpangan

Pada variabel pengalaman kerja, data yang digunakan adalah data rasio sehingga perhitungan Standar error of Mean, Standar Deviation, Variance, Range, Minimum dan Maximum dapat diinterpertasikan.

a. Standar Error of Mean

Standar error of mean sebesar 1,847 dimana, rumus untuk menghitung adalah sebagai berikut:

SE Mean = 
$$\frac{\text{Standard Deviation}}{\sqrt{\text{Jumlah Data}}} = \frac{8,258}{\sqrt{20}} = 1,847$$

Nilai 1,847 menunjukan kedekatan dengan mean. Untuk mengetahui kedekatannya maka cara menghitungnya adalah dengan menggunakan rumus sebagai berikut:

```
Mean ± (t hitung x standar error of mean)
```

Dimana:

t hitung diperoleh dari angka t table atau z table. Jika jumlah sampel < 30 maka digunakan t table dan jika sampel  $\ge$  30 maka mengunakan z table dengan tingkat kepercayaan, misalnya 95% dan tingkat error 5%. Pada kasus ini, data yang digunakan 20 maka menggunakan t table dengan tingkat kepercayaan 95% dengan df = 20-1 =19 adalah 2,05. Jadi dapat diperoleh hasil sebagai berikut:

13,15 tahun ± (2,05 x 1,847 tahun) = 9,36 sampai 16,93 tahun.

Artinya dengan rata-rata pengalaman kerja pengusaha adalah 13,15 tahun, dapat diperkirakan seluruh pengusaha pengalaman

kerjanya ada di antara 9,36 sampai 16,93 tahun dengan tingkat kepercayaan 95% dan tingket error 5%. Maksudnya jika diambil 100 pengusaha dan semua diukur maka akan ada 95% (95% x 100 = 95 pengusaha) pengusaha yang pengalaman kerjanya 9,36 sampai 16,93 tahun sedangkan sisanya 5% (5% x 100 = 5 pengusaha) pengusaha kemungkinan mempunyai pengalaman kerja dibawah atau diatas 9,36 sampai 16,93 tahun.

#### b. Standar Deviation

Standar deviation sebesar 8,258 tahun artinya tingkat rata-rata penyimpangan data terhadap meannya adalah sebesar 8,258 tahun. Jika nilai standar deviasi jauh lebih besar dibandingkan nilai *mean*, maka nilai *mean* merupakan representasi yang buruk dari keseluruhan data. Sedangkan jika nilai standar deviasi sangat kecil dibandingkan nilai *mean*, maka nilai *mean* dapat digunakan sebagai representasi dari keseluruhan data. Karena nilai mean (13,15) > standar deviasi (8,258) menunjukan nilai mean dapat digunakan sebagai representasi dari keseluruhan data.

c. Variance

Variance atau varians sebesar 68,199 tahun yang diperoleh dari kuadrat dari standar deviasi.

d. Range, Maximum dan Minimum

Range adalah selisih nilai maksimum dan nilai minimum. Diketahui nilai maksimum (nilai data terbesar) sebesar 30 dan nilai minimum (nilai data terkecil) sebesar 2, selisihnya sebesar 28.

4. Distribusi Data

Distribusi data dapat dilihat dari nilai skewness dan Kurtosis sebagai berikut:

a. Skewness

Nilai skewnessnya sebesar 0,598 dengan standar error of skewness sebesar 0,512. Lalu dicari nilai rasio skewnessnya dengan rumus sebagai berikut:

Rasio skewness = 
$$\frac{Skewness}{Std. \ Error \ of \ Skewness} = \frac{0,598}{0,512} = 1,167$$

Sebagai pedoman, jika nilai rasio skewness diantara -2 dan 2 maka data berdistribusi normal. Rasio skewness adalah 1,167 yang berarti diantara -2 dan 2 maka dapat diinterpertasikan data berdistribusi normal.

#### b. Kurtosis

Nilai kurtosisnya sebesar -0,127 dengan standar error of skewness sebesar 0,992. Lalu dicari nilai rasio kurtosisnya dengan rumus sebagai berikut:

Rasio kurtosis =  $\frac{Kurtosis}{Std. \ Error \ of \ Kurtosis} = \frac{-0,127}{0,992} = -0,128$ 

Sebagai pedoman, jika nilai rasio skewness diantara -2 dan 2 maka data berdistribusi normal. Rasio skewness adalah -0,128 yang berarti diantara -2 dan 2 maka dapat diinterpertasikan data berdistribusi normal

5. Ukuran penempatan dapat dilihat dari kuartil, desil atau persentil.

Untuk interpertasinya sebagai berikut:

- a. Ada 10 persen pengusaha yang mempunyai pengalaman kerja dibawah 2,13 tahun.
- b. Ada 20 persen pengusaha yang mempunyai pengalaman kerja dibawah 4,80 tahun.
- c. Ada 30 persen pengusaha yang mempunyai pengalaman kerja dibawah 8,21 tahun.
- d. Ada 40 persen pengusaha yang mempunyai pengalaman kerja dibawah 9,60 tahun.
- e. Ada 50 persen pengusaha yang mempunyai pengalaman kerja dibawah 12 tahun.
- f. Ada 60 persen pengusaha yang mempunyai pengalaman kerja dibawah 14,28 tahun.
- g. Ada 70 persen pengusaha yang mempunyai pengalaman kerja dibawah 18,26 tahun.
- h. Ada 80 persen pengusaha yang mempunyai pengalaman kerja dibawah 19,80 tahun.
- i. Ada 90 persen pengusaha yang mempunyai pengalaman kerja dibawah 20,06 tahun.

#### 6. Distribusi Frekuensi

Pada variabel pengalaman kerja, data yang dianalisis tidak di kategorikan, misalnya 1) 0 – <10 Tahun, 2) 10 - <20 3) 20 -<30 Tahun 4) >30 Tahun untuk memudahkan analisis seperti pada variabel jenis kelamin. Namun secara singkat dapat diketahui bahwa pada baris pertama table diketahui ada 1 pengusaha atau 5 persen pengusaha yang memiliki pengalaman 2 tahun lalu pada baris kedua ada 1 pengusaha atau 5 persen pengusaha yang memiliki pengalaman 2 tahun sebingga kumulatif persen sebesar 10 persen dan seterusnya.

# **G. DESKRIPTIVES**

### 1. Deskripsi

Deskriptives mencakup analisis yang termuat di Frequncies seperti perhitungan nilai sentral dan ukuran penyimpangan. Namun pada bagian ini terdapat menu analisis yang tidak dimiliki Frequncies yaitu angka baku/nilai standar/Z score. Angka baku adalah angka yang menunjukan tingkat penyimpangan data dari nilai rata-ratanya dalam satuan standar deviasi.

#### 2. Angka Baku

Angka baku digunakan untuk membandingkan suatu perubahan data atau membandingankan data dengan satuan yang berbeda, misalnya Rupiah dengan Kilogram. Rumusnya:

$$Z_{\text{score}} = \frac{X - \mu}{s}$$

Dimana

Z<sub>score</sub> = Angka Baku

X = nilai dari data

 $\mu$  = nilai rata-rata/mean

s = Standar deviasi

Jika nilai Z score positif maka nilainya diatas rata-rata, jika Z score nol maka nilainya sama dengan rata-rata dan jika nilai Z score negatif maka nilainya dibawah rata-rata.

Berikut 2 contoh aplikasi penggunaan angka baku sebagai berikut:

a. Diketahui terdapat 5 perusahaan dengan tingkat produksi dan rata-rata produksi sebagai berikut:

Perusahaan A: Tingkat produksi = 85; mean = 70 dengan standar deviasi = 5.

Perusahaan B: Tingkat produksi = 95; mean = 75 dengan standar deviasi = 4.

Perusahaan C: Tingkat produksi = 85; mean = 80 dengan standar deviasi = 5.

Perusahaan D: Tingkat produksi = 95; mean = 70 dengan standar deviasi = 10.

Perusahaan E: Tingkat produksi = 100; mean = 85 dengan standar deviasi = 5.

Jawaban:

Z score perusahaan A =  $\frac{80-70}{5} = 2$ Z score perusahaan B =  $\frac{95-75}{4} = 5$ Z score perusahaan C =  $\frac{85-80}{5} = 1$ Z score perusahaan D =  $\frac{90-70}{10} = 2$ Z score perusahaan E =  $\frac{100-85}{5} = 3$ 

Jika dilihat dilihat dari besar tingat produksinya maka perusahaan D yang paling baik drajadtnya yaitu 100 jika dibandingkan dengan perusahaan lain. Namun jika dinilai secara relative dibandingkan dengan rata-ratanya maka perlu dilihat dari angka bakunya. Berdasarkan hasil perhitungan Z score diperoleh hasil bahwa kedudukan perusahaan B lebih baik dari perusahaan E.

b. Diketahui ada dua pedagang di Pasar Malam yaitu Bang Udin dan Bang Amir. Bang Udin berdagang buah memiliki penghasilan rata-rata Rp 25.000,00/hari dengan standar deviasi Rp 500,00. Sedangkan Bang Amir berdagang sayur memiliki rata-rata penghasilan Rp 50.000,00/hari dengan standar deviasi Rp 2.500,00/hari. Ketika ada acara festival dan bazaar di Pasar Malam, Bang Undi mampu meningkatkan penjualannya menjadi Rp 75.000,00 dan Bang Amir menjadi Rp 100.000,00. Pertanyaanya: Pedagang manakah yang lebih baik dalam meningkatkan penjulannya:

Bang Udin = 
$$\frac{Rp \ 75.000,00 - Rp \ 25.00,00}{Rp \ 500,00} = Rp \ 100,00$$

Bang Amir = 
$$\frac{Rp \ 100.000,00 - Rp \ 50.000,00}{Rp \ 2.500,00} = Rp \ 20,00$$

Berdasarkan analisis diperoleh hasil bahwa Bang Udin lebih berhasil menaikan volume penjualannya dengan angka baku sebesar Rp 100,00.

# H. CONTOH KASUS APLIKASI DESCRIPTIVES

Pemerintah daerah di Kabupaten XYZ melakukan survey terhadap 100 pengusaha di 5 kecamatan. Berdasarkan hasil survei diperoleh data jenis kelamin dan lama waktu menjadi pengusaha. Data hasil survei akan diolah untuk mendapatkan informasi tentang ukuran pemusatan, ukuran penyimpangan dan angka baku data.

Berikut aplikasi mengolah data menggunakan Descriptives:

1. Buka file SPSS dengan nama Descriptives.sav

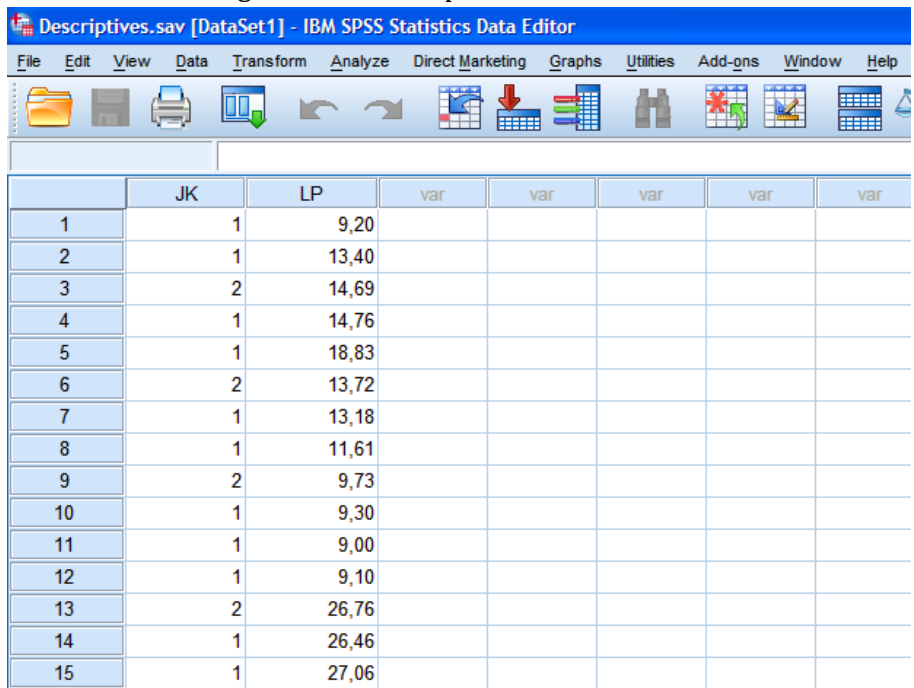

| i iiiii aii                | ary 20, 1                 | uiu i    | -00  | Jerip                |                  | 1010            | c111)          |                   | , eser i | puv           | 05         |     |
|----------------------------|---------------------------|----------|------|----------------------|------------------|-----------------|----------------|-------------------|----------|---------------|------------|-----|
| 🖬 Descripti                | ves.sav [Da               | itaSet1] | - IB | M SPSS S             | tatistics Da     | ta Edi          | tor            |                   |          |               |            |     |
| <u>File E</u> dit <u>\</u> | <u>/</u> iew <u>D</u> ata | Transfo  | rm   | <u>A</u> nalyze      | Direct Marke     | ting            | <u>G</u> raphs | <u>U</u> tilities | Add-ons  | <u>W</u> indo | w <u>H</u> | elp |
| e                          |                           |          | 10   | Rep                  | orts             |                 | •              | 44                | *        |               |            |     |
|                            |                           | <b></b>  |      | Des                  | criptive Statist | ics             | •              | 123 Frequ         | encies   | 1             |            |     |
|                            |                           |          |      | Tabl                 | es               |                 | •              | Desc              | riptives |               |            |     |
|                            | JK                        |          | LF   | Com                  | pare Means       |                 | •              | A Explo           | re       |               | va         | r   |
| 1                          |                           | 1        |      | Gen                  | eral Linear Mo   | del             | •              | Cross             | stabs    |               |            |     |
| 2                          |                           | 1        |      | Gen                  | eralized Linea   | r Model         | s 🕨            | Dotio             |          |               |            |     |
| 3                          |                           | 2        |      | Mi <u>x</u> e        | d Models         |                 | •              |                   |          |               |            |     |
| 4                          | ]                         | 1        |      | <u>C</u> orr         | elate            |                 |                | <u> </u>          | 10ts     |               |            |     |
| 5                          | 1                         | 1        |      | <u>R</u> eg          | ression          |                 | t l            | <u>a</u> -a i     | Plots    |               |            |     |
| 6                          | 1                         | 2        |      | L <u>o</u> gl        | inear            |                 |                |                   |          |               |            |     |
| 7                          |                           | 1        |      | Neu                  | al Networks      |                 |                |                   |          |               |            |     |
| 8                          | 1                         | 1        |      | Clas                 | sity             |                 |                |                   |          |               |            |     |
| 9                          | 1                         | 2        |      | Dime                 | nsion Reducti    | on              |                |                   |          |               |            |     |
| 10                         | 1                         | 1        |      | Sca                  | e                |                 | - <u>r</u>     |                   |          |               |            |     |
| 11                         | 1                         | 1        |      | <u>N</u> ON          | anametric res    | sis             |                |                   |          |               |            |     |
| 12                         | 1                         | 1        |      | Fulle                | ival             |                 |                |                   |          |               |            |     |
| 13                         | 1                         | 2        |      | <u>S</u> urv<br>Mult | nia Deenonea     |                 |                |                   |          |               |            |     |
| 14                         | 1                         | 1        |      | Mies                 | ing Value Ans    | heie            | , i            |                   |          |               |            |     |
| 15                         |                           | 1        |      | Mu#                  | nie imputation   | ii <u>y</u> sis |                |                   |          |               |            |     |
| 16                         |                           | 1        |      | Com                  | ple imputation   |                 |                |                   |          |               |            |     |
| 17                         | 1                         | 2        |      | 0114                 | ity Control      |                 |                |                   |          |               |            |     |
| 18                         | 1                         | 1        |      |                      | Curve            |                 |                |                   |          |               |            |     |
| 19                         | 1                         | 1        | _    | RUC Internet         | 001 <u>v</u> 0   |                 |                |                   |          |               |            |     |
| 20                         | 1                         | 1        |      | IBM<br>Z9 Zb         | SPSS Amos        |                 |                |                   |          |               |            |     |
|                            |                           |          |      |                      |                  |                 |                |                   |          |               |            |     |

## 2. Klik analyze, lalu Descriptive Statistik, lalu Descriptives

# 3. Maka akan muncul Kotak Descriptives

| Descriptives                          | X                    |
|---------------------------------------|----------------------|
| ✓ariable(s):                          | Options<br>Bootstrap |
| Save standardized values as variables |                      |
|                                       |                      |

4. Masuk variabel yang akan dianalisis yaitu Laba Perusahaan, lalu klik Options

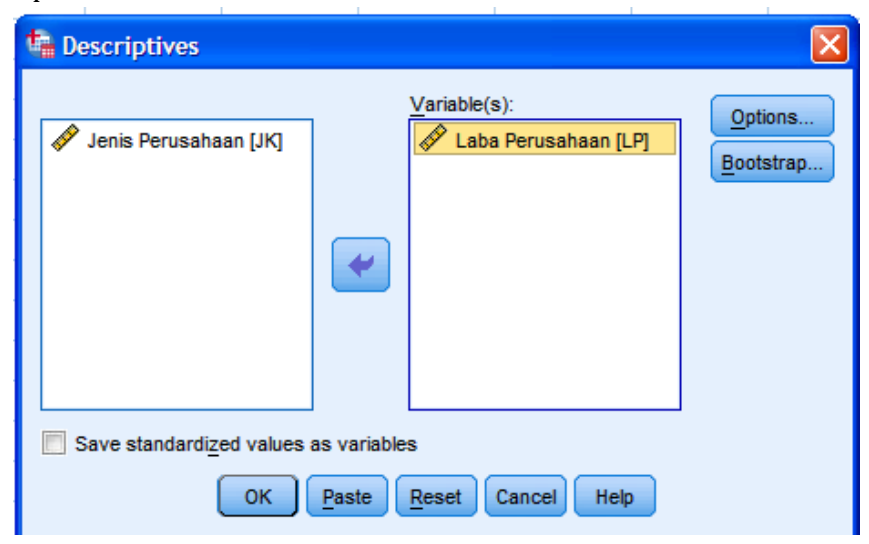

5. Maka akan muncul kotak Desciptives: Options

| 幅 Descriptives: Options 🛛 🔀 | J |
|-----------------------------|---|
| Mean Sum                    |   |
| Dispersion                  |   |
| 🗹 Std. deviation 📝 Minimum  |   |
| 🔲 Variance 🛛 📝 Maximum      |   |
| 🔲 Range 📃 S.E. mean         |   |
|                             |   |
| Kurtosis Ske <u>w</u> ness  |   |
| Display Order               |   |
| Variable list               |   |
| ◎ <u>Alphabetic</u>         |   |
| O Ascending means           |   |
| O Descending means          |   |
| Continue Cancel Help        |   |

6. Aktifkan menu yang dianalisis, misalnya seluruhnya dianalisis, lalu klik Continue

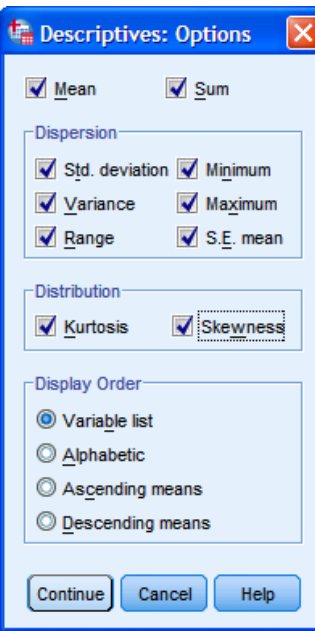

7. Maka akan muncul kembali kotak Descriptives

| Descriptives                                                                                 |              |                      |  |  |  |  |  |  |  |
|----------------------------------------------------------------------------------------------|--------------|----------------------|--|--|--|--|--|--|--|
| ₩ Jenis Perusahaan [JK]                                                                      | Variable(s): | Options<br>Bootstrap |  |  |  |  |  |  |  |
| Save standardized values as variables           OK         Paste         Cancel         Help |              |                      |  |  |  |  |  |  |  |

8. Jika menginginkan terhitung nilai Z Score dari Laba Perusahaan maka aktifkan V Save standardized values as variables lalu klik OK

| Descriptives                                                                                     |                      |         |  |  |  |  |  |  |  |
|--------------------------------------------------------------------------------------------------|----------------------|---------|--|--|--|--|--|--|--|
| 💉 Jenis Perusahaan [JK]                                                                          | <u>V</u> ariable(s): | Options |  |  |  |  |  |  |  |
| ✓     Save standardized values as variables       OK     Paste       Reset     Cancel       Help |                      |         |  |  |  |  |  |  |  |

9. Maka akan muncul out put seperti berikut:

| File Edit View Data Transform                                               | n in | sert Format Analyz | e Direct <u>M</u> a | rketing <u>G</u> ra | pns <u>U</u> tilities | Add-ons   | Window 1  | ieip         |            |                |           |            |            |           |            |
|-----------------------------------------------------------------------------|------|--------------------|---------------------|---------------------|-----------------------|-----------|-----------|--------------|------------|----------------|-----------|------------|------------|-----------|------------|
| 😑 🗄 🖨 👌 🦉                                                                   |      | 🛄 🗠 🤈              | 1                   | E 1                 |                       | ð 🌑       | ÷.        |              |            | -              | +         | <b>+</b> - |            |           | i 🗗 🚽      |
| GOutput     Gescriptives     Gescriptives     Gescriptives     Gescriptives | •    | Descriptives       |                     |                     |                       |           | ſ         | escriptive 9 | Statistics |                |           |            |            |           |            |
| Sall Descriptive Glause                                                     |      |                    | N                   | Range               | Minimum               | Maximum   | Sum       | Me           | an         | Std. Deviation | Variance  | Skev       | vness      | Kur       | losis      |
|                                                                             |      |                    | Statistic           | Statistic           | Statistic             | Statistic | Statistic | Statistic    | Std. Error | Statistic      | Statistic | Statistic  | Std. Error | Statistic | Std. Error |
|                                                                             |      | Laba Perusahaan    | 100                 | 65,27               | 2,72                  | 67,99     | 3389,61   | 33,8961      | 1,96309    | 19,63087       | 385,371   | -,230      | ,241       | -1,387    | ,478       |
|                                                                             |      | Valid N (listwise) | 100                 |                     |                       |           |           |              |            |                |           |            |            |           |            |
|                                                                             |      |                    |                     |                     |                       |           |           |              |            |                |           |            |            |           |            |

10. Sedangkan untuk Input Data akan muncul nilai Z Score dari Laba Perusahaan

| 🍓 *Desc                  | cripti        | ves.sav [[      | )ata | Set1] - IBM SP        | SS Statistics        | Data Ed  | litor          |                   |                  |                |              |    |
|--------------------------|---------------|-----------------|------|-----------------------|----------------------|----------|----------------|-------------------|------------------|----------------|--------------|----|
| <u>F</u> ile <u>E</u> di | it <u>V</u> i | ew <u>D</u> ata | Ţr   | ansform <u>A</u> naly | ze Direct <u>M</u> a | rketing  | <u>G</u> raphs | <u>U</u> tilities | Add- <u>o</u> ns | <u>W</u> indov | v <u>H</u> e | lp |
|                          |               |                 |      |                       | ¥ 🎬                  | <b>↓</b> |                | h                 | *,               |                |              | 4  |
|                          |               |                 |      |                       |                      |          |                |                   |                  |                |              |    |
|                          |               | JK              |      | LP                    | ZLI                  | Р        |                | var               | var              | V              | ar           |    |
| 1                        |               |                 | 1    | 9,20                  |                      | -1,2579  | 9              |                   |                  |                |              |    |
| 2                        |               |                 | 1    | 13,40                 |                      | -1,0441  | 8              |                   |                  |                |              |    |
| 3                        |               |                 | 2    | 14,69                 |                      | -,9784   | 1              |                   |                  |                |              |    |
| 4                        |               |                 | 1    | 14,76                 | ;                    | -,9747   | 9              |                   |                  |                |              |    |
| 5                        |               |                 | 1    | 18,83                 |                      | -,7676   | 9              |                   |                  |                |              |    |
| 6                        |               |                 | 2    | 13,72                 |                      | -1,0277  | 4              |                   |                  |                |              |    |
| 7                        |               |                 | 1    | 13,18                 |                      | -1,0552  | 5              |                   |                  |                |              |    |
| 8                        |               |                 | 1    | 11,61                 |                      | -1,1352  | 6              |                   |                  |                |              |    |
| 9                        |               |                 | 2    | 9,73                  |                      | -1,2308  | 8              |                   |                  |                |              |    |
| 10                       |               |                 | 1    | 9,30                  |                      | -1,2528  | 2              |                   |                  |                |              |    |
| 44                       |               |                 | - 1  | 0.00                  | , i                  | 1 0004   | C              |                   |                  |                |              |    |

11. Interpertasi

Pada variabel laba perusahaan (satuan juta), data yang digunakan adalah data rasio sehingga seluruh perhitungan nilai sentral, penyimpangan dan distribusi data dapat diiterpertasikan.

c. Ukuran Pemusatan

Jumlah data (N) yang dianalisis sebanyak 100 dimana tidak ada yang tidak teranalisis (Valid N = 100). Range adalah selisih nilai maximum dan nilai minimum. Diketahui nilai maximum (nilai data terbesar) sebesar 67,99 dan nilai minimum (nilai data terkecil) sebesar 2,72 selisihnya sebesar 65,27. Mean atau nilai rata-rata sebesar 33,8961 (2289,61 : 100) yang diperoleh dari jumlah nilai laba perusahaan (sum) dibagi dengan jumlah data/laba perusahaan (N). Artinya seluruh perusahaan memiliki rata-rata laba sebesar 33,8961.

d. Ukuran Penyimpangan

Standar deviation sebesar 19,63087 artinya tingkat rata-rata penyimpangan data terhadap meannya adalah sebesar 19,63087. Karena nilai mean (33,8961) < standar deviasi (19,63087) menunjukan nilai mean dapat digunakan sebagai representasi dari keseluruhan data. Variance atau varians sebesar 68,199 tahun yang diperoleh dari kuadrat dari standar deviasi yang menggambarkan keseragaman datanya. Standar error of mean sebesar 1,96309. Nilai 1,96309 menunjukan kedekatan dengan mean.

e. Distribusi Data

Nilai skewnessnya sebesar -0,230 dengan standar error of skewness sebesar 0,241. Hasil perbandingan nilai skewness dengan standar error of skewness sebesar -0,954. Nilai kurtosisnya sebesar -0,127 dengan standar error of skewness sebesar 0,992. Hasil perbandingan nilai kurtosis dengan standar error of kurtosis sebesar -0,128. Berdasarkan hasil perbadingan baik skewness maupun kurtosis berada diantara -2 dan 2 maka dapat diinterpertasikan data berdistribusi normal.

# I. KONSEP REGRESI

Pada analisis korelasi dapat diketahui tingkat keeratan hubungan antara variabel namun tidak dapat diestimasi secara kuantitatif, berapa dampak perubahannya terhadap variabel yang lain. Sedangkan, analisis regresi dapat digunakan untuk mengetahui estimasi secara kuantitatif, berapa perubahan variabel yang satu terhadap variabel yang lain. Misalnya jika variabel promosi meningkat satu juta maka akan meningkatkan volume penjualan sebesar satu unit.

Analisis regresi adalah bentuk hubungan antara variabel independen terhadap variabel dependen yang persamaannya adalah Y = f(X). Artinya dapat diestimasi nilai variabel dependen (Y) jika diketahui nilai variabel dependen (X) beserta perubahannya. Bentuk hubungan ini harus sesuai dengan fenomena yang dikaji atau didasarkan teori. Jika variabel independen yang dikaji berjumlah satu maka disebut analisis regresi sederhana, dan jika lebih dari satu disebut analisis regresi berganda.

Model regresi liner sederhana dan liner berganda dapat ditulis sebagai berikut:

 $Y_i$  =  $\alpha$  +  $\beta X_i$  +  $e_i$  ; i = 1, 2, 3, ...n. dimana n adalah banyaknya data yang diobservasi

Analisis regresi dapat digunakan untuk mengetahui estimasi secara kuantitatif perubahan variabel yang satu (misal X) terhadap variabel yang lain (misal Y). Tentu saja, yang kita inginkan adalah nilai estmiasi mendekati nilai observasinya (rillnya). Untuk itu, perlu dicari nilai  $\alpha$  dan  $\beta$  agar garis persamaan (Y<sub>i</sub> =  $\alpha$  +  $\beta$ X<sub>i</sub>) terletak pada semua observasi. Namun dalam realitasnya tidak mungkin seratus persen nilai estimasi sama dengan observasi (y). Jadi upaya terbaiknya adalah bagaimana meminimalkan jarak (deviasi) antara nilai observasi (y) dengan estimasi ( $\hat{Y}$ ). Atau dengan kata lain, model yang dihasilkan memiliki nilai error (e<sub>i</sub>) yang minimum, dimana e<sub>i</sub> = Y<sub>i</sub> -  $\hat{Y}_i$  = Y<sub>i</sub> -  $\alpha$  +  $\beta$ X<sub>i</sub>. Hasil signifikan menunjukan bahwa data estimasi mendekati data observasinya atau berada dibawah batas error yang ditetapkan.

Untuk mencapai nilai error yang minimum maka metode yang dapat digunakan adalah metode kuadrat terkecil (*Ordinary Last Square*/OLS). Metode OLS adalah metode yang mencari  $\Sigma e_i^2$  minimum karena nilai  $e_i$  dapat bernilai positif dan negatif maka perlu dikuadratkan sehingga menjadi  $e_i^2 = (Y_i - \alpha + \beta X_i)^2$ . Dari masing-masing  $e_i^2$  maka akan diperoleh jumlah nilai error ( $\Sigma e_i^2$ ). Jadi hasil model yang ditunjukan pada kurva dibawah ini, harus mendekati tanda bintang. Berikut gambarannya:

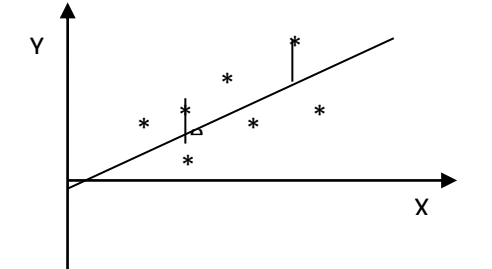

Dalam suatu penelitian, jarang sekali datanya berupa populasi karena menghadapi keterbatasan dan efisiensi. Jadi data yang digunakan bukan data populasi tetapi data estimasi. Jika data yang digunakan adalah data popluasi maka modelnya disebut *population regretion fungtion*, sedangkan jika data yang digunakan adalah data sempel maka modelnya disebut *semple regretion function*. Lalu pertanyaannya adalah, apakah model *semple regretion function* dapat digeneralisasikan/diberlakukan pada *population regretion fungtion*. Maka jawabannya bisa, jika modelnya valid.

#### J. APLIKASI ANALISIS REGRESI LINER BERGANDA

Analisis regresi liner berganda dengan menggunakan metode kuadran Last Square/OLS) akan menghasilkan terkecil (Ordinarv suatu model/persamaan yang akan digunakan untuk melihat hubungan antara variabel independen terhadap independen. Model/persamaan dapat digunakan untuk mengestimasi hubungan variabel independen terhadap independen. Misalnya jika terjadi kenaikan 1 persen terhadap variabel laba (independen) akan meningkatkan nilai perusahaan (variabel dependen) sebesar 0,02 persen dengan asumsi variabel independen yang lain konstan. Namun perlu dilihat, apakah estimasi dari model yang digunakan valid (akurat, teliti dan absah) karena jika tidak valid maka model yang digunakan tidak dapat dijadikan pegangan/pedoman dalam estimasi variabel.

Validasi suatu model dapat dilihat dari akurasi model, ketelitian model dan keabsahan model. Berikut penjelasannya:

1. Akurasi Model

Untuk memastikan model memiliki tingkat akurasi (*goodness of fit*) yang tinggi dapat dilihat dari koefisien determinasinya ( $R^2$ ) yang bernilai dari 0 – 1. Semakin besar nilai  $R^2$  maka semakin akuart model atau semakin kecil nilai errornya. Misalnya nilai  $R^2 = 0,90$  berarti 90 persen (0,90 x 100) variasi variabel dependen dapat dijelaskan oleh variabel independen sedangkan sisanya 10 persen (100 persen – 90 persen) dijelaskan oleh variabel lain.

2. Ketelitian Model

Untuk melihat ketelitian model/kelayakan model dapat diketahui dari pvalue (nilai peluang) hasil uji F hitung atau nilai signifikansi F pada ANOVA (menguji koefisien regresi keseluruhan) dan p-value (nilai peluang) hasil uji t hitung atau nilai signifikan t (menguji koefisien regresi per variabel/parsial) pada Coefficients. Misalnya hasil uji F ditemukan pvalue adalah 0,03 dengan batas error 0,05 (0,03 < 0,05) yang berarti signifikan. Artinya hasil dari koefisien regresi keseluruhan variabel berupa nilai estimasi mendekati observasinya.

3. Keabsahan Model

Keabsahan model dapat diketahui jika asumsi-asumsi yang mendasari dari metode OLS dapat dipenuhi. Jika asumsi ini terpenuhi maka menurut Teori Gauss-Markov penduga koefisien regresi ( $\beta$ ) dengan OLS akan BLUE (*Best Linear Unbias Estimator*). Asumsi ini dikenal dengan asumsi klasik. Asumsi itu adalah:

- i. Hubungan antara variabel independen dan denpenden adalah liner dalam parameter.
- ii. Variabel gangguan atau residual berdistribusi normal.
- iii. Tidak terjadi multikolinearitas (artinya tidak ada hubungan yang erat antar variabel independen, jika analisisnya adalah regresi liner berganda)
- iv. Tidak terjadi heterokedaktasitas (artinya variasi nilai error (e<sub>i</sub>) mempuyai variasi yang sama)
- v. Tidak terjadi autokolerasi (artinya tidak ada korelasi antara nilai error (e<sub>i</sub>) variabel satu observasi dengan observasi lainnya) Untuk aplikasi sebagai berikut:
- 1. Buka data Regresi Liner Berganda.sav

| 🍓 Regre   | si Li | ner Bergan      | da.sav [[ | DataSet      | 1] - IBM SPS          | Statistics Data        |
|-----------|-------|-----------------|-----------|--------------|-----------------------|------------------------|
| File Edit | Vi    | ew <u>D</u> ata | Transform | <u>A</u> nah | /ze Direct <u>M</u> a | rketing <u>G</u> raphs |
|           |       |                 |           |              | × 🖺                   |                        |
|           |       |                 | И         |              |                       |                        |
|           |       | PBV             | DE        | ER           | TA                    | ROA                    |
| 1         |       | 1,              | 11        | 1,41         | 17,33                 | 8,67                   |
| 2         |       | 3,              | 17        | 1,43         | 17,56                 | i 20,20                |
| 3         |       | 4,:             | 39        | 1,18         | 17,52                 | 2 12,44                |
| 4         |       | 2,              | 56        | 1,32         | 17,75                 | i 17,72                |
| 5         |       | 1,3             | 29        | ,26          | 16,14                 | 18,84                  |
| 6         |       | 2,              | 58        | ,21          | 16,11                 | 7,89                   |
| 7         |       | 2,4             | 44        | ,28          | 16,33                 | 18,46                  |
| 8         |       | 17              | 43        | ,41          | 16,54                 | 16,90                  |
| 9         |       | 1,0             | 02        | 2,02         | 17,88                 | 19,41                  |
| 10        |       | 3,3             | 39        | 3,95         | 18,06                 | 6,99                   |
| 11        |       | 4,:             | 33        | 4,06         | 18,18                 | 11,39                  |
| 12        |       | 4,3             | 24        | 5,26         | 18,02                 | 8,12                   |
| 13        |       | 1,9             | 57        | 2,38         | 15,72                 | 1,46                   |
| 14        |       | 7,              | 80        | 1,95         | 15,79                 | 2,66                   |
| 15        |       | 20,4            | 41        | 1,81         | 15,94                 | 12,90                  |
| 16        |       | 9,3             | 33        | 1,24         | 16,48                 | 17,77                  |
| 17        |       | 2,              | 15        | ,91          | 13,49                 | 37,99                  |
| 18        |       | 2,3             | 21        | ,71          | 13,52                 | 11,33                  |
| 19        |       | 1,0             | 58        | ,98          | 14,17                 | 14,89                  |
| 20        |       | 1,0             | 04        | ,81          | 14,43                 | 19,25                  |
| 21        |       |                 | 33        | ,18          | 13,56                 | i ,31                  |
| 22        |       |                 | 39        | ,34          | 13,69                 | ,45                    |
| 23        |       |                 | 90        | ,67          | 14,01                 | 7,78                   |
| 24        |       | 4               | 52        | 1.04         | 14 34                 | 6 54                   |
| Data Viev | w \   | /ariable View   |           |              |                       |                        |

| ta i | Regresi      | Liner        | Berga        | nda               | .sav [Da | taSet               | :1] -      | IBM SPSS           | Statist  | tics Dat       | ta Edito                    | ог            |                 |          |       |              |   |
|------|--------------|--------------|--------------|-------------------|----------|---------------------|------------|--------------------|----------|----------------|-----------------------------|---------------|-----------------|----------|-------|--------------|---|
| File | <u>E</u> dit | <u>V</u> iew | <u>D</u> ata | Ţ                 | ansform  | <u>A</u> nal        | lyze       | Direct <u>M</u> ar | keting   | <u>G</u> raphs | <u>U</u> tilitie            | es A          | dd- <u>o</u> ns | <u>w</u> | indow | <u>H</u> elp | ) |
|      | 😑 🖩 🖨 🛄 🗠    |              |              |                   |          | Reports             |            |                    |          | h              | *                           |               | 4               |          | 4     | 2            |   |
|      |              |              |              |                   |          |                     | Tabl       | es                 |          | •              |                             |               |                 |          |       |              |   |
|      |              |              | PBV          |                   | DEF      |                     | Com        | pare Means         |          | •              | va                          | r             |                 | var      |       | var          |   |
|      | 1            |              | 1,           | ,11               |          |                     | Gen        | eral Linear N      | lodel    | •              |                             |               |                 |          |       |              |   |
|      | 2            |              | 3            | ,17               |          |                     | Gen        | eralized Line      | ear Mode | els 🕨          |                             |               |                 |          |       |              |   |
|      | 3            |              | 4            | ,39               |          |                     | Mixe       | d Models           |          | •              |                             |               |                 |          |       |              |   |
|      | 4            |              | 2            | , <mark>56</mark> |          |                     | Corr       | elate              |          | •              |                             |               |                 |          |       |              | 1 |
|      | 5            |              | 1,           | ,29               |          |                     | Reg        | ression            |          |                | <u>A</u>                    | utomati       | c Linea         | r Mod    | eling |              |   |
|      | 6            |              | 2            | , <mark>58</mark> |          | L <u>og</u> linear  |            |                    |          |                | Lir                         | near          |                 |          |       |              |   |
|      | 7            |              | 2            | ,44               |          | Cleasify            |            |                    |          | <u></u> _      | irve Es                     | timatio       | n               |          |       |              |   |
|      | 8            |              | 1,           | ,43               |          | Dimension Reduction |            |                    |          |                | Rartial Least Squares       |               |                 |          |       |              |   |
|      | 9            |              | 1,           | ,02               |          |                     | Scal       |                    | CHOT     |                | Bi                          | narvlo        | naistic         |          |       |              |   |
|      | 10           |              | 3            | ,39               |          |                     | Non        | narametric T       | ests     |                | R M                         | uttinomi      |                 | etic     |       |              |   |
|      | 11           |              | 4            | ,33               |          |                     | Fore       | casting            | 0010     |                | R o                         |               | ai Logi         | 500      |       |              |   |
|      | 12           |              | 4            | ,24               |          |                     | Surv       | /ival              |          |                |                             | <u>a</u> inai |                 |          |       |              |   |
|      | 13           |              | 1,           | , <b>5</b> 7      |          |                     | —<br>Multi | iple Respons       | se       |                | Pr                          | obit          |                 |          |       |              |   |
|      | 14           |              | 7            | ,80               |          | 33                  | Miss       | ing Value A        | nalysis  |                | <mark>.К.</mark> <u>N</u> o | onlinea       | r               |          |       |              |   |
|      | 15           |              | 20           | ,41               |          |                     | Multi      | iple Imputatio     | -<br>n   |                | R W                         | eight E       | stimatio        | n        |       |              |   |
|      | 16           |              | 9            | ,33               |          |                     | Com        | plex Sample        | s        | •              | <u> </u>                    | Stage I       | Least S         | quare    | s     |              |   |
|      | 17           |              | 2            | ,15               |          |                     | Qua        | lity Control       |          | •              | O                           | otimal S      | Scaling         | (CATF    | REG)  |              |   |
|      | 18           |              | 2            | ,21               |          | 1                   | ROC        | Curve              |          | l              |                             |               |                 |          | -     |              |   |
|      | 19           |              | 1,           | ,68               |          |                     | IBM :      | SPSS Amos          |          |                |                             |               |                 |          |       |              |   |
|      | 20           |              | 1,           | ,04               |          | ,81                 |            | 14,43              |          | 19,25          |                             |               |                 |          |       |              |   |

## 2. Klik Analyze -> Regression -> Linear

3. Maka akan muncul kotak Linear Regression

| 幅 Linear Regression                                                                                                    |                                                                                                    | ×                                                   |
|----------------------------------------------------------------------------------------------------|----------------------------------------------------------------------------------------------------|-----------------------------------------------------|
| <ul> <li>Nilai Perusahaan (Y) [P</li> <li>Struktur Modal (X1) [D</li> <li>Ukuran Perusahaan (X</li> <li>Profitabilitas (X3) [ROA]</li> </ul> | Dependent:     Block 1 of 1     Previous     Independent(s):     Method:     Enter     Selection Variable:     Rule     Case Labels:     WLS Weight:     WLS Weight:     Paste     Reset     Cancel | Statistics<br>Plots<br>Save<br>Options<br>Bootstrap |

4. Isi variabel dependen dan independent sesuai dengan teorinya, lalu klik statistics

| Image: Selection Variable:       Image: Selection Variable:       Image: Selection Variable:       Image: Selection Variable:         Image: Selection Variable:       Image: Selection Variable:       Image: Selection Variable:       Image: Selection Variable:         Image: Selection Variable:       Image: Selection Variable:       Image: Selection Variable:       Image: Selection Variable:         Image: Selection Variable:       Image: Selection Variable:       Image: Selection Variable:       Image: Selection Variable:         Image: Selection Variable:       Image: Selection Variable:       Image: Selection Variable:       Image: Selection Variable:         Image: Selection Variable:       Image: Selection Variable:       Image: Selection Variable:       Image: Selection Variable:         Image: Selection Variable:       Image: Selection Variable:       Image: Selection Variable:       Image: Selection Variable:         Image: Selection Variable:       Image: Selection Variable:       Image: Selection Variable:       Image: Selection Variable:         Image: Selection Variable:       Image: Selection Variable:       Image: Selection Variable:       Image: Selection Variable:         Image: Selection Variable:       Image: Selection Variable:       Image: Selection Variable:       Image: Selection Variable:         Image: Selection Variable:       Image: Selection Variable:       Image: Selection Variable:       Image: Selection Va |
|----------------------------------------------------------------------------------------------------|
|----------------------------------------------------------------------------------------------------|

5. Maka akan muncul kotak Linear Regression: Statistics, lalu aktifkan estimates, model fit, descriptive dan collinearity diagnostics, lalu klik continue seperti gambar berikut:

| 🖷 Linear Regression: Statistics 🛛 🛛 🔀                                                                          |                                                                                                    |  |  |  |  |
|----------------------------------------------------------------------------------------------------|----------------------------------------------------------------------------------------------------|--|--|--|--|
| Regression Coefficients<br>Estimates<br>Confidence intervals<br>Level(%): 95<br>Covariance matrix<br>Residuals | <ul> <li>Model fit</li> <li>R squared change</li> <li>Descriptives</li> <li>Part and partial correlations</li> <li>Collinearity diagnostics</li> </ul> |  |  |  |  |
| <ul> <li>Durbin-Watson</li> <li>Casewise diagnostic</li> <li>Outliers outside:</li> <li>All cases</li> </ul>   | s<br>3 standard deviations                                                                                                    |  |  |  |  |
| Continue                                                                                                    | Cancel Help                                                                                                    |  |  |  |  |

6. Maka akan muncul kembali kotak Linear Regression, lalu klik OK

| 🔩 Linear Regression                                                          |                                                    | X                                                                       |
|------------------------------------------------------------------------------|----------------------------------------------------|-------------------------------------------------------------------------|
| Struktur Modal (X1) [D<br>Vukuran Perusahaan (X<br>Profitabilitas (X3) [ROA] | Dependent:                                         | Statistics         Plots         Save         Options         Bootstrap |
|                                                                              | Selection Variable:<br>Case Labels:<br>WLS Weight: |                                                                         |
| 0                                                                            | K Paste Reset Cancel Help                          |                                                                         |

### 7. Maka akan muncul output berikut:

| <u>File E</u> dit <u>View D</u> ata <u>T</u> ransform In:                                                                                                    | sert F <u>o</u> rmat <u>A</u> nalyze | Direct M  | arketing               | <u>G</u> raphs    | Utilities | s Add- <u>o</u> ns       | <u>W</u> indow <u>H</u> elj | þ                            |                        |
|----------------------------------------------------------------------------------------------------|--------------------------------------|-----------|------------------------|-------------------|-----------|--------------------------|-----------------------------|------------------------------|------------------------|
| 😑 🗄 🖨 🙇 🤌                                                                                                    | 🛄 🗠 🛥                                | X         |                        | ╞                 |           |                          |                             | P 🖻 🗟                        |                        |
| ■◆ € Output Image: Second second second | Regression                           |           |                        |                   |           |                          |                             |                              |                        |
| Notes     Descriptive Statist                                                                                                    |                                      | Descripti | ive Stati              | stics             |           |                          |                             |                              |                        |
| Correlations                                                                                                    |                                      | N         | lean                   | Std. Devia        | tion      | Ν                        |                             |                              |                        |
| Variables Entered                                                                                                    | Nilai Perusahaan (Y)                 | 3         | 3,1362                 | 3,30              | 663       | 68                       |                             |                              |                        |
| Model Summary                                                                                                    | Struktur Modal (X1)                  | 1         | ,3382                  | 1,15              | 422       | 68                       |                             |                              |                        |
| Coofficients                                                                                                    | Ukuran Perusahaan ()                 | <2) 15    | 5,1251                 | 1,83              | 881       | 68                       |                             |                              |                        |
| Collinearity Diagn                                                                                                    | Profitabilitas (X3)                  | 16        | 6,7066                 | 13,75             | 577       | 68                       |                             |                              |                        |
| <b>-</b>                                                                                                    |                                      |           |                        |                   |           |                          |                             |                              |                        |
|                                                                                                    |                                      |           |                        |                   | Co        | rrelations               |                             |                              |                        |
|                                                                                                    |                                      |           |                        |                   | Per       | Nilai<br>Tusahaan<br>(Y) | Struktur Modal<br>(X1)      | Ukuran<br>Perusahaan<br>(X2) | Profitabilitas<br>(X3) |
|                                                                                                    | Pearson Correlation                  | Nilai Pe  | erusaha                | an (Y)            |           | 1,000                    | ,036                        | ,066                         | ,372                   |
|                                                                                                    |                                      | Struktur  | r Modal (              | X1)               |           | ,036                     | 1,000                       | -,081                        | -,465                  |
|                                                                                                    |                                      | Ukuran    | Perusal                | haan (X2)         |           | ,066                     | -,081                       | 1,000                        | ,163                   |
|                                                                                                    |                                      | Profitab  | oilitas (X.            | 3)                |           | ,372                     | -,465                       | ,163                         | 1,000                  |
|                                                                                                    | Sig. (1-tailed)                      | Nilai Pe  | erusahaa               | an (Y)            |           |                          | ,385                        | ,297                         | ,001                   |
|                                                                                                    |                                      | Struktur  | r Modal (              | X1)               |           | ,385                     |                             | ,256                         | ,000                   |
|                                                                                                    |                                      | Ukuran    | Perusal                | haan (X2)         |           | ,297                     | ,256                        |                              | ,092                   |
|                                                                                                    |                                      | Profitab  | oilitas (X:            | 3)                |           | ,001                     | ,000                        | ,092                         |                        |
|                                                                                                    | N                                    | Nilai Pe  | erusaha:<br>Medel (    | an (Y)            |           | 68                       | 68                          | 68                           | 68                     |
|                                                                                                    |                                      | Ukuran    | Porueol                | A1)               |           | 00<br>60                 | 60                          | 60                           | 00<br>03               |
|                                                                                                    |                                      | Profitab  | n erusal<br>hilitas (V | nadii (//2)<br>R) |           | 68                       | 60                          | 68                           | 60                     |
|                                                                                                    | L                                    | TTOILLAN  | mas (A                 | "                 |           | 00                       | 00                          | 00                           | 00                     |
|                                                                                                    |                                      |           |                        | _                 |           |                          |                             |                              |                        |
|                                                                                                    | Variables                            | Entered/I | Remove                 | dª                |           |                          |                             |                              |                        |
| 1                                                                                                    | Variables<br>Model Entered           | Va<br>R   | ariables<br>emoved     | Meth              | od        |                          |                             |                              |                        |

- 8. Interpertasi
  - a. Tabel Descriptive Statistics

Tabel ini menjelaskan tentang nilai rata-rata (mean) dan standar deviasi setiap variabel. Jika nilai mean lebih kecil dari standar deviasinya menunjukan data pada variabel memiliki tingkat penyimpangan yang tinggi atau data-data didalam variabel memiliki tingkat penyimpangan yang tinggi terhadap nilai rata-ratanya. Diketahui bahwa nilai mean variabel nilai perusahaan sebesar 3,1362 persen dengan standar deviasi sebesar 3,30663 persen. Artinya variabel nilai perusahaan memiliki tingkat penyimpangan yang tinggi.

| Descriptive | Statistics |
|-------------|------------|
|-------------|------------|

|                        | Mean    | Std. Deviation | Ν  |
|------------------------|---------|----------------|----|
| Nilai Perusahaan (Y)   | 3,1362  | 3,30663        | 68 |
| Struktur Modal (X1)    | 1,3382  | 1,15422        | 68 |
| Ukuran Perusahaan (X2) | 15,1251 | 1,83881        | 68 |
| Profitabilitas (X3)    | 16,7066 | 13,75577       | 68 |

b. Tabel Correlation

Tabel ini menjelaskan hubungan antar variabel. Misalnya korelasi antara variabel profitabilitas dengan nilai perusahaan adalah 0,372 dengan nilai signifikansi 0,001. Ini menunjukan bahwa hubungan antara variabel profitabilitas dengan nilai perusahaan adalah positif signifikan (0,001 < 0,05) dengan tingkat keeratan hubungan dalam kategori lemah. Misalnya lagi korelasi antara variabel struktur modal dengan ukuran perusahaan adalah -0,081 dengan nilai signifikansi 0,256. Ini menunjukan bahwa hubungan antara variabel struktur modal dengan ukuran perusahaan adalah negative tidak signifikan (0,256 < 0,05) dengan tingkat keeratan hubungan dalam kategori sangat lemah.

|                     |                        | Nilai      |                | Ukuran     |                |
|---------------------|------------------------|------------|----------------|------------|----------------|
|                     |                        | Perusahaan | Struktur Modal | Perusahaan | Profitabilitas |
|                     |                        | (Y)        | (X1)           | (X2)       | (X3)           |
| Pearson Correlation | Nilai Perusahaan (Y)   | 1,000      | ,036           | ,066       | ,372           |
|                     | Struktur Modal (X1)    | ,036       | 1,000          | -,081      | -,465          |
|                     | Ukuran Perusahaan (X2) | ,066       | -,081          | 1,000      | ,163           |
|                     | Profitabilitas (X3)    | ,372       | -,465          | ,163       | 1,000          |
| Sig. (1-tailed)     | Nilai Perusahaan (Y)   |            | ,385           | ,297       | ,001           |
|                     | Struktur Modal (X1)    | ,385       |                | ,256       | ,000           |
|                     | Ukuran Perusahaan (X2) | ,297       | ,256           |            | ,092           |
|                     | Profitabilitas (X3)    | ,001       | ,000           | ,092       |                |
| Ν                   | Nilai Perusahaan (Y)   | 68         | 68             | 68         | 68             |
|                     | Struktur Modal (X1)    | 68         | 68             | 68         | 68             |
|                     | Ukuran Perusahaan (X2) | 68         | 68             | 68         | 68             |
|                     | Profitabilitas (X3)    | 68         | 68             | 68         | 68             |

Correlations

#### c. Tabel Variables Entered/Removed

Tabel ini menunjukan bahwa dalam analisis menggunakan metode enter yang berarti tidak ada variabel yang dikeluarkan/dianalisis. Jadi seluruh variabel diperhitungkan dalam analisis regrsi baik yang hasilnya signifikan atau tidak.

Variables Entered/Removed<sup>a</sup>

| Model | Variables<br>Entered                                                                      | Variables<br>Removed | Method |
|-------|-------------------------------------------------------------------------------------------|----------------------|--------|
| 1     | Profitabilitas<br>(X3), Ukuran<br>Perusahaan<br>(X2), Struktur<br>Modal (X1) <sup>b</sup> |                      | Enter  |

a. Dependent Variable: Nilai Perusahaan (Y)

b. All requested variables entered.

#### d. Tabel Model Summery

Tabel ini menjelaskan akurasi model dengan melihat R (korelasi), R square (koefisien determinasi), dan standar error of estimate. Hasil menunjukan bahwa nilai R sebesar 0,441 yang berati tingkat keeratan hubungan antara variabel nilai perusahaan dengan struktur modal, ukuran perusahaan dan profitabilitas adalah sedang. Nilai R square sebesar 0,195 hal ini menunjukkan bahwa 19,5% (0,195 x 100%) variasi variabel dependen dapat dijelaskan oleh variabel independen, sedangkan sisanya 80,5% (100% - 19,5%) dijelaskan oleh variabel independen lain yang tidak termasuk dalam model penelitian ini.

Standar error of the estimate digunakan untuk memberikan informasi bagi model penelitian, yang mana lebih baik digunakan sebagai predictor. Jika nilai standar error of the estimate < standar deviasi varaibel dependen maka model regresi dapat lebih baik bertindak sebagai predictor varaibel depenen dari pada rata-rata variabel dependen itu sendiri. Standar error of the estimate sebesar 3,03635 persen (sesuai dengan satuan variabel dependen) < standar deviasi nilai perusahaan sebesar 3,303363 berarti model regresi dapat lebih baik bertindak sebagai predictor nilai perusahaan dari pada rata-rata nilai perusahaan.

| Model | R                 | R Square | Adjusted R<br>Square | Std. Error of<br>the Estimate |
|-------|-------------------|----------|----------------------|-------------------------------|
| 1     | ,441 <sup>a</sup> | ,195     | ,157                 | 3,03635                       |

 a. Predictors: (Constant), Profitabilitas (X3), Ukuran Perusahaan (X2), Struktur Modal (X1)

#### e. Tabel ANOVA

Dari Uji Anova atau *F test* didapat nilai F hitung sebesar 5,153 dan hasil ini lebih besar daripada F tabel yaitu sebesar 2,75 dengan probabilitas 0,003. Karena probabilitas lebih kecil dari 0,05 maka model regresi dapat digunakan untuk memprediksi PBV (nilai perusahaan) atau dapat dikatakan bahwa model regresi adalah model yang baik/layak *(Goodness of fit)* atau model teliti.

| ANO | VAa |
|-----|-----|
|     |     |

| Mode | el         | Sum of<br>Squares | df | Mean Square | F     | Sig.              |
|------|------------|-------------------|----|-------------|-------|-------------------|
| 1    | Regression | 142,522           | 3  | 47,507      | 5,153 | ,003 <sup>b</sup> |
|      | Residual   | 590,042           | 64 | 9,219       |       |                   |
|      | Total      | 732,564           | 67 |             |       |                   |

a. Dependent Variable: Nilai Perusahaan (Y)

 b. Predictors: (Constant), Profitabilitas (X3), Ukuran Perusahaan (X2), Struktur Modal (X1)

f. Tabel Coefficient

|       | Councients             |               |                |                              |       |      |              |            |  |
|-------|------------------------|---------------|----------------|------------------------------|-------|------|--------------|------------|--|
|       |                        | Unstandardize | d Coefficients | Standardized<br>Coefficients |       |      | Collinearity | Statistics |  |
| Model |                        | В             | Std. Error     | Beta                         | t     | Sig. | Tolerance    | VIF        |  |
| 1     | (Constant)             | -,063         | 3,162          |                              | -,020 | ,984 |              |            |  |
|       | Struktur Modal (X1)    | ,765          | ,363           | ,267                         | 2,108 | ,039 | ,784         | 1,276      |  |
|       | Ukuran Perusahaan (X2) | ,012          | ,204           | ,007                         | ,060  | ,953 | ,973         | 1,027      |  |
|       | Profitabilitas (X3)    | ,119          | ,031           | ,495                         | 3,870 | ,000 | ,768         | 1,303      |  |

Coofficientea

a. Dependent Variable: Nilai Perusahaan (Y)

Dari tabel coefficient menghasilkan model penelitian sebagai berikut: Y = -0,063 + 0,765 X<sub>1</sub> + 0,012 X<sub>2</sub> + 0,119 X<sub>3</sub>

Dari data hasil pada tabel 4.8 diperoleh hasil sebagai berikut:

1. Konstanta

Konstanta menunjukan hasil -0,063 yang berarti, jika variabel struktur modal ( $X_1$ ), ukuran perusahaan ( $X_2$ ), dan profitabilitas ( $X_3$ ) tidak diperhitungkan/tidak ada maka nilai perusahaan (Y) akan menurun sebesar 0,063 persen.

2. Pengaruh struktur modal (X1) terhadap nilai perusahan (Y)

Hasil pengujian menunjukkan nilai variabel struktur modal  $(X_1)$  sebesar 0,765 dengan signifikansi sebesar 0,039 dan <0,05 yang berarti bahwa model regresi tersebut signifikan. Nilai variabel struktur modal  $(X_1)$  sebesar 0,765 berarti bahwa setiap kenaikan 1 miliar hutang dibandingkan dengan modalnya akan meningkatkan nilai perusahaan sebesar 0,765 atau 76,5% dengan mengasumsikan variabel indenpenden lain konstan. Dengan demikian secara parsial struktur modal  $(X_1)$  berpengaruh positif signifikan terhadap nilai perusahaan (Y).

3. Pengaruh ukuran perusahaan (X<sub>2</sub>) terhadap nilai perusahaan (Y)

Hasil pengujian menunjukkan nilai variabel ukuran perusahaan (X<sub>2</sub>) sebesar 0,012 dengan signifikansi sebesar 0,953 dan >0,05 yang berarti bahwa model regresi tersebut tidak signifikan. Hasil pengujian menunjukan nilai sebesar 0,012 yang berarti bahwa setiap kenaikan 1% total aset akan menaikkan nilai perusahaan sebesar 0,012 atau 1,2% dengan mengasumsikan variabel indenpenden lain konstan. Dengan demikian secara parsial ukuran perusahaan (X<sub>2</sub>) berpengaruh positif dan tidak signifikan terhadap nilai perusahaan (Y).

4. Pengaruh profitabilitas (X<sub>3</sub>) terhadap nilai perusahaan (Y)

Hasil pengujian menunjukkan nilai variabel profitabilitas (X<sub>3</sub>) sebesar 0,119 dengan signifikansi sebesar 0,000 dan <0,05 yang berarti bahwa model regresi tersebut signifikan. Nilai variabel profitabilitas (X<sub>3</sub>) sebesar 0,119 yang berarti bahwa setiap kenaikan 1 % profitabilitas akan menaikkan nilai perusahaan sebesar 0,119 atau 11,9% dengan mengasumsikan variabel indenpenden lain konstan. Dengan demikian secara parsial profitabilitas (X<sub>3</sub>) berpengaruh positif dan signifikan terhadap nilai perusahaan (Y).

# K. UJI ASUMSI KLASIK

Keabsahan model dapat diketahui jika asumsi-asumsi yang mendasari dari metode OLS dapat dipenuhi. Jika asumsi ini terpenuhi maka menurut Teori Gauss-Markov penduga koefisien regresi ( $\beta$ ) dengan OLS akan BLUE (*Best Linear Unbias Estimator*). Asumsi ini dikenal dengan asumsi klasik. Asumsi itu adalah:

#### 1. Uji Normalitas

Uji normalitas digunakan untuk mengetahui apakah model regresi memiliki variabel residual (*error*) yang berdistribusi normal. Hal ini karena dalam uji t untuk melihat tingkat signifikasi variabel independen terhadap variabel dependen tidak dapat diaplikasikan jika residual tidak mempunyai distribusi normal. Misalnya model regresi sebagai berikut:

 $\hat{Y} = 2,3 + 1,2X1$ 

Dimana:

 $\hat{Y}$  = Penjualan

X1 = Biaya promosi

Misalnya berdasarkan data obeservasi diketahui data yang di analisis (N) sebanyak 50 data. Jika diketahui salah satu data obeservasi di bulan Maret 2013 memiliki biaya promosi (X1) sebesar 2 juta dan penjulan (Y) 5 unit maka jika dimasukan ke dalam model maka estimasi penjualan (Ŷ) menjadi Ŷ = 2,3 + 1,2(5) = 8,3 unit. Sedangkan observasinya pada penjualan sebesar (Y) 5 unit. Jadi residual adalah selisih nilai estimasi dan observasi sebesar 3,3 unit yang diperoleh dari 8,3 – 5 unit. Jadi terdapat 50 data residual, yang ada di di dalam model regresi. Tujuan pengujian normalitas adalah untuk melihat apakah sebuah model regresi menghasilkan residual berdistribusi normal atau tidak.

Untuk mengetahui data residual berdistribusi normal atau tidak dapat dilakukan uji normalitas. Namun jika ditemukan residual tidak berdistribusi normal maka dapat tetap dianggap normal dengan menggunakan dalil limit pusat atau teorema limit pusat (*central limit theorem*). Dalil ini menjadi dasar jika ditemukan tidak berdistribusi normal maka dapat dianggap normal asal data yang dianalisis berjumlah lebih dari 30 (N > 30).

Ada beberapa pilihan alat yang dapat digunakan untuk uji normalitas seperti analisis grafis (histogram dan normal probability plot) atau analisis statistik (nilai skewness dan kurtosis). Namun kedua analisis ini cenderung menimbulkan persepsi yang berbeda (pada analisis grafis) dan tidak praktis (pada analisis statistik) karena nilainya harus dibandingkan lagi dengan Ztabel. Jadi agar tidak menimbulkan perbedaan persepsi dan kepraktisan, maka dapat menggunakan uji normalitas dengan One-Sample Kolmogorov-Smirnov Test yang aplikasinya sebagai berikut:

1. Buka data Uji Normalitas Data.sav

| 🍓 *Uji Normalitas Data.sav [DataSet2] - IBM SPSS Statistics Data Editor |                             |                        |                        |                       |                      |                                          |     |  |  |  |
|-------------------------------------------------------------------------|-----------------------------|------------------------|------------------------|-----------------------|----------------------|------------------------------------------|-----|--|--|--|
| <u>F</u> ile <u>E</u> dit <u>V</u>                                      | iew <u>D</u> ata <u>T</u> i | ransform <u>A</u> naly | yze Direct <u>M</u> ar | keting <u>G</u> raphs | <u>U</u> tilities Ad | d- <u>o</u> ns <u>W</u> indow <u>H</u> e | lp  |  |  |  |
|                                                                         |                             |                        | ¥ 🎬                    |                       | *                    | 4                                        | 2   |  |  |  |
|                                                                         |                             |                        |                        |                       |                      |                                          |     |  |  |  |
|                                                                         | X1                          | X2                     | Х3                     | Y                     | var                  | var                                      | vai |  |  |  |
| 1                                                                       | 50,61                       | 7,85                   | -4,10                  | 1,01                  |                      |                                          |     |  |  |  |
| 2                                                                       | 51,59                       | 5,53                   | -15,09                 | ,79                   |                      |                                          |     |  |  |  |
| 3                                                                       | 114,92                      | 2,20                   | 1,67                   | 1,35                  |                      |                                          |     |  |  |  |
| 4                                                                       | 119,87                      | 2,61                   | ,11                    | 1,25                  |                      |                                          |     |  |  |  |
| 5                                                                       | 1644,36                     | 4,69                   | -1,00                  | ,93                   |                      |                                          |     |  |  |  |
| 6                                                                       | 1542,32                     | 25,45                  | -5,45                  | ,88                   |                      |                                          |     |  |  |  |
| 7                                                                       | ,16                         | -3,98                  | -1,26                  | 1,19                  |                      |                                          |     |  |  |  |
| 8                                                                       | ,20                         | -6,20                  | -10,18                 | 1,08                  |                      |                                          |     |  |  |  |
| 9                                                                       | ,20                         | -13,00                 | -23,92                 | ,98                   |                      |                                          |     |  |  |  |
| 10                                                                      | ,26                         | 7,45                   | -23,83                 | ,86                   |                      |                                          |     |  |  |  |
| 11                                                                      |                             |                        |                        |                       |                      |                                          |     |  |  |  |

#### 2. Klik Analyze -> Regresi -> Liner

| 🔩 Uji Normalitas Data.sav [DataSet1] - IBM SPSS Statistics Data Editor |              |                  |           |                                      |                                    |        |                                                                   |  |  |
|------------------------------------------------------------------------|--------------|------------------|-----------|--------------------------------------|------------------------------------|--------|-------------------------------------------------------------------|--|--|
| <u>F</u> ile E                                                         | dit <u>V</u> | iew <u>D</u> ata | Transform | Analyze                              | Direct Marketing                   | Graphs | ns <u>U</u> tilities Add- <u>o</u> ns <u>W</u> indow <u>H</u> elp |  |  |
|                                                                        |              |                  |           | Rep<br>D <u>e</u> s<br>Ta <u>b</u> l | orts<br>criptive Statistics<br>les | 4 4    |                                                                   |  |  |
| ,                                                                      |              | X1               | X2        | Com                                  | pare Means                         | •      | var var var var                                                   |  |  |
| 1                                                                      |              | 50,              | 61        | Gen                                  | eral Linear Model                  | •      |                                                                   |  |  |
| 2                                                                      |              | 51,              | 59        | Gen                                  | eralized Linear Mod                | els 🕨  |                                                                   |  |  |
| 3                                                                      |              | 114,             | 92        | Mi <u>x</u> e                        | ed Models                          | •      |                                                                   |  |  |
| 4                                                                      |              | 119              | 87        | Con                                  | elate                              | •      |                                                                   |  |  |
| 5                                                                      |              | 1644,            | ,36       | Reg                                  | ression                            |        | Automatic Linear Modeling                                         |  |  |
| 6                                                                      |              | 1542,            | 32        | L <u>o</u> gi<br>Neu                 | inear<br>ral Networke              |        | Linear                                                            |  |  |
| 7                                                                      |              |                  | 16        | Clas                                 | sify                               |        | Curve Estimation                                                  |  |  |
| 8                                                                      |              |                  | ,20       | Dime                                 | ension Reduction                   |        | Rential Least Squares                                             |  |  |
| 9                                                                      |              |                  | .20 -     | Sca                                  | le                                 | •      | Binary Logistic                                                   |  |  |
| 10                                                                     | )            |                  | ,26       | Non                                  | parametric Tests                   | •      | Multinomial Logistic                                              |  |  |
| 11                                                                     |              |                  |           | Fore                                 | ecasting                           | •      | Ordinal                                                           |  |  |
| 12                                                                     |              |                  |           | Sun                                  | vival                              | •      | Probit                                                            |  |  |
| 13                                                                     |              |                  |           | Mult                                 | iple Response                      | •      |                                                                   |  |  |
| 14                                                                     | -            |                  |           | ジ Mise                               | sing Value Analysis.               |        | Noninear                                                          |  |  |
| 15                                                                     |              |                  |           | Mult                                 | iple Imputation                    | •      | weight Estimation                                                 |  |  |
| 16                                                                     | )<br>•       |                  |           | Com                                  | plex Samples                       | •      | 2-Stage Least Squares                                             |  |  |
| 1/                                                                     |              |                  |           | Qua                                  | lity Control                       | •      | Optimal Scaling (CATREG)                                          |  |  |
| 18                                                                     |              |                  |           | ROC ROC                              | Curve                              |        |                                                                   |  |  |
| 19                                                                     | 1            |                  |           | IBM                                  | SPSS Amos                          |        |                                                                   |  |  |
| 20                                                                     | J            |                  |           |                                      |                                    |        |                                                                   |  |  |

| 🐴 Linear Regression |                                                                                                    |                                                     |
|---------------------|----------------------------------------------------------------------------------------------------|-----------------------------------------------------|
|                     | Dependent:   Block 1 of 1   Previous   Independent(s):   Method:   Enter   Selection Variable:   Selection Variable:   Case Labels:   Substructure   WLS Weight:   WLS Weight:   Selection Cancel | Statistics<br>Plots<br>Save<br>Options<br>Bootstrap |

3. Maka akan muncul Kotak Liner Regression

4. Isi kotak Dependen dengan variabel depend dengan EV (Y) dan independen dengan variabel CR (X1), DER (X2) dan ROA (X3, lalu klik Save

| 幅 Linear Regression |                                                                                                    | X                                                   |
|---------------------|----------------------------------------------------------------------------------------------------|-----------------------------------------------------|
| <ul> <li></li></ul> | Dependent:           Image: Cr [X1]           Block 1 of 1           Previous         Mext           Independent(s):         Image: Cr [X2]           Image: Cr [X2]         Previous           Image: Cr [X2]         Previous | Statistics<br>Plots<br>Save<br>Options<br>Bootstrap |
| 0                   | Selection Variable:     Rule       Case Labels:                                                                                                    |                                                     |

5. Maka akan muncul kotak Liner Regression: Save, aktifkan Residulal Unstandardized, lalu klik Continue, lalu Kotak Liner Regression lalu klik OK

| 🖣 Linear Regression: Save            |                        | X  |  |  |  |  |  |
|--------------------------------------|------------------------|----|--|--|--|--|--|
| - Predicted Values                   | - Residuals            |    |  |  |  |  |  |
|                                      |                        |    |  |  |  |  |  |
|                                      | Unstandardized         |    |  |  |  |  |  |
| Standardized                         | Standardized           |    |  |  |  |  |  |
| Adjusted                             | Studentized            |    |  |  |  |  |  |
| S.E. of mean predictions             | Deleted                |    |  |  |  |  |  |
|                                      | Studentized deleted    |    |  |  |  |  |  |
| Distances                            | Influence Statistics   |    |  |  |  |  |  |
| Mahalanobis                          | DfBeta(s)              |    |  |  |  |  |  |
| Coo <u>k</u> 's                      | Standardized DfBeta(s) | )  |  |  |  |  |  |
| Leverage values                      | DfFit                  |    |  |  |  |  |  |
| Prediction Intervals                 | Standardized DfFit     |    |  |  |  |  |  |
| Mean Individual                      | Covariance ratio       |    |  |  |  |  |  |
| Confidence Interval: 95 %            |                        |    |  |  |  |  |  |
| Coefficient statistics               |                        |    |  |  |  |  |  |
| Create coefficient statistics        |                        |    |  |  |  |  |  |
| Create a new dataset                 |                        |    |  |  |  |  |  |
| Dataset name:                        |                        | 11 |  |  |  |  |  |
| O Write a new data file              |                        |    |  |  |  |  |  |
| File                                 |                        |    |  |  |  |  |  |
| Export model information to XML file |                        |    |  |  |  |  |  |
|                                      | Browse                 |    |  |  |  |  |  |
| Include the covariance matrix        |                        |    |  |  |  |  |  |
| Continue Cancel Help                 |                        |    |  |  |  |  |  |

6. Selanjutnya, Klik Analyze -> Nonparametric Tests -> Legacy Dialogs -> 1-Sample K-S

| th - | 🍓 *Uji Normalitas Data.sav [DataSet1] - IBM SPSS Statistics Data Editor |                  |           |                     |                         |            |          |                |             |          |      |               |           |     |
|------|-------------------------------------------------------------------------|------------------|-----------|---------------------|-------------------------|------------|----------|----------------|-------------|----------|------|---------------|-----------|-----|
| File | <u>E</u> dit <u>V</u>                                                   | iew <u>D</u> ata | Transform | Analyze             | Direct Mar              | rketing (  | Graphs   | Utilities      | Add-ons     | Window   | Help |               |           |     |
| 6    | •                                                                       |                  | l, r      | Reg<br>D <u>e</u> s | orts<br>criptive Stati  | istics     | . + +    | М              | *,          | 4        |      | s 🛄           |           |     |
|      |                                                                         |                  |           | Tab                 | les                     |            |          |                |             | 10       |      | 1             | 1         |     |
|      |                                                                         | X1               | X2        | Con                 | pare Means              |            | 1        | RI             | ES_1        | va       | r    | var           | var       | var |
|      | 1                                                                       | 50,6             | 61        | Ger                 | ieral Linear I          | vodel      |          |                | -619,3921   | 9        |      |               |           |     |
|      | 2                                                                       | 51,5             | 59        | Ger                 | ierali <u>z</u> ed Line | ear Models | s /      |                | -617,1214   | 0        |      |               |           |     |
|      | 3                                                                       | 114,9            | 92        | Migo                | ed Models               |            | 1        |                | 104,8832    | 2        |      |               |           |     |
|      | 4                                                                       | 119,8            | 37        |                     | relate                  |            |          |                | -78,4952    | 9        |      |               |           |     |
|      | 5                                                                       | 1644,3           | 36        | Reg                 | linear                  |            | 1        |                | 638,7074    | 3        |      |               |           |     |
|      | 6                                                                       | 1542,3           | 32 2      | New                 | ral Network             | -          | <u>_</u> |                | 419,9111    | 0        |      |               |           |     |
|      | 7                                                                       |                  | 16        | Clas                | sifv                    | •          | ÷.       |                | -219,8711   | 6        |      |               |           |     |
|      | 8                                                                       | ,2               | 20        | Dim                 | ension Redu             | ction      |          |                | -34,8878    | 2        |      |               |           |     |
|      | 9                                                                       | ,2               | 20 -      | Sca                 | le                      | 0.001      |          |                | 467,1314    | 6        |      |               |           |     |
|      | 10                                                                      | ,2               | 26        | Nor                 | parametric T            | fests      | •        |                |             | <i>.</i> |      |               |           |     |
|      | 11                                                                      |                  |           | For                 | ecasting                |            |          |                | sample      |          |      |               |           |     |
|      |                                                                         |                  |           | Sur                 | vival                   |            |          | / Indep        | endent Samp | les      |      |               |           |     |
|      | 13                                                                      |                  |           | Mult                | tiple Respons           | se         | •        | <u>R</u> elate | ed Samples  |          |      |               |           |     |
|      | 14                                                                      |                  |           | 🚧 Mis:              | sing Value A            | nalysis    |          | Lega           | cy Dialogs  | •        | X    | Chi-square    |           |     |
|      |                                                                         |                  |           | Mut                 | iple Imputatio          | n          |          |                |             |          | 0)   | Binomial      |           |     |
|      |                                                                         |                  |           | Con                 | nplex Sample            | ts         | •        |                |             |          | 101  | Runs          |           |     |
|      |                                                                         |                  |           | Qua                 | lity Control            |            |          |                |             |          |      | 1-Sample K-S  |           |     |
|      |                                                                         |                  |           |                     | Curve                   |            |          |                |             |          |      | 2 Independen  | t Samples |     |
|      |                                                                         |                  |           | IBM                 | SPSS Amos               | L          |          |                |             |          |      | K Independen  | t Samples |     |
|      |                                                                         |                  |           |                     | -                       |            |          |                |             |          |      | 2 Delated Sar | nolos     |     |
|      |                                                                         |                  |           |                     |                         |            |          |                |             |          |      | Z Rojated Sar | npico     |     |
|      |                                                                         |                  |           |                     |                         |            |          |                |             |          |      | K Related Sar | npies     |     |

7. Maka akan muncul Kotak One-Sample Kolmogorov-Smirnov Test

| 📲 One-Sample Kolmogor                                                                                                    | ov-Smirn | ov Test             | ×                |
|----------------------------------------------------------------------------------------------------|----------|---------------------|------------------|
| CR [X1] CR [X2] CR [X2] CR [X | •        | Test Variable List: | Exact<br>Options |
| Test Distribution           Normal         Uniform           Poisson         Exponential                                                                                                    | Paste    | eset Cancel Help    |                  |

8. Masukan variabel Unstandardizet Residual yang akan diuji kedalam kotak Test Variable List dan aktifkan Test Distribution yang normal ( ☑ №ma) lalu klik OK

| One-Sample Kolmogoro                                                                    | ov-Smirn | oov Test            |                  |  |  |  |  |
|-----------------------------------------------------------------------------------------|----------|---------------------|------------------|--|--|--|--|
| <ul> <li>✓ CR [X1]</li> <li>✓ DER [X2]</li> <li>✓ ROA [X3]</li> <li>✓ EV [Y]</li> </ul> | •        | Test Variable List: | Exact<br>Options |  |  |  |  |
| Test Distribution                                                                       |          |                     |                  |  |  |  |  |
| OK Paste Reset Cancel Help                                                              |          |                     |                  |  |  |  |  |
10

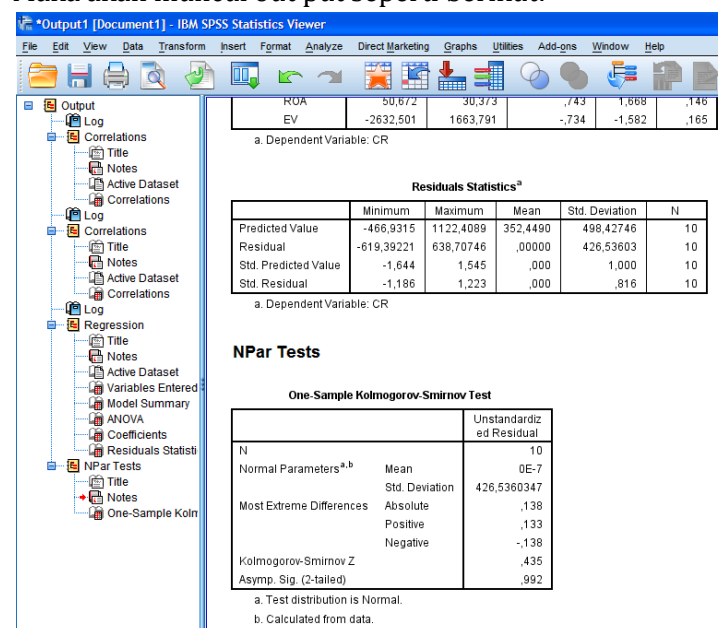

### 9. Maka akan muncul out put seperti berikut:

### 10. Interpertasi

Untuk mengetahui data residual berdistribusi normal maka cukup dengan membandingkan nilai Asymp. Sig. (2-tailed) dengan tingkat error yang ditetapkan (misalnya 5% atau 0,05). Jika nilai Asymp. Sig. (2-tailed) < 0,05 maka data residual berdistribusi tidak normal dan jika nilai Asymp. Sig. (2-tailed) > 0,05 maka data residual berdistribusi normal. Dapat diketahui nilai Asymp. Sig. (2-tailed) Unstandardizet Residual > 0,05 sehingga data residual berdistribusi normal.

### 2. Uji Linearitas

Uji linearitas menjadi asumsi penting dalam regresi liner sederhana ataupun berganda. Uji ini untuk memastikan spesifikasi model yang tepat untuk digunakan dari data yang akan dianalisis, berbentuk liner, kuadran, kubik invers, logaritmik, power, S, compound, growth, logistic atau eksponensial. Jadi jika hasil uji menunjukan, misalnya spesifikasi model yang tepat untuk digunakan berbentuk kuadran maka tidak dapat dipaksakan harus liner. Uji linearitas adalah syarat yang digunakan sebelum melakukan analisis regresi liner.

Ada beberapa uji yang dapat digunakan untuk melakukan uji lineritas data seperti Mean (compare mean), Uji Durbin Watson, Ramsey Test, atau Uji Lagrange Multiplier. Namun uji-uji tersebut, cenderung tidak praktis dan membingungkan karena tidak terjawab model apa yang tepat digunakan ketika ditemukan model pada data tidak tepat dalam bentuk liner. Jadi alat yang praktis dapat digunakan dan memberikan jawaban model apa yang tepat digunakan dapat menggunakan curve fit yang aplikasinya sebagai berikut:

1. Buka data Uji Linearitas Data.sav

| 幅 Uji Line                | aritas       | Data.s       | av [Da | itaSet | :1] - I | BM S | SPSS St  | atistic          | s Data Ed         | itor              |
|---------------------------|--------------|--------------|--------|--------|---------|------|----------|------------------|-------------------|-------------------|
| <u>F</u> ile <u>E</u> dit | <u>V</u> iew | <u>D</u> ata | Trans  | form   | Analy   | ze   | Direct I | <u>M</u> arketin | ig <u>G</u> raphs | <u>U</u> tilities |
|                           |              |              |        | K      |         |      | ľ        |                  |                   | 1                 |
|                           |              |              |        |        |         |      |          |                  |                   |                   |
|                           |              | PBV          |        | DEF    | 2       |      | TA       |                  | ROA               | var               |
| 1                         |              | 1,           | 11     |        | 1,41    |      | 17,      | 33               | 8,67              |                   |
| 2                         |              | 3,           | 17     |        | 1,43    |      | 17,      | 56               | 20,20             |                   |
| 3                         |              | 4,           | 39     |        | 1,18    |      | 17,      | 52               | 12,44             |                   |
| 4                         |              | 2,           | 56     |        | 1,32    |      | 17,      | 75               | 17,72             |                   |
| 5                         |              | 1,           | 29     |        | ,26     |      | 16,      | 14               | 18,84             |                   |
| 6                         |              | 2,           | 58     |        | ,21     |      | 16,      | 11               | 7,89              |                   |
| 7                         |              | 2,           | 44     |        | ,28     |      | 16,      | 33               | 18,46             |                   |
| 8                         |              | 1,           | 43     |        | ,41     |      | 16,      | 54               | 16,90             |                   |
| 9                         |              | 1,           | 02     |        | 2,02    |      | 17,      | 88               | 19,41             |                   |
| 10                        |              | 3,           | 39     |        | 3,95    |      | 18,      | 06               | 6,99              |                   |
| 11                        |              | 4,           | 33     |        | 4,06    |      | 18,      | 18               | 11,39             |                   |
| 12                        |              | 4,           | 24     |        | 5,26    |      | 18,      | 02               | 8,12              |                   |
| 13                        |              | 1,           | 57     |        | 2,38    |      | 15,      | 72               | 1,46              |                   |
| 14                        |              | 7,           | 80     |        | 1,95    |      | 15,      | 79               | 2,66              |                   |
| 15                        |              | 20,          | 41     |        | 1,81    |      | 15,      | 94               | 12,90             |                   |
| 16                        |              | 9,           | 33     |        | 1,24    |      | 16,4     | 48               | 17,77             |                   |
| 17                        |              | 2,           | 15     |        | ,91     |      | 13,4     | 49               | 37,99             |                   |
| 18                        |              | 2,           | 21     |        | ,71     |      | 13,      | 52               | 11,33             |                   |
| 19                        |              | 1,           | 68     |        | ,98     |      | 14,      | 17               | 14,89             |                   |
| 20                        |              | 1,           | 04     |        | ,81     |      | 14,4     | 43               | 19,25             |                   |
| 21                        |              | ,            | 33     |        | ,18     |      | 13,      | 5 <b>6</b>       | ,31               |                   |
| 22                        |              | ,            | 39     |        | ,34     |      | 13,      | 69               | ,45               |                   |
| 23                        |              | ,            | 90     |        | ,67     |      | 14,      | 01               | 7,78              |                   |
| 24                        | 4            |              | 62     |        | 1 04    |      | 14       | 35               | 6 54              |                   |
| Data View                 | Varia        | ble View     |        |        |         |      |          |                  |                   |                   |

|                   | <i>j</i> = -                         | 0-       |                                        |                                    |                |                   |                  |           |                 |   |
|-------------------|--------------------------------------|----------|----------------------------------------|------------------------------------|----------------|-------------------|------------------|-----------|-----------------|---|
| 幅 Uji Linea       | ritas Data.sav                       | [DataSet | 1] - IBM                               | SPSS Statistics                    | Data Ed        | itor              |                  |           |                 |   |
| <u>File Edit </u> | <u>∕</u> iew <u>D</u> ata <u>T</u> i | ransform | <u>A</u> nalyze                        | Direct <u>M</u> arketing           | <u>G</u> raphs | <u>U</u> tilities | Add- <u>o</u> ns | Wind      | ow <u>H</u> elp | p |
|                   |                                      |          | Repo<br>D <u>e</u> so<br>Ta <u>b</u> l | orts<br>criptive Statistics<br>les | * * *          | h                 | *,               |           | 4               | 3 |
|                   | PBV                                  | DEF      | Com                                    | pare Means                         | •              | var               | 1                | /ar       | var             |   |
| 1                 | 1,11                                 |          | Gen                                    | eral Linear Model                  | •              |                   |                  |           |                 |   |
| 2                 | 3,17                                 |          | Gen                                    | erali <u>z</u> ed Linear Mo        | dels 🕨         |                   |                  |           |                 |   |
| 3                 | 4,39                                 |          | Mixe                                   | ed Models                          | •              |                   |                  |           |                 |   |
| 4                 | 2,56                                 |          | Corr                                   | relate                             | •              |                   |                  |           |                 |   |
| 5                 | 1,29                                 |          | <u>R</u> egi                           | ression                            |                | 롣 <u>A</u> uto    | matic Linea      | r Modelin | g               |   |
| 6                 | 2,58                                 |          | L <u>o</u> gi                          | linear                             |                | Line              | ar               |           |                 |   |
| 7                 | 2,44                                 |          | Neu                                    | ral Networks                       |                | Curv              | e Estimation     | ı         |                 |   |
| 8                 | 1,43                                 |          | Clas                                   | aneion Deduction                   |                | 💦 Parti           | al Least Sq      | uares     |                 |   |
| 9                 | 1,02                                 |          | Scal                                   | le                                 |                | Bina              | rv Logistic      | _         |                 |   |
| 10                | 3,39                                 |          | Non                                    | parametric Tests                   |                | R Multi           | nomial Logis     | atic      |                 |   |
| 11                | 4,33                                 |          | Fore                                   | ecasting                           | •              | R Ordi            |                  |           |                 |   |
| 12                | 4,24                                 |          | Surv                                   | vival                              | •              |                   |                  |           |                 |   |
| 13                | 1,57                                 |          | M <u>u</u> lti                         | iple Response                      | •              | Prop              | n                |           |                 |   |
| 14                | 7,80                                 |          | 🐝 Miss                                 | sing Value Analysis                | s              | Moni              | inear            |           |                 |   |
| 15                | 20,41                                |          | Multi                                  | iple Imputation                    | •              | K Weig            | ght Estimatio    | n         |                 |   |
| 16                | 9,33                                 |          | Com                                    | plex Samples                       | •              | 4 <u>2</u> -St    | age Least S      | quares    |                 |   |
| 17                | 2,15                                 |          | Qua                                    | lity Control                       | •              | <u>O</u> pti      | mal Scaling      | (CATREC   | <del>)</del> )  |   |
| 18                | 2,21                                 |          | 🖉 ROC                                  | Curve                              | L L            |                   |                  |           |                 |   |
| 19                | 1,68                                 |          | IBM                                    | SPSS <u>A</u> mos                  |                |                   |                  |           |                 |   |
| 20                | 1,04                                 |          | ,81                                    | 14,43                              | 19,25          |                   |                  |           |                 |   |
| <br>              |                                      |          | 10                                     | 10 50                              | ~ *            |                   |                  |           |                 |   |

### 2. Klik Analyze -> Regression -> Curve Estimation

3. Maka akan muncul kotak Curve Estimation

| Curve Estimation                                                                                                    |                                                                                                    |                |
|----------------------------------------------------------------------------------------------------|----------------------------------------------------------------------------------------------------|----------------|
| <ul> <li>Nilai Perusahaan (Y) [P]</li> <li>Struktur Modal (X1) [D</li> <li>Ukuran Perusahaan (X</li> <li>Profitabilitas (X3) [ROA]</li> </ul> | Dependent(s):<br>Models<br>Models<br>Models<br>Models<br>Models<br>Models<br>Models<br>Display ANOVA table | S <u>a</u> ve) |
|                                                                                                    | OK Paste Cancel Help                                                                                       |                |

4. Misalnya ingin mengetahui model yang tepat pada variabel nilai perusahaan dan struktur modal maka masukan variabel nilai perusahaan di dependen dan struktur di independent lalu aktifkan semua model seperti gambar berikut lalu klik OK

| Curve Estimation                                                           |
|----------------------------------------------------------------------------|
| <ul> <li>Vkuran Perusahaan (X</li> <li>Profitabiltas (X3) (ROA)</li> </ul> |

5. Maka akan muncul out sebagai berikut

| Elle Edit View Data Transform | Insert Format Analyze Direct Marketing Graphs Utili | ties Add- <u>o</u> ns <u>W</u> indow <u>H</u> |  |  |  |  |  |  |
|-------------------------------|-----------------------------------------------------|-----------------------------------------------|--|--|--|--|--|--|
| 😑 🗄 🖨 🗟 🧕                     | ) 🛄 🗠 🛥 🚆 🖺 🗐                                       | 💊 🌢 🦊                                         |  |  |  |  |  |  |
| Goutput     Gurve Fit         | Curve Fit                                           |                                               |  |  |  |  |  |  |
| → Inde                        | Model Description                                   |                                               |  |  |  |  |  |  |
| Case Processing               | Model Name                                          | MOD_1                                         |  |  |  |  |  |  |
| Variable Processi             | Dependent Variable 1                                | Nilai Perusahaan<br>(Y)                       |  |  |  |  |  |  |
| Curvefit for Nilai P          | Equation 1                                          | Linear                                        |  |  |  |  |  |  |
|                               | 2                                                   | Logarithmic                                   |  |  |  |  |  |  |
|                               | 3                                                   | Inverse                                       |  |  |  |  |  |  |
|                               | 4                                                   | Quadratic                                     |  |  |  |  |  |  |
|                               | 5                                                   | Cubic                                         |  |  |  |  |  |  |
|                               | 6                                                   | Compound <sup>a</sup>                         |  |  |  |  |  |  |
|                               | 7                                                   | Power <sup>a</sup>                            |  |  |  |  |  |  |
|                               | 8                                                   | Sª                                            |  |  |  |  |  |  |
|                               | 9                                                   | Growth <sup>a</sup>                           |  |  |  |  |  |  |
|                               | 10                                                  | Exponential <sup>a</sup>                      |  |  |  |  |  |  |
|                               | Independent Variable                                | Struktur Modal (X1)                           |  |  |  |  |  |  |
|                               | Constant                                            | Included                                      |  |  |  |  |  |  |
|                               | Variable Whose Values Label Observations in Plots   | Unspecified                                   |  |  |  |  |  |  |
|                               | Tolerance for Entering Terms in Equations           | ,0001                                         |  |  |  |  |  |  |
|                               | a. The model requires all non-missing values to be  | positive.                                     |  |  |  |  |  |  |
|                               |                                                     |                                               |  |  |  |  |  |  |
|                               | Case Processing Summary                             |                                               |  |  |  |  |  |  |
|                               | N                                                   |                                               |  |  |  |  |  |  |
|                               | Total Cases 68                                      |                                               |  |  |  |  |  |  |
|                               | Excluded Cases <sup>a</sup> 0                       |                                               |  |  |  |  |  |  |
|                               | Forecasted Cases 0                                  |                                               |  |  |  |  |  |  |
|                               | Newly Created Cases 0                               |                                               |  |  |  |  |  |  |

6. Interpertasi

Dari seluruh table output yang dihasilkan, tidak semua table diinterpertasikan, cukup table Model Summary and Parameter Estimates yang diinterpertasikan. Model mana yang tepat untuk digunakan, apakah liner, kuadran, kubik atau lainnya diperoleh dengan membandingkan nilai sig. model summary dengan tingkat error yang ditetapkan (misalnya 5% atau 0,05). Ada tiga hal yang harus diperhatikan:

Jika hasil sig. pada model summary baris liner menunjukan nilai sig. < 0,05 maka model yang tepat digunakan adalah liner. Contohnya jika hasilnya seperti gambar dibawah ini:</li>

#### Model Summary and Parameter Estimates

|             |          | Mo     | del Summa | ry  | Parameter Estimates |          |        |       |            |
|-------------|----------|--------|-----------|-----|---------------------|----------|--------|-------|------------|
| Equation    | R Square | F      | df1       | df2 | Sig.                | Constant | b1     | b2    | b3         |
| Linear      | ,139     | 10,618 | 1         | 66  | ,002                | 1,641    | ,089   |       |            |
| Logarithmic | ,091     | 6,641  | 1         | 66  | ,012                | 1,188    | ,834   |       |            |
| Inverse     | ,039     | 2,698  | 1         | 66  | ,105                | 3,447    | -1,230 |       |            |
| Quadratic   | ,150     | 5,715  | 2         | 65  | ,005                | 2,114    | ,024   | ,001  |            |
| Cubic       | ,157     | 3,962  | 3         | 64  | ,012                | 1,709    | ,125   | -,003 | 5,418E-005 |
| Compound    | ,238     | 20,650 | 1         | 66  | ,000                | 1,269    | 1,031  |       |            |
| Power       | ,234     | 20,121 | 1         | 66  | ,000                | ,937     | ,351   |       |            |
| s           | ,159     | 12,500 | 1         | 66  | ,001                | ,919     | -,652  |       |            |
| Growth      | ,238     | 20,650 | 1         | 66  | ,000                | ,238     | ,031   |       |            |
| Exponential | ,238     | 20,650 | 1         | 66  | ,000                | 1,269    | ,031   |       |            |

Dependent Variable: Nilai Perusahaan (Y)

The independent variable is Profitabilitas (X3).

2. Jika hasil sig. pada model summary baris liner menunjukan nilai sig. > 0,05 sedangkan hasil sig. pada model summary baris selain liner (Logarithmic, Invers, Quadratic, Cubic, Compound, Power, S, Growth dan Exponential) juga nilai sig. > 0,05 maka dapat dikatakan model yang tepat digunakan adalah liner. Contohnya jika hasilnya seperti gambar dibawah ini:

Model Summary and Parameter Estimates

Dependent Variable: Nilai Perusahaan (Y)

|             |          | Mo   | del Summa | ry  | Parameter Estimates |          |       |       |      |
|-------------|----------|------|-----------|-----|---------------------|----------|-------|-------|------|
| Equation    | R Square | F    | df1       | df2 | Sig.                | Constant | b1    | b2    | b3   |
| Linear      | ,001     | ,086 | 1         | 66  | ,770                | 2,998    | ,103  |       |      |
| Logarithmic | ,000     | ,007 | 1         | 66  | ,935                | 3,138    | ,040  |       |      |
| Inverse     | ,002     | ,100 | 1         | 66  | ,753                | 3,289    | -,106 |       |      |
| Quadratic   | ,016     | ,538 | 2         | 65  | ,587                | 3,659    | -,880 | ,211  |      |
| Cubic       | ,021     | ,447 | 3         | 64  | ,720                | 3,182    | ,332  | -,442 | ,086 |
| Compound    | ,003     | ,211 | 1         | 66  | ,648                | 2,009    | 1,043 |       |      |
| Power       | ,000     | ,004 | 1         | 66  | ,949                | 2,126    | -,008 |       |      |
| s           | ,001     | ,066 | 1         | 66  | ,797                | ,787     | -,023 |       |      |
| Growth      | ,003     | ,211 | 1         | 66  | ,648                | ,697     | ,043  |       |      |
| Exponential | ,003     | ,211 | 1         | 66  | ,648                | 2,009    | ,043  |       |      |

The independent variable is Struktur Modal (X1).

3. Jika hasil sig. pada model summary baris liner menunjukan nilai sig. > 0,05 maka model adalah tidak liner jika hasil sig. pada model summary baris selain liner (Logarithmic, Invers, Quadratic, Cubic, Compound, Power, S, Growth dan Exponential) ada yang nilai sig. < 0,05. Seperti contoh gambar berikut:

Dependent Variable: Size

| Dependent variable. Oze |          |        |           |     |      |                     |       |        |      |  |  |  |
|-------------------------|----------|--------|-----------|-----|------|---------------------|-------|--------|------|--|--|--|
|                         |          | Mo     | del Summa | ry  |      | Parameter Estimates |       |        |      |  |  |  |
| Equation                | R Square | F      | df1       | df2 | Sig. | Constant            | b1    | b2     | b3   |  |  |  |
| Linear                  | ,013     | 1,643  | 1         | 122 | ,202 | 14,104              | ,203  |        |      |  |  |  |
| Logarithmic             | ,042     | 5,303  | 1         | 122 | ,023 | 14,421              | ,268  |        |      |  |  |  |
| Inverse                 | ,074     | 9,709  | 1         | 122 | ,002 | 14,571              | -,096 |        |      |  |  |  |
| Quadratic               | ,019     | 1,158  | 2         | 121 | ,318 | 13,962              | ,543  | -,122  |      |  |  |  |
| Cubic                   | ,053     | 2,239  | 3         | 120 | ,087 | 13,542              | 2,292 | -1,541 | ,284 |  |  |  |
| Compound                | ,014     | 1,767  | 1         | 122 | ,186 | 14,029              | 1,015 |        |      |  |  |  |
| Power                   | ,043     | 5,527  | 1         | 122 | ,020 | 14,363              | ,020  |        |      |  |  |  |
| S                       | ,078     | 10,266 | 1         | 122 | ,002 | 2,676               | -,007 |        |      |  |  |  |
| Growth                  | ,014     | 1,767  | 1         | 122 | ,186 | 2,641               | ,015  |        |      |  |  |  |
| Exponential             | ,014     | 1,767  | 1         | 122 | ,186 | 14,029              | ,015  |        |      |  |  |  |

#### Model Summary and Parameter Estimates

The independent variable is DER.

Jadi berdasarkan table ini maka model yang tepat digunakan adalah model yang nilai sig. > 0,05, misalnya Logarithmic, Invers, Power dan S karena signifikan.

#### 3. Autokorelasi dan Multikolinearitas

Uji autokolerasi digunakan untuk mengetahui ada atau tidaknya hubungan antara residual pada satu pengamatan dengan pengamatan lain pada model regresi. Prasyarat yang harus terpenuhi adalah tidak adanya autokorelasi dalam model regresi. Kasus terjadinya autokorelasi dapat ditemukan pada data time seris, sedangkan pada data cross section jarang ditemukan autokorelasi. Jika terjadi autokorelasi lakukan trasformasi data dan penambahan data. Salah satu uji untuk mendeteksi ada tidaknya autokorelasi dapat menggunakan Durbin Watson.

Uji mutikolinearitas ini pada dasarnya bertujuan untuk menguji apakah di dalam model regresi ditemukan adanya korelasi antar variabel bebas. Multikolinieritas dapat dilihat dari perhitungan nilai *tolerance* serta *Varian Inflation Factor (VIF)*. Jika terjadi multikolinearitas maka salah satu variabel dapat dihilangkan dalam analisisnya. Untuk apalikasi autokorelasi dan multikolinearitas sebagai berikut:

1. Buka file data Regresi Liner Berganda.sav

| 📲 R  | egresi | Liner | Berga        | nda.sa   | av [Da    | taSet             | 1] - I | BM SPSS    | Statis  | tics Data |
|------|--------|-------|--------------|----------|-----------|-------------------|--------|------------|---------|-----------|
| File | Edit   | View  | <u>D</u> ata | Trans    | sform     | Anah              | yze    | Direct Mar | rketing | Graphs    |
| 6    |        |       |              | <u>.</u> |           |                   |        |            | Ļ       |           |
|      |        |       |              |          |           |                   |        |            |         |           |
|      |        |       | PBV          |          | DEF       | २                 |        | TA         | R       | AO        |
|      | 1      |       | 1,           | ,11      |           | 1,41              |        | 17,33      |         | 8,67      |
|      | 2      |       | 3            | ,17      |           | 1,43              |        | 17,56      |         | 20,20     |
|      | 3      |       | 4            | ,39      |           | 1,18              |        | 17,52      |         | 12,44     |
|      | 4      |       | 2            | ,56      |           | 1,32              |        | 17,75      |         | 17,72     |
|      | 5      |       | 1,           | ,29      |           | ,26               |        | 16,14      |         | 18,84     |
|      | 6      |       | 2            | ,58      |           | ,21               |        | 16,11      |         | 7,89      |
|      | 7      |       | 2            | ,44      |           | ,28               |        | 16,33      |         | 18,46     |
|      | 8      |       | 1,           | ,43      |           | ,41               |        | 16,54      |         | 16,90     |
|      | 9      |       | 1,           | ,02      | 2,02      |                   |        | 17,88      |         | 19,41     |
|      | 10     |       | 3,39         |          | 3,95      |                   |        | 18,06      |         | 6,99      |
|      | 11     |       | 4,33         |          | 4,33 4,06 |                   |        | 18,18      |         | 11,39     |
|      | 12     |       | 4            | ,24      | 5,26      |                   |        | 18,02      |         | 8,12      |
|      | 13     |       | 1,           | ,57      | 2,38      |                   |        | 15,72      |         | 1,46      |
|      | 14     |       | 7            | ,80      | 1,95      |                   |        | 15,79      |         | 2,66      |
|      | 15     |       | 20           | ,41      | 1,81      |                   |        | 15,94      |         | 12,90     |
|      | 16     |       | 9            | ,33      | 1,24      |                   |        | 16,48      |         | 17,77     |
|      | 17     |       | 2            | ,15      |           | ,91               |        | 13,49      |         | 37,99     |
|      | 18     |       | 2            | ,21      |           | ,71               |        | 13,52      |         | 11,33     |
|      | 19     |       | 1,           | ,68      |           | , <mark>98</mark> |        | 14,17      |         | 14,89     |
|      | 20     |       | 1,           | ,04      |           | ,81               |        | 14,43      |         | 19,25     |
|      | 21     |       |              | ,33      |           | ,18               |        | 13,56      |         | ,31       |
|      | 22     |       |              | ,39      | ,34       |                   |        | 13,69      |         | ,45       |
|      | 23     |       | ,90          |          | ,67       |                   |        | 14,01      |         | 7,78      |
|      | 24     | 4     |              | 62       | _         | 1 04              |        | 14 35      |         | 6 54      |
|      | _      |       |              |          |           |                   |        |            |         |           |
| Dat  | a View | Varia | ble View     | 1        |           |                   |        |            |         |           |

# 2. Klik Analyze -> Regression -> Linear

| 🖶 Regresi                 | 🔓 Regresi Liner Berganda.sav [DataSet1] - IBM SPSS Statistics Data Editor |             |                               |                                   |             |                |                  |                 |                 |   |  |  |
|---------------------------|---------------------------------------------------------------------------|-------------|-------------------------------|-----------------------------------|-------------|----------------|------------------|-----------------|-----------------|---|--|--|
| <u>F</u> ile <u>E</u> dit | <u>V</u> iew <u>D</u> ata                                                 | Transform   | Analyze                       | Direct Marketing                  | Graphs      | Utilities      | Add- <u>o</u> n  | s <u>W</u> indo | ow <u>H</u> elp | , |  |  |
|                           |                                                                           | <b>I,</b> r | Repo<br>D <u>e</u> so<br>Tabl | orts<br>criptive Statistics<br>es | +<br>+<br>+ | h              |                  | 4               | <b>-</b> 4      | 3 |  |  |
| ,<br>                     | PBV                                                                       | DEF         | Com                           | pare Means                        | •           | var            |                  | var             | var             |   |  |  |
| 1                         | 1,                                                                        | 11          | <u>G</u> en                   | eral Linear Model                 | •           |                |                  |                 |                 |   |  |  |
| 2                         | 3,                                                                        | 17          | Gen                           | erali <u>z</u> ed Linear Mod      | els 🕨       |                |                  |                 |                 |   |  |  |
| 3                         | 4,3                                                                       | 39          | Mixe                          | d Models                          | •           |                |                  |                 |                 |   |  |  |
| 4                         | 2,                                                                        | 56          | Corr                          | elate                             | •           |                |                  |                 |                 |   |  |  |
| 5                         | 1,3                                                                       | 29          | <u>R</u> egi                  | ression                           | •           | Auto           | matic Line       | ar Modelin      | g               |   |  |  |
| 6                         | 2,5                                                                       | 58          | Logi                          | inear                             |             | Lines          | ar               |                 |                 |   |  |  |
| 7                         | 2,4                                                                       | 14          | Neu                           | ral Net <u>w</u> orks             |             | Curv           | e Estimatio      | n               |                 |   |  |  |
| 8                         | 1,4                                                                       | 13          | Clas                          | sity                              |             | 👬 Parti        | al Least So      | uares           |                 |   |  |  |
| 9                         | 1,0                                                                       | )2          | <u>D</u> ime<br>Soal          | ension Reduction                  |             | Bina           | -<br>ny Logistic |                 |                 |   |  |  |
| 10                        | 3,3                                                                       | 39          | Non                           | narametric Tests                  |             | R Multi        | nomial Log       |                 |                 |   |  |  |
| 11                        | 4,3                                                                       | 33          | Fore                          | casting                           |             |                | nomiai Log       | 300             |                 |   |  |  |
| 12                        | 4,2                                                                       | 24          | Surv                          | vival                             | •           |                | nal              |                 |                 |   |  |  |
| 13                        | 1,5                                                                       | 57          | Multi                         | iple Response                     | •           | Prob           | it               |                 |                 |   |  |  |
| 14                        | 7,                                                                        | 30          | 💋 Miss                        | ing Value Analysis.               |             | 🕌 <u>N</u> oni | inear            |                 |                 |   |  |  |
| 15                        | 20,4                                                                      | 41          | Multi                         | iple Imputation                   | •           | 🔣 <u>W</u> eig | ht Estimati      | on              |                 |   |  |  |
| 16                        | 9,3                                                                       | 33          | Com                           | plex Samples                      | •           | 2-Sta          | age Least        | Squares         |                 |   |  |  |
| 17                        | 2,                                                                        | 15          | Qua                           | lity Control                      | •           | Optir          | nal Scaling      | (CATREG         | i)              |   |  |  |
| 18                        | 2,2                                                                       | 21          | ROC                           | Curve                             | l           | _              |                  |                 |                 | 1 |  |  |
| 19                        | 1,0                                                                       | 58          | IBM                           | SPSS Amos                         |             |                |                  |                 |                 |   |  |  |
| 20                        | 1,0                                                                       | )4          | ,81                           | 14,43                             | 19,25       |                |                  |                 |                 |   |  |  |

| ta Linear Regression                                                                                                    | X                                                                                     |
|----------------------------------------------------------------------------------------------------|---------------------------------------------------------------------------------------|
| <ul> <li>Nilai Perusahaan (Y) [P</li> <li>Struktur Modal (X1) [D</li> <li>Ukuran Perusahaan (X</li> <li>Profitabilitas (X3) [ROA]</li> </ul> | Dependent:<br>Block 1 of 1<br>Previous Next<br>Independent(s):<br>Method: Enter       |
| ОК                                                                                                    | Selection Variable:<br>Rule<br>Case Labels:<br>WLS Weight:<br>Poste Reset Cancel Help |

3. Maka akan muncul kotak Linear Regression

4. Isi variabel dependen dan independent sesuai dengan teorinya, lalu klik statistics

| 🐴 Linear Regression                                                         |                                                                                                    | X                                                   |
|-----------------------------------------------------------------------------|----------------------------------------------------------------------------------------------------|-----------------------------------------------------|
| Struktur Modal (X1) [D<br>Ukuran Perusahaan (X<br>Profitabilitas (X3) [ROA] | Dependent:<br>Nilai Perusahaan (Y) [PBV]<br>Block 1 of 1<br>Preyous<br>Independent(s):<br>Struktur Modal (X1) [DER]<br>Ukuran Perusahaan (V2) [TA]<br>Profitabilitas (X3) [ROA]<br>Method: Enter<br>Selection Variable:<br>Case Labels:<br>WLS Weight:<br>Selection Variable:<br>Paste Reset Cancel Help | Statistics<br>Plots<br>Save<br>Options<br>Bootstrap |

5. Maka akan muncul kotak Linear Regression: Statistics, lalu aktifkan collinearity diagnostics dan durbin-watson, lalu klik continue seperti gambar berikut:

| 🔚 Linear Regression: S                                                                                                    | itatistics 🛛 🔀                                                                                                    |
|----------------------------------------------------------------------------------------------------|----------------------------------------------------------------------------------------------------|
| Regression Coefficients<br>Estimates<br>Confidence intervals<br>Level(%): 95<br>Covariance matrix                                  | <ul> <li>Model fit</li> <li>R squared change</li> <li>Descriptives</li> <li>Part and partial correlations</li> <li>Collinearity diagnostics</li> </ul> |
| Durbin-Watson <u>Casewise diagnostice</u> <u>Outliers outside</u> : <u>Outliers outside</u> <u>All cases     Continue     (0) </u> | s<br>3 standard deviations<br>Cancel Help                                                                                                    |

6. Maka akan muncul kembali kotak Linear Regression, lalu klik OK

7. Maka akan muncul output berikut:

| <u>File Edit View Data Transform</u>                                                                                                    | n Insert Format Analyze Di                                                                                                    | irect <u>M</u> arketing | <u>G</u> raphs <u>U</u> tiliti | es Add- <u>o</u> ns | Window Help      |                    |                        |   |
|----------------------------------------------------------------------------------------------------|----------------------------------------------------------------------------------------------------|-------------------------|--------------------------------|---------------------|------------------|--------------------|------------------------|---|
| 😑 🗄 🖨 🗟 🧧                                                                                                    | ) 🛄 🗠 🛥 🏻                                                                                                    | 💥 🛒                     |                                |                     | ) 👎 1            | Þ 🖻 🗟              | , 🔳 🗲                  | • |
| Cottput     Contput     Contput     C | Model Summary'<br>Nodel Durbin-<br>Watson<br>1 Durbin-<br>Watson<br>1. 238 <sup>a</sup><br>a. Predictors:<br>(Constant),<br>Profitabilitas<br>(K3), Ukuran<br>Perusahaan<br>(K2), Struktur<br>Modal (K1)<br>b. Dependent<br>Variable: Nilai<br>Perusahaan (V) | ]                       |                                |                     |                  |                    |                        |   |
|                                                                                                    | Co                                                                                                    | efficients <sup>a</sup> |                                |                     |                  |                    |                        |   |
|                                                                                                    |                                                                                                    |                         | Collinearity Statis            | tics                |                  |                    |                        |   |
| -                                                                                                    | Model                                                                                                    | T                       | folerance V                    | IF                  |                  |                    |                        |   |
|                                                                                                    | 1 Struktur Modal (>                                                                                                    | (1)                     | ,784 1                         | ,276                |                  |                    |                        |   |
|                                                                                                    | Ukuran Perusah                                                                                                    | iaan (X2)               | ,973 1                         | ,027                |                  |                    |                        |   |
|                                                                                                    | Profitabilitas (X3)                                                                                                    | )                       | ,768 1                         | 303                 |                  |                    |                        |   |
|                                                                                                    | a. Dependent Variable                                                                                                    | : Nilai Perus           | ahaan (Y)                      |                     |                  |                    |                        |   |
|                                                                                                    |                                                                                                    |                         |                                |                     |                  |                    |                        |   |
|                                                                                                    |                                                                                                    |                         | Collinea                       | rity Diagnosti      | ics <sup>a</sup> |                    |                        |   |
|                                                                                                    |                                                                                                    |                         |                                |                     | Variance         | Proportions        |                        |   |
|                                                                                                    |                                                                                                    |                         |                                |                     |                  | Ukuran             |                        |   |
|                                                                                                    | Madel Dimension F                                                                                                    | inemalue                | Condition                      | (Constant)          | Struktur Modal   | Perusahaan<br>(X2) | Profitabilitas<br>(X3) |   |
|                                                                                                    | 1 1                                                                                                    | 3,255                   | 1,000                          | ,00                 | ,02              | .00                | ,02                    |   |
|                                                                                                    | 2                                                                                                    | ,604                    | 2,322                          | ,00                 | ,29              | .00                | ,24                    |   |
|                                                                                                    | 3                                                                                                    | ,134                    | 4,926                          | ,02                 | ,67              | .02                | ,74                    |   |
| 1 N                                                                                                    | 4                                                                                                    | ,007                    | 21,511                         | ,98                 | ,02              | ,98                | ,00,                   |   |
| ,                                                                                                    |                                                                                                    |                         |                                |                     |                  |                    |                        |   |

### 8. Interpertasi

1. Multikolinieritas

Suatu model regresi dikatakan tidak memiliki kecenderungan adanya gejala multikolinieritas adalah apabila memiliki nilai VIF yang lebih kecil dari 10.

### Coefficients<sup>a</sup>

|       |                        | Collinearity Statistic |       |  |
|-------|------------------------|------------------------|-------|--|
| Model |                        | Tolerance              | VIF   |  |
| 1     | Struktur Modal (X1)    | ,784                   | 1,276 |  |
|       | Ukuran Perusahaan (X2) | ,973                   | 1,027 |  |
|       | Profitabilitas (X3)    | ,768                   | 1,303 |  |

a. Dependent Variable: Nilai Perusahaan (Y)

Dari hasil tersebut menunjukkan bahwa semua nilai VIF bebas memiliki nilai yang lebih kecil dari 10. Hasil pengujian model regresi tersebut menunjukkan tidak adanya gejala multikolinier dalam model regresi. Hal ini berarti bahwa semua variabel bebas tersebut layak digunakan sebagai prediktor.

#### 2. Autokolerasi

Untuk uji autokorelasi dapat dilakukan pengujian Durbin Watson (DW) lalu lihat Tabel Durbin Watson sebagai berikut:

- a. Bila DW <  $d_L$  maka ada autokorelasi positif atau DW > 4  $d_L$  maka ada autokorelasi negatif.
- b. Bila  $d_L < DW < d_U$  atau 4  $d_U < DW < 4$   $d_L$  tidak dapat disimpulkan.
- c. Bila  $d_U < DW < 4 d_U$  tidak terjadi autokorelasi

#### Model Summary<sup>b</sup>

| Durbin-<br>Model Watson                                                                                       |        |  |  |  |  |  |  |
|----------------------------------------------------------------------------------------------------|--------|--|--|--|--|--|--|
| 1                                                                                                    | 1,238ª |  |  |  |  |  |  |
| a. Predictors:<br>(Constant),<br>Profitabilitas<br>(X3), Ukuran<br>Perusahaan<br>(X2), Struktur<br>Modal (X1) |        |  |  |  |  |  |  |
| b. Dependent<br>Variable: Nilai<br>Perusahaan (Y)                                                             |        |  |  |  |  |  |  |

Pada table diketahui bahwa terlihat bahwa nilai DW sebesar 1.238,  $d_L = 1,525$  dan  $d_U = 1,703$  nilai berada pada kategori DW <  $d_L$  yang berarti terdapat autokorelasi positif.

### 4. Heterokedaktasitas

Uji heteroskedastisitas bertujuan untuk menguji apakah dalam model regresi terjadi ketidaksamaan *variance* dari residual satu pengamatan ke pengamatan yang lain. Jika *variance* dari satu pengamatan ke pengamatan yang lain tetap, maka disebut homokedastisitas dan jika berbeda disebut heteroskedastisitas. Untuk mendeteksi heterokedaktasitas dapat dianalisis dengan Grafik Plot, Uji Park, Uji Glejser, atau Uji White. Untuk alasan kepraktisan dilakukan uji Glejser sebagai berikut:

# 1. Buka file data Regresi Liner Berganda.sav

| 🍓 Regresi L                | iner Berganda.s                | av [DataSet1]         | - IBM SPSS            | Statistics Data      |  |  |  |
|----------------------------|--------------------------------|-----------------------|-----------------------|----------------------|--|--|--|
| <u>File E</u> dit <u>V</u> | /iew <u>D</u> ata <u>T</u> ran | sform <u>A</u> nalyze | e Direct <u>M</u> ark | eting <u>G</u> raphs |  |  |  |
|                            |                                | 5                     |                       |                      |  |  |  |
|                            |                                |                       |                       |                      |  |  |  |
|                            | PBV                            | DER                   | TA                    | ROA                  |  |  |  |
| 1                          | 1,11                           | 1,41                  | 17,33                 | 8,67                 |  |  |  |
| 2                          | 3,17                           | 1,43                  | 17,56                 | 20,20                |  |  |  |
| 3                          | 4,39                           | 1,18                  | 17,52                 | 12,44                |  |  |  |
| 4                          | 2,56                           | 1,32                  | 17,75                 | 17,72                |  |  |  |
| 5                          | 1,29                           | ,26                   | 16,14                 | 18,84                |  |  |  |
| 6                          | 2,58                           | ,21                   | 16,11                 | 7,89                 |  |  |  |
| 7                          | 2,44                           | ,28                   | 16,33                 | 18,46                |  |  |  |
| 8                          | 1,43                           | ,41                   | 16,54                 | 16,90                |  |  |  |
| 9                          | 1,02                           | 2,02                  | 17,88                 | 19,41                |  |  |  |
| 10                         | 3,39                           | 3,95                  | 18,06                 | 6,99                 |  |  |  |
| 11                         | 4,33                           | 4,06                  | 18,18                 | 11,39                |  |  |  |
| 12                         | 4,24                           | 5,26                  | 18,02                 | 8,12                 |  |  |  |
| 13                         | 1,57                           | 2,38                  | 15,72                 | 1,46                 |  |  |  |
| 14                         | 7,80                           | 1,95                  | 15,79                 | 2,66                 |  |  |  |
| 15                         | 20,41                          | 1,81                  | 15,94                 | 12,90                |  |  |  |
| 16                         | 9,33                           | 1,24                  | 16,48                 | 17,77                |  |  |  |
| 17                         | 2,15                           | ,91                   | 13,49                 | 37,99                |  |  |  |
| 18                         | 2,21                           | ,71                   | 13,52                 | 11,33                |  |  |  |
| 19                         | 1,68                           | ,98                   | 14,17                 | 14,89                |  |  |  |
| 20                         | 1,04                           | ,81                   | 14,43                 | 19,25                |  |  |  |
| 21                         | ,33                            | ,18                   | 13,56                 | ,31                  |  |  |  |
| 22                         | ,39                            | ,34                   | 13,69                 | ,45                  |  |  |  |
| 23                         | ,90                            | ,67                   | 14,01                 | 7,78                 |  |  |  |
| 24                         | 62                             | 1 04                  | 14 35                 | 6 54                 |  |  |  |
| Data View                  | Variable View                  |                       |                       |                      |  |  |  |

# 2. Klik Analyze -> Regression -> Linear

| 🖷 R  | 🖷 Regresi Liner Berganda.sav [DataSet1] - IBM SPSS Statistics Data Editor |      |              |                                 |         |                                                                                                    |                |                      |                  |            |            |                 |                 |       |         |    |              |  |
|------|---------------------------------------------------------------------------|------|--------------|---------------------------------|---------|----------------------------------------------------------------------------------------------------|----------------|----------------------|------------------|------------|------------|-----------------|-----------------|-------|---------|----|--------------|--|
| File | Edit                                                                      | View | <u>D</u> ata | Ţ                               | ansform | <u>A</u> naly                                                                                                    | yze            | Direct Mar           | keting           | Graphs     | Utilit     | ties            | Add- <u>o</u> n | s     | Windo   | ow | <u>H</u> elp |  |
| 6    | 🗁 🖩 🖨 🛄 🗠                                                                 |      |              | Reports  Descriptive Statistics |         | ۲<br>۲                                                                                                    | H              |                      | <b>K</b> 5       | 4          |            |                 | 5               | 3     |         |    |              |  |
|      |                                                                           |      |              |                                 |         |                                                                                                    | Table          | s                    |                  | •          |            |                 |                 |       |         |    |              |  |
|      |                                                                           |      | PBV          |                                 | DEF     |                                                                                                    | Comp           | oare Means           |                  | •          | v          | ar              |                 | vai   |         |    | var          |  |
|      | 1                                                                         |      | 1,           | ,11                             |         |                                                                                                    | Gene           | eral Linear M        | lodel            | •          |            |                 |                 |       |         |    |              |  |
|      | 2                                                                         |      | 3            | ,17                             |         |                                                                                                    | Gene           | eralized Line        | ar Model         | ls 🕨       |            |                 |                 |       |         |    |              |  |
|      | 3                                                                         |      | 4            | ,39                             |         |                                                                                                    | Mixed          | d Models             |                  | •          |            |                 |                 |       |         |    |              |  |
|      | 4                                                                         |      | 2            | ,56                             |         |                                                                                                    | Corre          | elate                |                  | 4          |            |                 |                 |       |         |    |              |  |
|      | 5                                                                         |      | 1,           | ,29                             |         |                                                                                                    | Regr           | ession               |                  | •          | 2          | <u>A</u> utom   | natic Line      | ar N  | lodelin | g  |              |  |
|      | 6                                                                         |      | 2            | ,58                             |         |                                                                                                    | L <u>o</u> gli | near                 |                  |            |            | inear           |                 |       |         |    |              |  |
|      | 7                                                                         | -    | 2            | ,44                             |         |                                                                                                    | Neun           | al Net <u>w</u> orks |                  |            | <b>_</b>   | Curve           | Estimatio       | on    |         |    |              |  |
|      | 8                                                                         | 1    | 1            | ,43                             |         |                                                                                                    | Class          | sify                 |                  |            | R. P       | -<br>Partial    | Least S         | Juar  | es      |    |              |  |
|      | 9                                                                         | -    | 1            | ,02                             |         |                                                                                                    | Dime           | nsion Reduc          | tion             |            |            | linen           | Logistic        |       |         |    |              |  |
|      | 10                                                                        | -    | 3            | .39                             |         |                                                                                                    | Scar           | •                    |                  |            |            | onnar y         | Lugistic        |       |         |    |              |  |
|      | 11                                                                        | -    | 4            | .33                             |         |                                                                                                    | Nonp           | arametric I          | ests             | - <u>r</u> |            | dulting         | omial Log       | ISTIC |         |    |              |  |
|      | 12                                                                        | -    | 4            | .24                             |         |                                                                                                    | Forei          | casing               |                  | - <u>r</u> | 1 C        | Dr <u>d</u> ina | al              |       |         |    |              |  |
|      | 13                                                                        | -    | 1            | .57                             |         |                                                                                                    | Survi          | ival<br>No Doonoono  |                  |            | R. F       | Probit.         |                 |       |         |    |              |  |
|      | 14                                                                        | -    | 7            | .80                             |         | 2</th <th>Mieei</th> <th>ing Value Ar</th> <th>ahveie</th> <th></th> <th></th> <th>online</th> <th>ear</th> <th></th> <th></th> <th></th> <th></th> <th></th> | Mieei          | ing Value Ar         | ahveie           |            |            | online          | ear             |       |         |    |              |  |
|      | 15                                                                        |      | 20           | .41                             |         | ~                                                                                                    | Multir         | ng value Al          | nan <u>y</u> aia |            | R V        | Veigh           | t Estimat       | ion   |         |    |              |  |
|      | 16                                                                        | -    | 9            | .33                             |         |                                                                                                    | Com            | nex Sample           |                  |            | <b>E</b> 2 | 2-Stao          | e Least         | Squ   | ares    |    |              |  |
|      | 17                                                                        | -    | 2            | .15                             |         |                                                                                                    | Quali          | ty Control           | 5                |            |            |                 | al Caslin       |       | ATDEO   |    |              |  |
|      | 18                                                                        | -    | 2            | 21                              |         |                                                                                                    | 200            | Curve                |                  | ŗ          | <u>_</u>   | puma            | ai Scailhg      | r(c)  | REG     | ·) |              |  |
|      | 19                                                                        | -    | 1            | 68                              |         |                                                                                                    | RUL            | Cur <u>v</u> e       |                  |            |            |                 |                 |       |         |    |              |  |
|      | 20                                                                        | -    | 1            | 04                              |         | 81                                                                                                    | IBM S          | SPSS Amos.           |                  | 19.75      |            |                 |                 |       |         |    |              |  |
|      | 20                                                                        | _    |              | ,04                             |         | ,01                                                                                                    |                | 14,45                |                  | 13,23      |            |                 | _               |       |         |    |              |  |

|                           | Dependent:          | Statistics         |
|---------------------------|---------------------|--------------------|
| Nilai Perusahaan (Y) [P   |                     | Plots              |
| Ukuran Perusahaan (X      | Block 1 of 1        | Save               |
| Profitabilitas (X3) [ROA] | Previous Next       | Ontines            |
|                           | Independent(s):     | Options            |
|                           | Method: Enter       | <u>D</u> oolstrap. |
|                           | Selection Variable: |                    |
|                           | Case Labels:        |                    |
|                           | WLS Weight:         |                    |

3. Maka akan muncul kotak Linear Regression

4. Isi variabel dependen dan independent sesuai dengan teorinya, lalu klik statistics

| 🍓 Linear Regression                                                           |                                                                                                    |                                                    |
|-------------------------------------------------------------------------------|----------------------------------------------------------------------------------------------------|----------------------------------------------------|
| Struktur Modal (V1) [D<br>V Ukuran Perusahaan (X<br>Profitabilitas (X3) [ROA] | Dependent:<br>Niai Perusahaan (Y) [PBV]<br>Block 1 of 1<br>Preyous<br>Struktur Modal (X1) (DER)<br>Struktur Modal (X1) (DER)<br>Visuran Perusahaan (V2) [TA]<br>Profitabilitas (X3) (ROA)<br>Method: Enter<br>Selection Variable:<br>Rules<br>Case Labels:<br>WLS Weight:<br>K Paste Reset Cancel Hep | Statistics<br>Pots<br>Save<br>Options<br>Bootstrap |

5. Maka akan muncul kotak Linear Regression: Statistics, lalu aktifkan estimates dan model fit, lalu klik continue seperti gambar berikut:

| 幅 Linear Regression: S                                                                                                    | tatistics 🛛 🔀                                                                                                 |  |  |  |
|----------------------------------------------------------------------------------------------------|----------------------------------------------------------------------------------------------------|--|--|--|
| Regression Coefficients         ▼ Estimates         □ Confidence intervals         Level(%): 95         □ Covariance matrix | Model Ti     R squared change     Descriptives     Part and partial correlations     Collinearity diagnostics |  |  |  |
| Residuals Durbin-Watson Casewise diagnostics Outliers outside: Cases                                                        | 3 standard deviations                                                                                         |  |  |  |
| Continue Cancel Help                                                                                                    |                                                                                                    |  |  |  |

6. Maka akan muncul kembali kotak Linear Regression, lalu klik OK

| Linear Regression                                                                                           |                                                                                                    |                                                     |  |  |  |  |
|----------------------------------------------------------------------------------------------------|----------------------------------------------------------------------------------------------------|-----------------------------------------------------|--|--|--|--|
| <ul> <li>Struktur Modal (X1) [D</li> <li>Ukuran Perusahaan (X</li> <li>Profitabilitas (X3) [ROA]</li> </ul> | Dependent:<br>Niai Perusahaan (Y) [PBV]<br>Block 1 of 1<br>Preyious<br>Independent(s):<br>Vukuran Perusahaan (X2) [TA]<br>Vukuran Perusahaan (X2) [TA]<br>Profitabilitas (X3) [ROA]<br>Method: Enter | Statistics<br>Piofs<br>Save<br>Options<br>Bootstrap |  |  |  |  |
|                                                                                                    | Selection Variable:<br>Rule<br>Case Labels:<br>WLS Weight:                                                                                                    |                                                     |  |  |  |  |
| OK Paste Reset Cancel Heb                                                                                   |                                                                                                    |                                                     |  |  |  |  |

7. Lalu klik Save maka akan muncul Kotak Liner Regression: Save

| 🐪 Linear Regression: Save            | X                             |  |  |  |  |  |
|--------------------------------------|-------------------------------|--|--|--|--|--|
|                                      |                               |  |  |  |  |  |
| Predicted Values                     | Residuals                     |  |  |  |  |  |
| Unstandardized                       | Unstandardized                |  |  |  |  |  |
| Standardized                         | Standardized                  |  |  |  |  |  |
| Adjusted                             | Studentized                   |  |  |  |  |  |
| S.E. of mean predictions             | Deleted                       |  |  |  |  |  |
|                                      | Studentized deleted           |  |  |  |  |  |
| Distances                            | Influence Statistics          |  |  |  |  |  |
| Mahalanobis                          | DfBeta(s)                     |  |  |  |  |  |
| Coo <u>k</u> 's                      | Standardized DfBeta(s)        |  |  |  |  |  |
| Leverage values                      | D <u>f</u> Fit                |  |  |  |  |  |
| Prediction Intervals                 | Standardized DfFit            |  |  |  |  |  |
| 🔲 Mean 🛄 Individual                  | Covariance ratio              |  |  |  |  |  |
| Confidence Interval: 95 %            |                               |  |  |  |  |  |
| Coefficient statistics               |                               |  |  |  |  |  |
| Create coefficient statistics        |                               |  |  |  |  |  |
| Oreate a new dataset                 |                               |  |  |  |  |  |
| Dataset name:                        |                               |  |  |  |  |  |
| O Write a new data file              |                               |  |  |  |  |  |
| File                                 | File                          |  |  |  |  |  |
| Export model information to XML file |                               |  |  |  |  |  |
|                                      | Browse                        |  |  |  |  |  |
| Include the covariance matrix        | Include the covariance matrix |  |  |  |  |  |
| Continue Cancel Help                 |                               |  |  |  |  |  |

8. Aktifkan Residual pada Unstandardized seperti gambar dibawah ini, lalu klik continue

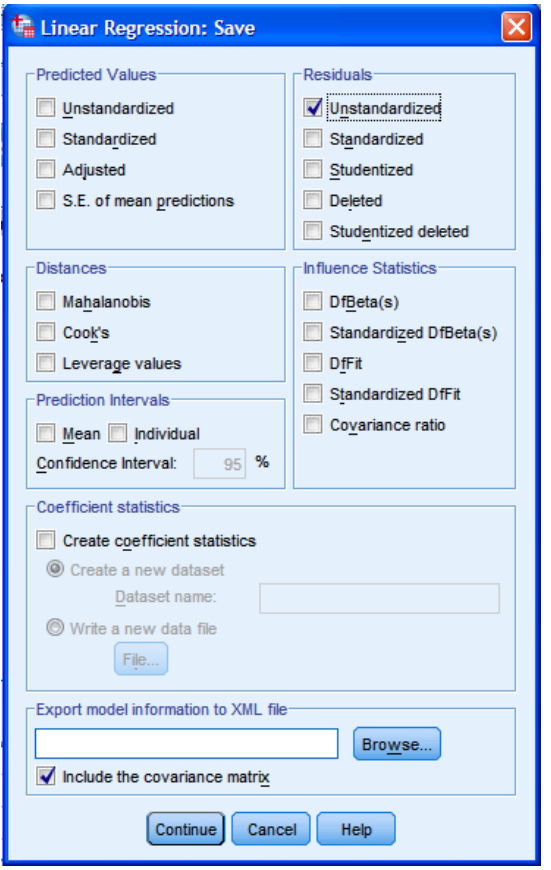

9. Maka akan kembali muncul Kotak Liner Regression, lalu klik OK

| 🔓 Linear Regression                                                                                               |                                                                                                    |
|----------------------------------------------------------------------------------------------------|----------------------------------------------------------------------------------------------------|
| <ul> <li>✓ Struktur Modal (X1) [D</li> <li>✓ Ukuran Perusahaan (X</li> <li>✓ Profitabilitas (X3) [ROA]</li> </ul> | Dependent:<br>Nilai Perusahaan (Y) [PBV]<br>Piots<br>Plots<br>Pots<br>Pot |
| 0                                                                                                    | K Paste Reset Cancel Help                                                                                                    |

|                                                                   |                | -                                                         |                                    |                             |            |                         |          |                   |
|-------------------------------------------------------------------|----------------|-----------------------------------------------------------|------------------------------------|-----------------------------|------------|-------------------------|----------|-------------------|
| <b>*Output1 [Document1] - IBM</b><br>ile Edit View Data Transform | SPSS Statistic | s Viewer<br>mat Analyze                                   | Direct Mark                        | ting Graph                  | s Utilitie | s Add-ons               | Window   | Help              |
| 😑 🗄 🖨 🗟 🕹                                                         |                |                                                           |                                    |                             | =          | 0                       |          | 12 B              |
| Gutput     Geression                                              | Regre          | ssion                                                     |                                    |                             |            |                         |          |                   |
| @E Title<br>@E Notes<br>@Active Dataset                           | [DataS         | et1] F:\B                                                 | UAT BUKU                           | PLS\Bahar                   | n Works    | hop SPSS                | \bahan w | ork shop\Re       |
| Wariables Entered<br>Model Summary                                |                | Variable                                                  | s Entered/Rei                      | noved <sup>a</sup>          |            |                         |          |                   |
| ANOVA                                                             | Model          | Variables<br>Entered                                      | s Varia<br>Rem                     | bles<br>oved M              | lethod     |                         |          |                   |
| 🦾 🗿 Residuals Statisti                                            | 1              | Profitabilita<br>(X3), Ukura<br>Perusahaa<br>(X2), Strukt | s<br>n<br>ur                       | . E                         | nter       |                         |          |                   |
|                                                                   | a. D           | Modal (X1)                                                | able: Nilai Pe                     | rusahaan (Y                 | )          |                         |          |                   |
|                                                                   | b. Al          | requested v                                               | ariables enter                     | ed.                         |            |                         |          |                   |
|                                                                   |                |                                                           | Model Sur                          | nmary <sup>b</sup>          |            |                         |          |                   |
|                                                                   | Model          | R                                                         | R Square                           | Adjusted F<br>Square        | the        | d. Error of<br>Estimate |          |                   |
|                                                                   | 1              | ,441 <sup>a</sup>                                         | ,195                               | ,1                          | 57         | 3,03635                 |          |                   |
|                                                                   | a. Pr<br>Pe    | edictors: (Co<br>erusahaan (X                             | nstant), Profit<br>2), Struktur Me | abilitas (X3),<br>Idal (X1) | Ukuran     |                         |          |                   |
|                                                                   | b. D           | ependent Var                                              | iable: Nilai Pe                    | rusahaan (Y                 | 0          |                         |          |                   |
|                                                                   |                |                                                           |                                    | ANO                         | /Aª        |                         |          |                   |
|                                                                   | Madal          |                                                           | Sum o<br>Square                    | s d                         | r M        | ean Square              | F        | Sig               |
|                                                                   | 1              | Regression                                                | 142                                | 522                         | 3          | 47,507                  | 5,153    | ,003 <sup>b</sup> |
|                                                                   |                | Residual                                                  | 590                                | 042                         | 64         | 9,219                   |          |                   |
|                                                                   |                |                                                           |                                    |                             |            |                         |          |                   |

#### 10. Maka akan muncul out put berikut:

11. Lalu kembali pada file inputan, klik menu Transform -> Compute Variable

|      |      |           | Analyze              | Dieciman       | sting <u>O</u> raphia | Quinces | Add-Olis | <u>windo</u> | w III |
|------|------|-----------|----------------------|----------------|-----------------------|---------|----------|--------------|-------|
| e 1  |      | Com       | oute Variable        |                |                       | 44      | *        |              |       |
|      |      | Cour      | t Values wit         | hin Cases      |                       |         |          |              |       |
|      |      | Shift     | Values               |                |                       |         |          |              |       |
|      | PBV  | Reco      | de into Same         | e Variables    |                       | R       | ES_1     |              | var   |
| 1    | 1,   | Reco      | -<br>de into Diffe   | rent Variables |                       |         | -1,150   | 35           |       |
| 2    | 3,   | Mante     | natia Deced          |                |                       |         | -,4822   | 23           |       |
| 3    | 4,   | Auto      | matic Recool         | e              |                       |         | 1,853    | 36           |       |
| 4    | 2,   | Visu      | al <u>B</u> inning   |                |                       |         | -,7149   | 97           |       |
| 5    | 1,   | 💦 Optin   | nal Binning          |                |                       |         | -1,2873  | 33           |       |
| 6    | 2,   | Prep      | are Data for         | Modeling       | •                     |         | 1,3454   | 48           |       |
| 7    | 2,   | Rank      | Cases                |                |                       |         | -,109    | 70           |       |
| 8    | 1,   | Date Date | and Time Wi          | zard           |                       |         | -1,0359  | 98           |       |
| 9    | 1,   | K Crea    | te Time Serie        | IS             |                       |         | -2,993   | 56           |       |
| 10   | 3,   | Repla     | ace Missing <u>\</u> | Values         |                       |         | -,623    | 91           |       |
| 11   | 4,   | 🛞 Rand    | om Number            | Generators     |                       |         | -,2930   | 52           |       |
| 12   | 4,:  | Run I     | Pending <u>T</u> ran | Isforms        | Ctrl+G                |         | -,910    | 74           |       |
| 13   | 1,5  | 1         | 2,38                 | 15,72          | 1,46                  |         | -,5549   | 94           |       |
| 14   | 7,8  | 0         | 1,95                 | 15,79          | 2,66                  |         | 5,8604   | 42           |       |
| 15   | 20,4 | 1         | 1,81                 | 15,94          | 12,90                 |         | 17,356   | 14           |       |
| 16   | 9,3  | 3         | 1,24                 | 16,48          | 17,77                 |         | 6,125    | 32           |       |
| 1/   | 2,1  | 5         | ,91                  | 13,49          | 37,99                 |         | -3,173   | 33           |       |
| 18   | 2,2  | 1         | ,/1                  | 13,52          | 11,33                 |         | ,2140    | 58           |       |
| 19   | 1,6  | 8         | ,98                  | 14,17          | 14,89                 |         | -,953    | 94           |       |
| 20   | 1,0  | 4         | ,81                  | 14,43          | 19,25                 |         | -1,9862  | 20           |       |
| 21   | ,3   | 3         | ,18                  | 13,56          | ,31                   |         | ,0523    | 59           |       |
| 22   | ,3   | 9         | ,34                  | 13,69          | ,45                   |         | -,0283   | 54           |       |
| 23   | ,9   | 0         | ,6/                  | 14,01          | 7,78                  |         | -,647    | 57           |       |
| - 24 | 6    | 2         | 1.04                 | 14 35          | 6.54                  |         | -1.067   | 55           |       |
|      |      |           |                      |                |                       |         |          |              |       |

## 12. Maka akan muncul

| 🔓 Compute Variable                                                                                                    |            |                            |
|----------------------------------------------------------------------------------------------------|------------|----------------------------|
| Target Variable:<br>Type & Label.<br>What Perusahaan (Y) [P.<br>Varian Perusahaan (X, Y)<br>Ukuran Perusahaan (X, X)<br>Portabilitas (X3) (ROA)<br>Unstandardized Resid | •          | Numeric Expression:        |
| [f] (optional case selection                                                                                                    | condition) |                            |
|                                                                                                    |            | OK Paste Reset Cancel Help |

13. Klik All pada Function group

| Compute Variable                                                                                                    |
|----------------------------------------------------------------------------------------------------|
| Compute Variable<br>arget Variable:<br>Vipe & Label<br>Vipe & Label<br>Nial Perusahaan (Y) [P<br>Struktur Modal (X1) [D<br>Vitrogen Argensahaan (X<br>Profitabilitas (X3) [ROA]<br>Unstandardized Resid<br>(optional case selection |

| 🖬 Compute Variable               |                                                                                      |                                                                                                    |
|----------------------------------|--------------------------------------------------------------------------------------|----------------------------------------------------------------------------------------------------|
| Trget Variable:<br>Type & Labot. | ABS(numexpr), Numeric. Returns the absolute value of numexpr, Which must be numeric. | Function group:<br>All<br>Arthmetic<br>Arthmetic<br>CDF & Noncentral CDF<br>Conversion<br>Current Date/Time<br>Date Arthmetic<br>Date Creation<br>State (<br>State)<br>State (<br>State)<br>State)<br>State (<br>State)<br>State) |
| (optional case selection         | condition)                                                                           | Any<br>Applymodel<br>Arsin                                                                                                    |
|                                  | OK Paste Reset Cancel Help                                                           | Antan                                                                                                    |

### 14. Maka akan muncul seperti ini, lalu klik Abs

15. Lalu ketik absolute pada Target Variable dan ABS( pada Numeric Expression:

| 幅 Compute Variable                                                                                                    |                            |                                                                                                    |
|----------------------------------------------------------------------------------------------------|----------------------------|----------------------------------------------------------------------------------------------------|
| Target Variable:<br>absolut<br>Type & Label.<br>Struktur Modal (X1) [D<br>Vuran Perusahaan (X<br>Vuran Perusahaan (X)<br>Profibilisas (X3) [ROA] | ABS                        | Function group:                                                                                                    |
| Unstandardized Resid                                                                                                    |                            | Aritmetic<br>CDF & Noncentral CDF<br>Conversion<br>Current Date/Time<br>Date Aritmetic<br>Date Creation<br>Functions and Special Variables:<br>\$Casenum<br>\$Date<br>\$Date<br>\$Date<br>\$Date<br>\$SDate<br>\$Date |
| (optional case selection                                                                                                    | which must be numeric.     | SJDate<br>SSyamis<br>STime<br>Abs<br>Applymodel<br>Arsin<br>Artan                                                                                                    |
|                                                                                                    | OK Paste Reset Cancel Help |                                                                                                    |

16. Aktifkan Unstandardized Residual (RES\_1) untuk dimasukan kedalam kotak Numeric Expression

| 辐 Compute Variable                                                                                                    |                                                                                                    |                                                                |
|----------------------------------------------------------------------------------------------------|----------------------------------------------------------------------------------------------------|----------------------------------------------------------------|
| Compute Variable  Target Variable  Turget Variable  Type & Label  Milai Perusahaan (Y) (P  Struktur Modal (Y1) (D  Wuran Perusahaan (X  Profibilitik (S3) (ROA)  Unstandardized Residual RES_T  ABS(m which | Numeric Expression:           ABS(           +         >         7         8         9           -          7         8         9           -           4         5         6           -           1         2         3           /         &          0         . | Function group:                                                |
| (optional case selection condition                                                                                                    | )                                                                                                    | SSysmis<br>STime<br>Abs<br>Any<br>Applymodel<br>Arsin<br>Artan |
|                                                                                                    | OK Paste Reset Cancel Help                                                                                                    |                                                                |

17. Maka akan seperti ini, lalu klik OK

| 📲 Compute Variable                                                                                                    |                            |                                                                                                    |
|----------------------------------------------------------------------------------------------------|----------------------------|----------------------------------------------------------------------------------------------------|
| Target Variabie:<br>absolut<br>Type & Label<br>Nail Perusahaan (Y) [P<br>Struktur Hodal (K1) [D<br>Uruna Perusahaan (X<br>Portabilitas (X3) (ROA)<br>Uruna Perusahaan (X<br>Portabilitas (X3) (ROA)<br>Uruna Perusahaan (X<br>Portabilitas (X3) (ROA) | ABS(RES_1)                 | Function group:<br>Arthmetic<br>CDF & Noncentral CDF<br>Conversion<br>Current DateTime<br>Date Arthmetic<br>Date Creation<br>State<br>SCasenum<br>SDate11<br>SDate11<br>SDate1<br>SDate1<br>SDate1<br>SDate3<br>STime<br>Aba<br>Any<br>Aplymodel |
| (optional case selection ci                                                                                                    | analon j                   | Artan                                                                                                    |
|                                                                                                    |                            |                                                                                                    |
|                                                                                                    | OK Paste Reset Cancel Help |                                                                                                    |

18. Lalu kembali ke inputan untuk Klik Analyze -> Regression -> Linear

| File         Edit         Yew         Data         Transform         Analyze         Direct Marketing         Graphs         Utilities         Add-direction           Image: Status         Image: Status                                                                                                    | ns <u>Window Help</u>            |
|----------------------------------------------------------------------------------------------------|----------------------------------|
| PBV         DEF         Cagnare Means         REports           1         1,11         Cagnare Means         RES_1           2         3,17         Mixed Models         -,4           3         4,39         General Linear Model         -,4           5         1.29         Begression         -,4           6         2.56         Begression         -,4           7         2,44         Cassify         -,2           10         3,39         Demonion Reduction         -,2           11         4,33         Demonion Reduction         -,2           12         4,24         Sarival         -,2           13         1,57         Mutple Response         -,2           14         7,80         -,2         -,2           13         1,57         Mutple Response         -,2           14         7,80         -,2         -,2           15         20,41         Mutple Response         -,2           17         2,15         Quity Control         -,2                                                                                                    | absolut<br>5085 1,11<br>8223 ,44 |
| PBV         DEg         Compare Mans         RES_1           1         1,11         Generalized Linear Model         -1,1           2         3,17         Generalized Linear Model         -1,1           3         4,39         Carrelate         -2,56           5         1,29         Begression         1,1           6         2,56         Carrelate         -2,1           7         2,44         Classify         Imaria Networks           9         1,02         Scale         Neural Networks           11         4,33         Dimension Reduction         Imaria Instruction           12         4,24         Survival         Imaria Instruction           13         1,57         Mutple Response         Imaria Instruction           14         7,80         Imaria Instruction         Imaria Instruction           15         20,41         Mutple Instruction         Imaria Instruction         Imaria Instruction           16         9,33         Complex Samples         Imaria Instruction         Imaria Instruction           17         2,15         Quinty Control         Optimal Scale         Imaria Instruction                                                                                                    | absolut<br>5085 1,1<br>8223 ,4   |
| PBV         DEF         Compare Means         RES_1           1         1.11         Generalized Linear Model         -1.1           2         3.17         Generalized Linear Model         -1.1           3         4.39         Miged Modes         1.1           4         2.66         Servata         1.1           5         1.29         Lgainear         Lgainear           6         2.56         Lgainear         Image: Compare Means         Image: Compare Means           7         2.44         Classify         Image: Compare Means         Image: Compare Means         Image: Compare Means           10         3.39         Nonparametric Tests         Image: Multionnial Lc         Image: Multionnial Lc         Image: Multionnial Lc           11         4.23         Forecasting         Image: Multionnial Lc         Image: Multionnial Lc         Image: Multionial Lc<                                                                                                    | absolut<br>5085 1,1<br>8223 ,4   |
| PBV         DEF         Compare Means         RES_1           1         1,11         General Linear Model         -1,1           2         3,17         General Linear Models         -1,1           3         4,39         Miged Models         -1,1           4         2,66         Correlate         -1,1           5         1,29         Legainear         -1,1           6         2,58         Correlate         -1,1           7         2,44         Legainear         -1,1           6         2,58         Demension Reduction         -1,1           9         1,02         Scale         -1,1           0         3,39         Classify         Ifferencesting         Ifferencesting           11         4,33         Forecasting         Ifferencesting         Ifferencesting         Ifferencesting           12         4,24         Survival         Ifferencesting         Ifferencesting         Ifferencesting         Ifferencesting           14         7,80         Ifferencesting         Ifferencesting         Ifferencesting         Ifferencesting         Ifferencesting         Ifferencesting         Ifferencesting         Ifferencesting         Ifferencesting         Ifferencesting                                                                                                    | absolut<br>15085 1,1<br>18223 ,4 |
| 1     1.11     General Linear Model    4,1       2     3,17     General Linear Models    4,1       3     4,39     Mixed Models    4,1       4     2,56     Carrelate    4,1       5     1,29     Carrelate    4,1       6     2,56     Carrelate    4,1       7     2,44     Cassity     Image: Cassity       9     1,02     Scale     Image: Cassity       10     3,39     Nonparametric Tests     Image: Cassity       11     4,33     Forecasting     Image: Cassity       11     4,33     Forecasting     Image: Cassity       13     1,57     Mutple Response     Image: Cassity       14     7.80     Image: Cassity     Image: Cassity       15     20,41     Mutple Imputation     Image: Cassity       16     9,33     Complex Samples     Image: Cassity       17     2,15     Querty Control     Optimal Scale                                                                                                    | 15085 1,1<br>8223 ,4             |
| 2         3,17         Generalized Linear Models         -,-4           3         4,39         Miged Models         1,1,2           4         2,56         Correlate         1,2           5         1,29         Begression         1,1,2           6         2,58         Neural Networks         1,1,2           7         2,44         Classity         1,1,2           9         1,02         Scage         1,1,2           10         3,39         Nonparametric Tests         1,1,2           11         4,33         Forecasting         1,1,4           13         1,57         Mutpice Response         1,1,4           14         7,80         2,044         Mutpice Response         1,1,4           16         9,33         Complex Samples         1,1,2,15         1,1,2,15           177         2,15         Quintly Control         0 optimal Scale                                                                                                    | 8223 ,4                          |
| 3     4.39     Mixed Models     11,1       4     2,66     Pegression     11       5     1,29     Lgginear     11       6     2,58     Lgginear     11       7     2,44     Classify     11       8     1,43     Dimension Reduction     11       9     1,02     Scale     11       10     3,39     Nonparametric Tests     11       12     4,24     Survival     12       14     7,80     12     Mixelige Response       15     20,41     Multiple Insprutation     11       17     2,15     Quingle Complex Samples     11                                                                                                    |                                  |
| 4         2,56         Correlate         Correlate           5         1,29         Begression         Image: Automatic Line           6         2,58         Leginar         Image: Automatic Line           7         2,44         Classify         Image: Automatic Line           8         1,43         Dimension Reducton         Image: Automatic Line           9         1,02         Scale         Image: Automatic Line           10         3,39         Monparametric Tests         Image: Automatic Line           12         4,24         Survival         Image: Automatic Line           13         1,57         Multiple Response         Image: Automatic Line           14         7,80         Image: Massing Value Analysis         Image: Automatic Line           15         20,41         Multiple Imputation         Image: Analysis         Image: Analysis           17         2,15         Quatity Control         Optimal Scale         Quatity Control         Optimal Scale                                                                                                    | 5386 1,8                         |
| 5         1.29         geylessan         Image: Complex and the second second  | ,7,                              |
| 6         2,58         Logarital           7         2,44         Classity         Iff Classity         Iff Class                                                                                                    | ear Modeling 1,2                 |
| 7         2,44         Classify         If Curve Estimation           8         1,43         Dimension Reduction         If Partial Leagt           10         3,39         Nonparametric Tests         If Multinomial LC           11         4,33         Forecasting         If Ordinal           12         4,24         Survival         If Probl.           13         1,57         Multiple Response         If Probl.           14         7,80         If Masing Value Analysis         If Weight Estimation           16         9,33         Complex Samples         If 2,515         Quintal Scale                                                                                                    | 1,3                              |
| 8         1,43         Discost         Image: Constraint of the state of the state of | ion ,1                           |
| 9         1.02         Cgale         Image: Comparametric Tests         Image: Comparametric Tests         Image: Comparametric T                                                                                                    | Squares 1,04                     |
| 10         3.39         Nonparametric Tests         Multinomial LC           11         4.33         Forecasting         Image: Comparametric Tests         Image: Comparametric Tests         Image: Comparametr                                                                                                    | ic 2,99                          |
| 11         4,33         Forecasting         Image: Constraint of the second of the second of | ,6                               |
| 12         4.24         Survival         Image: Control of the sectors of the sectors of th | ,2                               |
| 13         1.57         Multiple Response         Improve.           14         7.80         Improve.         Improve.         Improve.           15         20,41         Multiple imputation         Improve.         Improve.         Improve.           16         9,33         Complex Samples         Improve.         Improve.         Improve.           17         2,15         Quarky Control         Optimal Scale         Optimal Scale                                                                                                    | ,9                               |
| 14         7.80              ∑ Missing Value Analysis              Lall Monitestr            15         20,41         Multiple Imputation              Lift Weight Estimation            16         9,33         Complex Samples              Lall Schlage Lease            17         2,15         Quarkity Control              V gordinal Scale                                                                                                    | ,5                               |
| 15         20,41         Multiple Imputation         Imputation         Imputation<                                                                                                    | 5,8                              |
| 16         9,33         Complex Samples         Image: Stage Leas           17         2,15         Quality Control         >         Optimal Scaling                                                                                                    | ition 7,3                        |
| 17 2,15 Quality Control ▶ Optimal Scalir                                                                                                    | t Squares 5,1                    |
|                                                                                                    | ig (CATREG) 3,1                  |
| 18 2,21 Z ROC Cur <u>v</u> e                                                                                                    | ,2                               |
| 19 1,68 IBM SPSS Amos,5                                                                                                    | ,99                              |
| 20 1,04 ,81 14,43 19,25 -1,5                                                                                                    | 8628 1,9                         |
| 21 ,33 ,18 13,56 ,31 ,0                                                                                                    | ,0                               |
| 22 ,39 ,34 13,69 ,45 -,0                                                                                                    | ,03                              |
| 23 ,90 ,67 14,01 7,78 -,6                                                                                                    | ,6                               |
| 24 62 1 04 14 35 6 54 -1 0                                                                                                    | 10                               |
| Data View Variable View                                                                                                    |                                  |

19. Maka akan muncul Kotak Liner Regresssion, lalu keluarkan variabel Nilai Perusahaan (Y)(PBV) untuk diganti dengan variabel absolut

| 📲 Linear Regression 🛛 🔀 |
|-------------------------|
|                         |
|                         |

| 🗣 Linear Regression                                                                                                    |                         | ×                                                   |
|----------------------------------------------------------------------------------------------------|-------------------------|-----------------------------------------------------|
| <ul> <li>Nilai Perusahaan (Y) [P</li> <li>Struktur Modal (X1) [D</li> <li>Ukuran Perusahaan (X</li> <li>Profitabilitas (X3) [ROA]</li> <li>Unstandardized Resid</li> </ul> | Dependent:              | Statistics<br>Plots<br>Save<br>Options<br>Bootstrap |
| 10                                                                                                    | Paste Reset Cancel Help |                                                     |

### 20. Maka hasilnya seperti ini, lalu klik OK

## 21. Maka akan muncul output berkut:

| <u>File Edit View Data Transform</u>                  | Insert Format                                                           | t <u>A</u> nalyze                         | Direct Mark                      | keting <u>G</u>           | raphs <u>U</u> | tilities Add- <u>o</u> | <u> </u> | lelp              |  |
|-------------------------------------------------------|-------------------------------------------------------------------------|-------------------------------------------|----------------------------------|---------------------------|----------------|------------------------|----------|-------------------|--|
| 😑 🗄 🖨 🔕 🤌                                             | ) 🛄 🖬                                                                   |                                           |                                  | I                         | - =            | 0                      |          | i? 🖻 🗟            |  |
| ■ E Output ■ E Regression ■ E Title                   | Regres                                                                  | sion                                      |                                  |                           |                |                        |          |                   |  |
| ↓ Notes<br>↓ It Active Dataset<br>↓ Variables Entered | [DataSet1] F:\BUAT BUKU PLS\Bahan Workshop SPSS\bahan work shop\Regresi |                                           |                                  |                           |                |                        |          |                   |  |
| Model Summary                                         |                                                                         | Variables                                 | Entered/Re                       | moved <sup>a</sup>        |                |                        |          |                   |  |
| Coefficients                                          | Model                                                                   | Variables<br>Entered                      | Vari<br>Rer                      | ables<br>noved            | Metho          | i                      |          |                   |  |
| Log<br>Regression                                     | 1 F<br>(                                                                | Profitabilita<br>(X3), Ukura<br>Perusahaa | 5<br>1<br>1                      |                           | Enter          |                        |          |                   |  |
| → i Title                                             |                                                                         | (X2), Struktu<br>Modal (X1) <sup>t</sup>  | ır                               |                           |                |                        |          |                   |  |
| Active Dataset                                        | bataset a. Dependent Variable: absolut                                  |                                           |                                  |                           |                |                        |          |                   |  |
| Variables Entered                                     | b. All re                                                               | quested va                                | riables ente                     | red.                      |                |                        |          |                   |  |
| Model Summary                                         |                                                                         |                                           |                                  |                           |                |                        |          |                   |  |
| Coefficients                                          |                                                                         |                                           | Model Su                         | mmary <sup>b</sup>        |                |                        |          |                   |  |
| Residuals Statisti                                    | Model                                                                   | Adjusted R Std. Error of                  |                                  |                           |                |                        |          |                   |  |
|                                                       | 1                                                                       | ,192 <sup>a</sup>                         | ,037                             |                           | -,008          | 2,39722                |          |                   |  |
|                                                       | a. Pred<br>Peru                                                         | lictors: (Co<br>Isahaan (X                | nstant), Profi<br>2), Struktur M | tabilitas (<br>lodal (X1) | K3), Ukura     | an                     |          |                   |  |
|                                                       | b. Dep                                                                  | endent Vari                               | able: absolu                     | t                         |                |                        |          |                   |  |
|                                                       |                                                                         |                                           |                                  | A                         | NOVAª          |                        |          |                   |  |
|                                                       | Model                                                                   |                                           | Sum (<br>Squar                   | of<br>es                  | df             | Mean Square            | F        | Sig.              |  |
|                                                       | 1 F                                                                     | Regression                                | 14                               | 4,096                     | 3              | 4,699                  | ,818     | ,489 <sup>b</sup> |  |
|                                                       | F                                                                       | Residual                                  | 36                               | 7,786                     | 64             | 5,747                  |          |                   |  |
|                                                       |                                                                         | otal                                      | 38                               | 1,881                     | 67             |                        |          |                   |  |
|                                                       | - Doni                                                                  | ondont Vari                               | anio: aheolu                     |                           |                |                        |          |                   |  |

### 22. Interpertasi

Model regresi yang baik adalah tidak terjadi heteroskedastisitas.

|       |                        | Unstandardize | d Coefficients | Standardized<br>Coefficients |       |      |
|-------|------------------------|---------------|----------------|------------------------------|-------|------|
| Model |                        | в             | Std. Error     | Beta                         | t     | Sig. |
| 1     | (Constant)             | -,198         | 2,496          |                              | -,079 | ,937 |
|       | Struktur Modal (X1)    | ,283          | ,287           | ,137                         | ,986  | ,328 |
|       | Ukuran Perusahaan (X2) | ,066          | ,161           | ,051                         | ,410  | ,683 |
|       | Profitabilitas (X3)    | ,034          | ,024           | ,196                         | 1,400 | ,166 |

#### Coefficients<sup>a</sup>

a. Dependent Variable: absolut

Untuk mengetahui data non heteroskedatisitas digunakan metode park gleyser. untuk meregresi nilai absolut residual terhadap variabel independen. Jika nilai *sig.* > 0,05 maka data non heteroskedaktisitas. Hasil analisis menunjukan seluruh variabel nilai *sig.* > 0,05 yaitu 0,328 (x1), 0,683 (x2) dan 0,166 (x3) maka data non heteroskedaktisitas.

# L. REGRESI DENGAN VARIABEL MODERASI

Pada Bab II sebelumnya telah dijelaskan tentang variabel. Variabel adalah hasil operasionalisasi dari konsep yang memiliki variasi nilai. Berdasarkan fungsinya, variabel dibagi menjadi empat variabel, yaitu: variabel dependen, independen, moderasi dan intervening. Variabel dependen adalah variabel yang dipengaruhi. Variabel ini menjadi perhatian utama dari peneliti karena hasil analisis varaiabel dependen memungkinkan peneliti untuk menemukan jawaban atau solusi dari masalah penelitian. Variabel independen adalah variabel yang mempengaruhi. Variabel ini menjadi sebab dari variabel dependen. Kondisi variabel independen (peningkatan atau penurunan variasi nilai) akan menentukan kondisi variabel dependen. Variabel moderator atau moderasi adalah variabel yang memperkuat atau memperlemah pengaruh variabel independen terhadap variabel dependen. Variabel antara (intervening) adalah variabel yang ada saat variabel independen mulai bekerja mempengaruhi variabel dependen.

Variabel moderasi berbeda dengan variabel antara. Kedua variabel tidak dapat ditempatkan dalam satu analisis, di mana variabel moderasi juga sebagai variabel antara. Jadi variabel moderasi akan bertindak sebagai variabel moderasi yaitu memperkuat atau memperlemah pengaruh variabel independen terhadap variabel dependen, begitu pula variabel antara akan bertindak sebagai variabel antara, yaitu sebagai variabel yang menjadi perantara pengaruh variabel independen terhadap variabel dependen. Contoh model penelitian yang menggunakan variabel independen, moderasi, antara dan dependen sebagai berikut.

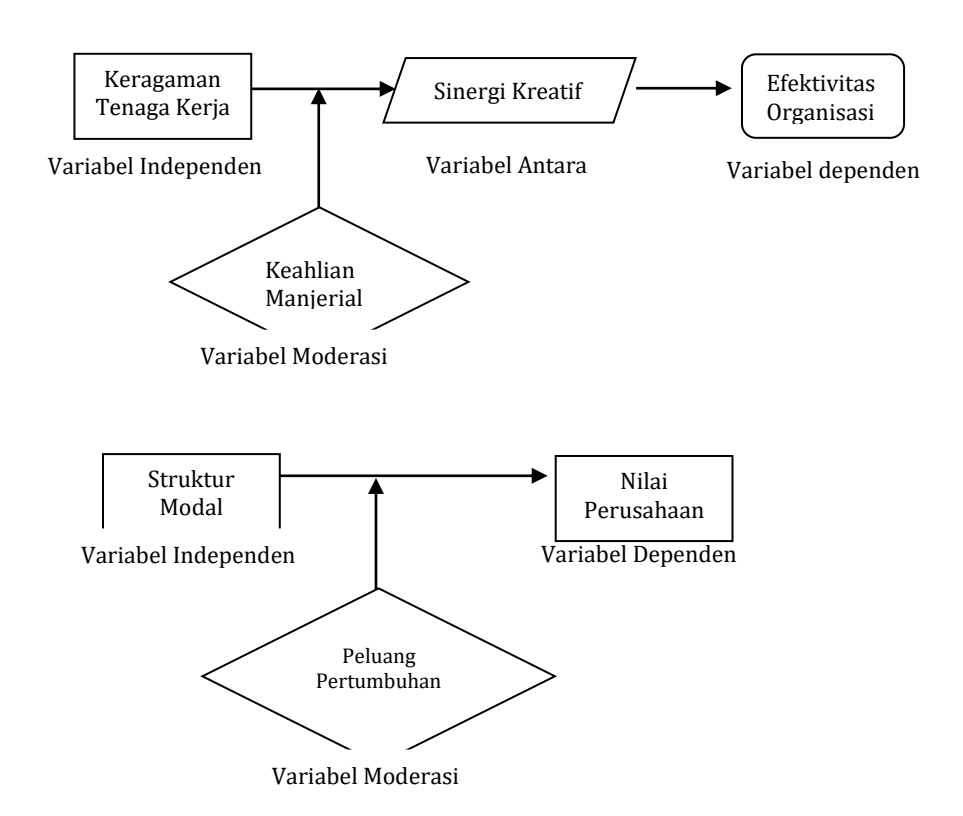

Penetapan variabel moderasi yang digunakan dalam model penelitian merupakan hasil dari telah teori dan pertimbangan rasional dari peneliti. Variabel moderasi juga dapat diketahui dari interaksi antara variabel independen dengan variabel moderasi dalam memprediksi variabel dependen. Jika dimisalkan dalam model persamaan, variabel moderasi, interaksi, independen dan dependen dapat dilihat sebagai berikut:

 $Y = \alpha + \beta_1 X_1 + \beta_2 M + \beta_3 X_1^* M + e....L.1.$ dimana :

- Y = Nilai perusahaan
- X<sub>1</sub> = Struktur Modal
- M = Peluang Pertumbuhan (Variabel Moderasi)

- X<sub>1</sub>\*M = Interaksi Variabel Struktur Modal dengan Peluang Pertumbuhan (Variabel Interaksi)
- $\beta_{1,2,3}$  = koefisien variabel X<sub>1</sub>, M dan X<sub>1</sub>\*M
- e = Variabel Pengganggu

Meskipun variabel peluang pertumbuhan (M) disebut variabel moderasi dan variabel interaksi struktur modal dengan peluang pertumbuhan  $(X_1*M)$  disebut variabel interaksi tetapi kedua variabel tersebut tetap berfungsi sebagai variabel independen sehingga dapat digambar sebagai berikut:

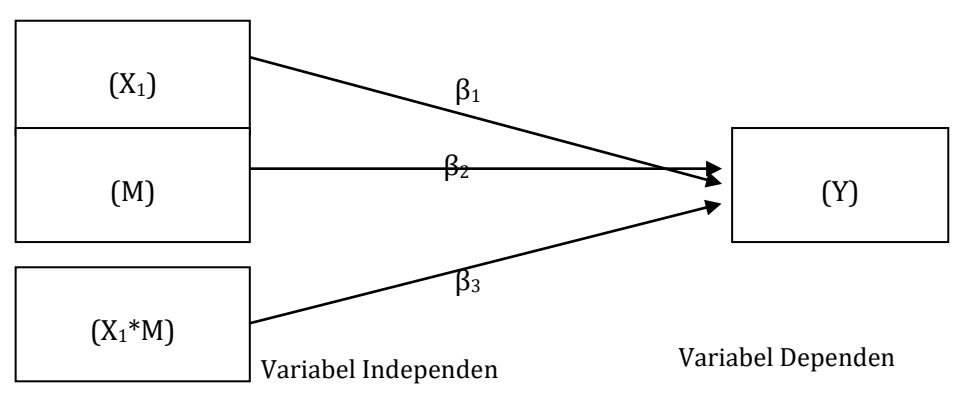

Gambar 3.1. Model Analisis Variabel Moderasi

Variabel moderasi diklasifikasikan menjadi 4 jenis. Jika menggunakan contoh gambar 3.1. maka dapat digunakan untuk memberikan gambaran klasifikasi variabel moderasi sebagai berikut:

| Jenis Variabel     | Cirt             | Votorongon       |                   |  |
|--------------------|------------------|------------------|-------------------|--|
| Moderasi           | β2               | β3               | Keteraligali      |  |
| Moderasi Murni     | Tidak Signifikan | Signifikan       | Moderasi          |  |
| Moderasi semu      | Signifikan       | Signifikan       | Moderasi          |  |
| Moderasi potensial | Tidak Signifikan | Tidak Signifikan | Moderasi          |  |
| Moderasi prediksi  | Signifikan       | Tidak Signifikan | Bukan<br>Moderasi |  |

Tabel 3.1. Klasifikasi Variabel Moderasi

- 1. Moderasi Murni (Pure Moderator)
  - Moderasi murni dapat diidentifikasi pada koefisien variabel peluang pertumbuhan ( $\beta_2$ ) dan interaksi variabel struktur modal dengan peluang pertumbuhan ( $\beta_3$ ) dimana jika koefisien variabel peluang pertumbuhan ( $\beta_2$ ) signifikan dan koefisien variabel interaksi ( $\beta_3$ ) tidak signifikan secara statistik. Artinya variabel peluang pertumbuhan ( $\beta_2$ ) tidak berperan seperti variabel independen tetapi langsung berinteraksi dengan struktur modal ( $X_1$ ).
- 2. Moderasi Semu (Quasi Moderator)

Moderasi semu terjadi jika koefisien peluang pertumbuhan ( $\beta_2$ ) dan koefisien variabel interaksi ( $\beta_3$ ) signifikan secara statistik. Artinya variabel moderasi ( $\beta_2$ ) berperan seperti variabel struktur modal ( $X_1$ ) sekaligus berinteraksi dengan variabel struktur modal ( $X_1$ ).

- Moderasi Potensial (*Homologiser Moderator*) Moderasi potensial terjadi jika koefisien variabel peluang pertumbuhan (β<sub>2</sub>) dan koefisien variabel interaksi (β<sub>3</sub>) tidak signifikan secara statistik. Artinya variabel peluang pertumbuhan (β<sub>2</sub>) mempengaruhi kekuatan hubungan variabel struktur modal (X<sub>1</sub>) dan tidak berhubungan secara signifikan dengan variabel interaksi (β<sub>3</sub>) maupun dengan variabel nilai perusahaan (Y).
- 4. Moderasi Prediksi (Predictor Moderator)

Moderasi prediksi terjadi jika koefisien variabel peluang pertumbuhan ( $\beta_2$ ) signifikan dan koefisien variabel interaksi ( $\beta_3$ ) tidak signifikan secara statistik. Artinya variabel peluang pertumbuhan ( $\beta_2$ ) hanya berperan seperti variabel struktur modal (X<sub>1</sub>). Jadi variabel peluang pertumbuhan ( $\beta_2$ ) bukan sebagai variabel moderasi tetapi sama seperti variabel struktur modal (X<sub>1</sub>).

Regersi moderasi digunakan untuk menganalisis yang melibatkan variabel moderasi dalam analisis model yang diteliti. Sesuai dengan fungsinya, variabel moderasi di dalam model penelitian akan berperan sebagai variabel yang akan memperkuat atau memperlemah pengaruh variabel independen terhadap variabel dependen. Regresi yang tidak melibatkan variabel moderasi dalam modelnya maka disebut sebagai regresi (sederhana atau berganda tergantung dari variabel dan data yang digunakan) seperti pada persamaan berikut:

| $Y = \alpha + \beta_1 X_1 + e$                               | L.2 |
|--------------------------------------------------------------|-----|
| $Y = \alpha + \beta_1 X_1 + \beta_2 M + e$                   | L.3 |
| $Y = \alpha + \beta_1 X_1 + \beta_2 M + \beta_3 X_1^* M + e$ | L.4 |

Pada persamaan L.2. menunjukan persamaan regresi biasa (tanpa melibatkan variabel moderasi). Pada persamaan L.3 melibatkan variabel moderasi sedangkan persamaan L.4 melibatkan variabel moderasi dan interaksi. Analisis regresi moderasi memiliki kesamaan dalam regresi liner berganda metode OLS, artinya asumsi-asumsi yang digunakan dalam regresi liner berganda metode OLS akan berlaku pula pada analisis regresi moderasi.

Ada beberapa metode pengujian yang dapat digunakan untuk mengetahui suatu variabel disebut sebagai variabel moderasi yaitu metode sub-goups (sub kelompok), moderated regression analysis (MRA) dan uji nilai selisih mutlak.

### 1. Sub Group

Analisi sub group atau sub kelompok digunakan untuk mengidentifikasi variabel yang diduga sebagai variabel moderasi dengan cara memecah variabel menjadi dua sub kelompok. Misalnya variabel jenis kelamin (dipecah menjadi variabel jenis kelamin pria dan wanita), jenis perusahaan (manufaktur dan non manufaktur). Namun jika variabel berbentuk kuantitatif, misalnya variabel ROA, maka cara membaginya dengan mencari nilai median (nilai tengah) atau nilai mean (rata-rata) sehingga menjadi dua kelompok yaitu nilai dibawah dan diatas median atau nilai dibawah dan diatas median

Setelah variabel moderasi dibagi menjadi dua kelompok maka tahapan selanjutnya adalah melihat kesamaan koefisien dari dua kelompok tersebut dengan menggunakan uji chow test. Rumus yang digunakan untuk uji chow test sebagai berikut:

$$F_{hittung} = \frac{(SSRr - SSRu)/k}{SSRu/(n1 + n2 - 2k)}$$

Keterangan:

SSRr = Sum of Squared Residual dari Restricted Regression (Total Regresi)

SSRu = Sum of Squared Residual dari Unrestricted Regression (masing-masing kelompok yaitu SSRr Kelompok Pertama + SSRr Kelompok Kedua

n1 = jumlah observasi kelompok pertama

n2 = jumlah observasi kelompok kedua

k = jumlah parameter atau variabel yang diesimasi pada *restricted regression* 

Jika ditemukan hasil  $F_{hitung} > F_{tabel}$  maka dapat disimpulkan sub kelompok pertama dengan kelompok kedua berbeda signifikan yang berarti variabel

yang memecah dua kelompok sebagai variabel moderasi. Jika sebaliknya yaitu  $F_{hitung}$  <  $F_{tabel}$  maka variabel yang memecah dua kelompok bukan sebagai variabel moderasi.

Sebagai contoh, dianalisis pengaruh biaya promosi terhadap jumlah penjualan dengan media promosi sebagai variabel moderasi. Untuk media promosi ada dua kelompok yaitu kelompok pertama, promosi menggunakan media TV dan kelompok kedua, promosi menggunakan media Koran sehingga diperoleh 3 persamaan sebagai berikut:

 $Y = \alpha + \beta_1 X_K + e$  untuk kelompok pertama menggunakan media Koran

 $Y = \alpha + \beta_1 X_{TV} + e$  untuk kelompok kedua menggunakan media TV

Y =  $\alpha$  +  $\beta_1 X_{\text{TV\&K}}$  + e  $\,$  untuk semua kelompok menggunakan media TV dan Koran

Jadi dilakukan 3 analisis regresi untuk masing-masing persamaan sehingga diperoleh 3 hasil out yang berbeda. Aplikasi sub group dengan menggunakan program SPSS sebagai berikut:

1. Buka file Regresi Moderasi Sub Group Untuk Observasi Promosi Melalui Koran.sav

| <b>ta</b> •1 | Regresi               | Moderasi S                | ub Gro | up Untuk           | Observasi P         | romosi Melal          | ui Koran.sa          | v [DataSet1]              | - IBM SPSS Stat    | tis |
|--------------|-----------------------|---------------------------|--------|--------------------|---------------------|-----------------------|----------------------|---------------------------|--------------------|-----|
| File         | <u>E</u> dit <u>V</u> | <u>/</u> iew <u>D</u> ata | Trans  | form <u>A</u> naly | /ze Direct <u>M</u> | arketing <u>G</u> rap | hs <u>U</u> tilities | Add- <u>o</u> ns <u>W</u> | indow <u>H</u> elp |     |
| 6            |                       |                           |        |                    | ¥ 🎬                 |                       | <b>M</b>             |                           |                    |     |
|              |                       |                           |        |                    |                     |                       |                      |                           |                    |     |
|              |                       | BP                        |        | S                  | var                 | var                   | var                  | var                       | var                |     |
|              | 1                     | 19                        | ,72    | 3,37               |                     |                       |                      |                           |                    |     |
|              | 2                     | 18                        | ,24    | 2,63               |                     |                       |                      |                           |                    |     |
|              | 3                     | 19                        | ,00    | 3,30               |                     |                       |                      |                           |                    |     |
|              | 4                     | 17                        | ,99    | 2,55               |                     |                       |                      |                           |                    |     |
|              | 5                     | 18                        | ,21    | 3,02               |                     |                       |                      |                           |                    |     |
|              | 6                     | 17                        | ,73    | 2,69               |                     |                       |                      |                           |                    |     |
|              | 7                     | 17                        | ,80    | 2,74               |                     |                       |                      |                           |                    |     |
|              | 8                     | 19                        | ,12    | 3,14               |                     |                       |                      |                           |                    |     |
|              | 9                     | 15                        | ,74    | 2,41               |                     |                       |                      |                           |                    |     |
|              | 10                    | 15                        | ,89    | 2,82               |                     |                       |                      |                           |                    |     |
|              | 11                    | 16                        | ,08    | 3,04               |                     |                       |                      |                           |                    |     |
|              | 12                    | 13                        | ,85    | 2,65               |                     |                       |                      |                           |                    |     |
|              | 13                    | 12                        | ,94    | 2,57               |                     |                       |                      |                           |                    |     |
|              | 14                    | 12                        | ,26    | 2,39               |                     |                       |                      |                           |                    |     |
|              | 15                    | 11                        | ,97    | 2,78               |                     |                       |                      |                           |                    |     |
|              | 16                    | 10                        | ,68    | 2,72               |                     |                       |                      |                           |                    |     |
|              | 17                    | 10                        | ,57    | 2,58               |                     |                       |                      |                           |                    |     |

- 2. Klik Analyze -> Regression -> Linear 🐐 \*Regresi Moderasi Sub Group Untuk Observasi Promosi Melalui Koran.sav [DataSet1] - IBM SPSS Statistics Da Edit View Data Transform Analyze Direct Marketing Graphs Utilities Add-ons Window Help File Reports A 👫 🖬 | 🖶 🖨 🛄 5 Descriptive Statistics Tables Compare Means BP s var 19,72 General Linear Model Generalized Linear Models 2 18.24 ъ Mixed Models 3 19 00 Correlate 4 17,99 Regression Þ Automatic Linear Modeling.. 5 18 21 Loglinear ъ Linear. 6 17,73 Þ. Neural Networks 17,80 7 Curve Estimation.. Classify ъ 19 12 8 Rential Least Squares.. Dimension Reduction 9 15,74 Binary Logistic. Scale 10 15,89 Nonparametric Tests Multinomial Logistic... 11 16.08 Forecasting ъ Grdinal... 12 13,85 Survival Probit.. 13 12,94 Multiple Response ь Nonlinear... 14 12 26 💯 Missing Value Analysis. Weight Estimation. 15 11,97 Multiple Imputation 16 10,68 2-Stage Least Squares.. Complex Samples ь. 17 10.57 Quality Control Optimal Scaling (CATREG)... Þ ROC Curve... IBM SPSS Amos.
- 3. Maka akan muncul kotak Linear Regression

| Ma Linear Regression                                                                                                    |
|----------------------------------------------------------------------------------------------------|
| Bisys Promosi (BP)     Penjulan (S)     Bock 1 of 1     Bock 1 of 1     Bock 1 of 1     Previous     pidependent(s):     Method: Enter     Selection Variable:     Quite Selection     WLS Weight:     OK Pasto Reset Cancel Help |

4. Isi variabel dependen dan independent sesuai dengan teorinya, lalu klik statistics

| 🐴 Linear Regression  |                                                                                                    |
|----------------------|----------------------------------------------------------------------------------------------------|
| 🛷 Biaya Promosi (BP) | Dependent:<br>Penjuan [S]<br>Plock 1 of 1<br>Previous<br>Independent(s):<br>Bisya Promosi [BP]<br>Method: Enter |
|                      | Selecton Variable:<br>Case Labels:<br>WLS Weight:                                                               |
|                      | K Paste Reset Cancel Help                                                                                       |

5. Maka akan muncul kotak Linear Regression: Statistics, lalu aktifkan estimates, model fit, descriptive dan collinearity diagnostics, lalu klik continue seperti gambar berikut:

| 🖬 Linear Regression: S                                                                                          | Statistics 🛛 🔀                                                                                                    |  |  |  |  |  |  |  |
|----------------------------------------------------------------------------------------------------|----------------------------------------------------------------------------------------------------|--|--|--|--|--|--|--|
| Regression Coefficients<br>Estimates<br>Confidence intervals<br>Level(%): 95<br>Covariance matrix               | <u>Model ft</u> R <u>squared change</u> <u>Descriptives</u> <u>Part and partial correlations</u> Collinearity diagnostics |  |  |  |  |  |  |  |
| Residuals           Durbin-Watson           Casewise diagnostic           Outliers outside:           All cases | s                                                                                                    |  |  |  |  |  |  |  |
| Continue Cancel Help                                                                                            |                                                                                                    |  |  |  |  |  |  |  |

- 6. Maka akan muncul kembali kotak Linear Regression, lalu klik OK
- 7. Maka akan muncul output untuk persamaan kelompok pertama untuk data kelompok yang menggunakan media Koran sebagai berikut:

| <u>File Edit View Data Transform</u>                                                                                                    | Insert Form                | at <u>A</u> nalyze                                  | Direct <u>M</u> ar            | keting         | <u>G</u> raphs <u>L</u> | Jtilities A | dd- <u>o</u> ns | Window | <u>H</u> elp      |  |
|----------------------------------------------------------------------------------------------------|----------------------------|-----------------------------------------------------|-------------------------------|----------------|-------------------------|-------------|-----------------|--------|-------------------|--|
| 😑 🗄 🖨 🗟 🢆                                                                                                    | ) 🛄 🖬                      | <u>ר</u>                                            |                               |                | ╘                       | Ŷ           | 9               | ) 👎    |                   |  |
| Cutput  Cutput  Cutpu | Regres                     | ssion<br>Variables                                  | Entered/Re                    | moved          | 3                       |             |                 |        |                   |  |
| Model Summary<br>ANOVA                                                                                                    | Model<br>1                 | Variables<br>Entered<br>Biaya                       | Var<br>Rei                    | ables<br>noved | Metho                   | d           |                 |        |                   |  |
| Collinearity Diagn                                                                                                    | a. Dep<br>b. All r         | Promosi <sup>e</sup><br>iendent Vari<br>equested va | able: Penjul<br>iriables ente | an<br>red.     |                         |             |                 |        |                   |  |
|                                                                                                    | Model Summary <sup>b</sup> |                                                     |                               |                |                         |             |                 |        |                   |  |
|                                                                                                    | Model                      | R                                                   | R Square                      | Adjus          | Adjusted R<br>Square    |             | the Estimate    |        | n                 |  |
|                                                                                                    | 1                          | ,576 <sup>a</sup>                                   | a ,332 ,287 ,24619            |                | 4619                    | 2,783       |                 |        |                   |  |
| 1                                                                                                    | a. Pre                     | dictors: (Cor                                       | nstant), Biay                 | a Promo        | osi                     |             |                 |        |                   |  |
|                                                                                                    | b. Dep                     | endent Vari                                         | able: Penjul                  | an             |                         |             |                 |        |                   |  |
|                                                                                                    |                            |                                                     |                               |                |                         |             |                 |        |                   |  |
|                                                                                                    |                            |                                                     |                               |                | ANOVAª                  |             |                 |        |                   |  |
|                                                                                                    | Model                      |                                                     | Sum<br>Squa                   | of<br>es       | df                      | Mean S      | quare           | F      | Sig.              |  |
|                                                                                                    | 1 1                        | 1 Regression                                        |                               | ,452           | 1                       |             | ,452            | 7,454  | ,015 <sup>b</sup> |  |
|                                                                                                    |                            | Residual                                            |                               | ,909           | 15                      |             | ,061            |        |                   |  |
|                                                                                                    |                            | i otal                                              | 1                             | 1,361          | 16                      |             |                 |        |                   |  |
|                                                                                                    | a. Dep                     | endent Vari                                         | able: Penjul                  | an<br>Doora    |                         |             |                 |        |                   |  |
|                                                                                                    | D. Pre                     | uictors. (Col                                       | istant), Blay                 | ariomo         | 121                     |             |                 |        |                   |  |

8. Untuk kelompok kedua untuk data kelompok yang menggunakan media TV. Buka file Regresi Moderasi Sub Group Untuk Observasi Promosi Melalui TV.sav. Lakukan langkah yang sama seperti pada kelompok pertama sehingga muncul out put sebagai berikut:

| <u>File E</u> dit | <u>V</u> iew <u>D</u> ata <u>T</u> ransform | Inse                                     | ert F <u>o</u> rn              | nat <u>A</u> nalyze           | e Direct <u>N</u> | arketing      | <u>G</u> raphs | <u>U</u> tilitie | es Add- <u>o</u> ns | <u>W</u> indow | <u>H</u> elp |                |  |
|-------------------|---------------------------------------------|------------------------------------------|--------------------------------|-------------------------------|-------------------|---------------|----------------|------------------|---------------------|----------------|--------------|----------------|--|
|                   | = 🖨 🖻 🧕                                     |                                          |                                | 5                             |                   |               |                |                  |                     | ) 👎            |              |                |  |
|                   | tput<br>Log<br>Regression<br>m Title        | F                                        | Regre                          | ssion<br>Variable             | s Entered         | Removed       | a              |                  |                     |                |              |                |  |
|                   | Notes                                       | Г                                        | Variables Variables            |                               |                   |               |                |                  |                     |                |              |                |  |
|                   | Active Dataset                              |                                          | Model Entered                  |                               |                   | Removed       | Me             | thod             |                     |                |              |                |  |
|                   | Model Summary                               |                                          | 1                              | Biaya<br>Promosi <sup>b</sup> |                   | . Enter       |                |                  |                     |                |              |                |  |
|                   | Coefficients                                |                                          | a. De                          | pendent Va                    | riable: Per       | jualan        |                |                  |                     |                |              |                |  |
|                   | — 🗿 Collinearity Diagn                      |                                          | b. All                         | requested v                   | ariables e        | ntered.       |                |                  |                     |                |              |                |  |
| G                 | Residuals Statisti                          |                                          |                                |                               |                   |               |                |                  |                     |                |              |                |  |
|                   | Regression                                  | Model Summary <sup>b</sup>               |                                |                               |                   |               |                |                  |                     |                |              |                |  |
|                   | — 📺 Title                                   | Г                                        | Adjusted R Std Error of Durbin |                               |                   |               |                |                  |                     |                |              |                |  |
|                   | Notes                                       |                                          | Model                          | R                             | R Squar           | e Sq          | uare           | the              | e Estimate          | Watso          | n            |                |  |
|                   | Model Summary                               |                                          | 1                              | ,874 <sup>a</sup>             | ,76               | ,764 ,752     |                | ,17889           | 1                   | ,853           |              |                |  |
|                   | - 🛱 ANOVA                                   | a. Predictors: (Constant), Biaya Promosi |                                |                               |                   |               |                |                  |                     |                |              |                |  |
|                   | Coefficients                                |                                          | b. De                          | pendent Va                    | riable: Per       | jualan        |                |                  |                     |                |              |                |  |
|                   | Collinearity Diagn     Residuals Statisti   |                                          |                                |                               |                   |               |                |                  |                     |                |              |                |  |
|                   | - <b>m</b>                                  |                                          |                                |                               |                   |               | ANOVA          | la.              |                     |                |              | _              |  |
|                   |                                             |                                          | Model                          |                               | Su<br>Sq          | m of<br>Jares | df             | м                | lean Square         | F              | Sig.         |                |  |
|                   |                                             |                                          | 1                              | Regressio                     | ۱                 | 2,074         |                | 1                | 2,074               | 64,794         | ,000         | ) <sub>P</sub> |  |
|                   |                                             |                                          |                                | Residual                      |                   | ,640          |                | 20               | ,032                | :              |              |                |  |
|                   |                                             |                                          |                                | Total                         |                   | 2,714         |                | 21               |                     |                |              |                |  |
|                   |                                             |                                          | a. De                          | pendent Va                    | iable: Per        | jualan        |                |                  |                     |                |              |                |  |
|                   |                                             |                                          | b. Pre                         | edictors: (Co                 | nstant), B        | aya Promo     | osi            |                  |                     |                |              |                |  |
|                   |                                             |                                          |                                |                               |                   |               |                |                  |                     |                |              |                |  |
|                   |                                             |                                          |                                |                               |                   |               |                |                  |                     |                |              |                |  |

9. Untuk semua kelompok (data kelompok pertama dan kedua digabung) untuk data kelompok yang menggunakan media TV dan Koran. Buka file Regresi Moderasi Sub Group Untuk Observasi Promosi Melalui TV dan Koran.sav. Lakukan langkah yang sama seperti pada kelompok pertama dan kedua sehingga muncul out put sebagai berikut:

| File                                           | Edit View                                               | Data                                                                | Transform                 | Insert                                                                                                    | Format                                                                          | Analyze                                | Direct Ma                            | irketing     | Graphs           | Utilitie  | s Add- <u>o</u> ns        | Window          | <u>H</u> elp |                 |
|------------------------------------------------|---------------------------------------------------------|---------------------------------------------------------------------|---------------------------|----------------------------------------------------------------------------------------------------|---------------------------------------------------------------------------------|----------------------------------------|--------------------------------------|--------------|------------------|-----------|---------------------------|-----------------|--------------|-----------------|
| 6                                              | <b>)   </b> (                                           |                                                                     | à 🦻                       |                                                                                                    | ] 🗠                                                                             |                                        |                                      |              | <b>*</b>         |           |                           | ) 👎             |              |                 |
| Cutput Cog Cog Cog Cog Cog Cog Cog Cog Cog Cog |                                                         | Re                                                                  | egress                    | sion<br>Variables                                                                                              | Entered/F                                                                       | temoved                                | la                                   |              |                  |           |                           |                 |              |                 |
|                                                | Collinearity Diago                                      | ataset<br>s Entered<br>ummary<br>ents<br>rity Diagn<br>ils Statisti | <u>м</u><br>1             | odel<br>Bi<br>Pr<br>a. Deper<br>b. All rec                                                                     | Variables<br>Entered<br>iaya<br>romosi <sup>b</sup><br>ndent Vari<br>juested va | Va<br>Re<br>able: Penju<br>riables ent | riables<br>emoved<br>Jalan<br>tered. | Me<br>. En   | ethod<br>ter     |           |                           |                 |              |                 |
|                                                | 🖻 🖪 Reg                                                 | ression                                                             |                           | Model Summary <sup>b</sup>                                                                                     |                                                                                 |                                        |                                      |              |                  |           |                           |                 |              |                 |
|                                                |                                                         | Title<br>Notes<br>Variable                                          | s Entered                 | M                                                                                                    | odel                                                                            | R                                      | R Square                             | Adju<br>So   | usted R<br>quare | St<br>the | d. Error of<br>e Estimate | Durbir<br>Watso | n-           |                 |
|                                                |                                                         | Model Si<br>ANOVA<br>Coefficie                                      | ummary<br>ents            | 1 ,594" ,353 ,336 ,31100 1,824<br>a. Predictors: (Constant), Blaya Promosi<br>b. Dependent Variable: Penjualan |                                                                                 |                                        |                                      |              |                  |           |                           |                 |              |                 |
|                                                | Collinearity Diagn<br>(a) Residuals Statisti<br>(b) Log |                                                                     | rity Diagn<br>Is Statisti |                                                                                                    |                                                                                 |                                        |                                      |              | ANOV             | Aa        |                           |                 |              |                 |
|                                                |                                                         | Title                                                               |                           | м                                                                                                    | odol                                                                            |                                        | Sum                                  | n of<br>ares | df               | м         | lean Square               | F               | Sia          |                 |
|                                                | •                                                       | Notes<br>Variable                                                   | s Entered                 | 1                                                                                                    | Re                                                                              | gression                               | <u> </u>                             | 1,955        |                  | 1         | 1,955                     | 20,208          | 0,           | 00 <sup>b</sup> |
|                                                | - 4                                                     | Model Si                                                            | ummary                    |                                                                                                    | Re                                                                              | esidual                                |                                      | 3,579        |                  | 37        | ,097                      |                 |              |                 |
|                                                | - <u>(</u>                                              | ANOVA                                                               |                           |                                                                                                    | To                                                                              | tal                                    |                                      | 5,533        |                  | 38        |                           |                 |              |                 |
|                                                | - <u>(</u>                                              | Coefficie                                                           | ents<br>rity Diago        |                                                                                                    | a. Depe                                                                         | ndent Vari                             | able: Penju                          | ualan        |                  |           |                           |                 |              |                 |
|                                                |                                                         | Residua                                                             | ils Statisti              | b. Predictors: (Constant), Biaya Promosi                                                                       |                                                                                 |                                        |                                      |              |                  |           |                           |                 |              |                 |

### 10. Interpertasi

Hasil ringkasan pada analisis regresi dengan pada kelompok pertama, kedua dan semua sebagai berikut:

| Kelompok Pertama |                                    |                      |             |                      |      |      |  |  |  |  |  |
|------------------|------------------------------------|----------------------|-------------|----------------------|------|------|--|--|--|--|--|
| Ŷ                | Variabel<br>Independen             | Koefisien<br>Regresi | t<br>hitung | Prob.                | Arah | Ket. |  |  |  |  |  |
| Penjulanan       | Intersep (α)                       | 1,933                | 6,071       | 0,000                | +    | Sig. |  |  |  |  |  |
|                  | Biaya Promosi<br>(X <sub>k</sub> ) | 0,054                | 2,730       | 0,015                | +    | Sig. |  |  |  |  |  |
| R : 0,57         | 6                                  | SSRr :               | 0,909       | F Statistik : 7,454  |      |      |  |  |  |  |  |
| R Square : 0,3   | 332                                | n ::                 | 17          | F Signifikan : 0,015 |      |      |  |  |  |  |  |

#### Kelompok Kedua

| Ŷ Variabel<br>Independen |                                     | Koefisien<br>Regresi | t<br>hitung | Prob.                | Arah    | Ket. |  |
|--------------------------|-------------------------------------|----------------------|-------------|----------------------|---------|------|--|
|                          | Intersep (α)                        | -7,010               | -5,536      | 0,000                | -       | Sig. |  |
| Penjulanan               | Biaya Promosi<br>(X <sub>TV</sub> ) | 0,246                | 8,049       | 0,006                | +       | Sig. |  |
| R : 0,87                 | 4                                   | SSRr : 0,640         |             | F Statisti           | k :64,7 | 94   |  |
| R Square : 0,764         |                                     | n :22                |             | F Signifikan : 0,000 |         |      |  |

#### Semua Kelompok (Pertama dan Kedua)

| Ŷ              | Variabel<br>Independen                    | Koefisien<br>Regresi | t<br>hitung | Prob.                | Arah    | Ket. |  |
|----------------|-------------------------------------------|----------------------|-------------|----------------------|---------|------|--|
|                | Intersep (α)                              | 2,483                | 19,588      | 0,000                | +       | Sig. |  |
| Penjulanan     | Biaya Promosi<br>(X <sub>TV&amp;K</sub> ) | 0,017                | 4,495       | 0,000                | +       | Sig. |  |
| R : 0,59       | 94                                        | SSRr : 3,579         |             | F Statisti           | k :20,2 | 208  |  |
| R Square : 0,3 | 353                                       | n :3                 | 39          | F Signifikan : 0,000 |         |      |  |

Lakukan pengujian chow test dengan menggunakan rumus sebagai berikut:

 $F_{hinung} = \frac{(3,579 - 1,549)/2}{1,549/(17 + 22 - 2x2)} = \frac{2,030/2}{1,549/35} = \frac{1,015}{0,044} = 22,934$ 

Keterangan:

SSRu = SSRr Kelompok Pertama + SSRr Kelompok Kedua = 0,909 + 0,640 = 1,549 Jadi diperoleh hasil nilai F hitung sebesar 22,934 sedangkan nilai F tabel 3,267<sup>3</sup>. Hasil perbandingan menunjukan F Hitung > F Tabel sehingga disimpulkan bahwa persamaan regresi antar sub kelompok yang menggunakan media promosi dengan TV dan Koran tidak berbeda secara signifikan yang berarti variabel media promosi sebagai variabel moderasi. Selain itu, Jika dibandingkan nilai R square antara kelompok pertama dan kedua yaitu sebesar 0,322 dan 0,764 maka dapat disimpulkan bahwa pengaruh biaya promosi terhadap jumlah penjualan dengan variabel media promosi sebagai moderasi menunjukan promosi melalui media TV memperkuat pengaruh biaya promosi terhadap penjualan dibandingkan dengan media koran.

#### 2. Moderated Regression Analysis

Jika pada analisis sub group maka dilakukan pemecahan data menjadi dua kelompok pada variabel yang diduga sebagai variabel moderasi maka pada analisis *moderated regression analysis* (MRA) mempertahankan kesatuan data pada variabel yang diduga sebagai variabel moderasi untuk mengontrol pengaruh dari variabel moderasi. Sebagai contoh dilakukan analisis pengaruh struktur modal terhadap nilai perusahaan dengan peluang pertumbuhan sebagai variabel moderasi dengan persamaan sebagai berikut:

 $NP = \alpha + \beta_1 SM + \beta_2 PP + \beta_3 INTERAKSI + e$ 

Dimana

NP = Nilai perusahaan

SM = Struktur Modal

PP = Peluang Pertumbuhan (Variabel Moderasi)

INTERAKSI = Interaksi Variabel Struktur Modal dengan Peluang Pertumbuhan (Variabel Interaksi)

 $\beta_{1,2,3}$  = koefisien variabel SM, PP dan INTERAKSI

e = Variabel Pengganggu

Mengikuti klasifikasi variabel moderasi pada tabel 9.1. dimana variabel peluang pertumbuhan merupakan variabel moderasi jika koefisien variabel peluang pertumbuhan ( $\beta_2$ ) signifikan dan koefisien variabel interaksi ( $\beta_3$ ) tidak signifikan secara statistik (moderasi murni), jika koefisien peluang

<sup>&</sup>lt;sup>3</sup> Hasil F tabel dapat diperoleh dengan melihat F tabel atau dengan menggunakan rumus pada program excel yaitu =FINV(probability, deg\_freedom1, deg\_freedom2). Misalnya pada kasus ini dengan probablitas 0,05, deg\_freedom1 (df1) sebesar 2, deg\_freedom2 (df2) sebesar 35 (dari n1+n2-2k). Hal yang sama juga jika ingin mengetahui t tabel dapat menggunakan program exel dengan rumus =TINV(probability, deg\_freedom). Misalnya dengan probablitas 0,05 dengan df sebesar 10 maka t tabel sebasar 2,228 (diperoleh dari =TINV(0,05;10)).

pertumbuhan ( $\beta_2$ ) dan koefisien variabel interaksi ( $\beta_3$ ) signifikan secara statistik (moderasi semu), jika jika koefisien variabel peluang pertumbuhan ( $\beta_2$ ) dan koefisien variabel interaksi ( $\beta_3$ ) tidak signifikan secara statistik (moderasi potensial), jika koefisien variabel peluang pertumbuhan ( $\beta_2$ ) signifikan dan koefisien variabel interaksi ( $\beta_3$ ) tidak signifikan secara statistik (bukan variabel moderasi).

Aplikasi analisis MRA Kasus 1 dengan menggunakan program SPSS sebagai berikut:

1. Buka file MRA Kasus 1.sav

| ta •/  | ARA KA | SUS  | 1.sav [ | Data  | Set4] - | IBM S | SPSS | Statisti | cs Data  | a Editor |           |     |               |        |              |
|--------|--------|------|---------|-------|---------|-------|------|----------|----------|----------|-----------|-----|---------------|--------|--------------|
| File   | Edit   | View | Data    | Tra   | nsform  | Anal  | yze  | Direct M | arketing | Graphs   | Utilities | Add | - <u>o</u> ns | Window | <u>H</u> elp |
|        |        |      |         | Ш,    |         | ~     |      |          |          |          | n.        | *5  |               |        | 4            |
| 1 : NP |        |      |         | 17,57 | 258     |       |      |          |          |          |           |     |               |        |              |
|        |        |      | NP      |       | SM      |       |      | PP       |          | var      | var       |     | va            | ır     | var          |
|        | 1      |      | 17      | ,57   |         | 9,50  |      | 6,2      | 6        |          |           |     |               |        |              |
|        | 2      |      | 17      | ,41   |         | 9,25  |      | 6,3      | 0        |          |           |     |               |        |              |
|        | 3      |      | 18      | ,31   |         | 9,00  |      | 6,5      | 2        |          |           |     |               |        |              |
|        | 4      |      | 19      | ,99   |         | 9,00  |      | 6,2      | 9        |          |           |     |               |        |              |
|        | 5      |      | 20      | ,84   |         | 8,75  |      | 6,0      | 1        |          |           |     |               |        |              |
|        | 6      |      | 21      | ,39   |         | 8,50  |      | 5,7      | 7        |          |           |     |               |        |              |
|        | 7      |      | 23      | ,49   |         | 8,25  |      | 6,0      | 6        |          |           |     |               |        |              |
|        | 8      |      | 21      | ,94   |         | 8,25  |      | 6,5      | 1        |          |           |     |               |        |              |
|        | 9      |      | 23      | ,59   |         | 8,25  |      | 6,5      | 9        |          |           |     |               |        |              |
|        | 10     |      | 26      | ,43   |         | 8,25  |      | 6,8      | 8        |          |           |     |               |        |              |
|        | 11     |      | 26      | ,88   |         | 8,25  |      | 6,7      | 1        |          |           |     |               |        |              |
| 1      | 12     |      | 27      | ,46   |         | 8,00  |      | 6,5      | 9        |          |           |     |               |        |              |
|        | 13     |      | 26      | ,27   |         | 8,00  |      | 7,3      | 6        |          |           |     |               |        |              |
|        | 14     |      | 27      | ,22   |         | 8,00  |      | 7,4      | 0        |          |           |     |               |        |              |
|        | 15     |      | 24      | ,47   |         | 8,00  |      | 8,1      | 7        |          |           |     |               |        |              |
|        | 16     |      | 23      | ,05   |         | 8,00  |      | 8,9      | 6        |          |           |     |               |        |              |
|        | 17     |      | 24      | ,44   |         | 8,25  |      | 10,3     | 8        |          |           |     |               |        |              |
|        | 18     |      | 23      | ,49   |         | 8,50  |      | 11,0     | 3        |          |           |     |               |        |              |
|        | 19     |      | 23      | ,04   |         | 8,75  |      | 11,9     | 0        |          |           |     |               |        |              |
|        | 20     |      | 21      | ,66   |         | 9,00  |      | 11,8     | 5        |          |           |     |               |        |              |
|        | 21     |      | 18      | 33    |         | 9 25  |      | 12 1     | 4        |          |           |     |               |        |              |

2. Buat variabel interkasi dengan klik Transform ->Compute Varible

| 📬 *MRA           | KASUS | 1.sav [D | ataSet4] - | IBM SPSS                   | Statistics Da   | ta Editor        |           |         |        |              |
|------------------|-------|----------|------------|----------------------------|-----------------|------------------|-----------|---------|--------|--------------|
| <u>File</u> Edit | View  | Data     | Transform  | Analyze                    | Direct Marketin | g <u>G</u> raphs | Utilities | Add-ons | Window | <u>H</u> elp |
|                  |       |          | Compu      | te Variable<br>Values with | <br>nin Cases   |                  | <b>H</b>  | *5      | 2      | 5            |
| 1 : NP           |       |          | Shift V    | alues                      |                 |                  |           |         |        |              |
|                  |       | NP       | Pecode     | a into Same                | Variablas       |                  | var       | V       | ar     | var          |
| 1                |       | 17,      | Recour     | e into <u>s</u> ame        | valiables       |                  |           |         |        |              |
| 2                |       | 17,      | Recool     | e into Differ              | ent variables   |                  |           |         |        |              |
| 3                |       | 18,      | Autom      | atic Recode                |                 |                  |           |         |        |              |
| 4                |       | 19,      | Visual     | <u>B</u> inning            |                 |                  |           |         |        |              |
| 5                |       | 20,      | 🔀 Optima   | I Binning                  |                 |                  |           |         |        |              |
| 6                |       | 21,      | Prepar     | e Data for I               | lodeling        | •                |           |         |        |              |
| 7                |       | 23,      | Rank C     | ases                       |                 |                  |           |         |        |              |
| 8                |       | 21,      | 🛗 Date a   | nd Time Wiz                | zard            |                  |           |         |        |              |
| 9                |       | 23,      | M Create   | Time Serie                 | S               |                  |           |         |        |              |
| 10               |       | 26,      | Replac     | e Missing <u>\</u>         | alues           |                  |           |         |        |              |
| 11               |       | 26,      | 🛞 Randoi   | m Number 🤆                 | enerators       |                  |           |         |        |              |
| 12               |       | 27,      | Run Pe     | ending <u>T</u> ran        | sforms (        | Ctrl+G           |           |         |        |              |
| 13               |       | 26,2     | 27         | 8,00                       | 7,36            |                  |           |         |        |              |
| 14               |       | 27,2     | 22         | 8,00                       | 7,40            |                  |           |         |        |              |
| 15               |       | 24,4     | 17         | 8,00                       | 8,17            |                  |           |         |        |              |
| 16               |       | 23,0     | )5         | 8,00                       | 8,96            |                  |           |         |        |              |

| Compute Variable  Target Variable  Type & Labet  Variable  Type & Labet  Pariable  Pariable Pariable Pariable  Pariable Pariable Pariab | Nungric Expression:           +         +         7         8         9           -         -         -         2         4         5         6           +         *         -         2         3         7         8         9           -         -         -         -         -         -         -         -         -         -         -         -         -         -         -         -         -         -         -         -         -         -         -         -         -         -         -         -         -         -         -         -         -         -         -         -         -         -         -         -         -         -         -         -         -         -         -         -         -         -         -         -         -         -         -         -         -         -         -         -         -         -         -         -         -         -         -         -         -         -         -         -         -         -         -         -         -         -         -         -         - | Function group:<br>All<br>Arithmetic<br>CDF & Noncentral CDF<br>Conversion<br>Current Date/Time<br>Date Arithmetic<br>Date Creation |
|----------------------------------------------------------------------------------------------------|----------------------------------------------------------------------------------------------------|----------------------------------------------------------------------------------------------------|
| (optional case selection o                                                                                                    | ndfion)                                                                                                    |                                                                                                    |

3. Maka akan muncul kotak Compute Variable

4. Isi Target Variabel (memberi nama variabel) dengan nama INTERAKSI, klik All lalu pilih Abs

| 🔩 Compute Variable                                                                                                    |                                                                                                    |                                                                                                    |  |  |  |  |  |
|----------------------------------------------------------------------------------------------------|----------------------------------------------------------------------------------------------------|----------------------------------------------------------------------------------------------------|--|--|--|--|--|
| V. Compute Variable<br>Turget Variable:<br>INTERAKS<br>Type & Label.<br>Ø MALTRENSAMAAN[<br>Ø TRUKTUR NOOAL [SN]<br>Ø RELUANO PERTUNDU | Numpric Expression:           Image: Expression:           Image: Expression: | Function group:<br>Al Arthratic<br>CDP & Noncentral CDF<br>Conversion<br>Current Date/Time<br>Date Arthratic<br>Date Creation<br>Exactions and Special Variables:<br>Scasenum<br>State<br>State 1<br>State 1<br>State 1<br>State 1<br>State 1 |  |  |  |  |  |
|                                                                                                    |                                                                                                    | STime<br>Abs<br>Any                                                                                                    |  |  |  |  |  |
| Image: the selection condition         Applymodel           Arsin         Artan                                                        |                                                                                                    |                                                                                                    |  |  |  |  |  |
|                                                                                                    | OK Paste Reset Cancel Help                                                                                                    |                                                                                                    |  |  |  |  |  |

5. Isi kotak Numeric Expression untuk menginterasksikan variabel yang diinginkan, dalam hal ini variabel Struktur Modal (X1) dan Peluang Pertumbuhan (M) dengan cara blok variabel Struktur Modal (X1) klik sehingga masuk ke dalam kotak Numeric Expression
 sehingga menjadi
 sehingga menjadi
 Isi sehingga menjadi
 Isi sehingga menjadi
 Isi sehingga menjadi
 Isi sehingga menjadi
 Isi sehingga menjadi
 Isi sehingga menjadi
 Isi sehingga menjadi
 Isi sehingga menjadi
 Isi sehingga menjadi
 Isi sehingga menjadi
 Isi sehingga menjadi
 Isi sehingga menjadi
 Isi sehingga menjadi
 Isi sehingga menjadi
 Isi sehingga menjadi
 Isi sehingga menjadi
 Isi sehingga menjadi
 Isi sehingga menjadi
 Isi sehingga menjadi
 Isi sehingga menjadi
 Isi sehingga menjadi
 Isi sehingga menjadi
 Isi sehingga menjadi
 Isi sehingga menjadi
 Isi sehingga menjadi
 Isi sehingga menjadi
 Isi sehingga menjadi
 Isi sehingga menjadi
 Isi sehingga menjadi
 Isi sehingga menjadi
 Isi sehingga menjadi
 Isi sehingga menjadi
 Isi sehingga menjadi
 Isi sehingga menjadi
 Isi sehingga menjadi
 Isi sehingga menjadi
 Isi sehingga menjadi
 Isi sehingga menjadi
 Isi sehingga menjadi
 Isi sehingga menjadi
 Isi sehingga menjadi
 Isi sehingga menjadi
 Isi sehingga menjadi
 Isi sehingga menjadi
 Isi sehingga menjadi
 Isi sehingga menjadi
 Isi sehingga menjadi
 Isi sehingga menjadi
 Isi sehingga menjadi
 Isi sehingga menjadi
 Isi seh

| arget Variable:<br>ITERAKSI<br>Type & LabeL<br>NILAI PERUSAHAAN [<br>STRUKTUR MODAL [SM]<br>PELUANG PERTUMBU | ■ Numeric Expression:<br>■ SM * PP<br>+ < > 7 8 9<br>- <= >= 4 5 6<br>• = ~= 1 2 3<br>/ & 1 0 .<br>** ~ () Delete ★ | Function group:<br>All<br>Arithmetic<br>CDF & Noncentral CDF<br>Conversion<br>Current Date/Time<br>Date Arithmetic<br>Date Arithmetic<br>Date Creation<br>Functions and Special Variable<br>State<br>State<br>St |
|----------------------------------------------------------------------------------------------------|----------------------------------------------------------------------------------------------------|----------------------------------------------------------------------------------------------------|
|                                                                                                    |                                                                                                    | Any<br>Applymodel                                                                                                    |

6. Lalu Klik Analyze -> Regression -> Linear

| ta - | •MRA K | ASUS 1 | .sav [Da | itaSet4] - | IBM SPSS            | Statistics Data              | Editor     |              |                  |                  |            |       |      |    |         |
|------|--------|--------|----------|------------|---------------------|------------------------------|------------|--------------|------------------|------------------|------------|-------|------|----|---------|
| File | Edit   | View   | Data     | Transform  | <u>A</u> nalyze     | Direct <u>M</u> arketing     | Graph      | s <u>U</u> t | ilities A        | .dd- <u>o</u> ns | <u>W</u> i | ndow  | Help |    |         |
| 6    |        |        |          | <b>,</b> k | Rep<br>D <u>e</u> s | orts<br>criptive Statistics  | *          | <b>A</b>     | *                | 5                | 4          |       |      |    | 4<br>14 |
| 1:1  | IP     |        | 17       | 7,57258    | Tab                 | es                           | •          |              |                  |                  |            |       |      |    |         |
|      |        |        | NP       | SM         | Co <u>m</u>         | pare Means                   | •          | SI           | va               |                  | ٧          | ar    | Vi   | ar | var     |
|      | 1      |        | 17,5     | 7          | Gen                 | eral Linear Model            | •          | 9,47         |                  |                  |            |       |      |    |         |
|      | 2      |        | 17,4     | 1          | Gen                 | erali <u>z</u> ed Linear Mod | els 🕨      | 8,28         |                  |                  |            |       |      |    |         |
|      | 3      |        | 18,3     | 1          | Mixe                | d Models                     | •          | 8,68         |                  |                  |            |       |      |    |         |
|      | 4      |        | 19,9     | 9          | Con                 | elate                        | •          | 6 61         |                  |                  |            |       |      |    |         |
|      | 5      |        | 20,8     | 4          | Reg                 | ression                      |            |              | Automat          | c Linea          | r Mode     | eling |      |    |         |
|      | 6      |        | 21,3     | 9          | L <u>o</u> g        | inear                        |            | R            | Linear           |                  |            |       |      |    |         |
|      | 7      |        | 23,4     | 9          | Neu                 | rai Networks                 | - <u>-</u> | مر           | Curve Es         | timation         | n          |       |      |    |         |
|      | 8      |        | 21,9     | 4          | Clas                | sijy<br>Podvetice            |            |              | Partial Le       | ast Sq           | uares.     |       |      |    |         |
|      | 9      |        | 23,5     | 9          |                     | ension Reduction             |            |              | Binary L         | naistic          |            |       |      |    |         |
|      | 10     |        | 26,4     | 3          | Non                 | narametric Teete             | - <u>-</u> | R            | Multinom         | ial Looir        | ntio       |       |      |    |         |
|      | 11     |        | 26,8     | в          | Eore                | casting                      |            |              |                  |                  | 500        |       |      |    |         |
|      | 12     |        | 27,4     | 6          | Sun                 | vival                        |            |              | Orginal          |                  |            |       |      |    |         |
|      | 13     |        | 26,2     | 7          | Mult                | ple Response                 |            | - R          | Probit           |                  |            |       |      |    |         |
|      | 14     |        | 27,2     | 2          | Miss                | ing Value Analysis.          |            | R            | <u>N</u> onlinea | r                |            |       |      |    |         |
|      | 15     |        | 24,4     | 7          | Mult                | iple Imputation              |            | R            | Weight E         | stimatio         | n          |       |      |    |         |
|      | 16     |        | 23,0     | 5          | Com                 | plex Samples                 |            | R            | 2-Stage          | Least S          | quare      | s     |      |    |         |
|      | 17     |        | 24,4     | 4          | Qua                 | lity Control                 | •          |              | Optimal S        | Scaling          | (CATR      | EG)   |      |    |         |
|      | 18     |        | 23,4     | 9          | ROC                 | Curve                        |            | 3,76         | _                |                  |            |       |      |    |         |
|      | 19     |        | 23,0     | 4          | IBM                 | SPSS Amos                    |            | 4,13         |                  |                  |            |       |      |    |         |
|      | 20     |        | 21.6     | 6          | 910                 | 11.85                        | - 11       | 6 65         |                  |                  |            |       |      |    |         |

7. Maka akan muncul kotak Linear Regression

8. Isi variabel dependen dan independent sesuai dengan teorinya, lalu klik statistics

| 🔩 Linear Regression                                                                                          | X                                                                                                    |
|----------------------------------------------------------------------------------------------------|----------------------------------------------------------------------------------------------------|
| <ul> <li>✓ Struktur Modal [SM]</li> <li>✓ Peluang Pertumbuhan [</li> <li>✓ Interaksi (X*Moderasi)</li> </ul> | Dependent:<br>Miai Perusahaan [NP]<br>Block 1 of 1<br>Previous<br>Independent(s):<br>Methoda [SM]<br>Pluang Pertumbuhan [PP]<br>Interaksi (X'Moderasi) [NTERA<br>Method: Enter |
| Ок                                                                                                    | Case Labels:<br>WLS Weight:<br>Paste Reset Cancel Help                                                                                                    |

9. Maka akan muncul kotak Linear Regression: Statistics, lalu aktifkan estimates, model fit, descriptive dan collinearity diagnostics, lalu klik continue seperti gambar berikut:

| Linear Regression: S                                                                                                    | Statistics 🛛 🔀                                                                                                    |  |  |  |  |  |
|----------------------------------------------------------------------------------------------------|----------------------------------------------------------------------------------------------------|--|--|--|--|--|
| Regression Coefficients         ✓ Estimates         ○ Confidence intervals         Level(%): 95         ○ Covariance matrix                                                                                                    | <ul> <li>Model fit</li> <li>R squared change</li> <li>Descriptives</li> <li>Part and partial correlations</li> <li>Collinearity diagnostics</li> </ul> |  |  |  |  |  |
| Residuals         Image: Durbin-Watson         Image: Casewise diagnostics         Image: Outliers outside:         Image: Outliers outside:         Image: Outliers outside:         Image: Outliers outside:         Image: Outliers outside:         Image: Outliers outside:         Image: Outliers outside:         Image: Outliers outside:         Image: Outliers outside:         Image: Outliers outside:         Image: Outliers outside:         Image: Outliers outside:         Image: Outliers outside: | s<br>3 standard deviations                                                                                                    |  |  |  |  |  |
| Continue Cancel Help                                                                                                    |                                                                                                    |  |  |  |  |  |

10. Maka akan muncul kembali kotak Linear Regression, lalu klik OK
| <u>File Edit View Data Transform</u> | Insert For  | mat <u>A</u> nalyze          | Direct Marketing    | <u>G</u> raphs U              | tilities Add- <u>o</u> ns | <u>W</u> indow | <u>H</u> elp      |  |  |  |  |  |
|--------------------------------------|-------------|------------------------------|---------------------|-------------------------------|---------------------------|----------------|-------------------|--|--|--|--|--|
| 😑 H 🖨 🔕 🦉                            |             |                              |                     | <b>*</b>                      |                           | . 👎            |                   |  |  |  |  |  |
| Gutput     GRegression               | Regression  |                              |                     |                               |                           |                |                   |  |  |  |  |  |
| →  Notes                             |             | Variables I                  | Intered/Remove      | ed <sup>a</sup>               |                           |                |                   |  |  |  |  |  |
| Model Summary                        | Model       | Variables<br>Entered         | Variables<br>Remove | :<br>d Metho                  | d                         |                |                   |  |  |  |  |  |
| Coefficients                         | 1           | INTERAKSI,<br>STRUKTUR       |                     | . Enter                       |                           |                |                   |  |  |  |  |  |
| 🚠 Residuals Statisti                 |             | PELUANG<br>PERTUMBUH         | 4                   |                               |                           |                |                   |  |  |  |  |  |
|                                      | a. De       | ependent Varia               | ble: NILAI PERU     | SAHAAN                        |                           |                |                   |  |  |  |  |  |
|                                      | b. All      | requested vari               | ables entered.      |                               |                           |                |                   |  |  |  |  |  |
|                                      |             |                              |                     |                               |                           |                |                   |  |  |  |  |  |
|                                      |             |                              | Mode                | l Summary <sup>b</sup>        |                           |                |                   |  |  |  |  |  |
| 1                                    | Model       | Adjusted R Std. Error        |                     | Std. Error of<br>the Estimate | Durbin-<br>Watson         |                |                   |  |  |  |  |  |
|                                      | 1           | ,793 <sup>a</sup>            | ,629                | ,609                          | 4,94057                   | ,1             | 99                |  |  |  |  |  |
|                                      | a. Pr<br>PE | edictors: (Cons<br>RTUMBUHAN | tant), INTERAK      | SI, STRUKTU                   | R MODAL, PELU             | ANG            |                   |  |  |  |  |  |
|                                      | b. De       | ependent Varia               | ble: NILAI PERU     | SAHAAN                        |                           |                |                   |  |  |  |  |  |
|                                      |             |                              |                     | <b>ANOVA<sup>a</sup></b>      |                           |                |                   |  |  |  |  |  |
|                                      | Model       |                              | Sum of<br>Squares   | df                            | Mean Square               | F              | Sig.              |  |  |  |  |  |
|                                      | 1           | Regression                   | 2318,340            | 3                             | 772,780                   | 31,659         | ,000 <sup>b</sup> |  |  |  |  |  |
|                                      |             | Residual                     | 1366,915            | 56                            | 24,409                    |                |                   |  |  |  |  |  |
|                                      |             | i otal                       | 3685,255            | 59                            |                           |                |                   |  |  |  |  |  |
| 1                                    | a. De       | ependent varia               | DIE: NILAI PERU     | SAHAAN                        |                           |                |                   |  |  |  |  |  |

11. Maka akan muncul output sebagai berikut:

# 12. Interpertasi

Hasil ringkasan pada analisis MSA kasus 1 sebagai berikut:

| Ŷ              | Variabel<br>Independen         | Koefisie<br>n Regresi | t<br>hitung | Prob  | Arah | Ket. |
|----------------|--------------------------------|-----------------------|-------------|-------|------|------|
| Nilai          | Intersep (α)                   | 36,516                | 2,717       | 0,009 | +    | Sig. |
| Perusahaan     | Struktur Modal<br>(SM)         | -2,519                | -1,177      | 0,244 | -    | Sig. |
|                | Peluang<br>Pertumbuhan<br>(PP) | 6,630                 | 3,196       | 0,002 | +    | Sig. |
|                | INTERAKSI<br>(SM*PP)           | -0,730                | -2,730      | 0,006 | -    | Sig. |
| R : 0,79       | 3                              | F Stati<br>31,659     | stik :<br>9 |       |      |      |
| R Square : 0,0 | 629                            | F Sign<br>0,000       | ifikan :    |       |      |      |

Interpertasi analisis MSA tidak berbeda dengan interpertasi regresi liner berganda atau regresi dengan variabel independen berbentuk kualitatif baik akurasi, kelayakan dan keabsahan modelnya. Namun sebelumnya harus ditentukan terlebih dahulu apa peluang pertumbuhan (M) merupakan variabel moderasi. Diketahui bahwa koefisien peluang pertumbuhan ( $\beta_2$ ) dan koefisien variabel interaksi ( $\beta_3$ ) signifikan secara statistik yang berarti variabel peluang pertumbuhan (PP) adalah variabel moderasi semu.

Selanjutnya untuk aplikasi analisis MRA Kasus 2, tidak berbeda dengan MRA Kasus 1. Sebagai contoh dilakukan analisis pengaruh Kesempatan Investasi terhadap Dividen Payout Ratio dengan Kepemilikan Insider sebagai variabel moderasi dengan persamaan sebagai berikut:

DPR =  $\alpha$  +  $\beta_1$ KI+  $\beta_2$ KIns +  $\beta_3$ INTERAKSI + e

Dimana:

DPR = Dividen Payout Rasio

KI = Kesempatan Investasi

KIns = Kesempatan Insider (Variabel Moderasi)

INTERAKSI = Interaksi Variabel Kesempatan Investasi dengan Kesempatan Insider (Variabel Interaksi)

 $\beta_{1,2,3}$  = koefisien variabel KI, KIns dan INTERAKSI

e = Variabel Pengganggu

maka aplikasi dengan menggunakan program SPSS sebagai berikut:

1. Buka file MRA Kasus 2.sav

| 🏟 *MRA KASUS 1.sav [DataSet4] - IBM SPSS Statistics Data Editor |                                      |                        |                       |                       |           |         |                |              |  |  |  |  |
|-----------------------------------------------------------------|--------------------------------------|------------------------|-----------------------|-----------------------|-----------|---------|----------------|--------------|--|--|--|--|
| <u>F</u> ile <u>E</u> dit <u>V</u>                              | <u>r</u> iew <u>D</u> ata <u>T</u> r | ransform <u>A</u> naly | ze Direct <u>M</u> ar | keting <u>G</u> raphs | Utilities | Add-ons | <u>W</u> indow | <u>H</u> elp |  |  |  |  |
|                                                                 |                                      | , <u>e</u> 2           | 🖬 🦉                   |                       | H         | *;      | 2              | 4            |  |  |  |  |
| 1 : NP                                                          | 17,                                  | 57258                  |                       |                       |           |         |                |              |  |  |  |  |
|                                                                 | NP                                   | SM                     | PP                    | var                   | var       |         | var            | var          |  |  |  |  |
| 1                                                               | 17,57                                | 9,50                   | 6,26                  |                       |           |         |                |              |  |  |  |  |
| 2                                                               | 17,41                                | 9,25                   | 6,30                  |                       |           |         |                |              |  |  |  |  |
| 3                                                               | 18,31                                | 9,00                   | 6,52                  |                       |           |         |                |              |  |  |  |  |
| 4                                                               | 19,99                                | 9,00                   | 6,29                  |                       |           |         |                |              |  |  |  |  |
| 5                                                               | 20,84                                | 8,75                   | 6,01                  |                       |           |         |                |              |  |  |  |  |
| 6                                                               | 21,39                                | 8,50                   | 5,77                  |                       |           |         |                |              |  |  |  |  |
| 7                                                               | 23,49                                | 8,25                   | 6,06                  |                       |           |         |                |              |  |  |  |  |
| 8                                                               | 21,94                                | 8,25                   | 6,51                  |                       |           |         |                |              |  |  |  |  |
| 9                                                               | 23,59                                | 8,25                   | 6,59                  |                       |           |         |                |              |  |  |  |  |
| 10                                                              | 26,43                                | 8,25                   | 6,88                  |                       |           |         |                |              |  |  |  |  |
| 11                                                              | 26,88                                | 8,25                   | 6,71                  |                       |           |         |                |              |  |  |  |  |
| 12                                                              | 27,46                                | 8,00                   | 6,59                  |                       |           |         |                |              |  |  |  |  |
| 13                                                              | 26,27                                | 8,00                   | 7,36                  |                       |           |         |                |              |  |  |  |  |
| 14                                                              | 27,22                                | 8,00                   | 7,40                  |                       |           |         |                |              |  |  |  |  |
| 15                                                              | 24,47                                | 8,00                   | 8,17                  |                       |           |         |                |              |  |  |  |  |
| 16                                                              | 23,05                                | 8,00                   | 8,96                  |                       |           |         |                |              |  |  |  |  |
| 17                                                              | 24,44                                | 8,25                   | 10,38                 |                       |           |         |                |              |  |  |  |  |
| 18                                                              | 23,49                                | 8,50                   | 11,03                 |                       |           |         |                |              |  |  |  |  |
| 19                                                              | 23,04                                | 8,75                   | 11,90                 |                       |           |         |                |              |  |  |  |  |
| 20                                                              | 21,66                                | 9,00                   | 11,85                 |                       |           |         |                |              |  |  |  |  |
| 21                                                              | 18 33                                | 9 25                   | 12 14                 |                       |           |         |                |              |  |  |  |  |

- 2. Buat variabel interkasi dengan klik Transform ->Compute Varible
- 3. Maka akan muncul kotak Compute Variable

- 4. Isi Target Variabel (memberi nama variabel) dengan nama INTERAKSI, klik All lalu pilih Abs
- 5. Isi kotak Numeric Expression untuk menginterasksikan variabel yang diinginkan, dalam hal ini variabel Kesempatan Investasi (X1) dan Kepemilikan Insider (M) dengan cara blok variabel Kesempatan Investasi (X1) klik sehingga masuk ke dalam kotak Numeric Expression
   1 klik sehingga masuk ke dalam kotak Numeric Expression

Kepemilikan Insider (M) Survey lalu klik OK

- 6. Lalu Klik Analyze -> Regression -> Linear
- 7. Maka akan muncul kotak Linear Regression
- 8. Isi variabel dependen dan independent sesuai dengan teorinya, lalu klik statistics
- 9. Maka akan muncul kotak Linear Regression: Statistics, lalu aktifkan estimates, model fit, descriptive dan collinearity diagnostics, lalu klik continue seperti gambar berikut:
- 10. Maka akan muncul kembali kotak Linear Regression, lalu klik OK
- 11. Maka akan muncul output sebagai berikut:

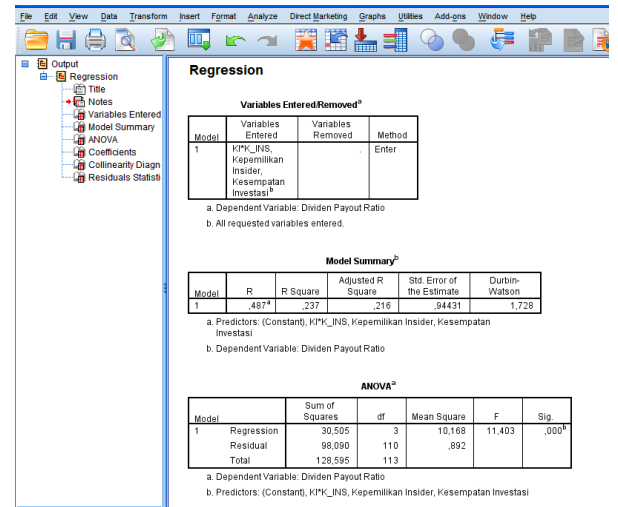

12. Interpertasi

| Ŷ                | Variabel<br>Independen        | Koefisien<br>Regresi | t<br>hitung       | Prob  | Arah | Ket.      |
|------------------|-------------------------------|----------------------|-------------------|-------|------|-----------|
| Dividen          | Intersep (α)                  | 0,071                | 0,418             | 0,676 | +    | TidakSig. |
| Pay Out<br>Ratio | Kesempatan<br>Investasi (KI)  | -0,039               | -0,324            | 0,746 | -    | TidakSig. |
|                  | Kepemilikan<br>Insider (KIns) | 0,467                | 3,569             | 0,001 | +    | Sig.      |
|                  | INTERAKSI<br>(KI*KIns)        | 0,043                | 0,514             | 0,608 | -    | TidakSig. |
| R : 0,487        |                               |                      | tatistik :<br>403 |       |      |           |
| R Square :       | 0,237                         | F S<br>: 0,          | ignifikan<br>000  |       |      |           |

Hasil ringkasan pada analisis MSA kasus 1 sebagai berikut:

Berdasarkan tabel 9.1 diketahui bahwa koefisien kesempatan investasi ( $\beta_2$ ) signifikan dan koefisien variabel interaksi ( $\beta_3$ ) tidak signifikan secara statistik yang berarti masuk dalam kategori moderasi prediksi, yang berate variabel Kepemilikan Insider (M) bukan sebagai variabel moderasi.

# 3. Uji Nilai Selisih Mutlak

Uji nilai selisih mutlak adalah analisis regresi moderasi yang menguji interaksi dari hasil selisih absolut angka baku (standardize)<sup>4</sup> antara variabel independen dengan variabel yang diduga variabel moderasi. Uji ini didasarkan hasil penelitian Frecout dan Shearon (1991) dengan persamaan seperti berikut:

 $Y = \alpha + \beta_1 ZX + \beta_2 ZM + \beta_3 |ZX - ZM| + e$ 

Dimana:

е

Y = Variabel Dependen

ZX = Variabel Independen

ZM = Variabel Moderasi

|ZX-ZM| = Variabel Interaksi (nilai absolut dari hasil pengurangan |ZX-ZM|)

 $\beta_{1,2,3}$  = koefisien variabel ZX, ZM dan |ZX- ZM|

= Variabel Pengganggu

Sebagai contoh kasus analisis pengaruh struktur modal terhadap nilai perusahaan dengan peluang pertumbuhan sebagai variabel moderasi dengan persamaan sebagai berikut:

<sup>&</sup>lt;sup>4</sup> Rumus nilai standarisasi dapat dilihat pada Bab III Deskriptif mengenai angka baku.

NP =  $\alpha$  +  $\beta_1$ ZSM+  $\beta_2$ ZPP +  $\beta_3$ INTERAKSI + e

Dimana

NP = Nilai perusahaan

ZSM = Struktur Modal

ZPP = Peluang Pertumbuhan (Variabel Moderasi)

INTERAKSI = Interaksi Variabel Struktur Modal dengan Peluang Pertumbuhan (IZX- ZMI)

 $\beta_{1,2,3}$  = koefisien variabel SM, PP dan INTERAKSI

e = Variabel Pengganggu

Z = Nilai distandarisasi

Aplikasi uji nilai selisih mutlak dengan program SPSS sebagai berikut:

# 1. Buka file Uji Nilai Selisih Mutlak.sav

| <b>t</b> a U | ji Nilai S            | Selisih Mutlak.              | .sav [DataSet1        | ] - IBM SPSS           | Statistics Dat        | a Editor          |
|--------------|-----------------------|------------------------------|-----------------------|------------------------|-----------------------|-------------------|
| File         | <u>E</u> dit <u>V</u> | (iew <u>D</u> ata <u>T</u> r | ansform <u>A</u> naly | vze Direct <u>M</u> ar | keting <u>G</u> raphs | <u>U</u> tilities |
|              |                       |                              |                       | ¥ 🎬 i                  |                       | #                 |
|              |                       |                              |                       |                        |                       |                   |
|              |                       | SM                           | PP                    | NP                     | var                   | var               |
|              | 1                     | 6,43                         | 10,23                 | ,34                    |                       |                   |
|              | 2                     | 17,53                        | 27,78                 | ,35                    |                       |                   |
|              | 3                     | 12,66                        | 15,52                 | ,38                    |                       |                   |
|              | 4                     | 9,83                         | 15,24                 | ,43                    |                       |                   |
|              | 5                     | 14,51                        | 24,83                 | ,44                    |                       |                   |
|              | 6                     | 5,45                         | 14,59                 | ,46                    |                       |                   |
|              | 7                     | 5,23                         | 15,70                 | ,50                    |                       |                   |
|              | 8                     | 8,09                         | 22,68                 | ,51                    |                       |                   |
|              | 9                     | 14,25                        | 26,51                 | ,55                    |                       |                   |
|              | 10                    | 14,20                        | 13,84                 | ,58                    |                       |                   |
|              | 11                    | 8,05                         | 14,69                 | ,60                    |                       |                   |
|              | 12                    | 10,37                        | 28,40                 | ,60                    |                       |                   |
|              | 13                    | 13,11                        | 21,14                 | ,62                    |                       |                   |
|              | 14                    | 7,95                         | 25,82                 | ,70                    |                       |                   |
|              | 15                    | 9,16                         | 7,90                  | ,74                    |                       |                   |
|              | 16                    | 4,53                         | 13,51                 | ,74                    |                       |                   |
|              | 17                    | 17,00                        | 22,79                 | ,75                    |                       |                   |
|              | 18                    | 12,29                        | 24,77                 | ,81                    |                       |                   |
|              | 19                    | 4,44                         | 14,59                 | ,83                    |                       |                   |
|              | 20                    | 4,67                         | 14,77                 | ,83                    |                       |                   |
|              |                       |                              |                       |                        |                       |                   |

 Buat variabel baru untuk angka baku dari variabel Struktur Modal (ZSM) dan Peluang Pertumbuhan (ZPP) dengan cara klik analyze, lalu Descriptive Statistik, lalu Descriptives

| 💁 Uji Nilai                        | Selisih Mutlak                       | .sav [Dat | aSet1] -        | IBM SPSS Statist               | ics Dat        | a Editor          |                  |     |     |              |
|------------------------------------|--------------------------------------|-----------|-----------------|--------------------------------|----------------|-------------------|------------------|-----|-----|--------------|
| <u>F</u> ile <u>E</u> dit <u>}</u> | <u>∕</u> iew <u>D</u> ata <u>T</u> i | ransform  | <u>A</u> nalyze | Direct <u>M</u> arketing       | <u>G</u> raphs | <u>U</u> tilities | Add- <u>o</u> ns | Win | dow | <u>H</u> elp |
|                                    |                                      |           | Rep             | Reports                        |                |                   | *                |     |     | 5            |
|                                    |                                      |           |                 |                                |                |                   | uencies          |     |     |              |
| <u> </u>                           |                                      |           | Ta <u>b</u>     | les                            | •              | E Desc            | criptives        |     |     |              |
|                                    | SM                                   | PP        | Com             | npare Means                    | •              | A Expl            | ore              |     |     | var          |
| 1                                  | 6,43                                 | 1         | Gen             | neral Linear Model             | •              |                   |                  |     |     |              |
| 2                                  | 17,53                                | 2         | Gen             | nerali <u>z</u> ed Linear Mode | els 🕨          |                   |                  |     |     |              |
| 3                                  | 12,66                                | 1         | Mi <u>x</u> e   | ed Models                      | •              | Ratio             |                  |     |     |              |
| 4                                  | 9,83                                 | 1         | <u>C</u> ori    | relate                         | •              | <u>P-P F</u>      | lots             |     |     |              |
| 5                                  | 14,51                                | 2         | <u>R</u> eg     | ression                        |                | <u>a</u> -a       | Plots            |     |     |              |
| 6                                  | 5,45                                 | 1         | L <u>o</u> g    | linear                         | •              |                   |                  |     |     |              |
| 7                                  | 5,23                                 | 1         | Neu             | iral Networks                  | •              |                   |                  |     |     |              |
| 8                                  | 8,09                                 | 2         | Clas            | ssify                          | •              |                   |                  |     |     |              |
| 9                                  | 14.25                                | 2         | Dim             | ension Reduction               |                |                   |                  |     |     |              |
| 10                                 | 14.20                                | 1         | Sc <u>a</u>     | le                             |                |                   |                  |     |     |              |
| 11                                 | 8.05                                 | -         | Non             | parametric Tests               |                |                   |                  |     |     |              |
| 12                                 | 10.37                                | 5         | Fore            | ecasting                       |                |                   |                  |     |     |              |
| 13                                 | 13 11                                |           | Sun             | vival                          |                |                   |                  |     |     |              |
| 14                                 | 7 95                                 |           | M <u>u</u> n    | ipie Response                  |                |                   |                  |     |     |              |
| 15                                 | 9.16                                 |           | Miss            | sing value Analysis.           |                |                   |                  |     |     |              |
| 16                                 | 4 53                                 |           | Mult            | tiple imputation               |                |                   |                  |     |     |              |
| 17                                 | 4,55                                 |           | Com             | npiex samples                  |                |                   |                  |     |     |              |
| 18                                 | 12.20                                | 4         | Qua             | anty Control                   |                |                   |                  |     |     |              |
| 10                                 | 12,29                                | 4         | Z ROC           | C Curve                        |                |                   |                  |     |     |              |
| 19                                 | 4,44                                 |           | IBM             | SPSS Amos                      |                |                   |                  |     |     |              |
| 20                                 | 4.67                                 | 1 1       | 4.77            | .83                            |                |                   |                  |     |     |              |

## 3. Maka akan muncul Kotak Descriptives

| 🔚 Descriptives                                                                                        |       |                   | ×       |  |  |  |  |  |  |
|----------------------------------------------------------------------------------------------------|-------|-------------------|---------|--|--|--|--|--|--|
| <ul> <li>Struktur Modal [SM]</li> <li>Peluang Pertumbuhan [</li> <li>Nilai Perusahaan [NP]</li> </ul> | •     | Variable(s):      | Options |  |  |  |  |  |  |
| Save standardized values as variables                                                                 |       |                   |         |  |  |  |  |  |  |
| ок                                                                                                    | Paste | Reset Cancel Help |         |  |  |  |  |  |  |

4. Masukan variabel yang akan dihitung angka bakunya kedalam kotak Variabel(s). Lalu aktifkan  $\boxed{V}$  Save standardized values as variables lalu klik OK

| hescriptives             |                                       |                                             |                      |  |  |  |  |  |  |  |  |
|--------------------------|---------------------------------------|---------------------------------------------|----------------------|--|--|--|--|--|--|--|--|
| 🔗 Nilai Perusahaan [NP]  | Variable(s                            | s):<br>ttur Modal [SM]<br>ang Pertumbuhan [ | Options<br>Bootstrap |  |  |  |  |  |  |  |  |
| Save standardized values | Save standardized values as variables |                                             |                      |  |  |  |  |  |  |  |  |

5. Maka akan terbentuk variabel baru dengan angka baku untuk variabel struktur modal dan peluang pertumbuhan. Sedangkan untuk menghitung selisih maka klik Trasform -> Compute Variable sehingga muncul kotak Compute Variable sebagai berikut:

6. Isi kotak Target Variabel dengan nama INTERAKSI, klik All lalu pilih Abs. Isi kotak Numeric Expression untuk menginterasksikan variabel yang diinginkan, dalam hal ini variabel Angka Baku Struktur Modal (ZSM) dan Peluang Pertumbuhan (ZPP) dengan cara blok variabel Zscore: Struktur Modal klik → sehingga masuk ke dalam kotak Numeric Expression
 Mumeric Expression: Ialu klik • sehingga menjadi
 Mumeric Expression: Ialu klik • sehingga menjadi
 Mumeric Expression: Ialu klik • sehingga menjadi

| 🝓 Compute Variable                                                                                     |                                                                                                    | X                                                                                                    |
|----------------------------------------------------------------------------------------------------|----------------------------------------------------------------------------------------------------|----------------------------------------------------------------------------------------------------|
| Target Variable:<br>INTERAKSI<br>Type & Label                                                          | Numeric Expression:<br>ABS(ZSM - ZPP)                                                                                                    |                                                                                                    |
| A Nai Ferusahaan (NF)     Zecore: Struktur Moda     Zecore: Peluang Pertu     continual case selection | +     +     7     8     9       +     +     *     7     8     9       +     +     *     4     5     6       +     +     *     1     2     3       /     8     1     0     .       #     -     (1)     Delete     # | All Artification group:<br>All Artification group:<br>All Artification and Special Variables:<br>Canversion<br>Current Date Artification<br>Date Artification<br>Date Artification<br>Date Artification<br>Date Artification<br>Statestime<br>Able Artification<br>Any Applymodel<br>Artification and Artification<br>Artification and Artification<br>Artification and Artification<br>Artification and Artification<br>Artification and Artification<br>Artification and Artification<br>Artification and Artification<br>Artification and Artification<br>Artification and Artification<br>Artification and Artification<br>Artification and Artification<br>Artification and Artification<br>Artification and Artification<br>Artification and Artification<br>Artification<br>A |
|                                                                                                    | OK Paste Reset Cancel Help                                                                                                    | Artan                                                                                                    |

- 7. Setelah terbentuknya seluruh variabel maka klik Analyze -> Regression -> Linear
- 8. Maka akan muncul kotak Linear Regression
- 9. Isi variabel dependen dan independent sesuai dengan teorinya, lalu klik statistics

| Linear Regression                                                                                           |                                                                                                    | ×                                                                                         |
|----------------------------------------------------------------------------------------------------|----------------------------------------------------------------------------------------------------|-------------------------------------------------------------------------------------------|
| Struktur Modal [SM]<br>Peluang Pertumbuhan [<br>Zscore: Struktur Moda<br>Zscore: Peluang Pertu<br>INTERAKSI | Dependent:<br>Niai Perusahaan [NP]<br>Block 1 of 1<br>Previous<br>Independent(s):<br>Secre: Struktur Modal [ZSM]<br>Zscore: Peluang Pertumbuhan [<br>Method: Enter<br>Selection Variable:<br>Selection Variable:<br>Selection Variable:<br>WLS Weight:<br>WLS Weight:<br>Set Reset Cancel Help | <u>Statistics</u><br>Plo <u>t</u> s<br><u>Sa</u> ve<br><u>Options</u><br><u>Bootstrap</u> |

- 10. Maka akan muncul kotak Linear Regression: Statistics, lalu aktifkan estimates, model fit, descriptive dan collinearity diagnostics, lalu klik continue seperti gambar berikut:
- 11. Maka akan muncul kembali kotak Linear Regression, lalu klik OK
- 12. Maka akan muncul output sebagai berikut:

| <u>File Edit y</u>                                                                    | View | Data | Transform                                             | ļn  | sert I                                                                                                    | ormat                          | Analyze                                                                                | e Dire                                     | ect <u>M</u> arke               | eting                    | Graphs         | s <u>U</u> ti    | lities                        | Add-ons | Win | ndow              | Help |                 |
|---------------------------------------------------------------------------------------|------|------|-------------------------------------------------------|-----|----------------------------------------------------------------------------------------------------|--------------------------------|----------------------------------------------------------------------------------------|--------------------------------------------|---------------------------------|--------------------------|----------------|------------------|-------------------------------|---------|-----|-------------------|------|-----------------|
|                                                                                       |      |      | 1 2                                                   | 1   |                                                                                                    |                                |                                                                                        | 1                                          |                                 |                          |                |                  | Q                             |         |     | Ę=                |      |                 |
| Coutput     Dutput     E Regression     E Regression     Fitte     +      Notes       |      |      |                                                       |     | Reg                                                                                                    | res                            | sion<br>Variable                                                                       | s Ente                                     | red/Rer                         | noved                    | э              |                  |                               |         |     |                   |      |                 |
| Gimados Linni<br>Gim Model Summ<br>Gim ANOVA<br>Gim Coefficients<br>Gim Residuals Sta |      |      | A<br>A<br>ficients<br>hearity Diagn<br>duals Statisti |     | Mod<br>1                                                                                                    | el<br>IN<br>Z:<br>P<br>Z:<br>S | Variable<br>Entered<br>ITERAKS<br>score:<br>eluang<br>ertumbuh<br>score:<br>iruktur Mo | s<br>1<br>il,<br>nan,<br>odal <sup>b</sup> | Varia<br>Rem                    | bles<br>oved             | M<br>. En      | lethod<br>nter   |                               |         |     |                   |      |                 |
|                                                                                       |      |      |                                                       |     |                                                                                                    | Depe<br>All rec                | ndent Val<br>juested v                                                                 | riable:<br>ariable                         | Nilai Pe<br>s enter<br><b>N</b> | rusah:<br>ed.<br>Iodel S | aan<br>Summa   | ary <sup>b</sup> |                               |         |     |                   |      |                 |
|                                                                                       |      |      |                                                       |     | Mod                                                                                                    |                                | R                                                                                      | R Sq                                       | uare                            | Adju<br>Sq               | sted R<br>uare |                  | Std. Error of<br>the Estimate |         |     | Durbin-<br>Watson |      |                 |
|                                                                                       |      |      |                                                       |     | 1                                                                                                    |                                | ,705 <sup>a</sup>                                                                      |                                            | 498                             |                          | ,45            | 55               |                               | ,46564  |     | 1,                | 283  |                 |
|                                                                                       |      |      |                                                       |     | a. Predictors: (Constant), INTERAKSI, Zscore: Peluang Pertumbuhan, Zscore:<br>Struktur Modal<br>b. Dependent Variable: Nilai Perusahaan |                                |                                                                                        |                                            |                                 |                          |                |                  |                               |         |     |                   |      |                 |
|                                                                                       |      |      |                                                       |     |                                                                                                    |                                |                                                                                        | 0                                          | , 1                             | ANOV                     | /A             |                  |                               | _       |     |                   | _    |                 |
|                                                                                       |      |      |                                                       | Mod | al a                                                                                                    |                                |                                                                                        | Sum o<br>Square                            | s                               | df                       | f              | Mear             | n Square                      |         | F   | Sig.              |      |                 |
|                                                                                       |      |      |                                                       |     | 1                                                                                                    | Re                             | gression                                                                               | n                                          | 7                               | 520                      |                | 3                |                               | 2,507   | 1   | 1,561             | ,00  | 00 <sup>b</sup> |
|                                                                                       |      |      |                                                       |     |                                                                                                    | Re                             | esidual<br>tal                                                                         |                                            | 7                               | 589                      |                | 35               |                               | ,217    |     |                   |      |                 |
|                                                                                       |      |      |                                                       |     |                                                                                                    | 10                             | tai                                                                                    |                                            | 15                              | 108                      |                | 30               |                               |         |     |                   | 1    |                 |

#### 13. Interpertasi

Hasil ringkasan pada analisis Uji Nilai Selisih Multlak sebagai berikut:

| Ŷ                 | Variabel<br>Independe<br>n | Koefisien<br>Regresi | t<br>hitung | Prob  | Arah | Ket. |  |
|-------------------|----------------------------|----------------------|-------------|-------|------|------|--|
|                   | Intersep (α)               | 0,766                | 5,656       | 0,000 | +    | Sig. |  |
| Nilai             | Struktur                   |                      |             |       |      |      |  |
| Perusahaan        | Modal                      | 0,265                | 3,272       | 0,002 | +    | Sig. |  |
|                   | (ZSM)                      |                      |             |       |      |      |  |
|                   | Peluang                    |                      |             |       |      |      |  |
|                   | Pertumbuh                  | -0,409               | -5,063      | 0,000 | -    | Sig. |  |
|                   | an (ZPP)                   |                      |             |       |      |      |  |
|                   | INTERAKSI                  | 0 2 0 2              | 2 5 0 7     | 0.017 |      | Sig  |  |
|                   | (IZSM-ZPPI)                | 0,302                | 2,307       | 0,017 | Ŧ    | Sig. |  |
| P • 0.70          | 15                         | F St                 | atistik :   |       |      |      |  |
|                   |                            | 11,5                 | 561         |       |      |      |  |
| P. Squara + 0.409 |                            | F Si                 | gnifikan :  |       |      |      |  |
| Roquare . 0,      | 170                        | 0,00                 | 00          |       |      |      |  |
|                   |                            |                      |             |       |      |      |  |

Diketahui bahwa koefisien struktur modal ( $\beta_2$ ) dan koefisien variabel interaksi ( $\beta_3$ ) signifikan secara statistik yang berarti masuk dalam kategori moderasi prediksi, yang berarti variabel peluang pertumbuhan (PP) adalah variabel moderasi (moderasi semu).

# **M. ANALISIS JALUR**

Analisis jalur (Path Anlysis) adalah analisis hubungan yang membahas pengaruh langsung (direct effect) dan tidak langsung dari variabel (indirect effect) dari variabel. Berbeda dengan analisis regresi yang dapat mengestimasi atau memprediksi secara kualitatif pengaruh variabel independen terhadap variabel dependen maka analisis jalur tidak dapat digunakan untuk mengestimasi atau memprediksi secara kualitatif sehingga hanya digunakan untuk menguji hubungan teoritis antar variabel.

Variabel yang digunakan dalam analisis jalur adalah variabel endogen dan eksogen. Variabel yang hanya dipengaruhi dan tidak mempengaruhi disebut variabel endogen sedangkan variabel yang dipengaruhi dan dapat mempengaruhi disebut variabel eksogen. Namun hal penting dalam analisis jalur adalah variabel yang digunakan baik edogen maupun eksogen adalah variabel yang dapat diukur secara langsung (observer/manifest). Jika variabel yang digunakan bukan variabel observer/manifest tetapi variabel unobserver/laten maka disebut model persamaan struktural atau disebut Structural Equation Modeling (SEM).

## 1. Tahapan Analisis Jalur

## a. Pembuatan Model

Tahapan dalam analisis jalur dimulai dari pembuatan spesifikasi model analisis jalur. Model yang dibuat deri pembuatan spesifikasi model analisis jalur. Model yang dibuat deri an pada teori teori-teori dan konsep-konsep yang relevan. Spesisi model akan memberikan gambaran hubungan antar variabel. Ada berbagai macam kemungkinankemungkinan spesifikasi model yang dapat dibuat sehingga menghasilkan berbagai macam model-model spesifikasi analisis jalur untuk menjelaskan besarnya pengaruh antar variabel. Salah satu contohnya sebagai berikut.

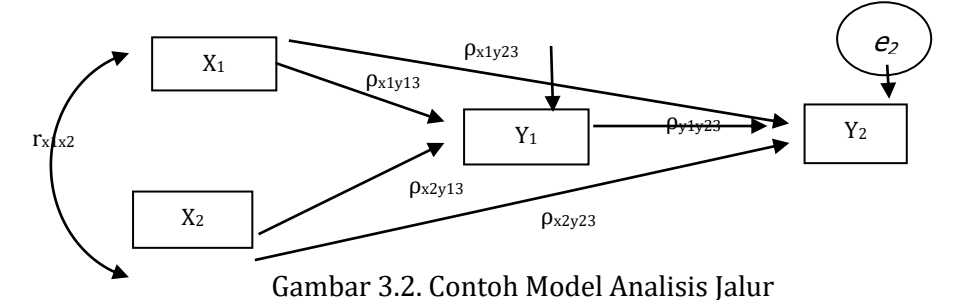

#### Laboratorium Statistik

Besarnya pengaruh dapat dilihat dari koefisien analisis jalur yang menggunakan koefisien regresi parsial tersandarisasi (*standardize partial coefficient regression*). Koefisien regresi parsial tersandarisasi digunakan untuk menjelaskan pengaruh (bukan memprediksi) variabel eksogen terhadap variabel endogen. Misalnya pengaruh langsung variabel X<sub>1</sub> terhadap Y<sub>1</sub> ( $\rho_{x1y1}$ ).

Pada gambar M.1 variabel  $X_1$  dan  $X_2$  merupakan variabel eksogen sedangkan variabel  $Y_1$  dan  $Y_2$  adalah variabel endogen. Variabel  $X_1$  dan  $X_2$ berpengaruh secara langsung terhadap  $Y_1$  dan  $Y_2$  serta berpengaruh tidak langsung terhadap  $Y_2$  melalui  $Y_1$ . Untuk variabel  $Y_1$  berpengaruh secara langsung terhadap  $Y_2$ . Dari gambar tersebut maka dapat dibuat persamaan struktural sebagai berikut:

Persamaan Struktur I:  $Y_1 = \alpha + \beta_1 X_1 + \beta_2 X_2 + e_1$ ..... M.1 Persamaan Struktur II:  $Y_2 = \alpha + \beta_1 X_1 + \beta_2 X_2 + \beta_3 Y_1 + e_2$ ..... M.2

Selain itu, penggunaan koefisien regresi parsial tersandarisasi terjadi karena variabel yang digunakan dapat memiliki satuan berbeda. Misalnya variabel X<sub>1</sub> adalah jumlah anak dengan satuan orang, variabel X<sub>2</sub> adalah lama pendidikan satuannya tahun. Artinya antara variabel X<sub>1</sub> dan X<sub>2</sub> memiliki satuan yang berbeda sehingga jika menggunakan koefisien regresi parsial tidak terstandarisasi besarnya pengaruh tidak dapat disamakan karena berbeda besaran koefisien dengan satuan orang (X<sub>1</sub>) dan satuan tahun (X<sub>2</sub>) sehingga pada persamaan M.1 dan M.2 dapat dibuat persamaan struktural yang distandarisasi sebagai berikut:

Persamaan Struktur I:  $ZY_1 = Z_1X1 + Z_2X_2 + e_1$ ...... M.3 Persamaan Struktur II:  $ZY_2 = Z_1X_1 + Z_2X_2 + Z_3Y_1 + e_2$ ...... M.4

#### b. Uji Asumsi

Ada beberapa asumsi yang mendasari analisis jalur. Asumsi ini harus dipenuhi sebagai berikut:

- Hubungan antar variabel adalah liner dan aditif (bukan persamaan matematis)
- Model rekrusif artinya sistem aliran kausal ke satu arah atau tidak kausal yang berbalik arah.
- Variabel yang digunakan dalam skala interval atau rasio.
- Variabel observer/manifest
- Jika analisis menggunakan sample maka teknik penarikan sampelnya menggunakan *probability sampling*.

- Model yang dibentuk didasarkan pada teori-teori dan konsep-konsep yang relevan.
- Setiap model memenuhi asumsi klasik.
- c. Perhitungan Koefisien Jalur

Perhitungan koefisien jalur menggunakan model dekomposisi. Model dekomposisi adalah model yang lebih menekankan pada analisis jalur antar variabel (pengaruh langsung dan tidak langsung) tanpa memperhitungkan koefisien korelasi yang ada pada variabel eksogen. Analisis jalur antar variabel dibagi menjadi tiga yaitu:

- Pengaruh langsung (*direct effect*) yaitu pengaruh antara variabel eksogen terhadap variabel endogen tanpa melalui variabel endogen lain.
- Pengaruh tidak langsung (*indirect effect*) yaitu pengaruh antara variabel eksogen terhadap variabel endogen melalui variabel endogen lain.
- Total pengaruh (*total effect*) adalah jumlah pengaruh langsung dan pengaruh tidak langsung.

Contoh bentuk dekomposisi antar variabel dapat digambarkan dalam kerangka model sebagai berikut:

a. Contoh yang melibatkan dua variabel eksogen.

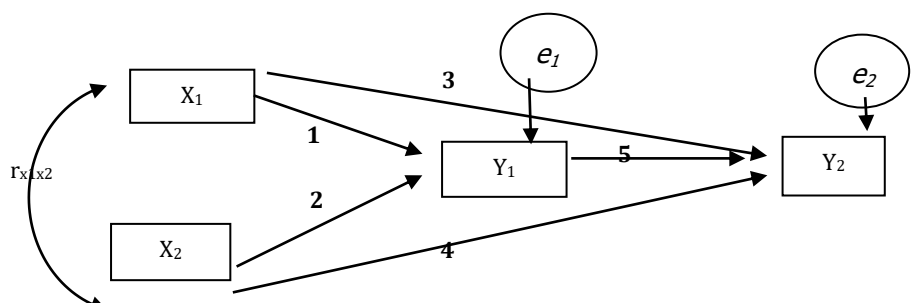

Gambar 3.3. Contoh Model Analisis Jalur Dua Variabel Eksogen Tabel 3.2. Pengaruh Kausal Dengan Dua Variabel Eksogen

| Dengaruh                               | Pengaruh Kausal |                |               |  |  |  |
|----------------------------------------|-----------------|----------------|---------------|--|--|--|
| Variabol                               | Langung         | Tidak Langsung | Total         |  |  |  |
| Vallabel                               | Langsung        | Melalui Y1     | TOLAT         |  |  |  |
| $X_1$ terhadap $Y_1$                   | (1)             | -              | (1)           |  |  |  |
| X <sub>1</sub> terhadap Y <sub>2</sub> | (3)             | (1) (5)        | (3) + (1) (5) |  |  |  |
| $X_2$ terhadap $Y_1$                   | (2)             | -              | (2)           |  |  |  |
| $X_2$ terhadap $Y_2$                   | (4)             | (2) (5)        | (4) + (2) (5) |  |  |  |
| $Y_1$ terhadap $Y_2$                   | (5)             | -              | (5)           |  |  |  |

# Keterangan:

Angka 1 – 5 menjelaskan besar pengaruh antar variabel

d. Contoh yang melibatkan tiga variabel eksogen.

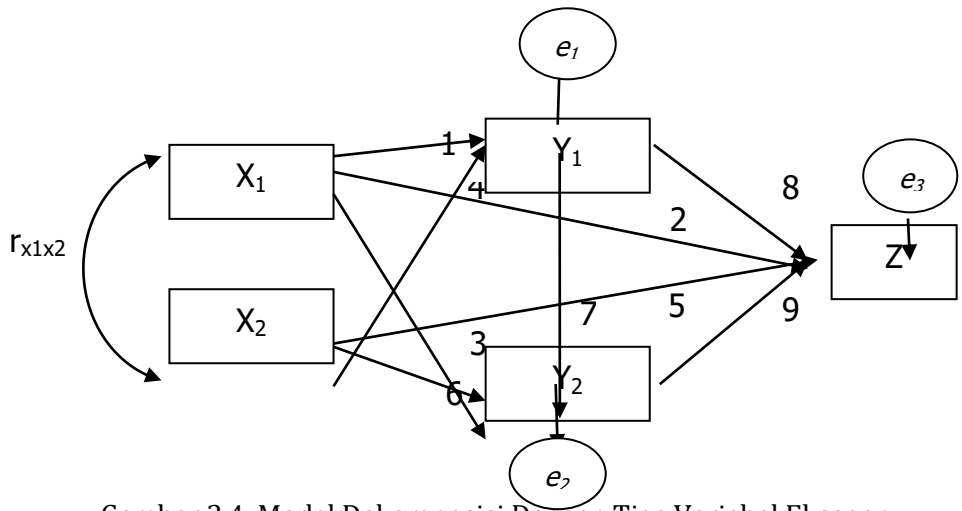

Gambar 3.4. Model Dekomposisi Dengan Tiga Variabel Eksogen

| Pengaruh                  |          | Ti      | dak Langsu     | ng        |           |
|---------------------------|----------|---------|----------------|-----------|-----------|
| Variabel                  | Langsung | Melalui | Melalui        | Melalui Z | Total     |
|                           |          | $Y_1$   | Y <sub>2</sub> |           |           |
| $X_1$ terhadap $Y_1$      | (1)      | -       | -              | -         | (1)       |
| $X_1$ terhadap $Y_2$      | (3)      | (1)(7)  | -              | -         | (3) + (1) |
|                           |          |         |                |           | (7)       |
| X1 terhadap Z             | (2)      | (1) (8) | (3) (9)        | (1)(7)    | (2) + (1) |
|                           |          |         |                | (9)       | (8) + (3) |
|                           |          |         |                |           | (9) + (1) |
|                           |          |         |                |           | (7) (9)   |
| $X_2$ terhadap $Y_1$      | (4)      | -       | -              | -         | (4)       |
| $X_2$ terhadap $Y_2$      | (6)      | (4)(7)  | -              | -         | (6) + (4) |
|                           |          |         |                |           | (7)       |
| X <sub>2</sub> terhadap Z | (5)      | (4) (8) | (6) (9)        | (4) (7)   | (5) + (4) |
|                           |          |         |                | (9)       | (8) + (6) |

| T-1-122 D      |               | 1 Damas Time  | Vaniala al | Else e e e e |
|----------------|---------------|---------------|------------|--------------|
| Tabel 3.3. Pen | igarun Kausa  | i Dengan Liga | variabei   | Eksogen      |
| 140010.0110    | 800 000 00000 |               |            |              |

|                           |     |   |         |   | (9) + (4)<br>(7) (9) |
|---------------------------|-----|---|---------|---|----------------------|
| $Y_1$ terhadap $Y_2$      | (7) | - | -       | - | (7)                  |
| Y <sub>1</sub> terhadap Z | (8) | - | (7) (9) | - | (8) + (7)            |
|                           |     |   |         |   | (9)                  |
| Y <sub>2</sub> terhadap Z | (9) | - | -       | - | (9)                  |

Keterangan:

Angka 1 – 9 menjelaskan besar pengaruh antar variabel

## d. Pemeriksaan Kelayakan Modal

Kelayakan model dalam analisis jalur tidak berbeda seperti analisis regresi. Setiap persamaan struktural memenuhi asumsi klasik dan secara keluruhan model layak di mana nilai F hitung atau nilai signifikansi F pada ANOVA (menguji koefisien regresi keseluruhan) signifikan. Namun pada akurasi model yang tergambar pada nilai R-Square dapat dijelaskan untuk setiap persamaan struktural atau secara keseluruhan (seluruh persamaan struktural yang ada).

Misalnya terdapat 2 persamaan struktural (menggunakan persamaan M.1 dan M.2) diperoleh nilai R-square pada variabel X<sub>1</sub> dan X<sub>2</sub> terhadap Y<sub>1</sub> dengan nilai 0,327 yang berarti model dapat menjelaskan fenomena atau variasi Y<sub>1</sub> dapat dijelaskan oleh variabel X<sub>1</sub> dan X<sub>2</sub> sebesar 32,7 persen (0,327 x 100%) sedangkan sisanya dijelaskan oleh variasi variabel lain diluar dari model penelitian sebesar 67,3 (100% - 32,7%). R-square pada variabel X<sub>1</sub> X<sub>2</sub> dan Y<sub>1</sub> terhadap Y<sub>2</sub> dengan nilai 0,324 yang berarti model dapat menjelaskan fenomena atau variasi Y<sub>2</sub> dapat dijelaskan oleh variabel X<sub>1</sub> X<sub>2</sub> dan Y<sub>1</sub> sebesar 32,4 persen (0,324 x 100%) sedangkan sisanya dijelaskan oleh variasi variabel lain diluar dari model penelitian sebesar 67,6 (100% - 32,4%). Namun total R-Square untuk dua persamaan struktural sekaligus dapat dijelaskan dengan menggunakan rumus sebagai berikut:

 $R_m^2 = 1 - (1 - R_1^2) (1 - R_2^2) (1 - R_n^2)$ .....M.5 Dimana:

 $R_{m}^{2} = R$  Squre total

 $R_{1}^{2} = R$  Squre pada persamaan struktural I

 $R_{2}^{2}$  = R Squre pada persamaan struktural II

 $R_{n}^{2} = R$  Squre pada persamaan struktural N

Jadi jika diketahui persamaan struktural I memiliki R Square sebesar 0,327 dan persamaan struktural I memiliki R Square sebesar 0,324 maka R Square seluruh persamaan struktural sebesar  $R^{2}_{m} = 1 - (1 - 0,327) (1 - 0,324)$ 

= 0,545. Artinya model dapat menjelaskan fenomena atau variasi  $Y_2$  dapat dijelaskan oleh variabel  $X_1$ ,  $X_2$  dan  $Y_1$  terhadap  $Y_2$  sebesar 54,5 persen (0,545 x 100%) sedangkan sisanya dijelaskan oleh variasi variabel lain diluar dari model penelitian sebesar 45,5 (100% - 54,5%).

# 2. Aplikasi Analisis Jalur Dengan Dua Variabel Eksogen

Analisis ini digunakan untuk menguji besarnya pengaruh kausal antar variable  $X_1$  dan  $X_2$  terhadap  $Y_1$  dan  $Y_2$  yang ditunjukkan oleh koefisian jalur pada setiap diagram jalur dari hubungan kausal antar variabel tersebut. Misalnya kasus pengaruh investasi terhadap PDRB dan tenaga kerja di Provinsi ABC. Pada kasus ini dibuat terlebih dahulu model yang digambarkan dalam bentuk diagram penelitian dan model persamaan struktural sebagai berikut:

$$Y_1 = \alpha + \beta_1 X_1 + \beta_2 X_2 + e_1.....M.6$$

$$Y_2 = \alpha + \beta_1 X_1 + \beta_2 X_2 + \beta_3 Y_1 + e_2.....M.7$$

Kemudian persamaan tersebut diubah menjadi persamaan dalam bentuk standar persamaan struktural yang distandarisasi sebagai berikut:

Persamaan Struktur I:  $ZY_1 = Z_1X_1 + Z_2X_2 + e_1$ ......M.8 Persamaan Struktur II:  $ZY_2 = Z_1X_1 + Z_2X_2 + Z_3Y_1 + e_2$ ......M.9 Dimana :

- Y<sub>1</sub> = Pertumbuhan Ekonomi (persen)
- Y<sub>2</sub> = Penyerapan Tenaga Kerja (Juta)
- X<sub>1</sub> = Penanaman Modal Dalam Negeri/PMDN (Trilyun Rupiah)
- X<sub>2</sub> = Penanaman Modal Asing/PMA (Juta Dollar AS)
- Z = Koefisien yang distandarkan (*Standardized Coeffisient*)
- e = Variabel Pengganggu

Membuat diagram jalur dan persamaan struktur

Berdasarkan persamaan struktural I dan II maka dapat digambarkan diagram jalur sebagai berikut:

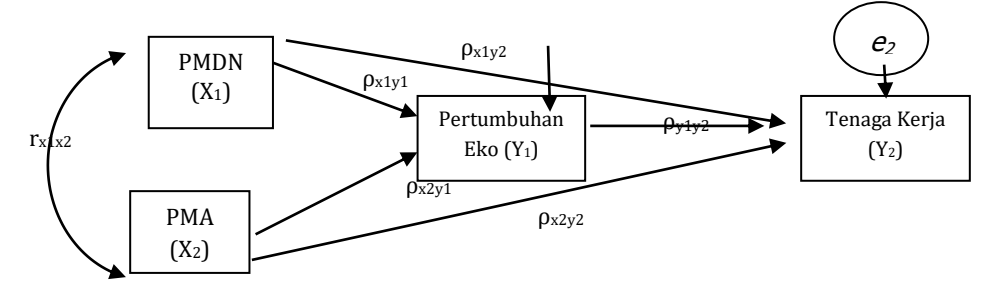

Jadi dari diagram jalur lengkap diatas dapat diambil 2 Sub Struktur yaitu untuk sub struktur 1 dan 2 diperoleh rumusan:

 $Y_1 = \rho_{y_1x_1} X_1 + \rho_{y_1x_2} X_2 + e_1.....M.10$ 

 $Y_2 = \rho_{y2x1}X_1 + \rho_{y2x2}X_2 + \rho_{y2y1}Y_1 + e_2.....M.11$ 

Lakukan perhitungan untuk persamaan M.10 dan M.11 dengan menggunakan program SPSS sebagai berikut:

1. Buka data Analisis Jalur Dua Variabel Eksogen.sav

| Analisis J                         | lalur Dua Varia                      | abel Eksogen.        | sav [DataSet0          | ] - IBM SPSS S        | Statistics        | Data Editor      |
|------------------------------------|--------------------------------------|----------------------|------------------------|-----------------------|-------------------|------------------|
| <u>F</u> ile <u>E</u> dit <u>V</u> | <u>/</u> iew <u>D</u> ata <u>T</u> r | ansform <u>A</u> nal | yze Direct <u>M</u> ar | keting <u>G</u> raphs | <u>U</u> tilities | Add- <u>o</u> ns |
|                                    |                                      |                      | ¥ 🎬                    |                       | H I               | *,               |
|                                    |                                      |                      |                        |                       |                   |                  |
|                                    | X1                                   | X2                   | Y1                     | Y2                    | var               | var              |
| 1                                  | 5,58                                 | 3,73                 | 7,17                   | 9,68                  |                   |                  |
| 2                                  | 7,59                                 | 8,73                 | 7,49                   | 10,13                 |                   |                  |
| 3                                  | 11,57                                | 10,40                | 7,43                   | 9,90                  |                   |                  |
| 4                                  | 22,53                                | 4,67                 | 7,80                   | 9,56                  |                   |                  |
| 5                                  | 26,08                                | 8,45                 | 8,24                   | 10,08                 |                   |                  |
| 6                                  | 16,57                                | 7,10                 | 8,63                   | 10,19                 |                   |                  |
| 7                                  | 20,67                                | 12,21                | 8,79                   | 10,08                 |                   |                  |
| 8                                  | 35,00                                | 72,74                | 8,95                   | 10,77                 |                   |                  |
| 9                                  | 66,02                                | 11,51                | 9,11                   | 10,41                 |                   |                  |
| 10                                 | 27,65                                | 44,78                | 9,37                   | 10,78                 |                   |                  |
| 11                                 | 20,67                                | 38,80                | 9,62                   | 11,47                 |                   |                  |
| 12                                 | 57,45                                | 15,83                | 9,78                   | 10,92                 |                   |                  |
| 13                                 |                                      |                      |                        |                       |                   |                  |
| 14                                 |                                      |                      |                        |                       |                   |                  |
| 15                                 |                                      |                      |                        |                       |                   |                  |

## 2. Klik Analyze -> Regression -> Linear

| 🍓 Analisis Jalur Dua Variabel Eksogen.sav [DataSet0] - IBM SPSS Statistics Data Editor |                       |                           |           |                                    |                              |          |        |                   |               |          |                |     |
|----------------------------------------------------------------------------------------|-----------------------|---------------------------|-----------|------------------------------------|------------------------------|----------|--------|-------------------|---------------|----------|----------------|-----|
| File                                                                                   | <u>E</u> dit <u>V</u> | <u>/</u> iew <u>D</u> ata | Transform | <u>A</u> nalyze                    | Direct Ma                    | keting   | Graphs | <u>U</u> tilities | Add-ons       | Window   | w <u>H</u> elp |     |
|                                                                                        |                       |                           |           | Rep<br>D <u>e</u> s<br>Ta <u>b</u> | orts<br>criptive Stat<br>les | stics    | * *    | h                 | *5            |          | - <i>4</i> 2   |     |
|                                                                                        |                       | X1                        | X2        | Con                                | pare Means                   |          | - Þ.   | var               | V             | ar       | var            | var |
|                                                                                        | 1                     | 5,5                       | 8         | Gen                                | eral Linear I                | lodel    | •      |                   |               |          |                |     |
|                                                                                        | 2                     | 7,5                       | 9         | Gen                                | eralized Line                | ear Mode | els.►  |                   |               |          |                |     |
|                                                                                        | 3                     | 11,5                      | 7 .       | Mi <u>x</u> e                      | d Models                     |          |        |                   |               |          |                |     |
|                                                                                        | 4                     | 22,5                      | 3         | Con                                | elate                        |          | •      |                   |               |          |                |     |
|                                                                                        | 5                     | 26,0                      | 8         | Reg                                | ression                      |          |        | Autor             | matic Linear  | Modeling | ·              |     |
|                                                                                        | 6                     | 16,5                      | 7         | Log                                | inear                        |          |        | Linea             | ir            |          |                |     |
|                                                                                        | 7                     | 20,6                      | 7 .       | Neu                                | ral Net <u>w</u> ork:        | 5        |        | Curve             | e Estimation. |          |                |     |
|                                                                                        | 8                     | 35,0                      | 0         | Dim                                | isily<br>Incion Redu         | otion    |        | 🔣 Partia          | il Least Squ  | ares     |                |     |
|                                                                                        | 9                     | 66,0                      | 2 .       | Sca                                | la                           | cuon     |        | Binar             | v Logistic    |          |                |     |
| -                                                                                      | 10                    | 27,6                      | 5 4       | Non                                | ~<br>narametric T            | ests     |        | R Multir          |               | ic       |                |     |
|                                                                                        | 11                    | 20,6                      | 7 :       | For                                | casting                      | 0010     | •      |                   | -l            |          |                |     |
|                                                                                        | 12                    | 57,4                      | 5         | Sun                                | vival                        |          | •      |                   | ai            |          |                |     |
|                                                                                        |                       |                           |           | Mult                               | iple Respons                 | se       | •      | Probi             | t             |          |                |     |
|                                                                                        | 14                    | ]                         |           | 🔣 Miss                             | sing Value A                 | nalysis  |        | 🕌 <u>N</u> onli   | near          |          |                |     |
|                                                                                        |                       |                           |           | Mult                               | iple Imputatio               | n –      | •      | 🔣 <u>W</u> eig    | ht Estimation |          |                |     |
|                                                                                        |                       |                           |           | Con                                | plex Sample                  | s        | •      | <u>2</u> -Sta     | ige Least Sc  | uares    |                |     |
|                                                                                        | 17                    |                           |           | Qua                                | lity Control                 |          | •      | Optin             | nal Scaling ( | CATREG)  |                |     |
|                                                                                        |                       |                           |           | ROC                                | Curve                        |          |        | _                 |               |          |                |     |
|                                                                                        | 19                    |                           |           | IBM                                | SPSS Amos                    |          |        |                   |               |          |                |     |
| 4                                                                                      |                       |                           |           |                                    | -                            |          |        |                   |               |          |                |     |

|                                                                                                    | 0                                                                                                    |
|----------------------------------------------------------------------------------------------------|----------------------------------------------------------------------------------------------------|
| Linear Regression                                                                                                    | X                                                                                                    |
| <ul> <li>Investasi Dalam Negeri</li> <li>Investasi Luar Negeri [</li> <li>Pertumbuhan Ekonomi [</li> <li>Tenaga Kerja [Y2]</li> </ul> | Dependent:     Block 1 of 1     Previous     Independent(s):     Method:     Enter     Selection Variable:     Questions     Bootstrap     Selection Variable:     Questions     Bootstrap     Selection Variable:     Questions     WLS Weight: |
| NO                                                                                                    | Cancel Help                                                                                                    |

3. Maka akan muncul kotak Linear Regression

4. Isi variabel dependen dan independent sesuai dengan persamaan, untuk persamaan M.10. lalu klik statistics

| 📬 Linear Regression                                                                                    |                                                                                                    | ×                                                   |
|----------------------------------------------------------------------------------------------------|----------------------------------------------------------------------------------------------------|-----------------------------------------------------|
| <ul> <li>Investasi Dalam Negeri</li> <li>Investasi Luar Negeri [</li> <li>Tenaga Kerja [Y2]</li> </ul> | Dependent:<br>Pertumbuhan Ekonomi [Y1]<br>Block 1 of 1<br>Previous<br>Independent(s):<br>Independent(s):<br>Independent( | Statistics<br>Plots<br>Save<br>Options<br>Bootstrap |

5. Maka akan muncul kotak Linear Regression: Statistics, lalu aktifkan estimates, model fit, dan Descriptives lalu klik continue seperti gambar berikut:

| 👘 Linear Regression: S                                                                            | Statistics 🛛 🔀                                                                                                    |  |  |  |  |
|---------------------------------------------------------------------------------------------------|----------------------------------------------------------------------------------------------------|--|--|--|--|
| Regression Coefficients<br>Estimates<br>Confidence intervals<br>Level(%): 95<br>Covariance matrix | ✓ Model fit           R squared change           ✓ Descriptives           Part and partial correlations           Collinearity diagnostics |  |  |  |  |
| Residuals Durbin-Watson Casewise diagnostice Outliers outside: All cases                          | s<br>3 standard deviations                                                                                                    |  |  |  |  |
| Continue Cancel Help                                                                              |                                                                                                    |  |  |  |  |

6. Maka akan muncul kembali kotak Linear Regression, lalu klik OK

| hear Regression                                                                                        |                                                                                                    |                                                     |
|----------------------------------------------------------------------------------------------------|----------------------------------------------------------------------------------------------------|-----------------------------------------------------|
| <ul> <li>Investasi Dalam Negeri</li> <li>Investasi Luar Negeri [</li> <li>Tenaga Kerja [Y2]</li> </ul> | Dependent:         Pertumbuhan Ekonomi [Y1]         Block 1 of 1         Previous         Independent(s):         Image: Selection Variable:         Rulo         Selection Variable:         Rulo         WLS Weight:         Paste         Reset       Cancel | Statistics<br>Plots<br>Save<br>Options<br>Bootstrap |

7. Maka akan muncul output berikut:

| <u>File Edit View Data Transform</u> | Insert F <u>o</u> rmat <u>A</u> nalyze D                              | lirect <u>M</u> arketing | Graphs          | <u>U</u> tilities | s Add- <u>o</u> ns | <u>W</u> indow <u>H</u> e | lp                       |  |  |
|--------------------------------------|-----------------------------------------------------------------------|--------------------------|-----------------|-------------------|--------------------|---------------------------|--------------------------|--|--|
| 😑 🗄 🖨 🔕 🤌                            | 🛄 🗠 🛥                                                                 | 🚆 📰                      |                 |                   |                    |                           | 1 🖻 🗟 I                  |  |  |
|                                      | Regression                                                            |                          |                 |                   |                    |                           |                          |  |  |
| Notes     Descriptive Statist        | Descriptive Statistics                                                |                          |                 |                   |                    |                           |                          |  |  |
| Correlations                         |                                                                       | Mean                     | Std. Devia      | ition             | N                  |                           |                          |  |  |
| Variables Entered                    | Pertumbuhan Ekonomi                                                   | 8,5325                   | .89             | 314               | 12                 |                           |                          |  |  |
| Model Summary                        | Investasi Dalam Negeri                                                | 26,4483                  | 18,57           | 156               | 12                 |                           |                          |  |  |
|                                      | Investasi Luar Negeri                                                 | 19,9124                  | 21,14           | 219               | 12                 |                           |                          |  |  |
|                                      |                                                                       |                          |                 |                   |                    |                           |                          |  |  |
|                                      |                                                                       |                          | Corre           | elations          |                    |                           |                          |  |  |
|                                      |                                                                       |                          |                 | Pertu<br>Ek       | mbuhan<br>onomi    | Investasi<br>Dalam Negeri | Investasi Luar<br>Negeri |  |  |
|                                      | Pearson Correlation F                                                 | ertumbuhan               | Ekonomi         |                   | 1,000              | ,682                      | ,524                     |  |  |
|                                      | li                                                                    | nvestasi Dala            | m Negeri        |                   | ,682               | 1,000                     | ,194                     |  |  |
|                                      | 1                                                                     | nvestasi Luar            | Negeri          |                   | ,524               | ,194                      | 1,000                    |  |  |
| 1                                    | Sig. (1-tailed) F                                                     | Pertumbuhan Ekonomi      |                 |                   |                    | ,007                      | ,040                     |  |  |
|                                      | 1                                                                     | nvestasi Dala            | m Negeri        |                   | ,007               |                           | ,273                     |  |  |
|                                      | 1                                                                     | nvestasi Luar            | Negeri          |                   | ,040               | ,273                      |                          |  |  |
|                                      | N F                                                                   | ertumbuhan               | Ekonomi         |                   | 12                 | 12                        | 12                       |  |  |
|                                      |                                                                       | nvestasi Dala            | m Negeri        |                   | 12                 | 12                        | 12                       |  |  |
|                                      |                                                                       | nvestasi Luar            | Negeri          |                   | 12                 | 12                        | 12                       |  |  |
|                                      |                                                                       |                          |                 |                   |                    |                           |                          |  |  |
|                                      | Variables En                                                          | tered/Remov              | ed <sup>a</sup> |                   |                    |                           |                          |  |  |
|                                      | Variables<br>Model Entered                                            | Variables<br>Remove      | s<br>d Meti     | hod               |                    |                           |                          |  |  |
|                                      | 1 Investasi Luar<br>Negeri,<br>Investasi<br>Dalam Negeri <sup>b</sup> |                          | . Ente          | r                 |                    |                           |                          |  |  |
|                                      | a. Dependent Variable                                                 | e: Pertumbuh:            | an Ekonom       | i                 |                    |                           |                          |  |  |

8. Untuk Persamaan M.11 maka lakukan kembali kilk Analyze -> Regression - > Linear

| 犏 Analis         | s Jalur Dua Vari                   | abel Ekso | gen.sav [                      | DataSet0]              | - IBM SPS         | s s | itatistics       | Data     | Editor   |          |            |     |     |
|------------------|------------------------------------|-----------|--------------------------------|------------------------|-------------------|-----|------------------|----------|----------|----------|------------|-----|-----|
| <u>File</u> Edit | <u>V</u> iew <u>D</u> ata <u>T</u> | ransform  | Analyze                        | Direct Marke           | ting <u>G</u> rap | hs  | Utilities        | Add      | ons      | Windov   | v <u>H</u> | elp |     |
|                  |                                    | ,         | Repo<br>D <u>e</u> sc<br>Table | rts<br>riptive Statist | ics ▶             |     | H                | *5       | 2        |          | 4          | 3   |     |
|                  |                                    | ×0        | Com                            | are Means              | · · · ·           |     |                  | 1        |          |          |            |     |     |
| -                | X1                                 | 72        | Gene                           | ral Linear Mo          | del ▶             |     | Var              |          | var      |          | Va         | ar  | var |
|                  | 5,50                               |           | Gene                           | ralized Linea          | r Models 🕨        |     |                  | -        |          |          |            |     |     |
| 2                | 1,55                               |           | Mixed                          | d Models               | •                 |     |                  | -        |          |          |            |     |     |
| 3                | 22.52                              |           | Corre                          | ate                    | •                 |     |                  | -        |          |          |            |     |     |
| - 4              | 22,55                              |           | Regre                          | ession                 | •                 | ſ   | Autor            | natic L  | inear M  | odelina. |            |     |     |
| 6                | 16.57                              |           | Loglin                         | near                   | •                 |     | Linea            | r        |          |          |            |     |     |
| 7                | 20.67                              | -         | Neura                          | al Net <u>w</u> orks   | •                 |     | Cupu             | Eatim    | ation    |          |            |     |     |
| 8                | 35.00                              |           | Class                          | si <u>f</u> y          | •                 |     |                  | s Louin  | auun     |          |            |     |     |
| 9                | 66.02                              |           | Dimer                          | nsion Reducti          | ion 🕨             | -   | Parua            | Leas     | c Square | :S       |            | _   |     |
| 10               | 27.65                              |           | Scale                          | •                      |                   |     | Binar            | y Logis  | stic     |          |            |     |     |
| 11               | 20.67                              | -         | Nonp                           | arametric Tes          | sts ▶             |     | Multin           | omial l  | ogistic. |          |            |     |     |
| 12               | 57.45                              |           | Forec                          | casting                |                   |     | 🔛 Or <u>d</u> in | al       |          |          |            |     |     |
| 13               |                                    |           | Survi                          | vai                    |                   |     | Probit           |          |          |          |            |     |     |
| 14               |                                    |           | Minoi                          | ne response            | -                 |     | Nonlin           | near     |          |          |            |     |     |
| 15               | _                                  |           | Multin                         | le Insutation          | 11 <u>7</u> 010   |     | Weigt            | nt Estir | nation   |          |            |     |     |
| 16               |                                    |           | Com                            | lex Samples            |                   |     | 2-Sta            | ge Lea   | ist Squa | ires     |            |     |     |
| 17               |                                    |           | Quali                          | ty Control             |                   |     | Ontim            | al Sca   | ling (CA | TREG     |            |     |     |
| 18               |                                    |           | ROC                            | Curve                  |                   | ļ   | Optim            |          |          |          |            |     |     |
| 19               |                                    |           | IBM S                          | PSS Amos               |                   |     |                  |          |          |          |            |     |     |
| 20               |                                    |           | iDin 3                         | <u></u>                |                   |     |                  |          |          |          |            |     |     |
|                  |                                    |           |                                |                        |                   |     |                  |          |          |          |            |     |     |

9. Lalu masukan variabel Y<sub>1</sub> ke Independen dan Y<sub>2</sub> ke dependen.

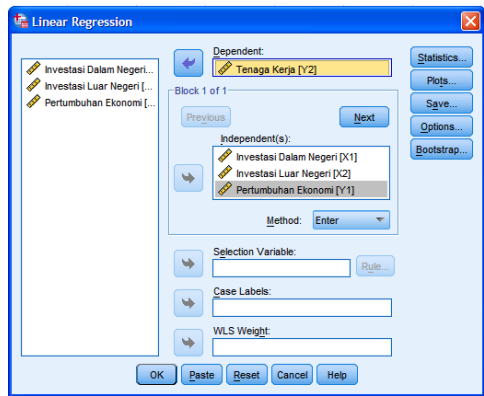

10. Klik Ok sehingga muncul out put sebagai berikut:

| File Edit View Data Transform               | Insert Format Analyze D | irect Marketing        | Graphs          | Utilities Add-on | s Window Hel              | þ                        |                        |
|---------------------------------------------|-------------------------|------------------------|-----------------|------------------|---------------------------|--------------------------|------------------------|
| 🔁 🗄 🖨 🖻 🤌                                   | 🛄 🗠 🦘                   | 💥 🔛                    | <b>*</b> =      |                  | b 🦊                       | <b>? b</b> i             | <b>b</b> 🔳 <           |
| Goutput     GRegression     Title     Notes | Regression              | orinthes Stati         | otioo           |                  |                           |                          |                        |
| Descriptive Statist                         | Des                     | cripuve stati          | รแบร            |                  | 1                         |                          |                        |
| Correlations                                |                         | Mean                   | Std. Deviati    | on N             | -                         |                          |                        |
| Variables Entered                           | Tenaga Kerja            | 10,3319                | ,558            | 16 12            |                           |                          |                        |
|                                             | Investasi Dalam Negeri  | 20,4483                | 18,071          | 12               |                           |                          |                        |
| Coefficients                                | Redumbuhan Ekonomi      | 0.5225                 | 21,142          | 19 12            |                           |                          |                        |
| 🛍 Log                                       | Perturnounan Ekonomi    | 0,0320                 | ,093            | 14 12            | J                         |                          |                        |
| 🖶 🔁 Regression                              |                         |                        |                 |                  |                           |                          |                        |
| Title                                       |                         |                        |                 | Correlations     |                           |                          |                        |
| Descriptive Statist     Orrelations         |                         |                        |                 | Tenaga Kerja     | Investasi<br>Dalam Negeri | Investasi Luar<br>Negeri | Pertumbuhan<br>Ekonomi |
| Variables Entered                           | Pearson Correlation T   | enaga Kerja            |                 | 1,000            | ,428                      | ,679                     | ,857                   |
| 👰 Model Summary                             | In                      | Investasi Dalam Negeri |                 | ,428             | 1,000                     | ,194                     | ,682                   |
| ANOVA I                                     | In                      | westasi Luar           | Negeri          | ,679             | ,194                      | 1,000                    | ,524                   |
| Coefficients                                | P                       | Pertumbuhan Ekonomi    |                 | ,857             | ,682                      | ,524                     | 1,000                  |
|                                             | Sig. (1-tailed) T       | enaga Kerja            |                 |                  | ,083                      | ,008                     | ,000                   |
|                                             | In                      | westasi Dalar          | m Negeri        | .083             |                           | ,273                     | ,007                   |
|                                             | In                      | westasi Luar           | Negeri          | ,008             | ,273                      |                          | ,040                   |
|                                             | P                       | ertumbuhan l           | Ekonomi         | .000             | ,007                      | ,040                     |                        |
|                                             | N T                     | enaga Kerja            |                 | 12               | 12                        | 12                       | 12                     |
|                                             | In                      | westasi Dalar          | m Negeri        | 12               | 12                        | 12                       | 12                     |
|                                             | In                      | westasi Luar           | Negeri          | 12               | 12                        | 12                       | 12                     |
|                                             | P                       | ertumbuhan i           | Ekonomi         | 12               | 12                        | 12                       | 12                     |
|                                             |                         |                        |                 |                  |                           |                          |                        |
|                                             | Variables Ent           | ered/Remove            | əd <sup>a</sup> |                  |                           |                          |                        |
|                                             | Variables               | Variables              |                 |                  |                           |                          |                        |
|                                             | Model Entered           | Removed                | 1 Metho         | bd               |                           |                          |                        |
|                                             | 1 Pertumbuhan           |                        | .   Enter       |                  |                           |                          |                        |
|                                             |                         |                        |                 |                  |                           |                          |                        |

## 11. Interpertasi

a. Persamaan Struktural I

Hubungan (korelasi) antar variabel dapat dilihat pada tabel Correlations. Hubungan antara variabel PMDN ( $X_1$ ) dan PMA ( $X_2$ ) adalah positif dengan nilai koefisien korelasi sebesar 0,194 dan signifikan (0,273 > 0,05). Artinya dengan tingkat keeratan hubungan antara variabel PMDN ( $X_1$ ) dan PMA ( $X_2$ ) dalam kategori lemah dan tidak signifikan.

|                     |                        | Pertumbuhan<br>Ekonomi | Investasi<br>Dalam Negeri | Investasi Luar<br>Negeri |
|---------------------|------------------------|------------------------|---------------------------|--------------------------|
| Pearson Correlation | Pertumbuhan Ekonomi    | 1,000                  | ,682                      | ,524                     |
|                     | Investasi Dalam Negeri | ,682                   | 1,000                     | ,194                     |
|                     | Investasi Luar Negeri  | ,524                   | ,194                      | 1,000                    |
| Sig. (1-tailed)     | Pertumbuhan Ekonomi    |                        | ,007                      | ,040                     |
|                     | Investasi Dalam Negeri | ,007                   |                           | ,273                     |
|                     | Investasi Luar Negeri  | ,040                   | ,273                      |                          |
| N                   | Pertumbuhan Ekonomi    | 12                     | 12                        | 12                       |
|                     | Investasi Dalam Negeri | 12                     | 12                        | 12                       |
|                     | Investasi Luar Negeri  | 12                     | 12                        | 12                       |

#### Correlations

Hasil *out put* untuk persamaan M.10 menunjukan nilai R square (koefisien determinasi) sebesar 0,624 hal ini menunjukkan bahwa 62,4% (0,195 x 100%) variasi variabel dependen (PMDN dan PMA) dapat dijelaskan oleh variabel independen (Pertumbuhan Ekonomi), sedangkan sisanya 37,6% (100% - 62,4%) dijelaskan oleh variabel independen lain yang tidak termasuk dalam model penelitian ini.

#### Model Summary

| Model | R                 | R Square | Adjusted R<br>Square | Std. Error of the Estimate |
|-------|-------------------|----------|----------------------|----------------------------|
| 1     | ,790 <sup>a</sup> | ,624     | ,541                 | ,60512                     |

a. Predictors: (Constant), Investasi Luar Negeri, Investasi Dalam Negeri

Dari Uji Anova signifikansi F sebesar 0.012. Signifikan jika nilai signifikansi F < 0,05, jika sebaliknya maka tidak signifikan.

| _ |              |                   |    |             |       |                   |
|---|--------------|-------------------|----|-------------|-------|-------------------|
|   | Model        | Sum of<br>Squares | df | Mean Square | F     | Sig.              |
| ſ | 1 Regression | 5,479             | 2  | 2,740       | 7,482 | ,012 <sup>b</sup> |
| I | Residual     | 3,296             | 9  | ,366        |       |                   |
| l | Total        | 8,775             | 11 |             |       |                   |

a. Dependent Variable: Pertumbuhan Ekonomi

b. Predictors: (Constant), Investasi Luar Negeri, Investasi Dalam Negeri

Karena probabilitas lebih kecil dari 0,05 (0,012 < 0,05) maka model regresi dapat digunakan untuk memprediksi Y (pertumbuhan ekonomi) atau dapat dikatakan bahwa model regresi adalah model yang baik/layak (*Goodness of fit*) atau model teliti.

|       |                        | Unstandardized Coefficients |            | Standardized<br>Coefficients |        |      |
|-------|------------------------|-----------------------------|------------|------------------------------|--------|------|
| Model |                        | В                           | Std. Error | Beta                         | t      | Sig. |
| 1     | (Constant)             | 7,423                       | ,337       |                              | 22,049 | ,000 |
|       | Investasi Dalam Negeri | ,029                        | ,010       | ,603                         | 2,897  | ,018 |
|       | Investasi Luar Negeri  | ,017                        | ,009       | ,407                         | 1,953  | ,083 |

Coefficients<sup>a</sup>

a. Dependent Variable: Pertumbuhan Ekonomi

Dari tabel coefficient menghasilkan persamaan struktural I sebagai berikut:

 $Y_1 = 0,603 X_1 + 0,407 X_2$ 

1. Pengaruh PMDN (X<sub>1</sub>) terhadap pertumbuhan ekonomi (Y<sub>1</sub>)

Hasil pengujian menunjukkan besarnya pengaruh variabel PMDN ( $X_1$ ) sebesar 0,603 terhadap pertumbuhan ekonomi ( $Y_1$ )dengan signifikansi sebesar 0,018 yang berarti <0,05 atau signifikan.

2. Pengaruh PMA (X<sub>1</sub>) terhadap pertumbuhan ekonomi (Y<sub>1</sub>)

Hasil pengujian menunjukkan besarnya pengaruh variabel PMA (X<sub>1</sub>) sebesar 0,407 terhadap pertumbuhan ekonomi (Y<sub>1</sub>) dengan signifikansi sebesar 0,083 yang berarti >0,05 atau tidak signifikan.

# b. Persamaan Struktural II

Hubungan (korelasi) antar variabel dapat dilihat pada tabel Correlations. Hubungan antara variabel PMDN (X<sub>1</sub>) dan PMA (X<sub>2</sub>) adalah positif degan nilai koefisien korelasi sebesar 0,194 dan signifikan (0,273 > 0,05). Artinya dengan tingkat keeratan hubungan antara variabel PMDN (X<sub>1</sub>) dan PMA (X<sub>2</sub>) dalam kategori lemah dan tidak signifikan.

|                     |                        | Tenaga Kerja | Investasi<br>Dalam Negeri | Investasi Luar<br>Negeri | Pertumbuhan<br>Ekonomi |
|---------------------|------------------------|--------------|---------------------------|--------------------------|------------------------|
| Pearson Correlation | Tenaga Kerja           | 1,000        | ,428                      | ,679                     | ,857                   |
|                     | Investasi Dalam Negeri | ,428         | 1,000                     | ,194                     | ,682                   |
|                     | Investasi Luar Negeri  | ,679         | ,194                      | 1,000                    | ,524                   |
|                     | Pertumbuhan Ekonomi    | ,857         | ,682                      | ,524                     | 1,000                  |
| Sig. (1-tailed)     | Tenaga Kerja           |              | ,083                      | ,008                     | ,000                   |
|                     | Investasi Dalam Negeri | ,083         |                           | ,273                     | ,007                   |
|                     | Investasi Luar Negeri  | ,008         | ,273                      |                          | ,040                   |
|                     | Pertumbuhan Ekonomi    | ,000         | ,007                      | ,040                     |                        |
| N                   | Tenaga Kerja           | 12           | 12                        | 12                       | 12                     |
|                     | Investasi Dalam Negeri | 12           | 12                        | 12                       | 12                     |
|                     | Investasi Luar Negeri  | 12           | 12                        | 12                       | 12                     |
|                     | Pertumbuhan Ekonomi    | 12           | 12                        | 12                       | 12                     |

Correlations

Hasil *out put* untuk persamaan M.11 menunjukan nilai R square (koefisien determinasi) sebesar 0,829 hal ini menunjukkan bahwa 82,9% (0,829 x 100%) variasi variabel dependen (PMDN, PMA dan pertumbuhan ekonomi) dapat dijelaskan oleh variabel independen

(tenaga kerja), sedangkan sisanya 17,1% (100% - 82,9%) dijelaskan oleh variabel independen lain yang tidak termasuk dalam model penelitian ini.

| Model | Summary |
|-------|---------|
|       |         |

| Model | R                 | R Square | Adjusted R<br>Square | Std. Error of the Estimate |
|-------|-------------------|----------|----------------------|----------------------------|
| 1     | ,910 <sup>a</sup> | ,829     | ,765                 | ,27074                     |

a. Predictors: (Constant), Pertumbuhan Ekonomi, Investasi Luar Negeri, Investasi Dalam Negeri

Dari Uji Anova signifikansi F sebesar 0,002. Signifikan jika nilai signifikansi F < 0,05, jika sebaliknya maka tidak signifikan.

| Model |            | Sum of<br>Squares | df | Mean Square | F      | Sig.              |
|-------|------------|-------------------|----|-------------|--------|-------------------|
| 1     | Regression | 2,841             | 3  | ,947        | 12,918 | ,002 <sup>b</sup> |
|       | Residual   | ,586              | 8  | ,073        |        |                   |
|       | Total      | 3,427             | 11 |             |        |                   |

a. Dependent Variable: Tenaga Kerja

b. Predictors: (Constant), Pertumbuhan Ekonomi, Investasi Luar Negeri, Investasi Dalam Negeri

Karena probabilitas lebih kecil dari 0,05 (0,002 < 0,05) maka model regresi dapat digunakan untuk memprediksi  $Y_2$  (penyerapan tenaga kerja) atau dapat dikatakan bahwa model regresi adalah model yang baik/layak (*Goodness of fit*) atau model teliti.

|       |                        | Unstandardize | d Coefficients | Standardized<br>Coefficients |        |      |
|-------|------------------------|---------------|----------------|------------------------------|--------|------|
| Model |                        | В             | Std. Error     | Beta                         | t      | Sig. |
| 1     | (Constant)             | 5,777         | 1,117          |                              | 5,171  | ,001 |
|       | Investasi Dalam Negeri | -,006         | ,006           | -,211                        | -1,016 | ,339 |
|       | Investasi Luar Negeri  | ,007          | ,005           | ,270                         | 1,517  | ,168 |
|       | Pertumbuhan Ekonomi    | ,537          | ,149           | ,859                         | 3,600  | ,007 |

a. Dependent Variable: Tenaga Kerja

Dari tabel coefficient menghasilkan persamaan struktural II sebagai berikut:

Y<sub>2</sub> = -0,211 X<sub>1</sub> + 0,270 X<sub>2</sub> + 0,859 Y<sub>1</sub>

1. Pengaruh PMDN (X<sub>1</sub>) terhadap penyerapan tenaga kerja (Y<sub>2</sub>)

Hasil pengujian menunjukkan besarnya pengaruh variabel PMDN (X<sub>1</sub>) sebesar -0,211 terhadap penyerapan tenaga kerja (Y<sub>2</sub>) dengan signifikansi sebesar 0,339 yang berarti >0,05 atau tidak signifikan.

2. Pengaruh PMA (X<sub>1</sub>) terhadap penyerapan tenaga kerja (Y<sub>2</sub>)

Hasil pengujian menunjukkan besarnya pengaruh variabel PMA ( $X_1$ ) sebesar 0,270 terhadap penyerapan tenaga kerja ( $Y_2$ ) dengan signifikansi sebesar 0,168 yang berarti >0,05 atau tidak signifikan.

3. Pengaruh pertumbuhan ekonomi  $(Y_1)$  terhadap penyerapan tenaga kerja  $(Y_2)$ 

Hasil pengujian menunjukkan besarnya pengaruh variabel pertumbuhan ekonomi  $(Y_1)$  sebesar 0,859 terhadap penyerapan tenaga kerja  $(Y_2)$  dengan signifikansi sebesar 0,007 yang berarti <0,05 atau signifikan.

Berdasarkan persamaan struktural I dan II maka dapat digambarkan diagram jalur sebagai berikut:

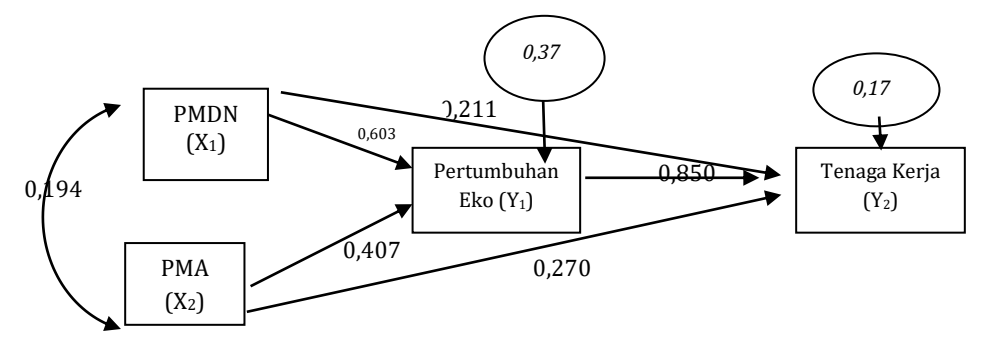

Untuk mengetahui pengaruh langsung, pengaruh tidak langsung dan total pengaruh dapat dirangkum dalam tabel 3.5 berikut ini:

|                                        | Pengaruh Kausal |                        |       |  |  |  |
|----------------------------------------|-----------------|------------------------|-------|--|--|--|
| Pengaruh Variabel                      | Langeung        | Tidak Langsung         | Total |  |  |  |
|                                        | Langsung        | Melalui Y <sub>1</sub> |       |  |  |  |
| X <sub>1</sub> terhadap Y <sub>1</sub> | 0,603           | -                      | 0,603 |  |  |  |
| X <sub>1</sub> terhadap Y <sub>2</sub> | -0,211          | (0,603) (0,859)        | 0,307 |  |  |  |
| X <sub>2</sub> terhadap Y <sub>1</sub> | 0,407           | -                      | 0,407 |  |  |  |
| X <sub>2</sub> terhadap Y <sub>2</sub> | 0,207           | (0,407) (0,859)        | 0,556 |  |  |  |
| Y <sub>1</sub> terhadap Y <sub>2</sub> | 0,859           | -                      | 0,859 |  |  |  |

Tabel 3.5. Hasil Pengaruh Kausal Dengan Dua Variabel Eksogen

Keterangan : Interpertasi dan pembahasan lebih lanjut terkait dengan tabel 3.5 diserahkan kepada pembaca sesuai dengan bidang keilmuannya masing masing dengan asumsi bahwa setiap persamaan sudah memenuhi asumsi yang disyaratkan dalam analisis jalur.

#### 3. Aplikasi Analisis Jalur Dengan Tiga Variabel Eksogen

Untuk analisis jalur menggunakan tiga variabel eksogen dapat dilihat pada kasus pengaruh investasi terhadap PDRB dan tenaga kerja di Provinsi ABC. Pada kasus ini dibuat terlebih dahulu model yang digambarkan dalam bentuk diagram penelitian dan model persamaan struktural sebagai berikut:

 $Y_{1} = \alpha + \beta_{1}X_{1} + \beta_{2}X_{2} + e_{1}.....M.12$   $Y_{2} = \alpha + \beta_{1}X_{1} + \beta_{2}X_{2} + \beta_{3}Y_{1} + e_{2}....M.13$  $Y_{3} = \alpha + \beta_{1}X_{1} + \beta_{2}X_{2} + \beta_{3}Y_{1} + \beta_{4}Y_{2} + e_{3}....M.14$ 

Kemudian persamaan tersebut diubah menjadi persamaan dalam bentuk standar persamaan struktural yang distandarisasi sebagai berikut:

Persamaan Struktur I:  $ZY_1 = Z_1X_1 + Z_2X_2 + e_1$ ......M.15 Persamaan Struktur II:  $ZY_2 = Z_1X_1 + Z_2X_2 + Z_3Y_1 + e_2$ .....M.16 Persamaan Struktur II:  $ZY_3 = Z_1X_1 + Z_2X_2 + Z_3Y_1 + Z_3Y_2 + e_3$ .....M.17 Dimana :

- Y<sub>1</sub> = Return Saham (persen)
- Y<sub>2</sub> = Debt Equty Ratio/DER (Persen)
- Y<sub>2</sub> = Deviden Payout Ratio/DPR (Persen)
- X<sub>1</sub> = Return on Asset/ROA (Persen)
- X<sub>2</sub> = Ukuran Perusahaan/UP (Log Natura Total Asset)
- Z = Koefisien yang distandarkan (*Standardized Coeffisient*)
- e = Variabel Pengganggu

Membuat diagram jalur dan persamaan struktur

Berdasarkan persamaan struktural I, II dan III maka dapat digambarkan diagram jalur sebagai berikut:

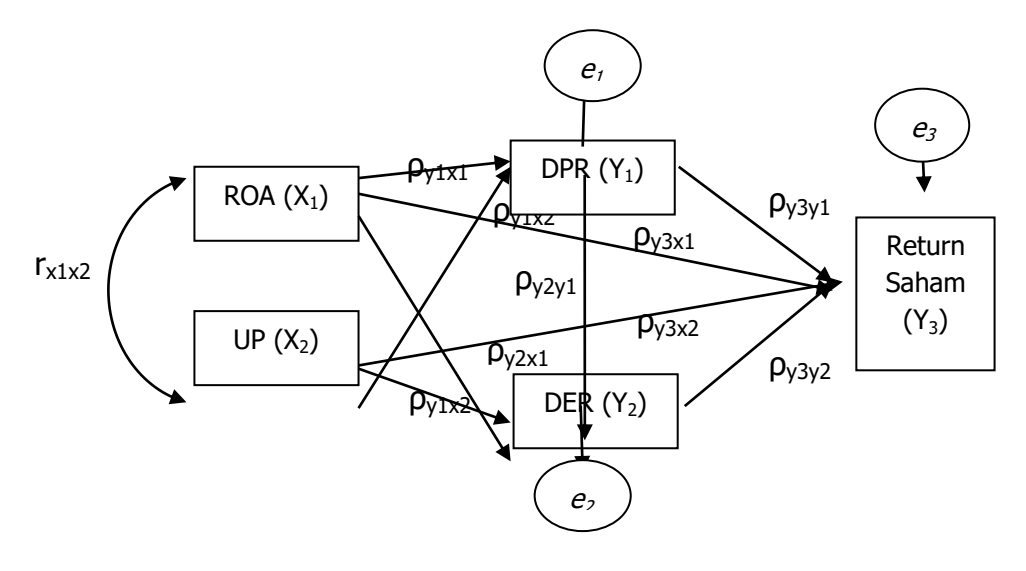

Jadi dari diagram jalur lengkap diatas dapat diambil 2 Sub Struktur yaitu untuk sub struktur 1 dan 2 diperoleh rumusan:

 $Y_1 = \rho_{y_1x_1}X_1 + \rho_{y_1x_2}X_2 + e_1....M.18$ 

 $Y_2 = \rho_{y2x1} X_1 + \rho_{y2x2} X_2 + \rho_{y2y1} Y_1 + e_2.....M.19$ 

 $Y_3 = \rho_{y_3x_1}X_1 + \rho_{y_3x_2}X_2 + \rho_{y_3y_1}Y_1 + \rho_{y_3y_2}Y_2 + e_3.....M.20$ 

Lakukan perhitungan untuk persamaan M.18, M.19 dan M.20 dengan menggunakan program SPSS sebagai berikut:

- 1. Buka data Analisis Jalur Tiga Variabel Eksogen.sav
- 2. Klik Analyze -> Regression -> Linear
- 3. Maka akan muncul kotak Linear Regression

| 🍓 Linear Regression |                                                                                              | ×                                                   |
|---------------------|----------------------------------------------------------------------------------------------|-----------------------------------------------------|
|                     | Block 1 of 1 Previous Independent(s): Next Next Next Next Next Next Next Next                | Statistics<br>Plots<br>Save<br>Options<br>Bootstrap |
| 0                   | Selection Variable:<br>Selection Variable:<br>Rule<br>VLS Weight:<br>Paste Reset Cancel Help |                                                     |

4. Isi variabel dependen dan independent sesuai dengan persamaan, untuk persamaan M.18. lalu klik statistics

| 🔓 Linear Regression                                           |                                                                                                    | X                                                   |
|---------------------------------------------------------------|----------------------------------------------------------------------------------------------------|-----------------------------------------------------|
| ROA [X1]<br>UP [X2]<br>Return Saham [Y3]<br>Return Saham [Y3] | Dependent:<br>Dependent:<br>Previous<br>Independent(s):<br>Method: Enter<br>Selection Variable:<br>Case Labels:<br>WLS Weight:<br>K Paste Reset Cancel Help | Statistics<br>Piots<br>Save<br>Options<br>Bootstrap |

5. Maka akan muncul kotak Linear Regression: Statistics, lalu aktifkan estimates, model fit, dan Descriptives lalu klik continue seperti gambar berikut:

| 👘 Linear Regression: S                                                                                         | statistics 🛛 🔀                                                                                                    |
|----------------------------------------------------------------------------------------------------|----------------------------------------------------------------------------------------------------|
| Regression Coefficients<br>Estimates<br>Confidence intervals<br>Level(%): 95<br>Covariance matrix<br>Residuals | <u>Model fit</u> R <u>squared change</u> <u>Descriptives</u> <u>Part and partial correlations</u> Collinearity diagnostics |
| Durbin-Watson     Casewise diagnostics     Outliers outside:     All cases                                     | 3 standard deviations                                                                                                    |
| Continue                                                                                                    | Cancel Help                                                                                                    |

- 6. Maka akan muncul kembali kotak Linear Regression, lalu klik OK
- 7. Maka akan muncul output berikut:

| <u>File Edit View D</u> ata <u>T</u> ransform                                                                                                    | Insert For | mat <u>A</u> nalyz | e Direct <u>M</u> | arketing <u>G</u> i | aphs <u>U</u> tilit | ies Add- <u>o</u> ns | Window |
|----------------------------------------------------------------------------------------------------|------------|--------------------|-------------------|---------------------|---------------------|----------------------|--------|
| 😂 🖶 🖨 🗟 🤌                                                                                                    |            | 5                  | 1 🧮               |                     |                     |                      | ) 5    |
| Cutput  Cutput  Cutpu | Regro      | ession             | then Station      | ico                 |                     |                      |        |
| Descriptive Statist                                                                                                    |            | Descrip            | uve statis        | lics                | _                   |                      |        |
| Correlations                                                                                                    | 0.00       | Mean               | Std. Devia        | tion N              | 400                 |                      |        |
| Variables Entered                                                                                                    | DPR        | 3,7250             | ,04               | 599                 | 100                 |                      |        |
|                                                                                                    | KUA        | 3,4620             | ,00               | 040                 | 100                 |                      |        |
| Coefficients                                                                                                    | OF         | 3,7425             | ,/4               | 912                 | 100                 |                      |        |
|                                                                                                    |            |                    | Corr              | elations            |                     |                      |        |
|                                                                                                    |            |                    |                   | DPR                 | ROA                 | UP                   |        |
|                                                                                                    | Pearso     | n Correlation      | DPR               | 1,000               | ,609                | ,562                 |        |
|                                                                                                    |            |                    | ROA               | ,609                | 1,000               | ,574                 |        |
|                                                                                                    |            |                    | UP                | ,562                | ,574                | 1,000                |        |
| -                                                                                                    | Sig. (1-   | tailed)            | DPR               |                     | ,000                | ,000                 |        |
| 1                                                                                                    |            |                    | ROA               | ,000                |                     | ,000                 |        |
|                                                                                                    |            |                    | UP                | ,000                | ,000                |                      |        |
|                                                                                                    | Ν          |                    | DPR               | 100                 | 100                 | 100                  |        |
|                                                                                                    |            |                    | ROA               | 100                 | 100                 | 100                  |        |
|                                                                                                    |            |                    | UP                | 100                 | 100                 | 100                  |        |

- 8. Untuk Persamaan M.19 maka lakukan kembali kilk Analyze -> Regression > Linear
- 9. Lalu masukan variabel  $Y_1$  ke Independen dan  $Y_2$  ke dependen.

| 📲 Linear Regression                                             | E Constantino de Constantino de Constantino de Constantino de Constantino de Constantino de Constantino de Cons                                             |
|-----------------------------------------------------------------|----------------------------------------------------------------------------------------------------|
| ROA [X1]     P(Z]     P(Y1)     PR [Y1]     PR [Y1]     PR [Y1] | Dependent:<br>Dependent:<br>DER [Y2]<br>Plots<br>Plots<br>Save<br>Options<br>Bootstrap<br>Dependent(s):<br>Previous<br>Method: Enter<br>Selection Variable: |
| 0                                                               | Case Labels:                                                                                                    |

10. Klik Ok sehingga muncul out put sebagai berikut:

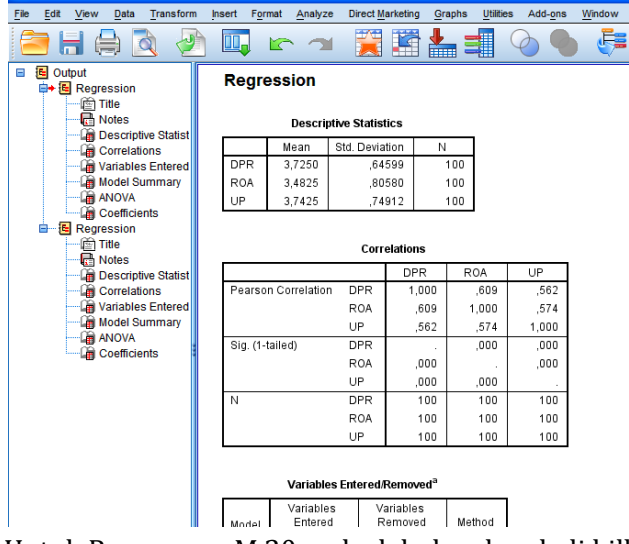

- 11. Untuk Persamaan M.20 maka lakukan kembali kilk Analyze -> Regression > Linear
- 12. Lalu masukan variabel Y<sub>2</sub> ke Independen dan Y<sub>3</sub> ke dependen.

| ta Linear Regression                                                                      |                                                                                                    |                                                              |
|-------------------------------------------------------------------------------------------|----------------------------------------------------------------------------------------------------|--------------------------------------------------------------|
| <ul> <li>✔ ROA [X1]</li> <li>✔ UP [X2]</li> <li>✔ DPR [Y1]</li> <li>✔ DER [Y2]</li> </ul> | Dependent:<br>Comparison of 1<br>Previous Next<br>Independent(s):<br>DPR [Y1]<br>DPR [Y1]<br>Method: Enter | Statistics<br>Plo <u>t</u> s<br>Save<br>Options<br>Bootstrap |
|                                                                                           | Selection Variable:<br>Rule<br>Case Labels:<br>WLS Weight:                                                 |                                                              |
|                                                                                           | OK Paste Reset Cancel Help                                                                                 |                                                              |

13. Klik Ok sehingga muncul out put sebagai berikut:

| File | Edit | View                                                                                                    | Data                                                                                                    | Trans                                                  | form      | Insert         | Format       | Analyze                                                                       | e Direct <u>M</u>                                                                   | arketing                                                                                                    | Graphs                                                                                 | Utilities                                           | s Add- <u>o</u> ns                                                                          | Window |
|------|------|----------------------------------------------------------------------------------------------------|----------------------------------------------------------------------------------------------------|--------------------------------------------------------|-----------|----------------|--------------|-------------------------------------------------------------------------------|-------------------------------------------------------------------------------------|----------------------------------------------------------------------------------------------------|----------------------------------------------------------------------------------------|-----------------------------------------------------|---------------------------------------------------------------------------------------------|--------|
| 6    |      |                                                                                                    |                                                                                                    |                                                        |           | Ū.             |              |                                                                               |                                                                                     |                                                                                                    |                                                                                        |                                                     |                                                                                             | ) 🍯    |
|      | Out  | put<br>Regree<br>III N<br>III N<br>III N<br>III N<br>IIII N<br>Regree<br>IIII N<br>IIII N<br>IIII N                                             | ssion<br>itte<br>escripti<br>orrelati<br>ariables<br>odel Su<br>NOVA<br>oefficie<br>ssion<br>itte<br>otes<br>escripti | ive Stat<br>ons<br>s Enter<br>umman<br>nts<br>ive Stat | iist<br>v | DE<br>RC<br>UP | gress<br>R : | Descrip<br>Mean<br>3,7475<br>3,4825<br>3,7425<br>3,7425<br>3,7250             | tive Statis<br>Std. Devia<br>,61<br>,80<br>,74<br>,64                               | tics<br>ation 391<br>1580<br>1912<br>599<br>Correla                                                                                                    | N<br>100<br>100<br>100<br>100                                                          |                                                     |                                                                                             |        |
|      |      | orrelati<br>ariables<br>odel Su<br>NOVA<br>oefficie<br>ssion<br>itte<br>otes<br>escripti<br>orrelati<br>ariables<br>odel Su<br>NOVA<br>oefficie | ons<br>s Enter<br>umman<br>nts<br>ive Stat<br>ons<br>s Enter<br>umman                                                 | ed<br>y<br>tist<br>ed<br>y                             | Pe<br>Sig | arson Ci       | d)           | DER<br>ROA<br>UP<br>DPR<br>DER<br>ROA<br>UP<br>DPR<br>DER<br>ROA<br>UP<br>DPR | DER<br>1,00<br>,25<br>,25<br>,48<br>,00<br>,00<br>,00<br>10<br>10<br>10<br>10<br>10 | R  <br>10  <br>16   1  <br>11  <br>15  <br>16  <br>10  <br>10  <br>10  <br>10  <br>10  <br>10  <br>10  <br>10  <br>10  <br>10  <br>10  <br>10  <br>11  <br>11 | 0A<br>,256<br>,000<br>,574<br>,609<br>,005<br>,000<br>,000<br>100<br>100<br>100<br>100 | UP<br>,251<br>,574<br>1,000<br>,562<br>,006<br>,000 | DPR<br>.481<br>.609<br>.562<br>1,000<br>.000<br>.000<br>.000<br>.000<br>.000<br>.000<br>.00 |        |
|      |      |                                                                                                    |                                                                                                    |                                                        |           |                |              |                                                                               |                                                                                     |                                                                                                    |                                                                                        |                                                     |                                                                                             |        |

#### 14. Interpertasi

a. Persamaan Struktural I

Hubungan (korelasi) antar variabel dapat dilihat pada tabel Correlations. Hubungan antara variabel ROA ( $X_1$ ) dan UP ( $X_2$ ) adalah positif dengan nilai koefisien korelasi sebesar 0,574 dan signifikan (0,000 < 0,05). Artinya dengan tingkat keeratan hubungan antara variabel ROA ( $X_1$ ) dan UP ( $X_2$ ) dalam kategori sedang dan signifikan.

|                     |     | DPR   | ROA   | UP    |
|---------------------|-----|-------|-------|-------|
| Pearson Correlation | DPR | 1,000 | ,609  | ,562  |
|                     | ROA | ,609  | 1,000 | ,574  |
|                     | UP  | ,562  | ,574  | 1,000 |
| Sig. (1-tailed)     | DPR |       | ,000  | ,000  |
|                     | ROA | ,000  |       | ,000  |
|                     | UP  | ,000  | ,000  |       |
| N                   | DPR | 100   | 100   | 100   |
|                     | ROA | 100   | 100   | 100   |
|                     | UP  | 100   | 100   | 100   |

Correlations

Hasil out put untuk persamaan M.18 menunjukan nilai R square (koefisien determinasi) sebesar 0,438 hal ini menunjukkan bahwa 43,8% (0,438 x 100%) variasi variabel dependen (ROA dan UP) dapat dijelaskan oleh variabel independen (DPR), sedangkan sisanya 56,2% (100% - 43,8%) dijelaskan oleh variabel independen lain yang tidak termasuk dalam model penelitian ini.

Model Summary

| Model | R     | R Square | Adjusted R<br>Square | Std. Error of<br>the Estimate |
|-------|-------|----------|----------------------|-------------------------------|
| 1     | ,662ª | ,438     | ,427                 | ,48911                        |

a. Predictors: (Constant), UP, ROA

Dari Uji Anova signifikansi F sebesar 0,000. Signifikan jika nilai signifikansi F < 0,05, jika sebaliknya maka tidak signifikan.

| Model |                  | Sum of<br>Squares         | df | Mean Square | F      | Sig.              |  |  |  |  |  |
|-------|------------------|---------------------------|----|-------------|--------|-------------------|--|--|--|--|--|
| 1     | Regression       | 18,107                    | 2  | 9,053       | 37,844 | ,000 <sup>b</sup> |  |  |  |  |  |
|       | Residual         | 23,206                    | 97 | ,239        |        |                   |  |  |  |  |  |
|       | Total            | 41,312                    | 99 |             |        |                   |  |  |  |  |  |
| 2 D   | an and ant Varia | a Dependent Veriable: DBD |    |             |        |                   |  |  |  |  |  |

ANOVA<sup>a</sup>

a. Dependent Variable: DPR

b. Predictors: (Constant), UP, ROA

Karena probabilitas lebih kecil dari 0,05 (0,000 < 0,05) maka model regresi dapat digunakan untuk memprediksi Y (DPR) atau dapat dikatakan bahwa model regresi adalah model yang baik/layak (Goodness of fit) atau model teliti.

|       |            | Unstandardize | d Coefficients | Standardized<br>Coefficients |       |       |
|-------|------------|---------------|----------------|------------------------------|-------|-------|
| Model |            | В             | Std. Error     | Beta                         | t     | Sig.  |
| 1     | (Constant) | 1,510         | ,265           |                              | 5,694 | ,000  |
|       | ROA        | ,343          | ,074           | ,428                         | 4,601 | ,000, |
|       | UP         | ,273          | ,080,          | ,316                         | 3,406 | ,001  |

Coefficients<sup>a</sup>

a. Dependent Variable: DPR

Dari tabel coefficient menghasilkan persamaan struktural I sebagai berikut:

 $Y_1 = 0,428 X_1 + 0,416 X_2$ 

1. Pengaruh ROA (X<sub>1</sub>) terhadap DPR (Y<sub>1</sub>)

Hasil pengujian menunjukkan besarnya pengaruh variabel ROA ( $X_1$ ) terhadap DPR ( $Y_1$ ) sebesar 0,428 dengan signifikansi sebesar 0,000 yang berarti <0,05 atau signifikan.

2. Pengaruh UP (X<sub>1</sub>) terhadap DPR (Y<sub>1</sub>)

Hasil pengujian menunjukkan besarnya pengaruh variabel UP  $(X_1)$  terhadap DPR  $(Y_1)$  sebesar 0,416 dengan signifikansi sebesar 0,001 yang berarti >0,05 atau signifikan.

b. Persamaan Struktural II

Hasil *out put* untuk persamaan M.19 menunjukan nilai R square (koefisien determinasi) sebesar 0,233 hal ini menunjukkan bahwa 23,3% (0,233 x 100%) variasi variabel dependen (ROA, UP dan DPR) dapat dijelaskan oleh variabel independen (DER), sedangkan sisanya 76,7% (100% - 23,3%) dijelaskan oleh variabel independen lain yang tidak termasuk dalam model penelitian ini.

| Model | Summary |
|-------|---------|
|-------|---------|

| Model | R                 | R Square | Adjusted R<br>Square | Std. Error of the Estimate |
|-------|-------------------|----------|----------------------|----------------------------|
| 1     | ,483 <sup>a</sup> | ,233     | ,209                 | ,54595                     |

a. Predictors: (Constant), DPR, UP, ROA

Dari Uji Anova signifikansi F sebesar 0,000. Signifikan jika nilai signifikansi F < 0,05, jika sebaliknya maka tidak signifikan.

| Model |            | Sum of<br>Squares | df | Mean Square | F     | Sig.              |
|-------|------------|-------------------|----|-------------|-------|-------------------|
| 1     | Regression | 8,698             | 3  | 2,899       | 9,728 | ,000 <sup>b</sup> |
|       | Residual   | 28,614            | 96 | ,298        |       |                   |
|       | Total      | 37,312            | 99 |             |       |                   |

ANOVAª

a. Dependent Variable: DER

b. Predictors: (Constant), DPR, UP, ROA

Karena probabilitas lebih kecil dari 0,05 (0,000 < 0,05) maka model regresi dapat digunakan untuk memprediksi  $Y_2$  (DER) atau dapat dikatakan bahwa model regresi adalah model yang baik/layak (*Goodness of fit*) atau model teliti.

|       |            | Unstandardized Coefficients |      | Standardized<br>Coefficients |       |      |
|-------|------------|-----------------------------|------|------------------------------|-------|------|
| Model |            | B Std. Error                |      | Beta                         | t     | Sig. |
| 1     | (Constant) | 2,083                       | ,342 |                              | 6,092 | ,000 |
|       | ROA        | -,041                       | ,092 | -,054                        | -,452 | ,652 |
|       | UP         | -,007                       | ,095 | -,009                        | -,079 | ,937 |
|       | DPR        | ,493                        | ,113 | ,519                         | 4,351 | ,000 |

a. Dependent Variable: DER

Dari tabel coefficient menghasilkan persamaan struktural II sebagai berikut:

 $Y_2 = -0,054X_1 - 0,009X_2 + 0,519Y_1$ 

1. Pengaruh ROA (X<sub>1</sub>) terhadap DER (Y<sub>2</sub>)

Hasil pengujian menunjukkan besarnya pengaruh variabel ROA ( $X_1$ ) terhadap DER ( $Y_2$ ) sebesar -0,054 dengan signifikansi sebesar 0,652 yang berarti >0,05 atau tidak signifikan.

2. Pengaruh UP (X<sub>2</sub>) terhadap DER (Y<sub>2</sub>)

Hasil pengujian menunjukkan besarnya pengaruh variabel UP ( $X_2$ ) sebesar -0,009 terhadap DER ( $Y_2$ ) dengan signifikansi sebesar 0,937 yang berarti >0,05 atau tidak signifikan.

3. Pengaruh DPR (Y<sub>1</sub>) terhadap terhadap DER (Y<sub>2</sub>)

Hasil pengujian menunjukkan besarnya pengaruh variabel DPR ( $Y_1$ ) sebesar 0,519 terhadap DER ( $Y_2$ ) dengan signifikansi sebesar 0,000 yang berarti <0,05 atau signifikan.

c. Persamaan Struktural III

Hasil *out put* untuk persamaan M.20 menunjukan nilai R square (koefisien determinasi) sebesar 0,292 hal ini menunjukkan bahwa 29,2% (0,292 x 100%) variasi variabel dependen (ROA, UP, DPR dan DER) dapat dijelaskan oleh variabel independen (DER), sedangkan sisanya 70,8% (100% - 29,2%) dijelaskan oleh variabel independen lain yang tidak termasuk dalam model penelitian ini.

| Model Summary |
|---------------|
|---------------|

| Model | R     | R Square | Adjusted R<br>Square | Std. Error of the Estimate |
|-------|-------|----------|----------------------|----------------------------|
| 1     | ,540ª | ,292     | ,262                 | ,63745                     |

a. Predictors: (Constant), DER, UP, ROA, DPR

Dari Uji Anova signifikansi F sebesar 0,000. Signifikan jika nilai signifikansi F < 0,05, jika sebaliknya maka tidak signifikan.

ANOVA<sup>a</sup>

| Model |            | Sum of<br>Squares | df | Mean Square | F     | Sig.              |
|-------|------------|-------------------|----|-------------|-------|-------------------|
| 1     | Regression | 15,907            | 4  | 3,977       | 9,787 | ,000 <sup>b</sup> |
|       | Residual   | 38,603            | 95 | ,406        |       |                   |
|       | Total      | 54,510            | 99 |             |       |                   |

a. Dependent Variable: Return Saham

b. Predictors: (Constant), DER, UP, ROA, DPR

Karena probabilitas lebih kecil dari 0,05 (0,000 < 0,05) maka model regresi dapat digunakan untuk memprediksi  $Y_3$  (Return Saham) atau dapat dikatakan bahwa model regresi adalah model yang baik/layak (*Goodness of fit*) atau model teliti.

|       |            | Unstandardized Coefficients |            | Standardized<br>Coefficients |       |      |
|-------|------------|-----------------------------|------------|------------------------------|-------|------|
| Model |            | В                           | Std. Error | Beta                         | t     | Sig. |
| 1     | (Constant) | 1,402                       | ,470       |                              | 2,982 | ,004 |
|       | ROA        | -,072                       | ,107       | -,078                        | -,670 | ,505 |
|       | UP         | ,236                        | ,111       | ,239                         | 2,138 | ,035 |
|       | DPR        | ,414                        | ,145       | ,360                         | 2,856 | ,005 |
|       | DER        | ,132                        | ,119       | ,109                         | 1,105 | ,272 |

Coefficients<sup>a</sup>

a. Dependent Variable: Return Saham

Dari tabel coefficient menghasilkan persamaan struktural II sebagai berikut:

 $Y_2 = -0,078X_1 + 0,239X_2 + 0,360Y_1 + 0,109Y_2$ 

1. Pengaruh ROA (X<sub>1</sub>) terhadap Return Saham (Y<sub>3</sub>)

Hasil pengujian menunjukkan besarnya pengaruh variabel ROA ( $X_1$ ) terhadap Return Saham ( $Y_3$ ) sebesar -0,078 dengan signifikansi sebesar 0,505 yang berarti >0,05 atau tidak signifikan.

2. Pengaruh UP (X<sub>2</sub>) terhadap Return Saham (Y<sub>3</sub>)

Hasil pengujian menunjukkan besarnya pengaruh variabel UP  $(X_1)$  sebesar 0,239 terhadap Return Saham  $(Y_3)$  dengan signifikansi sebesar 0,035 yang berarti <0,05 atau signifikan.

3. Pengaruh DPR (Y<sub>1</sub>) terhadap Return Saham (Y<sub>3</sub>)

Hasil pengujian menunjukkan besarnya pengaruh variabel DPR ( $Y_1$ ) sebesar 0,360 terhadap Return Saham ( $Y_3$ ) dengan signifikansi sebesar 0,005 yang berarti <0,05 atau signifikan.

3. Pengaruh DER (Y<sub>2</sub>) terhadap Return Saham (Y<sub>3</sub>)

Hasil pengujian menunjukkan besarnya pengaruh variabel DER ( $Y_2$ ) sebesar 0,109 terhadap Return Saham ( $Y_3$ ) dengan signifikansi sebesar 0,272 yang berarti >0,05 atau tidak signifikan.

Berdasarkan persamaan struktural I dan II maka dapat digambarkan diagram jalur sebagai berikut,

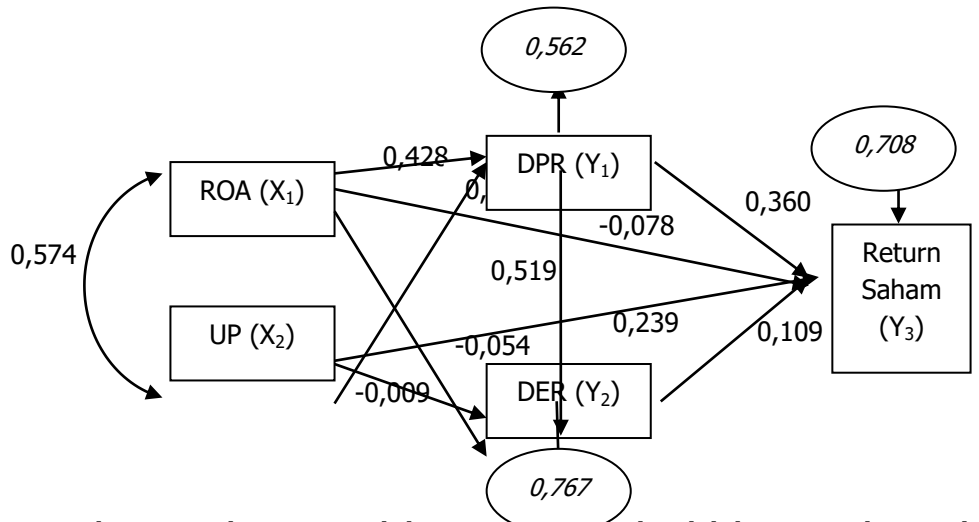

Untuk mengetahui pengaruh langsung, pengaruh tidak langsung dan total pengaruh dapat dirangkum dalam tabel 10.3 berikut ini:

| Dongoruh                               |          |                        |                        |           |        |  |
|----------------------------------------|----------|------------------------|------------------------|-----------|--------|--|
| Variabal                               | Longoung | Т                      | Tidak Langsung         |           |        |  |
| Vallabel                               | Langsung | Melalui Y <sub>1</sub> | Melalui Y <sub>2</sub> | Melalui Z | Total  |  |
| X <sub>1</sub> terhadap Y <sub>1</sub> | (0,428)  | -                      | -                      | -         | 0,428  |  |
| X <sub>1</sub> terhadap Y <sub>2</sub> | (-0,054) | (0,428) x              | -                      | -         | 0,618  |  |
|                                        |          | (0,519)                |                        |           |        |  |
| X <sub>1</sub> terhadap Y <sub>3</sub> | (-0,078) | (0,428) x              | (-0,054) x             | (0,428) x | 0,094  |  |
|                                        |          | (0,360)                | (0,109)                | (0,519) x |        |  |
|                                        |          |                        |                        | (0,109)   |        |  |
| X <sub>2</sub> terhadap Y <sub>1</sub> | (0,416)  | -                      | -                      | -         | 0,416  |  |
| X <sub>2</sub> terhadap Y <sub>2</sub> | (-0,009) | (0,416) x              | -                      | -         | 0,206  |  |
|                                        |          | (0,519)                |                        |           |        |  |
| X <sub>2</sub> terhadap Y <sub>3</sub> | (0,239)  | (0,416) x              | (-0,009) x             | (0,416) x | -0,066 |  |
|                                        |          | (0,360)                | (0,109)                | (0,519) x |        |  |
|                                        |          |                        |                        | (0,109)   |        |  |
| Y <sub>1</sub> terhadap Y <sub>2</sub> | (0,519)  | -                      | -                      | -         | 0,519  |  |
| Y <sub>1</sub> terhadap Y <sub>3</sub> | (0,360)  | -                      | (0,519) x              | -         | 0,416  |  |
|                                        |          |                        | (0,109)                |           |        |  |
| Y <sub>2</sub> terhadap Y <sub>3</sub> | (0,109)  | -                      | -                      | -         | 0,109  |  |

# BAB IV ANALISIS DATA MENGGUNAKAN PROGRAM EVIEWS

# A. PENGENALAN PROGRAM EVIEWS

EViews merupakan salah satu program computer yang menyediakan alat analisis, regresi, dan peramalan data yang canggih pada komputer berbasis Windows. Dengan EViews, kita dapat dengan cepat mengembangkan hubungan statistik dari data Anda dan kemudian menggunakan hubungan tersebut untuk memperkirakan nilai data di masa mendatang. Area di mana EViews dapat berguna meliputi: analisis dan evaluasi data ilmiah, analisis keuangan, peramalan makroekonomi, simulasi, peramalan penjualan, dan analisis biaya.

Awalnya program ini dibangun oleh Quantitative Micro Software (QMS) lalu kemudian dikembangkan oleh MicroTSP, yang pertama kali dirilis pada tahun 1981. Meskipun EViews dikembangkan oleh para ekonom dan sebagian besar penggunaannya dalam bidang ekonomi, namun dalam aplikasinya tidak ada batasan dalam desainnya yang membatasi kegunaannya untuk deret waktu ekonomi. Aplikasi program ini dalam operasinnya dapat menggunakan perintah dengan menggunakan bahasa program yang terdapat dalam "command window" atau dengan metode klik

# **B. MEMUNCULKAN LAYAR EVIEWS**

Sebelum melakukan analisis terhadap berbagai data, perlu memasukan (*input*) data ke dalam program Eviews. Pada Eviews versi 8 (Eviews 8) maka ada beberapa hal yang harus diperhatikan sebagai berikut:

1. Buka program Eviews

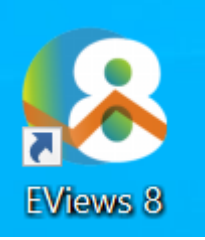

2. Buka program Eviews, maka akan muncul Kotak seperti berikut:

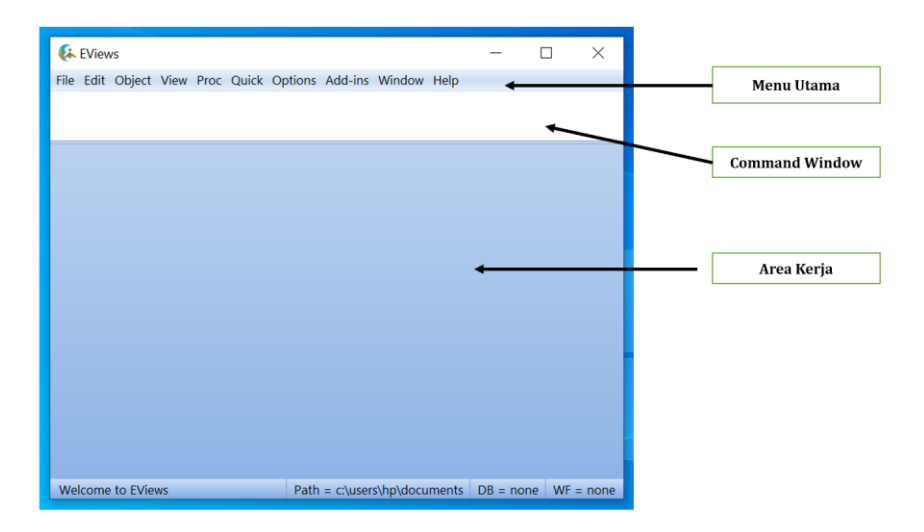

| Menu utama | Jendela eviews yang menjadi bagian utama dalam           |
|------------|----------------------------------------------------------|
|            | mengoprasikan eviews. Menu utama terdiri dari File,      |
|            | Edit, Object, View, Proc, Quick, Options, Add-ins,       |
|            | Windows, dan Help. Jika kita mengklik setiap bagian dari |
|            | jendela ini maka akan muncul sub menu yang memiliki      |
|            | fungsi khusus dalam mengoperasikan eviews. Misal         |
|            | "File", maka Ketika kita klik maka akan muncul printah   |
|            | untuk fungsi Undo, Cut, Copy, Copy Special dan lainnya. |  |  |  |  |  |
|------------|---------------------------------------------------------|--|--|--|--|--|
| Command    | Tempat untuk memberikan perintah dalam bentuk           |  |  |  |  |  |
| Window     | bahasa program untuk menganalisis data tertentu.        |  |  |  |  |  |
|            | Contoh: series lgdp (ini maksudnya membuat variable     |  |  |  |  |  |
|            | lgdp)                                                   |  |  |  |  |  |
| Area Kerja | Area di tengah jendela adalah area kerja di mana EViews |  |  |  |  |  |
|            | akan menampilkan berbagai objek jendela yang            |  |  |  |  |  |
|            | dibuatnya. Coba anda bayangkan, jendela ini mirip       |  |  |  |  |  |
|            | dengan lembaran kertas yang mungkin Anda letakkan di    |  |  |  |  |  |
|            | meja saat Anda bekerja. Jendela akan saling tumpang     |  |  |  |  |  |
|            | tindih dengan jendela terdepan dalam fokus atau aktif.  |  |  |  |  |  |

# C. MEMASUKKAN DATA

1. Untuk memasukan data, anda dapat membuat working file. Caranya dengan klik **File -> New -> Workfile**.

| <b>6</b> | Views   |        |      |      |       |         |         |       |           |        |
|----------|---------|--------|------|------|-------|---------|---------|-------|-----------|--------|
| File     | Edit    | Object | View | Proc | Quick | Options | Add-ins | Windo | ow Help   |        |
|          | New     |        |      |      |       |         |         | ►     | Workfile  | Ctrl+N |
|          | Open    |        |      |      |       |         |         |       | Database  |        |
|          | Save    |        |      |      |       |         | Ct      | rl+S  | Program   | T      |
|          | Save A  | \S     |      |      |       |         |         |       | Text File |        |
|          | Close   |        |      |      |       |         |         | Í     |           |        |
|          | Impor   | t      |      |      |       |         |         | •     |           |        |
|          | Export  |        |      |      |       |         |         |       |           |        |
|          | Print   |        |      |      |       |         | Ct      | rl+P  |           |        |
|          | Print S | etup   |      |      |       |         |         |       |           |        |
|          | Run     |        |      |      |       |         |         | F10   |           |        |
|          | Exit    |        |      |      |       |         |         |       |           |        |
|          |         |        |      |      |       |         |         |       |           |        |

| Workfile Create                                                                                                    | x                                       |
|----------------------------------------------------------------------------------------------------|-----------------------------------------|
| Workfile structure type<br>Dated - regular frequency ~                                                                                           | Date specification<br>Frequency: Annual |
| Irregular Dated and Panel<br>workfiles may be made from<br>Unstructured workfiles by later<br>specifying date and/or other<br>identifier series. | Start date:<br>End date:                |
| Workfile names (optional)<br>WF:<br>Page:                                                                                                    |                                         |
| ОК                                                                                                    | Cancel                                  |

- 2. Sebelum kita melakukan pengisian maka ada beberapa hal yang peru diperhatikan.
- a. Tipe dari Struktur Data (Working Structure Type)

| ۲) | Workfile structure type   | _ |
|----|---------------------------|---|
|    | Unstructured / Undated    |   |
| L  | Unstructured / Undated    |   |
|    | Dated - regular frequency |   |
|    | Balanced Panel            |   |

Unstrctured/Undate data yang tidak memiliki pola yang teratur, Data Contoh penting dari data yang tidak teratur ditemukan pada harga saham dan obligasi, di mana adanya hari-hari yang hilang karena hari libur dan penutupan pasar lainnya berarti bahwa data tersebut tidak mengikuti frekuensi harian (7 atau 5 hari) yang teratur.

|                | Workfile Create       ×         Workfile structure type       Data range         Unstructured / Undated >       Observations:         Irregular Dated and Panel       workfiles may be made from         Unstructured workfiles by later       specifying date and/or other         identifier series.       identifier series.                                                                                                    |
|----------------|----------------------------------------------------------------------------------------------------|
| Date – regular | Data yang memiliki pola yang teratur (harian,                                                                                                    |
| frequency      | bulanan, triwulan, tahunan, dan lain-lain).                                                                                                    |
|                | Contohnya data PDB triwulan.                                                                                                    |
|                | Workfile Create ×                                                                                                    |
|                | Workfile structure type       Date specification         Dated - regular frequency        Frequency: Annual         Irregular Dated and Panel       Start date:         workfiles may be made from       Start date:         Unstructured workfiles by later       Start date:         specifying date and/or other       Indate:                                                                                                    |
| Balanced Panel | Gabungan data cross section dan time series,                                                                                                    |
|                | dimana jumlah unit dan waktu sama pada setiap                                                                                                    |
|                | individu.                                                                                                    |
|                | Workfile Create ×                                                                                                    |
|                | Workfile structure type Panel specification                                                                                                    |
|                | Balanced Panel       Irregular Dated and Panel         workfiles may be made from       Start date:         Unstructured workfiles by later       End date:         specifying date and/or other       Number of         cross sections:       Image: Construction of the construction of the construction of the |
|                |                                                                                                    |

b. Data Specification

Pemberian keterangan frekuensi pada data dengan pola data teratur (Date – regular frequency dan Balanced Panel) sebagai berikut:

| -Date specifica | tion                 | _ |
|-----------------|----------------------|---|
| Frequency:      | Annual 🗸 🗠           |   |
|                 | Multi-year           |   |
|                 | Annual               |   |
| Start data:     | Semi-annual          |   |
| Start uate.     | Quarterly            |   |
| End date:       | Monthly              |   |
|                 | Bimonthly            |   |
|                 | Fortnight            | Γ |
|                 | Ten-day (Trimonthly) |   |
|                 | Weekly               |   |
|                 | Daily - 5 day week   |   |
|                 | Daily - 7 day week   |   |
|                 | Daily - custom week  |   |
|                 | Intraday             |   |
|                 | Integer date         |   |

| Jenis Data          | Keterangan          | Cara Pengisian        |
|---------------------|---------------------|-----------------------|
| Annual              | Data Tahunan        | Start Date: 2015      |
|                     |                     | End Date : 2020       |
| Semi-Annual         | Data untuk semester | Start Date: 2015:1    |
|                     | (6 bulanan)         | End Date : 2020:2     |
| Quarterly           | Data triwulan (3    | Start Date: 2015:1    |
|                     | bulanan)            | End Date : 2020:4     |
| Monthly             | Data bulanan        | Start Date: 2015:1    |
|                     |                     | End Date : 2020:12    |
| Weekly              | Data mingguan       | Start Date: 1/1/2015  |
|                     |                     | End Date : 12/31/2020 |
| Daily – 5 days week | Data untuk 5 hari   | Start Date: 1/1/2015  |
|                     | seminggu dari Senin | End Date : 12/28/2020 |
|                     | hingga Jumat        |                       |
| Daily – 7 days week | Data untuk 7 hari   | Start Date: 1/1/2015  |
|                     | seminggu dari Senin | End Date : 12/31/2020 |
|                     | hingga Minggu       |                       |

| Tahun | PDB (miliar Rp) | Investasi<br>Swasta<br>(miliar Rp) | Konsumsi<br>Pemerintah<br>(miliar Rp) | Pendidikan<br>(miliar Rp) |
|-------|-----------------|------------------------------------|---------------------------------------|---------------------------|
|       | Y               | X1                                 | X2                                    | ХЗ                        |
| 1984  | 649,837.46      | 3,318.99                           | 9,428.90                              | 1,021.70                  |
| 1985  | 665,671.76      | 3,994.22                           | 11,951.50                             | 1,314.00                  |
| 1986  | 747,875.82      | 5,439.78                           | 13,559.30                             | 839.00                    |
| 1987  | 785,298.85      | 13,449.56                          | 17,481.00                             | 463.00                    |
| 1988  | 830,315.84      | 23,333.34                          | 20,739.00                             | 370.00                    |
| 1989  | 892,633.56      | 32,536.61                          | 24,331.00                             | 1,683.00                  |
| 1990  | 957,280.15      | 76,514.05                          | 29,998.00                             | 2,065.00                  |
| 1991  | 1,023,813.59    | 58,570.97                          | 30,227.00                             | 2,503.00                  |
| 1992  | 1,089,945.74    | 50,607.52                          | 33,605.00                             | 3,002.00                  |
| 1993  | 1,160,753.06    | 56,631.08                          | 40,290.00                             | 3,565.00                  |
| 1994  | 1,297,667.99    | 105,482.56                         | 44,069.00                             | 3,061.00                  |
| 1995  | 1,404,336.40    | 161,976.13                         | 50,435.00                             | 3,359.00                  |
| 1996  | 1,514,130.05    | 172,041.73                         | 62,561.00                             | 3,970.00                  |
| 1997  | 1,585,292.32    | 277,194.03                         | 89,610.00                             | 4,677.00                  |
| 1998  | 1,377,195.35    | 169,593.18                         | 147,717.00                            | 8,368.00                  |
| 1999  | 1,388,090.70    | 130,873.26                         | 156,800.00                            | 8,381.00                  |
| 2000  | 1,456,385.71    | 240,365.30                         | 161,400.00                            | 5,397.00                  |
| 2001  | 1,442,984.60    | 215,397.36                         | 218,900.00                            | 9,701.00                  |
| 2002  | 1,506,124.40    | 112,822.15                         | 189,300.00                            | 11,307.00                 |
| 2003  |                 | 160,283.75                         |                                       | 15,058.00                 |

### 3. Misal kita memiliki data sebagai berikut:

|      | 1,577,171.30 |            | 190,300.00 |            |
|------|--------------|------------|------------|------------|
| 2004 | 1,656,516.80 | 132,639.74 | 237,700.00 | 15,339.00  |
| 2005 | 1,750,815.20 | 118,318.13 | 267,008.00 | 25,987.00  |
| 2006 | 1,847,126.70 | 74,700.94  | 325,189.00 | 43,287.00  |
| 2007 | 1,964,327.30 | 132,361.58 | 348,435.00 | 54,067.00  |
| 2008 | 2,082,456.10 | 183,205.23 | 532,514.00 | 61,410.00  |
| 2009 | 2,178,850.40 | 139,462.78 | 440,202.00 | 89,918.00  |
| 2010 | 2,314,458.80 | 206,413.57 | 526,765.00 | 84,086.00  |
| 2011 | 2,464,566.10 | 252,595.47 | 652,291.70 | 91,483.00  |
| 2012 | 2,613,180.68 | 329,722.65 | 681,819.00 | 103,667.00 |
| 2013 | 2,758,975.55 | 476,969.31 | 729,059.63 | 118,467.00 |

Data yang digunakan adalah data time series dengan jenis data Annual (1983 – 2013).

| Workfile Create                                                                               |                 | x        |
|-----------------------------------------------------------------------------------------------|-----------------|----------|
| Workfile structure type                                                                       | -Date specifica | ation    |
| Dated - regular frequency ~                                                                   | Frequency:      | Annual 🗸 |
| Irregular Dated and Panel                                                                     | Start date:     | 1983     |
| Workfiles may be made from<br>Unstructured workfiles by later<br>specifying date and/or other | End date:       | 2013     |
| identifier series.                                                                            |                 |          |
| Workfile names (optional)<br>WF:<br>Page:                                                     |                 |          |
| ОК                                                                                            | Canc            | el       |

### 4. Klik **OK**

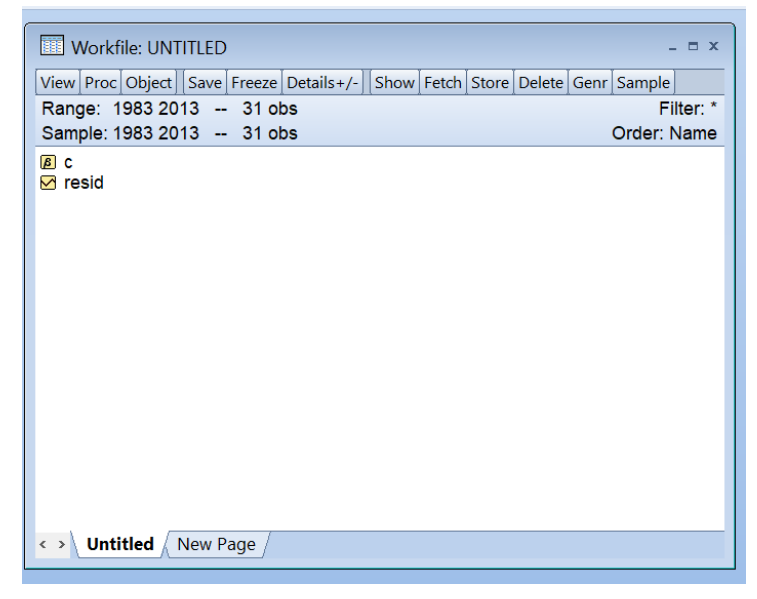

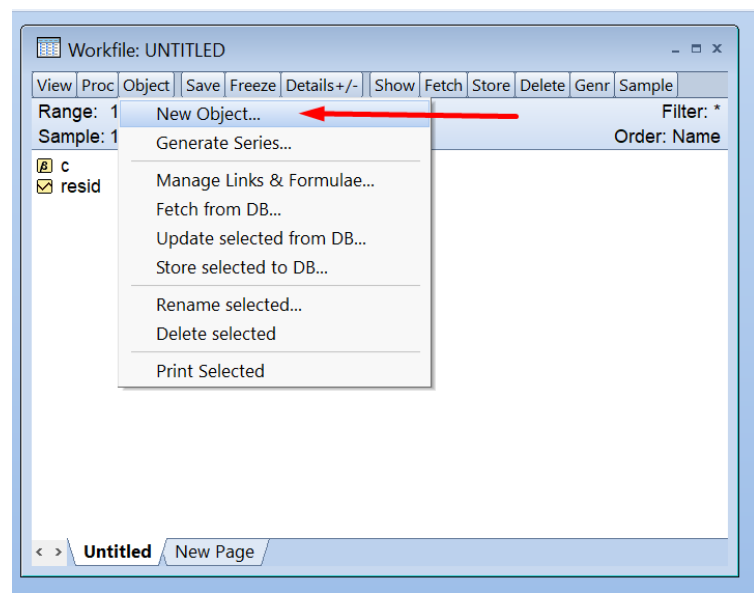

#### Pilih Type of Obyek: Series

Name for obyek: **Y** (keterangan: nama terserah masing-masing, misalnya kita ganti PDB juga bisa)

#### Klik **OK**

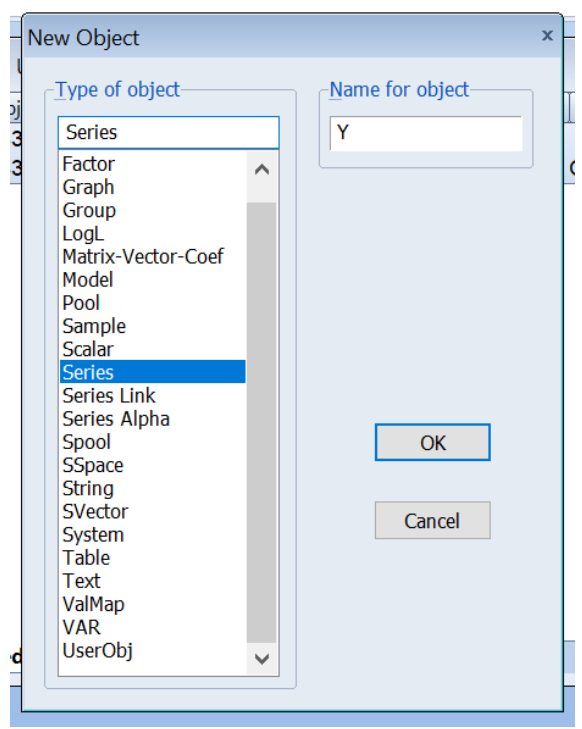

# 5. Klik **Y**

| Workfile: UNTI   | TLED     |               |            |              |      | -        | = x   |
|------------------|----------|---------------|------------|--------------|------|----------|-------|
| View Proc Object | Save     | ze Details+/- | Show Fetch | Store Delete | Genr | Sample   |       |
| Range: 1983 201  | 3 31     | obs           |            |              |      | Filt     | er: * |
| Sample: 1983 201 | 3 31     | obs           |            |              |      | Order: N | ame   |
| BC               |          |               |            |              |      |          |       |
|                  |          |               |            |              |      |          |       |
|                  |          |               |            |              |      |          |       |
| •                |          |               |            |              |      |          |       |
|                  |          |               |            |              |      |          |       |
|                  |          |               |            |              |      |          |       |
|                  |          |               |            |              |      |          |       |
|                  |          |               |            |              |      |          |       |
|                  |          |               |            |              |      |          |       |
|                  |          |               |            |              |      |          |       |
|                  |          |               |            |              |      |          |       |
|                  |          |               |            |              |      |          |       |
|                  |          |               |            |              |      |          |       |
| <                | lew Page | /             |            |              |      |          |       |

6. Lakukan hal yang sama untuk variable X1, X2 dan X3 sehingga menjadi seperti ini:

| Workfile: UNTITLED                                                  | - = x       |
|---------------------------------------------------------------------|-------------|
| View Proc Object Save Freeze Details+/- Show Fetch Store Delete Gen | r Sample    |
| Range: 1983 2013 31 obs                                             | Filter: *   |
| Sample: 1983 2013 31 obs                                            | Order: Name |
| <ul> <li></li></ul>                                                 |             |
| Untitled New Page                                                   |             |

# 7. Blok variable Y, X1, X2 dan X3, klik kanan lalu pilih as group

| Workfile: UNTITLE                  | D<br>e Freeze Details+/-   Sho                                                        | w Fetch Store    | Delete Genr                            | _ = ×                    |
|------------------------------------|---------------------------------------------------------------------------------------|------------------|----------------------------------------|--------------------------|
| Range: 1983 2013 Sample: 1983 2013 | 31 obs<br>31 obs                                                                      |                  | (                                      | Filter: *<br>Order: Name |
| ß c<br>☑ resid<br>☑ x1             |                                                                                       |                  |                                        |                          |
| ⊠ x2                               | Open                                                                                  | •                | as Gro                                 | up                       |
| ⊠ x3<br>⊠ y                        | Copy<br>Copy Special<br>Paste<br>Paste Special                                        | Ctrl+C<br>Ctrl+V | as Equ<br>as Fact<br>as VAR<br>as Syst | ation<br>or<br><br>em    |
|                                    | Manage Links & Fo<br>Fetch from DB<br>Update from DB<br>Store to DB<br>Export to file | rmulae           |                                        | tipie series             |
| Untitled New                       | Rename<br>Delete                                                                      |                  |                                        |                          |
|                                    |                                                                                       |                  |                                        |                          |

| 🔟 Workfile: U   | NTITLED   |                  |                 |                   | _ = ×            |                 |      |
|-----------------|-----------|------------------|-----------------|-------------------|------------------|-----------------|------|
| View Proc Obie  | ct Save F | reeze Details+/- | Show Fetch St   | tore Delete Genr  | Sample           |                 |      |
| Range: 1983     | 2013      | 31 obs           | [][-            |                   | Filter: *        |                 |      |
| Sample: 1983    | 2013      | 31 obs           |                 |                   | Order: Name      |                 |      |
|                 |           |                  |                 |                   |                  |                 |      |
| i≥ c<br>⊠ resid | GGrou     |                  | Workfile: UNITI | TI ED::/ Intitled |                  |                 | x    |
| ⊠ x1            |           | ap. on meet      | Workine. Orth   | TEEDOHdded(       |                  |                 |      |
| ⊠ x2            | View Pro  | oc Object Print  | Name Freeze     | Default 🗸 🗸       | Sort Edit+/- Smp | I+/- Compare+/- | Trai |
| 🗹 x3            |           | Y                | X1              | X2                | X3               |                 |      |
| 🗹 у             | 1983      | NA               | NA              | NA NA             | NA               |                 | ^    |
|                 | 1984      | NA               | NA              | NA NA             | NA               |                 |      |
|                 | 1985      | NA               | NA              | NA NA             | NA               |                 |      |
|                 | 1986      | NA               | NA              | NA NA             | NA               |                 |      |
|                 | 1987      | NA               | NA              | NA NA             | NA               |                 |      |
|                 | 1988      | NA               | NA              | NA NA             | NA               |                 |      |
|                 | 1989      | NA               | NA              | NA NA             | NA               |                 |      |
|                 | 1990      | NA               | NA              | NA NA             | NA               |                 |      |
|                 | 1991      | NA               | NA              | NA NA             | NA               |                 |      |
|                 | 1992      | NA               | NA              | NA NA             | NA               |                 |      |
|                 | 1993      | NA               | NA              | NA NA             | NA               |                 |      |
|                 | 1994      | NA               | NA              | NA NA             | NA               |                 |      |
| Untitled        | 1995      | NA               | NA              | NA                | NA               |                 |      |
|                 | 1996      | NA               | NA              | NA NA             | NA               |                 |      |
|                 | 1997      | NA               | NA              | NA                | NA               |                 |      |
|                 | 1998      | NA               | NA              | NA                | NA               |                 |      |
|                 | 1999      | NA               | NA              | NA                | NA               |                 |      |
|                 | 2000      | NA               | NA              | NA                | NA               |                 |      |
|                 | 2001      | NA               | NA              | NA                | NA               |                 |      |
|                 | 2002      | NA               | NA              | NA                | NA               |                 |      |
|                 | 2003      | NA               | NA              | NA                | NA               |                 |      |
|                 | 2004      | NA               | NA              | NA                | NA               |                 |      |
|                 | 2005      | NA               | NA              | NA                | NA               |                 |      |
|                 | 2006      | NA               | NA              | NA                | NA               |                 | ~    |
|                 | 2007      | <                |                 |                   |                  | >               |      |
|                 |           |                  |                 |                   |                  |                 |      |

8. Masukan data dengan copy – paste dari file excel Data Regeresi Eviews (Sheet: data1).

| 🔟 Workfile: U  | NTITLED   |               |      |                 |             |           | _ = ×           |                |             |
|----------------|-----------|---------------|------|-----------------|-------------|-----------|-----------------|----------------|-------------|
| View Proc Obje | ct Save F | reeze Details | 5+/- | Show Fetch S    | tore Delete | Genr      | Sample          |                |             |
| Range: 1983    | 2013      | 31 obs        | • )  |                 |             |           | Filter: *       |                |             |
| Sample: 1983   | 2013      | 31 obs        |      |                 |             |           | Order: Name     |                |             |
| B C            |           |               |      |                 |             |           |                 |                |             |
| resid          | G Grou    | סג: UNTITLE   | D \  | Norkfile: UNTI  | TLED::Untit | led\      |                 | -              | Ξx          |
| ⊠ x1           |           |               |      |                 |             |           |                 |                |             |
| ₩ x2           | View      | oc Object  P  | rint | Name Freeze     | Default     | × .       | Sort Edit+/- Sm | pl+/- Compare+ | /- Trai     |
| ⊻ x3           |           |               | Y    | X               | 1           | X2        | X3              |                |             |
| ⊻ y            |           |               | Y    | X               | 1           | X2        | X3              |                | _ ^ _       |
|                | 1983      |               |      | Сору            | Ctrl+C      | NA        | NA              |                |             |
|                | 1984      |               |      | Pacto           | Ctrl+V      | NA        | NA              |                |             |
|                | 1985      |               |      |                 | Cul+v       | NA        | NA              |                |             |
|                | 1986      |               |      | Paste Special   |             | INA<br>NA | NA NA           |                | -           |
|                | 1987      |               |      | Display format  |             | INA<br>NA | NA              |                | -           |
|                | 1900      |               |      | Clear Content   | c           | NA<br>NA  | INA<br>NA       |                |             |
|                | 1989      |               |      | cieur content   | ,           | NA<br>NA  | INA<br>NA       |                |             |
|                | 1990      |               |      | insert obs      |             | N/A       | INA<br>NA       |                |             |
|                | 1002      |               |      | Delete obs      |             |           |                 |                | +           |
|                | 1992      |               |      | Sort            |             |           | NA              |                | +           |
| <              | 100/      |               |      | Coloct all      |             |           | NA              |                | +           |
|                | 1994      |               |      | Select all      |             | NA        | NA              |                | -           |
|                | 1996      |               |      | Edit +/-        |             | NA        | NA              |                |             |
|                | 1997      |               |      | Sample +/-      |             | NA        | NA              |                | +           |
|                | 1998      |               |      | Transpose +/-   |             | NA        | NA              |                | +           |
|                | 1999      |               |      | ObsID +/-       |             | NA        | NA              |                | -           |
|                | 2000      |               |      | Titlo           |             | NA        | NA              |                | +           |
|                | 2001      |               |      | inde            |             | NA        | NA              |                | +           |
|                | 2002      |               |      | Save table to o | disk        | NA        | NA              |                | -           |
|                | 2003      |               | NA   | NA              | ۹.          | NA        | NA              |                | +           |
|                | 2004      |               | NA   | NA              | 4           | NA        | NA              |                | +           |
|                | 2005      |               | NA   | NA              | 4           | NA        | NA              |                | ~           |
|                | 2006      | <             |      |                 |             |           |                 |                | <b>&gt;</b> |
|                |           |               | _    |                 |             |           |                 |                |             |

| Workfile: U    | NTITLED   |                  |                 |                 | - = ×          |                 |   |
|----------------|-----------|------------------|-----------------|-----------------|----------------|-----------------|---|
| View Proc Obje | ct Save F | reeze Details+/- | Show Fetch Stor | e Delete Genr S | Sample         |                 |   |
| Range: 1983 2  | 2013      | 31 obs           | ^               |                 | Filter: *      |                 |   |
| Sample: 1983   | 2013      | 31 obs           |                 | C               | Order: Name    |                 |   |
| ₿ C (          |           |                  |                 |                 |                |                 | - |
| M resid        | G Grou    | ip: UNTITLED W   | orkfile: UNTITL | ED::Untitled\   |                | _ = 2           | x |
| ⊠ x1           |           |                  |                 | ()              |                |                 | _ |
| ⊠ x2           | view      | c_Object_Print_N | ame_Freeze      | ault × s        | ort Ealt+/- Sm | or+/Compare+/Tr | a |
| ⊻ x3           | 649837.4  | 46               |                 |                 |                |                 |   |
| ⊻ y            |           | Y                | X1              | X2              | Х3             |                 |   |
|                |           | Y                | X1              | X2              | Х3             | /               |   |
|                | 1983      | 649837.5         | 3318.990        | 9428.900        | 1021.700       |                 |   |
|                | 1984      | 665671.8         | 3994.220        | 11951.50        | 1314.000       |                 |   |
|                | 1985      | 747875.8         | 5439.780        | 13559.30        | 839.0000       |                 |   |
|                | 1986      | 785298.9         | 13449.56        | 17481.00        | 463.0000       |                 |   |
|                | 1987      | 830315.8         | 23333.34        | 20739.00        | 370.0000       |                 |   |
|                | 1988      | 892633.6         | 32536.61        | 24331.00        | 1683.000       |                 |   |
|                | 1989      | 957280.2         | 76514.05        | 29998.00        | 2065.000       |                 |   |
|                | 1990      | 1023814.         | 58570.97        | 30227.00        | 2503.000       |                 |   |
|                | 1991      | 1089946.         | 50607.52        | 33605.00        | 3002.000       |                 |   |
|                | 1992      | 1160753.         | 56631.08        | 40290.00        | 3565.000       |                 |   |
| Ontitled       | 1993      | 1297668.         | 105482.6        | 44069.00        | 3061.000       |                 |   |
|                | 1994      | 1404336.         | 161976.1        | 50435.00        | 3359.000       |                 |   |
|                | 1995      | 1514130.         | 172041.7        | 62561.00        | 3970.000       |                 |   |
|                | 1996      | 1585292.         | 277194.0        | 89610.00        | 4677.000       |                 |   |
|                | 1997      | 1377195.         | 169593.2        | 147717.0        | 8368.000       |                 |   |
|                | 1998      | 1388091.         | 130873.3        | 156800.0        | 8381.000       |                 |   |
|                | 1999      | 1456386.         | 240365.3        | 161400.0        | 5397.000       |                 |   |
|                | 2000      | 1442985.         | 215397.4        | 218900.0        | 9701.000       |                 |   |
|                | 2001      | 1506124.         | 112822.2        | 189300.0        | 11307.00       |                 |   |
|                | 2002      | 1577171.         | 160283.8        | 190300.0        | 15058.00       |                 |   |
|                | 2003      | 1656517.         | 132639.7        | 237700.0        | 15339.00       |                 |   |
|                | 2004      | 1750015          | 110010 1        | 267000 0        | 25007 00       |                 | 1 |
|                | 2005      | <                |                 |                 |                | >               |   |

9. Data siap untuk dianalisis. Meskipun ada juga cara menginput data dengan mengimport data langsung dari file excel ke eviews.

# D. MENYIMPAN HASIL INPUT DATA

3. Jika file inputan data ingin disimpan klik **File** -> **Save As**. Lalu simpan di folder yang diinginkan.

| <b>(</b> 🕹 | Views   | 5      |      |      |       |         |         |            |
|------------|---------|--------|------|------|-------|---------|---------|------------|
| File       | Edit    | Object | View | Proc | Quick | Options | Add-ins | Windov     |
|            | New     |        |      |      |       |         |         | - <b>F</b> |
|            | Open    |        |      |      |       |         |         | ►          |
|            | Save    |        |      |      |       |         | Ct      | rl+S       |
|            | Save /  | As     |      |      |       |         |         |            |
|            | Close   |        |      |      |       |         |         |            |
|            | Impoi   | rt     |      |      |       |         |         |            |
|            | Expor   | t      |      |      |       |         |         | - ▶        |
|            | Print   |        |      |      |       |         | Ct      | rl+P       |
|            | Print : | Setup  |      |      |       |         |         | )::(       |
|            | Run     |        |      |      |       |         |         | F10        |
|            | Exit    |        |      |      |       |         |         |            |
|            |         |        |      |      |       |         |         |            |

#### 4. Klik **OK**.

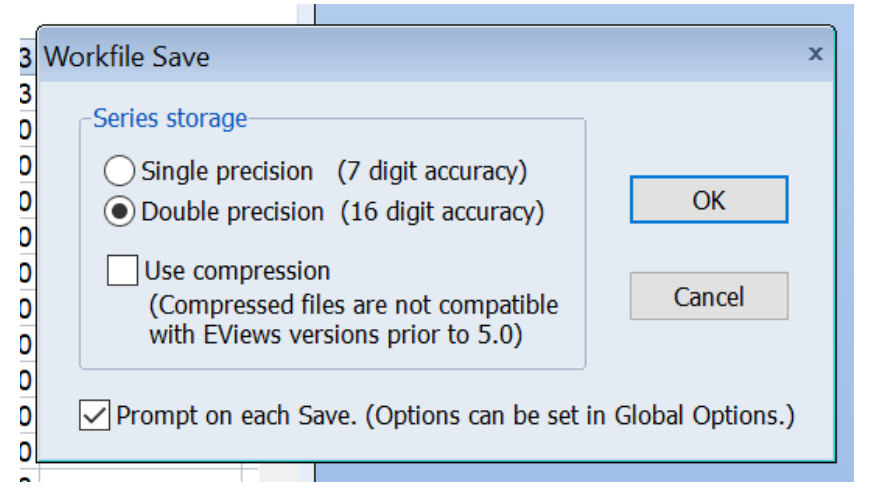

# E. GRAFIK

Menggunakan data dari file **inputan data1**, kita dapat membuat grafik sesuai dengan kebutuhan kita masing-masing. Misalnnya membuat grafik untuk variable Y sebagai berikut:

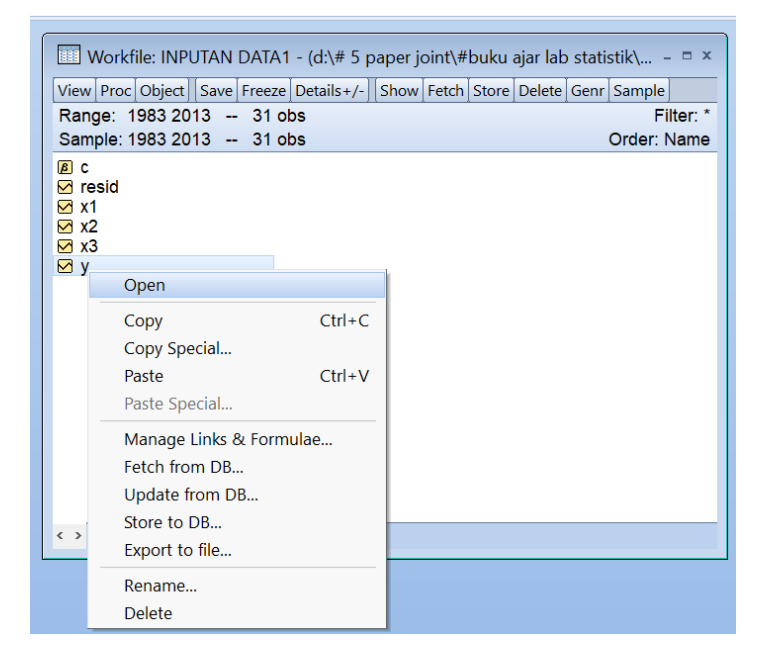

#### Bab IV Analisis Data Menggunakan Program Eviews

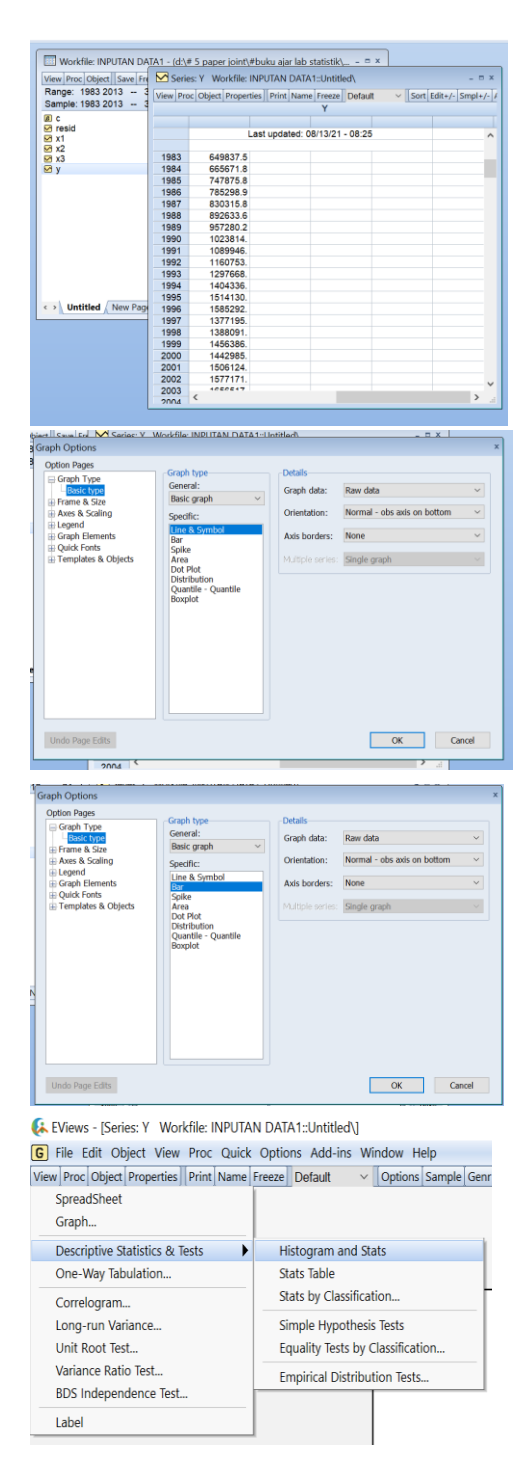

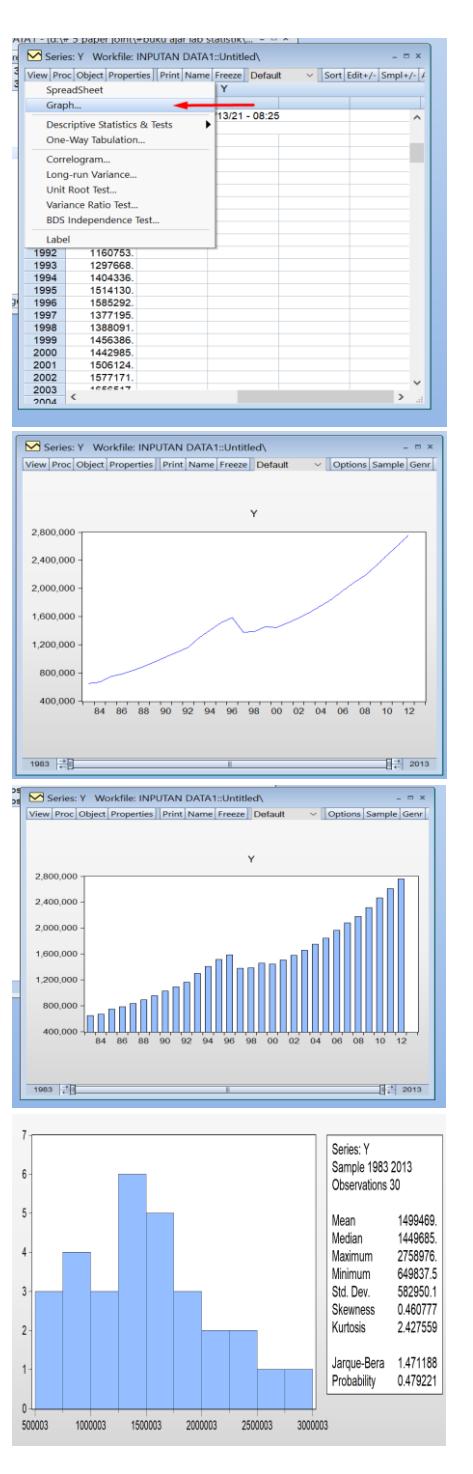

# F. STATISTIK DESKRIPTIF

Menggunakan data dari file **inputan data1**, kita akan melakukan analisis statistic deskriptif untuk variable Y, X1, X2 dan X3 sebagai berikut:

| Mean          | Nilai rata-rata variable                                |
|---------------|---------------------------------------------------------|
| Median        | Nilai tengah                                            |
| Maximum       | Nilai tertinggi dari variable                           |
| Minimum       | Nilai terendah dari variable                            |
| Std. Dev.     | Tingkat rata-rata penyimpangan data terhadap meannya    |
| Skewness      | Tingkat distribusi data                                 |
| Jarque-Bera & | Digunakan untuk uji kesesuaian untuk mengetahui apakah  |
| Probabilit    | data sampel memiliki kemiringan dan kurtosis yang cocok |
|               | dengan distribusi normal                                |
| Sum           | Total variabel                                          |
| Sum Sq. Dev   | Sum (Variabel^2)                                        |
| Observation   | Banyaknya data yang dianalisis                          |

|                                      | Enemerie   | to A Harden at an I | ala atatiatila   |                 |                   |                    |
|--------------------------------------|------------|---------------------|------------------|-----------------|-------------------|--------------------|
| worknie: INPOTAN DATAT - (d:\#       | 5 paper jo | Sint\#buku ajar i   | ab statistik\    |                 |                   |                    |
| View Proc Object Save Freeze Details | +/- Show   | Fetch Store Dele    | te Genr Sample   |                 |                   |                    |
| Range: 1983 2013 31 obs              |            |                     | Fil              | ter: *          |                   |                    |
| Sample: 1983 2013 31 obs             |            |                     | Order: N         | lame            |                   |                    |
| ₿ C                                  |            |                     |                  |                 | 1)                | = ×                |
| 🗹 resid                              | Grou       | ID: UNTITLED V      | VORKTIIE: INPUTA | IN DATAT::Untit | ea                |                    |
| ⊠ x1                                 | View Pro   | c Object Print I    | Name Freeze De   | efault 🖂 S      | ort Edit+/- Smpl+ | /- Compare+/- Trai |
| ⊠ x2                                 |            | X1                  | X2               | X3              | Y                 |                    |
| ⊠ X3                                 | 1983       | 3318.990            | 9428.900         | 1021.700        | 649837.5          | ^                  |
| ≥ y                                  | 1984       | 3994.220            | 11951.50         | 1314.000        | 665671.8          |                    |
|                                      | 1985       | 5439.780            | 13559.30         | 839.0000        | 747875.8          |                    |
|                                      | 1986       | 13449.56            | 17481.00         | 463.0000        | 785298.9          |                    |
|                                      | 1987       | 23333.34            | 20739.00         | 370.0000        | 830315.8          |                    |
|                                      | 1988       | 32536.61            | 24331.00         | 1683.000        | 892633.6          |                    |
|                                      | 1989       | 76514.05            | 29998.00         | 2065.000        | 957280.2          |                    |
|                                      | 1990       | 58570.97            | 30227.00         | 2503.000        | 1023814.          |                    |
|                                      | 1991       | 50607.52            | 33605.00         | 3002.000        | 1089946.          |                    |
|                                      | 1992       | 56631.08            | 40290.00         | 3565.000        | 1160753.          |                    |
|                                      | 1993       | 105482.6            | 44069.00         | 3061.000        | 1297668.          |                    |
|                                      | 1994       | 161976.1            | 50435.00         | 3359.000        | 1404336.          |                    |
| ( ) Untitled / New Page /            | 1995       | 172041.7            | 62561.00         | 3970.000        | 1514130.          |                    |
| ( ) ( Ontrice ) New Fage )           | 1996       | 277194.0            | 89610.00         | 4677.000        | 1585292.          |                    |
|                                      | 1997       | 169593.2            | 147717.0         | 8368.000        | 1377195.          |                    |
|                                      | 1998       | 130873.3            | 156800.0         | 8381.000        | 1388091.          |                    |
|                                      | 1999       | 240365.3            | 161400.0         | 5397.000        | 1456386.          |                    |
|                                      | 2000       | 215397.4            | 218900.0         | 9701.000        | 1442985.          |                    |
|                                      | 2001       | 112822.2            | 189300.0         | 11307.00        | 1506124.          |                    |
|                                      | 2002       | 160283.8            | 190300.0         | 15058.00        | 1577171.          |                    |
|                                      | 2003       | 132639.7            | 237700.0         | 15339.00        | 1656517.          |                    |
|                                      | 2004       | 118318.1            | 267008.0         | 25987.00        | 1750815.          |                    |
|                                      | 2005       | 74700.94            | 325189.0         | 43287.00        | 1847127.          |                    |
|                                      | 2006       | 132361.6            | 348435 0         | 54067 00        | 1964327           | ×                  |
|                                      | 2007       | <                   |                  |                 |                   | ي <                |

| G File | Edit Object V  | lew Proc  | Quick Options Add-in | s window | нер             |                |         |       |                   |    |
|--------|----------------|-----------|----------------------|----------|-----------------|----------------|---------|-------|-------------------|----|
| View   | c Object Print | Name Free | Sample               |          | l+/- Compare+/- | Transpose+/-   | Title S | ample |                   |    |
|        | X1             |           | Generate Series      |          |                 |                |         |       |                   |    |
| 1983   | 3318.990       | 9428      | Show                 |          |                 |                |         |       |                   |    |
| 1984   | 3994.220       | 1195      | Show                 |          |                 |                |         |       |                   |    |
| 1985   | 5439.780       | 1355      | Graph                |          |                 |                |         |       |                   |    |
| 1986   | 13449.56       | 1748      | Empty Group (Edit S  | Series)  |                 |                |         |       |                   |    |
| 1987   | 23333.34       | 2073      | Sorios Statistics    | •        |                 |                |         |       |                   |    |
| 1988   | 32536.61       | 2433      |                      |          |                 |                |         |       |                   | -  |
| 1989   | 76514.05       | 2999      | Group Statistics     | •        | Descriptive :   | Statistics     |         |       | Common sample     | 3  |
| 1990   | 58570.97       | 3022      | Estimate Equation    |          | Covariances     | ;              |         |       | Individual sample | es |
| 1991   | 50607.52       | 3360      | Estimate VAR         |          | Correlations    | 5              |         |       |                   |    |
| 1992   | 56631.08       | 40290     | 0.00 3565.000        | 1160753. | Cross Correl    | logram         |         |       |                   |    |
| 1993   | 105482.6       | 44069     | 3061.000             | 1297668. | Johanson Co     | ointogration T | act     |       |                   |    |
| 1994   | 161976.1       | 5043      | 5.00 3359.000        | 1404336. | Jonansen Co     |                | est     |       |                   |    |
| 1995   | 172041.7       | 6256      | 1.00 3970.000        | 1514130. | Granger Cau     | usality Test   |         |       |                   |    |
|        |                |           |                      |          |                 |                |         |       |                   |    |

| 🛵 EViews · | - [Group: UNTITLED | Workfile: INPUTAN | DATA1::Untitled\] |
|------------|--------------------|-------------------|-------------------|
|            |                    |                   |                   |

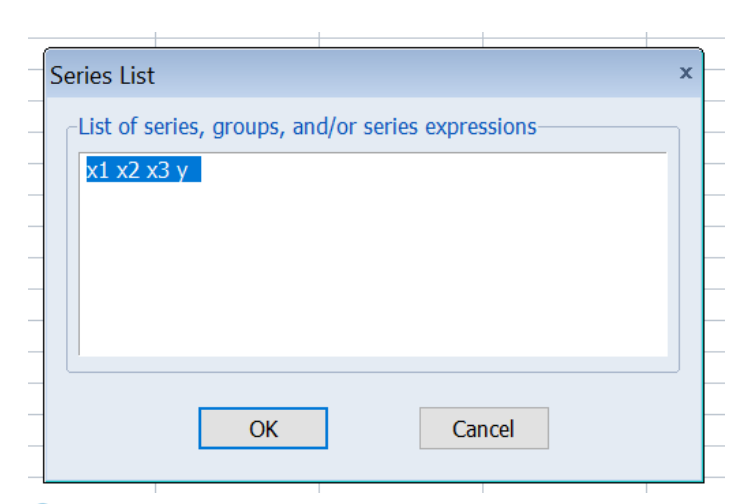

| 💫 EViews - [Group: UN] | ITLED Workfile: | : INPUTAN DATA1: | ::Untitled\] |
|------------------------|-----------------|------------------|--------------|
|------------------------|-----------------|------------------|--------------|

| G File Edit Object View Proc Quick Options Add-ins Window Help |                |                |                 |          |  |  |  |
|----------------------------------------------------------------|----------------|----------------|-----------------|----------|--|--|--|
| View Proc Object                                               | Print Name Fre | eeze Sample Sh | neet Stats Spec |          |  |  |  |
|                                                                | X1             | X2             | X3              | Y        |  |  |  |
| Mean                                                           | 137227.2       | 209456.2       | 25927.19        | 1499469. |  |  |  |
| Median                                                         | 131617.4       | 152258.5       | 6882.500        | 1449685. |  |  |  |
| Maximum                                                        | 476969.3       | 729059.6       | 118467.0        | 2758976. |  |  |  |
| Minimum                                                        | 3318.990       | 9428.900       | 370.0000        | 649837.5 |  |  |  |
| Std. Dev.                                                      | 107409.6       | 222111.6       | 36357.25        | 582950.1 |  |  |  |
| Skewness                                                       | 1.103071       | 1.074801       | 1.356450        | 0.460777 |  |  |  |
| Kurtosis                                                       | 4.574018       | 2.929786       | 3.344272        | 2.427559 |  |  |  |
|                                                                |                |                |                 |          |  |  |  |
| Jarque-Bera                                                    | 9.180747       | 5.782146       | 9.347937        | 1.471188 |  |  |  |
| Probability                                                    | 0.010149       | 0.055517       | 0.009335        | 0.479221 |  |  |  |
|                                                                |                |                |                 |          |  |  |  |
| Sum                                                            | 4116815.       | 6283686.       | 777815.7        | 44984078 |  |  |  |
| Sum Sq. Dev.                                                   | 3.35E+11       | 1.43E+12       | 3.83E+10        | 9.86E+12 |  |  |  |
|                                                                |                |                |                 |          |  |  |  |
| Observations                                                   | 30             | 30             | 30              | 30       |  |  |  |
|                                                                |                |                |                 |          |  |  |  |
|                                                                |                |                |                 |          |  |  |  |

Jika ingin mengcopy data hasil analsisi statistic deskriptif ke file word, maka dapat dilakukan dengan cara sebagai berikut:

1. Klik cell bagian atas hingga terblok seluruh bagian seperti ini:

| G File Edit Object View Proc Quick Options Add-ins Window Help |                |                |                 |          |  |  |
|----------------------------------------------------------------|----------------|----------------|-----------------|----------|--|--|
| View Proc Object                                               | Print Name Fre | eeze Sample Sh | neet Stats Spec |          |  |  |
|                                                                | X1             | X2             | Х3              | Y        |  |  |
| Mean                                                           | 137227.2       | 209456.2       | 25927.19        | 1499469. |  |  |
| Median                                                         | 131617.4       | 152258.5       | 6882.500        | 1449685. |  |  |
| Maximum                                                        | 476969.3       | 729059.6       | 118467.0        | 2758976. |  |  |
| Minimum                                                        | 3318.990       | 9428.900       | 370.0000        | 649837.5 |  |  |
| Std. Dev.                                                      | 107409.6       | 222111.6       | 36357.25        | 582950.1 |  |  |
| Skewness                                                       | 1.103071       | 1.074801       | 1.356450        | 0.460777 |  |  |
| Kurtosis                                                       | 4.574018       | 2.929786       | 3.344272        | 2.427559 |  |  |
|                                                                |                |                |                 |          |  |  |
| Jarque-Bera                                                    | 9.180747       | 5.782146       | 9.347937        | 1.471188 |  |  |
| Probability                                                    | 0.010149       | 0.055517       | 0.009335        | 0.479221 |  |  |
|                                                                |                |                |                 |          |  |  |
| Sum                                                            | 4116815.       | 6283686.       | 777815.7        | 44984078 |  |  |
| Sum Sq. Dev.                                                   | 3.35E+11       | 1.43E+12       | 3.83E+10        | 9.86E+12 |  |  |
|                                                                |                |                |                 |          |  |  |
| Observations                                                   | 30             | 30             | 30              | 30       |  |  |
|                                                                |                |                |                 |          |  |  |

🚯 EViews - [Group: UNTITLED Workfile: INPUTAN DATA1::Untitled\]

#### 2. Lalu klik kanan, copy

EViews - [Group: UNTITLED Workfile: INPUTAN DATA1::Untitled]

| G File Edit Object View Proc Quick Options Add-ins Window Help |                |                |                  |          |  |  |  |
|----------------------------------------------------------------|----------------|----------------|------------------|----------|--|--|--|
| View Proc Object                                               | Print Name Fre | eeze Sample Sh | eet Stats Spe    | c        |  |  |  |
|                                                                | X1             | X2             | Х3               | Y        |  |  |  |
| Mean                                                           | 137227.2       | 209456.2       | 25927.19         | 1499469. |  |  |  |
| Median                                                         | Сору           | Ctr            | I+C 82.500       | 1449685. |  |  |  |
| Maximum                                                        | Paste          | Ctr            | +V <b>8467.0</b> | 2758976. |  |  |  |
| Minimum                                                        | Paste Sp       | ecial          | 0.0000           | 649837.5 |  |  |  |
| Std. Dev.                                                      |                |                | 357.25           | 582950.1 |  |  |  |
| Skewness                                                       | Select no      | on-empty cells | 356450           | 0.460777 |  |  |  |
| Kurtosis                                                       | Edit +/-       |                | 344272           | 2.427559 |  |  |  |
|                                                                | Title          |                |                  |          |  |  |  |
| Jarque-Bera                                                    |                |                | 47937            | 1.471188 |  |  |  |
| Probability                                                    | Save tab       | le to disk     | 09335            | 0.479221 |  |  |  |
|                                                                |                |                |                  |          |  |  |  |
| Sum                                                            | 4116815.       | 6283686.       | 777815.7         | 44984078 |  |  |  |
| Sum Sq. Dev.                                                   | 3.35E+11       | 1.43E+12       | 3.83E+10         | 9.86E+12 |  |  |  |
|                                                                |                |                |                  |          |  |  |  |
| Observations                                                   | 30             | 30             | 30               | 30       |  |  |  |
|                                                                |                |                |                  |          |  |  |  |

3. Pilih **Formatted** -> **OK**. Lalu paste ke file word yang diinginkan dengan klik unformat

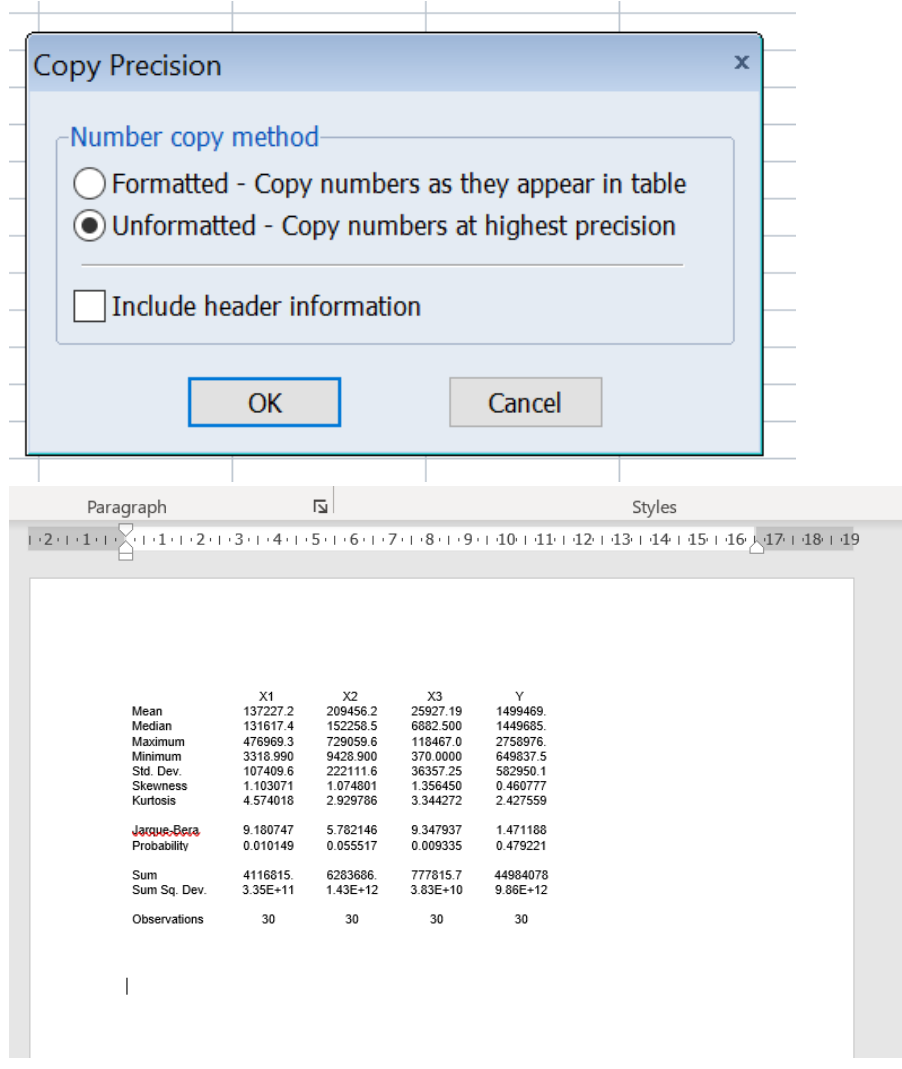

Jika ingin menyimpan hasil statistic deskriptif, maka dapat dilakukan dengan klik **Freeze**, lalu Klik **Name** 

| G File Edit Object View Proc Quick Options Add-ins Window Help |                                                            |          |          |          |  |  |  |  |  |  |
|----------------------------------------------------------------|------------------------------------------------------------|----------|----------|----------|--|--|--|--|--|--|
| View Proc Object                                               | View Proc Object Print Name Freeze Sample Sheet Stats Spec |          |          |          |  |  |  |  |  |  |
|                                                                | X1 🧹                                                       | X2       | Х3       | Y        |  |  |  |  |  |  |
| Mean                                                           | 137227.2                                                   | 209456.2 | 25927.19 | 1499469. |  |  |  |  |  |  |
| Median                                                         | 131617.4                                                   | 152258.5 | 6882.500 | 1449685. |  |  |  |  |  |  |
| Maximum                                                        | 476969.3                                                   | 729059.6 | 118467.0 | 2758976. |  |  |  |  |  |  |
| Minimum                                                        | 3318.990                                                   | 9428.900 | 370.0000 | 649837.5 |  |  |  |  |  |  |
| Std. Dev.                                                      | 107409.6                                                   | 222111.6 | 36357.25 | 582950.1 |  |  |  |  |  |  |
| Skewness                                                       | 1.103071                                                   | 1.074801 | 1.356450 | 0.460777 |  |  |  |  |  |  |
| Kurtosis                                                       | 4.574018                                                   | 2.929786 | 3.344272 | 2.427559 |  |  |  |  |  |  |
|                                                                |                                                            |          |          |          |  |  |  |  |  |  |
| Jarque-Bera                                                    | 9.180747                                                   | 5.782146 | 9.347937 | 1.471188 |  |  |  |  |  |  |
| Probability                                                    | 0.010149                                                   | 0.055517 | 0.009335 | 0.479221 |  |  |  |  |  |  |
|                                                                |                                                            |          |          |          |  |  |  |  |  |  |
| Sum                                                            | 4116815.                                                   | 6283686. | 777815.7 | 44984078 |  |  |  |  |  |  |
| Sum Sq. Dev.                                                   | 3.35E+11                                                   | 1.43E+12 | 3.83E+10 | 9.86E+12 |  |  |  |  |  |  |
|                                                                |                                                            |          |          |          |  |  |  |  |  |  |
| Observations                                                   | 30                                                         | 30       | 30       | 30       |  |  |  |  |  |  |
|                                                                |                                                            |          |          |          |  |  |  |  |  |  |

# EViews - [Group: UNTITLED Workfile: INPUTAN DATA1::Untitled\]

152

EViews - [Table: UNTITLED Workfile: INPUTAN DATA1::Untitled]

|   | G File | e Edit Object V  | iew Proc Quick    | Options Add | l-ins Window He   | elp      |   |
|---|--------|------------------|-------------------|-------------|-------------------|----------|---|
| ĺ | View   | roc Object Print | Name Edit+/- Cell | Fmt Grid+/- | Title Comments+/- | ]        |   |
|   |        | Α                | В                 | С           | D                 | E        |   |
|   | 1      | Date: 08/13/21   | Time: 09:01       |             |                   |          |   |
|   | 2      | Sample: 1983 20  | 013               |             |                   |          |   |
|   | 3      |                  | <b>\</b>          |             |                   |          | : |
|   | 4      |                  | X1                | X2          | X3                | Y        |   |
|   | 5      |                  | •                 |             |                   |          | : |
|   | 6      | Mean             | 137227.2          | 209456.2    | 25927.19          | 1499469. |   |
|   | 7      | Median           | 131617.4          | 152258.5    | 6882.500          | 1449685. |   |
|   | 8      | Maximum          | 476969.3          | 729059.6    | 118467.0          | 2758976. |   |
|   | 9      | Minimum          | 3318.990          | 9428.900    | 370.0000          | 649837.5 |   |
|   | 10     | Std. Dev.        | 107409.6          | 222111.6    | 36357.25          | 582950.1 |   |
|   | 11     | Skewness         | 1.103071          | 1.074801    | 1.356450          | 0.460777 |   |
|   | 12     | Kurtosis         | 4.574018          | 2.929786    | 3.344272          | 2.427559 |   |
|   | 13     |                  |                   |             |                   |          |   |
|   | 14     | Jarque-Bera      | 9.180747          | 5.782146    | 9.347937          | 1.471188 |   |
|   | 15     | Probability      | 0.010149          | 0.055517    | 0.009335          | 0.479221 |   |
|   | 16     |                  |                   |             |                   |          |   |
|   | 17     | Sum              | 4116815.          | 6283686.    | 777815.7          | 44984078 |   |
|   | 18     | Sum Sq. Dev.     | 3.35E+11          | 1.43E+12    | 3.83E+10          | 9.86E+12 |   |
|   | 19     |                  |                   |             |                   |          |   |
|   | 20     | Observations     | 30                | 30          | 30                | 30       |   |
|   | 21     |                  |                   |             |                   |          |   |
|   |        |                  |                   |             |                   |          |   |

| G File | e Edit Object V        | 'iew Proc Quick       | Options Add     | -ins Window H     | elp                        |            |
|--------|------------------------|-----------------------|-----------------|-------------------|----------------------------|------------|
| View P | roc Object Print       | Name Edit+/- Ce       | llFmt Grid+/- 1 | Fitle Comments+/- | -                          |            |
|        | A                      | В                     | С               | D                 | E                          |            |
| 1      | Date: 08/13/21         | Time: 09:01           |                 |                   |                            |            |
| 2      | Sample: 1983 2         | 013                   |                 |                   |                            |            |
| 3      |                        |                       |                 |                   |                            |            |
| 4      | -                      | X1                    | X2              | X3                | Y                          |            |
| 5      | Maan                   | 127227.0              | 200456.2        | 25027.40          | 1400460                    |            |
| 7      | Median                 | 13/22/.2              | 209406.2        | 6882 500          | 1499469.                   |            |
| 8      | Maximum                | 176969 3              | 729059 6        | 118/67.0          | 2758976                    |            |
| q      | Minimum                | 3318 990              | 9428 900        | 370 0000          | 649837.5                   |            |
| 10     | Std. Dev.              | 107409.6              | 222111.6        | 36357.25          | 582950.1                   |            |
| 11     | Skewness               | 1.103071              | 1.074801        | 1.356450          | 0.460777                   |            |
| 12     | Kurtosis               | 4.574018              | 2.929786        | 3.344272          | 2.427559                   |            |
| 13     |                        |                       |                 |                   |                            |            |
| 14     | Jarque-Bera            | 9.180747              | 5.782146        | 9.347937          | 1.471188                   |            |
| 15     | Probability            | 0.010149              | 0.055517        | 0.009335          | 0.479221                   |            |
| 16     | _                      |                       |                 |                   |                            |            |
| 17     | Sum                    | 4116815.              | 6283686.        | 777815.7          | 44984078                   |            |
| 18     | Sum Sq. Dev.           | 3.35E+11              | 1.43E+12        | 3.83E+10          | 9.86E+12                   |            |
| 19     | 0                      |                       |                 |                   | ~~                         |            |
| 20     | Observations           | 30                    | 30              | 30                | 30                         |            |
|        |                        |                       |                 |                   |                            | ATA1 (d    |
| Object | t Name                 |                       | ×               |                   |                            |            |
|        |                        |                       |                 | G File Edit C     | Dbject View Proc           | QUICK O    |
|        | ne to identify object— | 24 characters r       | naximum 16      | View Proc Object  | ct    Save   Freeze   Deta | ails+/-∐Sh |
| tab    | le01                   | or fewer recom        | mended          | Sample: 1983 2    | 2013 31 obs                |            |
|        |                        |                       |                 | B C               |                            |            |
|        | play name for labeling | tables and graphs (op | tional)         | resid             |                            |            |
|        |                        |                       |                 | table01           | -                          |            |
|        |                        |                       |                 | ⊠ x2              |                            |            |
|        | 01/                    |                       |                 | ⊠ x3              |                            |            |
|        | UK                     | Cancel                |                 | ⊻ y               |                            |            |
|        |                        |                       |                 |                   |                            |            |
|        |                        |                       |                 |                   |                            |            |

EViews - [Table: UNTITLED Workfile: INPUTAN DATA1::Untitled]

# G. ANALISIS REGRESI

Menggunakan data dari file **inputan data1**, kita akan melakukan analisis regresi untuk variable Y (variable dependen), X1, X2 dan X3 (variable independent) sebagai berikut:

#### 1. Buka file inputan data1

🚱 EViews

File Edit Object View Proc Quick Options Add-ins Window Help

| Workfile: INPUTAN DATA1 - (d:\#       | 5 paper jo | oint∖#buku ajar | lab statistik\  | _ = ×     |                 |                       |
|---------------------------------------|------------|-----------------|-----------------|-----------|-----------------|-----------------------|
| View Proc Object Save Freeze Details- | /- Show    | Fetch Store Del | ete Genr Sampl  |           |                 |                       |
| Range: 1983 2013 31 obs               | G Grou     |                 | Workfile: INDUI |           | titlad)         | = x                   |
| Sample: 1983 2013 31 obs              | GIU        | ip. ONTITLED    | WORKINE. INFO   | AN DATAT  | uueu            |                       |
| 18                                    | View Pro   | c Object Print  | Name Freeze     | Default 🗸 | Sort Edit+/- Sm | ol+/- Compare+/- Trai |
| resid                                 |            | Y               | X3              | X2        | X1              |                       |
| m table01                             |            | Y               | X3              | X2        | X1              | ^                     |
| 🗹 x1                                  | 1983       | 649837.5        | 1021.700        | 9428.900  | 3318.990        |                       |
| ₩ x2                                  | 1984       | 665671.8        | 1314.000        | 11951.50  | 3994.220        |                       |
| ⊻ x3                                  | 1985       | 747875.8        | 839.0000        | 13559.30  | 5439.780        |                       |
| ⊠ y                                   | 1986       | 785298.9        | 463.0000        | 17481.00  | 13449.56        |                       |
|                                       | 1987       | 830315.8        | 370.0000        | 20739.00  | 23333.34        |                       |
|                                       | 1988       | 892633.6        | 1683.000        | 24331.00  | 32536.61        |                       |
|                                       | 1989       | 957280.2        | 2065.000        | 29998.00  | 76514.05        |                       |
|                                       | 1990       | 1023814.        | 2503.000        | 30227.00  | 58570.97        |                       |
|                                       | 1991       | 1089946.        | 3002.000        | 33605.00  | 50607.52        |                       |
|                                       | 1992       | 1160753.        | 3565.000        | 40290.00  | 56631.08        |                       |
|                                       | 1993       | 1297668.        | 3061.000        | 44069.00  | 105482.6        |                       |
|                                       | 1994       | 1404336.        | 3359.000        | 50435.00  | 161976.1        |                       |
|                                       | 1995       | 1514130.        | 3970.000        | 62561.00  | 172041.7        |                       |
|                                       | 1996       | 1585292.        | 4677.000        | 89610.00  | 277194.0        |                       |
| Untitled New Page                     | 1997       | 1377195.        | 8368.000        | 147717.0  | 169593.2        |                       |
|                                       | 1998       | 1388091.        | 8381.000        | 156800.0  | 130873.3        |                       |
|                                       | 1999       | 1456386.        | 5397.000        | 161400.0  | 240365.3        |                       |
|                                       | 2000       | 1442985.        | 9701.000        | 218900.0  | 215397.4        |                       |
|                                       | 2001       | 1506124.        | 11307.00        | 189300.0  | 112822.2        |                       |
|                                       | 2002       | 1577171.        | 15058.00        | 190300.0  | 160283.8        |                       |
|                                       | 2003       | 1656517.        | 15339.00        | 237700.0  | 132639.7        |                       |
|                                       | 2004       | 1750815.        | 25987.00        | 267008.0  | 118318.1        |                       |
|                                       | 2005       | 1847127         | 43287 00        | 325189.0  | 74700 94        | ×                     |
|                                       | 2006       | <               |                 |           |                 | >                     |

#### 2. Klik Quick -> Estimate Equation

#### 🚱 EViews

| File Edit Object View Proc | Quick Op | tions Ad   | d-ins Window | Help            |               |                     |                 |      |  |
|----------------------------|----------|------------|--------------|-----------------|---------------|---------------------|-----------------|------|--|
|                            | Sampl    | e          |              | 1               |               |                     |                 |      |  |
|                            | Gener    | ate Series |              |                 |               |                     |                 |      |  |
|                            | Chau     |            |              |                 |               |                     |                 |      |  |
|                            | Show     |            |              |                 |               |                     |                 |      |  |
| Workfile: INPUTAN DAT      | Graph    |            |              | ab statistik\   | - = x         |                     |                 |      |  |
|                            | Empty    | Group (E   | dit Series)  |                 |               |                     |                 |      |  |
| View Proc Object Save Free | C        | a          |              | te Genr Sample  |               |                     |                 |      |  |
| Range: 1983 2013 31        | Series   | Statistics |              | Vorkfile: INPUT | AN DATA1::Unt | titled\             | - 0             | ×    |  |
| Sample: 1983 2013 31       | Group    | Statistics | )            |                 | afault        | Cont Edits / Cond   |                 | Tran |  |
| ₿ C                        | Estima   | te Equatio | on 🗲         | Name Freeze     | elault Vo     | Sort Edit+/- Shipi- | +/-[Compare+/-] | ITar |  |
| M resid                    | Estima   | te VAR     |              | X3              | X2            | ×1                  |                 |      |  |
| table01                    |          | 4000       | 040007.5     | 4004 700        |               | 2240.000            |                 | ^    |  |
| ₩ x1                       |          | 1983       | 649837.5     | 1021.700        | 9428.900      | 3318.990            |                 |      |  |
|                            |          | 1984       | 565671.8     | 1314.000        | 11951.50      | 3994.220            |                 |      |  |
|                            |          | 1985       | 747875.8     | 839.0000        | 13559.30      | 5439.780            |                 |      |  |
|                            |          | 1986       | 785298.9     | 463.0000        | 17481.00      | 13449.56            |                 |      |  |
|                            |          | 1987       | 830315.8     | 370.0000        | 20739.00      | 23333.34            |                 |      |  |
|                            |          | 1988       | 892633.6     | 1683.000        | 24331.00      | 32536.61            |                 |      |  |
|                            |          | 1989       | 957280.2     | 2065.000        | 29998.00      | 76514.05            |                 |      |  |
|                            |          | 1990       | 1023814.     | 2503.000        | 30227.00      | 58570.97            |                 |      |  |
|                            |          | 1991       | 1089946.     | 3002.000        | 33605.00      | 50607.52            |                 |      |  |
|                            |          | 1992       | 1160753.     | 3565.000        | 40290.00      | 56631.08            |                 |      |  |
|                            |          | 1993       | 1297668.     | 3061.000        | 44069.00      | 105482.6            |                 |      |  |
|                            |          | 1994       | 1404336.     | 3359.000        | 50435.00      | 161976.1            |                 |      |  |
|                            |          | 1995       | 1514130.     | 3970.000        | 62561.00      | 172041.7            |                 |      |  |
| ( ) Untitled New Page      | /        | 1996       | 1585292.     | 4677.000        | 89610.00      | 277194.0            |                 |      |  |
| ontitled New Page          |          | 1997       | 1377195.     | 8368.000        | 147717.0      | 169593.2            |                 |      |  |
| -                          |          | 1998       | 1388091.     | 8381.000        | 156800.0      | 130873.3            |                 |      |  |
|                            |          | 1999       | 1456386.     | 5397.000        | 161400.0      | 240365.3            |                 |      |  |
|                            |          | 2000       | 1442985.     | 9701.000        | 218900.0      | 215397.4            |                 |      |  |
|                            |          | 2001       | 1506124.     | 11307.00        | 189300.0      | 112822.2            |                 |      |  |
|                            |          | 2002       | 1577171.     | 15058.00        | 190300.0      | 160283.8            |                 |      |  |
|                            |          | 2003       | 1656517.     | 15339.00        | 237700.0      | 132639.7            |                 |      |  |
|                            |          | 2004       | 1750815.     | 25987.00        | 267008.0      | 118318.1            |                 |      |  |
|                            |          | 2005       | 1847127      | 43287 00        | 325189.0      | 74700 94            |                 | ×    |  |
|                            |          | 2006       | <            |                 |               |                     | >               |      |  |
|                            |          |            |              |                 |               |                     |                 |      |  |

# 3. Lalu isi kotak dengan kode [ y c x1 x2 x3 ], lalu klik **OK**

File Edit Object View Proc Quick Options Add-ins Window Help

| Workfile: INPUTAN DATA1 - (d:\      | # 5 paper je | oint\#buku ajar la      | b statistik\    | - ¤ x                                                            |
|-------------------------------------|--------------|-------------------------|-----------------|------------------------------------------------------------------|
| View Proc Object Save Freeze Detail | s+/- Show    | Fetch Store Delete      | Genr Sample     | e                                                                |
| Range: 1983 2013 31 obs             | G Grou       | up: UNTITLED W          | orkfile: INI Eq | uation Estimation ×                                              |
|                                     | View Pro     | oc Object Print Na<br>Y | ame Freeze S    | Specification Options                                            |
| M resid                             |              | Y                       |                 | Equation specification                                           |
|                                     | 1983         | 649837.5                | 1021.7          | Dependent variable followed by list of regressors including ARMA |
| ⊠ x2                                | 1984         | 665671.8                | 1314.0          | and PDL terms, OR an explicit equation like Y=c(1)+c(2)*X.       |
| ✓ x3                                | 1985         | 747875.8                | 839.00          | v c x1 x2 x3                                                     |
| 🗹 у                                 | 1986         | 785298.9                | 463.00          | I CHEND IS                                                       |
|                                     | 1987         | 830315.8                | 370.00          |                                                                  |
|                                     | 1988         | 892633.6                | 1683.0          |                                                                  |
|                                     | 1989         | 957280.2                | 2065.0          |                                                                  |
|                                     | 1990         | 1023814.                | 2503.0          |                                                                  |
|                                     | 1991         | 1089946.                | 3002.0          |                                                                  |
|                                     | 1992         | 1160753.                | 3565.0          |                                                                  |
|                                     | 1993         | 1297668.                | 3061.0          | Estimation settings                                              |
|                                     | 1994         | 1404336.                | 3359.0          |                                                                  |
|                                     | 1995         | 1514130.                | 3970.0          | Method: LS - Least Squares (NLS and ARMA)                        |
|                                     | 1996         | 1585292.                | 4677.0          | Sample: Leona 2042                                               |
| Untitled New Page                   | 1997         | 1377195.                | 8368.0          | Jumple: 1983 2013                                                |
|                                     | 1998         | 1388091.                | 8381.0          |                                                                  |
|                                     | 1999         | 1456386.                | 5397.0          |                                                                  |
|                                     | 2000         | 1442985.                | 9701.0          |                                                                  |
|                                     | 2001         | 1506124.                | 11307           |                                                                  |
|                                     | 2002         | 1577171.                | 15058           | OK Cancel                                                        |
|                                     | 2003         | 1656517.                | 15339           |                                                                  |
|                                     | 2004         | 1750815.                | 25987.00        | 267008.0 118318.1                                                |
|                                     | 2005         | 1847127                 | 43287 00        | 325189.0 74700.94                                                |
|                                     | 2006         | <                       |                 | ii. <                                                            |

# 4. Hasilnya sebagai berikut:

| у<br>Л  | Equation: UNTITLED                                                                                                    | Workfile: INP                                                                     | UTAN DATA1::U                                                                                 | Jntitled\                                               | _ = ×                                                                |
|---------|----------------------------------------------------------------------------------------------------|-----------------------------------------------------------------------------------|-----------------------------------------------------------------------------------------------|---------------------------------------------------------|----------------------------------------------------------------------|
| :<br>X: | View Proc Object Print I                                                                                                    | Name Freeze    E                                                                  | stimate Forecast                                                                              | t Stats Resids                                          | ;]                                                                   |
| XOOOOO  | Dependent Variable: Y<br>Method: Least Squares<br>Date: 08/13/21 Time:<br>Sample (adjusted): 198<br>Included observations:       | 09:57<br>3 2012<br>30 after adjust                                                | ments                                                                                         |                                                         |                                                                      |
| 0       | Variable                                                                                                    | Coefficient                                                                       | Std. Error                                                                                    | t-Statistic                                             | Prob.                                                                |
|         | C<br>X1<br>X2<br>X3                                                                                                    | 894948.4<br>1.485915<br>1.789558<br>0.994288                                      | 52352.03<br>0.444965<br>0.598634<br>3.303825                                                  | 17.09482<br>3.339398<br>2.989402<br>0.300951            | 0.0000<br>0.0025<br>0.0060<br>0.7658                                 |
|         | R-squared<br>Adjusted R-squared<br>S.E. of regression<br>Sum squared resid<br>Log likelihood<br>F-statistic<br>Prob(F-statistic) | 0.927733<br>0.919394<br>165506.3<br>7.12E+11<br>-400.9246<br>111.2586<br>0.000000 | Mean depend<br>S.D. depende<br>Akaike info cr<br>Schwarz crite<br>Hannan-Quin<br>Durbin-Watsc | dent var<br>ent var<br>iterion<br>in criter.<br>on stat | 1499469.<br>582950.1<br>26.99497<br>27.18180<br>27.05474<br>0.581934 |

5. Untuk interpertasi data dapat dilihat pada bab sebelumnya di Bab X. Analisis Data Menggunakan Program SPSS. Namun penjelasannya tambahan sebagai berikut:

Akaike info criterion (AIC), Schwarz criterion (SC) dan Hannan-Quinn criterion (HQC) = Digunakan untuk menguji kelayakan model selain menggunakan Uji F. Semakin kecil AIC, SC dan HQC maka semakin baik modelnya.

6. Jika menginginkan grafik yang menunjukan data dan prediksi serta residual regresinya maka caranya klik **Resids**:

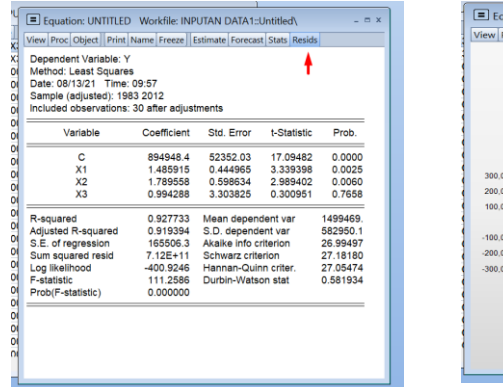

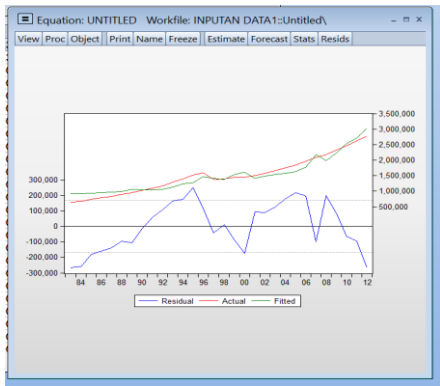

 Sedangkan untuk persamaan regresi caranya dengan klik View -> Representations

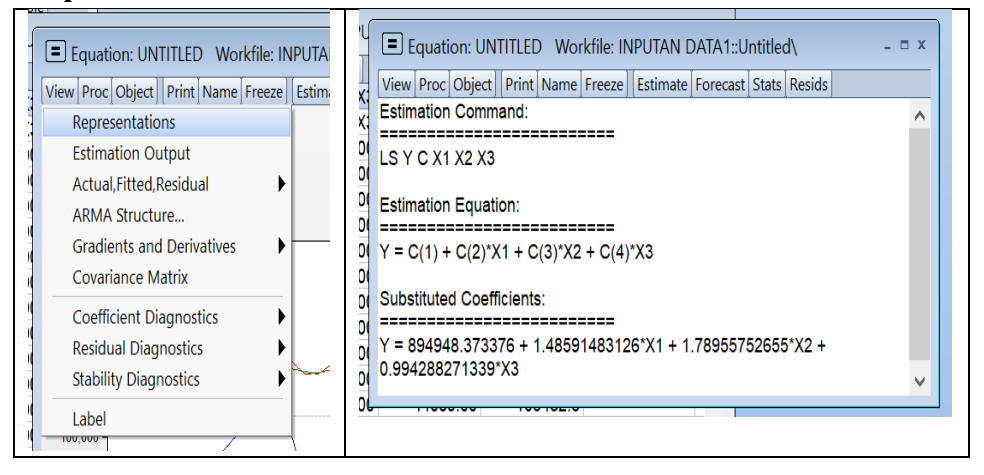

# H. UJI ASUMSI KLASIK

Untuk asumsi klasik yang terdiri dari Autokolerasi, Multikolinearitas, dan Heterokedaktasitas maka dianalisis dengan cara sebagai berikut:

### 1. Uji Lineritas

Untuk mengetahui apakah variabel bebas linear atau tidak terhadap variabel terikat dapat menggunakan uji Ramsey Reset Test. Caranya sebagai berikut:

|                                                                                                    | IP: UNTITLED W                                                                                                    | orkfile: INPUTA                                                                                                    | AN DATA ISONUU                                                                                                    | ed/                                                                                                    | -                                              | - ~ T | Equation Estimation                                                                                                    |                                                                                                    |                                                                                                    |                                                                                                    |                                                                                                    |      |      |
|----------------------------------------------------------------------------------------------------|----------------------------------------------------------------------------------------------------|----------------------------------------------------------------------------------------------------|----------------------------------------------------------------------------------------------------|----------------------------------------------------------------------------------------------------|------------------------------------------------|-------|----------------------------------------------------------------------------------------------------|----------------------------------------------------------------------------------------------------|----------------------------------------------------------------------------------------------------|----------------------------------------------------------------------------------------------------|----------------------------------------------------------------------------------------------------|------|------|
| /iew Pro                                                                                                    | c Object Print N                                                                                                    | ame Freeze D                                                                                                    | efault 🗸 🖌 So                                                                                                    | ort Edit+/- Smpl                                                                                                    | +/- Compare+/-                                 | Trai  | Specification Optio                                                                                                    | ns                                                                                                    |                                                                                                    |                                                                                                    |                                                                                                    |      |      |
|                                                                                                    | Make Equation                                                                                                    |                                                                                                    | - X2                                                                                                    | X1                                                                                                    |                                                |       |                                                                                                    |                                                                                                    |                                                                                                    |                                                                                                    |                                                                                                    |      |      |
|                                                                                                    | Make Factor                                                                                                    |                                                                                                    | X2                                                                                                    | X1                                                                                                    |                                                | ^     | -Equation specific                                                                                                    | cation                                                                                                    |                                                                                                    |                                                                                                    |                                                                                                    |      |      |
| 198                                                                                                    | Make System                                                                                                    |                                                                                                    | \$28.900                                                                                                    | 3318.990                                                                                                    |                                                |       | 7 Depend                                                                                                    | lent variable follo                                                                                                    | wed by list                                                                                                    | of regresso                                                                                                    | rs including A                                                                                                    | ARMA |      |
| 198                                                                                                    | Make Systema                                                                                                    |                                                                                                    | 1951.50                                                                                                    | 3994.220                                                                                                    |                                                |       | and PD                                                                                                    | L terms, OR an e                                                                                                    | cplicit equa                                                                                                    | ition like Y=                                                                                                    | c(1)+c(2)*X.                                                                                                    |      |      |
| 198                                                                                                    | Make vector Au                                                                                                    | toregression                                                                                                    | 8559.30                                                                                                    | 5439.780                                                                                                    |                                                |       | v v3 v2 v1 c                                                                                                    |                                                                                                    |                                                                                                    |                                                                                                    |                                                                                                    |      |      |
| 198                                                                                                    | Resample                                                                                                    |                                                                                                    | 7481.00                                                                                                    | 13449.56                                                                                                    |                                                |       | y as as as a                                                                                                    |                                                                                                    |                                                                                                    |                                                                                                    |                                                                                                    |      |      |
| 198                                                                                                    |                                                                                                    |                                                                                                    | p739.00                                                                                                    | 23333.34                                                                                                    |                                                | -     |                                                                                                    |                                                                                                    |                                                                                                    |                                                                                                    |                                                                                                    |      |      |
| 198                                                                                                    | Make Principal C                                                                                                    | components                                                                                                    | \$331.00                                                                                                    | 32536.61                                                                                                    |                                                |       |                                                                                                    |                                                                                                    |                                                                                                    |                                                                                                    |                                                                                                    |      |      |
| 198                                                                                                    | Make Whitened.                                                                                                    |                                                                                                    | 9998.00                                                                                                    | 76514.05                                                                                                    |                                                |       | 2                                                                                                    |                                                                                                    |                                                                                                    |                                                                                                    |                                                                                                    |      |      |
| 195                                                                                                    | Make Distributio                                                                                                    | n Plot Data                                                                                                    | p227.00                                                                                                    | 58570.97                                                                                                    |                                                | -     | 2                                                                                                    |                                                                                                    |                                                                                                    |                                                                                                    |                                                                                                    |      |      |
| 199                                                                                                    |                                                                                                    |                                                                                                    | B605.00                                                                                                    | 50607.52                                                                                                    |                                                |       | 2                                                                                                    |                                                                                                    |                                                                                                    |                                                                                                    |                                                                                                    |      |      |
| 195                                                                                                    | Add-ins                                                                                                    |                                                                                                    | ▶ p290.00                                                                                                    | 56631.08                                                                                                    |                                                |       |                                                                                                    |                                                                                                    |                                                                                                    |                                                                                                    |                                                                                                    |      |      |
| 1993                                                                                                    | 1297668.                                                                                                    | 3061.000                                                                                                    | 44069.00                                                                                                    | 105482.6                                                                                                    |                                                |       | 9                                                                                                    |                                                                                                    |                                                                                                    |                                                                                                    |                                                                                                    |      |      |
| 1994                                                                                                    | 1404336.                                                                                                    | 3359.000                                                                                                    | 50435.00                                                                                                    | 161976.1                                                                                                    |                                                |       | -Estimation settin                                                                                                    | igs                                                                                                    |                                                                                                    |                                                                                                    |                                                                                                    |      |      |
| 1995                                                                                                    | 1514130.                                                                                                    | 3970.000                                                                                                    | 62561.00                                                                                                    | 172041.7                                                                                                    |                                                |       | Methods I.C                                                                                                    | Longh Courses (All                                                                                                    | C 4 AD                                                                                                    | 44)                                                                                                    |                                                                                                    |      |      |
| 1996                                                                                                    | 1585292.                                                                                                    | 4677.000                                                                                                    | 89610.00                                                                                                    | 277194.0                                                                                                    |                                                | -     | meulou. LS -                                                                                                    | Least Squares (Ni                                                                                                    | La anu ARI                                                                                                    | ·IA)                                                                                                    |                                                                                                    |      | ~    |
| 1997                                                                                                    | 1377195.                                                                                                    | 8368.000                                                                                                    | 147717.0                                                                                                    | 169593.2                                                                                                    |                                                | -     | Sample: 4000                                                                                                    | 2012                                                                                                    |                                                                                                    |                                                                                                    |                                                                                                    |      |      |
| 1998                                                                                                    | 1388091.                                                                                                    | 8381.000                                                                                                    | 156800.0                                                                                                    | 130873.3                                                                                                    |                                                |       | d 1983                                                                                                    | 2013                                                                                                    |                                                                                                    |                                                                                                    |                                                                                                    |      |      |
| 1999                                                                                                    | 1456386.                                                                                                    | 5397.000                                                                                                    | 161400.0                                                                                                    | 240365.3                                                                                                    |                                                |       | d                                                                                                    |                                                                                                    |                                                                                                    |                                                                                                    |                                                                                                    |      |      |
| 2000                                                                                                    | 1442985.                                                                                                    | 9701.000                                                                                                    | 218900.0                                                                                                    | 215397.4                                                                                                    |                                                |       | d                                                                                                    |                                                                                                    |                                                                                                    |                                                                                                    |                                                                                                    |      |      |
| 2001                                                                                                    | 1506124.                                                                                                    | 11307.00                                                                                                    | 189300.0                                                                                                    | 112822.2                                                                                                    |                                                |       | d                                                                                                    |                                                                                                    |                                                                                                    |                                                                                                    |                                                                                                    |      |      |
| 2002                                                                                                    | 1577171.                                                                                                    | 15058.00                                                                                                    | 190300.0                                                                                                    | 160283.8                                                                                                    |                                                | -     | 1                                                                                                    |                                                                                                    |                                                                                                    |                                                                                                    |                                                                                                    |      |      |
| 2003                                                                                                    | 1656517.                                                                                                    | 15339.00                                                                                                    | 237700.0                                                                                                    | 132639.7                                                                                                    |                                                |       | i i                                                                                                    |                                                                                                    |                                                                                                    |                                                                                                    | OK                                                                                                    | Ca   | ncel |
| 2004                                                                                                    | 1750815.                                                                                                    | 25987.00                                                                                                    | 267008.0                                                                                                    | 118318.1                                                                                                    |                                                |       | 3                                                                                                    |                                                                                                    |                                                                                                    |                                                                                                    | on                                                                                                    |      |      |
| 2006                                                                                                    | <                                                                                                    | 14-1-ft- **                                                                                                    |                                                                                                    | 11-04-0                                                                                                    | >                                              |       | 🚯 EViews - [Equation                                                                                                    | n: UNTITLED Wa                                                                                                    | rkfile: INPI                                                                                                    | JTAN DATA                                                                                                    | 1::Untitle                                                                                                    | - 0  | 1    |
| 2005<br>2006                                                                                                    | <                                                                                                    | Workfile: IN                                                                                                    | IPUTAN DATA1:                                                                                                    | :Untitled\<br>st Stats Resids                                                                                                    | × ×                                            | al    | EViews - [Equation                                                                                                    | n: UNTITLED Wo                                                                                                    | rkfile: INPl<br>k Options                                                                                                    | JTAN DATA<br>Add-ins V                                                                                                    | 1::Untitle<br>Vindow Help                                                                                                    | - 0  | I .  |
| 2005<br>2006                                                                                                    | <                                                                                                    | Workfile: IN<br>Name Freeze                                                                                                    | IPUTAN DATA1:<br>Estimate Foreca                                                                                                    | :Untitled\<br>st Stats Resids                                                                                                    | د<br>× ۵ ـ                                     |       | EViews - [Equation<br>File Edit Object<br>View Proc Object    Print                                                                                                    | n: UNTITLED Wo<br>View Proc Quid<br>Name Freeze E                                                                                                    | rkfile: INPl<br>k Options<br>stimate For                                                                                            | JTAN DATA<br>Add-ins V<br>ecast Stats                                                                                                    | 1::Untitle<br>Vindow Help<br>Resids                                                                                                    |      | I .  |
| 2005<br>2006<br>E Equi<br>View Pro<br>Rep                                                                                                    | < ation: UNTITLED ac[Object] Print[ resentations                                                                                                    | Workfile: IN<br>Name Freeze                                                                                                    | PUTAN DATA1:<br>Estimate Foreca                                                                                                    | :Untitled\<br>st Stats Resids                                                                                                    | د<br>× ۵ ـ                                     |       | EViews - [Equation<br>File Edit Object<br>View Proc Object    Prin<br>Ramsey RESET Tes                                                                                                    | n: UNTITLED Wo<br>View Proc Quic<br>Name Freeze E                                                                                                    | rkfile: INPl<br>k Options<br>stimate For                                                                                            | JTAN DATA<br>Add-ins V<br>ecast Stats                                                                                                    | 1::Untitle<br>Vindow Help<br>Resids                                                                                                    |      | I .  |
| 2005<br>2006<br>Equa<br>View Pro<br>Repu<br>Estir                                                                                                    | < ation: UNTITLED c Object Print resentations nation Output                                                                                                    | Workfile: IN<br>Name Freeze                                                                                                    | IPUTAN DATA1:<br>Estimate Foreca                                                                                                    | :Untitled\<br>st Stats Resids                                                                                                    | د<br>× ۵ ـ                                     |       | EViews - [Equation<br>File Edit Object<br>View Proc Object] Prin<br>Ramsey RESET Tes<br>Equation: UNTITLED                                                                                                    | n: UNTITLED Wo<br>View Proc Quic<br>t Name Freeze E                                                                                                    | rkfile: INPl<br>k Options<br>stimate For                                                                                            | JTAN DATA<br>Add-ins V<br>ecast Stats                                                                                                    | 1::Untitle<br>Vindow Help<br>Resids                                                                                                    | - 0  |      |
| E Equi<br>View Pro<br>Rep<br>Estir<br>Actu                                                                                                    | < ation: UNTITLED c Object Print resentations mation Output ual, Fitted, Residua                                                                                                    | Workfile: IN<br>Name Freeze                                                                                                    | IPUTAN DATA1:<br>Estimate Foreca                                                                                                    | :Untitled\<br>st Stats Resids                                                                                                    | د<br>× ۵ ـ                                     |       | EViews - [Equation<br>File Edit Object<br>View Proc Object Prim<br>Ramsey RESET Tes<br>Equation: VNTITLED<br>Specification: Y X3 X                                                                                                    | n: UNTITLED Wo<br>View Proc Quici<br>t Name Freeze E<br>t<br>2 X1 C                                                                                                    | rkfile: INPl<br>k Options<br>stimate For                                                                                            | JTAN DATA<br>Add-ins V<br>ecast Stats                                                                                                    | 1::Untitle<br>Vindow Help<br>Resids                                                                                                    |      | 1    |
| 2005<br>2006<br>Equi<br>View Pro<br>Estir<br>Actu                                                                                                    | <pre>stion: UNTITLED cc Object   Print   resentations nation Output ual,Fitted,Residuar </pre>                                                                                                    | Workfile: IN<br>Name Freeze                                                                                                    | IPUTAN DATA1:<br>Estimate Foreca                                                                                                    | :Untitled\<br>st Stats Resids                                                                                                    | - = ×                                          |       | EViews - [Equation<br>File Edit Object<br>View Proc Object Prin<br>Ramsey RESET Tes<br>Equation: UNTITLED<br>Specification: Y13X<br>Omitted Variables: So                                                                                                    | n: UNTITLED Wo<br>View Proc Quict<br>Name Freeze E<br>t<br>2 X1 C<br>quares of fitted ve                                                                                                    | orkfile: INPl<br>k Options<br>stimate For                                                                                           | JTAN DATA<br>Add-ins V<br>ecast Stats                                                                                                    | 1::Untitle<br>Vindow Help<br>Resids                                                                                                    |      | 1    |
| 2005<br>2006<br>View Pro<br>Repr<br>Estir<br>Actu<br>ARN                                                                                                    | <pre>c Object Print resentations nation Output ial,Fitted,Residua tA Structure</pre>                                                                                                    | Workfile: IN<br>Name Freeze                                                                                                    | IPUTAN DATA1:<br>Estimate Foreca                                                                                                    | :Untitled\<br>st   Stats   Resids                                                                                                    | د<br>x = _                                     |       | EViews - [Equation     File Edit Object     View  Proc_Object  Print     Ramsey RESET Tes     Equation: V1XTLED     Specification: Y X3 X     Omitted Variables: Sc                                                                                                    | n: UNTITLED Wo<br>View Proc Quic<br>Name Freeze E<br>t<br>2 X1 C<br>quares of fitted va<br>Value                                                                                                    | rkfile: INPI<br>k Options<br>stimate For                                                                                            | JTAN DATA<br>Add-ins V<br>ecast Stats i                                                                                                    | 1:Untitle<br>Vindow Help<br>Resids                                                                                                    | _    |      |
| Equitions<br>2006                                                                                                    | <pre>c dition: UNTITLED xc Object Print resentations mation Output ual,Fitted,Residua IA Structure dients and Deriva</pre>                                                                                                    | Workfile: IN<br>Name Freeze<br>al Freeze                                                                                                    | PUTAN DATA1:<br>Estimate Foreca                                                                                                    | :Untitled\<br>st Stats Resids                                                                                                    | د<br>× ۰۰ ـ                                    |       | Evliews - [Equation<br>File Edit Object<br>View Proc Object] Prin<br>Ramsey RESET Tes<br>Equation: UNTITLED<br>Specification: Y X3 X<br>Omitted Variables: Sc<br>Latatistic                                                                                                    | n: UNTITLED Wo<br>View Proc Quic<br>Name Freeze E<br>2 X1 C<br>quares of fitted va<br>Value<br>5 811218                                                                                                    | orkfile: INPl<br>k Options<br>stimate For<br>alues<br>df<br>25                                                                      | JTAN DATA<br>Add-ins V<br>ecast Stats I<br>Probabil<br>0.000                                                                                                    | 1::Untitle<br>Vindow Help<br>Resids                                                                                                    | _    |      |
| Equits<br>2006                                                                                                    | <pre>c Object   Print   c Object   Print   resentations mation Output ual,Fitted,Residua fients and Deriva iriance Matrix</pre>                                                                                                    | Workfile: IN<br>Name Freeze<br>al F<br>atives F                                                                                                    | IPUTAN DATA1:<br>Estimate Foreca<br>stments<br>Std. Error                                                                                                    | :Untitled\<br>st   Stats   Resids  <br>t-Statistic                                                                                                    | Prob.                                          |       | EViews - [Equation     View Proc Object  Prin     Ramsey RESET Tes     Equation: UNTITLE     Specification: Y X3 X     Omitted Variables: Sc     Instantistic     r-statistic                                                                                                    | n: UNTITLED Wo<br>View Proc Quic<br>Name Freeze E<br>t<br>2 X1 C<br>quares of fitted va<br><u>Value</u><br>5.811218<br>33,77026                                                                                                    | k Options<br>stimate For<br>alues<br>df<br>25<br>(1,25)                                                                             | JTAN DATA<br>Add-ins V<br>ecast Stats  <br>Probabil<br>0.000                                                                                                    | 1::Untitle<br>Vindow Help<br>Resids                                                                                                    | _    |      |
| Equitions<br>2006<br>2006<br>View Pro<br>Estir<br>Actu<br>ARM<br>Grad<br>Cove                                                                                                    | ation: UNTITLED<br>ac Object Print<br>resentations<br>mation Output<br>aal, Fitted, Residua<br>tA Structure<br>fients and Deriva<br>ariance Matrix                                                                                                    | Workfile: IN<br>Name Freeze<br>al •<br>atives •                                                                                                    | PUTAN DATA1:<br>Estimate Foreca<br>stments<br>Std. Error                                                                                                    | :Untitled\<br>st   Stats   Resids  <br>t-Statistic                                                                                                    | Prob.                                          |       | EViews - [Equation     File Edit Object     View Proc Object  Prin     Ramsey RESET Tes     Equation: UNTITLED     Specification: Y X3 X     Omitted Variables: S     -statistic     F-statistic     Likelihood ratio                                                                                                    | n: UNTITLED Wo<br>View Proc Quic<br>Name Freeze E<br>2 X1 C<br>Juares of fitted va<br>Value<br>5.811218<br>33.77026<br>25.64280                                                                                                    | rkfile: INPI<br>k Options<br>stimate For<br>alues<br>df<br>25<br>(1, 25)<br>1                                                       | JTAN DATA<br>Add-ins V<br>ecast Stats  <br>Probabil<br>0.000<br>0.000<br>0.000                                                                                                    | 1::Untitle<br>Vindow Help<br>Resids                                                                                                    | _    | 1    |
| 2005<br>2006<br>View Pro<br>Estir<br>Actu<br>ARN<br>Grac<br>Cov                                                                                                    | <pre>ation: UNTITLED xx Object Print resentations mation Output ual,Fitted,Residua A Structure dients and Deriva ariance Matrix fficient Diagnost</pre>                                                                                                    | Workfile: IN<br>Name [Freeze]<br>al<br>atives<br>ics                                                                                                    | PUTAN DATA1:<br>Estimate Foreca<br>stments<br>Std. Error<br>3.303825                                                                                                    | Untitled\<br>st Stats Resids<br>t-Statistic<br>0.300951                                                                                                 | - = ×                                          |       | EViews - [Equation     View [Proc Object]     View [Proc Object]     Print - Control - Control - Cont | n: UNTITLED Wo<br>View Proc Quid<br>Name Freeze E<br>2 X1 C<br>Juares of fitted va<br>Value<br>5.811218<br>33,77026<br>25.64280                                                                                                    | Alues<br>df<br>25<br>(1, 25)<br>1                                                                                                   | JTAN DATA<br>Add-ins V<br>ecast Stats<br>Probabil<br>0.000<br>0.0000<br>0.0000                                                                                                    | 1::Untitle<br>Vindow Help<br>Resids                                                                                                    | _    |      |
| Equit<br>2006<br>E Equit<br>View Pro<br>Repi<br>Estir<br>Actu<br>ARN<br>Grad<br>Cov.<br>Coe<br>Resi                                                                                                    | <pre>stion: UNTITLED sc Object Print resentations nation Output ual,Fitted,Residua tA Structure dients and Deriva ariance Matrix fficient Diagnosti dual Diagnostics</pre>                                                                                                    | Workfile: IN<br>Name Freeze<br>al<br>atives<br>ics                                                                                                    | PUTAN DATA1:<br>Estimate Foreca<br>stments<br>Std. Error<br>3.303825<br>0.598634                                                                                        | Untitled\<br>st Stats Resids<br>t-Statistic<br>0.300951<br>2 989402                                                                                     | Prob.<br>0.7658<br>0.0060                      |       | EViews - [Equation     Tie Edit Object     View Proc Object] Prin     Ramsey RESET Tes     Equation: V1XX     Omitted Variables: Sc     Totalistic     F-statistic     Likelihood ratio     F-test summary:                                                                                                    | n: UNTITLED Wo<br>View Proc. Quic<br>(Name Freeze E<br>2 X1 C<br>quares of fitted va<br>5.811218<br>33.77026<br>25.64280                                                                                                    | k Options<br>stimate For<br>alues<br>df<br>25<br>(1, 25)<br>1                                                                       | JTAN DATA<br>Add-ins V<br>ecast Stats I<br>Probabil<br>0.000<br>0.0000                                                                                                    | 1::Untitle<br>Vindow Help<br>lesids                                                                                                    | =    |      |
| Equit<br>2006<br>2006<br>Estir<br>Actu<br>ARN<br>Grad<br>Covi<br>Coe                                                                                                    | <pre>stion: UNTITLED sc Object   Print  resentations mation Output ual,Fitted,Residua A Structure fients and Deriva ariance Matrix fficient Diagnosts dual Diagnosts dual Diagnosts</pre>                                                                                                    | Workfile: IN<br>Name Freeze<br>al<br>atives<br>ics                                                                                                    | PUTAN DATA1:<br>Estimate Foreca<br>stments<br>Std. Error<br>3.303825<br>0.598634                                                                                        | Untitled\<br>st Stats Resids<br>t-Statistic<br>0.300951<br>2.989402                                                                                     | Prob.<br>0.7658<br>0.0060                      |       | EViews - [Equation     File Edit Object     Yew Proc Object     Print     Ramsey RESET res     Equation: UNITILED     Specification: Y X3 X     Omitted Variables: So     t-statistic     Lixelihood ratio     F-test summary:                                                                                                    | h: UNTITLED We<br>View Proc Quic<br>Name Freeze E<br>2 X1 C<br>quares of fitted va<br>Value<br>5.811218<br>33.77026<br>25.54280<br>Sum of Sq.                                                                                                    | Alues<br>df<br>df<br>df                                                                                                    | Add-ins V<br>ecast Stats  <br>Probabil<br>0.000<br>0.000<br>0.000<br>0.000                                                                                                    | 1::Untitle<br>Vindow Help<br>Resids                                                                                                    | _    |      |
| Equit<br>2006<br>2006<br>Estir<br>Actu<br>ARN<br>Grac<br>Cov<br>Coe<br>Resi<br>Stab                                                                                                    | <pre>stion: UNTITLED sc Object Print resentations mation Output laI, Fitted, Residue IA Structure dients and Deriva ariance Matrix fficient Diagnostic ility Diagnostics</pre>                                                                                                    | Workfile: IN<br>Name Freeze                                                                                                    | PUTAN DATA1:<br>Estimate Foreca<br>stments<br>Std. Error<br>3.303825<br>0.598634<br>Chow Brea                                                                           | Untitled\<br>st Stats Resids<br>t-Statistic<br>0.300951<br>2.989402<br>kpoint Test                                                                      | Prob.<br>0.7658<br>0.0060                      |       | EViews - [Equation     Tile Edit Object     View Proc Object] Prin     Ramsey RESET Tes     Equation: V1XX     Omitted Variables: Sc     Omitted Variables: Sc     t-statistic     F-statistic     Likelihood ratio     F-test summary:     Test SSR                                                                                                    | n: UNTITLED Wo<br>View Proc Quic<br>Name Freeze E<br>2 X1 C<br>Juares of fitted va<br>Value<br>5.811218<br>33.77026<br>25.64280<br>Sum of Sq.<br>4.09E+11                                                                                                    | Alues<br>df<br>25<br>(1, 25)<br>1<br>df<br>1                                                                                        | JTAN DATA<br>Add-ins V<br>ecast Stats  <br>Probabil<br>0.000<br>0.000<br>0.000<br>0.000<br>0.000<br>0.000<br>0.000<br>0.000<br>0.000<br>0.000<br>0.000<br>0.000<br>0.000<br>0.000                                                                                                    | 1::Untitle<br>Vindow Help<br>lesids<br>11<br>United With the second<br>the second second se | _    |      |
| Equition 2006                                                                                                    | ation: UNTITLED<br>to Object Print<br>resentations<br>mation Output<br>ual, Fitted, Residua<br>A Structure<br>dients and Deriva<br>ariance Matrix<br>fficient Diagnostics<br>dual Diagnostics<br>al                                                                                                    | Workfile: IN<br>Name   Freeze <br>al<br>atives<br>ics<br>;<br>}                                                                                                    | PUTAN DATA1:<br>Estimate Foreca<br>stments<br>Std. Error<br>3.303825<br>0.598634<br>Chow Brea<br>Quandt-Ar                                                              | Untitled\<br>st Stats Resids<br>t-Statistic<br>0.300951<br>2.989402<br>kpoint Test                                                                      | Prob.<br>0.7658<br>0.0060                      |       | EViews - [Equation     File Edit Object [Print     Ramsey RESET Tes     Equation: UNITITLE     Specification: Y X3 X     Omitted Variables: So     t-statistic     Leatinoid ratio     F-test summary:     Test SSR     Restricted SSR                                                                                                    | n: UNTITLED We<br>View Proc Quick<br>(Name Freeze E<br>2 X1 C<br>quares of fitted ve<br>Value<br>5.811218<br>33,77026<br>25.64280<br>Sum of Sq.<br>4.095+11<br>7.125+11                                                                                                    | alues<br>df<br>25<br>(1, 25)<br>1<br>df<br>26                                                                                       | JTAN DATA<br>Add-ins V<br>ecast Stats  <br>0.000<br>0.0000<br>0.0000<br>0.0000<br>0.0000<br>0.0000<br>0.0000<br>0.0000<br>0.0000<br>0.0000<br>0.0000<br>0.0000<br>0.0000<br>0.0000<br>0.0000<br>0.00000<br>0.00000<br>0.000000 | 1::Untitle<br>Vindow Help<br>Resids<br>10<br>10<br>10                                                                                                    | _    |      |
| Equitions and the second second secon | ation: UNTITLED<br>to Object Print<br>resentations<br>mation Output<br>hal, Fitted, Residue<br>tA Structure<br>ficients and Deriva<br>ariance Matrix<br>fficient Diagnostics<br>ility Diagnostics<br>and<br>and Diagnostics<br>and the object of the object of the<br>statement of the object of the<br>statement of the object of the object of the<br>statement of the object of the object of the<br>statement of the object of the object of the<br>statement of the object of the object of the<br>statement of the object of the object of the<br>statement of the object of the object of the<br>statement of the object of the object of the<br>statement of the object of the object of the<br>statement of the object of the object of the object of the<br>statement of the object of the object of the<br>statement of the object of the object of the object of the<br>statement of the object of the object of the object of the object of the<br>statement of the object of the object of the object of the object of the object of the object of the obje       | Workfile: IN<br>Name [Freeze]<br>al<br>atives<br>ics<br>ics<br>ics<br>ics<br>ics<br>ics<br>ics<br>ic                                                                                                    | stments<br>Std. Error<br>3.303825<br>0.598634<br>Chow Brea<br>Quandt-Ar<br>Multiple Br                                                                                  | t-Statistic<br>0.300951<br>2.989402<br>kpoint Test<br>drews Breakpo                                                                                     | Prob.<br>0.7658<br>0.0060                      |       | EViews - [Equation     Tie Edit Object     View Proc Object] Prin     Ramsey RESET Tes     Equation: V1XX     Omitted Variables: Sc     Omitted Variables: Sc     t-statistic     F-statistic     Likelihood ratio     F-test summary:     Test SSR     Restricted SSR                                                                                                    | n: UNTITLED Wo<br>View Proc Quic<br>(Name Freeze E<br>2 X1 C<br>uares of fitted ve<br>2 X1 C<br>Value<br>5.811218<br>33.77026<br>25.64280<br>25.64280<br>Sum of Sq.<br>4.09E+11<br>7.12E+11<br>3.03E+11                                                                                                    | Alues<br>df<br>df<br>1<br>df<br>1<br>26<br>25<br>25                                                                                 | JTAN DATA<br>Add-ins V<br>ecast Stats<br>Probabil<br>0.000<br>0.0000<br>0.0000<br>0.0000<br>0.0000<br>0.00000<br>0.000000                                                                                                    | I::Untitle<br>Window Help<br>Resids                                                                                                    |      |      |
| E Equi<br>View Pro<br>Repr<br>Estir<br>ARN<br>Grad<br>Cov.<br>Coe<br>Resi<br>Stab<br>Labo                                                                                                    | <<br>ation: UNTITLED<br>(Dept.) Print<br>resentations<br>mation Output<br>ual,Fitted,Residua<br>AS Structure<br>disents and Deriva<br>ariance Matrix<br>fficient Diagnostics<br>ual Diagnostics<br>at<br>red<br>red                                                                                                    | Workfile: IN<br>Name   Freeze  <br>al<br>atives<br>ics<br>0.927733                                                                                                    | PUTAN DATA1:<br>Estimate Foreca<br>stments<br>Std. Error<br>3.303825<br>0.598634<br>Chow Brea<br>Quandt-Ar<br>Multiple Br                                               | Untitled\<br>st Stats Resids<br>1-Statistic<br>0.300951<br>2.984002<br>kpoint Test<br>drews Breakpo<br>eakpoint Test                                    | - = x<br>Prob.<br>0.7658<br>0.0060<br>int Test |       | EViews - [Equation     The Edit Object Print     Tamsey RESET ras     Equation: UNITITLE     Specification: Y X3 X     Omitted Variables: So     t-statistic     F-statistic     Likelihood ratio     F-test summary:     Test SSR     Unrestricted SSR     Unrestricted SSR                                                                                                    | n: UNTITLED Wo<br>View Proc Quic<br>(Name Freeze) E<br>t<br>2X1 C<br>Uuares of fitted ve<br>5.611218<br>33.77026<br>25.64280<br>Sum of Se.<br>4.09E+11<br>3.03E+11<br>3.03E+11                                                                                                    | alues<br>df<br>25<br>(1, 25)<br>1<br>df<br>1<br>26<br>25<br>25                                                                      | JTAN DATA<br>Add-ins V<br>ecast Stats I<br>0.0000<br>0.0000<br>0.0000<br>0.0000<br>Mean Sq<br>4.09E+<br>2.74E+<br>1.21E+<br>1.21E+                                                                                                    | 1::Untitle<br>Vindow Help<br>Resids                                                                                                    |      | 1    |
| E Equi<br>View Pro<br>Estir<br>Actu<br>ARN<br>Grad<br>Cov<br>Coe<br>Resi<br>Stab<br>Labe<br>R-squa<br>Adjuste                                                                                                    | <<br>ation: UNTITLED<br>ac Object [Print]<br>resentations<br>nation Output<br>ala, Fitted, Residue<br>A Structure<br>dients and Deriva<br>ariance Matrix<br>fficient Diagnosti<br>dual Diagnostics<br>el<br>area<br>d R-squared                                                                                                    | Workfile: IN<br>Name   Freeze  <br>al )<br>atives )<br>ics )<br>0.927733<br>0.919394                                                                                                    | PUTAN DATA1:<br>Estimate Foreca<br>stments<br>Std. Error<br>3.303825<br>0.598634<br>Chow Brea<br>Quandt-Ar<br>Multiple Br                                               | Untitled\<br>t-Statistic<br>0.300951<br>2.989402<br>kpoint Test<br>cast Test                                                                            | Prob.<br>0.7658<br>0.0060<br>int Test          |       | EViews - [Equation     Trie Edit Object     View Proc Object Prin     Ramsey RESET Tes     Equation: V1XX     Omitted Variables. Sc     Omitted Variables. Sc     t-statistic     F-statistic     Likelihood ratio     F-test summary:     Test SSR     Restricted SSR     Unrestricted SSR     Unrestricted SSR     Unrestricted SSR                                                                                                    | Summing         Summer           View         Proc.         Quid           Values         Caulor         Quid           2,X1 C         Quares of fitted view         Summer           Value         5,811218         33,7728         25,54280           2,5428         25,54280         Summer         30,825+11         3,0355+11                                                                                                    | alues<br>df<br>25<br>(1, 25)<br>1<br>df<br>1<br>26<br>25<br>25<br>25<br>25                                                          | JTAN DATA           Add-ins         V           ecast         Stats           Probabil         0.000           0.0000         0.0000           0.0000         0.0000           Mean Sq         4.09E+           2.74E+         1.21E+           1.21E+         1.21E+                                                                                                    | 1::Untitle<br>Vindow Help<br>Vesids<br>IV<br>D<br>D<br>D<br>D<br>D<br>D<br>D<br>D<br>D<br>D<br>D<br>D<br>D<br>D<br>D<br>D<br>D<br>D                                                                                                    | _ [  | 1    |
| E Equi<br>View Pro<br>Rep<br>Estir<br>Actu<br>ARM<br>Grad<br>Cow<br>Coe<br>Resi<br>Stab<br>Labe<br>R-squa<br>Adjuste<br>S.E. of                                                                                                    | <                                                                                                    | Workfile: IN<br>Name Freeze<br>al<br>ics<br>ics<br>0.927733<br>0.913944<br>165506.3                                                                                                    | PUTAN DATA1:<br>Estimate Foreca<br>stments<br>Std. Error<br>3.303825<br>0.598634<br>Chow Brea<br>Quandt-4r<br>Multiple Br<br>Chow Fore<br>Ramsey RE                     | Untitled\<br>tl Stats Resids<br>t-Statistic<br>0.300951<br>2.989402<br>kpoint Test<br>drews Breakpoint Test<br>cast Test<br>ST Test                     | Prob.<br>0.7658<br>0.0060<br>int Test          |       | EViews - [Equation     Tie Edit Object [Print     Ramsey RESET Tas     Equation: UNTITLES     Specification: Y X3 X     Omitted Variables: So     t-statistic     F-statistic     Likelihood ratio     F-test summary:     Test SSR     Unrestricted SSR     Unrestricted SSR     LRests ummary:     LR test summary:                                                                                                    | VINTITLED Wcc     View Proc Quic     Name Freeze [     2x1 C     2x1 C     Value     5.811218     33.7722     Sum of Sq.     4.095+11     3.035+11     3.035+11     3.035+11                                                                                                    | rkfile: INPl<br>k Options<br>stimate For<br>alues<br>df<br>25<br>(1, 25)<br>1<br>26<br>25<br>25<br>25                               | JTAN DATA<br>Add-ins V<br>ecast Stats  <br>0.000<br>0.0000<br>0.0000<br>0.0000<br>0.000000                                                                                                    | 1::Untitle<br>Vindow Help<br>lesids<br>)<br>)<br>)<br>)<br>)<br>)<br>)<br>)<br>)<br>)<br>)<br>)<br>)<br>)<br>)<br>)<br>)<br>)<br>)                                                                                                    |      | 1    |
| E Equi<br>View Pro<br>Repr<br>Estir<br>Actu<br>ARN<br>Grac<br>Cov<br>Coe<br>Resi<br>Stab<br>Labo<br>R-squa<br>Adjuste<br>S.E. of<br>S.E. of<br>Sum so                                                                                                    | < ation: UNITLED axis (Dóject) (Print) essentiations mation Output lal, Fitted, Residued Kastinucture ariance Matrix ficient Diagnost ficient Diagnost ficient Diagnost ficient Diagnost ficient Diagnost ficient garage area d f d d                                                                                                    | Workfile: IN<br>Name   Freeze  <br>atives  <br>ics  <br>0.927733<br>0.919394<br>165506.3<br>7.12E+11                                                                                                    | PUTAN DATA1:<br>Estimate Foreca<br>Std. Error<br>3.303825<br>0.598634<br>Chow Brea<br>Quandt-Ar<br>Multiple Br<br>Quandt-Ar<br>Multiple Br<br>Chow Fore<br>Ramsey RE    | Untitled,<br>st Stats Resids<br>1-Statistic<br>0.300951<br>2.989402<br>kpoint Test<br>2.989402<br>kpoint Test<br>StT Test<br>StT Test                   | Prob.<br>0.7658<br>0.0060<br>int Test          |       | EViews - [Equation     File Edit Object     View Proc Object Prin     Ramsey RESET Tes     Equation: V1XX     Omitted Variables 3:     t-statistic     F-statistic     Likelihood ratio     F-test summary:     Test SSR     Restricted SSR     Unrestricted SSR     Unrestricted SSR | Sum of Sec.           View Proc Quid:           Name Freezel           2           2           2           2           2           3           7           2           4           4           9           2           3           7           2           4           9           3           3           3           3           4           9           4           9           10           3           3           3           4           4           9           11           3           3           4           4           4           4           4           4           4           4           4           4           4           4           4           4           4                                                                                                    | Alues<br>df<br>1<br>25<br>25<br>df<br>25<br>df<br>26<br>25<br>df<br>26<br>25                                                        | JTAN DATA           Add-ins           wecast           Stats           Probabil           0.000           0.000           0.000           0.000           0.000           0.000           0.000           1.001           2.74E+           1.21E+                                                                                                    | 1::Untitle<br>Vindow Help<br>Lessids                                                                                                    |      | 1    |
| 2006<br>2006<br>2006<br>Estir<br>Actu<br>ARN<br>Grac<br>Cov.<br>Cov.<br>Cov.<br>Cov.<br>Cov.<br>Cov.<br>Resi<br>Stab<br>Labo<br>R-squa<br>Adjuste<br>S.E. of<br>Sum square<br>Log like                                                                                                    | <                                                                                                    | Workfile: IN<br>Name [Freeze]<br>al<br>itives<br>ics<br>is<br>0.913394<br>165506.3<br>7.12E+11<br>-400.9246                                                                                                    | PUTAN DATA1:<br>Estimate Foreca<br>stments<br>Std. Error<br>3.303825<br>Chow Brea<br>Quandt-Ar-<br>Multiple Br<br>Chow Fore<br>Ramsey RE<br>Ramsey RE                   | Untitled\<br>st Stats Resids<br>t-Statistic<br>0.300951<br>2.989402<br>kpoint Test<br>cast Test<br>St Test<br>st Test<br>st Test                        | Prob.<br>0.7658<br>0.0060<br>int Test          |       | EViews - [Equation     File Edit Object Print     Tramsey RESET Tas     Equation: UNITITLE     Specification: YXXX     Omitted Variables: So     t-statistic     F-statistic     Likelihood ratio     F-test summary:     Test SSR     Restricted SSR     Unrestricted SSR     Unrestricted SSR     Unrestricted SSR     LR test summary:     Restricted LogL                                                                                                    | VIIIILED         Wcv           View Proc Quid         Name Freeze           L         L           Z 10         Quares of fitted ve           Quares of fitted ve         Sa 317226           Sa 317226         Sa 51218           3.05E+11         3.03E+11           3.03E+11         3.03E+11           3.03E+11         3.03E+11           Value         -4009246           -4009246         -4009246                                                                                                    | rkfile: INP(<br>k Options<br>stimate For<br>alues<br>df<br>25<br>(1, 25)<br>1<br>26<br>25<br>25<br>25<br>df<br>26<br>26<br>26       | JTAN DATA           Add-ins         V           ecast         Stats           Probabil         0.000           0.000         0.000           0.000         0.000           0.000         0.000           0.000         1.000           Mean Sq         4.09E+           1.21E+         1.21E+                                                                                                    | 1::Untitle<br>Window Help<br>Resids<br>Unterfeature<br>D<br>D<br>D<br>D<br>D<br>D<br>D<br>D<br>D<br>D<br>D<br>D<br>D<br>D<br>D<br>D<br>D<br>D<br>D                                                                                                    |      | 1    |
| E Equi<br>View Proventier<br>Repi<br>Estim<br>Actu<br>Actu<br>Actu<br>Actu<br>Actu<br>Actu<br>Cov<br>Cov<br>Resi<br>Stab<br>Lable<br>Adjuste<br>Stab<br>Log like<br>F-statis                                                                                                    | <<br>ation: UNITLED<br>xic [Object] [Print]<br>resentations<br>mation Output<br>al, Fitted, Residued<br>Residued<br>R | Workfile: IN<br>Name   Freeze  <br>al    <br>atives  <br>ics  <br>ics  <br> <br>ics  <br>ics  <br>i<br>  i<br> <br>i<br>  ics  <br>i<br>  i<br>  i<br>  i<br>  i<br>  i<br>  i | PUTAN DATA1:<br>Estimate Foreca<br>stments<br>Std. Error<br>3.303825<br>0.598634<br>Chow Brea<br>Quandt-Ar<br>Multiple Br<br>Aumsey RE<br>Recursive E<br>Recursive E    | Untitled,<br>t-Statistic<br>0.30051<br>2.989402<br>kpoint Test<br>SET Test<br>SET Test<br>SET Test<br>SET Test<br>SET Test                              | Prob.<br>0.7658<br>0.0060<br>int Test          |       | EViews - [Equation     Trie Edit Object     View Proc Object Prin     Ramsey RESET Tes     Equation: V1XX     Omitted Variables 32     t-statistic     F-statistic     Likelihood ratio     F-test summary:     Test SSR     Restricted SSR     Unrestricted SSR     Unrestricted SSR     LR test summary:     Restricted LogL     Unrestricted LogL                                                                                                    | Summittee         View         Proc         Quick           Name         Freezel         E         2           2         X1 C         Quares of filted ve         2           2         X1 C         Quares of filted ve         2           3.3         77026         2.5         6.81218           3.0         Sert 11         3.03E+11         3.03E+11           Value         -400.9242         -388.103.9242         -388.103.9242                                                                                                    | df         25           df         1           26         25           df         1           26         25           df         25 | JTAN DATA           Add-ins         V           ecast         Stats           Probabil         0.000           0.000         0.000           0.000         0.000           0.000         0.000           0.000         1.000           4.09E+         2.74E+           1.21E+         1.21E+                                                                                                    | 1::Untitle<br>Vindow Help<br>lesids                                                                                                    |      | 1    |
| E Equue<br>View Proc<br>Repi<br>Estir<br>Actu<br>ARM<br>Grac<br>Cov<br>Coe<br>Resi<br>Stab<br>Labe<br>R-squa<br>Adjuste<br>S.E. of<br>R-squa<br>Log likker<br>S.E. of<br>Prob(F-                                                                                                    | <                                                                                                    | Workfile: IN<br>Name [Freeze]<br>al<br>tives<br>0.927733<br>0.91394<br>165506.3<br>7.12E+11<br>-400.9246<br>111.2586<br>0.000000                                                                                                    | PUTAN DATA1:<br>Estimate Foreca<br>stments<br>Std. Error<br>3.308634<br>Chow Brea<br>Quandt-Ar-<br>Multiple Br<br>Chow Fore<br>Recursive E<br>Recursive E<br>Leverage P | t-Statistic<br>1-Statistic<br>0.300951<br>2.959402<br>2.959402<br>2.959402<br>5.957162<br><br>5.957162<br><br>5.9517651<br><br>stimates (OLS of<br>lots | Prob.<br>0.7658<br>0.0060<br>int Test          |       | EViews - [Equation     File Edit Object [win     File Edit Object [win     File Edit Object [win     Famsey RESET res     Equation: UNITILE     Specification: YX3 X     Omitted Variables: So     t-statistic     I-statistic     I.kelihood ratio     F-test summary:     Test SSR     Unrestricted SSR     Unrestricted SSR     Unrestricted SSR     LR test summary:     Restricted LogL                                                                                                    | t: UNTITLED Woo<br>View Proc Quid<br>Interne Freezel E<br>2 X1 C<br>Quares of fitted ve<br>5.811218<br>33.77026<br>25.54220<br>Sum of Se.<br>4.095+11<br>3.03E+11<br>3.03E+ | Alues<br>alues<br>df<br>25<br>(1, 25)<br>1<br>26<br>25<br>25<br>25<br>25<br>25<br>25<br>25<br>25<br>25<br>25                        | JTAN DATA           Add-ins           vecast           Stats           Probabil           0.000           0.000           0.000           0.000           0.000           0.000           0.000           0.000           0.000           0.000           0.000           0.000           Mean Sq           4.09E+           2.74E+           1.21E+                                                                                                    | 1::Untitle<br>Window Help<br>Resids<br>0<br>0<br>0<br>0<br>0<br>0<br>0<br>0<br>0<br>0<br>0<br>0<br>0<br>0<br>0<br>0<br>0<br>0<br>0                                                                                                    | _    | 1    |

Interpretasi Output : hasil dari uji Ramsey Reset Test adalah Nilai p value yang ditunjukkan pada kolom probability baris F-statistics adalah sebesar 0.0000 (Likelihood Ratio = 25.64280), artinya lebih besar dari tingkat alpha 0,05 sehingga dapat disimpulkan bahwa variabel bebas tidak linear dengan variabel terikat.

2. Uji Normalitas

Untuk mengetahui apakah residual data berdistribusi normal atau tidak dapat menggunakan Jerque Bera (JB). Caranya sebagai berikut:

Pada tampilan output eviewes, klik **View -> Resudual Diagnostics -> Histogram – Normality Test** 

| "[oclookeel[sane]eeel]ocaalocaalocaalo | non [. c.c. ] source [ secon [ security c ] |                                                                   |
|----------------------------------------|---------------------------------------------|-------------------------------------------------------------------|
| Equation: UNTITLED Workfile: IN        | PUTAN DATA1::Untitled\ - = ×                | Equation: UNTITLED Workfile: INPUTAN DATA1::Untitled              |
| View Proc Object Print Name Freeze     | Estimate Forecast Stats Resids              |                                                                   |
| Representations                        |                                             | View Proc Object Print Name Freeze Estimate Forecast Stats Resids |
| Estimation Output                      | 2                                           |                                                                   |
| Actual, Fitted, Residual               | l o                                         | 6 - Register Desiduals                                            |
| ARMA Structure                         | 0                                           | Sample 1983 2012                                                  |
| Gradients and Derivatives              |                                             | 5- Observations 30                                                |
| Covariance Matrix                      | Std. Error t-Statistic Prob. 0              | Noon 1110 10                                                      |
| Coefficient Diagnostics                | 52352.03 17.09482 0.0000                    | 4- Median -2503.928                                               |
| Residual Diagnostics                   | Correlogram - Q-statistics                  | Maximum 247638.5                                                  |
| Stability Diagnostics                  | Correlogram Squared Residuals               | 3- Minimum -267932.1                                              |
| Label                                  | Histogram - Normality Test 0                | SIG. DEV. 106/11.9<br>Skewness -0.140653                          |
| R-squared 0.927733                     | Serial Correlation LM Test                  | 2- Kurtosis 1.803464                                              |
| Adjusted R-squared 0.919394            | Heteroskedasticity Tests                    |                                                                   |
| S.E. of regression 165506.3            | Akaike into criterion 26.99497 0            | 1- Jarque-Bera 1.888538                                           |
| Log likelihood -400.9246               | Hannan-Quinn criter. 27.05474 0             | Probability 0.388964                                              |
| F-statistic 111.2586                   | Durbin-Watson stat 0.581934                 |                                                                   |
| Prob(F-statistic) 0.000000             |                                             | -300000 -200000 100000 1 100001 200001                            |
|                                        |                                             |                                                                   |
|                                        |                                             |                                                                   |

Interpertasi output: jika probabilitas JB lebih >5% maka berdistribusi normal, Jika lebih kecil <5% maka tidak berdistribusi normal. Hasil menunjukan probabilitas JB sebesar 0.388964 atau >5% maka disimpulkan data berdistribusi normal.

#### 3. Autokolerasi

Untuk autokorelasi dapat menggunakan uji Durbin Watson.

| Equation: UNTITLED                                                                                                    | Workfile: IN                            | PUTAN DATA1::I   | Jntitleo | /b      | - 1      | × |
|----------------------------------------------------------------------------------------------------|-----------------------------------------|------------------|----------|---------|----------|---|
| View Proc Object Print                                                                                                    | Name Freeze                             | Estimate Forecas | tStats   | Resids  |          |   |
| Dependent Variable: Y<br>Method: Least Square:<br>Date: 08/13/21 Time:<br>Sample (adjusted): 198<br>Included observations: | s<br>11:00<br>33 2012<br>30 after adjus | stments          |          |         |          | ^ |
| Variable                                                                                                    | Coefficient                             | Std. Error       | t-Sta    | atistic | Prob.    |   |
| С                                                                                                    | 894948.4                                | 52352.03         | 17.0     | 9482    | 0.0000   |   |
| X1                                                                                                    | 1.485915                                | 0.444965         | 3.33     | 9398    | 0.0025   |   |
| X2                                                                                                    | 1.789558                                | 0.598634         | 2.98     | 9402    | 0.0060   |   |
| X3                                                                                                    | 0.994288                                | 3.303825         | 0.30     | 0951    | 0.7658   |   |
| R-squared                                                                                                    | 0.927733                                | Mean depend      | dent va  | ır      | 1499469. |   |
| Adjusted R-squared                                                                                                    | 0.919394                                | S.D. depende     | ent var  |         | 582950.1 |   |
| S.E. of regression                                                                                                    | 165506.3                                | Akaike info c    | riterion |         | 26.99497 |   |
| Sum squared resid                                                                                                    | 7.12E+11                                | Schwarz crite    | rion     |         | 27.18180 |   |
| Log likelihood                                                                                                    | -400.9246                               | Hannan-Quir      | in crite | r.      | 27.05474 |   |
| F-statistic                                                                                                    | 111.2586                                | Durbin-Wats      | on stat  |         | 0,581934 |   |
| Prob(F-statistic)                                                                                                    | 0.000000                                |                  |          |         |          |   |

Kriterianya yang digunakan adalah sebagai berikut:

| Keputusan                                | Kriteria                        |
|------------------------------------------|---------------------------------|
| Ada autokrelasi positif                  | $0 < d < d_{L}$                 |
| Tidak ada autokrelasi positif            | $d_{\rm L} \le d \le d_{\rm U}$ |
| Ada autokrelasi negatif                  | $4 - d_L < d < 4$               |
| Tidak ada autokrelasi negatif            | $4 - d_U \le d \le 4 - d_L$     |
| Tidak ada autokrelasi negative & positif | $d_{\rm U} < d < 4 - d_{\rm U}$ |

Keterangan:  $d_U$  = durbin watson upper;  $d_L$  = durbin watson lower Interpertasi output: nili durbin Watson sebesar 0.581934. Untuk mengetahui ada autokrelasi perlu melihat table durbin Watson untuk mendapatkan nilai d<sub>U</sub> dan d<sub>L</sub>. Diketahui variable dependen ada 3 (X1, X2 dan X3), Jumlah Observasi ada 30. Misalkan digunakan tingkat signifikansi 0,05. Maka table durbin Watson sebagai berikut:

K = variable independent; N = jumlah observasi

|    | k=      | =1     | k=     | =2     |       | k=         | 3                     | k      | k=4    |        | =5     |
|----|---------|--------|--------|--------|-------|------------|-----------------------|--------|--------|--------|--------|
| n  | dL      | dU     | dL     | dU     |       | IL         | dU                    | dL     | dU     | dL     | dU     |
| 6  | 0.6102  | 1.4002 |        |        |       |            |                       |        |        |        |        |
| 7  | 0.6996  | 1.3564 | 0.4672 | 1.8964 |       |            |                       |        |        |        |        |
| 8  | 0.7629  | 1.3324 | 0.5591 | 1.7771 | 0.36  | 4          | 2.2866                |        |        |        |        |
| 9  | 0.8243  | 1.3199 | 0.6291 | 1.6993 | 0.45  | 8          | 2.1282                | 0.2957 | 2.5881 |        |        |
| 10 | 0.8791  | 1.3197 | 0.6972 | 1.6413 | 0.52  | 3          | 2.0103                | 0.3760 | 2.4137 | 0.2427 | 2.8217 |
| 11 | 0.9273  | 1.3241 | 0.7580 | 1.6044 | 0.59  | 8          | 1.920                 | 0.4441 | 2.2833 | 0.3155 | 2.6446 |
| 12 | 0.9708  | 1.3314 | 0.8122 | 1.5794 | 0.65  | 7          | 1.86-0                | 0.5120 | 2.1766 | 0.3796 | 2.5061 |
| 13 | 1.0097  | 1.3404 | 0.8612 | 1.5621 | 0.71  | 7          | 1.81.9                | 0.5745 | 2.0943 | 0.4445 | 2.3897 |
| 14 | 1.0450  | 1.3503 | 0.9054 | 1.5507 | 0.76  | 67         | 1.7788                | 0.6321 | 2.0296 | 0.5052 | 2.2959 |
| 15 | 1.0770  | 1.3605 | 0.9455 | 1.5432 | 0.814 | <b>1</b> 0 | 1.7501                | 0.6852 | 1.9774 | 0.5620 | 2.2198 |
| 16 | 1.1062  | 1.3709 | 0.9820 | 1.5386 | 0.85  | 12         | 1.7277                | 0.7340 | 1.9351 | 0.6150 | 2.1567 |
| 17 | 1.1330  | 1.3812 | 1.0154 | 1.5361 | 0.89  | 68         | 1.7101                | 0.7790 | 1.9005 | 0.6641 | 2.1041 |
| 18 | 1.1576  | 1.3913 | 1.0461 | 1.5353 | 0.93  | 31         | 1.69 <mark>5</mark> 1 | 0.8204 | 1.8719 | 0.7098 | 2.0600 |
| 19 | 1.1804  | 1.4012 | 1.0743 | 1.5355 | 0.96  | 66         | 1.6851                | 0.8588 | 1.8482 | 0.7523 | 2.0226 |
| 20 | 1.2015  | 1.4107 | 1.1004 | 1.5367 | 0.99  | 76         | 1.6753                | 0.8943 | 1.8283 | 0.7918 | 1.9908 |
| 21 | 1.2212  | 1.4200 | 1.1246 | 1.5385 | 1.02  | 62         | 1.66 <mark>9</mark> 4 | 0.9272 | 1.8116 | 0.8286 | 1.9635 |
| 22 | 1.2395  | 1.4289 | 1.1471 | 1.5408 | 1.05  | 29         | 1.66 <mark>4</mark> 0 | 0.9578 | 1.7974 | 0.8629 | 1.9400 |
| 23 | 1.2567  | 1.4375 | 1.1682 | 1.5435 | 1.07  | 78         | 1.6597                | 0.9864 | 1.7855 | 0.8949 | 1.9196 |
| 24 | 1.2728  | 1.4458 | 1.1878 | 1.5464 | 1.10  | 1D         | 1.6565                | 1.0131 | 1.7753 | 0.9249 | 1.9018 |
| 25 | 1.2879  | 1.4537 | 1.2063 | 1.5495 | 1.12  | 28         | 1.65 <mark>4</mark> 0 | 1.0381 | 1.7666 | 0.9530 | 1.8863 |
| 26 | 1.3022  | 1.4614 | 1.2236 | 1.5528 | 1.14  | 32         | 1.6523                | 1.0616 | 1.7591 | 0.9794 | 1.8727 |
| 27 | 1.3157  | 1.4688 | 1.2399 | 1.5562 | 1.16  | 24         | 1.6 <mark>:</mark> 10 | 1.0836 | 1.7527 | 1.0042 | 1.8608 |
| 28 | 1.3284  | 1.4759 | 1.2553 | 1.5596 | 1.18  |            | 1.6:03                | 1.1044 | 1.7473 | 1.0276 | 1.8502 |
| 29 | 1.3405  | 1.4828 | 1.2699 | 1.5631 | 1.19  | 6          | 1.6499                | 1.1241 | 1.7426 | 1.0497 | 1.8409 |
| 30 | -1.3520 | 1.4894 | 1.2037 | 1.56   | 1.21  | 38         | 1.6498                | 1.1426 | 1.7386 | 1.0706 | 1.8326 |
| 31 | 1.3630  | 1.4957 | 1.2969 | 1.5701 | 1.22  | 92         | 1.6500                | 1.1602 | 1.7352 | 1.0904 | 1.8252 |

Tabel Durbin-Watson (DW),  $\alpha = 5\%$ 

Berdasarkan table durbin Watson maka diperoleh  $d_U$  = 1.2138;  $d_L$  = 1.6498; sehingga masuk dalam keputusan: 0 < 0.581934 < 1.6498 (Ada autokrelasi positif).

4. Multikolinearitas

Untuk mengetahui ada tidaknya multikolinearitas dapat menggunakan nilai VIF (*variance infation factor*). Uji Multikolinearitas bertujuan untuk menguji apakah dalam model regresi ditemukan adanya korelasi yang tinggi atau sempurna antar variabel independent. Caranya klik **View** -> **Coefficient Diagnostics** -> **Variance Inflation Factors**. Jika nilai VIF > 10 aka terjadi multikolinearitas.

| ĺ | Equation: UNTITLED Workfile: IN                                                                                                    | IPUTAN DATA1::Untitled\                                                                                                    | - = × /                                                   |
|---|----------------------------------------------------------------------------------------------------|----------------------------------------------------------------------------------------------------|-----------------------------------------------------------|
|   | View Proc Object Print Name Freeze                                                                                                    | Estimate Forecast Stats Resids                                                                                                    | Edit+/- Si                                                |
|   | A Representations                                                                                                    | 1                                                                                                    | A 1021 700                                                |
|   | Estimation Output                                                                                                    |                                                                                                    | 1314 000                                                  |
|   | Actual, Fitted, Residual                                                                                                    |                                                                                                    | 839.0000                                                  |
|   | ARMA Structure                                                                                                    | I                                                                                                    | 463.0000                                                  |
|   | Gradients and Derivatives                                                                                                    | stments                                                                                                    | 370.000                                                   |
|   | Covariance Matrix                                                                                                    | Std. Error t-Statistic F                                                                                                    | Prob. 1683.000                                            |
|   | Coefficient Disgnestics                                                                                                    | Scaled Coefficients                                                                                                    | 2065.000                                                  |
|   | Coefficient Diagnostics                                                                                                    |                                                                                                    |                                                           |
|   | Ctability Diagnostics                                                                                                    | Confidence Intervals                                                                                                    |                                                           |
|   | Stability Diagnostics                                                                                                    | Confidence Ellipse                                                                                                    | -                                                         |
|   | Label                                                                                                    |                                                                                                    |                                                           |
|   | R-squared 0.927733                                                                                                    | Coefficient Variance Decompo                                                                                                    | osition                                                   |
|   | S E of regression 165506.3                                                                                                    | Wald Test- Coefficient Restrict                                                                                                    | ions                                                      |
|   | Sum squared resid 7.12E+11                                                                                                    | Omitted Variables Test - Likeli                                                                                                    | hood Ratio                                                |
|   | Log likelihood -400.9246                                                                                                    | Redundant Variables Test - Lik                                                                                                    | elihood Ratio                                             |
|   | F-statistic 111.2586                                                                                                    | Factor Breakpoint Test                                                                                                    |                                                           |
|   | Prob(F-statistic) 0.000000                                                                                                    |                                                                                                    |                                                           |
|   |                                                                                                    |                                                                                                    | <b>v</b>                                                  |
|   |                                                                                                    |                                                                                                    | <b>`</b>                                                  |
|   | Equation: UNTITLED W                                                                                                    | orkfile: INPUTAN DATA1::I                                                                                                    | Jntitle = ×                                               |
|   | Equation: UNTITLED W                                                                                                    | orkfile: INPUTAN DATA1::U                                                                                                    | Jntitle = ×                                               |
|   | Equation: UNTITLED W View Proc Object Print Nam                                                                                                    | orkfile: INPUTAN DATA1::\<br>e Freeze [Estimate Forecast                                                                                                    | Jntitle = ×                                               |
|   | Equation: UNTITLED W View Proc Object Print Nam Variance Inflation Factors                                                                                                    | orkfile: INPUTAN DATA1::l                                                                                                    | Jntitle                                                   |
|   | Equation: UNTITLED W     View Proc Object Print Nam     Variance Inflation Factors     Date: 08/13/21 Time: 11:3                                                                                                    | orkfile: INPUTAN DATA1::l<br>e Freeze Estimate Forecast                                                                                                    | Jntitle □ ×                                               |
|   | Equation: UNTITLED W<br>View Proc Object Print Nam<br>Variance Inflation Factors<br>Date: 08/13/21 Time: 11:3<br>Sample: 1983 2013                                                                                                    | orkfile: INPUTAN DATA1::\<br>e Freeze Estimate Forecast                                                                                                    | Jntitle – 🗆 X                                             |
|   | Equation: UNTITLED W<br>View Proc Object Print Nam<br>Variance Inflation Factors<br>Date: 08/13/21 Time: 11:3<br>Sample: 1983 2013<br>Included observations: 30                                                                                                    | orkfile: INPUTAN DATA1::\<br>e Freeze Estimate Forecast                                                                                                    | Jntitle – 🗆 X<br>t Stats Resids                           |
|   | Equation: UNTITLED W<br>View Proc Object Print Nam<br>Variance Inflation Factors<br>Date: 08/13/21 Time: 11:3<br>Sample: 1983 2013<br>Included observations: 30                                                                                                    | orkfile: INPUTAN DATA1::\<br>e Freeze Estimate Forecas                                                                                                    | Jntitle – 🗆 X<br>t Stats Resids                           |
|   | Equation: UNTITLED W<br>View Proc Object Print Nam<br>Variance Inflation Factors<br>Date: 08/13/21 Time: 11:3<br>Sample: 1983 2013<br>Included observations: 30                                                                                                    | orkfile: INPUTAN DATA1::L<br>e Freeze Estimate Forecas<br>37<br>oefficient Uncentered                                                                                                    | Jntitle • ×                                               |
|   | Equation: UNTITLED W<br>View Proc Object Print Nam<br>Variance Inflation Factors<br>Date: 08/13/21 Time: 11:3<br>Sample: 1983 2013<br>Included observations: 30                                                                                                    | orkfile: INPUTAN DATA1::L<br>e Freeze Estimate Forecast<br>37<br>oefficient Uncentered<br>Variance VIF                                                                                                    | Jntitle  X                                                |
|   | Equation: UNTITLED W<br>View Proc Object Print Nam<br>Variance Inflation Factors<br>Date: 08/13/21 Time: 11:3<br>Sample: 1983 2013<br>Included observations: 30                                                                                                    | orkfile: INPUTAN DATA1::L<br>e Freeze Estimate Forecast<br>37<br>oefficient Uncentered<br>Variance VIF                                                                                                    | Untitle  X I Stats Resids Centered VIF                    |
|   | Equation: UNTITLED W<br>View Proc Object Print Nam<br>Variance Inflation Factors<br>Date: 08/13/21 Time: 11:3<br>Sample: 1983 2013<br>Included observations: 30<br>C<br>Variable                                                                                                    | orkfile: INPUTAN DATA1::L<br>Freeze Estimate Forecast<br>37<br>oefficient Uncentered<br>Variance VIF<br>2.74E+09 3.001646                                                                                                    | Untitle  X I Stats Resids Centered VIF NA                 |
|   | Equation: UNTITLED W<br>View Proc Object Print Nam<br>Variance Inflation Factors<br>Date: 08/13/21 Time: 11:3<br>Sample: 1983 2013<br>Included observations: 30<br>C<br>Variable<br>C<br>2<br>X1                                                                                                    | orkfile: INPUTAN DATA1::L<br>Freeze Estimate Forecast<br>37<br>oefficient Uncentered<br>Variance VIF<br>2.74E+09 3.001646<br>0.197994 6.501698                                                                                                    | Centered<br>VIF<br>NA<br>2.418279                         |
|   | Equation: UNTITLED W<br>View Proc Object Print Nam<br>Variance Inflation Factors<br>Date: 08/13/21 Time: 11:3<br>Sample: 1983 2013<br>Included observations: 30<br>C<br>Variable<br>C<br>2<br>X1<br>(<br>X2<br>(<br>X2<br>(<br>X2<br>(<br>X2<br>(<br>X2<br>(<br>X2<br>(<br>X2<br>(<br>X2<br>(<br>X2<br>(<br>X2<br>(<br>X2<br>(<br>X2<br>(<br>X2<br>(<br>X1)<br>(<br>X2<br>(<br>X1)<br>(<br>X2<br>(<br>X1)<br>(<br>X2<br>(<br>X1)<br>(<br>X1)<br>(<br>X2<br>(<br>X1)<br>(<br>X1)<br>(<br>X2<br>(<br>X1)<br>(<br>X1)<br>(<br>X2<br>(<br>X1)<br>(<br>X2<br>(<br>X1)<br>(<br>X2<br>(<br>X1)<br>(<br>X2<br>(<br>X2)<br>(<br>X2)<br>(<br>X)<br>(<br>X)<br>( | orkfile: INPUTAN DATA1::L<br>e Freeze Estimate Forecast<br>37<br>oefficient Uncentered<br>Variance VIF<br>2.74E+09 3.001646<br>0.197994 6.501698<br>0.358363 35.93567                                                                                                    | Centered<br>VIF<br>NA<br>2.418279<br>18,71692             |
|   | Equation: UNTITLED W<br>View Proc Object Print Nam<br>Variance Inflation Factors<br>Date: 08/13/21 Time: 11:3<br>Sample: 1983 2013<br>Included observations: 30<br>C<br>Variable<br>C<br>X1<br>C<br>X2<br>X1<br>C<br>X2<br>C<br>X3                                                                                                    | Orkfile: INPUTAN DATA1::L           Image         Freeze         Estimate         Forecast           37         State         Virecast           37         Uncentered         Variance         VIF           2.74E+09         3.001646         S.0197994         6.501698           3.358363         35.93567         10.91526         23.31109 | Centered<br>VIF<br>NA<br>2.418279<br>18.71692<br>15.27514 |
|   | Equation: UNTITLED W<br>View Proc Object Print Nam<br>Variance Inflation Factors<br>Date: 08/13/21 Time: 11:3<br>Sample: 1983 2013<br>Included observations: 30<br>C<br>Variable<br>C<br>X1<br>C<br>X2<br>X1<br>C<br>X3                                                                                                    | orkfile: INPUTAN DATA1::L<br>e Freeze Estimate Forecast<br>37<br>oefficient Uncentered<br>Variance VIF<br>2.74E+09 3.001646<br>0.197994 6.501698<br>0.358363 35.93567<br>10.91526 23.31109                                                                                                    | Centered<br>VIF<br>NA<br>2.418279<br>18.71692<br>15.27514 |

5. Heterokedaktasitas

Untuk mengetahui ada tidaknya heterokedaktasitas salah satunya dapat menggunakan Uji Breusch-Pagan-Godfrey. Cara klik **View** -> **Residual Diagnostics** -> **Heterokedaktasitas Tests**. Pilih **Breusch-Pagan-Godfrey** lalu **OK**.

| View Proc Object Print N | lame Freeze | Estimate | Forecast               | Stats     | Resids    |          |
|--------------------------|-------------|----------|------------------------|-----------|-----------|----------|
| Representations          |             | 1        |                        |           |           |          |
| Estimation Output        |             |          |                        |           |           |          |
| Actual, Fitted, Residual | ►           |          |                        |           |           |          |
| ARMA Structure           |             | stments  |                        |           |           |          |
| Gradients and Deriva     | tives 🕨 🕨   |          |                        |           |           |          |
| Covariance Matrix        |             | Std.     | Error                  | t-Sta     | tistic    | Prob.    |
| Coefficient Diagnostic   | is 🕨 🕨      | 5235     | 52.03                  | 17.09     | 9482      | 0.0000   |
| Residual Diagnostics     | •           | Corr     | elogram                | - Q-st    | atistics. |          |
| Stability Diagnostics    | •           | Corr     | elogram                | Squar     | ed Resid  | duals    |
| Label                    |             | Histo    | ogram -                | Norma     | lity Test |          |
| R-squared                | 0.927733    | Seria    | al Correla             | ation L   | VI Test   |          |
| Adjusted R-squared       | 0.919394    | Hete     | eroskeda               | sticity 1 | lests     |          |
| S.E. of regression       | 165506.3    | Akaike   | e into cri             | terion    | -         | 26.99497 |
| Log likelihood           | -400 9246   | Hanna    | anz criter<br>an-Quinr | n criter  |           | 27.10100 |
| F-statistic              | 111.2586    | Durbir   | n-Watso                | n stat    |           | 0.581934 |
| Prob(F-statistic)        | 0.000000    |          |                        |           |           |          |

| Heteroskedasticity Tests                                                                                         |                                                                                                    | x |
|----------------------------------------------------------------------------------------------------|----------------------------------------------------------------------------------------------------|---|
| Specification<br>Test type:<br>Breusch-Pagan-Godfrey<br>Harvey<br>Glejser<br>ARCH<br>White<br>Custom Test Wizard | Dependent variable: RESID^2<br>The Breusch-Pagan-Godfrey Test<br>regresses the squared residuals on the<br>original regressors by default. |   |
| Regressors:<br>c x1 x2 x3                                                                                        | Add equation<br>regressors                                                                                                    |   |
| С                                                                                                    | Cancel                                                                                                    |   |

| Equation: UNTITLEE                                                                                                    | ) Workfile: INP<br>Name Freeze E              | UTAN DATA1::<br>stimate Forecas              | Untitled\<br>t Stats Reside                   | 5                                    | = x |
|----------------------------------------------------------------------------------------------------|-----------------------------------------------|----------------------------------------------|-----------------------------------------------|--------------------------------------|-----|
| Heteroskedasticity Te                                                                                                    | st: Breusch-Pag                               | an-Godfrey                                   |                                               |                                      | ^   |
| F-statistic<br>Obs*R-squared<br>Scaled explained SS                                                                                    | 1.586856<br>4.642861<br>1.400962              | Prob. F(3,26<br>Prob. Chi-So<br>Prob. Chi-So | )<br>uare(3)<br>uare(3)                       | 0.2165<br>0.1999<br>0.7053           |     |
| Test Equation:<br>Dependent Variable: R<br>Method: Least Square<br>Date: 08/13/21 Time:<br>Sample: 1983 2012<br>Included observations: | RESID^2<br>s<br>14:10<br>30                   |                                              |                                               |                                      |     |
| Variable                                                                                                    | Coefficient                                   | Std. Error                                   | t-Statistic                                   | Prob.                                |     |
| C<br>X1<br>X2<br>X3                                                                                                    | 2.85E+10<br>24764.70<br>-152042.8<br>913895.1 | 6.65E+09<br>56498.77<br>76010.68<br>419498.4 | 4.286417<br>0.438323<br>-2.000282<br>2.178542 | 0.0002<br>0.6648<br>0.0560<br>0.0386 |     |
| R-squared                                                                                                    | 0.154762                                      | Mean depen                                   | dent var                                      | 2.37E+10                             | ~   |

Jika nilai probabilitas > 0.05 maka tidak ada masalah heteroskedastisitas, sebaliknya jika nilai probabilitas < 0.05 maka ada masalah heteroskedastisitas. Berdasarkan hasil uji Breusch-Pagan-Godfrey menunjukkan nilai probabilitas lebih besar dari Alpha (0.05) yaitu 0.1999. Iadi disimpulkan bahwa tidak terdapat masalah heteroskedastisitas pada data ini.

# I. REGRESI DATA PANEL

Data panel merupakan gabungan dari data *cross section* dan *time series*. Data panel membantu para peneliti untuk mengeksplorasi kegeiatan para pelaku ekonomi tidak hanya antara invdividu, perusahaan, atau negara tetapi perialku ekonomi lintas waktu. Secara pragmatis, penggunaan data panel lebih kepada persoalan terkesediaan data yang terbatas. Misal penggunaan data *time series*, dimana waktu yang digunakan hanya 5 tahun (pendek) sehingga analisis data menggunakan data *time series* dengan data minim jadi tidak dapat dilakukan. Disisi lain, misalnya kita menggunakan data *cross section* tetapi memiliki jumlah unit analisis yang terbatas. Oleh karena itu, data panel dapat menjadi solusi dalam menghadapi keterbatasan data tersebut sehingga

jumlah observasi dapat meningkat secara signifikan tanpa melakukan *treatment* apapun terkait dengan data yang digunakan.

1. Kelebihan Data Panel

Kelebihan dalam menggunaka data panel dibandingkan dengan data *cross section* dan *time series* adalah sebagai berikut:

- i. Data panel mampu mengontrol heterogenitas individu. Data panel menunjukkan bahwa individu, perusahaan, negara bagian, atau negara adalah heterogen. Analsis menggunakan data time-series dan cross-section yang tidak mengendalikan heterogenitas ini berisiko mendapatkan hasil yang bias.
- ii. Data panel memberikan data yang lebih informatif, lebih banyak variabilitas, lebih sedikit kolinearitas antar variabel, lebih banyak derajat kebebasan, dan lebih efisien. Misalnya analsisi menggunakan data time-series terganggu dengan multikolinearitas.
- iii. Data panel lebih mampu mempelajari the dynamics of adjustment. Distribusi cross-sectional yang terlihat relatif stabil menyembunyikan banyak perubahan. Misal mobilitas tenaga kerja, pengangguran, perumahan, pendapatan lebih baik dipelajari dengan panel. Data panel juga cocok untuk mempelajari durasi keadaan ekonomi seperti pengangguran dan kemiskinan, dan jika panel ini cukup panjang, karena data panel dapat menjelaskan kecepatan penyesuaian terhadap perubahan kebijakan ekonomi.
- iv. Model data panel memungkinkan kita untuk membangun dan menguji model perilaku yang lebih rumit daripada data cross-section atau time-series yang menimbulkan bias akibat dari adanya agregasi data individu. Bias yang dihasilkan dari agregasi atas perusahaan atau individu dapat dikurangi atau dihilangkan.
- Struktur Data Panel (Unstacked vs Stacked) Penyusunan struktur data panel dapat dibagi menjadi 3 struktur data yaitu Undated, Stacked dan Unstacked.
  - i. Undated

Cara pembuatan struktur data Undated pada program eviews dilakukan sebagai berikut:

| BANK                                        | ID   | TAHUN | IC           | RESIKO | PROFI<br>T |
|---------------------------------------------|------|-------|--------------|--------|------------|
| PT. BANK RAKYAT INDONESIA<br>AGRONIAGA, Tbk | BRIA | 2011  | 2.25758<br>6 | 0.15   | 11.39      |
| PT. BANK RAKYAT INDONESIA<br>AGRONIAGA, Tbk | BRIA | 2012  | 2.40895<br>2 | 0.19   | 10.26      |

| PT. BANK RAKYAT INDONESIA<br>AGRONIAGA, Tbk   | BRIA     | 2013 | 2.45265<br>2 | 0.17 | 8.89  |
|-----------------------------------------------|----------|------|--------------|------|-------|
| PT. BANK RAKYAT INDONESIA<br>AGRONIAGA, Tbk   | BRIA     | 2014 | 2.36734<br>1 | 0.16 | 7.05  |
| PT. BANK RAKYAT INDONESIA<br>AGRONIAGA, Tbk   | BRIA     | 2015 | 2.41647<br>4 | 0.15 | 7.65  |
| PT. BANK ANTAR DAERAH                         | BAN<br>D | 2011 | 1.98080<br>4 | 0.24 | 7.73  |
| PT. BANK ANTAR DAERAH                         | BAN<br>D | 2012 | 1.94335<br>6 | 0.25 | 9.51  |
|                                               |          |      |              |      |       |
|                                               |          |      |              |      |       |
| PT. BANK RESONA PERDANIA                      | 2014     | 2014 | 4.95914<br>1 | 0.08 | 9.53  |
| PT. BANK RESONA PERDANIA                      | 2015     | 2015 | 4.06437      | 0.04 | 7.42  |
| PT. BANK WINDU KENTJANA<br>INTERNATIONAL, Tbk | 2011     | 2011 | 3.78348<br>2 | 0.57 | 7.24  |
| PT. BANK WINDU KENTJANA<br>INTERNATIONAL, Tbk | 2012     | 2012 | 2.89336<br>4 | 0.17 | 15.91 |
| PT. BANK WINDU KENTJANA<br>INTERNATIONAL, Tbk | 2013     | 2013 | 2.58480<br>1 | 0.18 | 10.79 |
| PT. BANK WINDU KENTJANA<br>INTERNATIONAL, Tbk | 2014     | 2014 | 1.94129<br>4 | 0.15 | 5.28  |
| PT. BANK WINDU KENTJANA<br>INTERNATIONAL, Tbk | 2015     | 2015 | 2.08730<br>7 | 0.17 | 6.21  |

Keterangan: data lengkap dapat dilihat pada Lampiran 1. Contoh Data Panel.

Buat **New workfile** -> pada working file structure type pilih **Unstructured/Undated** -> isi observations 190. Data 190 diperoleh dari jumlah bank (individu) sebanyak 38 dikali dengan jumlah waktu (5 tahun / 2011-2015).

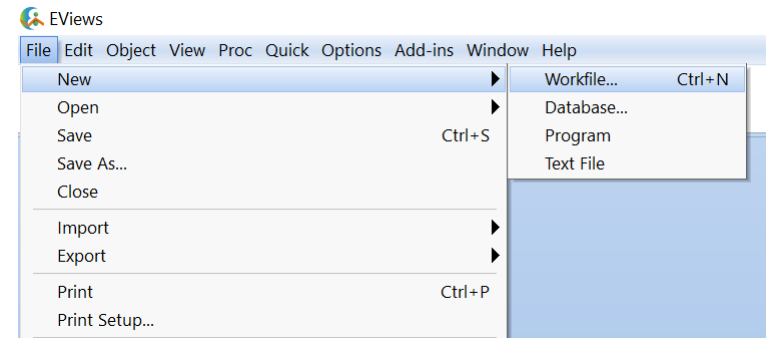

| Workfile Create ×                                                                                                    | Workfile: UNTITLED - • ×                                                                                                    |
|----------------------------------------------------------------------------------------------------|----------------------------------------------------------------------------------------------------|
| Workfile structure type<br>Unstructured / Undated V<br>Imrogular Dated and Panel<br>Workfile may be made from<br>Unstructured workfiles by later<br>specifying date and/or other<br>identifier series. | Weet/Proc. Object         [Save / Freezo / Detailsty-/]         [Save / Freezo / Save / Freezo / Save / Save |
| Workfile names (optional)<br>WF:<br>Page:                                                                                                    | (x) Italifed (New Parcy/                                                                                                    |
| OK Cancel                                                                                                    | Contried Arew Page                                                                                                    |

Hasil proses berikutnya adalah lembar workfile kosong diisi. Jika kita liat maka workfile ada sebanyak 190 observasi, namun tidak dibagi berdasarkan menurut bank dan tahun sebagaimana Lampiran 1. Contoh Data Panel. Data ini nantinya tidak akan konsisten dengan penyesuaian waktu, penggunaan *lag* (misal lag - 1), pengujian autokorelasi.

| LViews                                                          |                                                                            |                                                                                       |                                                                             |                                                                                | 6                                                                         | Grou                                                                                                    | up: UNTITLED Wo                                                                                                    | orkfile: UNTI                                                                                                    | ILED::Unt         | itled\            | -          |      |
|-----------------------------------------------------------------|----------------------------------------------------------------------------|---------------------------------------------------------------------------------------|-----------------------------------------------------------------------------|--------------------------------------------------------------------------------|---------------------------------------------------------------------------|----------------------------------------------------------------------------------------------------|----------------------------------------------------------------------------------------------------|----------------------------------------------------------------------------------------------------|-------------------|-------------------|------------|------|
| ie Edit Ob                                                      | oject View I                                                               | Proc Quick                                                                            | Options Add                                                                 | i-ins Window                                                                   | Hel                                                                       | w Pro                                                                                                    | oc Object Print Na                                                                                                    | ame Freeze                                                                                                    | Default           | ~                 | Sort Edit+ | /- S |
|                                                                 |                                                                            | 💉 🖉 Sam                                                                               | nple                                                                        |                                                                                |                                                                           |                                                                                                    |                                                                                                    |                                                                                                    |                   |                   |            |      |
|                                                                 |                                                                            | Gen                                                                                   | erate Series                                                                |                                                                                |                                                                           | 1                                                                                                    |                                                                                                    |                                                                                                    |                   |                   |            | ^    |
|                                                                 |                                                                            | Sho                                                                                   | w                                                                           |                                                                                |                                                                           | 2                                                                                                    |                                                                                                    |                                                                                                    |                   |                   |            | -    |
| World                                                           |                                                                            | Gra                                                                                   | ph                                                                          |                                                                                |                                                                           | 4                                                                                                    |                                                                                                    |                                                                                                    |                   |                   |            |      |
|                                                                 |                                                                            | Emp                                                                                   | oty Group (Ed                                                               | lit Series)                                                                    |                                                                           | 5                                                                                                    |                                                                                                    |                                                                                                    |                   |                   |            |      |
| View Proc                                                       | Object Save                                                                | Free                                                                                  | or Statistics                                                               |                                                                                | te                                                                        | 7                                                                                                    |                                                                                                    |                                                                                                    |                   |                   |            |      |
| Range: 1                                                        | 190 19                                                                     | 0 ob Gro                                                                              | un Statistics                                                               |                                                                                |                                                                           | 8                                                                                                    |                                                                                                    |                                                                                                    |                   |                   |            |      |
| Sample. I                                                       | 190 19                                                                     | U OD GIU                                                                              | mata Equatio                                                                |                                                                                |                                                                           | 10                                                                                                    |                                                                                                    |                                                                                                    |                   |                   |            |      |
| ⊯ c<br>⊠ resid                                                  |                                                                            | LSUI<br>E-th                                                                          |                                                                             | 11                                                                             |                                                                           | 11<br>12                                                                                                    |                                                                                                    | _                                                                                                    |                   |                   | -          | ~    |
|                                                                 |                                                                            | LSUI                                                                                  | nate van                                                                    |                                                                                |                                                                           | 10                                                                                                    |                                                                                                    | _                                                                                                    |                   |                   |            |      |
|                                                                 |                                                                            |                                                                                       |                                                                             |                                                                                |                                                                           |                                                                                                    |                                                                                                    |                                                                                                    |                   |                   |            |      |
| С                                                               | D                                                                          | E                                                                                     | F                                                                           | G                                                                              |                                                                           | sup: UNIT                                                                                                    | TTLED Workfile: UNTITLED: See                                                                                                    | Illed\                                                                                                    | - W Former        | . 0 X             |            |      |
| C<br>ID                                                         | D<br>Tahun                                                                 | E<br>IC                                                                               | F<br>resiko                                                                 | G<br>profit                                                                    | (6) Ger<br>View (7                                                        | sup: UNI<br>rec Objec                                                                                                    | TTLED Workfile: UNTITLED: Une<br>st. Print Rame Freeze Defout                                                                                                    | ntled\<br>V Son Edit+/- S                                                                                                 | mpl+/- Compare    | • 0 X             |            |      |
| C<br>ID<br>BRIA                                                 | D<br><b>Tahun</b><br>2011                                                  | E<br>IC<br>2.257586                                                                   | F<br>resiko<br>0.15                                                         | G<br>profit<br>11.39                                                           | (G) Gr                                                                    | sup: UNI<br>ree Objec                                                                                                    | ITTLED Workfile UNITITLED: Uni<br>II Print Name Proces Default<br>Copy Chri-C<br>Paste Orl-V                                                                                                    | ntied\<br>~ [Sect] Edit+j- [S                                                                                             | impl+/- Compare   | +/- Trae          |            |      |
| C<br>ID<br>BRIA<br>BRIA                                         | D<br><b>Tahun</b><br>2011<br>2012                                          | E<br>IC<br>2.257586<br>2.408952                                                       | F<br>resiko<br>0.15<br>0.19                                                 | G<br>profit<br>11.39<br>10.26                                                  | (6) Gr<br>Vana / P<br>1<br>2<br>3<br>4<br>5                               | oup: UNIT<br>ree Objec                                                                                                    | ITTLD Workfile UNTITLID:Use<br>a) Print /Isame Freeze Default<br>Copy Chir-C<br>Paste Cold-V<br>Paste Special.                                                                                                    | Elied\<br>~ [[Sont]Edit+/-[S                                                                                              | impl+/- Compare   | - 0 ×<br>+/- Tran |            |      |
| C<br>ID<br>BRIA<br>BRIA<br>BRIA                                 | D<br>Tahun<br>2011<br>2012<br>2013                                         | E<br>2.257586<br>2.408952<br>2.452652                                                 | F<br>resiko<br>0.15<br>0.19<br>0.17                                         | G<br>profit<br>11.39<br>10.26<br>8.89                                          | (C) Grave (C) (C) (C) (C) (C) (C) (C) (C) (C) (C)                         | roc Objec                                                                                                    | TTLD Workfac UNTITLID-Use<br>a) Pria Isams Press Default<br>Copy Cele-C<br>Pasts pocida<br>Display format.<br>Orac Celefac<br>Instant doc.                                                                                                    | ntied)<br>v [[Son] (Lde+)- [S                                                                                             | impl+/- Compare   | - 0 ×<br>+/- 10m  |            |      |
| C<br>ID<br>BRIA<br>BRIA<br>BRIA<br>BRIA                         | D<br>Tahun<br>2011<br>2012<br>2013<br>2014                                 | E<br>2.257586<br>2.408952<br>2.452652<br>2.367341                                     | F<br>resiko<br>0.15<br>0.19<br>0.17<br>0.16                                 | G<br>profit<br>11.39<br>10.26<br>8.89<br>7.05                                  | (c) Gr (c)<br>1<br>2<br>3<br>4<br>6<br>6<br>7<br>8<br>9<br>9<br>9<br>11   | tup: UNIT<br>rec Objec                                                                                                    | ITLD Workfar (MITTLD-Law<br>Rint Name Inwer) Obfart<br>Copy Colinc<br>Pasts Spoild.<br>Pasts Spoild.<br>Displey format.<br>Celer Colerto<br>Insart dos.<br>Dielete els<br>Soft<br>Soft                                                                                                    | cHed)<br>~ [[Son][Edt+/-]S                                                                                                | ingl+./.[Cimpare  | • 0 ×<br>•/- True |            |      |
| C<br>ID<br>BRIA<br>BRIA<br>BRIA<br>BRIA<br>BRIA                 | D<br>Tahun<br>2011<br>2012<br>2013<br>2014<br>2015                         | E<br>2.257586<br>2.408952<br>2.452652<br>2.367341<br>2.416474                         | F<br>resiko<br>0.15<br>0.19<br>0.17<br>0.16<br>0.15                         | G<br>profit<br>11.39<br>10.26<br>8.89<br>7.05<br>7.65                          | (6) Gr (1)<br>(6) Gr (1)<br>(1)<br>(1)<br>(1)<br>(1)<br>(1)<br>(1)<br>(1) | sup: UNIT                                                                                                    | TRED Weakle, UNITED List<br>Trimi News (Invest) Octant<br>Trimi News (Invest)<br>Tests (Coliv /<br>Pasts (Coliv /<br>Pas                                                                                                    | elied)<br>v [[son][di+/][s                                                                                                | ingl+/.   Conpare | • 0 ×<br>4/ Inc   |            |      |
| C<br>ID<br>BRIA<br>BRIA<br>BRIA<br>BRIA<br>BRIA<br>BAND         | D<br>Tahun<br>2011<br>2012<br>2013<br>2014<br>2015<br>2011                 | E<br>2.257586<br>2.408952<br>2.452652<br>2.367341<br>2.416474<br>1.980804             | F<br>resiko<br>0.15<br>0.19<br>0.17<br>0.16<br>0.15<br>0.24                 | G<br>profit<br>11.39<br>10.26<br>8.89<br>7.05<br>7.65<br>7.73                  | (6) Gree (1) (1) (1) (1) (1) (1) (1) (1) (1) (1)                          | NUP: UNT                                                                                                    | ITTED Workfu, UNITEDIUM<br>Print News Proves Orbital<br>Print News Proves Orbital<br>Print News Proves<br>Print Print Print<br>Print Print Print Print<br>Print Print Print Print<br>Print Print Print Print<br>Print Print Print Print<br>Print Print Print Print<br>Print Print Print Print<br>Print Print Print Print<br>Print Print Print Print<br>Print Print Print Print<br>Print Print Print Print<br>Print Print Print Print Print<br>Print Print Print Print Print<br>Print Print Print Print Print Print<br>Print Print Print Print Print Print Print<br>Print Print Print Print Print Print Print Print<br>Print Print                                                                                                    | Anital<br>Series in the second second second second second second second second second second second second second second | regi+/- Compare   | . 0 ×<br>4∕ Ins   |            |      |
| C<br>ID<br>BRIA<br>BRIA<br>BRIA<br>BRIA<br>BRIA<br>BAND<br>BAND | D<br>Tahun<br>2011<br>2012<br>2013<br>2014<br>2015<br>2011<br>2012         | E<br>2.257586<br>2.408952<br>2.452652<br>2.367341<br>2.416474<br>1.980804<br>1.943356 | F<br>resiko<br>0.15<br>0.19<br>0.17<br>0.16<br>0.15<br>0.24<br>0.25         | G<br>profit<br>11.39<br>10.26<br>8.89<br>7.65<br>7.65<br>7.73<br>9.51          | () () () () () () () () () () () () () (                                  | rec Objec                                                                                                    | HTED Workfie (WHTED Is<br>Intro Sume Frame Order<br>Copy Chick<br>Parts Sume Chick<br>Care Controls<br>Instant data.<br>Deble data.<br>Sold<br>Sold                                                                                                    | 88aA<br>~ [[Sen][at+r,]S                                                                                                  | mgl+/- Compare    | ⊷ o ×<br>s/. Trac |            |      |
| C<br>ID<br>BRIA<br>BRIA<br>BRIA<br>BRIA<br>BRIA<br>BAND<br>BAND | D<br>Tahun<br>2011<br>2012<br>2013<br>2014<br>2015<br>2011<br>2012<br>2013 | E<br>2.257586<br>2.408952<br>2.367341<br>2.416474<br>1.980804<br>1.943356<br>2.146676 | F<br>resiko<br>0.15<br>0.19<br>0.17<br>0.16<br>0.15<br>0.24<br>0.25<br>0.24 | G<br>profit<br>11.39<br>10.26<br>8.89<br>7.05<br>7.65<br>7.73<br>9.51<br>12.75 | () () () () () () () () () () () () () (                                  | c Chine Chine Chin | ITED Workfie (WITTED IA<br>Intel Sume Frame Order<br>Copy Chirc<br>Parts Sume Frame Order<br>Chirc<br>Parts Sum Chirc<br>Chirc Chirc<br>Chirc Chirc<br>Chirc Chirc<br>Chirc Chirc<br>Chirc Chirc<br>Chirc Chirc<br>Chirc Chirc<br>Chirc Chirc<br>Chirc<br>Chir | rhat)<br>< <u>San Jahre</u> 5                                                                                             | mp(+). Compare    | → 0 ×<br>→ 2 10m  |            |      |

| Wondite: UNITITED                                                                |                                                                                                    | - 8 X                                                                                                    |                                                                                                    | File Edit Object View P                                                                                                    | roc Ouick Onti      | one Add ine Window Holo       |
|----------------------------------------------------------------------------------|----------------------------------------------------------------------------------------------------|----------------------------------------------------------------------------------------------------|----------------------------------------------------------------------------------------------------|----------------------------------------------------------------------------------------------------|---------------------|-------------------------------|
| Proc Object Group: UNTITLED We                                                   | wkfile: UNTITLED:U                                                                                                    | Intitled\ -                                                                                                    | H x                                                                                                    | Proc Object Sava Freeze                                                                                                    | Details + (+ Show   | Eatch Store Delate Gent Samol |
| ple: 1 190 - View Proc Object Print No                                           | me Freeze Default                                                                                                    | Sort Edit+/- Smpl+/- Compare+/                                                                                                    | Ran                                                                                                    | ge: 1 190 - 190 obs                                                                                                    | Details #/*    Show | Petch Store Delete Genr Sampi |
| 10                                                                               | RESIKO                                                                                                    | PROFIT                                                                                                    | Sam                                                                                                    | ple: 1 190 - 190 obs                                                                                                    |                     |                               |
| offt 1 2.257586                                                                  | 0.150000                                                                                                    | 11.39000                                                                                                    |                                                                                                    |                                                                                                    |                     |                               |
| siko 2 2.400302<br>3 2.452652                                                    | 0.170000                                                                                                    | 8.890000                                                                                                    | S p                                                                                                    | rof*                                                                                                    |                     |                               |
| 4 2.367341<br>5 2.416474                                                         | 0.160000                                                                                                    | 7.050000 7.650000                                                                                                    | ⊠ re<br>⊠ re                                                                                                    | esi Open                                                                                                    |                     | as Group                      |
| 6 1.980804<br>7 1.943356                                                         | 0.240000                                                                                                    | 7.730000<br>9.510000                                                                                                    |                                                                                                    | Copy<br>Comu Enosial                                                                                                    | Ctrl+C              | as Factor                     |
| 8 2.146676                                                                       | 0.240000                                                                                                    | 12.75000 7.720000                                                                                                    |                                                                                                    | Copy Special<br>Pasto                                                                                                    | CtrleV              | as VAR                        |
| 10 1.585652                                                                      | 0.110000                                                                                                    | 5.190000                                                                                                    |                                                                                                    | Paste Special                                                                                                    |                     | as System                     |
| 12 2.020161                                                                      | 0.140000                                                                                                    | 13.14000                                                                                                    |                                                                                                    | Manage Links & Fo                                                                                                    | rmulae              | as Multiple series            |
| Hetitled 14 2.096609                                                             | 0.150000                                                                                                    | 5.920000                                                                                                    |                                                                                                    | Fetch from DB                                                                                                    |                     |                               |
| 16 3.525434                                                                      | 0.110000                                                                                                    | 20.10000                                                                                                    |                                                                                                    | Update from DB                                                                                                    |                     |                               |
| 17 3.460712<br>18 3.265495                                                       | 0.110000                                                                                                    | 19.47000 19.09000                                                                                                    |                                                                                                    | Store to DB                                                                                                    |                     |                               |
| 19 20.05137<br>20 2.962092                                                       | 0.010000                                                                                                    | 11.63000<br>14.80000                                                                                                    |                                                                                                    | Export to file                                                                                                    |                     |                               |
| 21 2.185774<br>22 2.782424                                                       | 0.210000                                                                                                    | 11.94000                                                                                                    | ~                                                                                                    | Rename                                                                                                    |                     |                               |
| 21 (                                                                             |                                                                                                    |                                                                                                    | >                                                                                                    | Delete                                                                                                    |                     |                               |
|                                                                                  |                                                                                                    |                                                                                                    |                                                                                                    |                                                                                                    |                     |                               |
|                                                                                  |                                                                                                    |                                                                                                    |                                                                                                    |                                                                                                    |                     |                               |
|                                                                                  |                                                                                                    |                                                                                                    |                                                                                                    |                                                                                                    |                     |                               |
|                                                                                  |                                                                                                    |                                                                                                    |                                                                                                    |                                                                                                    |                     |                               |
|                                                                                  | rD.                                                                                                    |                                                                                                    |                                                                                                    | _                                                                                                    | ×                   |                               |
| worknie. ONTH                                                                    |                                                                                                    |                                                                                                    |                                                                                                    |                                                                                                    | ~                   |                               |
| View Proc Object S                                                               | Grou                                                                                                    | up: UNTITLED Worl                                                                                                    | kfile: UNTITLED::Ur                                                                                                    | ntitled\                                                                                                    |                     | _ = ×                         |
| Range: 1 190                                                                     | VC                                                                                                    |                                                                                                    | Defeat                                                                                                    | Cart Fill                                                                                                    | te ( Caral          |                               |
|                                                                                  |                                                                                                    | oc i Uniect i Print iNam                                                                                                    |                                                                                                    |                                                                                                    | t + l -   Smpl+     | -/-/Compare+/-/Iral           |
| Sample: 1 190                                                                    | Them                                                                                                    |                                                                                                    | Delault                                                                                                    |                                                                                                    | cov Tombro          | , Tanihana , Tiran            |
| Sample: 1 190                                                                    |                                                                                                    |                                                                                                    | Delauit                                                                                                    | Eur                                                                                                    | cov Tombre          | , ,                           |
| Sample: 1 190                                                                    |                                                                                                    |                                                                                                    | RESIKO                                                                                                    | PROFIT                                                                                                    | c., Tombre          | , <u> </u>                    |
| Sample: 1 190                                                                    | C                                                                                                    |                                                                                                    | RESIKO<br>RESIKO                                                                                                    | PROFIT                                                                                                    | ci, Taubi           |                               |
| Sample: 1 190<br>© c<br>© ic<br>© profit<br>© resid                              | 1                                                                                                    | IC<br>1C<br>2.257586                                                                                                    | RESIKO<br>RESIKO<br>0.150000                                                                                                    | PROFIT<br>PROFIT<br>11.39000                                                                                                    | c., Tombre          |                               |
| Sample: 1 190<br>B c<br>C ic<br>C profit<br>C resid<br>resiko                    | 1<br>2                                                                                                    | IC<br>IC<br>2.257586<br>2.408952                                                                                                    | RESIKO<br>RESIKO<br>0.150000<br>0.190000                                                                                                    | PROFIT<br>PROFIT<br>11.39000<br>10.26000                                                                                                    |                     |                               |
| Sample: 1 190<br>(2) c<br>(2) ic<br>(3) profit<br>(4) resid<br>(5) resiko        | 1<br>2<br>3                                                                                                    | IC<br>IC<br>2.257586<br>2.408952<br>2.452652                                                                                                    | RESIKO<br>RESIKO<br>0.150000<br>0.190000<br>0.170000                                                                                                    | PROFIT<br>PROFIT<br>11.39000<br>10.26000<br>8.890000                                                                                                    |                     |                               |
| Sample: 1 190<br>B c<br>C ic<br>P profit<br>P resid<br>resiko                    | 1<br>2<br>3<br>4                                                                                                    | IC<br>IC<br>2.257586<br>2.408952<br>2.452652<br>2.367341                                                                                                    | RESIKO<br>RESIKO<br>0.150000<br>0.190000<br>0.170000<br>0.160000                                                                                                    | PROFIT<br>PROFIT<br>11.39000<br>10.26000<br>8.890000<br>7.050000                                                                                                    |                     |                               |
| Sample: 1 190<br>B c<br>S ic<br>S profit<br>S resid<br>resiko                    | 1<br>2<br>3<br>4<br>5                                                                                                    | IC<br>2.257586<br>2.408952<br>2.452652<br>2.367341<br>2.416474                                                                                                    | RESIKO           RESIKO           0.150000           0.190000           0.170000           0.160000                                                                                                    | PROFIT<br>PROFIT<br>11.39000<br>10.26000<br>8.890000<br>7.050000<br>7.650000                                                                                                    |                     |                               |
| Sample: 1 190<br>ic<br>c<br>ic<br>v profit<br>resid<br>resiko                    | 1<br>2<br>3<br>4<br>5<br>6                                                                                                  | IC<br>IC<br>2.257586<br>2.408952<br>2.367341<br>2.416474<br>1.98804                                                                                                    | RESIKO<br>RESIKO<br>0.150000<br>0.190000<br>0.170000<br>0.160000<br>0.150000<br>0.240000                                                                                                    | PROFIT<br>PROFIT<br>11.39000<br>10.26000<br>8.890000<br>7.650000<br>7.650000<br>7.730000                                                                                                    |                     |                               |
| Sample: 1 190<br>Ø c<br>♥ profit<br>♥ resid<br>♥ resiko                          | 1<br>2<br>3<br>4<br>5<br>6<br>7                                                                                             | IC<br>IC<br>2.257586<br>2.408952<br>2.452652<br>2.367341<br>2.416474<br>1.980804<br>1.943356                                                                                                    | RESIKO<br>RESIKO<br>0.150000<br>0.170000<br>0.170000<br>0.160000<br>0.250000                                                                                                    | PROFIT<br>PROFIT<br>11.39000<br>10.26000<br>8.890000<br>7.050000<br>7.650000<br>7.730000<br>9.510000                                                                                                    |                     |                               |
| Sample: 1 190<br>© c<br>orall c $orall profit orall residorall resiko$         | 1<br>2<br>3<br>4<br>5<br>6<br>7                                                                                             | IC<br>IC<br>2.257586<br>2.408952<br>2.452652<br>2.367341<br>2.416474<br>1.980804<br>1.943356<br>2.146476                                                                                                    | RESIKO<br>RESIKO<br>0.150000<br>0.190000<br>0.160000<br>0.160000<br>0.240000<br>0.240000<br>0.240000                                                                                                    | PROFIT<br>PROFIT<br>11.39000<br>10.26000<br>8.890000<br>7.050000<br>7.650000<br>7.730000<br>9.510000<br>12.75000                                                                                                    |                     |                               |
| Sample: 1 190<br>ic<br>♡ ic<br>♡ profit<br>♡ resid<br>♡ resiko                   | 1<br>1<br>2<br>3<br>4<br>5<br>6<br>7<br>8                                                                                   | IC<br>IC<br>2.257586<br>2.408952<br>2.452652<br>2.367341<br>1.943356<br>2.416474<br>1.943356<br>2.146676<br>2.146676                                                                                                    | RESIKO<br>RESIKO<br>0.150000<br>0.170000<br>0.160000<br>0.150000<br>0.240000<br>0.240000<br>0.240000                                                                                                    | PROFIT<br>PROFIT<br>11.39000<br>10.26000<br>8.890000<br>7.050000<br>7.650000<br>9.510000<br>12.75000<br>12.75000                                                                                                    |                     |                               |
| Sample: 1 190<br>© c<br>$\bigcirc$ profit<br>$\bowtie$ resid<br>$\bowtie$ resiko | 1<br>1<br>2<br>3<br>4<br>5<br>6<br>7<br>8<br>9<br>9                                                                         | IC<br>IC<br>2.257586<br>2.408952<br>2.452652<br>2.367341<br>2.416474<br>1.980804<br>1.943356<br>2.146676<br>1.841310                                                                                                    | RESIKO<br>RESIKO<br>0.150000<br>0.170000<br>0.170000<br>0.160000<br>0.250000<br>0.250000<br>0.220000<br>0.220000                                                                                                    | PROFIT<br>PROFIT<br>11.39000<br>10.26000<br>8.890000<br>7.050000<br>7.050000<br>7.730000<br>9.510000<br>12.75000<br>7.720000<br>7.720000                                                                                                    |                     |                               |
| Sample: 1 190<br>© c<br>♡ ic<br>♡ profit<br>♡ resid<br>♡ resiko                  | 1<br>2<br>3<br>4<br>5<br>6<br>7<br>8<br>9<br>10                                                                             | IC<br>IC<br>2.257586<br>2.408952<br>2.452652<br>2.367341<br>2.416474<br>1.980804<br>1.943356<br>2.146676<br>1.841310<br>1.585652<br>1.585652                                                                                                    | RESIKO<br>RESIKO<br>0.150000<br>0.150000<br>0.160000<br>0.160000<br>0.240000<br>0.240000<br>0.240000<br>0.220000<br>0.110000                                                                                                    | PROFIT<br>PROFIT<br>11.39000<br>10.26000<br>8.890000<br>7.050000<br>7.050000<br>7.730000<br>9.510000<br>12.75000<br>7.720000<br>5.190000                                                                                                    |                     |                               |
| Sample: 1 190<br>ic<br>♡ ic<br>♡ profit<br>♡ resid<br>♡ resiko                   | 1<br>1<br>2<br>3<br>4<br>5<br>6<br>7<br>8<br>9<br>10<br>11                                                                  | IC<br>IC<br>2.257586<br>2.408952<br>2.452652<br>2.367341<br>1.948356<br>2.146676<br>1.943356<br>2.146676<br>1.841310<br>1.585652<br>2.192441                                                                                                    | RESIKO           RESIKO           0.150000           0.190000           0.160000           0.150000           0.240000           0.240000           0.240000           0.240000           0.240000           0.240000           0.240000           0.240000           0.240000           0.150000                                                                                                    | PROFIT<br>PROFIT<br>11.39000<br>10.26000<br>8.890000<br>7.650000<br>7.750000<br>9.510000<br>12.75000<br>7.720000<br>5.190000<br>8.790000                                                                                                    |                     |                               |
| Sample: 1 190<br>ic<br>c<br>profit<br>resid<br>resiko                            | 1<br>2<br>3<br>4<br>5<br>6<br>7<br>8<br>9<br>10<br>11<br>12                                                                 | IC<br>IC<br>2.257586<br>2.408952<br>2.452652<br>2.367341<br>2.416474<br>1.943356<br>2.146676<br>1.841310<br>1.585652<br>2.192441<br>2.020161                                                                                                    | RESIKO           RESIKO           0.150000           0.170000           0.170000           0.160000           0.150000           0.250000           0.220000           0.110000           0.150000           0.250000           0.260000           0.150000           0.150000           0.150000                                                                                                    | PROFIT         PROFIT           PROFIT         11.39000           10.26000         8.89000           7.050000         7.650000           7.730000         9.51000           12.75000         7.720000           5.190000         8.790000           13.14000         13.14000                                                                                                    |                     |                               |
| Sample: 1 190<br>© c<br>© ic<br>v resid<br>resid<br>v resiko                     | 1<br>2<br>3<br>4<br>5<br>6<br>7<br>8<br>9<br>10<br>11<br>11<br>12<br>13                                                     | IC<br>IC<br>2.257586<br>2.408952<br>2.452652<br>2.367341<br>2.416474<br>1.980804<br>1.943356<br>2.146676<br>1.841310<br>1.585652<br>2.192441<br>2.020161<br>2.657288                                                                                                    | RESIKO           RESIKO           0.150000           0.170000           0.170000           0.170000           0.150000           0.240000           0.240000           0.240000           0.240000           0.10000           0.150000           0.140000           0.150000           0.150000           0.150000                                                                                                    | PROFIT           PROFIT           11.39000           10.26000           8.89000           7.050000           7.650000           7.750000           7.720000           5.190000           5.190000           13.14000           12.53000                                                                                                    |                     |                               |
| Sample: 1 190<br>ic<br>∽ profit<br>∽ resid<br>∽ resiko                           | 1<br>2<br>3<br>4<br>5<br>6<br>6<br>7<br>8<br>9<br>10<br>11<br>12<br>13<br>14                                                | IC<br>IC<br>2.257586<br>2.408952<br>2.452652<br>2.367341<br>2.416474<br>1.980804<br>1.943356<br>2.146676<br>1.841310<br>1.585652<br>2.192441<br>2.020161<br>2.657288<br>2.096609                                                                                            | RESIKO           RESIKO           0.150000           0.150000           0.150000           0.150000           0.240000           0.240000           0.240000           0.240000           0.150000           0.150000           0.150000           0.150000           0.150000           0.150000           0.150000                                                                                                    | PROFIT<br>PROFIT<br>11.39000<br>10.26000<br>8.890000<br>7.050000<br>7.750000<br>9.510000<br>12.75000<br>7.720000<br>5.190000<br>8.790000<br>13.14000<br>12.53000<br>5.522000                                                                                                    |                     |                               |
| Sample: 1 190<br>C C<br>C profit<br>resid<br>resiko<br>Untitled N                | 1<br>1<br>2<br>3<br>4<br>5<br>6<br>7<br>8<br>9<br>10<br>11<br>12<br>13<br>14<br>15                                          | IC<br>IC<br>2.257586<br>2.408952<br>2.452652<br>2.367341<br>2.416474<br>1.980804<br>1.943356<br>2.146676<br>1.841310<br>1.585652<br>2.192441<br>2.020161<br>2.657288<br>2.096609<br>1.569095                                                                                | RESIKO           RESIKO           0.150000           0.170000           0.170000           0.160000           0.150000           0.250000           0.220000           0.110000           0.150000           0.150000           0.250000           0.260000           0.150000           0.150000           0.150000           0.150000           0.150000           0.150000                                                                                                    | PROFIT<br>PROFIT<br>11.39000<br>10.26000<br>8.890000<br>7.050000<br>7.750000<br>7.730000<br>9.510000<br>12.75000<br>7.720000<br>5.190000<br>8.790000<br>13.14000<br>12.53000<br>5.920000<br>2.930000                                                                                                    |                     |                               |
| Sample: 1 190<br>C C<br>C profit<br>resid<br>resiko<br>Untitled N                | 1<br>1<br>2<br>3<br>4<br>5<br>6<br>7<br>8<br>9<br>10<br>11<br>12<br>13<br>14<br>15<br>16                                    | IC<br>IC<br>2.257586<br>2.408952<br>2.452652<br>2.367341<br>2.416474<br>1.943355<br>2.146676<br>1.841310<br>1.585652<br>2.192441<br>2.020161<br>2.657288<br>2.096609<br>1.569095<br>3.525434                                                                                | RESIKO           RESIKO           0.150000           0.190000           0.170000           0.170000           0.150000           0.150000           0.250000           0.240000           0.220000           0.110000           0.150000           0.150000           0.150000           0.150000           0.150000           0.150000           0.150000           0.150000           0.110000                                                                                               | PROFIT           PROFIT           11.39000           10.26000           8.89000           7.050000           7.650000           7.730000           9.510000           12.75000           7.730000           9.510000           12.75000           7.720000           5.190000           13.14000           12.53000           5.920000           2.930000           2.930000           2.010000                                        |                     |                               |
| Sample: 1 190<br>ic<br>Sorresid<br>resiko<br>Untitled N                          | 1<br>1<br>2<br>3<br>4<br>5<br>6<br>7<br>7<br>8<br>9<br>10<br>11<br>12<br>13<br>14<br>15<br>16<br>17                         | IC<br>IC<br>2.257586<br>2.408952<br>2.452652<br>2.367341<br>2.416474<br>1.980804<br>1.943356<br>2.146676<br>1.841310<br>1.585652<br>2.192441<br>2.020161<br>2.657288<br>2.096609<br>1.569095<br>3.525434<br>3.460712                                                        | RESIKO           RESIKO           RESIKO           0.150000           0.190000           0.150000           0.150000           0.240000           0.240000           0.240000           0.240000           0.150000           0.150000           0.150000           0.150000           0.150000           0.150000           0.150000           0.130000           0.130000           0.110000                                                                                                 | PROFIT<br>PROFIT<br>11.39000<br>10.26000<br>8.890000<br>7.050000<br>7.750000<br>9.510000<br>12.75000<br>7.720000<br>5.190000<br>8.790000<br>13.14000<br>12.53000<br>2.930000<br>2.930000<br>2.930000<br>2.930000                                                                                                    |                     |                               |
| Sample: 1 190<br>C C<br>C resid<br>resiko<br>C resiko<br>C resiko                | 1<br>2<br>3<br>4<br>5<br>6<br>7<br>8<br>9<br>9<br>10<br>11<br>12<br>13<br>14<br>15<br>16<br>17<br>18                        | IC<br>IC<br>2.257586<br>2.408952<br>2.452652<br>2.367341<br>1.980804<br>1.943356<br>2.146676<br>1.841310<br>1.585652<br>2.192441<br>2.020161<br>2.657288<br>2.096609<br>1.565005<br>3.525434<br>3.460712<br>3.265495                                                        | RESIKO           RESIKO           0.150000           0.170000           0.170000           0.160000           0.150000           0.250000           0.220000           0.120000           0.150000           0.150000           0.250000           0.260000           0.150000           0.150000           0.150000           0.150000           0.150000           0.130000           0.110000           0.110000           0.10000                                                          | PROFIT<br>PROFIT<br>11.39000<br>10.26000<br>8.890000<br>7.650000<br>7.750000<br>9.510000<br>12.75000<br>7.720000<br>5.190000<br>8.790000<br>13.14000<br>13.14000<br>12.53000<br>5.920000<br>2.930000<br>20.10000<br>19.47000                                                                                                    |                     |                               |
| Sample: 1 190<br>C C<br>C profit<br>resid<br>resiko<br>Untitled N                | 1<br>2<br>3<br>4<br>5<br>6<br>7<br>8<br>9<br>10<br>11<br>12<br>13<br>14<br>15<br>16<br>17<br>18                             | IC<br>IC<br>2.257586<br>2.408952<br>2.452652<br>2.367341<br>2.416474<br>1.980804<br>1.943356<br>2.146676<br>1.841310<br>1.585652<br>2.192441<br>2.020161<br>2.657288<br>2.096609<br>1.569095<br>3.525434<br>3.460712<br>3.265495                                            | RESIKO           RESIKO           0.150000           0.190000           0.170000           0.170000           0.150000           0.150000           0.250000           0.220000           0.110000           0.150000           0.150000           0.150000           0.150000           0.150000           0.150000           0.150000           0.150000           0.150000           0.110000           0.110000           0.120000                                                         | PROFIT           PROFIT           PROFIT           11.39000           10.26000           8.89000           7.050000           7.650000           7.730000           9.510000           12.75000           7.720000           5.190000           13.14000           12.53000           2.930000           20.10000           19.47000           19.47000                                                                                |                     |                               |
| Sample: 1 190<br>ic<br>Solution<br>resid<br>resiko<br>Untitled N                 | 1<br>2<br>3<br>4<br>5<br>6<br>6<br>7<br>8<br>9<br>9<br>10<br>11<br>12<br>13<br>14<br>15<br>16<br>17<br>18<br>19             | IC<br>IC<br>IC<br>2.257586<br>2.408952<br>2.452652<br>2.367341<br>2.416474<br>1.980804<br>1.943356<br>2.146676<br>1.841310<br>1.585652<br>2.192441<br>2.020161<br>2.657288<br>2.096609<br>1.569095<br>3.525434<br>3.460712<br>3.265495<br>20.00137<br>2.00005               | RESIKO           RESIKO           RESIKO           0.150000           0.190000           0.150000           0.150000           0.240000           0.240000           0.240000           0.240000           0.240000           0.150000           0.150000           0.150000           0.150000           0.150000           0.150000           0.150000           0.150000           0.10000           0.10000           0.120000           0.120000                                          | PROFIT<br>PROFIT<br>11.39000<br>10.26000<br>8.890000<br>7.050000<br>7.750000<br>9.510000<br>12.75000<br>7.720000<br>5.190000<br>8.790000<br>13.14000<br>12.53000<br>5.920000<br>2.930000<br>2.930000<br>19.47000<br>19.69000<br>11.53000                                                                                                    |                     |                               |
| Sample: 1 190<br>C C<br>C resid<br>resiko<br>C resiko<br>C resiko<br>C resiko    | 1<br>2<br>3<br>4<br>5<br>6<br>7<br>8<br>9<br>9<br>10<br>11<br>12<br>13<br>14<br>15<br>16<br>17<br>18<br>19<br>20            | IC<br>IC<br>IC<br>2.257586<br>2.408952<br>2.452652<br>2.367341<br>1.980804<br>1.943356<br>2.146676<br>1.841310<br>1.585652<br>2.192441<br>2.020161<br>2.657288<br>2.096609<br>1.569095<br>3.525434<br>3.460712<br>3.265495<br>2.0.05137<br>2.962092                         | RESIKO           RESIKO           0.150000           0.170000           0.170000           0.160000           0.150000           0.250000           0.220000           0.220000           0.150000           0.150000           0.150000           0.150000           0.150000           0.150000           0.150000           0.150000           0.150000           0.150000           0.130000           0.10000           0.110000           0.110000           0.120000           0.120000 | PROFIT<br>PROFIT<br>11.39000<br>10.26000<br>8.890000<br>7.650000<br>7.750000<br>9.510000<br>12.75000<br>7.720000<br>5.190000<br>8.790000<br>13.14000<br>13.14000<br>12.53000<br>5.920000<br>2.930000<br>20.10000<br>19.47000<br>19.09000<br>11.53000                                                                                                    |                     |                               |
| Sample: 1 190<br>C c<br>S resid<br>resiko<br>C untitled / N                      | 1<br>1<br>2<br>3<br>4<br>5<br>6<br>6<br>7<br>8<br>9<br>10<br>11<br>12<br>13<br>14<br>15<br>16<br>17<br>18<br>19<br>20<br>21 | IC<br>IC<br>IC<br>2.257586<br>2.408952<br>2.452652<br>2.367341<br>2.416474<br>1.980804<br>1.943356<br>2.146676<br>1.841310<br>1.585652<br>2.192441<br>2.020161<br>2.657288<br>2.096609<br>1.569095<br>3.5226434<br>3.460712<br>3.265495<br>20.05137<br>2.962092<br>2.185774 | RESIKO           RESIKO           RESIKO           0.150000           0.170000           0.170000           0.150000           0.150000           0.150000           0.250000           0.220000           0.150000           0.150000           0.150000           0.150000           0.150000           0.150000           0.150000           0.150000           0.150000           0.150000           0.110000           0.110000           0.120000           0.120000           0.120000  | DAT [201]           PROFIT           PROFIT           11.39000           10.26000           8.890000           7.050000           7.650000           7.73000           9.510000           12.75000           7.72000           5.190000           8.790000           13.14000           12.53000           2.930000           2.930000           2.0.10000           19.47000           19.47000           14.80000           11.94000 |                     |                               |
| Sample: 1 190<br>C C<br>C profit<br>resid<br>resiko<br>Untitled N                | 1<br>2<br>3<br>4<br>5<br>6<br>7<br>8<br>9<br>10<br>11<br>12<br>13<br>14<br>15<br>16<br>17<br>18<br>19<br>20<br>21<br>22     | IC<br>IC<br>IC<br>2.257586<br>2.408952<br>2.452652<br>2.367341<br>2.416474<br>1.980804<br>1.943356<br>2.146676<br>1.841310<br>1.585652<br>2.192441<br>2.020161<br>2.657288<br>2.096609<br>1.569095<br>3.525434<br>3.460712<br>3.265495<br>20.05137<br>2.962092<br>2.185774  | RESIKO           RESIKO           RESIKO           0.150000           0.170000           0.150000           0.150000           0.240000           0.240000           0.240000           0.240000           0.240000           0.240000           0.150000           0.150000           0.150000           0.150000           0.150000           0.150000           0.150000           0.150000           0.10000           0.120000           0.210000           0.210000                      | PROFIT         PROFIT           PROFIT         11.39000           11.39000         3.890000           7.050000         7.75000           7.75000         7.75000           5.190000         12.75000           5.190000         12.53000           5.190000         12.53000           5.920000         2.930000           2.930000         2.930000           19.47000         11.53000           11.94000         11.94000           |                     |                               |

### ii. Unstacked

Contoh struktur data unstacked dapat dilihat sebagai berikut:

| Tahun | IC_BRIA  | IC_BAND  | dst | resiko_BRIA | resiko_BAND | dst | profit_BRIA | profit_BAND | dst |
|-------|----------|----------|-----|-------------|-------------|-----|-------------|-------------|-----|
| 2011  | 2.257586 | 1.980804 |     | 0.15        | 0.24        |     | 11.39       | 7.73        |     |
| 2012  | 2.408952 | 1.943356 |     | 0.19        | 0.25        |     | 10.26       | 9.51        |     |
| 2013  | 2.452652 | 2.146676 |     | 0.17        | 0.24        |     | 8.89        | 12.75       |     |
| 2014  | 2.367341 | 1.84131  |     | 0.16        | 0.22        |     | 7.05        | 7.72        |     |
| 2015  | 2.416474 | 1.585652 |     | 0.15        | 0.11        |     | 7.65        | 5.19        |     |
|       |          |          |     |             |             |     |             |             |     |

Keterangan: data lengkap dapat dilihat pada Lampiran 1. Contoh Data Panel. Cara pembuatan di eviews sebagai berikut:

Buat **New workfile** -> pada working file structure type pilih **Dated** - **regural frequency**-> isi tahun Start Date 2011 dan End date 2015. Data ini nantinya akan konsisten dengan penyesuaian waktu, penggunaan *lag* (misal lag -1), pengujian autokorelasi.

| 🛵 EViews                                                                |                        |                       |                                       |                          |
|-------------------------------------------------------------------------|------------------------|-----------------------|---------------------------------------|--------------------------|
| File Edit Object View Proc Quick                                        | Options Ad             | d-ins Wind            | ow Help                               |                          |
| New                                                                     |                        | ►                     | Workfile                              | Ctrl+N                   |
| Open                                                                    |                        | ►                     | Database                              |                          |
| Save                                                                    |                        | Ctrl+S                | Program                               |                          |
| Save As                                                                 |                        |                       | Text File                             |                          |
| Close                                                                   |                        |                       |                                       |                          |
| Import                                                                  |                        | •                     |                                       |                          |
| Export                                                                  |                        | ►                     |                                       |                          |
| Print                                                                   |                        | Ctrl+P                |                                       |                          |
| Print Setup                                                             |                        |                       |                                       |                          |
|                                                                         |                        |                       |                                       | >                        |
| Workfile Create                                                         |                        |                       | x                                     |                          |
| Workfile structure type                                                 | -Date specifica        | tion                  |                                       |                          |
| Dated - regular frequency V                                             | Frequency:             | Annual                | ×**                                   |                          |
|                                                                         |                        |                       |                                       |                          |
| Irregular Dated and Panel                                               | Start date:            | 2011                  |                                       |                          |
| Unstructured workfiles by later                                         | End date:              | 2015                  |                                       |                          |
| specifying date and/or other                                            | Lifu date.             | 2013                  |                                       |                          |
| identifier series.                                                      |                        |                       |                                       |                          |
|                                                                         |                        |                       |                                       |                          |
| Workfile names (optional)                                               |                        |                       |                                       |                          |
| WF:                                                                     |                        |                       |                                       |                          |
| Page:                                                                   |                        |                       |                                       |                          |
|                                                                         |                        |                       |                                       |                          |
|                                                                         |                        |                       |                                       |                          |
| OK                                                                      | Cano                   | el                    |                                       |                          |
|                                                                         |                        |                       |                                       |                          |
| (                                                                       |                        | 🚱 EViews              |                                       |                          |
| View Proc Object Save Freeze Details+/- Show Fetch Store Delete Genr Sa | - = ×                  | File Edit Object View | Proc Quick Options Add-ins<br>Sample  | Window Help              |
| Range: 2011 2015 5 obs<br>Sample: 2011 2015 5 obs Or                    | Filter: *<br>der: Name |                       | Generate Series<br>Show               |                          |
| i c<br>i ceid                                                           |                        |                       | Graph<br>Empty Group (Edit S          | eries)                   |
|                                                                         |                        |                       | Series Statistics<br>Group Statistics |                          |
|                                                                         |                        | View Proc             | Object Estimate Equation              | Store Delete Genr Sample |
|                                                                         |                        | Sample:               | 2011 2015 - 5 obs                     | Pilter: *<br>Order: Name |
|                                                                         |                        | resid                 |                                       |                          |
|                                                                         |                        |                       |                                       |                          |
| < > Untitled / New Page /                                               |                        |                       |                                       |                          |
|                                                                         |                        |                       |                                       |                          |

|   | G Gro    | up: UNTITLED W    | /orkfile: UNTITL | ED::Untitled\ |                 | - 5              | ×    |
|---|----------|-------------------|------------------|---------------|-----------------|------------------|------|
| 1 | View Pro | oc Object Print N | lame Freeze De   | əfault 🗸      | Sort Edit+/- Sm | pl+/- Compare+/- | Trar |
| 4 | <u> </u> |                   |                  |               |                 |                  | _    |
| 1 | 2011     |                   |                  |               |                 |                  | ~    |
|   | 2012     |                   |                  |               |                 |                  |      |
|   | 2013     |                   |                  |               |                 |                  |      |
|   | 2014     |                   |                  |               |                 |                  |      |
|   |          |                   |                  |               |                 |                  |      |
|   |          |                   |                  |               |                 |                  |      |
|   |          |                   |                  |               |                 |                  |      |
|   |          |                   |                  |               |                 |                  |      |
|   |          |                   |                  |               |                 |                  |      |
|   |          | <                 |                  |               |                 | >                |      |

| U     | <u> </u> |          | L        |          | 0        |     |
|-------|----------|----------|----------|----------|----------|-----|
|       |          |          |          |          |          |     |
| Tahun | IC_BRIA  | IC_BAND  | IC_BAGI  | IC_BUKO  | IC_BUAR  | IC_ |
| 2011  | 2.257586 | 1.980804 | 2.192441 | 3.525434 | 2.185774 | 4.  |
| 2012  | 2.408952 | 1.943356 | 2.020161 | 3.460712 | 2.753434 | 4.  |
| 2013  | 2.452652 | 2.146676 | 2.657288 | 3.265495 | 2.579499 | 4.  |
| 2014  | 2.367341 | 1.84131  | 2.096609 | 20.05137 | 2.409604 | 4   |
| 2015  | 2.416474 | 1.585652 | 1.569095 | 2.962092 | 2.492757 | 4.  |
|       |          |          |          |          |          |     |
|       |          |          |          |          |          |     |
|       |          |          |          |          |          |     |

| View (Proc Object) Save [Freeze Deta           Range: 2011 2015 5 obs           Sample: 2011 2015 5 obs           Ø c         Ø ic           Ø ic _bagi         Ø ic           Ø ic _bagi         Ø ic           Ø ic _bagi         Ø ic           Ø ic _bagi         Ø ic           Ø ic _baha         Ø ic           Ø ic _baha         Ø ic           Ø ic _baha         Ø ic           Ø ic _baha         Ø ic           Ø ic _bbad         Ø ic           Ø ic _bbaa         Ø ic           Ø ic _bbaa         Ø ic           Ø ic _bbaa         Ø ic                                                                                                    | G Grou<br>View Pro            | ow Fetch Store D<br>p: UNTITLED We<br>c Object Print Na | elete   Genr   Sample  <br>Filt<br>orkfile: UNTITLED::L<br>ame   Freeze    <mark>Default</mark> | er: *                |                  | _ = ×           |
|----------------------------------------------------------------------------------------------------|-------------------------------|---------------------------------------------------------|-------------------------------------------------------------------------------------------------|----------------------|------------------|-----------------|
| Range: 2011 2015 5 obs           Sample: 2011 2015 5 obs           Ø c           Ø ic_baga         Ø ic           Ø ic_bagi         Ø ic           Ø ic_bagi         Ø ic           Ø ic_bagi         Ø ic           Ø ic_bagi         Ø ic           Ø ic_baga         Ø ic           Ø ic_baha         Ø ic           Ø ic_baha         Ø ic                                                                                                    | G Grou<br>View Pro<br>IC_BRIA | ıp: UNTITLED Wo                                         | Filt<br>orkfile: UNTITLED::L<br>ame Freeze Default                                              | er: *  <br>Intitled\ |                  | _ = ×           |
| Sample: 2011 2015                                                                                                    | G Grou<br>View Pro<br>IC_BRIA | ip: UNTITLED We                                         | orkfile: UNTITLED::U<br>ame Freeze Default                                                      | Intitled\            |                  | _ = ×           |
| (B) c         (C) baga         (C) ic           (C) baga         (C) ic         (C) baga         (C) ic           (C) ic baga         (C) ic         (C) baga         (C) ic           (C) ic baha         (C) ic         (C) ic         (C) baha         (C) ic           (C) ic baha         (C) ic         (C) baha         (C) ic         (C) ic           (C) ic baha         (C) ic         (C) baha         (C) ic         (C) ic           (C) ic baha         (C) ic         (C) ic         (C) ic         (C) ic                                                                                                    | View Pro                      | c Object Print Na                                       | ame Freeze Default                                                                              |                      |                  |                 |
| Y ic_baga     Y ic       Y ic_bagi     Y ic       Y ic_bagr     Y ic       Y ic_baha     Y ic       Y ic_baha     Y ic       Y ic_baha     Y ic       Y ic_baha     Y ic       Y ic_baha     Y ic       Y ic_baha     Y ic       Y ic_baha     Y ic       Y ic_baha     Y ic       Y ic_baha     Y ic       Y ic_baha     Y ic       Y ic_baha     Y ic                                                                                                    | View Pro                      | c[Object] Print[Na                                      | ame Freeze Default                                                                              |                      |                  |                 |
| Image: C_bagi     Image: C_bagi     Image: C_bagi       Image: C_bagi     Image: C_bagi     Image: C_bagi       Image: C_band     Image: C_band     Image: C_band       Image: C_bbagi     Image: C_bbagi     Image: C_bbagi       Image: C_bbagi     Image: C_bbagi     Image: C_bbagi                                                                                                    | IC_BRIA                       |                                                         |                                                                                                 | ✓ Sort               | Edit+/-[Smpl+/-] | Compare+/- Trai |
| M Ic_bagr     M Ic_       M Ic_baha     M Ic_       M Ic_bams     M Ic_       M Ic_bams     M Ic_                                                                                                    |                               |                                                         |                                                                                                 |                      |                  |                 |
| Image: Constraint of the constraint of the constr |                               | IC_BRIA                                                 | IC_BAND                                                                                         | IC_BAGI              | IC_BUKO          | IC_BUAR         |
| ic_band ⊠ ic<br>ic_bbca ⊠ ic                                                                                                    |                               | IC_BRIA                                                 | IC_BAND                                                                                         | IC_BAGI              | IC_BUKO          | IC_BU 🔨         |
| 🗹 ic_bbca 🛛 🗹 ic                                                                                                    | 2011                          | 2.257586                                                | 1.980804                                                                                        | 2.192441             | 3.525434         | 2.1857          |
|                                                                                                    | 2012                          | 2.408952                                                | 1.943356                                                                                        | 2.020161             | 3.460712         | 2.7534          |
|                                                                                                    | 2013                          | 2.452652                                                | 2.146676                                                                                        | 2.657288             | 3.265495         | 2.5794          |
| 🗹 ic_bcap 🛛 🗹 ic                                                                                                    | 2014                          | 2.367341                                                | 1.841310                                                                                        | 2.096609             | 20.05137         | 2.4096          |
| 🗹 ic_bcin 🗹 ic                                                                                                    | 2015                          | 2.416474                                                | 1.585652                                                                                        | 1.569095             | 2.962092         | 2.4927          |
|                                                                                                    |                               |                                                         |                                                                                                 |                      |                  |                 |
|                                                                                                    |                               |                                                         |                                                                                                 |                      |                  |                 |
|                                                                                                    |                               |                                                         |                                                                                                 |                      |                  |                 |
| 🗹 ic bidx 🛛 🗹 ic                                                                                                    |                               |                                                         |                                                                                                 |                      |                  |                 |
| 🗹 ic_bind 🛛 🗹 ic]                                                                                                    |                               |                                                         |                                                                                                 |                      |                  |                 |
| 🗹 ic_bkeb 🛛 🗹 ic                                                                                                    |                               |                                                         |                                                                                                 |                      |                  |                 |
| Untitled New Page / 1                                                                                                    |                               |                                                         |                                                                                                 |                      |                  | *               |
| (ten rage )                                                                                                    |                               | <                                                       |                                                                                                 |                      |                  | >               |

#### iii. Stacked

Struktur data stacked dapat dilihat pada Lampiran 1. Contoh Data Panel. Untuk penginputan di eviews dapat dilakukan sebagai berikut:

| 😣 EViews                                                                                                    |                                                                                                    |          | Workfile Create ×                                                                                                    |
|----------------------------------------------------------------------------------------------------|----------------------------------------------------------------------------------------------------|----------|----------------------------------------------------------------------------------------------------|
| File Edit Object View Proc Ouick                                                                                                    | Options Add-ins Window Help                                                                                                    |          | Workfile structure type Date specification                                                                                                    |
| New                                                                                                    | Workfile                                                                                                    | Ctrl+N   | Dated - regular frequency V Frequency: Annual V                                                                                                    |
| Open                                                                                                    | Database.                                                                                                    |          | Irregular Dated and Panel<br>workfiles may be made from Start date: 2011                                                                                                    |
| Save                                                                                                    | Ctrl+S Program                                                                                                    |          | Unstructured workfiles by later<br>specifying date and/or other                                                                                                    |
| Save As                                                                                                    | Text File                                                                                                    |          | idendner series.                                                                                                    |
| Close                                                                                                    | Close                                                                                                    |          | -Workfile names (ontional)                                                                                                    |
|                                                                                                    |                                                                                                    |          | WF:                                                                                                    |
| Import                                                                                                    |                                                                                                    |          | Page:                                                                                                    |
| Export                                                                                                    | •                                                                                                    |          |                                                                                                    |
| Print                                                                                                    | Ctrl+P                                                                                                    |          | OK Cancel                                                                                                    |
| Print Setup                                                                                                    |                                                                                                    |          |                                                                                                    |
| Generale Series.<br>Manage Unik & Formulae<br>Fetch from DB<br>Update selected from DB<br>Store selected to DB.<br>Rename selected.<br>Delete selected<br>Print Selected | Workfile: UNTITLED<br>View (Prec: Object) [Save [Freez: Details +/] [<br>Range: 2011 2015 - 5 obs<br>Sample: 2011 2015 - 5 obs<br>@ c<br>@ reald | how free | Adams for object     Prod     Prod |
|                                                                                                    | Untitled New Page                                                                                                    |          | tlec VAR Varrap                                                                                                    |

Pada bagian cross section identitifer, kita diminta untuk mengisi nama individu (bank). Sebagiknya diisi dengan menggunakan kode. Misal PT. BANK RAKYAT INDONESIA AGRONIAGA, Tbk diisi dengan kode BRIA. Urutannya sesuai dengan data inputan sebagaimana Lampiran 1. Contoh Data Panel

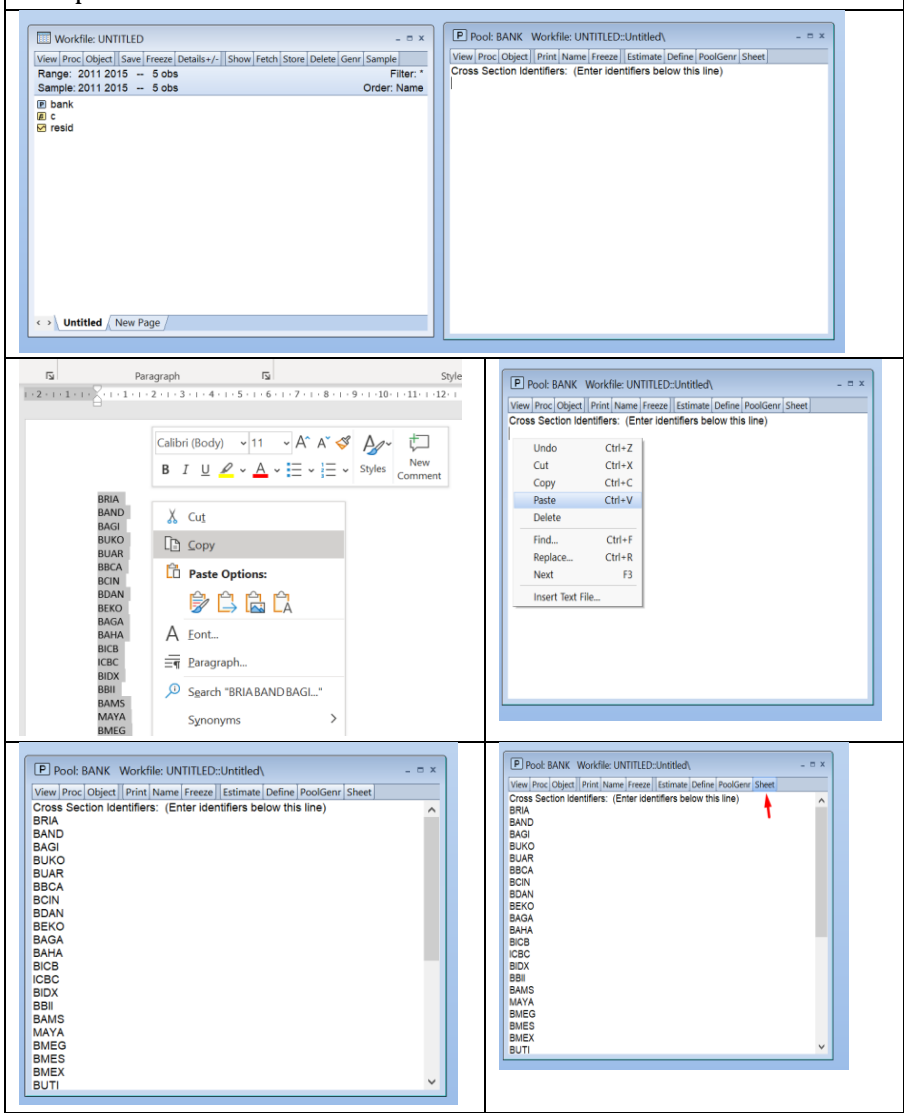
| eries List                                                                                                    |                                                                                         |                                                                                            |                                                                                                    |                                                                                            | x                                                                                               | View Broc                                                                                                    | Object                                                                                                    | Drint Name                                                                                                    | Fronto Edito /                                                                                                    | Ordars ( Smols (                                                                                                    | Format Title         | Ection        |
|----------------------------------------------------------------------------------------------------|-----------------------------------------------------------------------------------------|--------------------------------------------------------------------------------------------|----------------------------------------------------------------------------------------------------|--------------------------------------------------------------------------------------------|-------------------------------------------------------------------------------------------------|----------------------------------------------------------------------------------------------------|----------------------------------------------------------------------------------------------------|----------------------------------------------------------------------------------------------------|----------------------------------------------------------------------------------------------------|----------------------------------------------------------------------------------------------------|----------------------|---------------|
|                                                                                                    |                                                                                         |                                                                                            |                                                                                                    |                                                                                            |                                                                                                 | View Proc                                                                                                    | cuyett                                                                                                    | IC ?                                                                                                    | RESIKO ?                                                                                                    | PROFIT ?                                                                                                    | Tormax True          | Lan III       |
|                                                                                                    |                                                                                         |                                                                                            |                                                                                                    |                                                                                            |                                                                                                 | BRIA-20                                                                                                    | 11                                                                                                    | NA                                                                                                    | NA                                                                                                    | NA                                                                                                    |                      | ^             |
| <ul> <li>List of ordinary and pool (g)</li> </ul>                                                                                                    | specifie                                                                                | d with                                                                                     | <ol><li>serie</li></ol>                                                                                                    | s                                                                                          |                                                                                                 | BRIA-20                                                                                                    | 12                                                                                                    | NA                                                                                                    | NA                                                                                                    | NA                                                                                                    |                      |               |
|                                                                                                    | peane                                                                                   | a mai                                                                                      | .,,                                                                                                    |                                                                                            | -                                                                                               | BRIA-20                                                                                                    | 13                                                                                                    | NA                                                                                                    | NA                                                                                                    | NA                                                                                                    |                      | -             |
| ic ? resiko ? profit ?                                                                                                    |                                                                                         |                                                                                            |                                                                                                    |                                                                                            |                                                                                                 | BRIA-20                                                                                                    | 14                                                                                                    | NA                                                                                                    | NA                                                                                                    | NA                                                                                                    |                      |               |
| Id_1 reside_r pronc_r                                                                                                    |                                                                                         |                                                                                            |                                                                                                    |                                                                                            |                                                                                                 | BRIA-20                                                                                                    | 15                                                                                                    | NA                                                                                                    | NA                                                                                                    | NA                                                                                                    |                      |               |
|                                                                                                    |                                                                                         |                                                                                            |                                                                                                    |                                                                                            |                                                                                                 | BAND-20                                                                                                    | 11                                                                                                    | NA                                                                                                    | NA                                                                                                    | NA                                                                                                    |                      |               |
|                                                                                                    |                                                                                         |                                                                                            |                                                                                                    |                                                                                            |                                                                                                 | BAND-20                                                                                                    | 12                                                                                                    | NA                                                                                                    | NA                                                                                                    | NA                                                                                                    |                      |               |
|                                                                                                    |                                                                                         |                                                                                            |                                                                                                    |                                                                                            |                                                                                                 | BAND-20                                                                                                    | 13                                                                                                    | NA                                                                                                    | NA                                                                                                    | NA                                                                                                    |                      |               |
|                                                                                                    |                                                                                         |                                                                                            |                                                                                                    |                                                                                            |                                                                                                 | BAND-20                                                                                                    | 14                                                                                                    | NA                                                                                                    | NA                                                                                                    | NA                                                                                                    |                      |               |
|                                                                                                    |                                                                                         |                                                                                            |                                                                                                    |                                                                                            |                                                                                                 | BAND-20                                                                                                    | 15                                                                                                    | NA                                                                                                    | NA                                                                                                    | NA                                                                                                    |                      |               |
|                                                                                                    |                                                                                         |                                                                                            |                                                                                                    |                                                                                            |                                                                                                 | BAGI-20                                                                                                    | 11                                                                                                    | NA                                                                                                    | NA                                                                                                    | NA                                                                                                    |                      |               |
|                                                                                                    |                                                                                         |                                                                                            |                                                                                                    |                                                                                            |                                                                                                 | BAGI-20                                                                                                    | 12                                                                                                    | NA                                                                                                    | NA                                                                                                    | NA                                                                                                    |                      |               |
|                                                                                                    |                                                                                         |                                                                                            |                                                                                                    |                                                                                            |                                                                                                 | BAGI-20                                                                                                    | 13                                                                                                    | NA                                                                                                    | NA                                                                                                    | NA                                                                                                    |                      |               |
| OK                                                                                                    |                                                                                         | Concel                                                                                     |                                                                                                    |                                                                                            |                                                                                                 | BAGI-20                                                                                                    | 14                                                                                                    | NA                                                                                                    | NA                                                                                                    | NA                                                                                                    |                      |               |
| OK                                                                                                    |                                                                                         | Cancel                                                                                     |                                                                                                    |                                                                                            |                                                                                                 | BAGI-20                                                                                                    | 15                                                                                                    | NA                                                                                                    | NA                                                                                                    | NA                                                                                                    |                      |               |
|                                                                                                    |                                                                                         |                                                                                            |                                                                                                    |                                                                                            |                                                                                                 | BUKO-20                                                                                                    | 11                                                                                                    | NA                                                                                                    | NA                                                                                                    | NA                                                                                                    |                      |               |
|                                                                                                    |                                                                                         |                                                                                            |                                                                                                    |                                                                                            |                                                                                                 | BUKO-20                                                                                                    | 12                                                                                                    | NA                                                                                                    | NA                                                                                                    | NA                                                                                                    |                      |               |
| RMES                                                                                                    |                                                                                         |                                                                                            |                                                                                                    |                                                                                            |                                                                                                 | BUKO-20                                                                                                    | 13                                                                                                    | NA                                                                                                    | NA                                                                                                    | NA                                                                                                    |                      | ~             |
|                                                                                                    |                                                                                         |                                                                                            |                                                                                                    |                                                                                            |                                                                                                 | BUKO-20                                                                                                    | 14 <                                                                                                    |                                                                                                    |                                                                                                    |                                                                                                    | 3                    | ۰. J          |
| В                                                                                                    | с                                                                                       | D                                                                                          | E                                                                                                    | F                                                                                          | G                                                                                               | H P Pool                                                                                                    | BANK                                                                                                    | Workfile: UI                                                                                                    | NTITLED::Untit                                                                                                    | ed\                                                                                                    |                      | - 0           |
| 8                                                                                                    | C ID                                                                                    | D<br>Tahun                                                                                 | E<br>IC r                                                                                                    | F                                                                                          | G<br>profit                                                                                     | H Pool                                                                                                    | BANK                                                                                                    | Workfile: UI                                                                                                    | NTITLED::Untit                                                                                                    | ed\                                                                                                    |                      | - 0           |
| B<br>K RAKYAT INDONESIA AGRONIAGA, Tbk                                                                                                    | C<br>ID<br>BRIA                                                                         | D<br>Tahun<br>2011                                                                         | E<br>IC r<br>2.257586                                                                                                    | F<br>esiko<br>0.15                                                                         | G<br>profit<br>11.39                                                                            | H Pool                                                                                                    | BANK<br>Object                                                                                                    | Workfile: UI<br>Print Name                                                                                                    | NTITLED::Untit                                                                                                    | edî\<br>/- Order+/- Smpl+                                                                                                    | •/- Format Titl      | - 0           |
| B<br>IK RAKYAT INDONESIA AGRONIAGA, Tbk<br>IK RAKYAT INDONESIA AGRONIAGA, Tbk                                                                                                    | C<br>ID<br>BRIA<br>BRIA                                                                 | D<br>Tahun<br>2011<br>2012                                                                 | E<br>IC r<br>2.257586<br>2.408952                                                                                                    | F<br>esiko<br>0.15<br>0.19                                                                 | G<br>profit<br>11.39<br>10.26                                                                   | H P Pool<br>View Pro                                                                                                    | BANK<br>Object                                                                                                    | Workfile: UI<br>Print Name                                                                                                    | NTITLED::Untit<br>Freeze Edit+                                                                                                    | ed\<br>/- Order+/- Smpl+                                                                                                    | •/- Format Titl      | - 0<br>e [[Es |
| B<br>K RAKYAT INDONESIA AGRONIAGA, Tbk<br>K RAKYAT INDONESIA AGRONIAGA, Tbk<br>K RAKYAT INDONESIA AGRONIAGA, Tbk                                                                                                    | C<br>BRIA<br>BRIA<br>BRIA                                                               | D<br>Tahun<br>2011<br>2012<br>2013                                                         | E<br>IC r<br>2.257586<br>2.408952<br>2.452652                                                                                                    | F<br>esiko<br>0.15<br>0.19<br>0.17                                                         | G<br>profit<br>11.39<br>10.26<br>8.89                                                           | H P Pool<br>View Prr<br>225768                                                                                                    | BANK<br>C Object                                                                                                    | Workfile: UI<br>Print Name<br>IC_?                                                                                                    | NTITLED::Untit                                                                                                    | ed\<br>/- Order+/- Smpl+<br>PROFIT_?                                                                                                    | •/- Format Titl      | - 0<br>e Es   |
| B<br>K RAKYAT INDONESIA AGRONIAGA, Tbk<br>K RAKYAT INDONESIA AGRONIAGA, Tbk<br>K RAKYAT INDONESIA AGRONIAGA, Tbk<br>K RAKYAT INDONESIA AGRONIAGA, Tbk                                                                                                    | C<br>BRIA<br>BRIA<br>BRIA<br>BRIA                                                       | D<br>Tahun<br>2011<br>2012<br>2013<br>2014                                                 | E<br>IC r<br>2.257586<br>2.408952<br>2.452652<br>2.367341                                                                                               | F<br>esiko<br>0.15<br>0.19<br>0.17<br>0.16                                                 | G<br>profit<br>11.39<br>10.26<br>8.89<br>7.05                                                   | H P Pool<br>View Prc<br>225768                                                                                                    | BANK<br>Object                                                                                                    | Workfile: UI<br>Print Name<br>IC_?<br>IC_?                                                                                                    | RESIKO_?                                                                                                    | ed\<br>/- Order+/- Smpl+<br>PROFIT_?<br>PROFIT_?                                                                                                    | ∍/- Format Titl      | - 0           |
| B<br>K RAKYAT INDONESIA AGRONIAGA, Tbk<br>K RAKYAT INDONESIA AGRONIAGA, Tbk<br>K RAKYAT INDONESIA AGRONIAGA, Tbk<br>K RAKYAT INDONESIA AGRONIAGA, Tbk                                                                                                    | C<br>BRIA<br>BRIA<br>BRIA<br>BRIA<br>BRIA                                               | D<br>Tahun<br>2011<br>2012<br>2013<br>2014<br>2015                                         | E<br>IC r<br>2.257586<br>2.408952<br>2.452652<br>2.367341<br>2.416474                                                                                   | F<br>esiko<br>0.15<br>0.19<br>0.17<br>0.16<br>0.15                                         | G<br>profit<br>11.39<br>10.26<br>8.89<br>7.05<br>7.65                                           | H Pool<br>View Pro                                                                                                    | BANK<br>C Object                                                                                                    | Workfile: UI<br>Print Name<br>IC_?<br>IC_?<br>2.257586                                                                                                    | RESIKO_7<br>0.15000                                                                                                    | ed\<br>/- Order+/- Smpl+<br>PROFIT_?<br>PROFIT_?<br>0 11.39000                                                                                                    | ∍/- Format Titl      | - C           |
| B<br>IK RAYAT INDONESIA AGRONIAGA, TISK<br>IK RAYAT INDONESIA AGRONIAGA, TISK<br>IK RAYAT INDONESIA AGRONIAGA, TISK<br>IK RAYAT INDONESIA AGRONIAGA, TISK<br>IK RAYAT INDONESIA AGRONIAGA, TISK<br>IK ANTAR INDARAH                                                                                                    | C<br>BRIA<br>BRIA<br>BRIA<br>BRIA<br>BRIA<br>BRIA<br>BAND                               | D<br>Tahun<br>2011<br>2012<br>2013<br>2014<br>2015<br>2011                                 | E<br>2.257586<br>2.408952<br>2.452652<br>2.367341<br>2.416474<br>1.980804                                                                               | F<br>esiko<br>0.15<br>0.19<br>0.17<br>0.16<br>0.15<br>0.24                                 | G<br>profit<br>11.39<br>10.26<br>8.89<br>7.05<br>7.65<br>7.73                                   | H (P) Poo<br>View Prr<br>225753<br>BRIA-2<br>BRIA-2                                                                                                    | BANK<br>CObject                                                                                                    | Workfile: UI<br>Print Name<br>IC_?<br>IC_?<br>2.257586<br>2.408952                                                                                                    | RESIKO_?<br>0.150000<br>0.190000                                                                                                    | ed\<br>/- Order+/- Smpl+<br>PROFIT_?<br>PROFIT_?<br>0 11.39000<br>0 10.26000                                                                                                    | ∍/-  Format   Titl   | - C           |
| 8<br>KR ARYAT INDONESIA AGRONIAGA, TUK<br>KR ARYAT INDONESIA AGRONIAGA, TUK<br>KR ARYAT INDONESIA AGRONIAGA, TUK<br>KR ARYAT INDONESIA AGRONIAGA, TUK<br>KR ANYAT INDONESIA AGRONIAGA, TUK<br>KR ANYAT AD AERAH<br>KR ANYAT AD AERAH                                                                                                  | C<br>BRIA<br>BRIA<br>BRIA<br>BRIA<br>BRIA<br>BAND<br>BAND                               | D<br>Tahun<br>2011<br>2012<br>2013<br>2014<br>2015<br>2011<br>2012                         | E<br>2.257586<br>2.408952<br>2.452652<br>2.367341<br>2.416474<br>1.980804<br>1.943266                                                                   | F<br>esiko<br>0.15<br>0.19<br>0.17<br>0.16<br>0.15<br>0.24                                 | G<br>profit<br>11.39<br>10.26<br>8.89<br>7.05<br>7.65<br>7.73<br>9.51                           | H PPO                                                                                                    | BANK<br>c Object<br>011<br>012<br>013                                                                                                    | Workfile: UI<br>Print Name<br>IC_?<br>IC_?<br>2.257586<br>2.408952<br>2.452652                                                                                                    | NTITLED=Untit<br>Freeze Edit+<br>RESIKO_?<br>0.15000<br>0.19000<br>0.17000                                                                                                    | ed\<br>/- Order+/- Smpl+<br>PROFIT_?<br>PROFIT_?<br>11.39000<br>10.26000<br>8.890000                                                                                                    | ⊳∕-  Format  Titl    | - C           |
| 8<br>RAKYAT INDONESIA AGRONIAGA, TEK<br>RAKYAT INDONESIA AGRONIAGA, TEK<br>RAKYAT INDONESIA AGRONIAGA, TEK<br>RAKYAT INDONESIA AGRONIAGA, TEK<br>RAKYAT INDONESIA AGRONIAGA, TEK<br>RAKYAT DIADAENAH<br>RAKYAT RADAENAH                                                                                                    | C<br>ID<br>BRIA<br>BRIA<br>BRIA<br>BRIA<br>BAND<br>BAND                                 | D<br>Tahun<br>2011<br>2012<br>2013<br>2014<br>2015<br>2011<br>2012<br>2012                 | E<br>2.257586<br>2.408952<br>2.452652<br>2.367341<br>2.416474<br>1.980804<br>1.943356<br>2.346626                                                       | F<br>esiko<br>0.15<br>0.19<br>0.17<br>0.16<br>0.15<br>0.24<br>0.24                         | G<br>profit<br>11.39<br>10.26<br>8.89<br>7.05<br>7.65<br>7.73<br>9.51                           | H (P) Pool<br>View Prr<br>225759<br>BRIA-2<br>BRIA-2<br>BRIA-2<br>BRIA-2                                                                                                    | BANK<br>c Object<br>211<br>212<br>213<br>214                                                                                                    | Workfile: UI<br>Print Name<br>IC_?<br>2.257586<br>2.408952<br>2.452652<br>2.367341                                                                                                    | RESIKO_?<br>6.15000<br>0.15000<br>0.17000<br>0.16000                                                                                                    | ed\<br>PROFIT_?<br>PROFIT_?<br>0 11.39000<br>10.26000<br>8.890000<br>0 7.050000                                                                                                    | s∕-  Format   Titl   | - C           |
| B<br>RARYAT INDONESIA AGRONIAGA, Tak<br>RARYAT INDONESIA AGRONIAGA, Tak<br>RARYAT INDONESIA AGRONIAGA, Tak<br>RARYAT INDONESIA AGRONIAGA, Tak<br>RARYAT INDONESIA AGRONIAGA, Tak<br>ARYAT INDONESIA AGRONIAGA, Tak<br>ARYATA DAERAH<br>ANTAR DAERAH                                                                                   | C<br>BRIA<br>BRIA<br>BRIA<br>BRIA<br>BRIA<br>BAND<br>BAND<br>BAND                       | D<br>Tahun<br>2011<br>2012<br>2013<br>2014<br>2015<br>2011<br>2012<br>2013<br>2013         | E<br>2.257586<br>2.408952<br>2.452652<br>2.367341<br>2.416474<br>1.980804<br>1.943356<br>2.146676<br>2.146676                                           | F<br>esiko<br>0.15<br>0.19<br>0.17<br>0.16<br>0.15<br>0.24<br>0.25<br>0.24                 | G<br>profit<br>11.39<br>10.26<br>8.89<br>7.05<br>7.65<br>7.73<br>9.51<br>12.75                  | H (P) Pool<br>View Pro<br>2/25750<br>BRIA-2<br>BRIA-2<br>BRIA-2<br>BRIA-2<br>BRIA-2                                                                                                    | BANK<br>c Object<br>211<br>212<br>213<br>214<br>215                                                                                                    | Workfile: UI<br>Print Name<br>IC_?<br>IC_?<br>2.257586<br>2.408952<br>2.452652<br>2.367341<br>2.416474                                                                                                    | RESIKO_?<br>RESIKO_?<br>0.15000<br>0.15000<br>0.15000<br>0.15000<br>0.15000                                                                                                    | ed\ PROFIT_? PROFIT_? PROFIT_? 11.39000 10.260000 8.890000 0.7.650000 7.650000                                                                                                    | ∗/- [Format] Titl    | - C           |
| E<br>IK RAAVAT INDONESIA AGRONAGA, TAN-<br>IK RAAVAT INDONESIA AGRONAGA, TAN-<br>IK RAAVAT INDONESIA AGRONAGA, TAN-<br>IK RAAVAT INDONESIA AGRONAGA, TAN-<br>IK RAAVAT INDONESIA AGRONAGA, TAN-<br>IK RAAVAT RADARAMA<br>K RAAVAR AGRAMA<br>K RAAVAR AGARAM<br>K RAAVAR AGARAM                                                        | C<br>ID<br>BRIA<br>BRIA<br>BRIA<br>BRIA<br>BRIA<br>BAND<br>BAND<br>BAND                 | D<br>Tahun<br>2011<br>2012<br>2013<br>2014<br>2015<br>2011<br>2012<br>2013<br>2014         | E<br>2.257586<br>2.408952<br>2.452652<br>2.367341<br>2.416474<br>1.980804<br>1.943356<br>2.146676<br>1.84131<br>1.94131                                 | F<br>esiko<br>0.15<br>0.19<br>0.17<br>0.16<br>0.15<br>0.24<br>0.25<br>0.24<br>0.22         | G<br>profit<br>11.39<br>10.26<br>8.89<br>7.05<br>7.75<br>7.75<br>9.51<br>12.75<br>7.72          | H P Poo<br>View Pr<br>225755<br>BRUA2<br>BRUA2<br>BRUA2<br>BRUA2<br>BRUA2<br>BRUA2                                                                                                    | BANK<br>c) Object<br>011<br>012<br>013<br>014<br>015<br>011                                                                                                    | Workfile: UI<br>Print Name<br>IC_?<br>IC_?<br>2.257586<br>2.408952<br>2.452652<br>2.357341<br>2.416474<br>1.980804                                                                                                    | NTITLED-Untit<br>Freeze Edit+<br>RESIKO_?<br>0.15000<br>0.19000<br>0.17000<br>0.16000<br>0.16000<br>0.24000                                                                                                    | ed\<br>PROFIT_?<br>PROFIT_?<br>PROFIT_?<br>11.39000<br>0.10.26000<br>0.10.26000<br>0.7.050000<br>0.7.650000<br>0.7.650000                                                                                                    | o∕-  Format  Titl    | - C           |
| 5<br>RAYAY TINDONESIA AGRONAGA, TEK<br>RAYAY TINDONESIA AGRONAGA, TEK<br>RAYAY TINDONESIA AGRONAGA, TEK<br>RAYAY TINDONESIA AGRONAGA, TEK<br>RAYAY TINDONESIA AGRONAGA, TEK<br>KAYAYA DERAH<br>CAYARA DERAH<br>CAYARA DERAH<br>CAYARA DERAH                                                                                           | C<br>ID<br>BRIA<br>BRIA<br>BRIA<br>BRIA<br>BAND<br>BAND<br>BAND<br>BAND                 | D<br>Tahun<br>2011<br>2012<br>2013<br>2014<br>2015<br>2011<br>2012<br>2013<br>2014<br>2015 | E<br>2.257586<br>2.408952<br>2.452652<br>2.367341<br>2.416474<br>1.980804<br>1.943356<br>2.146676<br>1.84131<br>1.585652                                | F<br>esiko<br>0.15<br>0.19<br>0.17<br>0.16<br>0.15<br>0.24<br>0.25<br>0.24<br>0.22<br>0.11 | G<br>profit<br>11.39<br>10.26<br>8.89<br>7.05<br>7.65<br>7.73<br>9.51<br>12.75<br>7.72<br>5.19  | H (E) Pool<br>View Pri<br>BRIA-2<br>BRIA-2<br>BRI                                                                                                    | BANK<br>c) Object<br>011<br>012<br>013<br>014<br>015<br>011<br>012                                                                                                    | Workfile: UI<br>Print Name<br>IC_?<br>IC_?<br>2.257586<br>2.408952<br>2.452652<br>2.367341<br>2.416474<br>1.980804<br>1.943356                                                                                                    | RESIKO_?<br>RESIKO_?<br>RESIKO_?<br>0.15000<br>0.17000<br>0.16000<br>0.16000<br>0.24000<br>0.25000                                                                                                    | ed\<br>PROFIT_?<br>PROFIT_?<br>PROFIT_?<br>0 11.39000<br>10.26000<br>7.050000<br>7.050000<br>0.7.550000<br>9.510000                                                                                                    | •/- Format Titl      | e Es          |
| B<br>RANYATI NIDONESIA AGRONIAGA, TISI.<br>K RANYATI NIDONESIA AGRONIAGA, TISI.<br>K RANYATI NIDONESIA AGRONIAGA, TISI<br>K RANYATI NIDONESIA AGRONIAGA, TISI<br>K RANYATI NIDONESIA AGRONIAGA, TISI<br>K RANYATI NIDONESIA AGRONIAGA, TISI<br>K ANYAR DAGRAH<br>K ANYAR DAGRAH<br>K ANYAR DAGRAH<br>K ANYAR DAGRAH<br>K ANYAR DAGRAH | C<br>ID<br>BRIA<br>BRIA<br>BRIA<br>BRIA<br>BRIA<br>BAND<br>BAND<br>BAND<br>BAND         | D<br>Tahun<br>2011<br>2012<br>2013<br>2014<br>2015<br>2011<br>2012<br>2013<br>2014<br>2015 | E<br>1C r<br>2.257586<br>2.408952<br>2.452652<br>2.452652<br>2.416474<br>1.980804<br>1.943356<br>2.146676<br>1.84131<br>1.585652                        | F<br>esiko<br>0.15<br>0.19<br>0.17<br>0.16<br>0.24<br>0.24<br>0.22<br>0.21                 | G<br>profit<br>11.39<br>10.26<br>8.89<br>7.05<br>7.73<br>9.51<br>12.75<br>7.72<br>5.19          | H E Poo<br>View Pri<br>260363<br>BRIA2<br>BRIA2<br>BRIA2<br>BRIA2<br>BRIA2<br>BRIA2<br>BRIA2                                                                                                    | BANK<br>c Object<br>011<br>012<br>013<br>014<br>015<br>011<br>012<br>013                                                                                                    | Worldile: UI<br>Print, Name<br>IC_?<br>2.257586<br>2.408952<br>2.408952<br>2.452652<br>2.452652<br>2.367341<br>2.416474<br>1.980804<br>1.943356<br>2.146676                                                                                                    | RESIKO_?<br>RESIKO_?<br>0.15000<br>0.15000<br>0.15000<br>0.15000<br>0.15000<br>0.24000<br>0.24000                                                                                                    | ed\<br>PROFIT_?<br>PROFIT_?<br>PROFIT_?<br>PROFIT_?<br>0 11.39000<br>10.26000<br>8.890000<br>7.650000<br>7.730000<br>9.510000<br>9.275000                                                                                                    | ⊳/-  Format Titl     | - 0<br>e Es   |
| B<br>RAYAT INDONESA AGRONIAGA, TEK<br>RAYAT INDONESA AGRONIAGA, TEK<br>RAYAT INDONESA AGRONIAGA, TEK<br>RAYAT INDONESA AGRONIAGA, TEK<br>RAYAT INDONESA AGRONIAGA, TEK<br>RAYAT INDONESA AGRONIAGA, TEK<br>RAYAT DAERAH<br>RATRA DAERAH<br>RATRA DAERAH<br>RATRA DAERAH<br>RATRA DAERAH                                               | C<br>ID<br>BRIA<br>BRIA<br>BRIA<br>BRIA<br>BRIA<br>BAND<br>BAND<br>BAND<br>BAND<br>BAND | D<br>Tahun<br>2011<br>2012<br>2013<br>2014<br>2015<br>2011<br>2012<br>2013<br>2014<br>2015 | E<br>1C<br>2.257586<br>2.408952<br>2.452652<br>2.367341<br>2.416474<br>1.980804<br>1.943356<br>2.146676<br>1.84131<br>1.585652                          | F<br>esiko<br>0.15<br>0.19<br>0.17<br>0.16<br>0.15<br>0.24<br>0.25<br>0.24<br>0.22<br>0.11 | G<br>profit<br>11.39<br>10.26<br>8.89<br>7.05<br>7.65<br>7.65<br>9.51<br>12.75<br>7.72<br>5.19  | H (E) Pool<br>View Pri<br>BRIA-2<br>BRIA-2<br>BRI                                                                                                    | BANK<br>Object                                                                                                    | Workfile: UI<br>Print Name<br>IC_?<br>2.257586<br>2.408952<br>2.452652<br>2.357341<br>2.416474<br>1.960804<br>1.940356<br>2.146676<br>1.841310                                                                                                    | NTITLED=Untit<br>Freeze Edit+<br>RESIKO_?<br>0.15000<br>0.15000<br>0.16000<br>0.16000<br>0.24000<br>0.25000<br>0.22000                                                                                                    | ed\ PROFIT_? PROFIT_? PROFIT_? 11.39000 0.0.26000 7.050000 7.550000 7.530000 7.30000 7.30000 7.720000 0.7.720000 0.12.750000 0.7.720000 0.12.750000 0.12.75000 0.12.75000 0.12.7500 0.12.7500 0.12.750 0.12.750                                                                                                    | •/- Format [Titl     | - C           |
| B<br>RAKYAT INDONESIA AGRONIAGA, TISI<br>KARYAT INDONESIA AGRONIAGA, TISI<br>KARYAT INDONESIA AGRONIAGA, TISI<br>KARYAT INDONESIA AGRONIAGA, TISI<br>NITAR DARAH<br>NITAR DARAH<br>NITAR DARAH<br>NITAR DARAH<br>NITAR DARAH<br>NITAR DARAH                                                                                           | C<br>ID<br>BRIA<br>BRIA<br>BRIA<br>BRIA<br>BRIA<br>BAND<br>BAND<br>BAND<br>BAND         | D<br>Tahun<br>2011<br>2012<br>2013<br>2014<br>2015<br>2011<br>2012<br>2013<br>2014<br>2015 | E<br>1C r<br>2.257586<br>2.408952<br>2.452652<br>2.367341<br>1.980804<br>1.943356<br>2.146676<br>1.84131<br>1.585652                                    | F<br>esiko<br>0.15<br>0.19<br>0.16<br>0.15<br>0.24<br>0.25<br>0.24<br>0.22<br>0.11         | G<br>profit<br>11.39<br>10.26<br>8.89<br>7.055<br>7.75<br>7.73<br>9.51<br>12.75<br>7.72<br>5.19 | H E Poo<br>View Pro<br>BRA2<br>BRA2<br>BRA2<br>BRA2<br>BRA2<br>BRA2<br>BRA2<br>BRA2                                                                                                    | BANK<br>C Object<br>2011<br>2012<br>2013<br>2014<br>2013<br>2014<br>2013<br>2014<br>2013<br>2014<br>2013<br>2014<br>2013                                                                                                    | Workfile: UI<br>Print Name<br>IC_?<br>IC_?<br>2.257586<br>2.408952<br>2.452652<br>2.456741<br>2.416474<br>1.980804<br>1.943356<br>2.146676<br>1.841310<br>1.858552                                                                                                    | RESIKO_?           RESIKO_?           0.15000           0.15000           0.15000           0.15000           0.15000           0.24000           0.24000           0.24000           0.24000           0.21000                                                                                                    | ed\ PROFIT_? PROFIT_? PROFIT_? PROFIT_? 11.39000 0 10.26000 0 .10.26000 0 .7.650000 0 .7.650000 0 .7.650000 0 .7.350000 0 .9.510000 0 .9.510000 0 .9.510000 0 .5.190000                                                                                                    | r∕-   Format   Titl  | - C           |
| 8<br>RAYATI MICONESIA AGRONIAGA, Tek<br>RAYATI MICONESIA AGRONIAGA, Tek<br>RAYATI MICONESIA AGRONIAGA, Tek<br>RAYATI MICONESIA AGRONIAGA, Tek<br>MIYATA DARBAH<br>MIYATA DARBAH<br>MIYATA DARBAH<br>MIYATA DARBAH<br>MIYATA DARBAH<br>MIYATA DARBAH                                                                                   | C<br>ID<br>BRIA<br>BRIA<br>BRIA<br>BRIA<br>BRIA<br>BAND<br>BAND<br>BAND<br>BAND         | D<br>Tahun<br>2011<br>2012<br>2013<br>2014<br>2015<br>2011<br>2012<br>2013<br>2014<br>2015 | E<br>IC r<br>2.257586<br>2.48952<br>2.452652<br>2.367341<br>2.367341<br>2.367341<br>2.367341<br>1.980804<br>1.943356<br>2.146676<br>1.84131<br>1.585652 | F<br>esiko<br>0.15<br>0.19<br>0.17<br>0.16<br>0.15<br>0.24<br>0.25<br>0.24<br>0.22<br>0.11 | G<br>profit<br>11.39<br>10.26<br>8.89<br>7.055<br>7.75<br>7.73<br>9.51<br>12.75<br>7.72<br>5.19 | H<br>FP Poor<br>S25755<br>BRIA-2<br>BRIA-2                                                                                                    | BANK<br>c Object<br>011<br>012<br>013<br>014<br>015<br>011<br>012<br>013<br>014<br>015<br>011                                                                                                    | Workfile: UI<br>Print Name<br>IC_?<br>2.257586<br>2.408952<br>2.452652<br>2.357341<br>2.416474<br>1.980804<br>1.943366<br>2.146676<br>1.841310<br>1.858562<br>2.192441                                                                                                    | TITLED:Untit<br>Freeze Edit-<br>RESIKO_?<br>0.15000<br>0.17000<br>0.16000<br>0.50000<br>0.24000<br>0.240000000000                                                                                                    | ed\ / Order +/ Smpl+ PROFIT_? PROFIT_? PROFIT_? 11.39000 0.26000 0.7.550000 0.7.550000 0.7.30000 0.7.30000 0.7.320000 0.7.320000 0.5.190000 0.8.790000 0.8.79000 0.8.79000 0.8.790000 0.8.790000 0.8.790000 0.8.7                                                                                                    | •∕-   Format   Titl  | - 0           |
| B<br>RAYAT INDONESIA AGRONAGA, TEK<br>RAYAT INDONESIA AGRONAGA, TEK<br>RAYAT INDONESIA AGRONAGA, TEK<br>RAYAT INDONESIA AGRONAGA, TEK<br>ARYAT INDONESIA AGRONAGA, TEK<br>ARYAT DAERAH<br>ARTAR DAERAH<br>ARTAR DAERAH<br>ARTAR DAERAH<br>ARTAR DAERAH<br>ARTAR DAERAH                                                                | C<br>ID<br>BRIA<br>BRIA<br>BRIA<br>BRIA<br>BRIA<br>BAND<br>BAND<br>BAND<br>BAND         | D<br>Tahun<br>2011<br>2012<br>2013<br>2014<br>2015<br>2011<br>2012<br>2013<br>2014<br>2015 | E<br>IC r<br>2.257586<br>2.408952<br>2.452652<br>2.367341<br>2.367341<br>2.3476474<br>1.943356<br>2.346676<br>1.84131<br>1.585652                       | F<br>esiko<br>0.15<br>0.19<br>0.17<br>0.16<br>0.24<br>0.25<br>0.24<br>0.22<br>0.11         | G<br>profit<br>11.39<br>10.26<br>8.89<br>7.05<br>7.65<br>7.73<br>9.51<br>12.75<br>7.72<br>5.19  | H E Pool<br>View /m<br>BRU-2<br>BRU-2<br>B | BANK<br>c Object<br>011<br>012<br>013<br>014<br>015<br>011<br>012<br>013<br>014<br>015<br>011<br>012<br>013<br>014<br>015                                                                                                    | Workfile: UI<br>Print Name<br>IC_?<br>2.257586<br>2.452652<br>2.452652<br>2.452652<br>2.452652<br>2.452652<br>2.452652<br>2.456741<br>1.980804<br>1.980804<br>1.990804<br>1.99080404<br>1.9908040404<br>1.99080400000000000000 | VTITLED-Untit<br>Freeze Edit+<br>RESIKO_?<br>0.15000<br>0.19000<br>0.15000<br>0.25000<br>0.25000<br>0.25000<br>0.25000<br>0.25000<br>0.25000<br>0.11000<br>0.11000<br>0.11000                                                                                                    | ed\<br>PROFIT_?<br>PROFIT_?<br>PROFIT_?<br>PROFIT_?<br>11.39000<br>8.890000<br>7.650000<br>7.550000<br>9.510000<br>9.510000<br>12.75000<br>6.190000<br>8.790000<br>0.13.14000                                                                                                    | v∕-   Format   Tril  | - 0           |
| 8<br>RAYAT NIDONISA AGRONIAGA, Tek<br>RAYAT NIDONISA CAGRONIAGA, Tek<br>RAYAT NIDONISA CAGRONIAGA, Tek<br>RAYAT NIDONISA AGRONIAGA, Tek<br>RAYAT NIDONISA AGRONIAGA, Tek<br>MATRA DAERAH<br>ANTAR DAERAH<br>ANTAR DAERAH<br>ANTAR DAERAH<br>ANTAR DAERAH<br>ANTAR DAERAH<br>ANTAR DAERAH                                              | C<br>ID<br>BRIA<br>BRIA<br>BRIA<br>BRIA<br>BRIA<br>BAND<br>BAND<br>BAND<br>BAND         | D<br>Tahun<br>2011<br>2012<br>2013<br>2014<br>2015<br>2011<br>2012<br>2013<br>2014<br>2015 | E<br>1C r<br>2.257586<br>2.408552<br>2.452652<br>2.367341<br>2.415474<br>1.980804<br>1.943356<br>2.146676<br>1.84131<br>1.585652                        | F<br>esiko<br>0.15<br>0.19<br>0.17<br>0.16<br>0.15<br>0.24<br>0.25<br>0.24<br>0.22<br>0.11 | G<br>profit<br>11.39<br>10.26<br>8.89<br>7.05<br>7.765<br>7.73<br>9.51<br>12.75<br>7.72<br>5.19 | H EP poo Vew Pm 235763 BR(A2 BR(A2 B                                                                                                    | BANK<br>C Object<br>0111<br>012<br>013<br>014<br>015<br>011<br>013<br>014<br>015<br>011<br>013<br>014<br>015<br>011<br>013<br>014<br>015<br>011<br>013<br>014<br>015<br>011<br>013<br>013<br>014<br>015<br>015<br>015<br>015<br>015<br>015<br>015<br>015 | Workfile: UI<br>Print Name<br>IC_?<br>2.257586<br>2.408952<br>2.452652<br>2.357341<br>2.416474<br>1.980804<br>1.94336<br>2.146676<br>1.841310<br>1.585652<br>2.192441<br>2.020161<br>2.057288                                                                                                    | VTITLED-Untit<br>Freeze Edit+<br>RESIKO_?<br>0.15000<br>0.17000<br>0.17000<br>0.24000<br>0.24000<br>0.17000<br>0.24000<br>0.24000<br>0.17000<br>0.24000<br>0.24000<br>0.17000<br>0.24000<br>0.24000<br>0.17000<br>0.24000<br>0.24000<br>0.17000<br>0.24000<br>0.24000<br>0.17000<br>0.24000<br>0.24000<br>0.17000<br>0.24000<br>0.17000<br>0.24000<br>0.17000<br>0.24000<br>0.17000<br>0.24000<br>0.110000<br>0.110000<br>0.24000<br>0.110000<br>0.110000<br>0.110000<br>0.1100000000                                                                                                    | ed\ // Order +/ Smpl+ PROFIT_? PROFIT_? PROFIT_? PROFIT_? PROFIT_000 10.26000 27.550000 7.550000 7.550000 7.750000 5.12.75000 5.12.75000 5.190000 8.790000 112.75000 5.190000 112.53000 112.5300 112.5300 112.5300 112.5300 112.5500 112.5500 112.550 112.550 112.550 112.550 112.550 112.55 112.55 11                                                                                                    | sy∕   Format   Titl  | - C           |
| B<br>RAYAT INDONESIA AGRONAGA, TEK<br>RAYAT INDONESIA AGRONAGA, TEK<br>RAYAT INDONESIA AGRONAGA, TEK<br>RAYAT INDONESIA AGRONAGA, TEK<br>RAYAT INDONESIA AGRONAGA, TEK<br>ATATA DAERAH<br>ARTAR DAERAH<br>ARTAR DAERAH<br>ARTAR DAERAH<br>ARTAR DAERAH                                                                                | C<br>ID<br>BRIA<br>BRIA<br>BRIA<br>BRIA<br>BAND<br>BAND<br>BAND<br>BAND<br>BAND         | D<br>Tahun<br>2011<br>2012<br>2013<br>2014<br>2015<br>2011<br>2012<br>2013<br>2014<br>2015 | E<br>1C r<br>2.257586<br>2.408952<br>2.452652<br>2.357341<br>2.452652<br>2.367341<br>1.980804<br>1.943356<br>2.146676<br>1.84131<br>1.585652            | F<br>esiko<br>0.15<br>0.19<br>0.17<br>0.16<br>0.24<br>0.25<br>0.24<br>0.22<br>0.11         | G<br>profit<br>11.39<br>10.26<br>8.89<br>7.05<br>7.65<br>7.73<br>9.51<br>12.75<br>7.72<br>5.19  | H Proceedings                                                                                                    | BANK<br>C Object<br>011<br>012<br>013<br>014<br>015<br>011<br>012<br>013<br>014<br>015<br>011<br>015<br>011<br>015<br>011<br>015<br>011<br>015<br>011<br>015<br>011<br>015<br>011<br>015<br>011<br>015<br>011<br>015<br>011<br>015<br>015                | Workfile: UI<br>Print Name<br>IC_?<br>2.257586<br>2.408952<br>2.42652<br>2.42652<br>2.452652<br>2.452652<br>2.456741<br>1.943356<br>1.841310<br>1.585652<br>2.192411<br>2.020161<br>2.657288<br>2.096609                                                                                                    | VTITLED-Untit<br>Freeze Edit -<br>RESIKO ?<br>RESIKO ?<br>RESIKO ?<br>0.15000<br>0.16000<br>0.16000<br>0.26000<br>0.26000<br>0.24000<br>0.24000<br>0.24000<br>0.11000<br>0.15000<br>0.15000<br>0.15000                                                                                                    | ed\<br>/ Order +/ Smpl<br>PROFIT_?<br>PROFIT_?<br>PROF | י∕-   Format   Tel   | - C           |
| B<br>RAKYAT INDONESIA AGRONIAGA, TISI<br>KARYAT INDONESIA AGRONIAGA, TISI<br>KARYAT INDONESIA AGRONIAGA, TISI<br>KARYAT INDONESIA AGRONIAGA, TISI<br>KARYAT INDONESIA AGRONIAGA, TISI<br>KARYAT INDONESIA AGRONIAGA, TISI<br>KARYAT DARABAH<br>MIYAB DARABAH<br>MIYAB DARABAH<br>MIYAB DARABAH<br>MIYAB DARABAH                       | C<br>ID<br>BRIA<br>BRIA<br>BRIA<br>BRIA<br>BAND<br>BAND<br>BAND<br>BAND                 | D<br>Tahun<br>2011<br>2012<br>2013<br>2014<br>2015<br>2011<br>2012<br>2013<br>2014<br>2015 | E<br>1C r<br>2.257586<br>2.408952<br>2.452652<br>2.452652<br>2.416474<br>1.980804<br>1.943356<br>2.2416674<br>2.2416674<br>1.84131<br>1.585652          | F<br>esiko<br>0.15<br>0.19<br>0.17<br>0.16<br>0.25<br>0.24<br>0.25<br>0.24<br>0.22<br>0.11 | G<br>profit<br>11.39<br>10.26<br>8.89<br>7.05<br>7.73<br>9.51<br>12.75<br>7.72<br>5.19          | H E poo Veree in BRU-2 BRU-2 B                                                                                                    | BANK<br>C Object<br>011<br>012<br>013<br>014<br>015<br>011<br>012<br>013<br>014<br>011<br>012<br>013<br>014<br>015<br>014                                                                                                    | Worldile: UI<br>Print Name<br>IC_?<br>IC_?<br>2.257586<br>2.409952<br>2.452652<br>2.357341<br>2.416474<br>1.940336<br>2.146676<br>1.841310<br>1.943336<br>2.192441<br>2.020161<br>1.2657288<br>2.096609<br>1.569095                                                                                                    | VTITLED-Untit<br>Freeze Edit+<br>RESIKO_?<br>RESIKO_?<br>RESIKO_?<br>RESIKO_?<br>0.17000<br>0.17000<br>0.24000<br>0.24000<br>0.24000<br>0.24000<br>0.24000<br>0.24000<br>0.24000<br>0.24000<br>0.24000<br>0.15000<br>0.15000<br>0.15000<br>0.15000                                                                                                    | ed\                                                                                                    | sy∕-   Format   Titl | e Es          |
| B<br>AXYAT INDONESIA AGRONIAGA, TEK<br>AXYAT INDONESIA AGRONIAGA, TEK<br>AXYAT INDONESIA AGRONIAGA, TEK<br>AXYAT INDONESIA AGRONIAGA, TEK<br>AXYAT INDONESIA AGRONIAGA, TEK<br>MITAR DAERAH<br>NITAR DAERAH<br>NITAR DAERAH<br>NITAR DAERAH<br>NITAR DAERAH                                                                           | C<br>ID<br>BRIA<br>BRIA<br>BRIA<br>BRIA<br>BAND<br>BAND<br>BAND<br>BAND<br>BAND         | D<br>Tahun<br>2011<br>2012<br>2013<br>2014<br>2015<br>2011<br>2012<br>2013<br>2014<br>2015 | E<br>1C<br>2.257586<br>2.408952<br>2.357341<br>2.416474<br>1.980804<br>1.943356<br>2.416674<br>1.84131<br>1.585652                                      | F<br>esiko<br>0.15<br>0.19<br>0.17<br>0.16<br>0.15<br>0.24<br>0.25<br>0.24<br>0.22<br>0.11 | G<br>profit<br>11.39<br>10.26<br>8.89<br>7.05<br>7.75<br>7.73<br>9.51<br>12.75<br>7.72<br>5.19  | H P Poo File BRIA-2 BRIA-2 BRI                                                                                                    | BANK<br>Object<br>011<br>012<br>013<br>014<br>015<br>011<br>012<br>013<br>014<br>015<br>011<br>012<br>013<br>014<br>015<br>011                                                                                                    | Workfile: UI<br>Print, Name<br>C. 2<br>2.257586<br>2.408952<br>2.452652<br>2.367341<br>2.452652<br>2.367341<br>2.45265<br>1.950804<br>1.950804<br>1.950805<br>2.146676<br>1.841310<br>1.858552<br>2.192441<br>2.095609<br>1.559095<br>3.575434                                                                                                    | NTITLED-Untit<br>Freeze Edit+<br>FEESIKO_?<br>RESIKO_?<br>RESIKO_?<br>RESIKO_?<br>0.19000<br>0.19000<br>0.19000<br>0.20000<br>0.20000<br>0.20000<br>0.14000<br>0.14000<br>0.14000<br>0.15000<br>0.150000<br>0.15000<br>0.150000<br>0.150000000000 | ed\ / Orders/ Smpts PROFIT_? PROFIT_? PROFIT_? 11.38000 10.28000 7.755000 7.755000 7.755000 7.72000 7.755000 7.755000 12.275000 12.275000 13.1400 13.1400 13.1400 13.1400 13.1400 12.53000 12.5300 12.550 12.550 12                                                                                                    | ×∕-  Format Tri      | - C           |

#### 3. Model Data Panel

Ada tiga bentuk model data panel yaitu model common effect (CEM), model fixed effect (FEM) dan model random effect (REM).

i. Model Common Effect (CEM)

Model ini merupakan model yang paling sederhana. Model ini dalam estimasinya mengasumsikan bahwa setiap unit individu memiliki intersep atau slop yang sama. Jadi regresi yang dihasilkan oleh data berlaku untuk setiap unit individu sehingga tidak ada perbedaan karateristik individu dan waktu. Model ini biasanya menggunakan pendekatan panel Ordinary Least Square (OLS).

ii. Model Fixed Effect (FEM)
Berbeda dengan CEM atau OLS, model fixed effect dalam estimasinya mengasumsikan bahwa setiap unit individu (38 bank) memiliki intersep atau slop yang berbeda (misal menggunakan data pada Lampiran 1. Contoh Data Panel). Perbedaan ini dapat disebebkan adanya karateristik khusus yang dimiliki setiap bank, misal dalam hal aktivitas manageria. Jadi model ini mengakomodir "individualitas" masing-masing inidvidu (bank) dengan membuat intersep yang bervariasi namun tetap mengasumsikan koefisien slop konstan untuk setiap bank. Oleh karena

itu, disebut fixed effect karena adanya *time invariant* yaitu intersep berbeda untuk setiap bank, tetapi tidak bervariasi terhadap waktu.

iii. Model Random Effect (REM)

Jika dalam model fixed effect bahwa nilai perbedaan individu (yang ditunjukan sebagai *unobserved factor*) dapat berkorelasi dengan variable bebas, maka dalam random effect justru sebaliknya. Jadi model random effect akan mengestimasi data dimana variable gangguan mungkin saling berhubungan antarwaktu dan antarindividu. Oleh karena itu, model random effect akan memasukan *unobserved factor* dan *disturbance error* dalam komponen error agar tidak ada korelasi antara *unobserved factor* dengan peubah eksogen.

4. Penentuan Model Terbaik

Dalam analisis regresi data panel ada tiga model yang dapat digunakan yaitu model common effect (CEM), model fixed effect (FEM) dan model random effect (REM). Namun untuk memnentukan mana dari ketiga model tersebut yang terbaik dalam analsisi data maka dilakukan pengujian. Ada pun prosedur pengujian model terbaik sebagai berikut:

i. Uji Chow

Uji chow digunakan untuk menentukan model terbaik antara model common effect (CEM) dengan model fixed effect (FEM). Ketentuan jika dalam hasil output chow-test/likelihood ratio test menunjukan F test maupun chi-square signifikan (< 0.05 atau lebih kecil dari <0.05) maka model fixed effect (FEM) lebih baik dibandingkan model common effect (CEM). Jika sebaliknya maka hasil menunjukan tidak signifikan maka model terbaik yang dipilih adalah model common effect (CEM) sehingga dapat langsung dipilih untuk interpertasi tanpa harus menuju tahapan pengujian selanjutnya yaitu Uji Hausman.

ii. Uji Hausman

Uji hausman digunakan untuk menentukan model terbaik antara model fixed effect (FEM) dengan model random effect (REM). Uji dilakukan jika dalam uji chow ditemukan adanya hasil yang signifikan sehingga FEM lebih baik dibandingkan CEM. Ketentuan dalam uji Hausman adalah jika dalam hasil output Hasuman Test menunjukan F test maupun chi-square signifikan (< 0.05 atau lebih kecil dari <0.05) maka model fixed effect (FEM) lebih baik dibandingkan model random effect (REM). Sebaliknya, jika tidak signfikan maka REM menjadi pilihan terbaik.

5. Analisis Data Panel dengan Program Eviews

Untuk melakukan analisis data panel dengan menggunakan program Eviews dapat diukuti dengan tahapan sebagai berikut:

- Dalam analisis data panel ini akan menggunakan data yang terdapat pada Lampiran 1. Contoh Data Panel. Pada data tersebut terdapat 38 bank dengan waktu analysis 5 tahun (2011 – 2015). Variabel dependen = IC (intelektual capital). Variable independent = Resiko dan Profit. Semua variable dalam satuan persen.
- Input data dengan membuat New workfile -> pada working file structure type pilih Dated - regural frequency-> isi tahun Start Date 2011 dan End date 2015.

| Edit Object View Proc Quick O                                                                                                    | ptions Add-ins Window H | Help                          |          |   | Dated - reg                                                                                                    | jular frequency V                          | Frequency:         | Annual ~                         |
|----------------------------------------------------------------------------------------------------|-------------------------|-------------------------------|----------|---|----------------------------------------------------------------------------------------------------|--------------------------------------------|--------------------|----------------------------------|
| New<br>Open                                                                                                    | •                       | Workfile<br>Database          | Ctrl+N   |   | Irregular E<br>workfiles r                                                                                                    | ated and Panel                             | Start date:        | 2011                             |
| Save                                                                                                    | Ctrl+S                  | Program                       |          | _ | Unstructur<br>specifying                                                                                                    | ed workfiles by later<br>date and/or other | End date:          | 2015                             |
| Save As                                                                                                    |                         | Text File                     |          |   | identifier s                                                                                                    | eries.                                     |                    |                                  |
| Close                                                                                                    |                         |                               |          |   | -Workfile na                                                                                                    | nes (optional)                             |                    |                                  |
| Import                                                                                                    | •                       |                               |          |   | WF:<br>Page:                                                                                                    |                                            |                    |                                  |
| Export                                                                                                    | •                       |                               |          |   |                                                                                                    |                                            |                    |                                  |
| Print                                                                                                    | Ctrl+P                  |                               |          |   |                                                                                                    | ОК                                         | Can                | cel                              |
| Print Setup                                                                                                    |                         |                               |          |   |                                                                                                    |                                            |                    |                                  |
| Views<br>Edit Object View Proc Quick Options                                                                                                    | Add-ins Window Help     |                               | _        |   | New Object                                                                                                    |                                            |                    | x                                |
| Views<br>Edit Object, View Proc Quick Options<br>New Object<br>Generate Series<br>Manage Links & Formulae<br>Fetch from DB<br>Update selected from DB                                                                                   | Add-ins Window Help     | t Details+/- Sh               | ow Fetc  |   | New Object<br>Type of of<br>Pool<br>Equation<br>Factor<br>Graph<br>Group                                                                | oject                                      | Name for object    | x<br>Is<br>O                     |
| Views Edit Object View Proc Quick Options New Object. Generate Series Manage Links & Formulae Fetch from DB Update selected for DD Rename selected Delete selected                                                                      | Add-ins Window Help     | r Details+/- Sh<br>26<br>26   | ow Fetc  |   | New Object<br>Pool<br>Equation<br>Factor<br>Graph<br>Group<br>LogL<br>Matrix-Vd                                                         | oject                                      | Name for objection | x<br>Is<br>O                     |
| E Views<br>le 5dt Object View Proc Quick Options<br>New Object.<br>Generate Series.<br>Manage Unis & Formulae<br>Fetch from DB<br>Update sected from DB<br>Store selected to DB<br>Rename selected<br>Delete selected<br>Print Selected | Add-ins Window Help     | e Details+/-   Sh<br>ba<br>ba | wwj.Fetc |   | New Object<br>Type of of<br>Pool<br>Factor<br>Graph<br>Group<br>Logit.<br>Wattrev<br>Model<br>Sample<br>Series Li<br>Series Al<br>Spool | ctor-Coef                                  | Bar                | ne for obje<br>nk<br>OK<br>Cance |

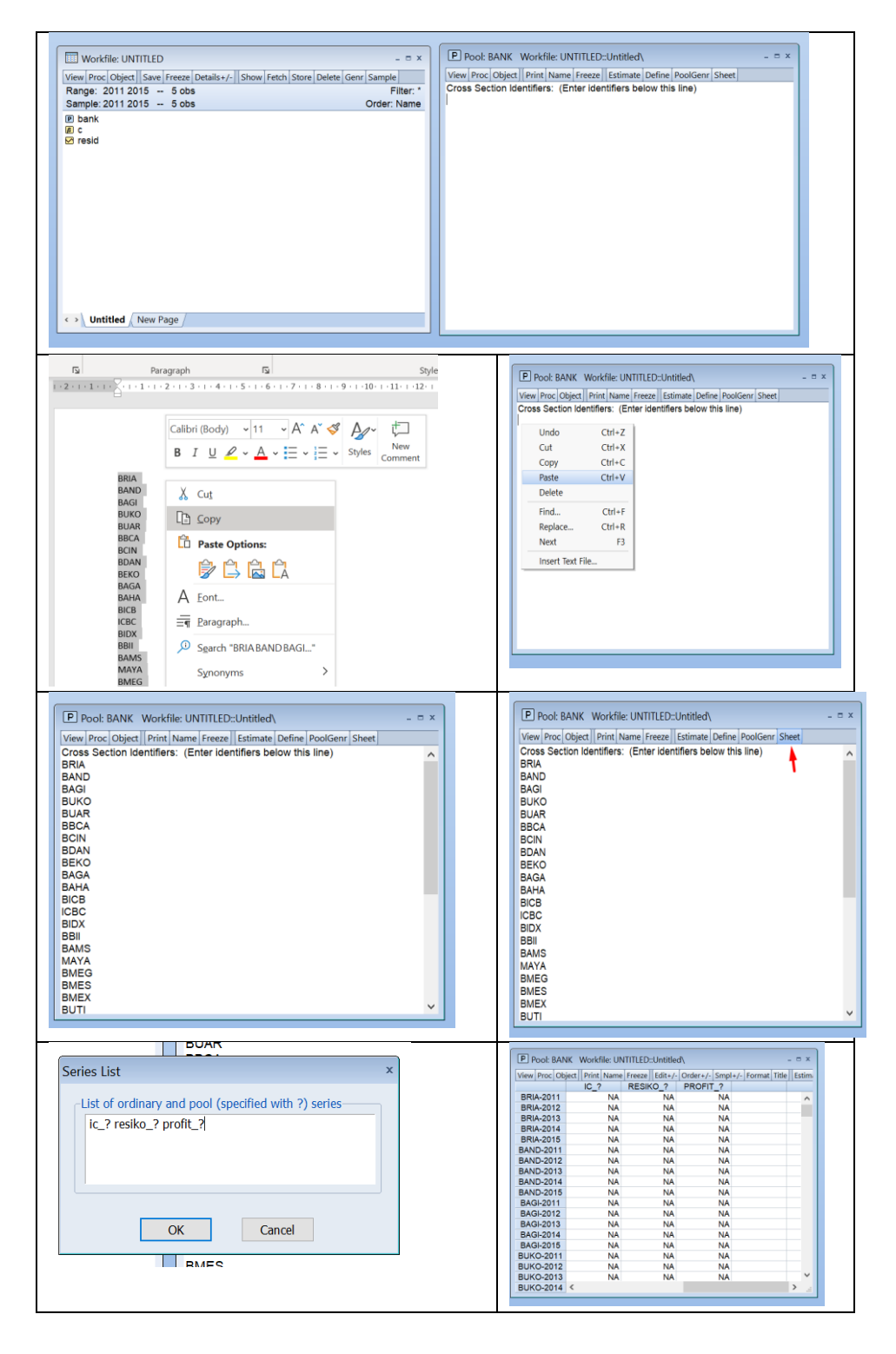

| В                                        | C    | D     | E        | F      | G      | P Pool: BAN            | K Workfile: UN | ITITLED::Untitle | đ٨                      | - ¤ ×       |
|------------------------------------------|------|-------|----------|--------|--------|------------------------|----------------|------------------|-------------------------|-------------|
| Bank                                     | ID   | Tahun | IC       | resiko | profit | View Proc Ob           | ect Print Name | Freeze Edit+/-   | Order+/- Smpl+/- Format | Title Estim |
| PT. BANK RAKYAT INDONESIA AGRONIAGA, Tbk | BRIA | 2011  | 2.257586 | 0.15   | 11.39  | 2.257500               | IC ?           | RESIKO ?         | PROFIT ?                | -           |
| PT. BANK RAKYAT INDONESIA AGRONIAGA, Tbk | BRIA | 2012  | 2.408952 | 0.19   | 10.26  |                        | IC_?           | RESIKO_?         | PROFIT_?                | ^           |
| PT. BANK RAKYAT INDONESIA AGRONIAGA, Tbk | BRIA | 2013  | 2.452652 | 0.17   | 8.89   | BRIA-2011<br>BRIA-2012 | 2.257586       | 0.150000         | 11.39000                |             |
| PT. BANK RAKYAT INDONESIA AGRONIAGA, Tbk | BRIA | 2014  | 2.367341 | 0.16   | 7.05   | BRIA-2013              | 2.452652       | 0.170000         | 8.890000                |             |
| PT. BANK RAKYAT INDONESIA AGRONIAGA, Tbk | BRIA | 2015  | 2.416474 | 0.15   | 7.65   | BRIA-2014<br>BRIA-2015 | 2.36/341       | 0.150000         | 7.650000                |             |
| PT. BANK ANTAR DAERAH                    | BAND | 2011  | 1.980804 | 0.24   | 7.73   | BAND-2011              | 1.980804       | 0.240000         | 7.730000                | _           |
| PT. BANK ANTAR DAERAH                    | BAND | 2012  | 1.943356 | 0.25   | 9.51   | BAND-2012<br>BAND-2013 | 2.146676       | 0.240000         | 12.75000                |             |
| PT. BANK ANTAR DAERAH                    | BAND | 2013  | 2.146676 | 0.24   | 12.75  | BAND-2014<br>BAND-2015 | 1.841310       | 0.220000         | 7.720000                | -           |
| PT. BANK ANTAR DAFRAH                    | BAND | 2014  | 1.84131  | 0.22   | 7.72   | BAGI-2011              | 2.192441       | 0.150000         | 8.790000                |             |
| PT. BANK ANTAR DAFRAH                    | BAND | 2015  | 1.585652 | 0.11   | 5.19   | BAGI-2012<br>BAGI-2013 | 2.020161       | 0.140000         | 13.14000                |             |
|                                          | DAND | 2013  | 1.505052 | 0.11   | 5.15   | BAGI-2014              | 2.096609       | 0.150000         | 5.920000                |             |
|                                          |      |       |          |        |        | BAGI-2015              | 1.569095       | 0.130000         | 2.930000                | ~           |
|                                          |      |       |          |        |        | BUKO-2012              | <              |                  |                         | >           |

iii. Jika data sudah terinput maka tahapan selanjutnya adalah klik Estimate > isi Pool Estimation. Ini adalah proses analisis untuk model common effect (CEM).

|          | 10.0     |          |                      | -             |                  |              |                 |                       |         |
|----------|----------|----------|----------------------|---------------|------------------|--------------|-----------------|-----------------------|---------|
| DIA 2011 | 2.257596 | RESIRO_7 | 11 20000             | -             |                  |              |                 |                       |         |
| IA-2011  | 2.207000 | 0.150000 | 10.39000             |               |                  |              |                 |                       |         |
| IA-2012  | 2.400952 | 0.190000 | 10.26000             |               |                  |              |                 |                       |         |
| IA-2013  | 2.402602 | 0.170000 | 7.050000             |               |                  |              |                 |                       |         |
| IA-2014  | 2.307341 | 0.150000 | 7.050000             | Pool Estimati | on               |              |                 |                       |         |
| IA-2015  | 2.410474 | 0.150000 | 7.830000             |               |                  |              |                 |                       |         |
| ND-2011  | 1.960604 | 0.240000 | 0.510000             | Specification | Options          |              |                 |                       |         |
| ND-2012  | 1.943356 | 0.250000 | 9.510000             | Depender      | nt variable      |              | -Pegrossors a   | nd AP() terms         |         |
| ND-2013  | 2.1400/0 | 0.240000 | 7,720000             | Depender      | it variable      |              | Common o        | officients            |         |
| ND-2014  | 1.041310 | 0.220000 | 7.720000<br>F.100000 | ic_?          |                  |              | contribution of | fit D                 |         |
| ND-2015  | 1.000002 | 0.110000 | 8,700000             | <b>X</b>      |                  |              | c resiko_?      | pronc_?               |         |
| GI-2011  | 2.192441 | 0.150000 | 8.790000             | Estimatio     | n method         |              | *               |                       |         |
| GI-2012  | 2.020161 | 0.140000 | 13.14000             | Fixed an      | d Random Effects |              | Cross costis    | n specific coefficie  | under 1 |
| 01.004.4 | 2.657266 | 0.150000 | 12.53000             |               | None             | ~            | cross-secur     | on specific coefficie | ints:   |
| GI-2014  | 2.096609 | 0.150000 | 5.920000             | Cross-        | section. None    |              |                 |                       |         |
| GI-2015  | 1.569095 | 0.130000 | 2.930000             | Period        | None             | ~            |                 |                       |         |
| KO-2011  | 3.525434 | 0.110000 | 20.10000             |               | -                |              | Period spec     | ific coefficients:    |         |
| KO-2012  | 3.460712 | 0.110000 | 19.47000             | Weights       | No weights       | ~            |                 |                       |         |
| KO-2013  | 3.265495 | 0.120000 | 19.09000             | weights.      | no neigno        |              |                 |                       |         |
| KO-2014  | 20.05137 | 0.010000 | 11.53000             |               |                  |              |                 |                       |         |
| AD 2015  | 2.902092 | 0.120000 | 14.00000             |               |                  |              |                 |                       |         |
| AR-2011  | 2.100//4 | 0.210000 | 11.94000             | Estimatio     | n settings       |              |                 |                       |         |
| AR-2012  | 2.753434 | 0.220000 | 14.84000             | Method:       | LS - Least Squ   | ares (and AR | )               |                       | ~       |
| AR-2013  | 2.579499 | 0.210000 | 13.15000             |               |                  |              |                 |                       |         |
| AR-2014  | 2.409604 | 0.170000 | 11.34000             | Sample:       | 2011 2015        |              |                 |                       | Sample  |
| AR-2015  | 2.492/5/ | 0.010000 | 8.970000             |               |                  |              |                 |                       | Jumple  |
| CA-2011  | 4.739000 | 0.140000 | 33.54000             |               |                  |              |                 |                       |         |
| CA-2012  | 4.009202 | 0.150000 | 30.44000             |               |                  |              |                 |                       |         |
| CA-2013  | 4.710569 | 0.140000 | 26.10000             |               |                  |              |                 | OK                    | Cancel  |
| CA-2014  | 4.627930 | 0.140000 | 25.50000             |               |                  |              |                 |                       |         |
| CA-2015  | 4.523946 | 0.180000 | 21.86000             |               |                  |              |                 |                       |         |
| IN-2011  | 3.992136 | 0.110000 | 21.65000             |               |                  |              |                 |                       |         |
| IN-2012  | 4.133004 | 0.130000 | 22.98000             |               |                  |              |                 |                       |         |
| IN-2013  | 3.908564 | 0.140000 | 18.96000             |               |                  |              |                 |                       |         |
| IN-2014  | 2.81/065 | 0.120000 | 10.28000             |               |                  |              |                 |                       |         |
| IN-2015  | 1.433910 | 0.150000 | 1.240000             |               |                  |              |                 |                       |         |
| AN-2011  | 3.065293 | 0.160000 | 14.95000             |               |                  |              |                 |                       |         |
| NL 2012  |          |          |                      |               |                  |              |                 |                       |         |

Date: 08/14/21 Time: 10:20 Sample: 2011 2015 Included observations: 5 Cross-sections included: 38

Total pool (balanced) observations: 190

Variable Coefficient Std. Error t-Statistic Prob.

| С                  | 3.865013  | 0.364920    | 10.59140    | 0.0000   |
|--------------------|-----------|-------------|-------------|----------|
| RESIKO_?           | -9.481193 | 2.010041    | -4.716916   | 0.0000   |
| PROFIT_?           | 0.058795  | 0.009111    | 6.453305    | 0.0000   |
|                    |           |             |             |          |
| R-squared          | 0.280528  | Mean depe   | ndent var   | 2.911546 |
| Adjusted R-squared | 0.272833  | S.D. depend | lent var    | 2.274983 |
| S.E. of regression | 1.939971  | Akaike info | criterion   | 4.178887 |
| Sum squared resid  | 703.7721  | Schwarz cr  | iterion     | 4.230155 |
| Log likelihood     | -393.9942 | Hannan-Qu   | inn criter. | 4.199655 |
| F-statistic        | 36.45635  | Durbin-Wa   | tson stat   | 1.452019 |
| Prob(F-statistic)  | 0.000000  |             |             |          |
|                    |           |             |             |          |

 iv. Tahapan selanjunya adalah analysis dengan menggunakan model fixed effect (FEM), caranya klik Estimate -> ganti Cross-section menjadi Fixed Effect -> OK.

| 🚯 EViews - [Pool: BAN                                                                                                    | IK Workfile: DATA                                                 | STACKED::Untitled\]                                                                                    |   |
|----------------------------------------------------------------------------------------------------|-------------------------------------------------------------------|----------------------------------------------------------------------------------------------------|---|
| P File Edit Object                                                                                                    | View Proc Quick                                                   | Options Add-ins Window Help                                                                            |   |
| View Proc Object Print                                                                                                    | Name Freeze Esti                                                  | nate Define PoolGenr Sheet                                                                             |   |
| Dependent Variable: I<br>Method: Pooled Least<br>Date: 08/14/21 Time<br>Sample: 2011 2015<br>Included observations<br>Cross-sections includ<br>Total pool (balanced) | C_?<br>: Squares<br>: 10:20<br>: 5<br>ed: 38<br>observations: 190 | Pool Estimation Specification Options Opendent valiable Regressors and AR() terms Common coefficients: | × |
| Variable                                                                                                    | Coefficient                                                       | Estimation method                                                                                      |   |
| C<br>RESIKO_?<br>PROFIT_?                                                                                                    | 3.865013<br>-9.481193<br>0.058795                                 | Fixed and Random Effects Cross-section specific coefficients: Cross-section specific coefficients:     |   |
| R-squared<br>Adjusted R-squared<br>S.E. of regression<br>Sum squared resid                                                                                           | 0.280528 N<br>0.272833 S<br>1.939971 A<br>703.7721 S              | Period specific coefficients: Weights: No weights                                                      |   |
| F-statistic<br>Prob(F-statistic)                                                                                                    | 36.45635 C<br>0.000000                                            | Estimation settings Method: L5 - Least Squares (and AR) Sample: 2011 2015 Balance Sample:              |   |
|                                                                                                    |                                                                   | OK Cancel                                                                                              |   |

| Dependent Variab             | le: IC_?       |            |             |       |  |
|------------------------------|----------------|------------|-------------|-------|--|
| Method: Pooled Least Squares |                |            |             |       |  |
| Date: 08/14/21 '             | Гіте: 10:24    |            |             |       |  |
| Sample: 2011 201             | .5             |            |             |       |  |
| Included observations: 5     |                |            |             |       |  |
| Cross-sections included: 38  |                |            |             |       |  |
| Total pool (baland           | ed) observatio | ns: 190    |             |       |  |
|                              |                |            |             |       |  |
| Variable                     | Coefficient    | Std. Error | t-Statistic | Prob. |  |

| С                    | 2.929459  | 0.423557 | 6.916336  | 0.0000 |
|----------------------|-----------|----------|-----------|--------|
| RESIKO_?             | -2.852495 | 2.489488 | -1.145816 | 0.2537 |
| PROFIT_?             | 0.047186  | 0.010416 | 4.530118  | 0.0000 |
| <b>Fixed Effects</b> |           |          |           |        |
| (Cross)              |           |          |           |        |
| BRIAC                | -0.507986 |          |           |        |
| BANDC                | -0.830025 |          |           |        |
| BAGIC                | -0.820305 |          |           |        |
| BUKOC                | 3.189631  |          |           |        |
| BUARC                | -0.545931 |          |           |        |
| BBCAC                | 0.810332  |          |           |        |
| BCINC                | -0.010423 |          |           |        |
| BDANC                | -0.119403 |          |           |        |
| BEKOC                | -0.850093 |          |           |        |
| BAGAC                | -0.806234 |          |           |        |
| BAHAC                | 0.553238  |          |           |        |
| BICBC                | -2.353679 |          |           |        |
| ICBCC                | 0.203688  |          |           |        |
| BIDXC                | -0.143023 |          |           |        |
| BBIIC                | -0.117549 |          |           |        |
| BAMSC                | -0.687969 |          |           |        |
| MAYAC                | -0.191676 |          |           |        |
| BMEGC                | -0.283069 |          |           |        |
| BMESC                | 1.447849  |          |           |        |
| BMEXC                | -0.621642 |          |           |        |
| BUTIC                | -0.191782 |          |           |        |
| BNPSC                | -0.563981 |          |           |        |
| OCBCC                | -0.021472 |          |           |        |
| BINDC                | 2.348372  |          |           |        |
| BPANC                | 0.888900  |          |           |        |
| BPERC                | -0.738481 |          |           |        |
| BQNBC                | -0.852314 |          |           |        |
| BSBIC                | -2.301051 |          |           |        |
| BSINC                | 0.393382  |          |           |        |
| BUOBC                | -0.166266 |          |           |        |
| BNPPC                | 1.413945  |          |           |        |
| BCOMC                | -0.732136 |          |           |        |

| BAGRC                 | -1.004181   |                       |          |
|-----------------------|-------------|-----------------------|----------|
| BCAPC                 | -0.339539   |                       |          |
| BKEBC                 | 3.947636    |                       |          |
| BRABC                 | -1.639732   |                       |          |
| BRESC                 | 2.235693    |                       |          |
| BWINC                 | 0.007279    |                       |          |
|                       | Effects Spe | ecification           |          |
| Cross-section fixed ( | dummy vari  | ables)                |          |
| R-squared             | 0.551836    | Mean dependent var    | 2.911546 |
| Adjusted R-squared    | 0.435313    | S.D. dependent var    | 2.274983 |
| S.E. of regression    | 1.709550    | Akaike info criterion | 4.095002 |
| Sum squared resid     | 438.3843    | Schwarz criterion     | 4.778586 |
| Log likelihood        | -349.0252   | Hannan-Quinn criter.  | 4.371912 |
| F-statistic           | 4.735868    | Durbin-Watson stat    | 2.339463 |
| Prob(F-statistic)     | 0.000000    |                       |          |
|                       |             |                       |          |

v. Tahapan selanjutnya adalah melakukan uji chow untuk memilih model terbaik antara CEM atau FEM. Hasil analisis menunjukan bahwa F test maupun chi-square signifikan (< 0.05 atau lebih kecil dari <0.05) maka model fixed effect (FEM) lebih baik dibandingkan model common effect (CEM).

| 🚱 EViews - [Pool: BANK                                | Workfile: DA  | TA STACKED::Untitled\]        |                 |
|-------------------------------------------------------|---------------|-------------------------------|-----------------|
| P File Edit Object Vie                                | w Proc Quic   | k Options Add-ins Window Hel  | p               |
| View Proc Object Print N                              | ame Freeze E  | stimate Define PoolGenr Sheet |                 |
| Cross Section Identifie                               | ers           |                               |                 |
|                                                       |               | -                             |                 |
| Representations                                       |               |                               |                 |
| Estimation Output                                     |               |                               |                 |
| Residuals                                             |               | •                             |                 |
| Coef Covariance Matr                                  | ix            |                               |                 |
| Coefficient Diagnostic                                | S             |                               |                 |
| Fixed/Random Effects                                  | Testing       | Redundant Fixed Effects - L   | ikelihood Ratio |
| Spreadsheet (stacked                                  | data)         | Correlated Random Effects     | - Hausman Test  |
| Descriptive Statistics                                | ·             |                               |                 |
| Unit Poot Test                                        |               |                               |                 |
| Cointegration Test                                    |               |                               |                 |
| Cointegration lest                                    |               | _                             |                 |
| Label                                                 |               |                               |                 |
| BUOBC                                                 | -0 166266     |                               |                 |
| BNPPC                                                 | 1.413945      |                               |                 |
| BCOMC                                                 | -0.732136     |                               |                 |
| BAGRC                                                 | -1.004181     |                               |                 |
| BCAPC                                                 | -0.339539     |                               |                 |
| BKEBC                                                 | 3.947636      |                               |                 |
| BRABC                                                 | -1.639732     |                               |                 |
| BRESC                                                 | 2.235693      |                               |                 |
| BWINC                                                 | 0.007279      |                               |                 |
|                                                       | Effects Spe   | ecification                   |                 |
| Cross-section fixed (dur                              | nmy variables | )                             |                 |
| R-squared                                             | 0 551836      | Mean dependent var 2 011      | 546             |
| Adjusted R-squared                                    | 0.435313      | S D dependent var 2.274       | 983             |
| S.E. of regression                                    | 1.709550      | Akaike info criterion 4 095   | 002             |
| Sum squared resid                                     | 438.3843      | Schwarz criterion 4.778       | 586             |
| Log likelihood                                        | -349.0252     | Hannan-Quinn criter. 4.371    | 912             |
| F-statistic                                           | 4.735868      | Durbin-Watson stat 2.339      | 463             |
| Prob(F-statistic)                                     | 0.000000      |                               |                 |
|                                                       |               |                               |                 |
| Redundant Fixed I<br>Pool: BANK<br>Test cross-sectior | Effects Te    | sts<br>cts                    |                 |
| Effects Test                                          |               | 01-11-11-                     |                 |

| Effects Test             | Statistic | d.f.     | Prob.  |
|--------------------------|-----------|----------|--------|
| Cross-section F          | 2.454231  | (37,150) | 0.0001 |
| Cross-section Chi-square | 89.938137 | 37       | 0.0000 |

vi. Setelah melakukan uji chow, dimana hasil terbaik adalah model fixed effect (FEM) maka tahapan selanjutnya melakukan analisis dengan model random effect (REM). caranya klik **Estimate** -> ganti Cross-section menjadi **Random Effect** -> **OK**. sebagai berikut:

| )<br>)<br>)<br>)( | Pool Estimation ×                                                                                                    |
|-------------------|----------------------------------------------------------------------------------------------------|
|                   | Dependent variable         ic_?         Estimation method         Fixed and Random Effects         Cross-section:         Random         Period:         None         Weights:         No weights |
|                   | Estimation settings         Method:       LS - Least Squares (and AR)         Sample:       2011 2015         Balance       Sample                                                                |
| 5                 | OK Cancel                                                                                                    |

Dependent Variable: IC\_? Method: Pooled EGLS (Cross-section random effects) Date: 08/14/21 Time: 10:41 Sample: 2011 2015 Included observations: 5 Cross-sections included: 38 Total pool (balanced) observations: 190 Swamy and Arora estimator of component variances Variable Coefficient Std. Error t-Statistic Prob. С 3.535087 0.385992 9.158435 0.0000 **RESIKO\_?** -7.149346 2.058818 -3.472548 0.0006 PROFIT ? 0.054801 0.009053 6.053107 0.0000 Random Effects (Cross) BRIA--C -0.253381 BAND--C -0.312892BAGI--C -0.463008

| BUKOC              | 1.515778              |          |        |
|--------------------|-----------------------|----------|--------|
| BUARC              | -0.285617             |          |        |
| BBCAC              | 0.337676              |          |        |
| BCINC              | -0.091128             |          |        |
| BDANC              | -0.051841             |          |        |
| BEKOC              | -0.386053             |          |        |
| BAGAC              | -0.152366             |          |        |
| BAHAC              | 0.258520              |          |        |
| BICBC              | -1.124779             |          |        |
| ICBCC              | 0.035432              |          |        |
| BIDXC              | -0.207600             |          |        |
| BBIIC              | -0.077116             |          |        |
| BAMSC              | -0.223337             |          |        |
| MAYAC              | -0.213358             |          |        |
| BMEGC              | -0.155928             |          |        |
| BMESC              | 0.722913              |          |        |
| BMEXC              | -0.108395             |          |        |
| BUTIC              | 0.120125              |          |        |
| BNPSC              | -0.313055             |          |        |
| OCBCC              | 0.027597              |          |        |
| BINDC              | 1.060705              |          |        |
| BPANC              | 0.288484              |          |        |
| BPERC              | -0.435682             |          |        |
| BQNBC              | -0.290441             |          |        |
| BSBIC              | -1.355826             |          |        |
| BSINC              | 0.045560              |          |        |
| BUOBC              | -0.073950             |          |        |
| BNPPC              | 0.743276              |          |        |
| BCOMC              | -0.225875             |          |        |
| BAGRC              | -0.405213             |          |        |
| BCAPC              | -0.294508             |          |        |
| BKEBC              | 1.939710              |          |        |
| BRABC              | -0.764082             |          |        |
| BRESC              | 0.958562              |          |        |
| BWINC              | 0.211093              |          |        |
|                    |                       |          |        |
|                    | Effects Specification | CD       | Dha    |
|                    |                       | S.D.     | KNO    |
| Cross-section rand | lom                   | 0.812319 | 0 1842 |
| Idiosyncratic rand | om                    | 1 709550 | 0.8158 |
| raiosyneradic ranu |                       | 1.707000 | 0.0150 |
|                    | Weighted Statistics   |          |        |
|                    | Ŭ                     |          |        |

| R-squared                      | 0.212937             | Mean dependent var                       | 1.995470             |  |
|--------------------------------|----------------------|------------------------------------------|----------------------|--|
| Adjusted R-squared             | 0.204519             | S.D. dependent var                       | 1.960243             |  |
| S.E. of regression             | 1.748336             | Sum squared resid                        | 571.5988             |  |
| F-statistic                    | 25.29608             | Durbin-Watson stat                       | 1.774439             |  |
| Prob(F-statistic)              | 0.000000             |                                          |                      |  |
|                                | Unweighted           | d Statistics                             |                      |  |
| R-squared<br>Sum squared resid | 0.274000<br>710.1573 | Mean dependent var<br>Durbin-Watson stat | 2.911546<br>1.428229 |  |

vii. Tahapan selanjutnya adalah melakukan uji hausman untuk memilih model terbaik antara FEM atau REM. Hasil analisis menunjukan bahwa F test maupun chi-square signifikan (< 0.05 atau lebih kecil dari <0.05) maka model fixed effect (FEM) lebih baik dibandingkan model random effect (REM).

| File Edit Object Vie<br>View Proc Object Print N                                          | Workfile: DA<br>ew Proc Quic<br>lame Freeze E            | TA STACKED::Untitled\]<br>k Options Add-ins Windo<br>stimate Define PoolGenr Sho    | ow Help                                      |      | Correlated Random Effe<br>Pool: BANK<br>Test cross-section rand | ects - Hausma<br>Iom effects | n Test                |                      |        |
|-------------------------------------------------------------------------------------------|----------------------------------------------------------|-------------------------------------------------------------------------------------|----------------------------------------------|------|-----------------------------------------------------------------|------------------------------|-----------------------|----------------------|--------|
| Cross Section Identifie                                                                   | ers                                                      | -                                                                                   |                                              |      | Test Summary                                                    | Chi                          | -Sq. Statistic        | Chi-Sq. d.f.         | Prob   |
| Representations<br>Estimation Output<br>Residuals<br>Coef Covariance Matr                 | rix                                                      | •                                                                                   |                                              |      | Cross-section random                                            |                              | 10.581413             | 2                    | 0.005  |
| Coefficient Diagnostic                                                                    | CS                                                       | •                                                                                   |                                              |      | Cross-section random e                                          | effects test cor             | nparisons:            |                      |        |
| Fixed/Random Effects                                                                      | s Testing                                                | Redundant Fixed Eff     Correlated Random                                           | fects - Likeliho                             | atio | Variable                                                        | Fixed                        | Random                | Var(Diff.)           | Prob   |
| Spreadsheet (stacked<br>Descriptive Statistics<br>Unit Root Test<br>Cointegration Test    | data)                                                    | Correlated Random                                                                   | Lifetis - Hau                                | 1691 | RESIKO_?<br>PROFIT_?                                            | -2.852495<br>0.047186        | -7.149346<br>0.054801 | 1.958815<br>0.000027 | 0.0021 |
| Label<br>BRABC<br>BRESC<br>BWINC                                                          | -0.764082<br>0.958562<br>0.211093                        |                                                                                     |                                              |      |                                                                 |                              |                       |                      |        |
|                                                                                           | Effects Spe                                              | ecification<br>S.D.                                                                 | Rho                                          |      |                                                                 |                              |                       |                      |        |
| Cross-section random<br>Idiosyncratic random                                              |                                                          | 0.812319<br>1.709550                                                                | 0.1842<br>0.8158                             |      |                                                                 |                              |                       |                      |        |
|                                                                                           | Weighted                                                 | Statistics                                                                          |                                              |      |                                                                 |                              |                       |                      |        |
| R-squared<br>Adjusted R-squared<br>S.E. of regression<br>F-statistic<br>Prob(F-statistic) | 0.212937<br>0.204519<br>1.748336<br>25.29608<br>0.000000 | Mean dependent var<br>S.D. dependent var<br>Sum squared resid<br>Durbin-Watson stat | 1.995470<br>1.960243<br>571.5988<br>1.774439 |      |                                                                 |                              |                       |                      |        |
|                                                                                           | Unweighted                                               | Statistics                                                                          |                                              |      |                                                                 |                              |                       |                      |        |
|                                                                                           | 0.274000                                                 | Mean dependent var                                                                  | 2.911546                                     |      |                                                                 |                              |                       |                      |        |

# BAB V ANALISIS DATA MENGGUNAKAN PROGRAM SMARTPLS

Dalam analisis data penelitian khususnya penelitian kuantitatif, peran statistik hampir mutlak diperlukan. Metode dan alat analisis yang digunakan sangat tergantung dari jenis data, jumlah variabel, permasalahan dan tujuan penelitian. Peneliti diharapkan mampu memilih metode dan alat analisis data yang tepat.

Ada berbagai macam alat analisis data statistik dalam aplikasinya. Didukung dengan kemajuan teknologi komputer, tersedia berbagai alat analisis data yang dapat digunakan mahasiswa seperti program SPSS, LISREL, Eviews, AMOS, MATLAB, dan lainnya

Program lain yang dapat digunakan dalam analisis data statistik dapat menggunakan Program SmartPLS. SmartPLS merupakan metode analisis dengan Structure Equation Modelling (SEM) yang berbasis variance.

# A. SEM BERBASIS VARIAN DAN KOVARIAN

SEM adalah suatu teknik statistka untuk menguji dan mengestimasi hubungan kausal dengan mengitegrasikan analisis faktor dan analisis jalur. SEM dikembangkan dari *general liner model* (GLM) dengan regresi berganda sebagai bagian utamanya.

Pada dasarnya, SEM dapat berbasis pada varian atau kovarian. SEM berbasis varian adalah SEM yang menggunakan varian dalam proses iterasi atau blok varian antarindikator atau parameter yang diestimasi dalam satu variable laten tanpa mengkorelasikannya dengan indikatorindikator yang ada di variabel laten lain dalam suatu model penelitian.

Berbeda dengan SEM berbasis kovarian yang melakukan interkorelasi atau membebaskan indikator-indikatornya untuk saling berkorelasi dengan indikator dan variable laten lainnya.

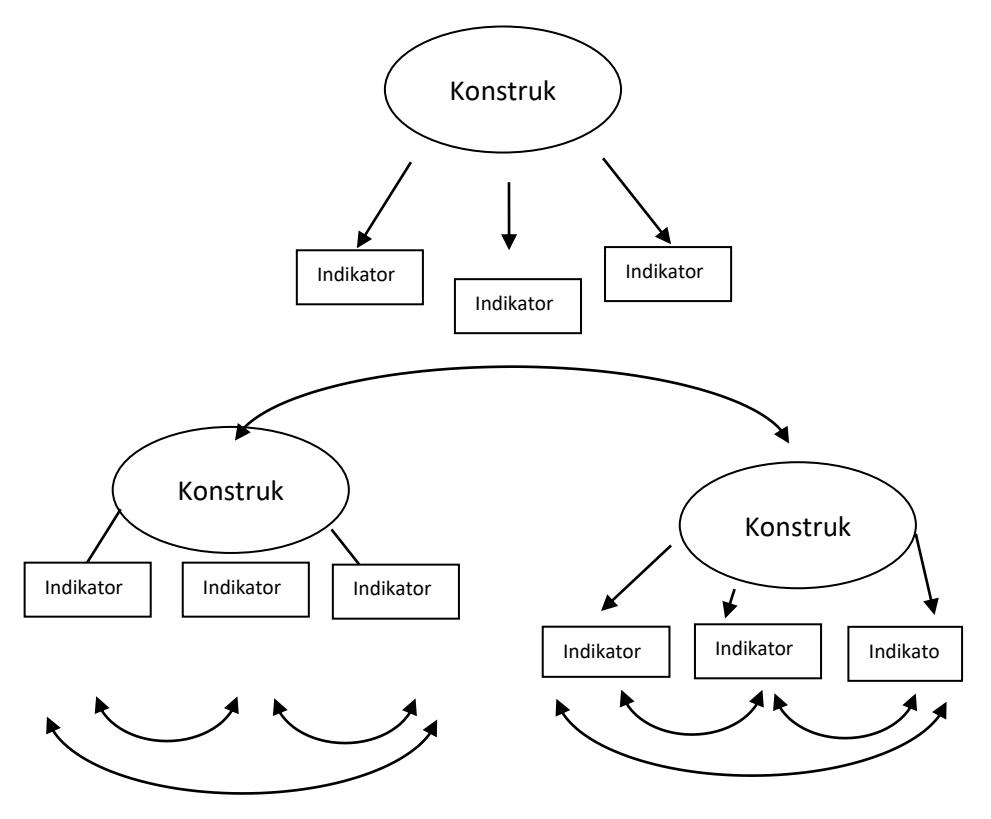

Perbedaan SEM Berbasis Varian Dan Kovarian

Konsekwensi proses interasi berbasis varian adalah adanya pengabaian efek multikolinearitas antar indikator dan variable laten. Selain itu, interasi berbasis varian tidak menuntut berbagai asumsi yang *rigid*, sehingga informasi yang dihasilkan tidak cukup untuk model estimasi. Sebaliknya, metode ini tepat digunakan untuk model prediksi yang hanya mengukur kausalitas pada jenjang variable laten.

Metode SEM yang banyak digunakan salah satunya SEM berbasis varian adalah PLS. Sedangkan untuk SEM yang berbasisi kovarian diantaranya adalah LISREL dan AMOS. PLS hadir untuk mengatasi berbagai kendala-kendala yang dihadapi SEM yang berbasisi kovarian. Namun ada beberapa perbedaan-perbedaan yang dimiliki antara SEM berbasis kovarian dan SEM berbasis varian.

# B. PERBANDINGAN SEM BERBASIS VARIAN DAN KOVARIAN

| Parameter<br>Pembanding | LISREL dan AMOS                                      | PLS                                                                   |
|-------------------------|------------------------------------------------------|-----------------------------------------------------------------------|
| Sifat Konstruk          | Reflektif                                            | Formatif dan<br>Reflektif                                             |
| Distribusi Asumsi       | MemenuhiasumsiNormalitas,Outliers,Multicollinearity. | Tidak terkendala<br>asumsi.                                           |
| Basis teori             | Mensyaratkan dasar teori<br>yang kuat                | Dapat menguji<br>model penelitian<br>dengan dasar teori<br>yang lemah |
| Ukuran sampel           | Membutuhkan sampel<br>yang besar                     | Dapat dijalankan<br>dengan sampel yang<br>kecil                       |
| Implikasi               | Optimal untuk ketepatan<br>prediksi                  | Optimal untuk<br>ketepatan parameter                                  |

#### 1. Sifat Konstruk

Sifat konsutruk dapat bersifat reflektif dan formatif. Model reflektif sering juga disebut *confirmatory factor* model dimana kovarian pengukuran indicator seolah-olah dipengaruhi variable laten atau mencerminkan variasi dari variable laten. Berikut adalah contoh gambar variable laten dengan indikator reflektif:

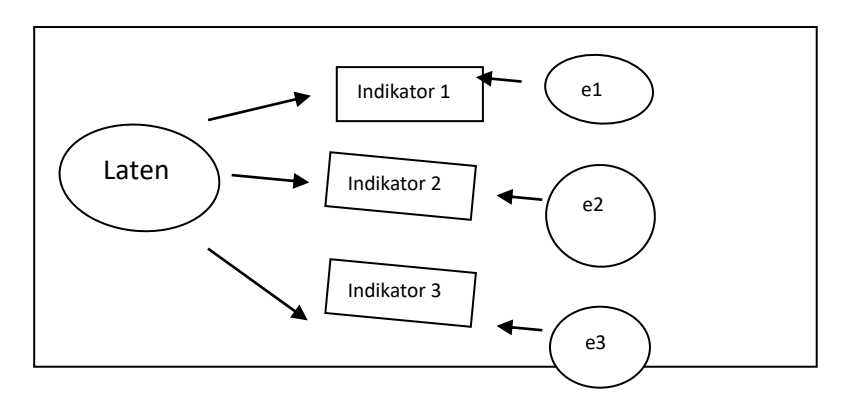

#### Gambar 1.2. Model Indikator Reflektif

Ciri model indikator reflektif adalah:

- i. Arah hubungan kauslitas seolah-olah (seperti) dari variable laten ke indikator
- ii. Antar indicator diasumsikan saling berkolerasi
- iii. Menghilangkan satu indikator dari model pengukuran tidak akan merubah makna dan arti variable laten
- iv. Kesalahan pengukuran (*error*) pada setiap waktu (tingkat) indicator didasarkan pada model matematis dari analisis faktor.

Model indikator formatif tidak memerlukan asumsi bahwa semua indicator memiliki factor bersama. Berbeda dengan model reflektif, diasumsikan bahwa semua indicator memiliki faktor bersama. Berikut adalah contoh gambar variable laten dengan indikator formatif:

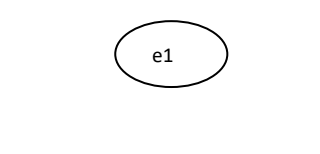

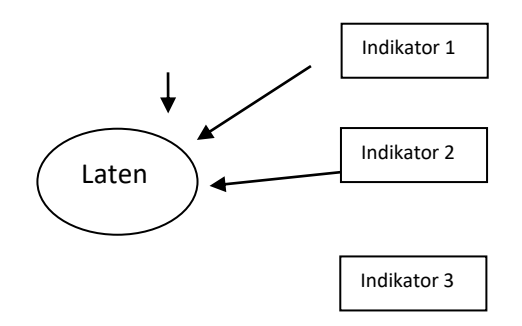

#### Gambar 1.3. Model Indikator Formatif

Ciri model indikator reflektif adalah:

- i. Arah hubungan kauslitas seolah-olah (seperti) dari indicator ke variable laten
- ii. Antar indicator diasumsikan tidak berkolerasi
- iii. Menghilangkan satu indikator dari model pengukuran akan merubah makna dan arti variable laten
- iv. Kesalahan pengukuran (*error*) pada setiap waktu (tingkat) indikator didasarkan pada model matematis dari analisis komponen utama.

#### 2. Asumsi

Asumsi di dalam PLS hanya berkaitan dengan pemodelan persamaan struktural:

- i. Hubungan antar variabel laten dalam *inner model* adalah linier dan aditif
- ii. Model srtuktural bersifat rekursif.

#### 3. Basis Teori

Pada LISREL dan AMOS membutuhkan dasar teori yang kuat. Suatu model penelitian harus memiliki justifikasi teori dan atau konsep yang kuat, dimana hubungan antar variable dalam model penelitian merupakan deduksi dari teori. Tidak ada standarisasi berapa kajian empiris yang dibutuhkan untuk menjadi justrifikasi bahwa hubungan antar variable sudah memiliki justifikasi teori yang kuat. Bisa 15, 20 atau lebih hasil kajian empiris yang menunjukan hasil yang sama.

#### 4. Ukuran Sampel

Secara umum, untuk LISREL dan AMOS membutuhkan sampel antara 100–200. Kelebihan dari menggunakan metode PLS adalah kebutuhan ukuran sampel yang tidak besar bila dibandingkan LISREL dan AMOS. Ukuran sampel yang digunakan di PLS sebagai patokan sebagai berikut:

- i. Sampel size kecil 30 50 atau sampel besar 200.
- ii. Atau sepuluh kali jumlah indikator formatif (mengabaikan *indicator reflektif*)
- iii. Atau sepuluh kali jumlah jalur structural (*structural paths*) pada iner model.

# 5. Implikasi

Untuk LISREL dan AMOS tujuan analisis secara umum adalah mengestimasi model untuk mengukur tingkat ketepatan representasi model dengan indikator-indikator pengukurannnya (parameter). Sedangkan PLS, menguji efek prediksi hipotesis parsial dan hipotesis model yang diukur pada jenjang konstruk atau variabel laten.

# C. PARTIAL LEAST SQUARE (PLS)

Aplikasi SEM dengan PLS telah banyak digunakan dalam berbagai penelitian diberbagai bidang. Misalnya dalam penelitian bidang manajemen, akuntansi, ekonomi, psikologi, sosial, pendidikan, psikologi dan bidang lainnya yang umumnya melibatkan variable-variabel laten.

PLS pertama kali dikembangkan oleh Herman Wold (1985) sebagai metode analisis yang *powerfull* untuk mengatasi keterbatasanketerbatasan di SEM yang berbasis kovarian. Keterbatasan antara lain ukuran sampel, asumsi pada evaluasi model dan basis teori. Berikut notasi atau lambang yang digunakan pada model persamaan struktural dengan PLS yang dapat dilihat pada gambar dibawah ini:

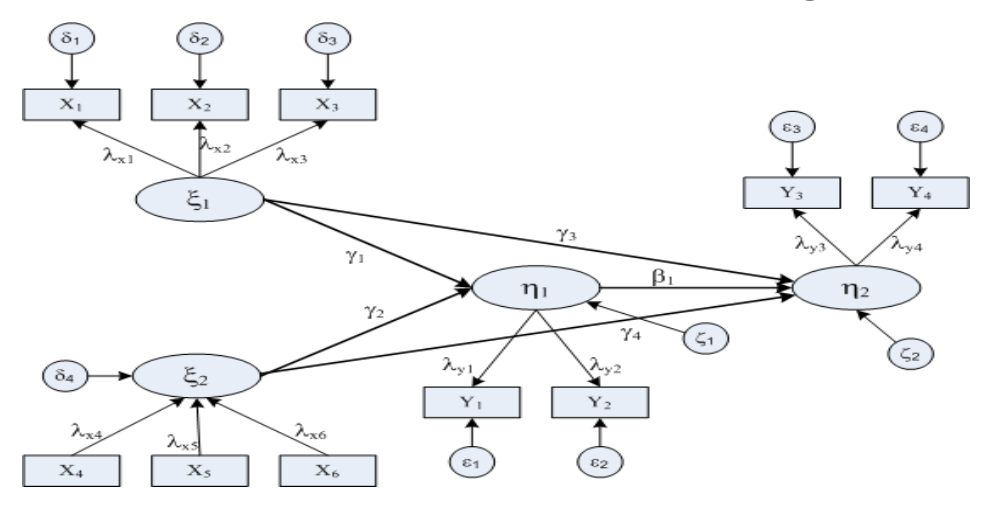

#### Notasi Pemodelan Persamaan Struktural Dengan PLS

Keterangan:

 $\xi$  = Ksi, variabel latent eksogen

 $\eta$  = Eta, variabel laten endogen

 $\lambda x = Lamnda$  (kecil), loading faktor variabel latent eksogen

 $\lambda y =$  Lamnda (kecil), loading faktor variabel latent endogen  $\Lambda x =$  Lamnda (besar), matriks loading faktor variabel latent eksogen

 $\Lambda y$  = Lamnda (besar), matriks loading faktor variabel laten endogen

 $\beta$  = Beta (kecil), koefisien pngruh var. endogen terhadap endogen

 $\gamma$  = Gamma (kecil), koefisien pngruh var. eksogen terhadap endogen

 $\zeta$  = Zeta (kecil), galat model

 $\delta$  = Delta (kecil), galat pengukuran pada variabel laten eksogen

 $\epsilon$  = Epsilon (kecil), galat pengukuran pada variabel latent endogen

Software SmartPLS diciptakan oleh Institut of Operation Managemen and Organization (School of Business) University of Hamberg. Untuk dapat menginstal program SmartPLS maka perlu terlebih dahulu menginstal program Java Runtime Enviromental (JRE). Untuk dapat mendownload gratis program SmartPLS dapat mendaftar di <u>https://www.smartpls.com/downloads</u>

# D. LANGKAH-LANGKAH PEMODELAN PERSAMAAN STRUKTURAL DENGAN PLS

Langkah-langkah pemodelan persamaan structural dengan PLS tidak jauh berbeda dengan analisis jalur dan SEM. Secara diagram dapat diberikan seperti gambar berikut:

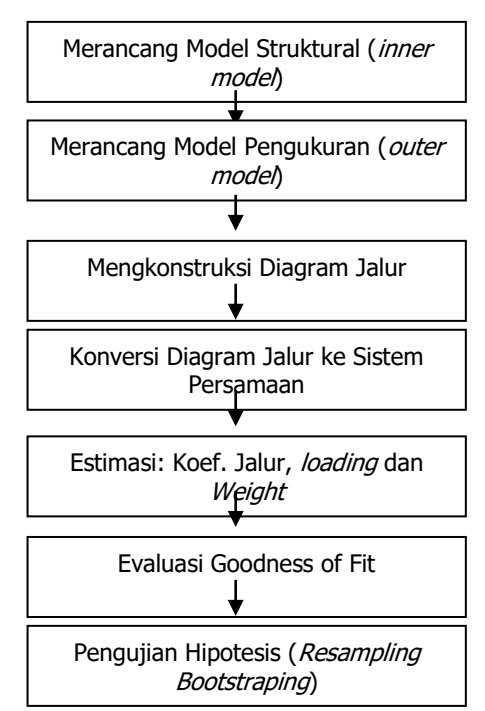

Langkah-Langkah Pemodelan Persamaan Struktur Dengan PLS

#### Keterangan:

#### 1. Merancang Model Struktural (Inner Model)

Perencanaan model dapat berbasis teori (kalau sudah ada), hasil penelitian empiris, analogi (cara bernalar dengan membandingkan dua hal yang memiliki sifat sama), normatif (misal peraturan pemerintah, undang-undang, dan lain sebagainya) dan rasional (premis-premis). Jadi dimungkinkan melakukan eksplorasi hubungan natar variabel laten.

### 2. Merancang Model Pengukuran (Outer Model)

Perencanaan model pengukuran meniadi penting untuk menentukan apakah indicator bersifat reflektif atau formatif. Dasarnya adalah tepri, penelitian empiris sebelumnya atau kalau belum ada adalah rasional (logic thinking). Dengan merujuk pada definisi konsepsional dan operasional akan terlihat sifat indikator.

#### Mengkonstruksi Diagram Jalur 3.

Bila langkah satu dan dua sudah dilaksanakan maka dibuat model penelitiannva.

#### 4. Konversi Diagram Jalur Ke Sistem Persamaan

Outer model yaitu spesifikasi hubungan antara variabel laten dengan indikatornya. Sedangkan untuk Inner model yaitu spesifikasi hubungan antar variabel laten.

#### a. Outer model

Untuk variabel latent eksogen 1 (reflektif)

$$x_{1} = \lambda_{x1} \xi_{1} + \delta_{1}$$

$$x_{2} = \lambda_{x2} \xi_{1} + \delta_{2}$$

$$x_{3} = \lambda_{x3} \xi_{1} + \delta_{3}$$
Untuk variabel latent eksogen 2 (formatif)  

$$\xi_{2} = \lambda_{x4} X_{4} + \lambda_{x5} X_{5} + \lambda_{x6} X_{6} + \delta_{4}$$
Untuk variabel latent endogen 1 (reflektif)  

$$y_{1} = \lambda_{y1} \eta_{1} + \varepsilon_{1}$$

$$y_{2} = \lambda_{y2} \eta_{1} + \varepsilon_{2}$$
Untuk variabel latent endogen 2 (reflektif)  

$$y_{3} = \lambda_{y3} \eta_{2} + \varepsilon_{3}$$

$$y_{4} = \lambda_{y4} \eta_{2} + \varepsilon_{4}$$
**her model**  

$$\eta_{1} = \gamma_{1}\xi_{1} + \gamma_{2}\xi_{2} + \zeta_{1}$$

# b. Inn

 $η_2 = β_1η_1 + γ_3ξ_1 + γ_4ξ_2 + ζ_2$ 

# 5. Estimasi: Weight, Koefisien Jalur dan Loading Penduga parameter di dalam PLS meliputi 3 hal yaitu:

- i. *Weight estimate,* yaitu penduga *outer weight* (yang menghubungkan antara variabel laten dengan indikatornya), tujuannya adalah untuk menghitung data variabel laten.
- ii. *Path estimate* (penduga jalur), yaitu penduga koefisien jalur (yang menghubungkan anatar variabel laten) dan penduga *outer loading* (yang menghubungkan antara variabel laten dengan indikatornya).
- iii. *Means estimate* yaitu penduga parameter berdasarkan resampling, tujuannya adalah untuk pengujian (hipotesis) parameter.

# 6. Evaluasi Goodness of Fit

# a. Outer model refleksif

# 1. Convergent validity

Nilai *loading* 0.5 sampai 0.6 dianggap cukup, untuk jumlah indikator dari variabel laten berkisar antara 3 sampai 7. Namun disarankan lebih besar dari 0,70.

# 2. Discriminant validity

Direkomendasikan nilai AVE (*average variance extracted*) lebih besar dari 0.50

# 3. Composite realibility

Nilai batas yang diterima untuk tingkat reliabilitas komposit ( $\rho$ c) adalah  $\geq$  0.7, walaupun bukan merupakan standar absolut.

# **b.** Outer model formatif :

Dievaluasi berdasarkan pada *substantive content*-nya yaitu dengan melihat signifikansi dari *weight* tersebut.

# **c.** Inner model:

Diukur menggunakan *Q-Square predictive relevance*. Rumus Q-Square:  $Q^2 = 1 - (1 - R_1^2) (1 - R_2^2) \dots (1 - R_p^2)$ 

dimana  $R_1^2$ ,  $R_2^2$  ...  $R_p^2$  adalah R.square variabel endogen dalam model. Interpretasi  $Q^2$  sama dg koefisien determinasi total pada analisis jalur (mirip dengan  $R^2$  pada regresi)

# 7. Pengujian Hipotesis (Resampling Bootstraping)

Hipotesis statistik untuk *outer model*:

 $H0:\lambda i = 0$  lawan

H1 : λi ≠ 0

Hipotesis statistik untuk *inner model*: variabel laten eksogen terhadap endogen:  $H0 : \gamma i = 0$  lawan  $H1 : \gamma i \neq 0$ Hipotesis statistik untuk *inner model*: variabel laten endogen terhadap endogen:

```
H0 : \beta i = 0 lawan
```

```
H1 : βi ≠ 0
```

Statistik uji: *t-test;* p-value  $\leq 0,05$  (alpha 5 % = 1,96); signifikan *Outter model* signifikan: indikator bersifat valid

Inner model signifikan: terdapat pengaruh signifikan

PLS tidak mengasumsikan data berdistribusi normal: menggunakan teknik *resampling* dengan metode *Bootstrap*.

# E. INSTAL PROGRAM SMARTPLS

Sebelum menggunakan program SmartPLS, perlu disiapkan terlebih dahulu programnya. Program dapat di install secara gratis untuk versi student (Pelajar). Namun versi ini memiliki keterbatasan seperti jumlah obeservasi yang dianalisis maksimal hanya 100, jika lebih dari 100 maka kita perlu mengupgrade dengan versi professional atau business yang tentu saja berbayar. Berikut adalah proses instalasi program SmartPLS:

1. Buka web SmartPLS

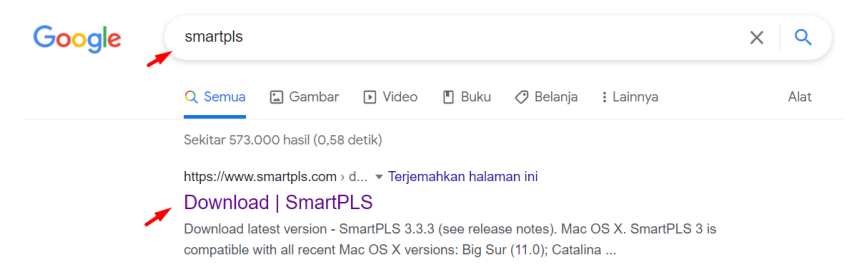

2. Donwload SmartPLS berdasarkan Spesifikasi komputer anda 32Bit atau 64Bit

| 🗁 🦁 📲 SmartHLS GmbH [DE]   Mips://www.ameripia.com/downloads                                                                                                    |                                                                                                    | \$ <b>0 0</b>  |
|----------------------------------------------------------------------------------------------------|----------------------------------------------------------------------------------------------------|----------------|
|                                                                                                    | Refune Cockies                                                                                                    | Accept Cookies |
| START FREE 30-DAY TRIAL                                                                                                    |                                                                                                    |                |
|                                                                                                    |                                                                                                    |                |
| Download latest version - SmartPl                                                                                                    | S 3.2.7 (see release notes)                                                                                                    |                |
| 📹 Mac OS X                                                                                                    | Mindows                                                                                                    |                |
| SmartPLS 3 is compatible with all recent Mac OS X versions                                                                                                    | SmartPLS 3 is compatible with all recent Windows versions                                                                                                    |                |
| High Serie (o.g.) Skiff minor problems:     Sature (o.g.)     Gaussian (o.g.)     Gaussian (o.g.)     Gaussian (o.g.)     Warriage (o.g.)     Mouriage (o.g.)     Mouriage (o.g.)     For instation, presse download and run the DMG instatler.     Borenada (DMG instatler) | 10     10     10     10     10     10     10     10     10     10     10     10     10     10     10     10     10     10     10     10     10     10     10     10     10     10     10     10     10     10     10     10     10     10     10     10     10     10     10     10     10     10     10     10     10     10     10     10     10     10     10     10     10     10     10     10     10     10     10     10     10     10     10     10     10     10     10     10     10     10     10     10     10     10     10     10     10     10     10     10     10     10     10     10     10     10     10     10     10     10     10     10     10     10     10     10     10     10     10     10     10     10     10     10     10     10     10     10     10     10     10     10     10     10     10     10     10     10     10     10     10     10     10     10     10     10     10     10     10     10     10     10     10     10     10     10     10     10     10     10     10     10     10     10     10     10     10     10     10     10     10     10     10     10     10     10     10     10     10     10     10     10     10     10     10     10     10     10     10     10     10     10     10     10     10     10     10     10     10     10     10     10     10     10     10     10     10     10     10     10     10     10     10     10     10     10     10     10     10     10     10     10     10     10     10     10     10     10     10     10     10     10     10     10     10     10     10     10     10     10     10     10     10     10     10     10     10     10     10     10     10     10     10     10     10     10     10     10     10     10     10     10     10     10     10     10     10     10     10     10     10     10     10     10     10     10     10     10     10     10     10     10     10     10     10     10     10     10     10     10     10     10     10     10     10     10     10     10     10     10     10     10     10     10     10     10     10     10     10     10     10     10 |                |
| It SmartPLS does not run out-of-the box after your installation, please                                                                                                    |                                                                                                    |                |

3. Klik Next

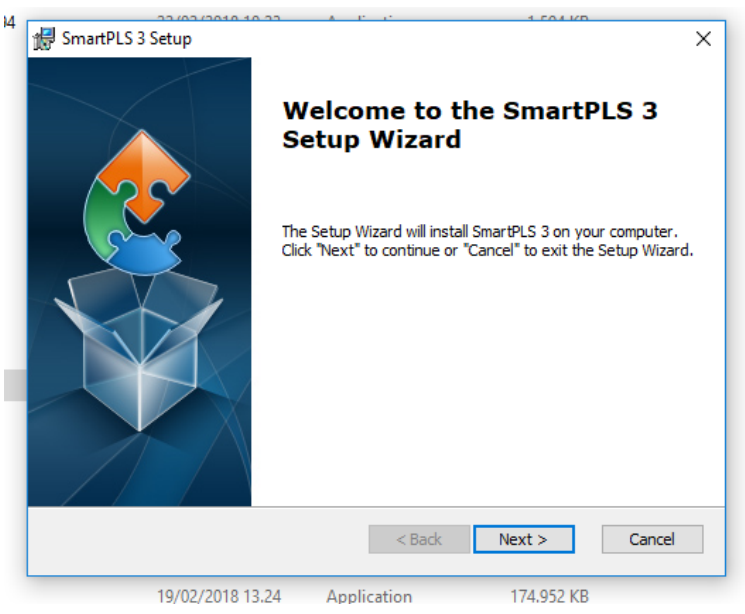

#### 4. Klik Next

| 🛃 SmartPLS 3 Setup                                                                           | -         |             | ×  |
|----------------------------------------------------------------------------------------------|-----------|-------------|----|
| Select Installation Folder                                                                   |           |             |    |
| This is the folder where SmartPLS 3 will be installed.                                       |           |             | 2  |
| To install in this folder, click "Next". To install to a different folder, ente<br>"Browse". | er it bel | ow or clich | ¢  |
| Folder:                                                                                      |           |             |    |
| C:\Program Files\SmartPLS 3\                                                                 |           | Browse      |    |
| Advanced Installer < Back Next >                                                             |           | Canc        | el |

5. Tunggu sampai selesai

| 4 | 🛃 SmartPLS 3 Setup                                                                     | ×      |  |
|---|----------------------------------------------------------------------------------------|--------|--|
|   | Installing SmartPLS 3                                                                  |        |  |
|   | Please wait while the Setup Wizard installs SmartPLS 3. This may take several minutes. |        |  |
|   | Status: Copying new files                                                              |        |  |
|   |                                                                                        |        |  |
|   |                                                                                        |        |  |
|   |                                                                                        |        |  |
|   |                                                                                        |        |  |
|   |                                                                                        |        |  |
|   |                                                                                        |        |  |
|   | Advanced Installer                                                                     |        |  |
|   | <back next=""></back>                                                                  | Cancel |  |
| 1 |                                                                                        |        |  |

#### 6. Klik Install

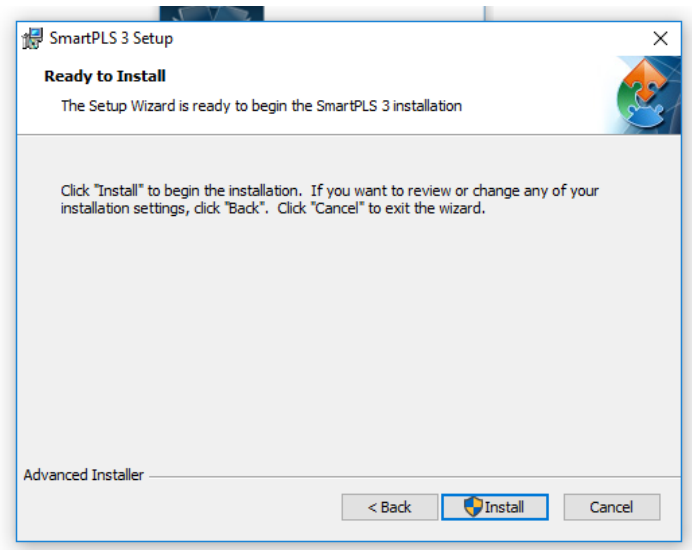

#### 7. Klik Finish

| 🔀 SmartPLS 3 Setup |                                                     | × |
|--------------------|-----------------------------------------------------|---|
|                    | Completing the SmartPLS 3<br>Setup Wizard           |   |
|                    | Click the "Finish" button to exit the Setup Wizard. |   |
|                    | ☑ Launch SmartPLS 3                                 |   |
|                    | < Back Finish Cancel                                |   |

| SmartPLS: C/Users/FEKON ICT/smart,<br>File Edit View Themes Calculate<br>Save New Project New I | pli_workspace<br>Info Language<br>Rath Model |                                  |                                   | - 0 X                                |
|-------------------------------------------------------------------------------------------------|----------------------------------------------|----------------------------------|-----------------------------------|--------------------------------------|
| Project Explorer                                                                                | E                                            |                                  |                                   | ×                                    |
| CSI     DIS-SEM BOOK - Corporate Re     Archive                                                 | SmartPLS License Options                     |                                  |                                   | English 🗸 🗸                          |
|                                                                                                 | Student                                      | Professional                     | Professional                      | Professional                         |
| O Indicators                                                                                    | FREE                                         | 30                               | ß                                 | A                                    |
|                                                                                                 | Limited Features<br>Free Forever             | All Features<br>30 days for free | All Features<br>Enter License Key | All Features<br>Enter License Server |
|                                                                                                 | Change License                               | Б                                | 8                                 | Continue                             |
|                                                                                                 |                                              |                                  |                                   |                                      |

#### 8. Pilih Studen FREE Klik Contiue

#### 9. Klik Contineu

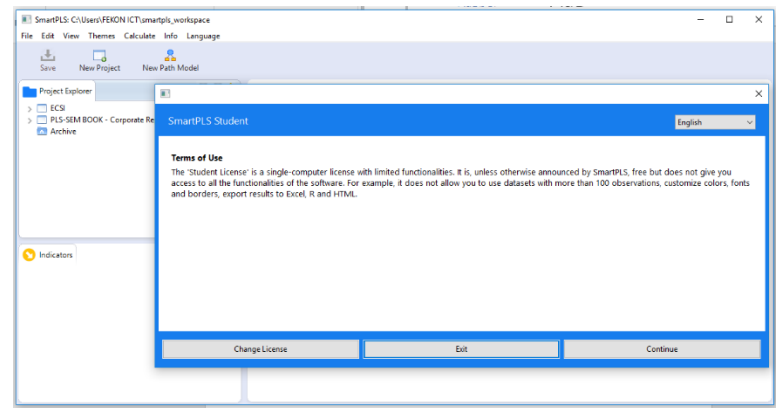

#### 10. Pilih Start dan siap untuk digunakan

| E SmartPLS: C:\Users\FEKON ICT\sma<br>File Edit View Themes Calculate | rtpls_workspace<br>Info Language |                                                                                                |                                    |      |       | -       | × |
|-----------------------------------------------------------------------|----------------------------------|------------------------------------------------------------------------------------------------|------------------------------------|------|-------|---------|---|
| Save New Project New                                                  | Rath Model                       |                                                                                                |                                    |      |       |         |   |
| Project Explorer                                                      |                                  |                                                                                                |                                    |      |       |         | × |
| ECSI     PLS-SEM BOOK - Corporate Re     Archive                      | Your license                     |                                                                                                |                                    |      |       | English | ~ |
| <ul> <li>Indicators</li> <li>No indicators to a</li> </ul>            | FREE                             | Your license<br>Licensee<br>SmartPLS (Stur<br>Expires<br>never<br>License Key<br>SmartPLS Stuc | e <b>is valid</b><br>dent)<br>Jent |      |       |         |   |
|                                                                       | Change License                   |                                                                                                |                                    | Exit | STARI | r       |   |
|                                                                       |                                  |                                                                                                |                                    |      |       |         |   |

# F. MENYIMPAN DATA

Data yang dianalisis yang akan diinput ke dalam program SmartPLS harus diatur sedemikan rupa di program excel, untuk nantinya akan diubah tipe file menjadi bentu CSV (Comma Separated Values/ Comma Delimmeted). Jika tidak diubah, program tidak akan membaca data inputan. Misalnya ada contoh penelitian yang berjudul: Pengaruh Perceived Price dan Perceived Quality terhadap Perceived Value. Penelitian ini jumlah responden sebanyak 80 responden. Penelitian ini memiliki model penelitian, variable dan indicator sebagai berikut:

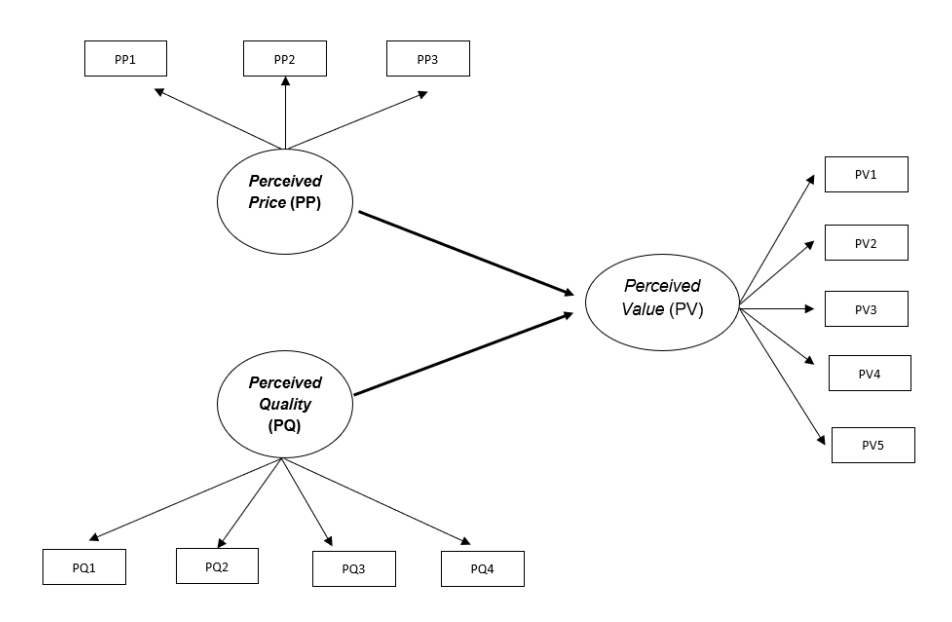

| Variabel               | Construct |                  |  |
|------------------------|-----------|------------------|--|
| Perceived Value (PV)   | PV1       | Functional value |  |
|                        | PV2       | Emotional value  |  |
|                        | PV3       | Value for money  |  |
|                        | PV4       | Novelty value    |  |
|                        | PV5       | Social value     |  |
| Perceived Price (PP)   | PP1       | equal price      |  |
|                        | PP2       | make sense       |  |
|                        | PP3       | expensive price  |  |
| Perceived Quality (PQ) | PQ1       | overall quality  |  |

| PQ2 | functional |
|-----|------------|
| PQ3 | reliable   |
| PQ4 | durable    |

Adapun susunan data penelitian (lebih lengkap dapat dilihat pada Lampiran 2. Contoh Data Penelitian *Perceived Value*) yang di excel harus diatur sebagai contoh berikut:

|    | Autos      | Save (    | ••  | €₿      | 5          | • 6.                     | ÷            | Cor        | ntoh Dat | ta Pen | elitian Pe    | ceived V | /alue <del>-</del> |
|----|------------|-----------|-----|---------|------------|--------------------------|--------------|------------|----------|--------|---------------|----------|--------------------|
|    | File       | H         | ome | Ins     | ert        | Page l                   | ayout        | Fo         | rmulas   | [      | Data          | Review   | Vie                |
|    | Ĉ          | X         |     | Calibri |            | <b>~</b> 1               | 1 ~          | A^ A       | =        | = =    | - ≫~ ~        | ab<br>C  | Gen                |
|    | Paste<br>~ | L≞ ~<br>≪ |     | B I     | <u>U</u> ~ | ₩ •                      | <u></u> ⟨▶ ~ | <u>A</u> ~ | E        | = =    | <b>←</b> ⊒ →⊒ | ÷        | 6                  |
|    | Clipboa    | ard       | E)  |         |            | Font                     |              | 12         |          | Ali    | gnment        |          | E I                |
| С  | 016        |           | Ŧ   | : 3     | ×          | <ul> <li>✓ f.</li> </ul> | x            |            |          |        |               |          |                    |
|    | А          | В         |     | с       | D          | E                        | F            | G H        | 4   I    |        | J K           | L        | м                  |
| 1  | PP1        | PP2       | PF  | P3 PQ1  | P          | Q2 PQ3                   | PQ           | 1 PV1      | PV2      | PV     | 3 PV4         | PV5      |                    |
| 2  |            | 3         | 3   | 4       | 2          | 3                        | 4            | 2          | 4        | 4      | 2             | 4        | 2                  |
| 3  |            | 4         | 2   | 5       | 4          | 4                        | 5            | 5          | 4        | 3      | 4             | 5        | 2                  |
| 4  |            | 4         | 3   | 4       | 4          | 4                        | 3            | 4          | 4        | 4      | 4             | 3        | 2                  |
| 6  |            | 3         | 4   | 4       | 2          | 2                        | 4            | 2          | 4        | 4      | 2             | 2        | 3                  |
| 7  |            | 3         | 3   | 3       | 2          | 2                        | 4            | 2          | 4        | 3      | 3             | 3        | 2                  |
| 8  |            | 4         | 4   | 5       | 4          | 3                        | 4            | 4          | 4        | 4      | 4             | 4        | 3                  |
| 9  |            | 4         | 4   | 4       | 2          | 3                        | 4            | 4          | 4        | 4      | 3             | 3        | 2                  |
| 10 |            | 2         | 3   | 4       | 2          | 2                        | 4            | 4          | 3        | 3      | 4             | 4        | 4                  |
| 11 |            | 3         | 3   | 5       | 1          | 2                        | 2            | 2          | 4        | 4      | 1             | 5        | 5                  |
| 13 |            | 4         | 4   | 4       | 3          | 2                        | 2            | 4          | 4        | 3      | 3             | 4        | 3                  |
| 14 |            | 2         | 2   | 4       | 4          | 3                        | 5            | 5          | 4        | 4      | 3             | 4        | 3                  |
| 15 |            | 4         | 3   | 4       | 3          | 3                        | 4            | 3          | 4        | 4      | 3             | 3        | 3                  |
| 16 |            | 4         | 5   | 5       | 2          | 4                        | 5            | 5          | 4        | 5      | 4             | 5        | 1                  |
| 17 |            | 3         | 3   | 4       | 3          | 3                        | 5            | 5          | 4        | 4      | 3             | 4        | 2                  |
| 18 |            | 3         | 4   | 5       | 4          | 5                        | 4            | 4          | 5        | 5      | 5             | 5        | 5                  |
| 19 |            | 4         | 4   | 5       | 4          | 4                        | 4            | 4          | 4        | 4      | 4             | 4        | 4                  |
| 21 |            | 3         | 3   | 4       | 3          | 5                        | 5            | 5          | 5        | 4      | 3             | 5        | 3                  |
| 22 |            | 4         | 5   | 4       | 4          | 4                        | 4            | 4          | 4        | 4      | 4             | 4        | 3                  |
| 23 |            | 4         | 3   | 3       | 3          | 4                        | 4            | 4          | 4        | 4      | 4             | 5        | 2                  |
| 24 |            | 4         | 4   | 4       | 5          | 5                        | 4            | 4          | 4        | 4      | 4             | 5        | 3                  |
| 25 |            | 5         | 4   | 4       | 2          | 4                        | 5            | 5          | 5        | 4      | 2             | 2        | 2                  |
| 20 |            | 4         | 4   | 4       | 4          | 4                        | 4            | 4          | 4        | 4      | 4             | 4        | 4                  |
| 28 |            | 4         | 2   | 4       | 2          | 2                        | 4            | 4          | 4        | 4      | 2             | 4        | 4                  |
| 29 |            | 4         | 4   | 4       | 4          | 3                        | 4            | 4          | 4        | 4      | 4             | 3        | 2                  |
| 30 |            | 4         | 4   | 4       | 3          | 3                        | 4            | 4          | 4        | 4      | 3             | 4        | 2                  |
| 31 |            | 4         | 3   | 5       | 3          | 3                        | 4            | 4          | 4        | 4      | 4             | 5        | 2                  |
| 32 |            | 4         | 4   | 4       | 4          | 3                        | 2            | 5          | 5        | 4      | 4             | 3        | 2                  |
| 33 | -          | 3         | 4   | 5       | 4          | 4                        | 3            | 4          | 4        | 4      | 3             | 3        | 2                  |
| 34 |            | 4         | 4   | 4       | 3          | 4                        | 2            | 5          | 5        | 4      | 3             | 3        | 2                  |
| 36 |            | 5         | 4   | 5       | 3          | 3                        | 4            | 4          | 4        | 4      | 3             | 3        | 3                  |
| 37 |            | 4         | 4   | 5       | 3          | 3                        | 2            | 4          | 4        | 4      | 4             | 2        | 2                  |
|    | • •        |           | Sh  | eet1    | (+)        |                          | 1            |            | 1        |        |               |          |                    |
|    |            |           |     |         |            |                          |              |            |          |        |               |          |                    |

Kemudian data di Save As dengan milih format CSV.

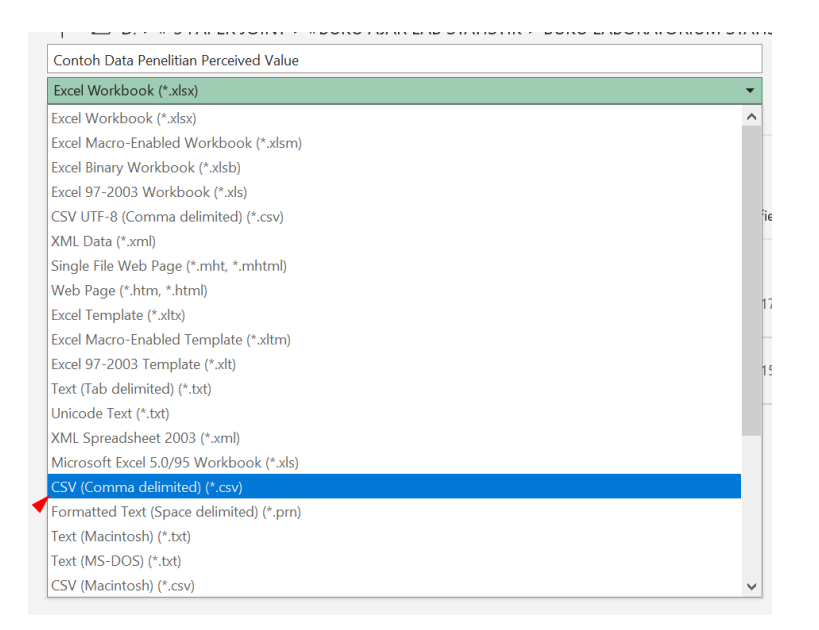

# G. ANALISIS SEM KASUS I

EViews merupakan salah satu program computer yang

Setelah data disimpan dengan menggunakan format CSV, maka data siap untuk dianalisis. Berikut tahapan analysis SEM dengan menggunakan program SmartPLS dengan menggunakan data pada Lampiran 2. Contoh Data Penelitian *Perceived Value*:

1. Buka program SmartPLS yang sudah di install

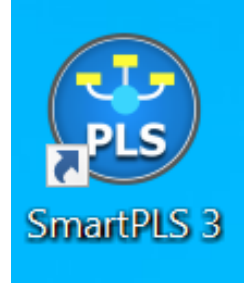

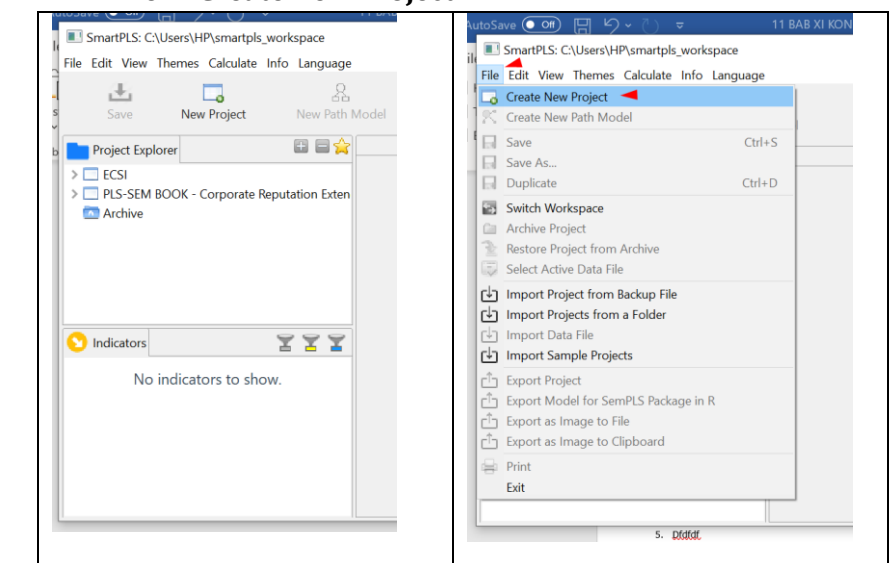

3. Isi nama file sesuai dengan yang diinginkan, misalnya **Perceived Value** -> **OK** 

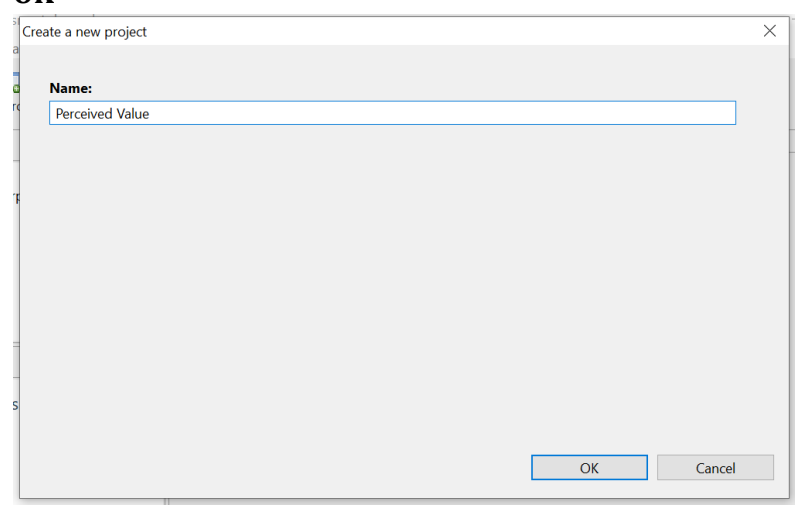

#### 2. Klik File -> Create New Project

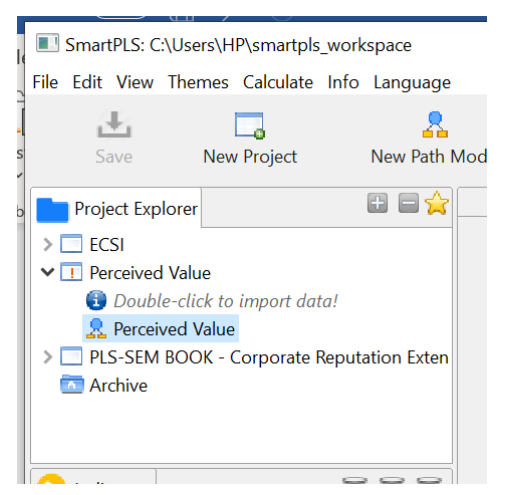

4. Import data yang telah disiapkan dengan cara double klik

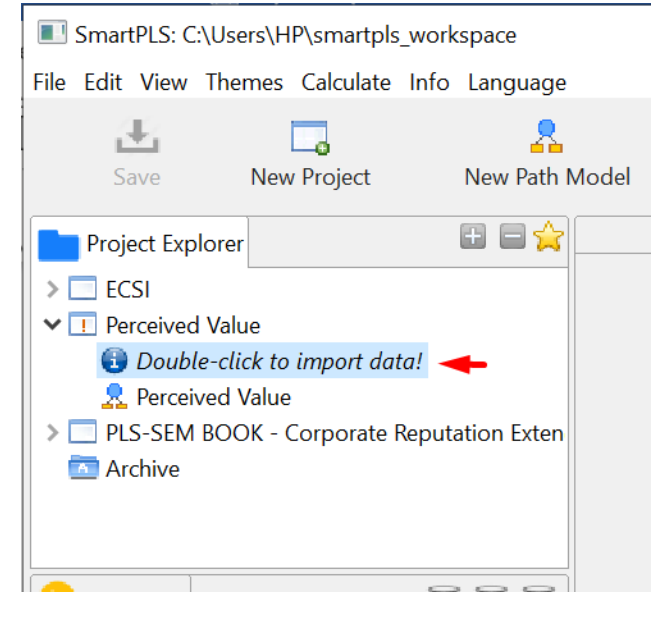

### 5. Open data yang telah diubah dalam bentuk CSV

| Image: Back LABORADO.       Image: Back LABORADO.       Image: Back LABORADO.       Image: Back LABORADO.         Image: Back LABORADO.       Image: Back LABORADO.       Image: Back LABORADO.       Image: Back LABORADO.         Image: Back LABORADO.       Image: Back LABORADO.       Image: Back LABORADO.       Image: Back LABORADO.         Image: Back LABORADO.       Image: Back LABORADO.       Image: Back LABORADO.       Image: Back LABORADO.         Image: Back LABORADO.       Image: Back LABORADO.       Image: Back LABORADO.       Image: Back LABORADO.         Image: Back LABORADO.       Image: Back LABORADO.       Image: Back LABORADO.       Image: Back LABORADO.         Image: Back LABORADO.       Image: Back LABORADO.       Image: Back LABORADO.       Image: Back LABORADO.         Image: Back LABORADO.       Image: Back LABORADO.       Image: Back LABORADO.       Image: Back LABORADO.         Image: Back LABORADO.       Image: Back LABORADO.       Image: Back LABORADO.       Image: Back LABORADO.       Image: Back LABORADO.         Image: Back LABORADOR.       Image: Back LABORADOR.       Image: Back LABORADOR.       Image: Back LABORADOR.       Image: Back LABORADOR.       Image: Back LABORADOR.       Image: Back LABORADOR.       Image: Back LABORADOR.       Image: Back LABORADOR.       Image: Back LABORADOR.       Image: Back LABORADOR.       Image: Back LABORADOR.       Image: Back LABORAD                                                                                                    | Theore choose a me                                                                                                    |                                                                                                    |                                                                                                    |                                                                                                    | ×                                                                                                    | port Datafile                                                                                                    |                                                                                          |                                                                                                    |                                                                             |                                                                                                |                                                                                       |          |
|----------------------------------------------------------------------------------------------------|----------------------------------------------------------------------------------------------------|----------------------------------------------------------------------------------------------------|----------------------------------------------------------------------------------------------------|----------------------------------------------------------------------------------------------------|----------------------------------------------------------------------------------------------------|----------------------------------------------------------------------------------------------------|------------------------------------------------------------------------------------------|----------------------------------------------------------------------------------------------------|-----------------------------------------------------------------------------|------------------------------------------------------------------------------------------------|---------------------------------------------------------------------------------------|----------|
| provide the formation for the formation formation for the formation formation for the formation formation formation for the formation formation formatio                                                                                                    | - → × ↑ 🖡 < #BU                                                                                                    | J > BUKU LABORATO ~ さ                                                                                                    | > P Search BL                                                                                                    | JKU LABORATORI                                                                                          | U                                                                                                    | Name                                                                                                    |                                                                                          |                                                                                                    |                                                                             |                                                                                                |                                                                                       |          |
| Oschher-Pesan       Name       Date modified         Bib City       Decktop       Status       Status         Douberdas       New Kilene       Decktop       Decktop         Douberdas       New Kilene       Decktop       Decktop         Wedeer       Decktop       Decktop       Decktop         Wedeer       Decktop       Decktop       Decktop         File rame       Control Date Predition Processed Value       Decktop       Decktop         Status       New Yorker       Decktop       Centered       Decktop         Status       New Project       New Path Model       Add Data Group       Centerate Data Groups       Clear Data Groups         Project       New Path       Medel       Add Data Group       Centerate Data Groups       Clear Data Groups         Project       New Path       Medel       Add Data Group       Centerate Data Groups       Delem External         Project       New Path       Medel       Add Data Group       Encoding:       UTF-8 =-Analyze       Open External         Plas Stdt MoOK1- Corporate Reputation Ester       Sample size:       80       Number Format:       US (example: 1.000.23)       Indicators:       12         PPIS Stdt MOK0C1- Corporate Reputation Ester       Noi <td>Irganize • New folder</td> <td>r</td> <td></td> <td>H • 🔳</td> <td>0</td> <td>Contoh Data</td> <td>Penelitian Perceiv</td> <td>ed Value</td> <td></td> <td></td> <td></td> <td></td>                                                                                                    | Irganize • New folder                                                                                                    | r                                                                                                    |                                                                                                    | H • 🔳                                                                                                   | 0                                                                                                    | Contoh Data                                                                                                    | Penelitian Perceiv                                                                       | ed Value                                                                                                    |                                                                             |                                                                                                |                                                                                       |          |
| Bin Pic Cottab Data Prevaistion Prevaived Value       14.002/0221 19.54         Di Douktaba       Deaktap         Douentaba       Madic         Douentaba       Madic         Proteine       Open         SmartPLS: CAUsers/HPNumatple_workspace                                                                                                    | OneDrive - Person                                                                                                    | Name                                                                                                    | Date r                                                                                                    | nodified                                                                                                |                                                                                                    |                                                                                                    |                                                                                          |                                                                                                    |                                                                             |                                                                                                |                                                                                       |          |
| Bio Olgets         Do Olgets         Detaurest         Detaurest         Maix         Photoe         Weedows(C)         New Waters (D)         New Waters (D)         SmartPLS: CAUSers/HPPsmartpls, workspace         Fer ame contab Tute Prevented Value         StandtPLS: CAUSers/HPPsmartpls, workspace         For and Contab Tute Prevented Value         StandtPLS: CAUSers/HPPsmartpls, workspace         For and Contab Tute Prevented Value to Tute Prevented Value to Tute Prevented Value Prevented Value Prev                                                                                                    | This PC                                                                                                    | Contoh Data Penelitian Perceived Value                                                                                                    | ue 14/08,                                                                                                    | /2021 18:54                                                                                             |                                                                                                    |                                                                                                    |                                                                                          |                                                                                                    |                                                                             |                                                                                                |                                                                                       |          |
| Dokuments         Downlasts         WideorsC:         WideorsC:                                                                                                    | 3D Objects                                                                                                    |                                                                                                    |                                                                                                    |                                                                                                    |                                                                                                    |                                                                                                    |                                                                                          |                                                                                                    |                                                                             |                                                                                                |                                                                                       |          |
| Downlast<br>Downlast<br>Mack<br>Potent<br>Weikes<br>Weikes<br>Weikes<br>Weikes<br>Weikes<br>Weikes<br>Weikes<br>Weikes<br>Weikes<br>Weikes<br>Weikes<br>Weikes<br>Weikes<br>Weikes<br>Weikes<br>Edit View Themes Calculate Info Language<br>Edit View Themes Calculate Info Language<br>Center Data Groups<br>New Project<br>New Path Model<br>Control Data Presilian Preceived Value.st II<br>Control Data Presilian Preceived Value.st II<br>Project Explorer<br>Control Data Presilian Preceived Value.st II<br>Project Report<br>Project New Path Model<br>Control Data Presilian Preceived Value.st II<br>Project Report<br>Project New Path Model<br>Control Data Presilian Preceived Value.st II<br>Project New Path Model<br>Control Data Presilian Preceived Value.st II<br>Project New Path Model<br>Control Data Presilian Preceived Value.st II<br>Project New Path Model<br>Control Data Presilian Preceived Value.st II<br>Project New Path Model<br>Control Data Presilian Preceived Value<br>Project New Path Model<br>Project New Path Model<br>Control Data Presilian Preceived Value<br>Project New Path Model<br>Project New Path Model<br>Project New Path Model<br>Number Format: US (example: 1,000.23)<br>Indicators: 12<br>Missing Value Marker: None<br>Path A 0 3,138 3000 1,000 5,000 0,074 -0.307<br>Path 4 0 3,138 3000 1,000 5,000 0,0944 -0.059<br>Path 4 0 3,138 3000 1,000 5,000 0,0944 -0.059<br>Path 4 0 3,138 3000 1, | Desktop                                                                                                    |                                                                                                    |                                                                                                    |                                                                                                    |                                                                                                    |                                                                                                    |                                                                                          |                                                                                                    |                                                                             |                                                                                                |                                                                                       |          |
| Demondes Maric Maric Mari Mari Mari Mari Mari Mari Mari Mari                                                                                                    | Documents                                                                                                    |                                                                                                    |                                                                                                    |                                                                                                    | 2                                                                                                    |                                                                                                    |                                                                                          |                                                                                                    |                                                                             |                                                                                                |                                                                                       |          |
| Mair       Navie         P Porure       Image: Control Data Predition Perceived Wale       Data File ("arwer" table")         IsmartPLS: CL\Users\HP\smartpls.workspace       Image: Control Data Predition Perceived Wale       Image: Control Data Predition Perceived Wale         IsmartPLS: CL\Users\HP\smartpls.workspace       Image: Control Data Predition Perceived Wale       Image: Control Data Predition Perceived Wale         Project       New Path Model       Add Data Group       Cenerate Data Groups       Clear Data Groups         Project       New Path Model       Add Data Group       Cenerate Data Groups       Clear Data Groups         Project       New Path Model       Add Data Group       Cenerate Data Groups       Clear Data Groups         Project       New Path Model       Add Data Group       Cenerate Data Groups       Clear Data Groups         Project       New Path Model       Add Data Group       Encoding:       UTF-8 #Analyze       Open External         Value Quote Character:       None       Sample size:       80       Number Format:       US (example: 1,002.23)       Indicators:       12         PHS SEM BOKCh - Corporate Reputation Extern       No.       Missing Waleware:       None       Missing Value:       0         Indicators:       1       No.       Missing Value:       0       0.00                                                                                                    | Downloads                                                                                                    |                                                                                                    |                                                                                                    |                                                                                                    | e                                                                                                    |                                                                                                    |                                                                                          |                                                                                                    |                                                                             |                                                                                                |                                                                                       |          |
| Potent       Video         Wedows (C)       Wedows (C)         New Vedame (D)       Copen         Same (Cotteh Data Presided Value (Cotteh Data Presided Value (Cotteh Data Pr                                                                                                    | 👌 Music                                                                                                    |                                                                                                    |                                                                                                    |                                                                                                    |                                                                                                    |                                                                                                    |                                                                                          |                                                                                                    |                                                                             |                                                                                                |                                                                                       |          |
| Wides ()<br>Wedges ()<br>Wedges ()       Image: Control Data Principles Provided Value<br>Control Data Principles Provided Value<br>SmartPLS: CAUsers/HPPsmartpls, workspace       Image: Control Data Principles Provided Value<br>Control Data Principles Provided Value Data Groups       Image: Control Data Principles Provided Value Data Groups       Image: Control Data Principles Provided                                                                                                    | Pictures                                                                                                    |                                                                                                    |                                                                                                    |                                                                                                    |                                                                                                    |                                                                                                    |                                                                                          |                                                                                                    |                                                                             |                                                                                                |                                                                                       |          |
| Windows (C)       New Vidence (C)         New Vidence (C)       Fit name: Contch Data Prevailition Perceived Vide:       OC         SmartHUS: CLUbers/HP/Numatpls_workspace                                                                                                    | Mideos                                                                                                    |                                                                                                    |                                                                                                    |                                                                                                    |                                                                                                    |                                                                                                    |                                                                                          |                                                                                                    |                                                                             |                                                                                                |                                                                                       |          |
| New Waker 000       Control       Control<                                                                                                    | 👟 Windows (C:)                                                                                                    |                                                                                                    |                                                                                                    |                                                                                                    |                                                                                                    |                                                                                                    |                                                                                          |                                                                                                    |                                                                             |                                                                                                |                                                                                       |          |
| File name       Outs Ref (2xvor 1x0)         Open       Council         SmartPLS: CLUbers/HP/smartpls,workspace       -         Fildt View Themes Calculate Info Language       -         Forget Explorer       -         Project Explorer       -         Delimiter:       Sample Size: 80         New Project New Path Model Add Data Group       Generate Data Groups         Clear Data Groups       Clear Data Groups         Open External       Delimiter:         Sample Size: 80       Number Format:         Value Quote Character: None       Sample Size: 80         Number Format:       US (example: 1.002.23)         PIS-SEM BOOK - Corporate Reputation External       Noindicators:         No indicators to show.       Missing Meen       Median         Mini Max       Standard - Excess Ru. Songer PP3 3 0 4.200 4.000 1.000 5.000 0.774 0.0326       Open External         PP3 4 0 3.3138 3.000 1.000 5.000 0.964 -0.0538       -       -         PP3 4 0 3.3138 3.000 1.000 5.000 0.964 -0.0598       -       -         PP3 4 6 0 3.3700 4.000 1.000 5.000 0.964 -0.0200       -       -         PP3 4 6 0 3.3700 4.000 1.000 5.000 0.964 -0.0200       -       -                                                                                                    | New Volume (D:)                                                                                                    | <                                                                                                    |                                                                                                    |                                                                                                    | > to                                                                                                    |                                                                                                    |                                                                                          |                                                                                                    |                                                                             |                                                                                                |                                                                                       |          |
| Fir name       Control Data Prendition Processed Value         IsmartPLS: CL\Jeers\HP\smartpls,workspace       -         Section       Cenerate Data Groups         Celt: View Themes Calculate Info Language       -         Project       New Path Model         Add Data Group       Generate Data Groups         Clear Data Groups       Clear Data Groups         Project       New Path Model         Add Data Group       Generate Data Groups         Clear Data Groups       Clear Data Groups         Project       Controh Data Prenelitan Perceived Value.txt II         Delimiter:       Semicology         ECSI       Perceived Value         Controh Data Penelitan Perceived Value.txt III       Delimiter:         Semicology       Encodingy:       UTF-8 #Analyze         Open External       Value Quote Character:       None         Missing Value       None       Sample Size:       80         Number Format:       US (example: 1,000.23)       Indicators:       12         Missing Value       None       None       None       None         No       Indicators to show.       No.       No.       Noi       None       Sood       0.774       0.373       7.410         PP2<                                                                                                    |                                                                                                    |                                                                                                    |                                                                                                    |                                                                                                    |                                                                                                    |                                                                                                    |                                                                                          |                                                                                                    |                                                                             |                                                                                                | OK                                                                                    | Cano     |
| Open       Carded         IsmartPLS: CAUsers/HP/smartpls,workspace       -         • Edit View Themes Calculate Info Language         • Edit View Themes Calculate Info Language         • Controb Data Predition Perceived Value.tt ::         • Controb Data Predition Perceived Value.tt ::         • Project Explore         • Project Value         • Project Value         • Proteived Value         • Prosent Branciscon Perceived Value         • Prosent Branciscon Value         • Prosent Branciscon Value         • Prosent Branciscon Value         • Prosent Branciscon Value         • Prosent Branciscon Value         • Prosent Branciscon Value         • Prosent Branciscon Value         • Prosent Branciscon Value         • Prosent Branciscon Value         • Prosent Branciscon Value         • Prosent Branciscon Value         • Indicators:       Indicators:         • Indicators:       Indicators:         • Indicators:       Indicator Correlations         • PP1       1       0         • PP3       3       0       4.200       4.000       2.000       5.000       0.774       -0.037         • PP3       3       0       4.200       4.000                                                                                                    | File nam                                                                                                    | ne: Contoh Data Penelitian Perceived Value                                                                                                    | Data File (*.csv                                                                                                    | or *.txt)                                                                                               | ×                                                                                                    |                                                                                                    |                                                                                          |                                                                                                    |                                                                             |                                                                                                |                                                                                       |          |
| SmartPLS: CUSers/HP/Smartpls_workspace         Bidt View Themes Calculate Info Language         Bidt View Themes Calculate Info Language         Project Explorer         Project Explorer         Controh Data Penelitian Perceived Value         Project Value         Project Value         Controh Data Penelitian Perceived Value         Project Value         Project Value         Project Value         Controh Data Penelitian Perceived Value         Number Format:       US (example: 1,00,23)         Indicators       Indicators:         Indicators to show.       No.         PP1       1         No indicators to show.       No.         P14       0         P14       0      <                                                                                                    |                                                                                                    |                                                                                                    | Open                                                                                                    | Cancel                                                                                                  |                                                                                                    |                                                                                                    |                                                                                          |                                                                                                    |                                                                             |                                                                                                |                                                                                       |          |
| SmartPLS: CLUbers/LIP/smartpls_workspace       -       -       -       -       -       -       -       -       -       -       -       -       -       -       -       -       -       -       -       -       -       -       -       -       -       -       -       -       -       -       -       -       -       -       -       -       -       -       -       -       -       -       -       -       -       -       -       -       -       -       -       -       -       -       -       -       -       -       -       -       -       -       -       -       -       -       -       -       -       -       -       -       -       -       -       -       -       -       -       -       -       -       -       -       -       -       -       -       -       -       -       -       -       -       -       -       -       -       -       -       -       -       -       -       -       -       -       -       -       -       -       -       -       -       -       - </th <th></th> <th></th> <th></th> <th></th> <th></th> <th></th> <th></th> <th></th> <th></th> <th></th> <th></th> <th></th>                                                                                                    |                                                                                                    |                                                                                                    |                                                                                                    |                                                                                                    |                                                                                                    |                                                                                                    |                                                                                          |                                                                                                    |                                                                             |                                                                                                |                                                                                       |          |
| • Edit View Themes Calculate Info Language         • Save       New Project         • New Project       • Add Data Group         • Orgicat Explore       • Contoh Data Prnelitian Perceived Value tot ::         • Project Explore       • Contoh Data Penceived Value tot ::         • Project Explore       • Contoh Data Penceived Value tot ::         • Project Explore       • Contoh Data Penceived Value tot ::         • Project Explore       • Contoh Data Penceived Value tot ::         • Project Explore       • Contoh Data Penceived Value tot ::         • Project Explore       • Contoh Data Penceived Value tot ::         • Project Explore       • Contoh Data Penceived Value tot ::         • Project Explore       • Contoh Data Penceived Value tot ::         • Project Explore       • Missing Value tot ::         • Project Explore       • Missing Mean Median Min Max Standard -:         • Moindicators to show.       • Missing Mean Median Min Max Standard -:       Copy to Clipboard         • No Indicators to show.       • PP2       3       0       4.200       4.000       0.000       0.0774       0.037         • PP3       3       • Alago 1.000       5.000       0.074       -0.039       • PP3       0.000       0.000       0.000       0.000       0.000       0.000 <t< th=""><th></th><th></th><th></th><th></th><th></th><th></th><th></th><th></th><th></th><th></th><th></th><th></th></t<>                                                                                                    |                                                                                                    |                                                                                                    |                                                                                                    |                                                                                                    |                                                                                                    |                                                                                                    |                                                                                          |                                                                                                    |                                                                             |                                                                                                |                                                                                       |          |
| Image: New Project         Image: New Path Model         Add Data Group         Generate Data Groups         Clear Data Groups           Project Explore         Image: New Yergiet         Image: New Yergiet                                                                                                    | SmartPLS: C:\User                                                                                                    | s\HP\smartpls_workspace                                                                                                    |                                                                                                    |                                                                                                    |                                                                                                    |                                                                                                    |                                                                                          |                                                                                                    |                                                                             | -                                                                                              | - 0                                                                                   | ×        |
| Save       New Project       New Path Model       Add Data Group       Generate Data Groups       Clear Data Groups         Project Explorer <ul> <li>Contoh Data Penelitian Perceived Value</li> <li>Perceived Value</li> <li>Contoh Data Penelitian Perceived Value</li> <li>Perceived Value</li> <li>Contoh Data Penelitian Perceived Value</li> <li>Contoh Data Penelitian Perceived Value</li> <li>Perceived Value</li> <li>Contoh Data Penelitian Perceived Value</li> <li>Perceived Value</li> <li>Perceive</li></ul>                                                                                                    | SmartPLS: C:\User                                                                                                    | s\HP\smartpls_workspace<br>nes Calculate Info Language                                                                                                    |                                                                                                    |                                                                                                    | •                                                                                                    |                                                                                                    |                                                                                          |                                                                                                    |                                                                             | -                                                                                              | - 0                                                                                   | ×        |
| Project Explorer         Contoh Data Penelitian Perceived Value Ltt ::           Costoh Data Penelitian Perceived Value         Encoding:         UTF-8 = Analyze         Open External           Proceived Value         Sample size:         80           Controh Data Penelitian Perceived Value         Sample size:         80           Open External         Value Quote Character:         Nore         Minision         Sample size:         80           Number Format:         US (example: 1,000.23)         Indicators:         12         Value         Value           Archive         Missing Value Marker:         None         Missing Values:         0           Indicators         Indicators to show.         PP1         1         0         3.663         4.000         2.000         5.000         0.776         0.436           PP3         3         0         4.200         4.000         1.000         5.000         0.774         0.307         0.371         7.410           PQ1         4         0         3.138         3.000         1.000         5.000         0.984         -0.420           PQ3         6         0         3.700         4.000         1.000         5.000         0.984         -0.420 <th>SmartPLS: C:\User</th> <th>s\HP\smartpls_workspace<br/>nes Calculate Info Language</th> <th></th> <th><b>.</b>0</th> <th></th> <th>~6</th> <th>•</th> <th></th> <th></th> <th></th> <th>- 0</th> <th>×</th>                                                                                                    | SmartPLS: C:\User                                                                                                    | s\HP\smartpls_workspace<br>nes Calculate Info Language                                                                                                    |                                                                                                    | <b>.</b> 0                                                                                              |                                                                                                    | ~6                                                                                                    | •                                                                                        |                                                                                                    |                                                                             |                                                                                                | - 0                                                                                   | ×        |
| ECSJ       Delimiter:       Semicolor       Sample size:       80         Proceived Value       Sample size:       80         Controh Data Penelitian Perceived Value       Number Format:       US:(example: 1.00.23)       Indicators::       12         Pls-SEM BOOK - Corporate Reputation External       Missing Value       0       Number Format:       VS:(example: 1.00.23)       Indicators::       12         Indicator       Indicators:       Indicator       No.       Missing Value       0       0         No indicators to show.       Indicator Single Size       0       0       0       0       0       0       0       0       0       0       0       0       0       0       0       0       0       0       0       0       0       0       0       0       0       0       0       0       0       0       0       0       0       0       0       0       0       0       0       0       0       0       0       0       0       0       0       0       0       0       0       0       0       0       0       0       0       0       0       0       0       0       0       0       0                                                                                                    | SmartPLS: C:\User<br>Edit View Them                                                                                                    | s\HP\smartpls_workspace<br>nes Calculate Info Language                                                                                                    | 1odel                                                                                                    | 29<br>Add Data Gi                                                                                       | oup                                                                                                    | Generate Da                                                                                                    | ata Groups                                                                               | Clear I                                                                                                    | Jata Gro                                                                    | ups                                                                                            |                                                                                       | ×        |
| Indicators         Definitier         Escritcolory         UTF-8 # Analyze         Open External           Indicators         Sample size:         80           Indicators         US (example: 1.000.23)         Indicators::         12           Indicators         Indicators:         12           Indicators         Indicators:         12           Indicators         Indicators:         12           Indicators         Indicators:         12           Indicators         No.         Missing Value         Namber Sormat:         VS (example: 1.000.23)           Indicators         Indicators:         10         3.663         4.000         2.000         5.000         0.774         -0.375           Image: PP3         3         0         4.200         4.000         5.000         0.774         -0.371           Image: PP3         3         0.3138         3.000         1.000         5.000         0.944         -0.931           Image: PP3         6         0         3.700         4.000         5.000         0.947         -0.307                                                                                                    | SmartPLS: C:\User<br>Edit View Them<br>Save N                                                                                                    | s\HP\smartpls_workspace<br>hes Calculate Info Language<br>New Project New Path N<br>Rew Project                                                                                                    | fodel                                                                                                    | Add Data Gr                                                                                             | oup<br>Perceived Valu                                                                                       | Generate Da                                                                                                    | ata Groups                                                                               | Clear I                                                                                                    | Jata Gro                                                                    | ups                                                                                            |                                                                                       | ×        |
| Indicators         Marcelevel Value         Some         Som                                                                                                    | SmartPLS: C:\User Edit View Them Save Project Explorer ECSI                                                                                                    | s\HP\smartpls_workspace<br>res Calculate Info Language<br>Rew Project New Path N                                                                                                    | fodel                                                                                                    | Add Data Gr<br>ata Penelitian                                                                           | oup<br>Perceived Valu                                                                                       | Generate Da                                                                                                    | a Groups                                                                                 | Clear                                                                                                    | Jata Gro                                                                    | ups                                                                                            | - 0                                                                                   | ×        |
| ■ Control Data Penelitian Perceived Value<br>PIS-SEM BOOK - Corporate Reputation Error         Musing Value<br>Missing Values: 0         12           ■ Indicator:         ■ Missing Values: 0         ■ Missing Values: 0         ■ Missing Values: 0           ■ Indicator:         ■ Missing Values: 0         ■ Missing Values: 0         ■ Missing Values: 0           ■ Indicator:         ■ Missing Values: 0         ■ Missing Values: 0         ■ Missing Values: 0           ■ Indicator:         ■ Missing Values: 0         ■ Missing Values: 0         ■ Missing Values: 0           ■ Indicator:         ■ Missing Values: 0         ■ Missing Values: 0         ■ Missing Values: 0           ■ No.         Missing Values: 0         ■ Missing Values: 0         ■ Missing Values: 0           ■ No.         Missing Values: 0         ■ Missing Values: 0         ■ Missing Values: 0           ■ No.         Missing Values: 0         ■ Missing Values: 0         ■ Missing Values: 0           ■ PP1         1         0         3.663         4.000         2.000         5.000         0.774         0.0377           ■ PP3         3         0         4.200         4.000         1.000         5.000         0.984         -0.079           ■ PQ3         6         0         3.700         4.000         1.000         5.000                                                                                                    | SmartPLS: C:\User Edit View Them Save Project Explorer ECSI Perceived Value                                                                                                    | s\HP\smartpls_workspace<br>hes Calculate Info Language<br>New Project New Path N<br>Back State State S | fodel<br>Contoh Da<br>Delimiter:                                                                                                    | Add Data Gr<br>ata Penelitian                                                                           | oup<br>Perceived Valu<br>Semicol                                                                            | Generate Da<br>e.txt 🛙                                                                                                  | e Groups<br>Enc                                                                          | Clear I                                                                                                    | Data Gro<br>UTF-                                                            | ups<br>8 e-Analyze                                                                             | Open Ext                                                                              | ×        |
| Indicators         Indicators         Indicators         Indicators         Raw File         Copy to Clipboard           No. Missing Value Marker:         No. Missing Value Marker:         No. Missing Value Marker:         No. Missing Value Marker:         Copy to Clipboard           Indicators         Indicators:         Indicators         No. Missing Value Marker:         No. Missing Value Marker:         No. No. No. No. No. No. No. No. No. No.                                                                                                    | SmartPLS: C\User<br>Edit View Then<br>Save P<br>Project Explorer<br>ECSI<br>Perceived Value<br>& Perceived Value                                                                                                    | s\HP\smartpls_workspace<br>nes Calculate Info Language<br>New Project New Path N<br>State<br>alue                                                                                                    | fodel<br>Contoh Da<br>Delimiter:<br>Value Quoto                                                                                      | Add Data Gr<br>ta Penelitian<br>e Characte                                                              | oup<br>Perceived Valu<br>Semicol<br>r: None                                                                 | Generate Da<br>e.txt 🛙                                                                                                  | ta Groups<br>Enc<br>Sar                                                                  | Clear I<br>coding:<br>nple size:                                                                                 | Data Gro<br>UTF-<br>80                                                      | ups<br>8 e-Analyze                                                                             | Open Ext                                                                              | ternal   |
| Indicators         Indicators         Indicators         Raw File         Image: Compute Clipboard           No         Missing         Mean         Median         Min         Max Standard         Excess Ku.         S ^           No indicators to show.         Image: PP1         1         0         3.663         4.000         2.000         5.000         0.776         0.436           Image: PP2         2         0         3.613         4.000         1.000         5.000         0.774         -0.017           Image: PP3         3         0         4.200         4.000         1.000         5.000         0.731         7.410           Image: PP3         2         5         0         3.138         3.000         1.000         5.000         0.984         -0.053           Image: PQ2         5         0         3.730         4.000         1.000         5.000         0.984         -0.073           Image: PQ3         6         0         3.700         4.000         1.000         5.000         0.984         -0.073                                                                                                    | SmartPLS: C\User<br>Edit View Them<br>Save P<br>Project Explore<br>ECSI<br>Perceived Value<br>Contoh Dat                                                                                                    | s\HPamartpls_workspace ese Calculate Info Language ese Calculate Info Language ese Calculate Info Calculate ese Calculate Info Calculate ese C       | fodel<br>Contoh Da<br>Delimiter:<br>Value Quoto<br>Number Fo                                                                         | Add Data Gr<br>ata Penelitian<br>e Characte<br>rmat:                                                    | oup<br>Perceived Valu<br><u>Semicol</u><br>r: <u>None</u><br><u>US (exar</u>                                | Generate Da<br>e.txt 🛛<br>on<br>mple: 1,00                                                                              | Enc<br>Sar<br>10.23)                                                                     | Clear I<br>roding:<br>nple size:<br>icators:                                                                     | UTF-<br>80<br>12                                                            | ups<br>8 e-Analyze                                                                             | Open Ext                                                                              | ternal   |
| Indicators         Image: Second Second                                                                                                    | SmartPLS: C\User<br>Edit View Them<br>Save M<br>Project Explore<br>ECSI<br>Perceived Value<br>Contoh Dat<br>PLS-SEM BOOD<br>Archive                                                                                                    | s\HPamartpls_workspace<br>esc Calculate Info Language<br>New Project New Path N<br>alle<br>ta Penellian Perceived Value<br>K - Corporate Reputation Exten                                                                                                    | fodel<br>E Contoh Da<br>Delimiter:<br>Value Quota<br>Number Fo<br>Missing Valu                                                       | Add Data Gr<br>ata Penelitian<br>e Characte<br>rmat:<br>ue Marker:                                      | oup<br>Perceived Valu<br><u>Semicol</u><br>r: <u>None</u><br><u>US (exar<br/>None</u>                       | Generate Da<br>e.txt ≅<br>on<br>mple: 1,00                                                                              | Enc<br>Sar<br>10.23) Ind                                                                 | Clear l<br>coding:<br>nple size:<br>icators:<br>issing Values:                                                   | UTF-<br>80<br>12<br>0                                                       | ups<br>8 e-Analyze                                                                             | Open Ext                                                                              | ternal   |
| Indicators         Image: PP1         I         0         3.663         4.000         2.000         5.000         0.706         0.436           No indicators to show.         Image: PP3         2         0         3.513         4.000         2.000         5.000         0.774         -0.307           Image: PP3         3         0         4.200         4.000         1.000         5.000         0.774         -0.307           Image: PP3         3         0         4.200         4.000         1.000         5.000         0.741         -0.307           Image: PP3         3         0         3.138         3.000         1.000         5.000         0.984         -0.593           Image: PQ2         5         0         3.138         3.000         1.000         5.000         0.984         -0.470           Image: PQ3         6         0         3.700         4.000         1.000         5.000         0.967         -0.200         V                                                                                                    | SmartPLS: C\User<br>Edit View Therr<br>Sove P<br>Project Explorer<br>CSI<br>Perceived Value<br>& Perceived Value<br>Contoh Dat<br>PLS-SEM BOOY<br>Archive                                                                                                    | s\HPumartpls_workspace<br>ese Calculate Info Language<br>New Project New Path M<br>New Path M<br>abue<br>ta Penelitian Perceived Value<br>K - Corporate Reputation Exten                                                                                                    | todel<br>E Contoh Da<br>Delimiter:<br>Value Quote<br>Number Fo<br>Missing Valu<br>Indicators:                                        | Add Data Gr<br>ata Penelitian<br>e Characte<br>rmat:<br>ue Marker:<br>Indicator                         | oup<br>Perceived Valu<br><u>Semicol</u><br>r: <u>None<br/>US (exar</u><br><u>None</u><br>Correlations       | Generate Da<br>e.btt 22<br>mple: 1,00<br>Raw File                                                                       | Enc<br>Sar<br>0.23) Ind                                                                  | Clear l<br>coding:<br>nple size:<br>icators:<br>ising Values:                                                    | UTF-<br>80<br>12<br>0                                                       | ups<br>8 e-Analyze                                                                             | Open Ext                                                                              | × ternal |
| Image: PP2         PP2         P2         PP2         P2         P2                                                                                                    | SmartPLS: CAUser<br>Edit View Therr<br>Save<br>Project Explorer<br>CSS<br>Perceived Value<br>Perceived Value<br>Perceived Value<br>Perceived Value<br>COST<br>Perceived Value<br>Archive                                                                                                    | sUHPamartpls_workspace<br>ess Calculate Info Language<br>New Project New Path N<br>New Project New Path N<br>State<br>Stue<br>ta Penelitian Perceived Value<br>K - Corporate Reputation Exten                                                                                                    | todel<br>Contoh Da<br>Delimiter:<br>Value Quot<br>Number Fo<br>Missing Valu<br>Indicators:                                           | Add Data Gr<br>ata Penelitian<br>e Characte<br>rmat:<br>ue Marker:<br>Indicator<br>No.                  | oup<br>Perceived Valu<br>Semicol<br>T. <u>None<br/>US (exar</u><br><u>None</u><br>Correlations<br>Missing   | Generate Da<br>ie.bxt II<br>on<br>mple: 1,00<br>Raw File<br>Mean                                                        | Enc<br>Sar<br>0.23) Ind<br>Mis<br>Median                                                 | Clear I<br>coding:<br>mple size:<br>icators:<br>ssing Values:<br>Min                                             | UTF-<br>80<br>12<br>0<br>Max                                                | ups<br>8 a-Analyze                                                                             | Open Ext                                                                              | ternal   |
| Import         3         0         4.200         4.000         1.000         5.000         0.731         7.410           Import         4         0         3.138         3.000         1.000         5.000         0.984         -0.593           Import         2         5         0         3.138         3.000         1.000         5.000         0.984         -0.073           Import         PQ2         5         0         3.138         3.000         1.000         5.000         0.984         -0.070           Import         PQ3         6         0         3.700         4.000         1.000         5.000         0.967         -0.200         V                                                                                                    | SmartPLS: CAUser<br>Edit View Them<br>Sove II<br>Project Explorer<br>ECSI<br>Proceived Value<br>Serveived Value<br>PLS-SEM BOON<br>Archive<br>Indicators                                                                                                    | s\HPamartpls_workspace<br>ese Calculate info Language<br>New Project<br>New Path<br>And the Project<br>And the Project<br>And the Project Value<br>K - Corporate Reputation Exten                                                                                                    | fodel<br>Contoh Da<br>Delimiter:<br>Value Quot<br>Number Fo<br>Missing Valu<br>Indicators:<br>PP1                                    | Add Data Gr<br>ita Penelitian<br>e Characte<br>rrmat:<br>ue Marker:<br>Indicator<br>No.<br>1            | oup<br>Perceived Valu<br>F: None<br>US (exar<br>None<br>Correlations<br>Missing<br>0                        | Generate Da<br>e.bxt 🛱<br>on<br>mple: 1.00<br>Raw File<br>Mean<br>3.663                                                 | Enc<br>Sar<br>0.23 Ind<br>Mis<br>Median<br>4.000                                         | Clear I<br>coding:<br>mple size:<br>icators:<br>issing Values:<br>Min<br>2.000                                   | UTF-<br>80<br>12<br>0<br>Max<br>5.000                                       | ups<br>8 e-Analyze<br>8 standard<br>0.706                                                      | Copy to Clipb                                                                         | ternal   |
| IPQ1         4         0         3.138         3.000         1.000         5.000         0.984         -0.593           IPQ2         5         0         3.138         3.000         1.000         5.000         0.984         -0.693           IPQ2         5         0         3.138         3.000         1.000         5.000         0.984         -0.470           IPQ3         6         0         3.700         4.000         1.000         5.000         0.967         -0.200                                                                                                    | SmartPLS: CAUser<br>Edit View Therr<br>Sove N<br>Project Explorer<br>CSI<br>Proceeded Explorer<br>CSI<br>Proceeded View<br>PLS-SEM BOOP<br>Archive<br>Indicators<br>No indic                                                                                                    | s\HPumartpls_workspace ese Calculate Info Language ese Calculate Info Language New Project New Path N ese Path N ese Path       | fodel<br>Contoh Da<br>Delimiter:<br>Value Quot<br>Number Foo<br>Missing Valu<br>Indicators:<br>PP1<br>P2                             | Add Data Gi<br>ta Penelitian<br>e Characte<br>rmat:<br>ue Marker:<br>No.<br>1<br>2                      | oup<br>Perceived Valu<br>Semicol<br>None<br>US (exar<br>None<br>Correlations<br>0<br>0                      | Generate Da<br>e.txt #<br>mple: 1.00<br>Raw File<br>Mean<br>3.663<br>3.513                                              | Enc<br>Sar<br>(0.23) Ind<br>Mis<br>Median<br>4.000<br>4.000                              | Clear I<br>coding:<br>mple size:<br>icators:<br>issing Values:<br>Min<br>2.000<br>2.000                          | Data Gro<br>UTF-<br>80<br>12<br>0<br>Max<br>5.000<br>5.000                  | ups<br>8 a-Analyze<br>8 standard<br>0.706<br>0.774                                             | Copy to Clipb<br>Excess Ku<br>0.436<br>-0.307                                         | ternal ) |
| Image: PQ2         5         0         3.138         3.000         1.000         5.000         0.984         -0.470           Image: PQ3         6         0         3.700         4.000         1.000         5.000         0.967         -0.200         Image: PQ3                                                                                                    | SmartPLS: CAUser<br>Edit View Them<br>Sove P<br>Project Explorer<br>CCSI<br>Perceived Value<br>& Perceived Value<br>& Perceived Value<br>& Perceived Value<br>Archive<br>No indicators<br>No indicators                                                                                                    | s\HP.smartpls_workspace ese Calculate Info Language ese Calculate Info Language ese Ca       | Todel<br>Contoh Da<br>Delimiter:<br>Value Quote<br>Number Fo<br>Missing Value<br>Indicators:<br>PP1<br>PP2<br>PP3                    | Add Data Gr<br>ta Penelitian<br>e Characte<br>rmat:<br>ue Marker:<br>No.<br>1<br>2<br>3                 | oup Perceived Valu <u>Semicol</u> r: None US (exar None Correlations Missing 0 0 0                          | Generate Da<br>ie.txt 21<br>mple: 1.00<br>Raw File<br>Mean<br>3.663<br>3.513<br>4.200                                   | Enc<br>Sar<br>0.23) Ind<br>Median<br>4.000<br>4.000                                      | Clear I<br>mple size:<br>icators:<br>sising Values:<br>Min<br>2.000<br>2.000<br>1.000                            | Data Gro<br>UTF-<br>80<br>12<br>0<br>Max<br>5.000<br>5.000<br>5.000         | ups<br>8 a-Analyze<br>8 a-Analyze<br>1<br>5tandard<br>0.776<br>0.771                           | Copy to Clipb<br>Excess Ku<br>0.436<br>-0.307<br>7.410                                | ternal   |
| PQ3 6 0 3.700 4.000 1.000 5.000 0.967 -0.200                                                                                                    | SmartPLS: CAUser<br>Edit View Therr<br>Save P<br>Project Explorer<br>CSI<br>Proceved Value<br>Proceved Value<br>Proceved Val                 | s\HPamartpls_workspace<br>ese Calculate Info Language<br>New Project New Path N<br>New Path N<br>Path I<br>Path I<br>Salue<br>ta Penelitian Perceived Value<br>K - Corporate Reputation Exten<br>Extension Show.                                                                                                    | todel<br>Contoh Da<br>Delimiter:<br>Value Quote<br>Number Fo<br>Missing Value<br>Indicators:<br>PP1<br>PP2<br>PP3<br>PQ1             | Add Data Gi<br>ita Penelitian<br>e Characte<br>rmat:<br>ue Marker:<br>No.<br>1<br>2<br>3<br>3<br>4      | oup Perceived Valu Semicol Vone US (example) Correlations Missing 0 0 0 0 0 0 0 0 0 0 0 0 0 0 0 0 0 0 0     | Generate Da<br>e.bt ¤<br>mple: 1.00<br>Raw File<br>Mean<br>3.663<br>3.513<br>4.200<br>3.138                             | Enc<br>Sar<br>0.23) Ind<br>Mis<br>Median<br>4.000<br>4.000<br>3.000                      | Clear I<br>coding:<br>mple size:<br>istators:<br>sing Values:<br>Min<br>2.000<br>2.000<br>1.000                  | Max<br>5.000<br>5.000<br>5.000                                              | ups<br>8 e-Analyze<br>8 standard<br>0.706<br>0.774<br>0.731<br>0.984                           | Copy to Clipb<br>Excess Ku<br>0.436<br>-0.307<br>7.410<br>-0.593                      | ternal   |
| ×                                                                                                    | SmartPLS: CAUser<br>Edit View Then<br>Sove P<br>Project Explorer<br>CCSI<br>Proceeved Value<br>Proceeved Value<br>Proceived Value<br>Proceived Value<br>No indice                                                                                                    | s\HPumartpls_workspace ese Calculate Info Language New Project New Path M a a a a a b a b c t corporate Reputation Exten C Cators to show.                                                                                                    | todel<br>Contoh Da<br>Delimiter:<br>Value Quot<br>Number Fo<br>Missing Valu<br>Indicators:<br>PP1<br>PP2<br>PP3<br>PQ1<br>PQ2<br>PQ1 | Add Data Gr<br>ta Penelitian<br>e Characte<br>rmat:<br>ue Marker:<br>No.<br>1<br>2<br>3<br>4<br>5       | oup Perceived Valu Semicol Semicol Correlations Missing 0 0 0 0 0 0 0 0 0 0 0 0 0 0 0 0 0 0 0               | Generate Da<br>e.kt #<br>mple: 1.00<br>Raw File<br>Mean<br>3.663<br>3.513<br>4.200<br>3.138<br>3.138                    | Enc<br>Sar<br>(0.23) Ind<br>Median<br>4.000<br>4.000<br>3.000<br>3.000                   | Clear I<br>coding:<br>mple size:<br>icators:<br>sising Values:<br>Min<br>2.000<br>2.000<br>1.000<br>1.000        | UTF-<br>80<br>12<br>0<br>5.000<br>5.000<br>5.000<br>5.000                   | 4 e-Analyze<br>8 e-Analyze<br>3 Standard<br>0.706<br>0.774<br>0.731<br>0.984<br>0.984          | Coper Ext                                                                             | ternal   |
|                                                                                                    | SmartPLS: CAUser<br>b Edit View Therr<br>Sove I<br>Project Explorer<br>CCSI<br>Proceed Value<br>Proceed Value<br>Proceed Valu | s\HPamartpls_workspace ese Calculate info Language ese Calculate info Language New Project New Path Project Salace ta Penelifian Perceived Value K - Corporate Reputation Exten Extension Extension        | todel<br>Contoh Da<br>Delimiter:<br>Value Quot<br>Number Fo<br>Missing Valu<br>Indicators:<br>PP1<br>PP2<br>PP3<br>P01<br>P02<br>P03 | Add Data Gr<br>tta Penelitian<br>e Characte<br>rmat:<br>ue Marker:<br>No.<br>1<br>2<br>3<br>4<br>5<br>6 | oup Perceived Valu Semicol T. None US (exar None Correlations Missing 0 0 0 0 0 0 0 0 0 0 0 0 0 0 0 0 0 0 0 | Generate Da<br>e.txt ±<br>mple: 1.00<br>Raw File<br>Mean<br>3.663<br>3.513<br>4.200<br>3.138<br>3.138<br>3.138<br>3.700 | Enc<br>Sar<br>(0.23) Ind<br>Median<br>4.000<br>4.000<br>4.000<br>3.000<br>3.000<br>3.000 | Clear I<br>coding:<br>mple size:<br>icators:<br>sing Values:<br>Min<br>2.000<br>2.000<br>1.000<br>1.000<br>1.000 | UTF-<br>80<br>12<br>0<br>5.000<br>5.000<br>5.000<br>5.000<br>5.000<br>5.000 | 4 a-Analyze<br>8 a-Analyze<br>5 Standard<br>0.706<br>0.774<br>0.771<br>0.984<br>0.984<br>0.984 | Copy to Clipts<br>Excess Ku<br>0.436<br>-0.307<br>7.410<br>-0.593<br>-0.470<br>-0.200 | ternal   |

# 6. Double Klik **Perceived Value** untuk membuat model analisis.

| Save New                                                                                                    | Project New           | Real Path M                                            | Aodel A                                                                     | .dd Data Group                                                   | o G                     | enerate Data                              | a Groups                                                    | Clear Da                                    | 著<br>Ita Grou                             | ps                               |                                     |      |
|----------------------------------------------------------------------------------------------------|-----------------------|--------------------------------------------------------|-----------------------------------------------------------------------------|------------------------------------------------------------------|-------------------------|-------------------------------------------|-------------------------------------------------------------|---------------------------------------------|-------------------------------------------|----------------------------------|-------------------------------------|------|
| Project Explorer                                                                                                    |                       |                                                        | Contoh Da                                                                   | ta Penelitian Pe                                                 | rceived Valu            | e.txt 🛙                                   |                                                             |                                             |                                           |                                  |                                     |      |
| CCSI Control Value Control Data Per Control Data Per Control Data Per Control Data Per Control Data Per Control Data Per Control Periode | <b>Value</b><br>Exten | Delimiter:<br>Value Quote<br>Number Fo<br>Missing Vale | e Character:<br>rmat:<br>ue Marker:                                         | <u>Semicolo</u><br><u>None</u><br><u>US (exar</u><br><u>None</u> | <u>on</u><br>nple: 1,00 | <u>0.23)</u>                              | Encoding:<br>Sample size:<br>Indicators:<br>Missing Values: | UTF-<br>80<br>12<br>0                       | 8 e-Analyze                               | Open Exte                        | erna                                |      |
| Archive                                                                                                    |                       |                                                        | Indicators: Indicator                                                       |                                                                  | orrelations Raw File    |                                           |                                                             |                                             |                                           |                                  | Copy to Clipb                       | oard |
|                                                                                                    |                       |                                                        |                                                                             | No.                                                              | Missing                 | Mean                                      | Mediar                                                      | n Min                                       | Max                                       | Standard                         | Excess Ku                           | 5    |
| T                                                                                                    |                       |                                                        | PP1                                                                         | 1                                                                | 0                       | 3.663                                     | 4.000                                                       | 2.000                                       | 5.000                                     | 0.706                            | 0.436                               |      |
| Indicators                                                                                                    | XX                    | -                                                      |                                                                             |                                                                  |                         |                                           |                                                             | 2,000                                       | F 000                                     | 0.774                            | -0.307                              |      |
| Indicators                                                                                                    | rs to show            |                                                        | PP2                                                                         | 2                                                                | 0                       | 3.513                                     | 4.000                                                       | 2.000                                       | 5.000                                     | 0.774                            | 0.501                               |      |
| Indicators No indicato                                                                                                    | rs to show.           |                                                        | PP2                                                                         | 2                                                                | 0                       | 3.513<br>4.200                            | 4.000                                                       | 1.000                                       | 5.000                                     | 0.731                            | 7.410                               | 1    |
| Indicators No indicato                                                                                                    | rs to show.           |                                                        | PP2<br>PP3                                                                  | 2<br>3<br>4                                                      | 0<br>0<br>0             | 3.513<br>4.200<br>3.138                   | 4.000<br>4.000<br>3.000                                     | ) 1.000<br>) 1.000                          | 5.000<br>5.000<br>5.000                   | 0.774 0.731 0.984                | 7.410                               |      |
| Indicators No indicato                                                                                                    | T Show.               |                                                        | PP2<br>PP3<br>PQ1<br>PQ2                                                    | 2<br>3<br>4<br>5                                                 | 0 0 0 0                 | 3.513<br>4.200<br>3.138<br>3.138          | 4.000<br>4.000<br>3.000<br>3.000                            | ) 2.000<br>) 1.000<br>) 1.000<br>) 1.000    | 5.000<br>5.000<br>5.000<br>5.000          | 0.774 0.731 0.984 0.984          | 7.410<br>-0.593<br>-0.470           |      |
| No indicators                                                                                                    | rs to show.           |                                                        | <ul> <li>PP2</li> <li>PP3</li> <li>PQ1</li> <li>PQ2</li> <li>PQ3</li> </ul> | 2<br>3<br>4<br>5<br>6                                            | 0<br>0<br>0<br>0        | 3.513<br>4.200<br>3.138<br>3.138<br>3.700 | 4.000<br>4.000<br>3.000<br>3.000<br>4.000                   | ) 2,000<br>1,000<br>1,000<br>1,000<br>1,000 | 5.000<br>5.000<br>5.000<br>5.000<br>5.000 | 0.731<br>0.984<br>0.984<br>0.967 | 7.410<br>-0.593<br>-0.470<br>-0.200 |      |

| SmartPLS: C:\Users\HP\smar          | tpls_workspace       |                                            |                            | -                 |            | ٦ |
|-------------------------------------|----------------------|--------------------------------------------|----------------------------|-------------------|------------|---|
| File Edit View Themes Calcula       | ate Info Language    |                                            |                            |                   |            |   |
| 🗄 🗔 🤱 🔄 🕭                           | ⊙,⊙, b               | <b>d</b> _                                 | 4                          | 4                 | -          |   |
|                                     | Select               | Latent Variable Connect                    | Quadratic Effect           | Moderating Effect | Comment    |   |
| Project Explorer                    |                      | Contoh Data Penelitian Perceived Value.txt | et Perceived Value.splsm ≈ |                   |            | 6 |
| > C ECSI                            |                      |                                            |                            |                   | *5)        |   |
| Perceived Value     Perceived Value |                      |                                            |                            | Grid              | Snap       |   |
| Contoh Data Peneliti                | an Perceived Value   |                                            |                            | M                 | ore Themes |   |
| > PLS-SEM BOOK - Corpora            | ate Reputation Exten |                                            |                            |                   |            |   |
| Archive                             |                      |                                            |                            |                   |            |   |
|                                     |                      |                                            |                            |                   |            |   |
|                                     | ~ ~ ~                |                                            |                            |                   |            |   |
| N. Indicator                        |                      |                                            |                            | F                 | ont Size   |   |
| 1 PP1                               |                      |                                            |                            | -1                | - +1       |   |
| 2 PP2                               |                      |                                            |                            | Pald              | Italia     |   |
| 3 PP3                               |                      |                                            |                            | boid              | - nouc     |   |
| 4 PQ1                               |                      |                                            |                            | Bo                | order Size |   |
| 5 PQ2                               |                      |                                            |                            | -1                | - +1       |   |
| 6 PO3                               | ~                    |                                            |                            |                   | Align      |   |

7. Arahkan krusor untuk membuat variabel lalu klik Laten Variabel

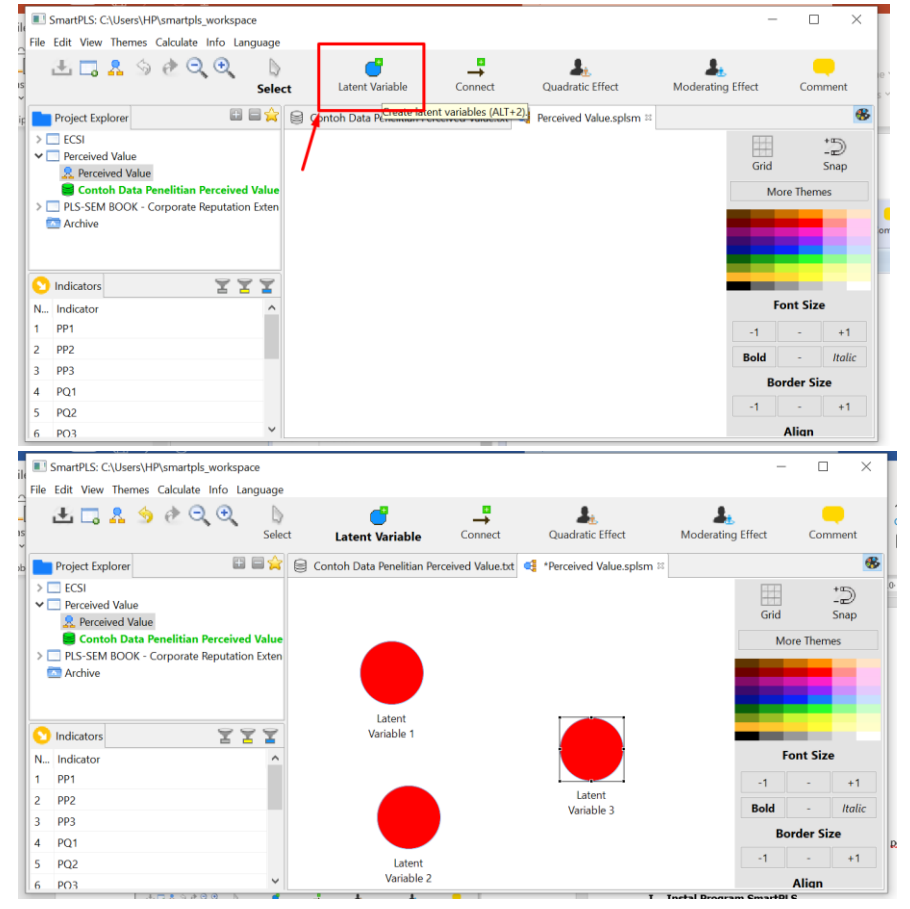

Jika sudah membuat variabel, silahkan klik **Select** -> klik kanan untuk **Rename** lalu isi sesuai dengan nama variabel pada model penelitian.

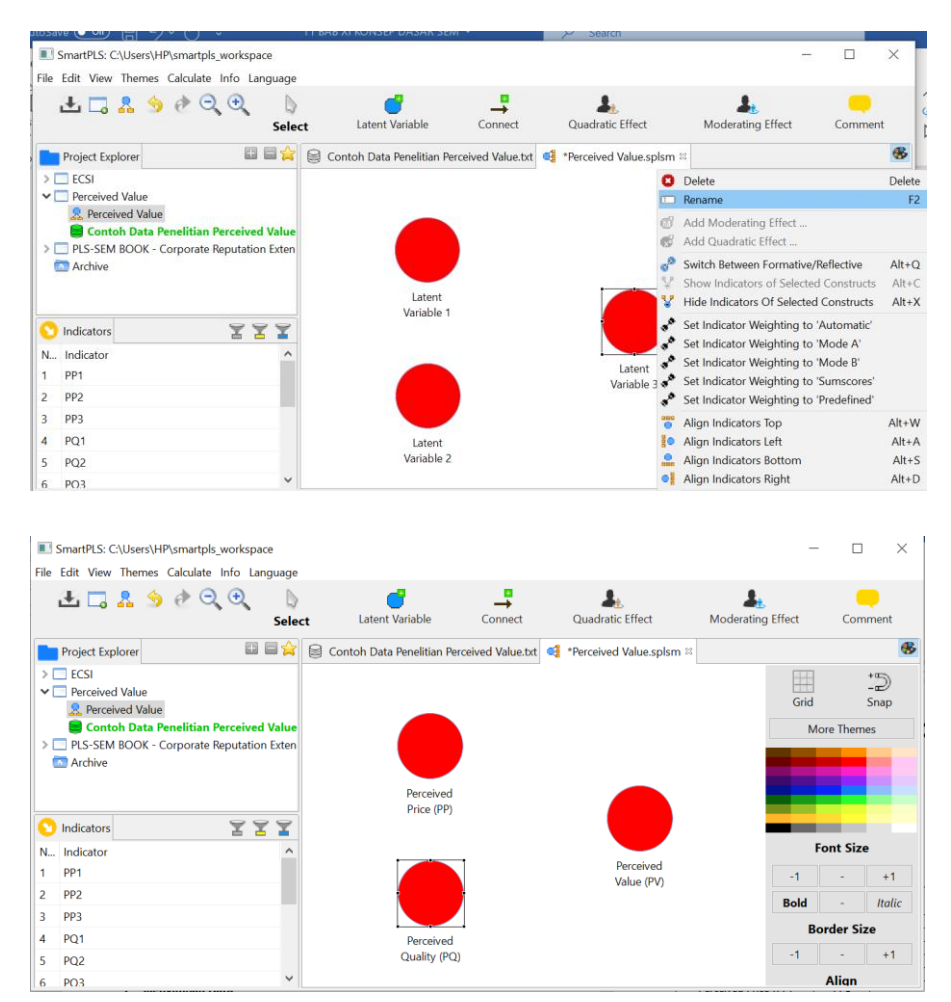

Lalu klik **Connect** untuk menghubungkan variabel dengan cara tarik garis connect ke variabel. Setelah dibuat **Connect** lalu Kembali klik **Select** 

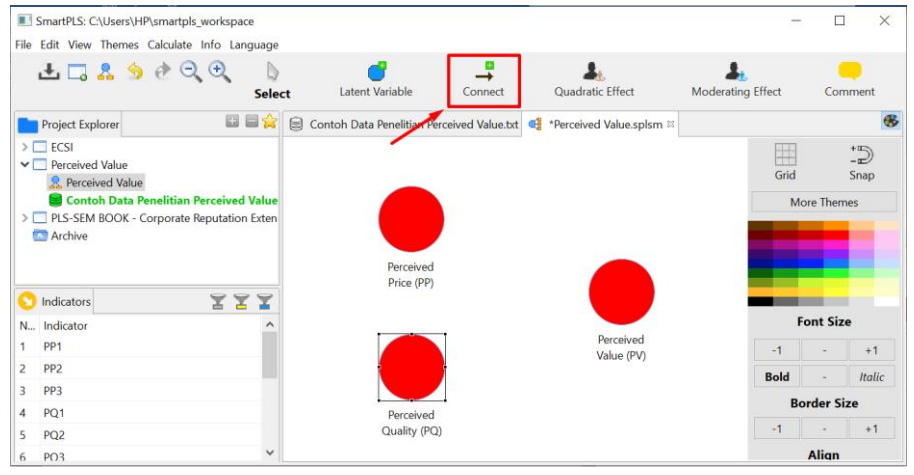

| 🔳 Sr               | martPLS: C:\Users\HP\smartpls_w | orkspace      |            |                                |              |   |                          |            | -        |          | $\times$   |
|--------------------|---------------------------------|---------------|------------|--------------------------------|--------------|---|--------------------------|------------|----------|----------|------------|
| File E             | dit View Themes Calculate In    | fo Langua     | ge         | -                              | -            |   |                          |            |          |          |            |
| Ē.                 | ≝□.≗ ૭ @ ⊂.                     | ⊕<br>S        | elect      | Latent Variable                | Connect      |   | Quadratic Effect         | Moderating | g Effect | Соп      | nment      |
| P                  | Project Explorer                | <b>H</b>      | <b>a</b> ( | Contoh Data Penelitian Perceiv | ed Value.txt | • | *Perceived Value.splsm 🛙 |            |          |          |            |
| > _<br>• _         | ECSI<br>Perceived Value         |               |            |                                |              |   | L                        |            | Grid     |          | -D<br>Snap |
|                    | Contoh Data Penelitian Per      | ceived Val    | ue         |                                |              |   |                          |            | Mo       | ore Them | nes        |
|                    | Archive                         | JULIALION EXI | en         |                                |              |   |                          |            |          |          |            |
|                    |                                 |               |            | Perceived<br>Price (PP)        |              | _ |                          |            |          |          |            |
| <mark>()</mark> li | ndicators                       | YYY           | 2          | rice (rr)                      |              |   |                          |            | _        |          |            |
| N I                | ndicator                        | _             | ^          |                                | _            | _ |                          |            | F        | ont Siz  | e          |
| 1 F                | PP1                             |               |            |                                |              |   | Perceived<br>Value (PV)  |            | -1       | -        | +1         |
| 2 1                | PP2                             |               |            |                                |              |   |                          |            | Bold     | -        | Italic     |
| 3 F                | PP3                             |               |            |                                |              |   |                          |            | Bo       | order Si | 70         |
| 4 F                | PQ1                             |               |            | Perceived                      |              |   |                          |            |          | 1421 31  |            |
| 5 F                | PQ2                             |               |            | Quality (PQ)                   |              |   |                          |            | -1       | -        | +1         |
| 6 F                | PO3                             |               | ~          |                                |              |   |                          |            |          | Align    |            |

8. Masukan data ke dalam model dengan cara blok indicator untuk setiap variable yang akan dimasukan (Tekan ctrl lalu klik setiap indicator). Misal variabel Perceived Price (PP).

| 0 | Indicators 🛛 🖀 🖀 | 2 |
|---|------------------|---|
| N | Indicator        | ^ |
| 1 | PP1              |   |
| 2 | PP2              |   |
| 3 | PP3              |   |
| 4 | PQ1              | ~ |

9. Tekan indicator yang sudah terblok sambil digerakan kearah variabel indicator Perceived Price (PP) lalu lepas sehingga menjadi seperti ini:

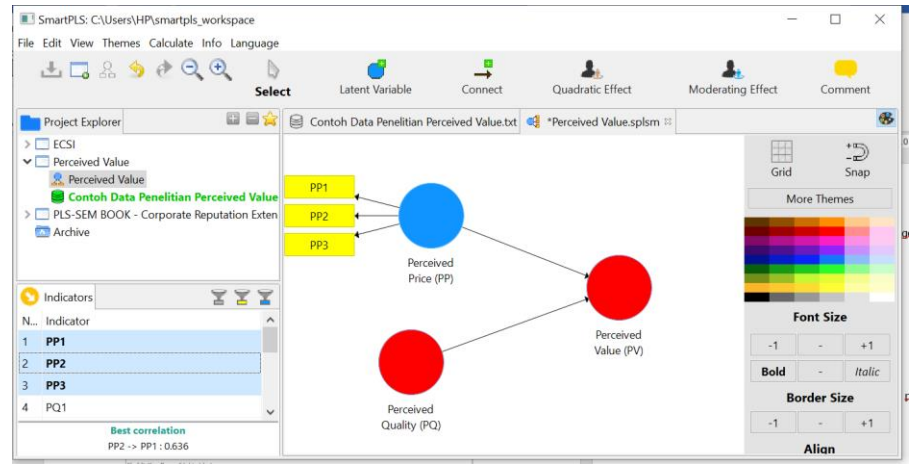
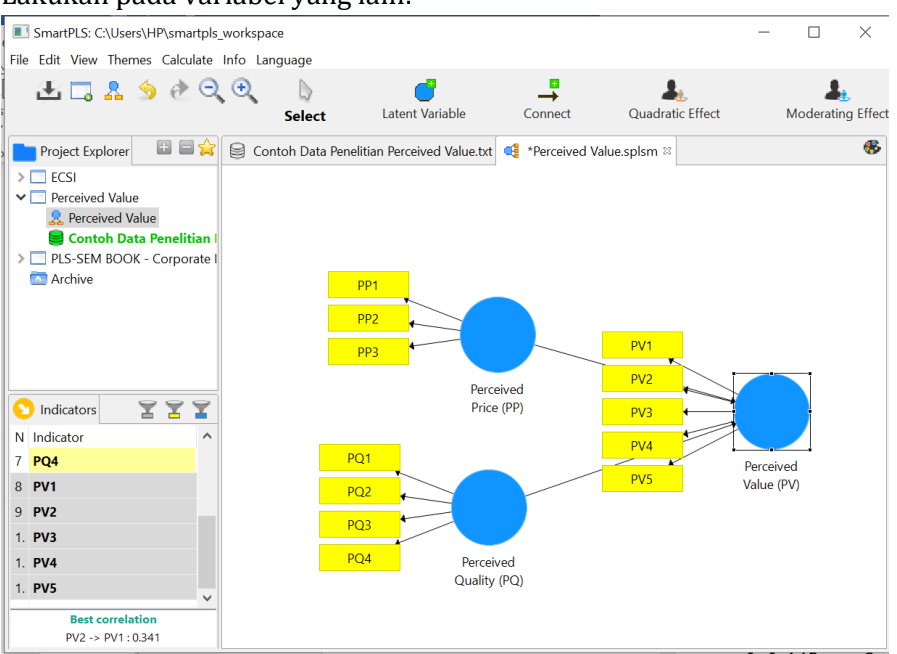

# Lakukan pada variabel yang lain:

10. Rapikan indicator dengan cara klik kanan, lalu pilih arah indicator misal seperti ini:

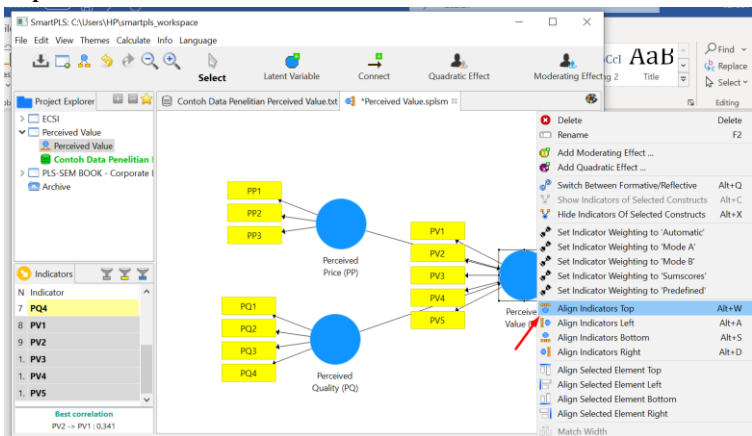

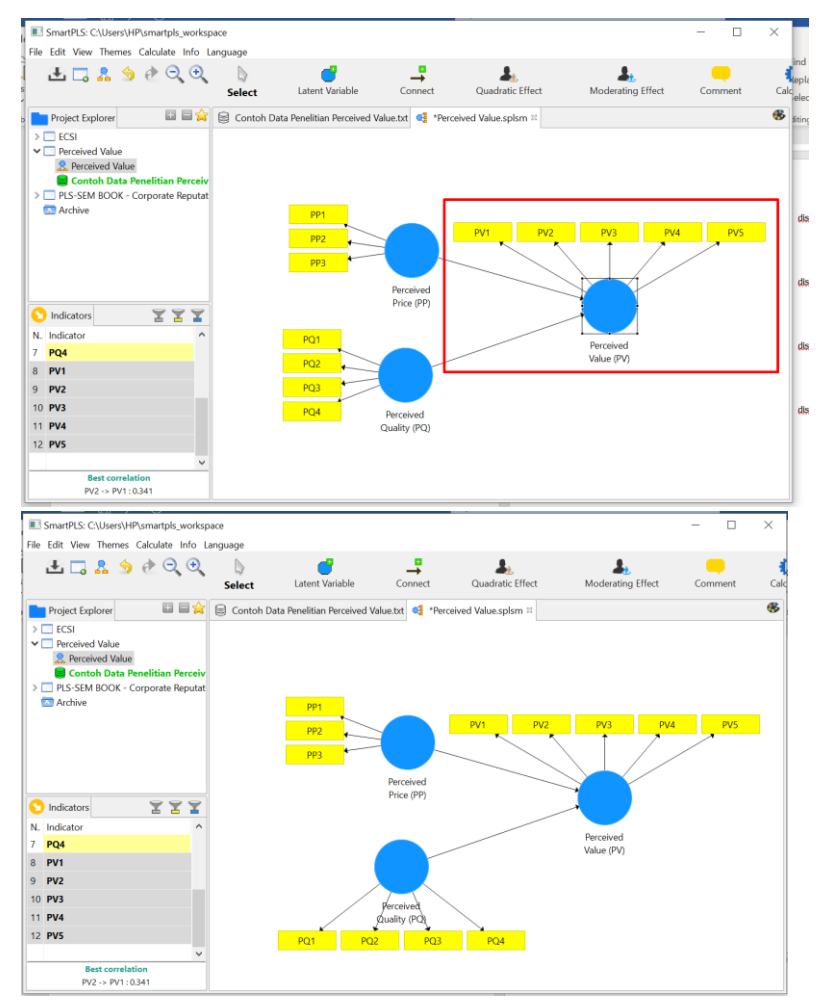

- 11. Jika sudah dinilai rapi maka tahapan selanjutnya ada melakukan analisis. Dalam analisis dengan PLS ada 2 hal yang dilakukan. **Pertama, menilai outer model atau measurement model**. Outer model adalah penilaian terhadap reliabilitas dan validitas variabel penelitian. Ada beberapa kriteria untuk menilai outer model yaitu convergent validity, discriminant validity dan composite reliability. **Kedua, menilai inner model atau structural model**, pengujian inner model atau model struktural dilakukan **untuk melihat hubungan antara konstruk, nilai signifikasi dan R-square** dari model penelitian.
- 12. Klik Calculate -> PLS Algorithm -> Start Calculation

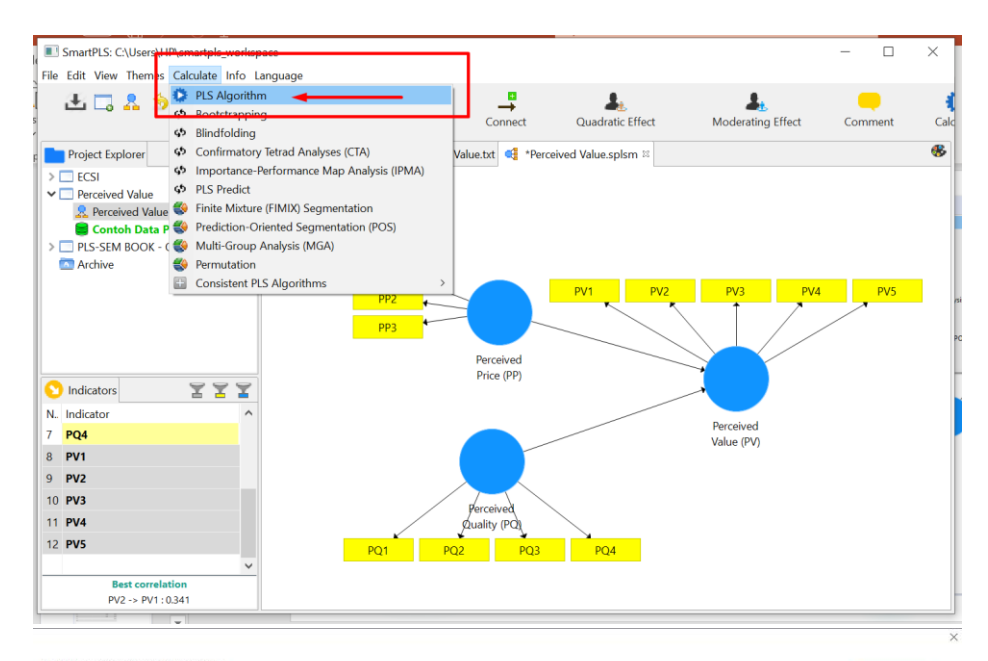

### Partial Least Squares Algorithm

The PLS path modeling method was developed by Wold (1982). In essence, the PLS algorithm is a sequence of regressions in terms of weight vectors. The weight vectors obtained at convergence satisfy fixed point equations (see Dijkstra, 2010, for a general analysis of these equations).

Read more!

| Basic Settings          |                            | Basic Settings                                                                                                    |
|-------------------------|----------------------------|----------------------------------------------------------------------------------------------------|
| eighting Scheme         | ○ Centroid ○ Factor ④ Path | Weighting Scheme                                                                                                    |
| Maximum Iterations: 300 |                            | PLS-SEM allows the user to apply three structural model weighting schemes:                                                                                                    |
| op Criterion (10^-X):   | 7                          | (1) centroid weighting scheme,                                                                                                    |
| Advanced Settings       |                            | <ul><li>(2) factor weighting scheme, and</li><li>(3) path weighting scheme (default).</li></ul>                                                                                                    |
|                         |                            | approach. This weighting scheme provides the highest RV value for endogenous latent variables and is<br>generally applicable for all kinds of ELD path model speciations and estimations. Merecerver, when the path<br>model includes higher-ared constructs (often called second-anter models), researchers should usually not<br>use the entrol weighting scheme.<br>Maximum Iterations                                                                                                    |
|                         |                            | This parameter represents the maximum number of networks who do used of calculating the PLS<br>results. This number should be sufficiently large (e.g. 300 freations). When checking the PLS-Soft Health,<br>one must make sure that the algorithm dd not stop because the maximum number of iterations was reached<br>but due to the stop orderion. Note: The selection of 0 for the maximum number of iterations allows you to<br>obtain nesults of the sam scores approach.<br>Stop Crimerion |
|                         |                            | The FLS algorithm stops when the change in the outer weights between two consecutive iterations is smaller<br>than this stop ortherion value (or the maximum number of iterations is reached). This value should be<br>sufficiently small (e.g., 10-5 or 10-7).                                                                                                    |

| SmartPLS: C:\Us                       | ers\HP\smartpls_wo<br>nemes Calculate In | rkspace<br>fo Language              |                                                |                                   |                              |                 |                     | -                |          |
|---------------------------------------|------------------------------------------|-------------------------------------|------------------------------------------------|-----------------------------------|------------------------------|-----------------|---------------------|------------------|----------|
| <u>d∎</u><br>Save                     | New Project                              | Rew Path Model                      | 0443<br>3642<br>Hide Zero Values               | €1.0<br>0.00<br>Increase Decimals | ↓1.8<br>Decrease Decimals    | Export to Excel | 00<br>Export to Web | R<br>Export to R |          |
| Project Explor                        | er 🔛 🖬                                   | 🚖 🗟 Contoh Data                     | a Penelitian Perceived Value.txt 🥰             | *Perceived Value.splsm            | E PLS Algorithm (Run No.     | . 3) 🖘          |                     |                  |          |
| > C ECSI                              |                                          | Path Coeffic                        | ients                                          |                                   |                              |                 |                     |                  |          |
| Perceived va     Perceived     Contob | i Value<br>Data Papalitian Per           | Matrix (;)                          | Path Coefficients                              |                                   |                              |                 | Copy to Clipboard   | ± Excel Format   | R Format |
| PLS-SEM BC<br>Archive                 | ЮК - Corporate Rep                       | uta Perceived                       | rceived Perceived Perceived<br>0.904           |                                   |                              |                 |                     |                  |          |
|                                       |                                          | Perceived                           | 0.061                                          |                                   |                              |                 |                     |                  |          |
|                                       |                                          | Perceived                           |                                                |                                   |                              |                 |                     |                  |          |
| 🔁 Indicators 🔳                        | Calculation Result                       |                                     |                                                |                                   |                              |                 |                     |                  |          |
| PLS Algorithm (R                      | un No. \vee ternow                       |                                     |                                                |                                   |                              |                 |                     |                  |          |
| Report                                | xoe ITM R                                |                                     |                                                |                                   |                              |                 |                     |                  |          |
| Data Group                            | Complete ~                               | Final Results                       | Quality Criteria                               | Interim Results                   | Base Data                    |                 |                     |                  |          |
| Inner model                           | Path Coefficien ~                        | Path Coefficients                   | R Square                                       | Stop Criterion Changes            | Setting                      |                 |                     |                  |          |
| Outer model                           | Outer Weights ~                          | Indirect Effects                    | f Square<br>Construct Poliability and Validity |                                   | Inner Model<br>Outer Model   |                 |                     |                  |          |
| Constructs                            | R Square V                               | Outer Loadings                      | Discriminant Validity                          |                                   | Indicator Data (Original)    |                 |                     |                  |          |
| Winklinks Dasks                       | -11                                      | Outer Weights                       | Collinearity Statistics (VIF)                  |                                   | Indicator Data (Standardize  | <u>d</u>        |                     |                  |          |
| rignight ratis                        | 011 -                                    | <ul> <li>Latent Variable</li> </ul> | Model Fit                                      |                                   | Indicator Data (Correlations | 5)              |                     |                  |          |

- 13. Tahap pertama, kita perlu melakukan pengecekan outer loading untuk setiap variabel. **Outer model** atau measurement model adalah penilaian terhadap reliabilitas dan validitas variabel penelitian. Ada tiga kriteria untuk menilai outer model yaitu: **Convergen validity, Validitas diskriminan dan Composit Reliability**.
- 14. Convergent Validity

Uji validitas konvergen dalam PLS dinilai berdasarkan **loading factor** (korelasi antara skor ítem / skor komponen dengan skor variabel) indikator – indikator yang mengukur variabel tersebut. Indikator dianggap valid jika memiliki **nilai loading diatas 0,70**.

Untuk mengetahui nilai dapat klik Outer Loading atau Perceived Value.

| File Edit View Th | ernes Calculate Info   | Language         |                         |                |                                 |                                 |                 |                   |                  |          |
|-------------------|------------------------|------------------|-------------------------|----------------|---------------------------------|---------------------------------|-----------------|-------------------|------------------|----------|
| <b>↓</b><br>Save  | New Project            | Rew Path Model   | Hide Zero Val           | ues            | eps<br>Eps<br>Increase Decimals | ©£3<br>➡€3<br>Decrease Decimals | Export to Excel | export to Web     | R<br>Export to R |          |
| Project Explore   | er 🛛 🖬 😭               | 🛯 📄 Contoh Dat   | ta Penelitian Perceived | Value.txt 📢    | *Perceived Value.splsm          | PLS Algorithm (Run No. 3)       | :               |                   |                  |          |
| > ECSI            | lue                    | Path Coeffic     | cients                  |                |                                 |                                 |                 |                   |                  |          |
| Rerceived         | I Value                | 🔲 Matrix 🍹       | Path Coefficients       |                |                                 |                                 |                 | Copy to Clipboard | Excel Format     | R Format |
| Contoh D          | Data Penelitian Percei | h P              | terreived Perreived     | Perceived      |                                 |                                 |                 |                   |                  |          |
| Archive           | vok - corporate neput  | Perceived_       | created                 | 0.904          |                                 |                                 |                 |                   |                  |          |
|                   |                        | Perceived        |                         | 0.061          |                                 |                                 |                 |                   |                  |          |
|                   |                        | Perceived        |                         |                |                                 |                                 |                 |                   |                  |          |
|                   |                        |                  |                         |                |                                 |                                 |                 |                   |                  |          |
|                   |                        |                  |                         |                |                                 |                                 |                 |                   |                  |          |
|                   |                        |                  |                         |                |                                 |                                 |                 |                   |                  |          |
|                   |                        |                  |                         |                |                                 |                                 |                 |                   |                  |          |
| 🕥 Indicators 🔳    | Calculation Results    |                  |                         |                |                                 |                                 |                 |                   |                  |          |
| PLS Algorithm (Re | un No. × temov         |                  |                         |                |                                 |                                 |                 |                   |                  |          |
| Report            | xxe ITM R              |                  |                         |                |                                 |                                 |                 |                   |                  |          |
| Data Group        | Complete ~             | Final Results    | Quality Criteria        |                | Interim Results                 | Base Data                       |                 |                   |                  |          |
| Inner model       | Path Coefficien ~      | Path Coefficient | ts R.Square             |                | Stop Criterion Changes          | Setting                         |                 |                   |                  |          |
| Outer model       | Outer Weights          | Indirect Effects | f Square                |                |                                 | Inner Model                     |                 |                   |                  |          |
| outer moder       | Outer Weights          | Total Effects    | Construct Reliability   | y and Validity |                                 | Outer Model                     |                 |                   |                  |          |
| Constructs        | R Square ~             | Outer Loadings   | Collinearity Statistic  | ≭<br>≤ MIE     |                                 | Indicator Data (Original)       |                 |                   |                  |          |
| Highlight Paths   | off v                  | Latent Variable  | Model Fit               |                |                                 | Indicator Data (Correlations)   |                 |                   |                  |          |
| <                 | >                      | Residuals        | Model Selection Cr      | iteria         |                                 |                                 |                 |                   |                  |          |

| Outer Loadings |           |           |           |  |  |  |  |  |
|----------------|-----------|-----------|-----------|--|--|--|--|--|
| Matrix         |           |           |           |  |  |  |  |  |
|                | Perceived | Perceived | Perceived |  |  |  |  |  |
| PP1            | 0.871     |           |           |  |  |  |  |  |
| PP2            | 0.866     |           |           |  |  |  |  |  |
| PP3            | 0.584     |           |           |  |  |  |  |  |
| PQ1            |           | 0.871     |           |  |  |  |  |  |
| PQ2            |           | 0.917     |           |  |  |  |  |  |
| PQ3            |           | 0.201     |           |  |  |  |  |  |
| PQ4            |           | 0.604     |           |  |  |  |  |  |
| PV1            |           |           | 0.834     |  |  |  |  |  |
| PV2            |           |           | 0.808     |  |  |  |  |  |
| PV3            |           |           | 0.771     |  |  |  |  |  |
| PV4            |           |           | 0.661     |  |  |  |  |  |
| PV5            |           |           | 0.778     |  |  |  |  |  |

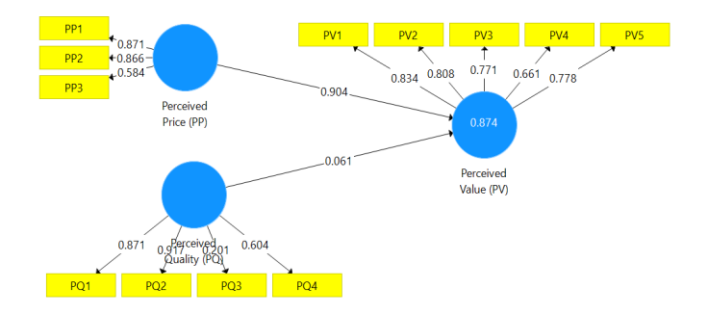

Jadi outer loading dapat dilihat dalam bentuk table atau gambar model. Jika kita melihat grafik maka terlihat indicator dengan outer loading < 0.70 berwarna merah. Sedangkan warna hijau outer loading diatas 0.70. Berdasarkan outer loading diatas, indikator PP3, PQ3, PQ4, dan PV4,; memiliki nilai outer loading kurang dari 0,7 sehingga tidak memenuhi kriteria validitas konvergen. Jika menghadapi kondisi seperti ini maka indicator-indikator tersebut perlu di delete (dihapus), lalu lakukan kembali analsisi ulang hingga seluruh indikator berada pada nilai outer loading 0,7. Berikut prosesnya:

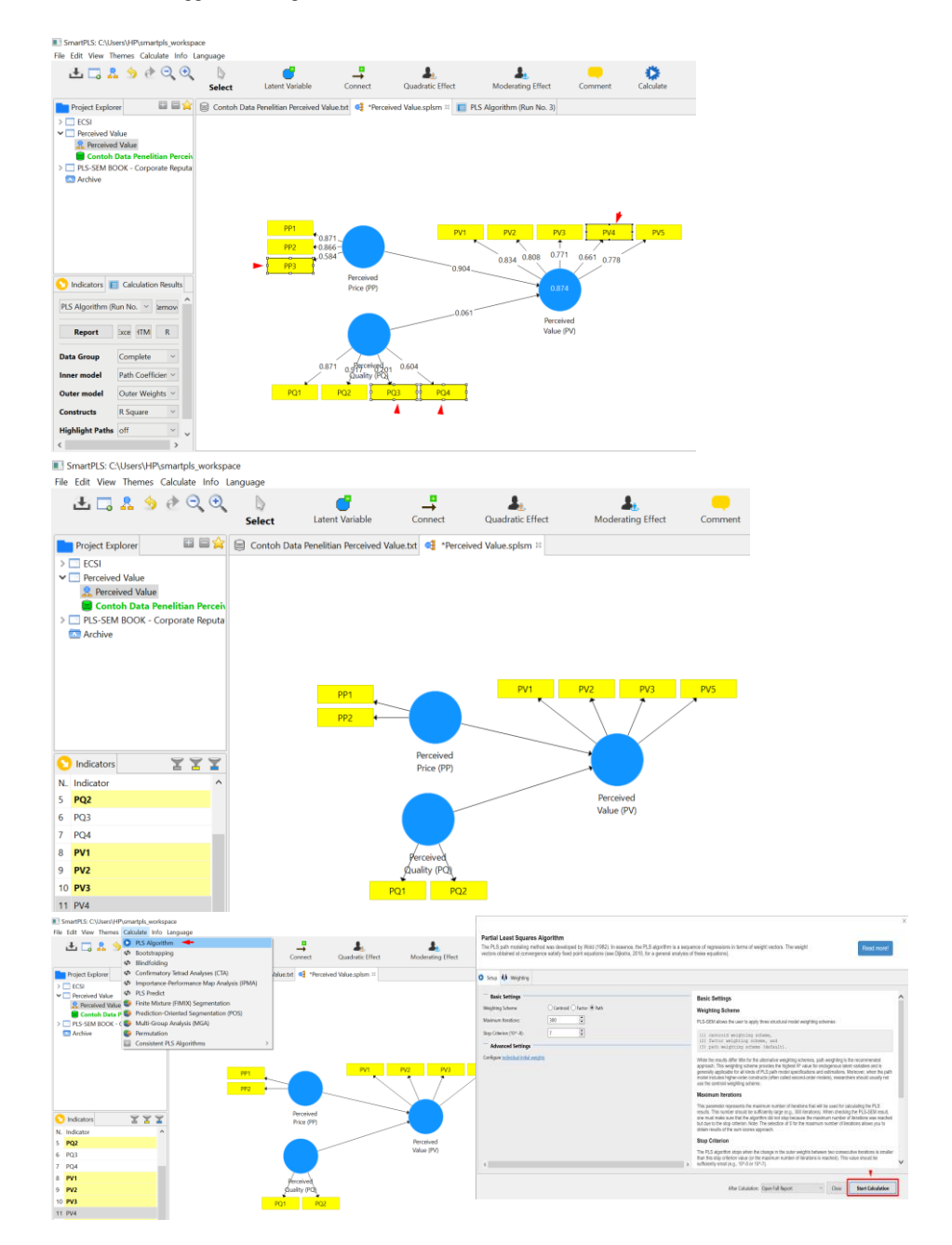

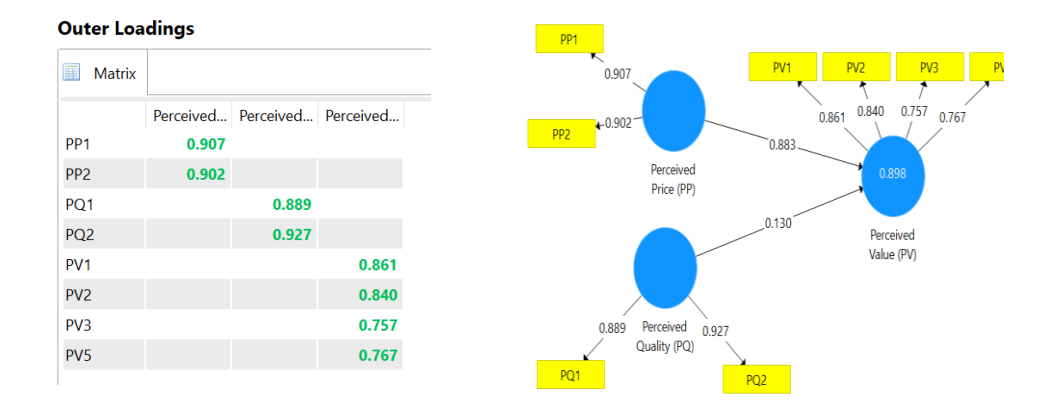

Dari hasil analisis tahap ke 2 dengan men*delete* indicator dibawah 0.70 diperoleh hasil seluruh indicator diatas 0.70 sehingga telah memenuhi kriteria validitas konvergen.

- 15. Selanjutnya adalah pengecekan **Validitas diskriminan**. Untuk menguji validitas diskriminan yaitu dengan cara membandingkan antara **nilai akar average variance extracted (AVE)** untuk setiap variabel laten dengan koefisien korelasi antara variabel laten lainnya. Bilamana akar AVE lebih besar dari korelasi antar variabel laten tersebut dengan variabel lainnya, maka discriminant validity terpenuhi. Namun direkomendasikan nilai AVE (average variance extracted) lebih besar dari 0.50.
- 16. Kemudian pengecekan Composite Reliability yang digunakan untuk menguji kekonsistenan instrumen penelitian menurut penilaian responden dapat melihat dari nilai Cronbach's Alpha dan nilai Composite Reliability. Nilai Cronbach's Alpha (batas bawah nilai reliabilitas suatu konstruk) sedangkan nilai Composite Reliability (nilai sesungguhnya reliabilitas suatu konstruk). Instrumen penelitian dengan composite reliability baik jika nilainya diatas 0,70.

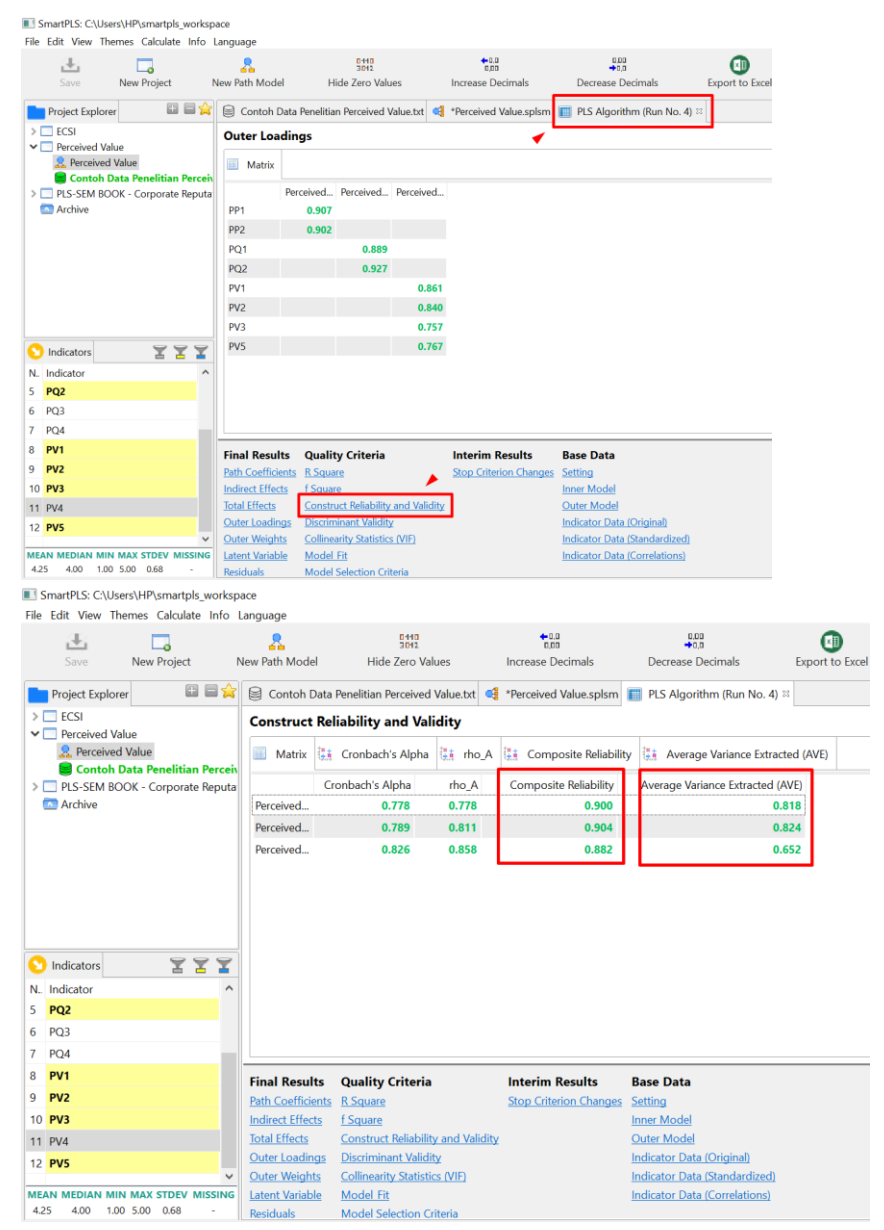

Dari hasil pengecekan **Validitas diskriminan** dan **Composite Reliability** diketahui bahwa **valid dan reliabel.** 

17. Tahapan selanjutnya adalah **inner model.** Pengujian inner model atau model struktural dievaluasi dengan melihat persentase varian yang dijelaskan dengan melihat **R-square** untuk variabel dependen dari model penelitian.

| Final Results Path Coefficients Indirect Effects Total Effects Outer Loadings Outer Weights                                                                                               | Qual<br>R Squ<br>f Squ<br>Cons<br>Discr<br>Collir | lity Criter<br>uare<br>truct Reliab<br>iminant Vali<br>mearity Stati                                        | ia I<br>ility and Validity<br>idity<br>stics (VIF)                                                                                                   | nterim Resu                                                                             | <b>ilts</b><br>Changes                                                                 | Base Da<br>Setting<br>Inner Mo<br>Outer Mo<br>Indicator | ata<br>odel<br>Data (Origin<br>Data (Standa | <u>al)</u><br>ardized) |
|----------------------------------------------------------------------------------------------------|---------------------------------------------------|----------------------------------------------------------------------------------------------------|----------------------------------------------------------------------------------------------------|-----------------------------------------------------------------------------------------|----------------------------------------------------------------------------------------|---------------------------------------------------------|---------------------------------------------|------------------------|
| Latent Variable                                                                                                    | Mod                                               | <u>el Fit</u>                                                                                               |                                                                                                    |                                                                                         |                                                                                        | Indicator                                               | Data (Correla                               | ations)                |
| Residuals                                                                                                    | Mod                                               | el Selection                                                                                                | Criteria                                                                                                    |                                                                                         |                                                                                        |                                                         |                                             |                        |
| SmartPLS: C:\Users\HP\smart File Edit View Themes Calcul Gave New Projec Save New Projec Project Explorer CECSI Contch Data Penelitit Contch Data Penelitit PLS-SEM BOOK - Corpor Archive | pls_worksp<br>late Info<br>tt I                   | ace<br>Language<br>We Path Model<br>Contoh Data I<br>R Square<br>Matrix                                     | R Square<br>R Square<br>R Square<br>R Square<br>R Square                                                                                             | *BB<br>Increase Decimals<br>*Perceived Value.splsm<br>ted<br>R Square Adjusted<br>0.896 | PLS Algorit                                                                            | ecimals<br>hm (Run No. 4) ∺                             | Export to Excel                             |                        |
| Indicators     N. Indicator     PQ2     PQ3     PQ3                                                                                                    | Ŷ                                                 |                                                                                                    |                                                                                                    |                                                                                         |                                                                                        |                                                         |                                             |                        |
| 7 PU4<br>8 PV1<br>9 PV2<br>10 PV3<br>11 PV4<br>12 PV5                                                                                                    | / MISSING                                         | Final Results Path Coefficients Indirect Effects Total Effects Outer Loadings Outer Weights Latent Variable | Quality Criteria<br>R.Square<br>f.Square<br>Construct Reliability and Validity<br>Discriminant Validity<br>Collinearity Statistics (VIF)<br>Model Et | Interim Results<br>Stop Criterion Changes                                               | Base Data<br>Setting<br>Inner Model<br>Outer Model<br>Indicator Data<br>Indicator Data | (Original)<br>(Standardized)                            |                                             |                        |
| 4.35 4.00 1.00 5.00 0.50                                                                                                    |                                                   | Lotent vanable                                                                                              | Internet I II                                                                                                    |                                                                                         | montator Data                                                                          | Conciduoris/                                            |                                             |                        |

Nilai **R-square** sebesar 0.898 yang dapat diinterpretasikan bahwa kemampuan model dalam menerangkan variasi variabel dependen sebesar 89.8 persen (0.898 x 100%) sedangkan 10.2% dijelaskan oleh variabel lain diluar yang diteliti.

18. Selanjutnya untuk melihat **pengaruh dan signfikasi variabel** dengan cara sebagai berikut:

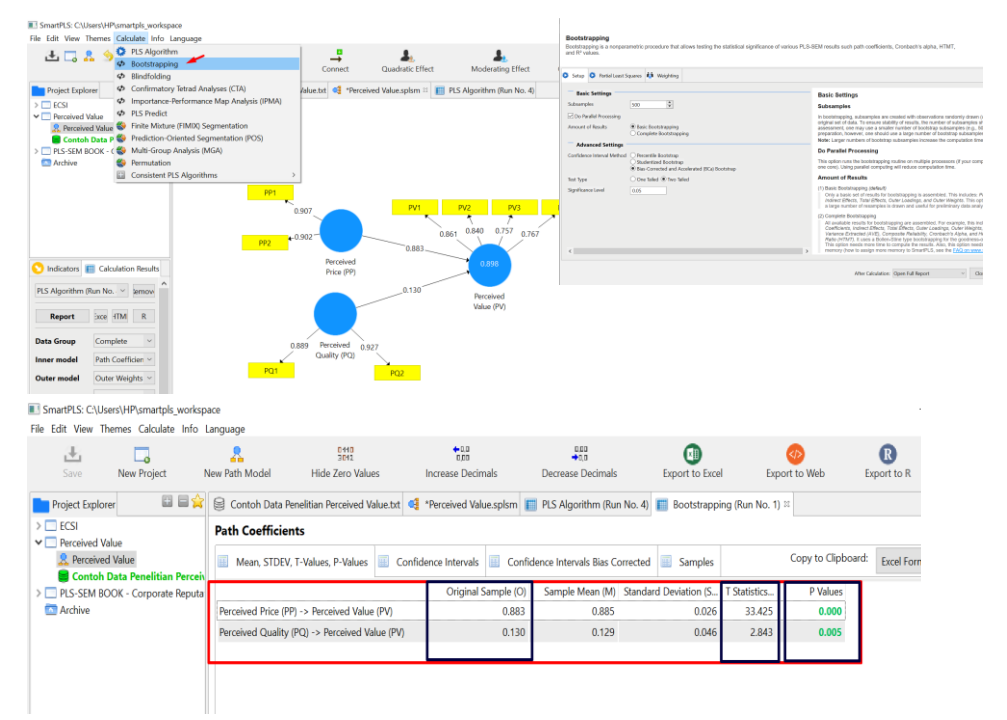

Hasil menunjukan Perceived Price (PP) dan Perceived Quality (PQ) berpengaruh positif dan signifikan terhadap Perceived Value (PV).

| Pengaruh       | Koefisien | T Statistik  | P Value      | Arah | Sig/Tidak Sig |
|----------------|-----------|--------------|--------------|------|---------------|
| Antar Variabel |           |              |              |      |               |
| PP -> PV       | 0.883     | 33.428 >     | 0.000 < 0.05 | (+)  | Sig           |
|                |           | 1.96         |              |      |               |
| PQ -> PV       | 0.130     | 2.843 > 1.96 | 0.005 < 0.05 | (+)  | Sig           |
|                |           |              |              |      |               |

19. Informasi lain terkait dengan hasil analsisi yang perlu juga diketahui adalah Multikolenieritas. jika nilai VIF dibawah 5,00 maka tidak terjadi multikolinearitas. Hasil analisis menunjukan tidak ada masalah terkait multikolinearitas.

| SmartPLS: C:\Users\HP\smartpls_works                                   | pace              |                                       |                        |                               |                   |               |
|------------------------------------------------------------------------|-------------------|---------------------------------------|------------------------|-------------------------------|-------------------|---------------|
| File Edit View Themes Calculate Info                                   | Language          |                                       |                        |                               |                   |               |
| ± _                                                                    |                   | 0.440<br>3042                         | +0,0<br>0,00           | 0.00<br>+ 0.0                 |                   | <₽            |
| Save New Project                                                       | New Path Model    | Hide Zero Values                      | Increase Decimals      | Decrease Decimals             | Export to Excel   | Export to Web |
| Project Explorer 🛛 🖾 🚍 🖕                                               | 😫 Contoh Data     | Penelitian Perceived Value.txt 🥰      | *Perceived Value.splsm | 🔲 PLS Algorithm (Run No. 4) 🛛 | Bootstrapping (Ru | n No. 1)      |
| > ECSI                                                                 | Collinearity S    | tatistics (VIF)                       |                        |                               |                   |               |
| Perceived Value     Perceived Value     Contoh Data Penelitian Perceiv | Outer VIF Va      | lues 🔲 Inner VIF Values               |                        |                               |                   | Copy to C     |
| > PLS-SEM BOOK - Corporate Reputa                                      |                   | VIF                                   |                        |                               |                   |               |
| C Archive                                                              | PP1               | 1.680                                 |                        |                               |                   |               |
|                                                                        | PP2               | 1.680                                 |                        |                               |                   |               |
|                                                                        | PQ1               | 1.738                                 |                        |                               |                   |               |
|                                                                        | PQ2               | 1.738                                 |                        |                               |                   |               |
|                                                                        | PV1               | 1.949                                 |                        |                               |                   |               |
|                                                                        | PV2               | 1.819                                 |                        |                               |                   |               |
|                                                                        | PV3               | 1.780                                 |                        |                               |                   |               |
| 🕥 Indicators 🛛 😤 🎽                                                     | PV5               | 1.818                                 |                        |                               |                   |               |
| N. Indicator                                                           |                   |                                       |                        |                               |                   |               |
| 5 PQ2                                                                  |                   |                                       |                        |                               |                   |               |
| 6 PQ3                                                                  |                   |                                       |                        |                               |                   |               |
| 7 PQ4                                                                  |                   |                                       |                        |                               |                   |               |
| 8 PV1                                                                  | Final Results     | Quality Criteria                      | Interim Results        | Base Data                     |                   |               |
| 9 PV2                                                                  | Path Coefficients | R Square                              | Stop Criterion Changes | s Setting                     |                   |               |
| 10 PV3                                                                 | Indirect Effects  | f Square                              |                        | Inner Model                   |                   |               |
| 11 PV4                                                                 | Total Effects     | Construct Reliability and Validity    |                        | Outer Model                   |                   |               |
| 12 PV5                                                                 | Outer Loadings    | Discriminant Validity                 |                        | Indicator Data (Original)     |                   |               |
| ~                                                                      | Outer Weights     | Collinearity Statistics (VIF)         |                        | Indicator Data (Standardized) |                   |               |
| 425 4.00 1.00 5.00 0.68                                                | Latent Variable   | Model Fit<br>Model Selection Criteria |                        | indicator Data (Correlations) |                   |               |

# H. ANALSISI SEM KASUS II (PENGARUH LANGSUNG DAN TIDAK LANGSUNG)

Analisis SEM untuk kasus ke II menggunakan dapa pada Lampiran 3 Contoh Data Penelitian Loyalitas. Pada kasus ini jumlah responden yang diteliti sebanyak 100 responden. Penelitian ini berjudul pengaruh citra perusahaan dan kualitas layanan terhdap kepuasan dan loyalitas pelanggan.

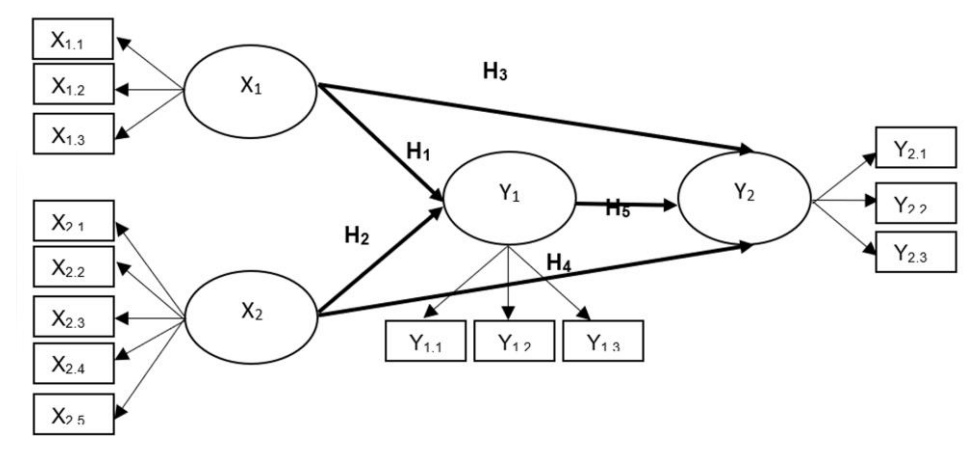

## Y<sub>1</sub> = Kepuasan Pelanggan

- Y<sub>1.1</sub> = Kesesuaian harapan pelanggan
- Y<sub>1.2</sub> = Kepuasan terhadap layanan
- Y<sub>1.3</sub> = Perbandingan kepuasan dengan perusahaan jasa lain

## Y<sub>2</sub> = Loyalitas Pelanggan

- Y<sub>2.1</sub> = <u>Pembelian kembali</u> (*repeat purchases*)
- Y<sub>2.2</sub> = Lini produk lain (*purchases across product*)
- Y<sub>2.3</sub> = <u>Merekomendasikan</u> (refers other)

| ( <u>1 = Citra Perusahaan</u>           |  |
|-----------------------------------------|--|
| $\bar{X}_{1,1} = Reputasi perusahaan$   |  |
| X <sub>1.2</sub> = Identitas perusahaan |  |

- X<sub>1.3</sub> = <u>Keluhan</u> dan saran <u>pelanggan</u>
- $\frac{X_2 = Kualitas layanan}{X_{2.1} = Bukti langsung}$  $X_{2.2} = Keandalan$  $X_{2.3} = Ketanggapan$  $X_{2.4} = Jaminan$  $X_{2.5} = Empati$
- Proses analisis data sama seperti pada contoh kasus I, namun dalam kasus II terdapat variabel dependen (Y) sebanyak 2 variabel, dimana variabel Y1 (Kepuasan Pelanggan) juga menjadi variabel independen terhadap variabel Y2 (Loyalitas).
- 2. Tahapannya buka data **Lampiran 3 Contoh Data Penelitian Loyalitas** lalu save as menjadi format CSV.
- 3. Klik **File** -> **Create New Project** -> Isi nama file sesuai dengan yang diinginkan, misalnya **Loyalitas** -> **OK**
- 4. Import data yang telah disiapkan dengan cara double klik

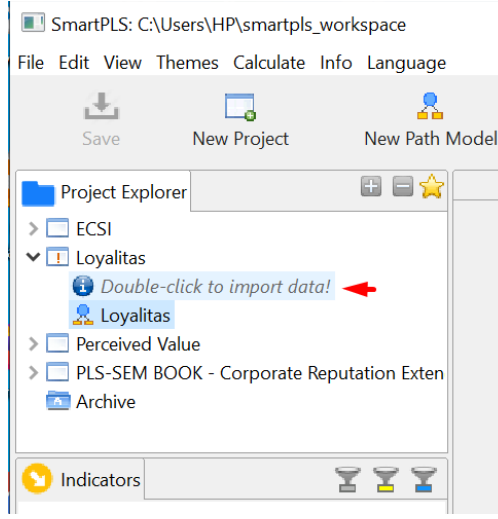

- Open data yang telah diubah dalam bentuk CSV (dalam hal ini Lampiran 3 Contoh Data Penelitian Loyalitas)
- 6. Double Klik Loyalitas untuk membuat model analisis.

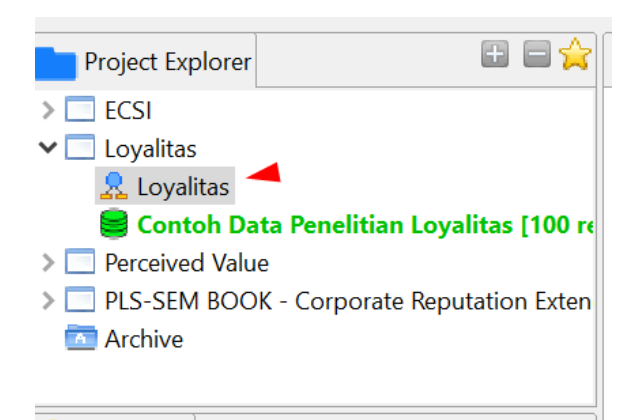

- 7. Arahkan krusor untuk membuat variabel lalu klik Laten Variabel
- 8. Jika sudah membuat variabel, silahkan klik **Select** -> klik kanan untuk **Rename** lalu isi sesuai dengan nama variabel pada model penelitian. Lalu klik **Connect** untuk menghubungkan variabel dengan cara tarik garis connect ke variabel. Setelah dibuat **Connect** lalu Kembali klik **Select**.
- Masukan data ke dalam model dengan cara blok indicator untuk setiap variable yang akan dimasukan (Tekan ctrl lalu klik setiap indicator). Rapikan sehingga membetuk model penelitian sebagai berikut:

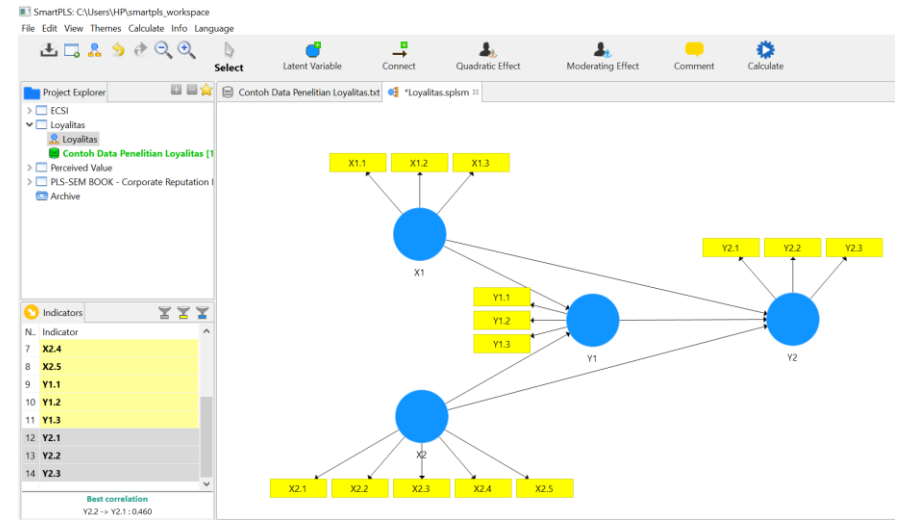

- 10. Selanjutnya data siap untuk dianalisis. Sama seperti pada kasus I, dalam analisis dengan PLS ada 2 hal yang dilakukan. Pertama, menilai outer model atau measurement model. Kedua, menilai inner model atau structural model.
- 11. Klik Calculate -> PLS Algorithm -> Start Calculation

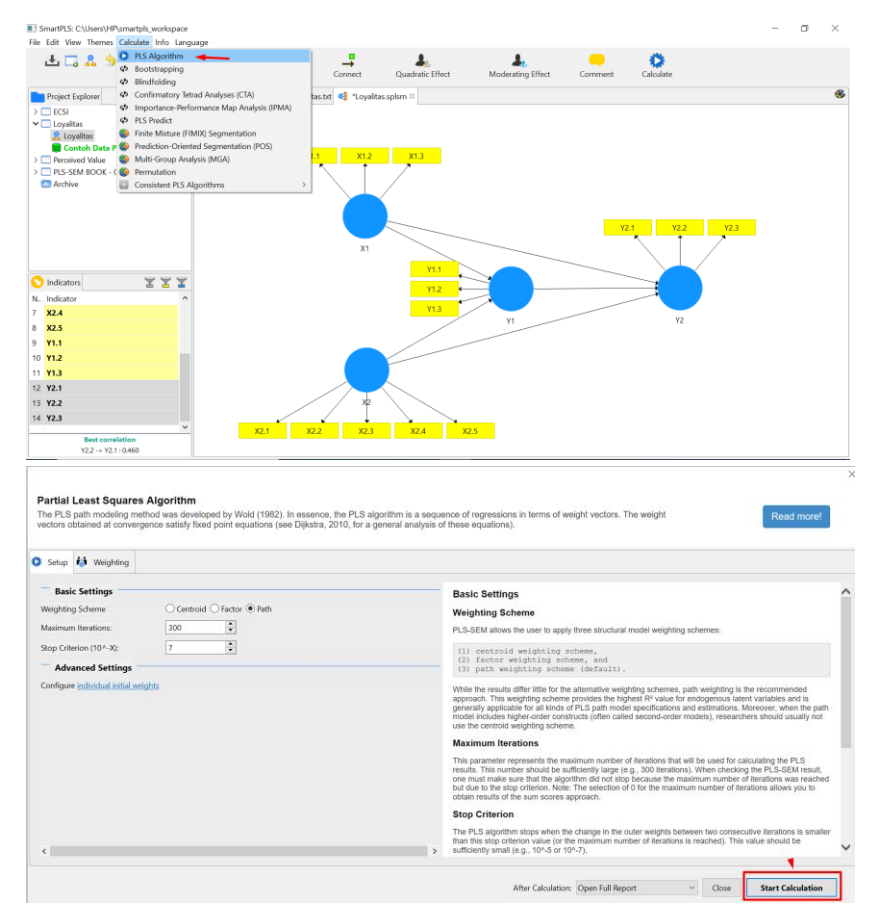

- 12. Tahap pertama, kita perlu melakukan pengecekan outer loading untuk setiap variabel. Outer model atau measurement model adalah penilaian terhadap reliabilitas dan validitas variabel penelitian. Ada tiga kriteria untuk menilai outer model yaitu: **Convergen validity, Validitas diskriminan** dan **Composit Reliability**.
- Covergen validity. Uji validitas konvergen dalam PLS dinilai berdasarkan loading factor. Indikator dianggap valid jika memiliki nilai loading diatas 0,70. Berdasarkan outer loading dibawah ini, indikator X1.3, X2.1, dan X2.5; memiliki nilai outer loading kurang dari 0,7 sehingga tidak memenuhi kriteria validitas konvergen.

| Outer Load | lings |       |       |       | x1.1 x1.2 x1.3                   |
|------------|-------|-------|-------|-------|----------------------------------|
| Matrix     |       |       |       |       | 0.831 0.707 0.645                |
|            | X1    | X2    | Y1    | Y2    | V2.1 V2.2 V2.3                   |
| X1.1       | 0.831 |       |       |       | x1 0.242 0.217 0.741 0.847 0.706 |
| X1.2       | 0.707 |       |       |       | V1.1<br>0.855 0.397 0.420 0.390  |
| X1.3       | 0.645 |       |       |       | VI.3 0890                        |
| X2.1       |       | 0.640 |       |       | 0.491 0.109 92                   |
| X2.2       |       | 0.755 |       |       |                                  |
| X2.3       |       | 0.785 |       |       |                                  |
| X2.4       |       | 0.745 |       |       | 0.640 0.755 0.785 0.745 0.368    |
| X2.5       |       | 0.568 |       |       | X2.1 X2.2 X2.3 X2.4 X2.5         |
| Y1.1       |       |       | 0.885 |       |                                  |
| Y1.2       |       |       | 0.815 |       |                                  |
| Y1.3       |       |       | 0.850 |       |                                  |
| Y2.1       |       |       |       | 0.741 |                                  |
| Y2.2       |       |       |       | 0.847 |                                  |
| Y2.3       |       |       |       | 0.706 |                                  |

Jika menghadapi kondisi seperti ini maka indicator-indikator tersebut perlu di delete (dihapus), lalu lakukan kembali analsisi ulang hingga seluruh indikator berada pada nilai outer loading 0,7. Berikut prosesnya:

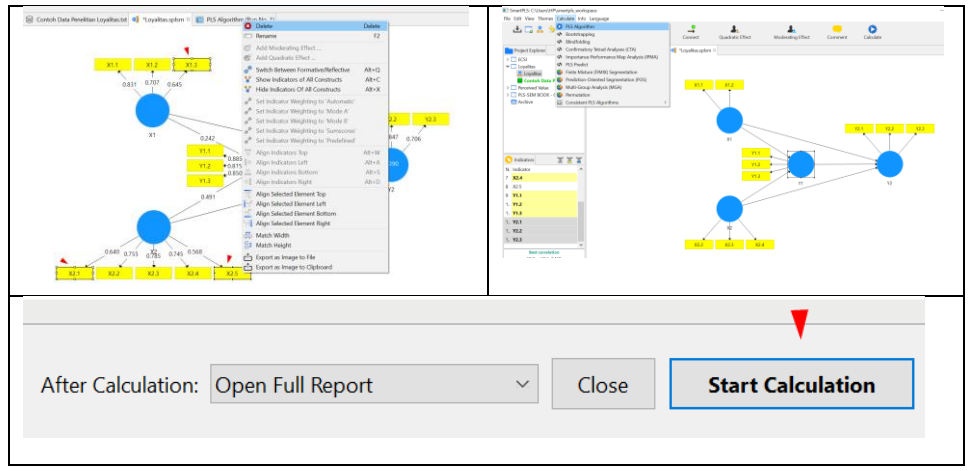

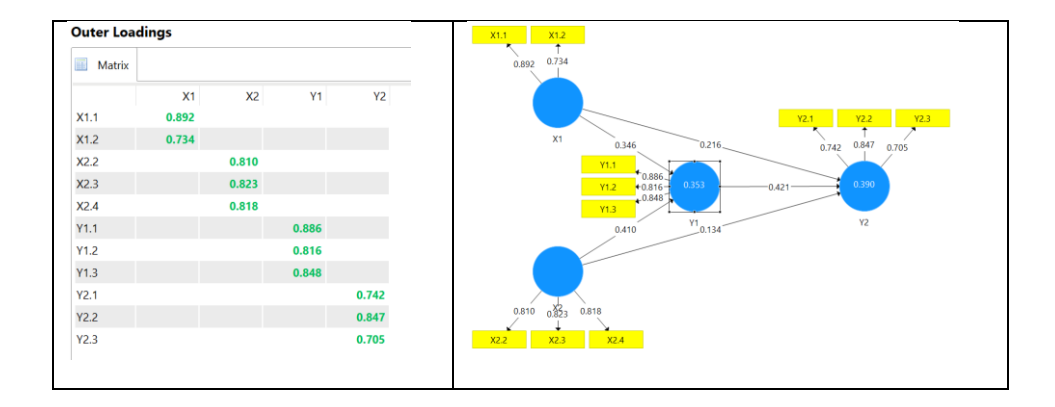

Dari hasil analisis tahap ke 2 dengan men*delete* indicator dibawah 0.70 diperoleh hasil seluruh indicator diatas 0.70 sehingga telah memenuhi kriteria validitas konvergen.

14. Selanjutnya pengecekan Validitas diskriminan dan Composite Reliability. Untuk menguji validitas diskriminan yaitu direkomendasikan nilai AVE (average variance extracted) lebih besar dari 0.50. Sedangkan Composite Reliability disarnakan instrumen penelitian dengan composite reliability baik jika nilainya diatas 0,70. Hasil menunjukan model valid dan reliabel yang terlihat dari nilai AVE > 0.50 dan composite reliability > 0.70.

| Construct Reliability and Validity |        |                    |             |                       |   |                      |          |                          |   |
|------------------------------------|--------|--------------------|-------------|-----------------------|---|----------------------|----------|--------------------------|---|
|                                    | Matrix | 👫 Cronbach's Alpha | Composite R | Composite Reliability |   |                      | ed (AVE) |                          |   |
|                                    |        | Cronbach's Alp     | oha         | rho_A                 | C | omposite Reliability | Average  | Variance Extracted (AVE) | 1 |
| X1                                 |        | 0.5                | 15          | 0.569                 |   | 0.799                |          | 0.667                    |   |
| X2                                 |        | 0.7                | 51          | 0.752                 |   | 0.858                |          | 0.668                    |   |
| Y1                                 |        | 0.8                | 09          | 0.814                 |   | 0.887                |          | 0.724                    |   |
| Y2                                 |        | 0.6                | 49          | 0.669                 |   | 0.810                |          | 0.588                    |   |
|                                    |        |                    |             |                       |   |                      |          |                          |   |

15. Tahapan selanjutnya adalah inner model. Pengujian inner model atau model struktural dievaluasi dengan melihat persentase varian yang dijelaskan dengan melihat **Rsquare** untuk variabel dependen dari model penelitian. Goodness of fit inner model (kelaikan model) diukur menggunakan R-square (R2) variabel dependen dengan menggunakan ukuran Q-Square test dan juga melihat besarnya koefisien jalur strukturalnya. Q-Square predictive relevance mengukur seberapa baik model struktural yang dihasilkan dengan PLS. Perhitungan Q-Square dilakukan dengan rumus:

 $Q^2 = 1 - (1 - R_1^2) (1 - R_2^2)$ 

# **R Square**

| 🔲 Matrix | 👫 R Square 👫 R | Square Adjusted   |
|----------|----------------|-------------------|
|          | R Square       | R Square Adjusted |
| Y1       | 0.353          | 0.340             |
| Y2       | 0.390          | 0.371             |
|          |                |                   |

Besarnya nilai Q2 = 1 - (1 - 0.353) (1 - 0.390) = 0,605. Hal ini dapat diinterprestasikan bahwa model cukup baik, yaitu mampu menjelaskan

fenomena loyalitas pelanggan sebesar 60,5 %, sedangkan sisanya (39,4 %) dijelaskan oleh variabel lain yang belum masuk ke dalam model.

16. Selanjutnya untuk melihat pengaruh dan signfikasi variabel dengan cara sebagai berikut: Klik **Calulate -> Bootstrapping -> Start Calculation**.

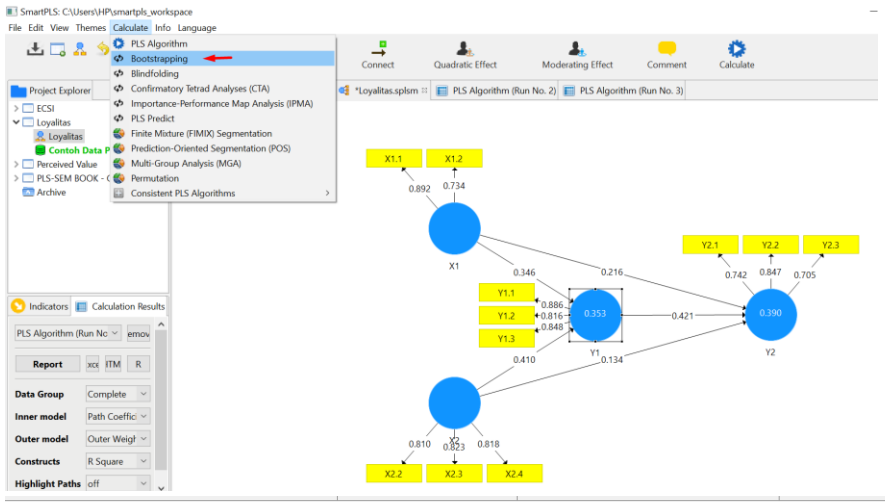

## Path Coefficients

| Mean, STD | EV, T-Values, P-Values | Confidence    | Intervals 🔟 C | Confidence Inter | vals Bias Corrected |
|-----------|------------------------|---------------|---------------|------------------|---------------------|
|           | Original Sample (O)    | Sample Mean ( | Standard Dev  | T Statistics (   | P Values            |
| X1 -> Y1  | 0.346                  | 0.352         | 0.073         | 4.775            | 0.000               |
| X1 -> Y2  | 0.216                  | 0.209         | 0.099         | 2.178            | 0.030               |
| X2 -> Y1  | 0.410                  | 0.409         | 0.092         | 4.461            | 0.000               |
| X2 -> Y2  | 0.134                  | 0.143         | 0.118         | 1.137            | 0.256               |
| Y1 -> Y2  | 0.421                  | 0.432         | 0.116         | 3.638            | 0.000               |

Hasil menunjukan sebagai berikut:

Citra Perusahaan (X1) berpengaruh positif dan signifikan terhadap Kepuasan (Y1)

Citra Perusahaan (X1) berpengaruh positif dan signifikan terhadap Loyalitas (Y2)

Kualitas Layanan (X2) berpengaruh positif dan signifikan terhadap Kepuasan (Y1)

Kualitas Layanan (X2) berpengaruh positif dan tidak signifikan terhadap Loyalitas (Y2)

Kepuasan (Y1) berpengaruh positif dan signifikan terhadap Loyalitas (Y2)

17. Informasi lain terkait dengan hasil analsisi yang perlu juga diketahui adalah Multikolenieritas. jika nilai VIF dibawah 5,00 maka tidak terjadi

multikolinearitas. Hasil analisis menunjukan tidak ada masalah terkait multikolinearitas.

| Collinearity Statistics (VIF)     |      |    |  |  |
|-----------------------------------|------|----|--|--|
| Outer VIF Values Inner VIF Values |      |    |  |  |
|                                   | VI   | IF |  |  |
| X1.1                              | 1.13 | 7  |  |  |
| X1.2                              | 1.13 | 7  |  |  |
| X2.2                              | 1.44 | 6  |  |  |
| X2.3                              | 1.58 | 8  |  |  |
| X2.4                              | 1.50 | 9  |  |  |
| Y1.1                              | 2.02 | 2  |  |  |
| Y1.2                              | 1.57 | 9  |  |  |
| Y1.3                              | 1.86 | 5  |  |  |
| Y2.1                              | 1.28 | 5  |  |  |
| Y2.2                              | 1.41 | 7  |  |  |
| Y2.3                              | 1.21 | 1  |  |  |

18. Selanjutnya untuk mengeksplor lebih jauh, analsisi dapat ditambah dengan melihat pengaruh langsung dan tidak langsung serta total pengaruh variabel termasuk presetase pengaruh. Caranya sebagai berikut:

| Dath     | Pengaruh |                 |  |  |
|----------|----------|-----------------|--|--|
| raui     | Langsung | Tidak Langsung  |  |  |
| X1 -> Y1 | Ya       | Tidak           |  |  |
| X2 -> Y1 | Ya       | Tidak           |  |  |
| X1 -> Y2 | Ya       | Ya (Melalui Y1) |  |  |
| X2 -> Y2 | Ya       | Ya (Melalui Y1) |  |  |
| Y1 -> Y2 | Ya       | Tidak           |  |  |

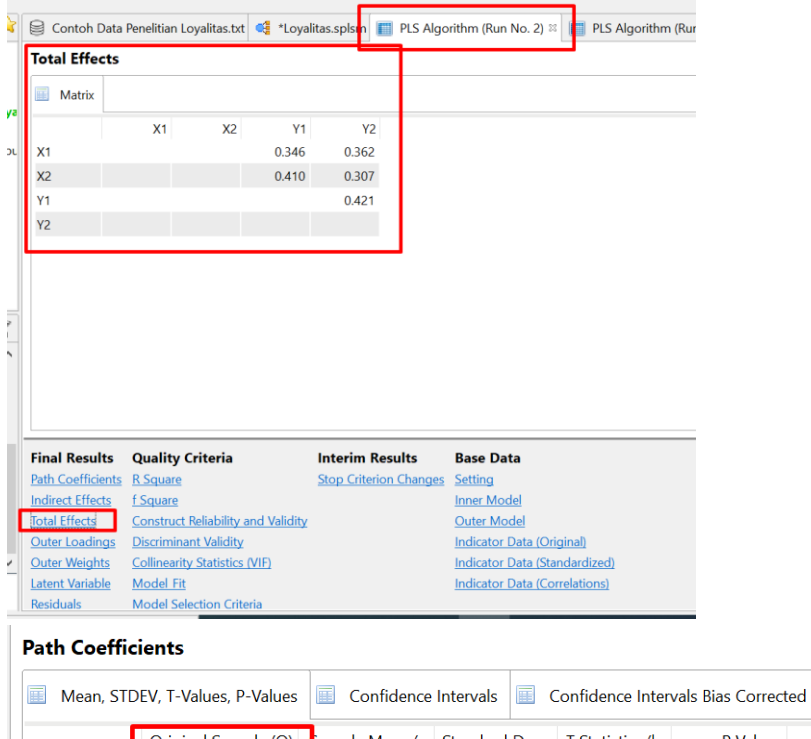

|          | Original Sample (O) | Sample Mean ( | Standard Dev | T Statistics ( | P Values |
|----------|---------------------|---------------|--------------|----------------|----------|
| X1 -> Y1 | 0.346               | 0.352         | 0.073        | 4.775          | 0.000    |
| X1 -> Y2 | 0.216               | 0.209         | 0.099        | 2.178          | 0.030    |
| X2 -> Y1 | 0.410               | 0.409         | 0.092        | 4.461          | 0.000    |
| X2 -> Y2 | 0.134               | 0.143         | 0.118        | 1.137          | 0.256    |
| Y1 -> Y2 | 0.421               | 0.432         | 0.116        | 3.638          | 0.000    |

| Dath     | Pengaruh                | Total Pengaruh  |       |
|----------|-------------------------|-----------------|-------|
| Falli    | Langsung Tidak Langsung |                 |       |
| X1 -> Y1 | 0.346                   | -               | 0.346 |
| X2 -> Y1 | 0.410                   | -               | 0.410 |
| X1 -> Y2 | 0.362                   | (0.346)*(0.421) | 0.507 |
| X2 -> Y2 | 0.307                   | (0.216)*(0.421) | 0.397 |
| Y1 -> Y2 | 0.421                   | -               | 0.421 |

Untuk merubah dari Path Coefficient menjadi Prosentase,

#### Rumusnya: = (path coefficient x Latent Variabel Correlation) x 100% New Path Model Hide Zero Values Increase Decimals Decrease Decimals Export t 😂 Contoh Data Penelitian Loyalitas.txt 🥰 \*Loyalitas.splsm 📰 PLS Algorithm (Run No. 2) 🛛 PLS Algorithm (Ru Latent Variable Latent Variable Latent Variable Correlations Latent Variable Covariances LV Descriptives X1 X2 Y1 Y2 X1 1.000 0.229 0.440 0.432 X2 0.229 1.000 0.490 0.389 Y1 0.440 0.490 1.000 0.582 Y2 0.432 0.389 0.582 1.000 **Final Results Quality Criteria Interim Results Base Data** Path Coefficients R Square Stop Criterion Changes Setting Indirect Effects f Square Inner Model Total Effects Construct Reliability and Validity Outer Model Outer Loadings Discriminant Validity Indicator Data (Original) Outer Weights Collinearity Statistics (VIF) Indicator Data (Standardized) Latent Variable Model Fit Indicator Data (Correlations) Residuals Model Selection Criteria **Path Coefficients R** Square Matrix 👫 Path Coefficients Matrix 👫 R Square 👫 R Square Adjusted Y1 Y2 X1 X2 X1 0.346 0.216 R Square R Square Adjusted X2 0.134 0.410 Y1 0.353 0.340 Y1 0.421 Y2 0.390 0.371 Y2

|          | Pengaruh (%) |                             | Total           |
|----------|--------------|-----------------------------|-----------------|
| Path     | Langsung     | Tidak Langsung              | Pengaruh<br>(%) |
| X1 -> Y1 | 0.346*0.440  | -                           | 15.22           |
| X2 -> Y1 | 0.410*0.490  | -                           | 20.09           |
| X1 -> Y2 | 0.362*0.432  | (0.346*0.440)*(0.421*0.582) | 19.37           |
| X2 -> Y2 | 0.307*0.389  | (0.216*0.490)*(0.421*0.582) | 14.54           |
| Y1 -> Y2 | 0.421*0.582  | -                           | 24.50           |

# I. ANALISIS SEM KASUS III (MEDIASI)

Pada kasus ketiga, kita akan khusus membahas mengani variabel mediasi atau mediator. Namun sebelum melakukan analsisi, ada beberaoa hal penting yang perlu kita ketahui mengenai variabel mediasi. Gambar dibawah ini menunjukan model penelitian yang menggunakan variabel mediasi:

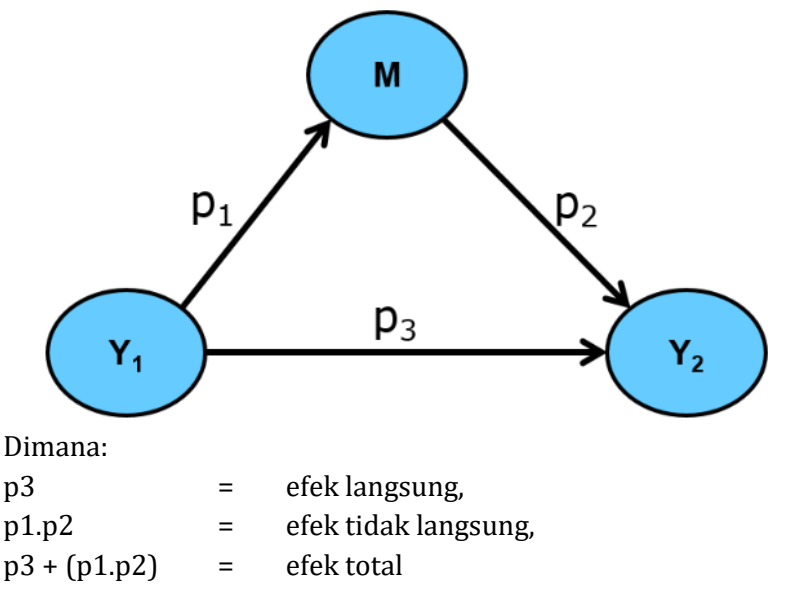

Pertanyaan penting yang diajukan adalah kapan suatu variabel dikatakan sebagai variabel mediasi? Untuk menjawab hal tersebut, program SmartPLS memberikan *role of tumb* sebagai berikut:

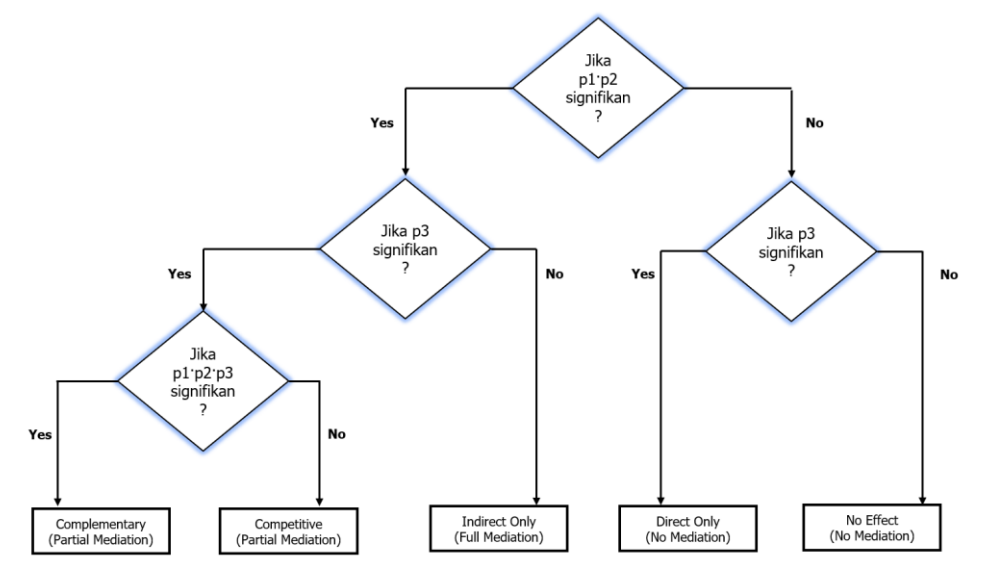

| Keterangan:       |   |                                                       |
|-------------------|---|-------------------------------------------------------|
| No mediasi        | = | variabel tidak berperan sebagai mediasi atau mediator |
| Full Mediation    | = | variabel independen tidak mampu mempengaruhi          |
|                   |   | secara signifikan variabel variabel dependen tanpa    |
|                   |   | melalui variabel mediasi                              |
| Partial Mediation | = | variabel independen mampu mempengaruhi secara         |

tial Mediation = variabel independen mampu mempengaruhi secara langsung variabel dependen tanpa melalui/melibatkan variabel mediator

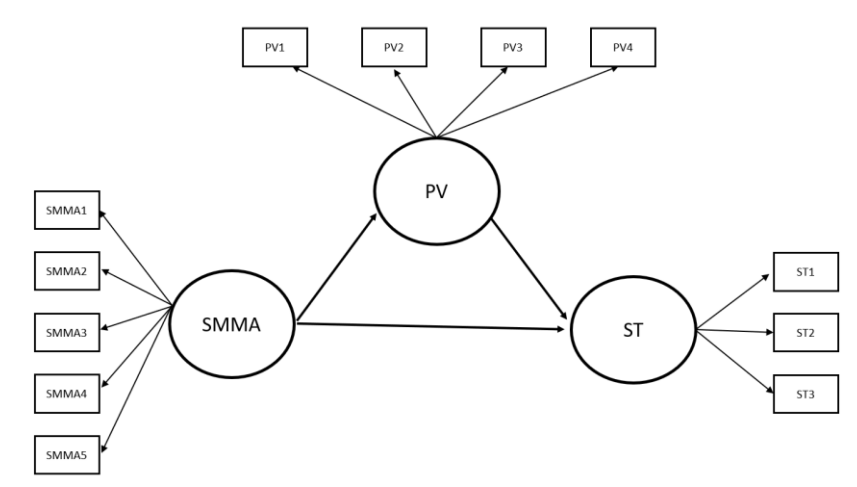

| Variabel             | Construct                           |
|----------------------|-------------------------------------|
| Social Media         | Entertainment (SMMA1)               |
| Marketing Activities | Interaction (SMMA2)                 |
| (SMMA)               | Trendiness (SMMA3)                  |
|                      | Customization (SMMA4)               |
|                      | Word-of-mouth (SMMA5)               |
| Perceived Value      | Aesthetics (PV1)                    |
| (PV)                 | Playfulness (PV2)                   |
|                      | Consumer Return on Investment (PV3) |
|                      | Service Excellence (PV4)            |
| Satisfaction (ST)    | Continuance Intention (ST3)         |
|                      | Participate Intention (ST3)         |
|                      | Purchase Intention (ST2)            |

Pada tahapan ini analysis SEM dengan menggunakan kasus variabel mediasi menggunakan data pada Lampiran 4 Contoh Data Penelitian Mediasi. Tahapan

analisis sama seperti pada kasus I dan II, namun disesuaikan dengan model penelitian. Adapun tahapannya sebagai berikut:

- 1. Klik File -> Create New Project
- 2. Isi nama file sesuai dengan yang diinginkan, misalnya Mediasi -> OK
- 3. Import data yang telah disiapkan dengan cara double klik
- 4. Open data yang telah diubah dalam bentuk CSV (Nama file **Contoh Data Penelitian Mediasi**)
- 5. Double Klik **Mediasi** untuk membuat model analisis.
- 6. Arahkan krusor untuk membuat variabel lalu klik Laten Variabel
- Jika sudah membuat variabel, silahkan klik Select -> klik kanan untuk Rename lalu isi sesuai dengan nama variabel pada model penelitian.
- 8. Lalu klik **Connect** untuk menghubungkan variabel dengan cara tarik garis connect ke variabel. Setelah dibuat **Connect** lalu Kembali klik **Select**
- 9. Masukan data ke dalam model dengan cara blok indicator untuk setiap variable yang akan dimasukan (Tekan ctrl lalu klik setiap indicator). Misal variabel Social Media Marketing Activities (SMMA).
- 10. Tekan indicator yang sudah terblok sambil digerakan kearah variabel indicator Social Media Marketing Activities (SMMA) lalu lepas. Lakukan pada variabel yang lain dan data siap dianalisis sehingga menjadi seperti ini:

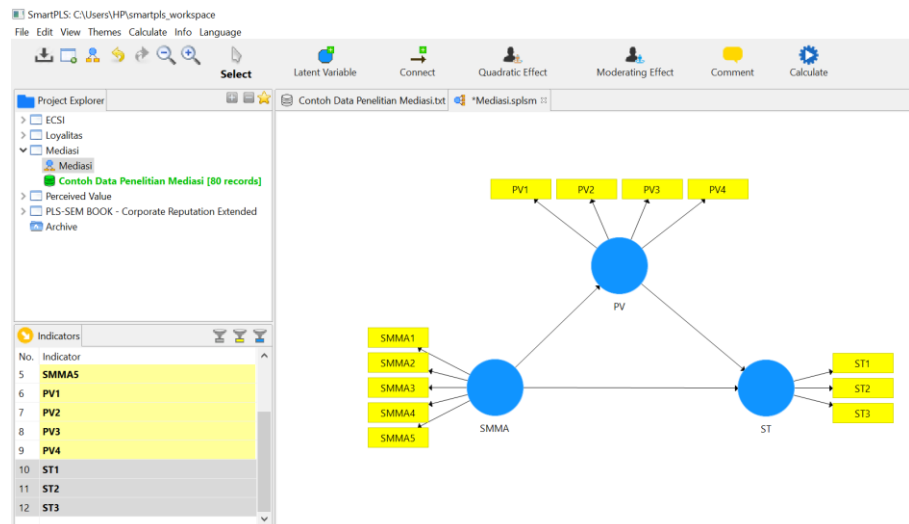

11. Lakukan pengujian untuk, pertama menilai **outer model** atau measurement model. Kedua, menilai **inner model** atau structural model. Hasil outer model sebagai berikut:

| Outer Loa                                                                                                    | adings                                       |                                                                                       |                                           | РИТ РИЗ РИЗ                                                                                                    |                              |
|----------------------------------------------------------------------------------------------------|----------------------------------------------|---------------------------------------------------------------------------------------|-------------------------------------------|----------------------------------------------------------------------------------------------------|------------------------------|
| Matrix                                                                                                    |                                              |                                                                                       |                                           | 0,877 0,910 0,170 0,608                                                                                                    |                              |
|                                                                                                    | DV (                                         | C) () ()                                                                              | CT                                        | 0.245                                                                                                    |                              |
| D\/1                                                                                                    | PV                                           | SMMA                                                                                  | 51                                        | PV                                                                                                    |                              |
|                                                                                                    | 0.077                                        |                                                                                       |                                           | SMMA1 0.496 0.029                                                                                                    |                              |
| PV3                                                                                                    | 0.170                                        |                                                                                       |                                           | SMMA3 + 0.777<br>0.9914 → 0.862 - 0.870<br>0.6590                                                                                                    | ST2                          |
| PV4                                                                                                    | 0.608                                        |                                                                                       |                                           | SIMMAH 0789 SIMMA ST                                                                                                    | ST3                          |
| SMMA1                                                                                                    |                                              | 0.830                                                                                 |                                           |                                                                                                    |                              |
| SMMA2                                                                                                    |                                              | 0.799                                                                                 |                                           | PV1 PV2                                                                                                    |                              |
| SMMA3                                                                                                    |                                              | 0.777                                                                                 |                                           |                                                                                                    |                              |
| SMMA4                                                                                                    |                                              | 0.662                                                                                 |                                           |                                                                                                    |                              |
| SMMA5                                                                                                    |                                              | 0.789                                                                                 |                                           | PV                                                                                                    |                              |
| ST1                                                                                                    |                                              |                                                                                       | 0.870                                     | SMMA1<br>SMMA2                                                                                                    | ST1                          |
| ST2                                                                                                    |                                              |                                                                                       | 0.864                                     |                                                                                                    | ST2                          |
| ST3                                                                                                    |                                              |                                                                                       | 0.589                                     | SMMA ST                                                                                                    |                              |
| Duter Loa                                                                                                    | adings<br>PV                                 | SMMA                                                                                  | ST                                        | 0.274<br>0.274                                                                                                    |                              |
| Duter Loa                                                                                                    | adings<br>PV<br>0.890                        | SMMA                                                                                  | ST                                        | Pr1 Pr2<br>0.550 0.326<br>0.7/4<br>PV<br>0.523 - 0.065                                                                                                    |                              |
| Duter Loa<br>Matrix<br>PV1<br>PV2                                                                                | adings<br>PV<br>0.890<br>0.926               | SMMA                                                                                  | ST                                        | PM P/2<br>0.850 0.925<br>0.925<br>0<br>000000000000000    | → <u></u>                    |
| Duter Loa<br>Matrix<br>PV1<br>PV2<br>SMMA1                                                                       | adings<br>PV<br>0.890<br>0.926               | SMMA<br>0.856                                                                         | ST                                        | Prt         Prd           0.830         0.925           0.830         0.925           0.835         0.065           0.836         0.966           0.837         0.966           0.80001         0.966           0.80001         0.966           0.966         0.971           0.900         0.905                                                                                                    | → <u>ST1</u><br>* <u>ST2</u> |
| Duter Loa<br>Matrix<br>PV1<br>PV2<br>SMMA1<br>SMMA2                                                              | adings                                       | SMMA<br>0.856<br>0.829                                                                | ST                                        | Prt         Pr2           0.830         0.925           0.830         0.926           0.523         0.065           5MMAT         0.825           0.800         0.966           0.871         0.800           0.875         0.966           0.875         0.966           0.875         0.966           0.875         0.966           0.711         0.900           0.721         0.966           0.721         0.966           0.721         5.000                                                                                                    | • 511<br>• 512               |
| PV1<br>PV2<br>SMMA1<br>SMMA2<br>SMMA3                                                                            | adings<br>PV<br>0.890<br>0.926               | SMMA<br>0.856<br>0.829<br>0.766                                                       | ST                                        | PP1         P/2           0.523         0.065           0.523         0.065           0.523         0.065           0.523         0.065           0.523         0.065           0.523         0.065           0.523         0.065           0.523         0.065           0.523         0.065           0.523         0.065           0.523         0.065           0.523         0.065           0.523         0.065           0.523         0.065           0.523         0.065           0.523         0.065           0.523         0.065           0.523         0.065           0.523         0.065           0.523         0.065           0.523         0.065           0.781         0.966           0.781         SMMA           St         St                                                                                                    | • 511<br>* 512               |
| Duter Loa<br>Matrix<br>PV1<br>PV2<br>SMMA1<br>SMMA2<br>SMMA3<br>SMMA5                                            | adings<br>PV<br>0.890<br>0.926               | SMMA<br>0.856<br>0.829<br>0.766<br>0.781                                              | ST                                        | PV1 PV2<br>0.590 0.526<br>0.774<br>PV<br>0.523 0.065<br>0.055<br>0.005<br>0.005                                                                                                    | → <u>511</u><br>→ <u>512</u> |
| Duter Loa<br>Matrix<br>PV1<br>PV2<br>SMMA1<br>SMMA2<br>SMMA3<br>SMMA5<br>ST1                                     | PV<br>0.890<br>0.926                         | SMMA<br>0.856<br>0.829<br>0.766<br>0.781                                              | ST                                        | PM         PX           0.830         0.835           0.820         0.835           0.823         0.065           5000.01         0.765           5000.01         0.765           5000.02         0.765           5000.02         0.765           5000.02         0.765           5000.02         0.765           5000.02         0.765           5000.02         0.765           5000.02         0.765           5000.02         0.765           5000.02         0.765           5000.02         0.765                                                                                                    | → <u>511</u><br>→ <u>512</u> |
| PV1<br>PV2<br>SMMA1<br>SMMA2<br>SMMA3<br>SMMA5<br>ST1<br>ST2                                                     | adings                                       | SMMA<br>0.856<br>0.829<br>0.766<br>0.781                                              | ST<br>0.907<br>0.902                      | Pri         Pri         Pri           0.850         0.925           0.820         0.926           0.820         0.926           0.800         0.926           0.800         0.926           0.800         0.926           0.800         0.966           0.906         0.906           0.906         0.900           0.906         0.900                                                                                                    | + 511<br>+ 512               |
| Duter Loa<br>Matrix<br>PV1<br>PV2<br>SMMA1<br>SMMA2<br>SMMA3<br>SMMA5<br>ST1<br>ST2<br>Construct                 | Adings PV 0.890 0.926 Reliability a          | SMMA<br>0.856<br>0.829<br>0.766<br>0.781                                              | ST<br>0.907<br>0.902                      | 2000 0.525<br>0.500<br>3000 0.525<br>0.523<br>0.523<br>0.523<br>0.655<br>0.500<br>0.523<br>0.655<br>0.500<br>0.523<br>0.655<br>0.500<br>0.525<br>0.500<br>0.525<br>0.525<br>0.555<br>0.555<br>0. | • 511<br>• 512               |
| Duter Loa<br>Matrix<br>PV1<br>PV2<br>SMMA1<br>SMMA2<br>SMMA3<br>SMMA5<br>ST1<br>ST2<br>Construct                 | Adings PV 0.890 0.926 Reliability a          | SMMA<br>0.856<br>0.829<br>0.766<br>0.781<br>und Validity                              | ST<br>0.907<br>0.902<br>/<br>rho_A        | Composite Reliability                                                                                                    | → sn<br>→ sn2<br>Copy        |
| Duter Loa<br>Matrix<br>PV1<br>PV2<br>SMMA1<br>SMMA2<br>SMMA3<br>SMMA5<br>ST1<br>ST2<br>Construct                 | Reliability a                                | SMMA<br>0.856<br>0.829<br>0.766<br>0.781<br>und Validity                              | 0.907<br>0.902<br>/<br>rho_A <sup>™</sup> | Composite Reliability                                                                                                    | • sn<br>• sr₂<br>Copy        |
| Duter Loa<br>Matrix<br>PV1<br>PV2<br>SMMA1<br>SMMA2<br>SMMA3<br>SMMA5<br>ST1<br>ST2<br>Construct<br>Matrix<br>PV | Reliability a                                | SMMA<br>0.856<br>0.829<br>0.766<br>0.781<br>und Validity<br>'s Alpha                  | ST<br>0.907<br>0.902<br>/<br>rho_A        | Composite Reliability The Reliability Average Variance Extracted (AVE)                                                                                                    | • sti<br>• stz<br>Copy       |
| Duter Loo<br>Matrix<br>PV1<br>PV2<br>SMMA1<br>SMMA2<br>SMMA3<br>SMMA5<br>ST1<br>ST2<br>Construct<br>Construct    | Adings PV 0.890 0.926 Reliability a Cronbach | SMMA<br>0.856<br>0.829<br>0.766<br>0.781<br>0.781<br>0.781<br>0.781<br>0.789<br>0.826 | ST<br>0.907<br>0.902<br>/<br>rho_A        | Composite Reliability<br>tho_A Composite Reliability<br>0.808 0.904 0.825 0.883 0.654                                                                                                    | + s11<br>+ s12<br>Copy       |

Hasil inner model sebagai berikut:

## **R Square**

| Matrix | <mark>i≣≛ R</mark> | Square   | ÷. | R Square Adjusted |
|--------|--------------------|----------|----|-------------------|
|        |                    | R Square | 9  | R Square Adjusted |
| PV     |                    | 0.274    | ŀ  | 0.264             |
| ST     |                    | 0.871    |    | 0.868             |

## **Path Coefficients**

| Mean, STDE | V, T-Values, P-Values | Confidence Interva | ls 🔲 Confidence In | itervals Bias Correcte | Samples  |
|------------|-----------------------|--------------------|--------------------|------------------------|----------|
|            | Original Sample (O)   | Sample Mean (M)    | Standard Deviation | T Statistics ( O/ST    | P Values |
| PV -> ST   | -0.065                | -0.068             | 0.052              | 1.259                  | 0.209    |
| SMMA -> PV | 0.523                 | 0.524              | 0.088              | 5.954                  | 0.000    |
| SMMA -> ST | 0.966                 | 0.969              | 0.024              | 40.204                 | 0.000    |

12. Jika digambarkan hasil sebagai berikut:

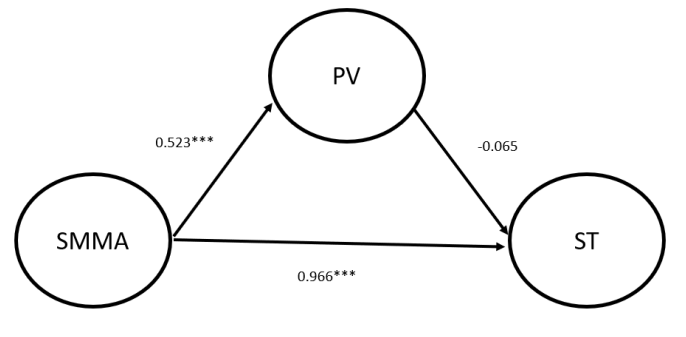

\*\*\* = signifikan di level 1%

Mengikuti *role of tumb* penentuan variabel mediasi maka diketahui p1 (SMMA -> PV = signifikan), p2 (PV -> ST = tidak signifikan) dan p3 (SMMA -> ST = signifikan) maka dapat disimpulkan tidak ada mediasi atau Direct Only (No Mediation).

# J. ANALISIS SEM KASUS IV (MODERASI)

Setelah membahas variabel mediasi, maka tahapan selanjutnya dalah membahas analisis data SEM dengan menggunakan variabel moderasi. Namun sebelum melakukan analisis moderasi ada beberapa hal yang perlu diketahui sebagai berikut:

1. Penentuan suatu variabel moderasi atau bukan moderasi sudah dibahas pada bab sebelumnya.

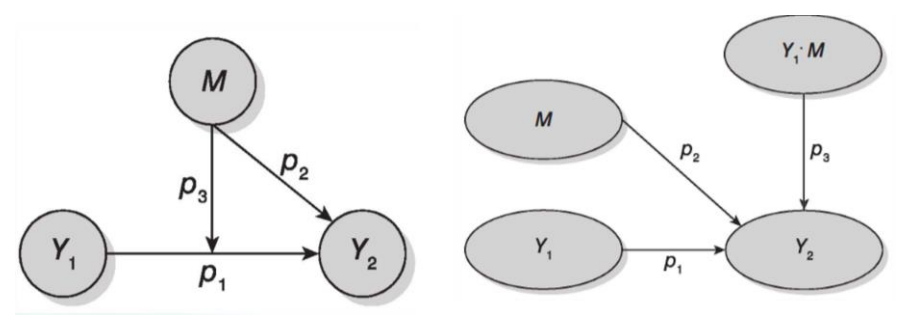

| Jenis Variabel     | Ciri-Ciri             | Keterangan            |                 |  |
|--------------------|-----------------------|-----------------------|-----------------|--|
| Moderasi           | <b>p</b> <sub>2</sub> | <b>p</b> <sub>3</sub> |                 |  |
| Modoraci Murni     | Tidak                 | Signifikan            | Modoraci        |  |
| Model asi Mulin    | Signifikan            | Sigiiiikali           | Model asi       |  |
| Moderasi semu      | Signifikan            | Signifikan            | Moderasi        |  |
| Moderasi           | Tidak                 | Tidak                 | Madaraai        |  |
| potensial          | Signifikan            | Signifikan            | Moderasi        |  |
| Modoraci prodikci  | Signifikan            | Tidak                 | Pulzan Modoraci |  |
| Model así prediksi | Sigiiiikali           | Signifikan            | Dukan Mouerasi  |  |

2. Untuk analsisi data dengan menggunakan variabel moderasi, kita akan menggunakan data pada **Lampiran 5 Contoh Data Penelitian Moderasi** dengan model sebagai berikut:

| Variabel             | Construct                                      |  |  |
|----------------------|------------------------------------------------|--|--|
| Awareness of         | National environmental regulations (AER1)      |  |  |
| environmental        | National resource saving and conservation      |  |  |
| regulations/policies | regulations (AER2)                             |  |  |
| (AER)                | Regional environmental regulations (AER3)      |  |  |
|                      | Regional resource saving and conservation      |  |  |
|                      | regulations (AER4)                             |  |  |
|                      | Developed countries' environmental             |  |  |
|                      | regulations (AER5)                             |  |  |
|                      | Products potentially conflict with laws (AER6) |  |  |
| Flexibility          | Empowerment (FO1)                              |  |  |
| Orientation (FO)     | Growth (FO 2)                                  |  |  |
|                      | Change (FO 3)                                  |  |  |
|                      | Creativity (FO4)                               |  |  |
|                      | Flexibility (FO5)                              |  |  |
| Corporate            | We always attempt to go beyond basic           |  |  |
| Environmental        | compliance with laws and regulations on        |  |  |

| Proactivity (CEP) | environmental issues (CEP1)                   |  |  |  |  |  |  |
|-------------------|-----------------------------------------------|--|--|--|--|--|--|
|                   | Our corporate management gives a high         |  |  |  |  |  |  |
|                   | priority to environmental issues (CEP2)       |  |  |  |  |  |  |
|                   | The top managers in our company give          |  |  |  |  |  |  |
|                   | environmental issues a high priority (CEP3)   |  |  |  |  |  |  |
|                   | We effectively manage the environmental risks |  |  |  |  |  |  |
|                   | that affect our business (CEP4)               |  |  |  |  |  |  |

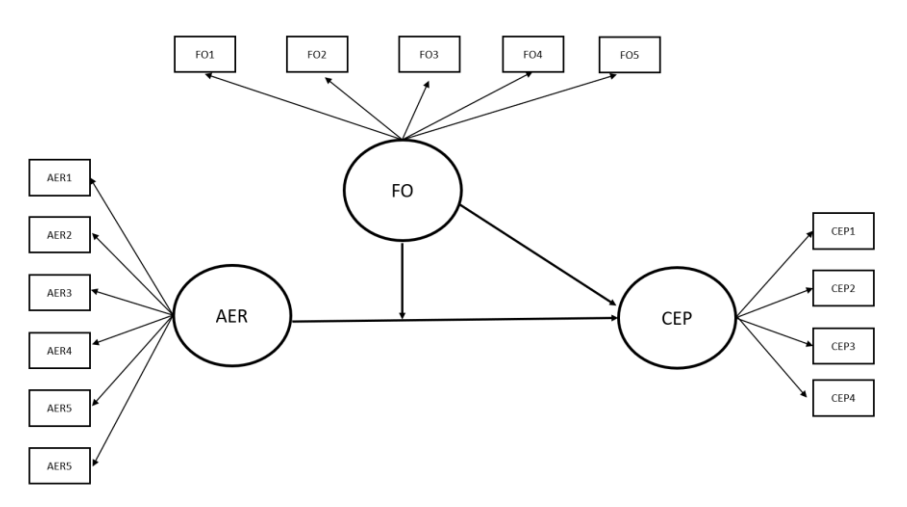

Pada tahapan ini analysis SEM dengan menggunakan kasus variabel mediasi menggunakan data pada Lampiran 4 Contoh Data Penelitian Mediasi. Tahapan analisis sama seperti pada kasus I dan II, namun disesuaikan dengan model penelitian. Adapun tahapannya sebagai berikut:

- 1. Klik File -> Create New Project
- 2. Isi nama file sesuai dengan yang diinginkan, misalnya Moderasi -> OK
- 3. Import data yang telah disiapkan dengan cara double klik
- 4. Open data yang telah diubah dalam bentuk CSV (Nama file **Contoh Data Penelitian Moderasi**)
- 5. Double Klik **Moderasi** untuk membuat model analisis.
- 6. Arahkan krusor untuk membuat variabel lalu klik Laten Variabel
- Jika sudah membuat variabel, silahkan klik Select -> klik kanan untuk Rename lalu isi sesuai dengan nama variabel pada model penelitian.
- 8. Lalu klik **Connect** untuk menghubungkan variabel dengan cara tarik garis connect ke variabel. Setelah dibuat **Connect** lalu Kembali klik **Select**

- 9. Masukan data ke dalam model dengan cara blok indicator untuk setiap variable yang akan dimasukan (Tekan ctrl lalu klik setiap indicator). Misal variabel Awareness of environmental regulations/policies (AER).
- 10. Tekan indicator yang sudah terblok sambil digerakan kearah variabel indicator Awareness of environmental regulations/policies (AER) lalu lepas. Lakukan pada variabel yang lain dan data siap dianalisis sehingga menjadi seperti ini:

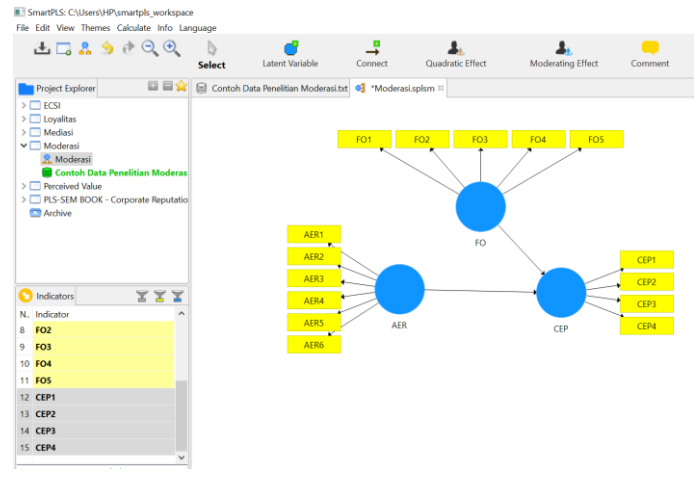

11. Lakukan pengujian untuk, pertama menilai **outer model** atau measurement model. Kedua, menilai **inner model** atau structural model. Hasil outer model sebagai berikut:

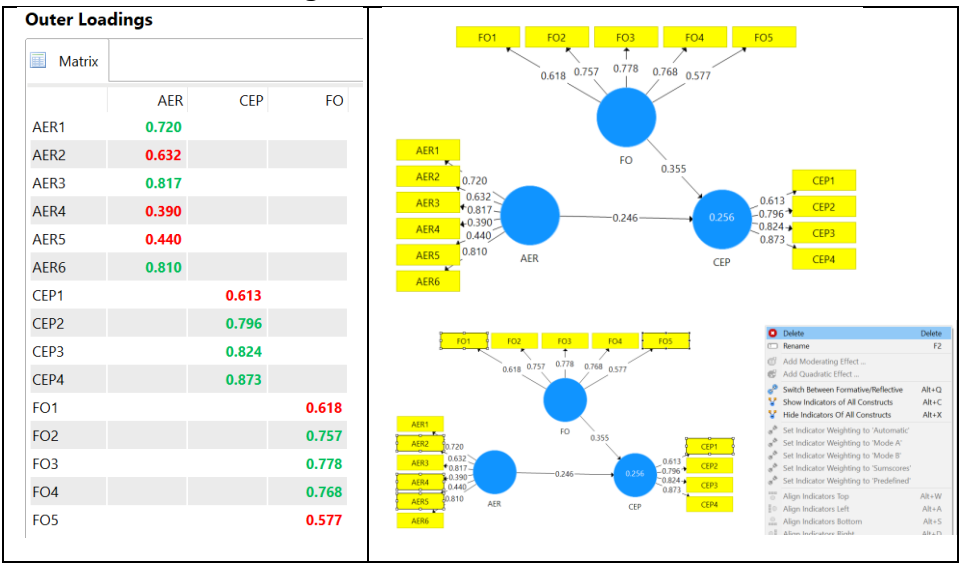

|                                                | ings        |                                                                    |                         |                                                |                                                                |                |                                                                            |                           |
|------------------------------------------------|-------------|--------------------------------------------------------------------|-------------------------|------------------------------------------------|----------------------------------------------------------------|----------------|----------------------------------------------------------------------------|---------------------------|
| Matrix                                         |             |                                                                    |                         |                                                | FO                                                             | 0.824          | FO3 FO4<br>↑ /<br>0.805 0.820                                              |                           |
|                                                | AER         | CEP                                                                | FO                      |                                                |                                                                |                |                                                                            |                           |
| AER1                                           | 0.721       |                                                                    |                         |                                                |                                                                |                |                                                                            |                           |
| AER3                                           | 0.869       |                                                                    |                         |                                                | AER1                                                           |                |                                                                            |                           |
| AER6                                           | 0.869       |                                                                    |                         | -                                              | 0.721                                                          |                | FO 0.328                                                                   |                           |
| CEP2                                           |             | 0.794                                                              |                         |                                                | AFR3                                                           |                |                                                                            | CED2                      |
| CEP3                                           |             | 0.859                                                              |                         |                                                | •0.869-                                                        |                | -0.259                                                                     | CEP2                      |
| CEP4                                           |             | 0.921                                                              |                         |                                                | 0.869                                                          |                | 0.921                                                                      | CEP3                      |
| FO2                                            |             |                                                                    | 0.824                   | _                                              | AER                                                            |                | CEP                                                                        | CEP4                      |
|                                                |             |                                                                    |                         |                                                |                                                                |                |                                                                            |                           |
| FO3                                            |             |                                                                    | 0.805                   |                                                | AER6                                                           |                |                                                                            |                           |
| FO3<br>FO4                                     |             |                                                                    | 0.805<br>0.820          |                                                | AER6                                                           |                |                                                                            |                           |
| FO3<br>FO4<br>Construc                         | t Reliabili | i <b>ty and Val</b> i<br>bach's Alpha                              | 0.805<br>0.820<br>idity | 0_A                                            | Composite Reliability                                          | ŧ.<br>A        | verage Variance Extracted (A                                               | VE)                       |
| FO3<br>FO4<br>Construc                         | t Reliabili | <b>ity and Vali</b><br>bach's Alpha<br>h's Alpha                   | 0.805<br>0.820          | o_A                                            | Composite Reliability                                          | ty A           | verage Variance Extracted (A<br>Average Variance Extracted (/              | VE)                       |
| FO3<br>FO4<br>Construc<br>Matrix<br>AER        | t Reliabili | i <b>ty and Vali</b><br>bach's Alpha<br>th's Alpha<br><b>0.766</b> | 0.805<br>0.820          | o_A<br>tho_A<br>0.759                          | Composite Reliability<br>Composite Reliability<br>0.86         | ty /           | verage Variance Extracted (A<br>Average Variance Extracted (/<br><b>0.</b> | WE)<br>AVE)<br>677        |
| FO3<br>FO4<br>Construc<br>Matrix<br>AER<br>CEP | t Reliabili | ity and Vali<br>bach's Alpha<br>0.766<br>0.823                     | 0.805<br>0.820          | o_A <sup>****</sup><br>rho_A<br>0.759<br>0.824 | Composite Reliability<br>Composite Reliability<br>0.86<br>0.89 | ty A<br>2<br>4 | verage Variance Extracted (A<br>Average Variance Extracted (<br>0.<br>0.   | VE)<br>AVE)<br>677<br>739 |

12. Setelah dilakukan penilaian **outer model**, dimana hasil Convergen validity, Validitas diskriminan dan Composit Reliability telah memenuhi validitas dan reliabilitas maka tahapan selanjutnya adalah membentuk variabel moderasi. Adapun cara membuat variabel moderasi adalah sebagai berikut:

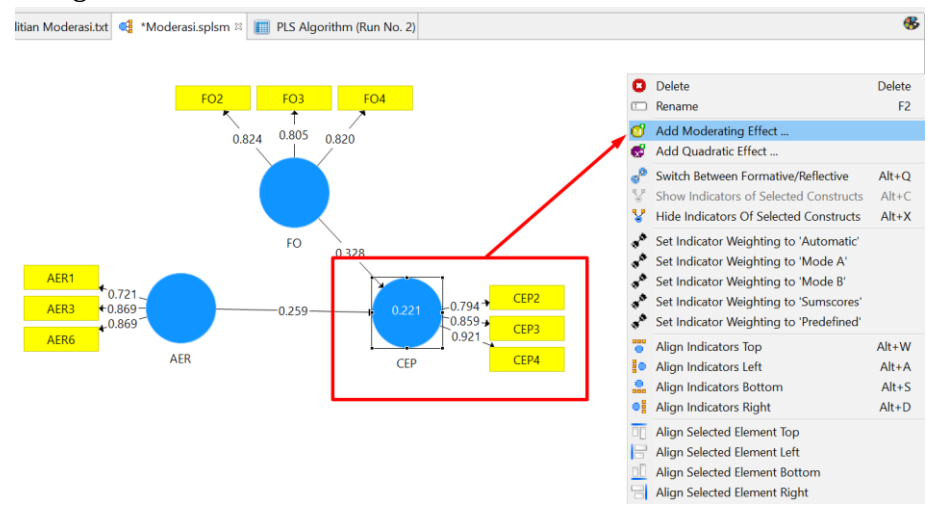

| Moderating Effect                        |                                                                                     | Moderating Effect                         |                                               |
|------------------------------------------|-------------------------------------------------------------------------------------|-------------------------------------------|-----------------------------------------------|
| Basic Settings                           |                                                                                     | Basic Settings                            |                                               |
| Dependent Variable                       | CEP                                                                                 | Dependent Variable                        | CEP                                           |
| Moderator Variable                       | • • • • • • • • • • • • • • • • • • •                                               | Moderator Variable                        | FO 🗸                                          |
| Independent Variable                     | AER                                                                                 | Independent Variable                      |                                               |
| Calculation Method                       | Product Indicator     Two Stage     Orthogonalization                               | Calculation Method                        | AER<br>FO<br>Two stage<br>Orthogonalization   |
| Moderating Effect                        |                                                                                     | Advanced Settin<br>Product Term Generatic | n Unstandardized<br>Mean Centered             |
| Basic Settings                           |                                                                                     | -                                         | O Standardized                                |
| Dependent Variable<br>Moderator Variable | CEP<br>FO ~                                                                         | Weighing Mode                             | Automatic     Mode A     Mode B     Sumscores |
|                                          | AER ~                                                                               |                                           | O Pre Defined                                 |
| Calculation Method                       | <ul> <li>Product Indicator</li> <li>Two Stage</li> <li>Orthogonalization</li> </ul> |                                           |                                               |

# Jika ingin menampilkan indikator

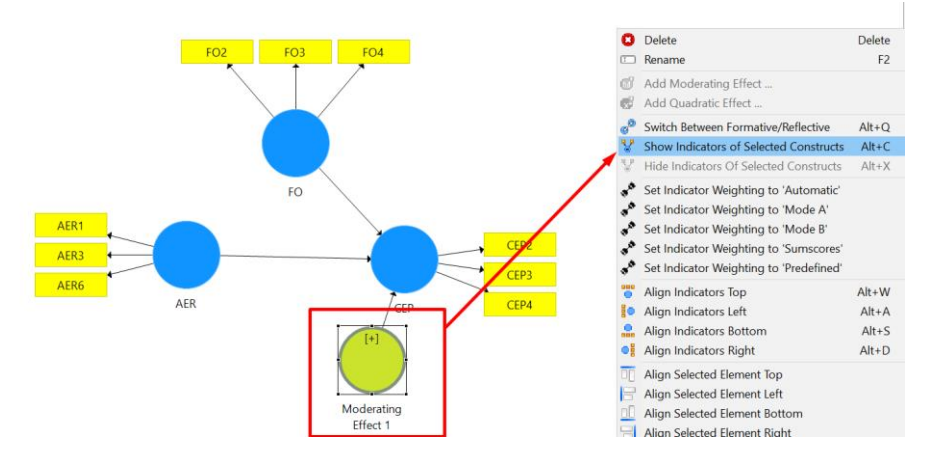

13. Setelah membentuk variabel moderasi maka tahapan selanjutnya adalah melakukan inner model sebagai berikut:

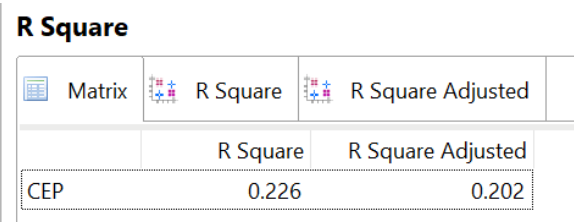

| Path Coefficients          |                     |              |                         |                  |          |  |  |  |  |
|----------------------------|---------------------|--------------|-------------------------|------------------|----------|--|--|--|--|
| Mean, STDEV, T-Values, P-V | 'alues 🔲 Confidenc  | ce Intervals | Confidence Intervals Bi | as Corrected     | Samples  |  |  |  |  |
|                            | Original Sample (O) | Sample Mean  | Standard Deviation      | T Statistics ( O | P Values |  |  |  |  |
| AER -> CEP                 | 0.261               | 0.292        | 0.106                   | 2.469            | 0.014    |  |  |  |  |
| FO -> CEP                  | 0.348               | 0.356        | 0.102                   | 3.414            | 0.001    |  |  |  |  |
| Moderating Effect 1 -> CEP | 0.075               | 0.047        | 0.140                   | 0.535            | 0.593    |  |  |  |  |

14. Dari hasil ini dapat ditentukan apakah variabel Flexibility Orientation (FO) sebagai variabel moderasi atau bukan moderasi. Jika mengikuti kriteria diatas maka diketahui p2 (FO -> CEP = signifikan) dan p3 (Moderating Effect 1 -> CEP = tidak signifikan) masuk dalam kategori Bukan Moderasi.

- Damodar N. Gujarati dan Dawn C. Porter. 2010. Dasar-Dasar Ekonometrika. Edisi 5 Buku 1. Terjemahan. Salemba Empat. Jakarta.
  - \_\_\_\_\_. Gujarati dan Dawn C. Porter. 2010. Dasar-Dasar Ekonometrika. Edisi 5 Buku 2. Terjemahan. Salemba Empat. Jakarta.
- Field. Andy. 2009. Discover Statistic Using SPSS (and sex and drugs and rock' n' roll). Third Edition. SAGE Publications Inc. London.
- Ghozali. Imam. 2011. Aplikasi Analisis Multivariate dengan Program IBM SPSS 19. Badan Penerbit Undip. Semarang.
- \_\_\_\_\_. Imam. 2009. Analisis Multivariate Lanjutan dengan Program SPSS. Badan Penerbit Undip. Semarang.
- Hair, J. F. Jr Black, W. C., Babin, B. J. Anderson, R. E. adn Tatham, R. L. 2009. Multivariate Data Analysis. 7th Edition. Pretice Hall. New Jersy.
- \_\_\_\_\_, J. F., Hult, G. T. M., Ringle, C. M., & Sarstedt, M. (2014). A Primer on Partial Least Squares Structural Equation Modeling (PLS-SEM). Thousand Oaks, CA: Sage.
- Kusnendi. 2008. Model-Model Persamaan Struktural Satu dan Multigrup Sampel Dalam LISLER. Alvabeta. Bandung.
- Nachrowi, Nachrowi Djalall dan Usman. Hardius. 2002. Penggunaan Teknik Ekonometrika. PT Raja Grafindo Persada. Jakarta.
- Riduwan dan Kuncoro. Engkos Achmad. 2008. Cara Menggunakan dan Memakai Analisis Jalur (Path Analysis). Alvabeta. Bandung.
- Santoso. Singgih. 2010. Statistik Multivariat; Konsep dan Aplikasi dengan SPSS. PT Elex Media Kupontindo. Jakarta.
- Sekaran. Uma. 2006. Metodologi Penelitian Untuk Bisnis. Salemba Empat. Jakarta.
- Solimun. 2011. Analisis Multivariat Pemodelan Struktural metode Partial Least Square -PLS. CV Citra Malang. Malang.
- Yudaruddin, R. (2014). Statistik Ekonomi: Aplikasi Dengan Program SPSS Versi 20. Interpena Yogyakarta.

# **TENTANG PENULIS**

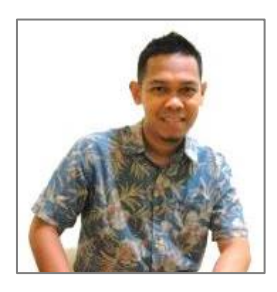

**Rizky Yudaruddin**, menamatkan pendidikan di Fakultas Ekonomi Universitas Mulawarman Jurusan Manajemen. Mendapatkan gelar Magister Manajemen di Fakultas Ekonomi Universitas Mulawarman. Saat ini bekerja sebagai staf pengajar pada Fakultas Ekonomi dan Bisnis Universitas Mulawarman.

Penelitian yang telah dihasilkan antara lain (1) Sosial Ekonomi Wilayah Perbatasan di Kalimantan Timur:

Upaya Meningkatkan Pembangunan Kawasan Strategis di Indonesia, disampaikan dalam Seminar Nasional Penguatan Kebijakan dan Penguatan Industri Nasional Menuju Percepatan dan Perluasan Ekonomi Indonesia yang berlangsung di Semarang, 30 Oktober 2010, (2) Kompetisi Industri Perbankan: Bukti Ologopoli Kolusif, disampaikan dalam acara *The 1st Islamic Economic and Finance Research Forum*, di Pekan Baru 21–22 November 2012, (3) *Coal Mining Operations And Its Impact On Sectoral and Regional Area: An Evidence in East Kalimantan*, Indonesia, dipresentasikan pada acara *The 3nd ASEAN Consortium on Departement of Economic Conference* (ACDEC) 2014 di Universitas Brawijaya, Malang, Indonesia, 4–6 Desember 2014. Ketiga karya ilmiah ini menjadi karya ilmiah terbaik (*the best papers*).

Buku yang diterbitkannya antara lain (1) *Statistik Ekonomi Aplikasi dengan Program SPSS Versi 20*, (2) *Riset Operasi: Aplikasi Praktis Menggunakan QM for Windows*, dan (3) *Forecasting untuk Kegiatan Ekonomi dan Bisnis*. Selain pengajar, penulis juga sebagai peneliti di Pusat Studi Perbatasan Universitas Mulawarman.